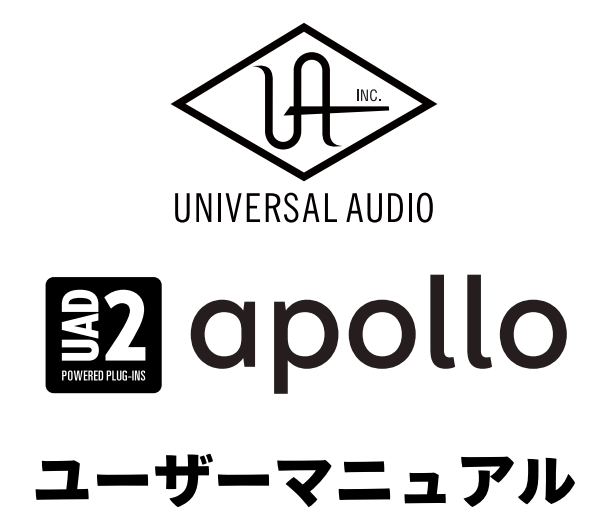

Universal Audio / 株式会社フックアップ

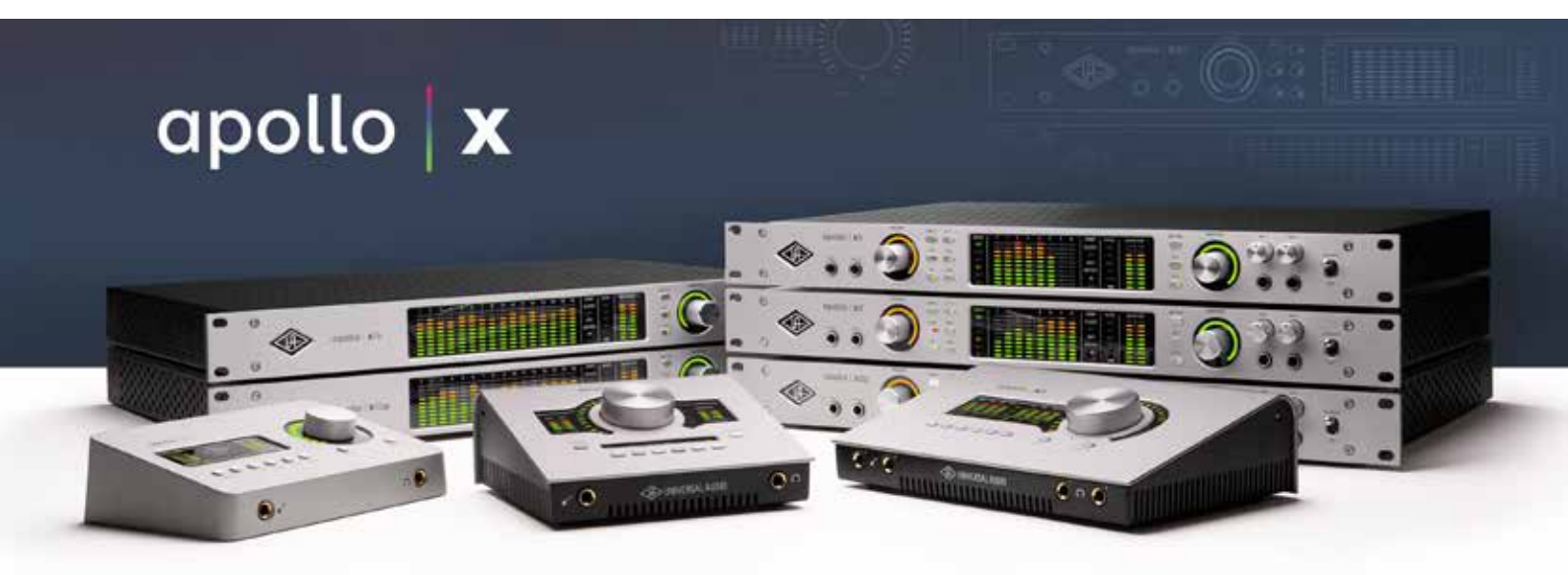

# HOOK UP, INC.

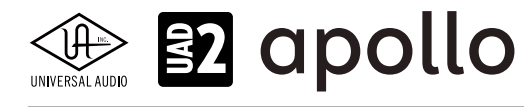

## イントロダクション

この度は、Universal Audio UAD システムをお求め頂き、誠にありがとうございます。

UAD システムは、先進的な DSP 技術を用いたハードウェアと洗練されたソフトウェアの融合によるプラグインシス テムで、コンピューターベースの DAW 環境に快適かつプロフェッショナル品位のプラグインエフェクト処理をもた らします。専用ハードウェアによるプラグイン処理が、CPU のパワー不足やレコーディング時のモニターレイテン シーなど、コンピューターベースでの作業における諸問題を合理的に解決し、ストレスフリーで安定した高品質の制 作環境を実現します。

UAD システムは用途に応じて様々な種類のデバイスをご用意しています。プラグイン処理に特化した UAD-2 シリーズ、プラグイン処理と高品位のオーディオ入出力を備えた Apollo シリーズがラインナップされています。

Universal Audio / 株式会社フックアップ

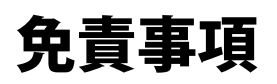

Universal Audio および株式会社フックアップは可能な限り、本マニュアルに記載しているすべての情報を信頼でき るものとして記載することに努めていますが、その正確性を保証するものではありません。また、本製品および本マ ニュアルの記載内容は予告なく変更する場合があります。Universal Audio および株式会社フックアップは、現地法 律による請求なしに本マニュアルにおける責務を拡張しません。なお、本マニュアルは、製造者の同意なく、いかな る場合においても、形式を問わずそのすべてあるいは一部を転載、複製することはできません。

株式会社フックアップ 東京都台東区上野 1-2-2 信井ビル別館 3F Universal Audio 製品に関する詳細または最新情報はウェブサイトに記載しております: https://hookup.co.jp/products/universal-audio

## ライセンス規約

以下、Universal Audio のハードウェアとソフトウェアをご利用頂くためのライセンス規約となります。インストー ル前にご確認下さい。

- Universal Audio 製品のライセンスは、シングルユーザーライセンスとなります。
- 製品のすべての機能をご利用頂くにはアクティベーション(オーソライズ、ライセンス認証とも言います)と専 用ソフトウェアのインストールが必要です。
- ソフトウェアの入手とアクティベーションを行うにはインターネット接続が必要です。
- 製品のインストールとアクティベーションを行なった場合、本ライセンス規約に同意したことになります。
- 本規約にご同意頂けない場合はすべてのインストールとアクティベーション作業を中止し、弊社サポートまでご 連絡下さい。

# 

\*各項目のクリックでジャンプします

## 目次

| イントロダクション                     | 2  |
|-------------------------------|----|
| 免責事項                          | 2  |
| ライセンス規約                       | 2  |
| 安全にご利用頂くためのガイドライン             | 6  |
| メンテナンスについて                    | 6  |
| 同梱物                           | 7  |
| 登録、インストールとオーソライズ              | 8  |
| システム条件                        |    |
| 対応DAW                         | 9  |
| ソフトウェアのダウンロード                 | 9  |
| インストールと接続                     | 10 |
| macOS環境(全デバイス共通)              |    |
| Windows環境のThunderboltとUSBデバイス |    |
| Windows環境のFireWireとPCleデバイス   |    |
| インストール先の確認                    |    |
| PCleカードの装着                    | 14 |
| 登録とオーソライズ                     |    |
| Universal Audio アカウント         |    |
| オンライン登録とオーソライズ                |    |
| オフライン登録とオーソライズ                |    |
| UAD Meter & Control Panel     |    |
| メイン画面(メーター表示)                 |    |
| コントロールパネル                     | 21 |
| System Infoタブ                 |    |
| Plug-Insタブ                    |    |
| Configurationタブ               |    |
| FireWireタブ                    |    |
| Helpタブ                        |    |

# 

\*各項目のクリックでジャンプします

| Console(Apolloシリーズのみ)      |    |
|----------------------------|----|
| 概要                         |    |
| メイン画面                      |    |
| レイアウト                      |    |
| メーターブリッジ                   |    |
| インフォバー                     |    |
| ビューコラム                     |    |
| モニターコラム                    |    |
| チャンネルストリップ                 |    |
| Console Settings (コンソール設定) | 55 |
| HARDWAREタブ                 |    |
| I/O MATRIXタブ               | 59 |
| DISPLAYタブ                  |    |
| PLUG-INSタブ                 |    |
| MIDIタブ                     |    |
| チャンネルDSPペアリング              | 64 |
| サラウンド機能(Apollo Xシリーズのみ)    |    |
| ハードウェア設定                   |    |
| ソフトウェア設定                   |    |
| サラウンドモニター                  |    |
| モニターキャリブレーション手順            |    |
| サラウンドモード時の注意               |    |
| JADデバイス                    |    |
| Windows環境の最適化              | 77 |
| スリープ機能の解除                  |    |
| オーディオ設定 - Apolloのみ         | 82 |
| Apollo Twin X (G1 & G2)    | 94 |
| Apollo Twin X USB          |    |
| Apollo Twin x4 (G1 & G2)   |    |
| Apollo x6 (G1 & G2)        |    |

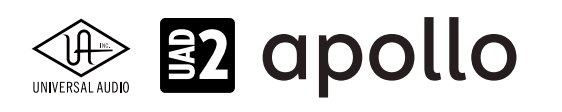

\*各項目のクリックでジャンプします

| Apollo x8 (G1 & G2)         | 142 |
|-----------------------------|-----|
| Apollo x8p (G1 & G2)        | 157 |
| Apollo x16 (G1& G2)         | 172 |
| Apollo x16 D                | 183 |
| Apollo Twin                 | 191 |
| Apollo Twin USB             | 201 |
| Apollo Twin mkll            | 211 |
| Apollo 8                    | 222 |
| Apollo 8p                   | 238 |
| Apollo 16                   | 255 |
| Apollo FireWire             | 266 |
| UAD-2 Satellite Thunderbolt | 282 |
| UAD-2 Satellite FireWire    | 284 |
| UAD-2 Satellite USB         | 287 |
| UAD-2 PCleカード               | 288 |
| UADシステム構成ガイド                | 289 |
| マルチデバイスに関する注意点              | 289 |
| マルチデバイス接続例                  | 292 |
| UADプラグイン                    | 295 |
| プラグインエディター                  | 295 |
| DAW別設定ガイド                   | 297 |
| Ableton Live                | 297 |
| Apple Logic                 |     |
| Avid ProTools               |     |
| MOTU Digital Performer      |     |
| Presonus Studio One         |     |
| Cubase / Nuendo             | 310 |
| トラブルシューティング                 | 313 |

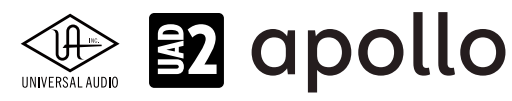

## 安全にご利用頂くためのガイドライン

### 安全にご利用頂くために以下の事項を熟読の上、従って下さい!

電気機器を正しく扱う際の注意点です。人体や機器への損傷を防ぐ注意点でもあります。

- 本製品は屋内使用するために設計されています。湿気のない環境でご利用下さい。
- スイミングプールの近くや浴室など湿度の高い場所では使用しないで下さい。
- 極端に汚れた環境やホコリの多い場所では使用しないで下さい。機器の外装保護の観点でもそのような環境でご
   利用は避けて下さい。
- 機器の排熱に十分注意して下さい。パワーアンプ、ラジエーターなど熱源となる箇所から遠ざけてご利用下さい。
- 機器に極端な振動を与えないで下さい。
- 長期間使用しない場合は、機器の接続を外しておいて下さい。
- コップなど液体を含んだ物体を機器の上、あるいはその近くに置かないようにして下さい。
- 不用 / 不明物が本体内に混入していないことをご確認の上でご使用下さい。不用 / 不明物の混入を発見した場合、 電源を切って接続を外し、お近くの取扱店あるいは弊社に修理をご依頼下さい。

本製品は、アンプ、スピーカーまたはヘッドフォンと接続して使用します。そのため、聴力に害を及 ぼす音量を出力することがあります。常に適切な音量調整を心掛けて下さい。

想定外、あるいは目的を逸脱した使用方法においての機器損傷は保証規定の範囲を超えたことになり ます。また、Universal Audio および株式会社フックアップはそのような使用による事故、損害に対す る責務は負いかねます。

## メンテナンスについて

- 修理に関するすべての作業は弊社認定の専門技師によって行われます。
- 本製品の外装をクリーニングする際は、乾いた柔らかい布またはブラシをご利用下さい。
- クリーニング用の化学物は外装に損害を与える可能性がありますので、お使い頂けません。

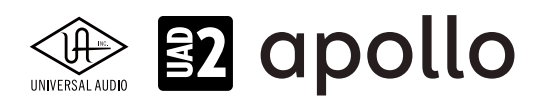

同梱物

UAD ハードウェア製品のパッケージには以下 のものが含まれています:

### UAD-2 Satellite Firewire / Thunderbolt / USB、Apollo Twin シリーズ、Apollo x4 / x4 G2

- UAD デバイス本体
- USB3 ケーブル(UAD-2 Satellite USB、第1世代 Apollo Twin USB)
- 電源ユニット(または電源アダプター)
- Getting Started

\*Thunderbolt ケーブル / 変換アダプタは別売になります。

### Apollo x6 / x8 / x8p / x16 / x6 G2 / x8 G2 / x8p G2 /x16 G2 / x16D /8 / 8p / 16 / Firewire

- UAD デバイス本体
- FireWire ケーブル(FireWire モデルのみ)
- ラックマウントネジ
- 電源ユニット
- 電源ケーブル
- Getting Started  $\neg F$

\*Thunderbolt ケーブル / 変換アダプタは別売になります。

### UAD2 PCle シリーズ

● DSP カード本体

同梱物が不足している、あるいは異常があると思われる場合は、販売店もしくは弊社まですみやかにご連絡下さい。

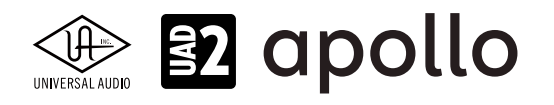

## 登録、インストールとオーソライズ

### UAD ソフトウェア v11.5 リリース時 システム条件

UADシステムは以下の環境で動作します:

- 25GBの空きドライブスペース(100GB以上の空きスペースを強く推奨)
- インターネット接続環境(登録とダウンロード、UADプラグインのアクティベーションに必要)
- VST、Audio Units、AAX 64プラグインに対応したDAWソフトウェア
- 下記システム環境に対応し、かつご利用のDAWが快適に動作するプロセッサを推奨
- 16GB以上のRAMを推奨

### Thunderbolt 3接続のUADデバイス (Apollo X、あるいはThunderbolt 3カードを搭載した他のApolloラックモデル)

- Windows 10 (64ビットエディション)、Windows 11
- macOS Catalina 10.15、Big Sur 11、Monterey 12、Ventura 13、Sonoma 14
- Thunderbot 3または4ポート(Windows環境はThunderbolt 3または4を内蔵するするPCのみ対応)
   メモ:Thunderbolt 3ケーブルと変換アダプター(必要な場合)は別途ご用意下さい。

### Thunderbolt 1/2接続のUADデバイス (Apollo Twin / MkII、Apollo 8 / 8p / 16、UAD-2 Satellite Thunderbolt)

- Windows 10 (64ビットエディション)、Windows 11
- macOS Catalina 10.15以降
- Thunderbotポート(Windows環境はThunderbolt 3または4を内蔵するするPCのみ対応)
   メモ:Thunderbolt 1/2ケーブルと変換アダプター(必要な場合)は別途ご用意下さい。

### USB接続のUADデバイス (Apollo Twin USB / UAD-2 Satellite USB)

- Windows 10 (64ビットエディション)、Windows 11
- USB 3または4 ポート
- Intel Core i3、i5、i7またはXeonプロセッサー

```
メモ:macOS環境は非対応です。ノートPCやタブレットの 2-in 1システムはサポートしておりません。Apollo Twin USBではUSB 3の拡張
カードでのテストは行なっていません。PC内蔵のUSB3ポートをご使用下さい。
```

### FireWire接続のUADデバイス (Apollo Firewire / UAD-2 Satellite Firewire)

- Windows 10 (64ビットエディション)、Windows 11
- macOS Catalina 10.15 (FireWire対応の最終OSです)
- FireWire 800ポート

メモ:Windows環境では、メーカー動作検証済みFireWire 800拡張カードを別途ご用意下さい。

### PCle仕様のUADデバイス(UAD-2 PCle DSP アクセラレーター・カード)

- Windows 10 (64ビットエディション)、Windows 11
- macOS Catalina 10.15、Big Sur 11、Monterey 12、Ventura 13、Sonoma 14
- PCleスロット(アクセラレーター・カードごとに1つ)

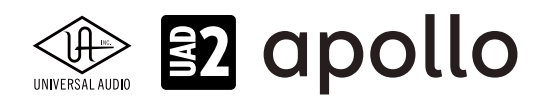

### 対応DAW

UADプラグインは VST、VST3、AAX、Audio Units に対応し、これらのプラグイン形式に対応したDAWソフトウェア、で扱うこ とが可能です。Pro Tools、Logic Pro、Cubase、Live、FL Studioなど、主要なDAWソフトウェア、並びにUADプラグインを直接 扱うことができるDAW:LUNAで扱うことが可能です。

メモ:Audio Units (AU) は、macOS環境のみです。

Universal Audioでは以下のDAWで公式テストを行なっています:

- Avid Pro Tools 2024
- Apple Logic Pro X
- Steinberg Cubase 13
- Ableton Live 12
- LUNA

### ソフトウェアのダウンロード

設定を開始するには、下記の順番に従います。専用ソフトウェアの UA Connect が操作手順をご案内します:

1. UA Connect を https://www.uaudio.com/downloads/uad からダウンロードしてインストールをします。

- 2. インストールされたアプリケーション:UA Connect を起動します。
- 3. アプリケーションの指示に従います。

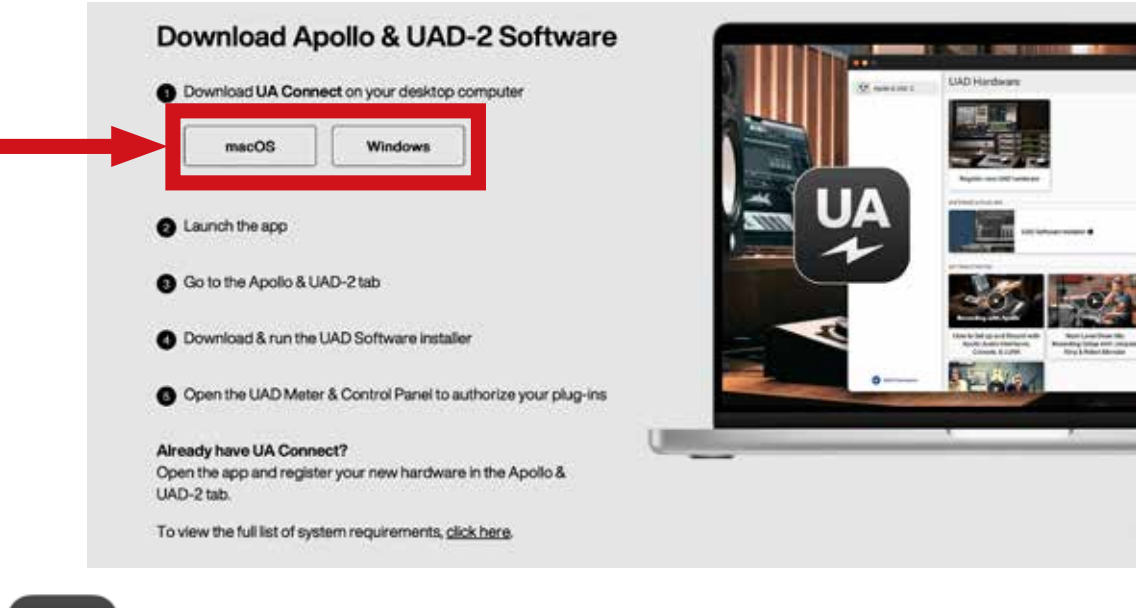

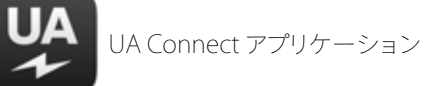

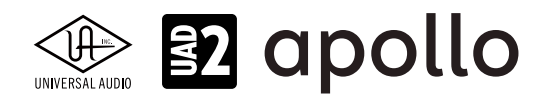

### PC(Windows)環境でのダウンロードとインストール

- 1. まず、https://www.uaudio.com/downloads/uad にアクセスして、Windows 版の UA Connect をダウンロードします。
- 2. ダウンロード完了したファイル (UA Connect.exe) をダブルクリックして、インストーラーを起動します。インストーラー の表示に従ってインストールを完了します。
- 3. インストールが完了すると UA Connect は、自動で起動します。表示されない場合は、タスクバーの UA Connect ア イコンをクリックします。

### macOS 環境でのダウンロードとインストール

- 1. まず、https://www.uaudio.com/downloads/uad にアクセスして、macOS 版の UA Connect をダウンロードします。
- 2. ダウンロード完了したファイル (UA Connect.dmg) をダブルクリックして、このディスクイメージをマウントします。ディ スクイメージがマウントされるとウィンドウが開きます。
- 3. UA Connect appをアプリケーションフォルダにドラッグコピーします。アプリケーションフォルダのショートカットがディ スクイメージ画面内にあります。

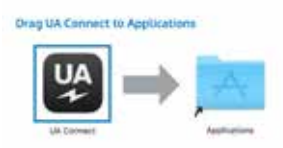

- 4. システムパスワードの入力など、システムの反応によって何かが表示されましたら、それに従います。
- 5. コピー完了しましたら、アプリケーションフォルダを開いて、UA Connect を起動します。

### UA アカウントの作成

**ヒント:** UA アカウントに関する詳細は、ウェブ記事の UA account support article をご覧ください。

UAD ハードウェアの登録前に、UA Connect でログインをする必要があります。

| Log in to your usualiticom account |
|------------------------------------|
| 1948                               |
| Familie                            |
| 1000                               |
| B Remember Me Verget and passes of |
| New York XY Chestra an automat     |
|                                    |
|                                    |
|                                    |
|                                    |
|                                    |

- 新規ユーザーの方は、UAアカウントの作成に必要な情報を入力し、CREATE ACCOUNTをクリックします。
- 既にUAアカウントをお持ちの場合は、"Already have a UA account?"をクリックして、ログインをします。
   重要:アカウント作成済みの方はこの作業を行わないで下さい。既に別のアカウントでUADデバイスの登録とプラグインのオーソライズを済ませた場合、アカウントを新規に作成しても登録することはできません。パスワードを失念された場合は、下の"Back to Login"をクリックして1つ前のページに戻って、"Forget Your Password?"をクリックして下さい。解決しない場合はサポートまでご連絡下さい。

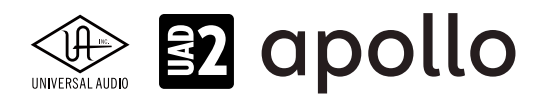

### 製品の登録

.

UA Connect を起動したら画面左下の+ Add Hardware をクリックして、製品登録をします。

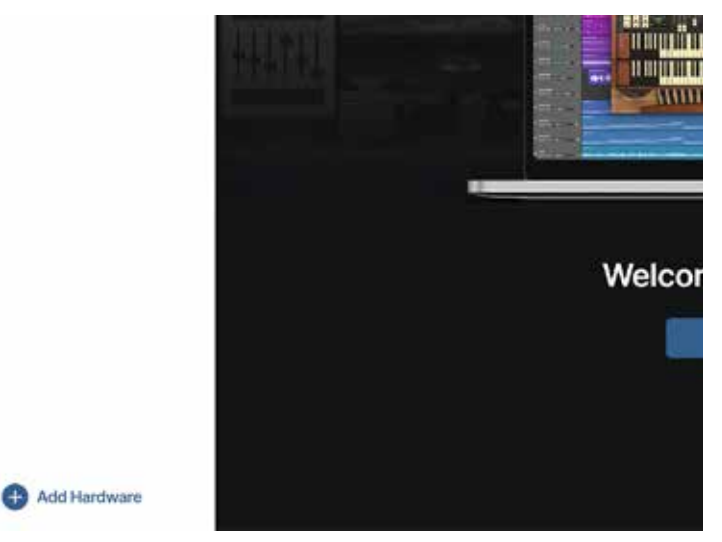

設定画面が表示され、USB 接続またはシリアル番号入力が求められます。

| Set Up                                                                                                    | Your | Hardware                                                                                                    | × |
|----------------------------------------------------------------------------------------------------|------|----------------------------------------------------------------------------------------------------|---|
| USB-C<br>E<br>If your UA hardware has a USB port,<br>connect it to your computer. We'll find<br>your serial number automatically. | or   | Enter the serial number found with your product's packaging, or the SN may be on the hardware itself.<br>Serial Number |   |

製品付属のシリアル番号を入力し、ENTER をクリックすると登録が完了します。

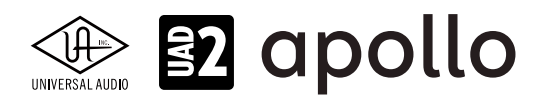

### インストールと接続

インストール手順はご利用のシステムによって異なります。システムに合わせた最適な手順でお進みください。

重要なお知らせ:インストールと接続を行う前に、コンピューターシステムの時間と日付設定が正しいかどうかを ご確認下さい。Windows環境では、UADデバイスによって手順が異なります。必ずガイドの手順に従って下さい。

## wmacOS環境(全UADデバイス共通、USB仕様のUADデバイスはmacOS非対応)

macOS環境ではすべてのUADデバイスのインストール手順は同一です。

- 1. コンピューターの電源をオフにします。
- 2. UADデバイスの電源を接続します。(電源アダプターは国内コンセントに適合したアタッチメントを装着します。)
- 3. UADデバイスとコンピューターを接続し、UADデバイスの電源をオンにします。(PCleカードの場合は装着します。)
- 4. コンピューターの電源をオンにします。
- 5. UA Connectを起動し、Apollo & UAD-2の項目をクリックし、UADソフトウェアをインストールします。
- インストーラー画面表示の指示に従って、インストールを進めます。コンピューターの再起動が促された場合は、それに 従います。
- 再起動後、ウェブブラウザーが表示されます。アカウントの作成またはログインをし、ハードウェアの登録とプラグインの オーソライズを行います。(アカウント登録とプラグインのオーソライズに関する詳しい手順は次の登録とオーソライズ の項目に記載しています。)

メモ:ファームウェアアップデート(Firmware Update)を促す画面が表示された場合、画面指示に従い、実行して下さい。完了するまでは不用意な接続解除に注意し、本体の電源を切らずしばらくお待ち下さい。(詳細については下記の項目に記載しています。)

8. 登録が完了後、ウェブページのガイドに従ってUADプラグインのオーソライズを完了します。これで、利用可能になります。

すべての登録作業が完了すると、コンピューターの再起動後、UAD Meter & Control Panelが自動で起動し、付属の(及び入手された)UADプラグインがバックグラウンドで自動オーソライズされます。

### ファームウェアアップデート

UADデバイスは性能向上やコンピューターの最新OSに適合するためにファームウェアの更新を行うことがあります。その必要性はUADソフトウェアが自動判別します。更新が必要な場合、"Fireware Update"ダイアログが表示されます。

更新手順は次の通りです:

- 1. 画面の"Load"ボタンをクリックすると、"firmware is updating"が表示され、ファームウェアアップデートが実行されます。
- 2. 画面に"Power Off UAD Device"が表示されるまで、電源を切らずにしばらく待ちます。この際、デバイスの接続が不意に 切断されないように気をつけます。
- 3. 画面に"Power Off UAD Device"が表示されたら、UADデバイスの電源をオフにし、再度オンにします。正常に起動すれ ば更新完了です。

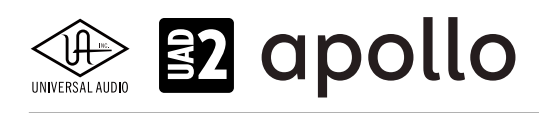

### Windows環境のThunderboltとUSBデバイス

この項目ではWindows環境でのThunderboltとUSB仕様のUADデバイスのインストールについて解説します。FireWire及び PCIe仕様のUADデバイスは次の項目をご覧下さい。

- 1. コンピューターの電源をオフにします。
- 2. UADデバイスの電源を接続します。(電源アダプターは国内コンセントに適合したアタッチメントを装着します。)
- 3. UADデバイスとコンピューターを接続し、UADデバイスの電源をオンにします。
- 4. コンピューターの電源をオンにします。
- 5. UA Connectを起動し、Apollo & UAD-2の項目をクリックし、UADソフトウェアをインストールします。
- 6. インストーラー画面表示の指示に従ってインストールを進めます。コンピューターの再起動が促された場合は、それに 従います。
- 再起動後、ウェブブラウザーが表示されます。アカウントの作成またはログインをし、ハードウェアの登録とプラグインの オーソライズを行います。(アカウント登録とプラグインのオーソライズに関する詳しい手順は次の登録とオーソライズ の項目に記載しています。)

メモ:ファームウェアアップデート (Firmware Update)を促す画面が表示された場合、画面指示に従い、実行して下さい。完了するまでは不用意な接続解除に注意し、本体の電源を切らずしばらくお待ち下さい。(詳細については下記の項目に記載しています。)

8. 登録が完了後、ウェブページのガイドに従ってUADプラグインのオーソライズを完了します。これで、利用可能になります。

すべての登録作業が完了すると、コンピューターの再起動後、UAD Meter & Control Panelが自動で起動し、付属の(及び入手された)UADプラグインがバックグラウンドで自動オーソライズされます。

### ファームウェアアップデート

UADデバイスは性能向上やコンピューターの最新OSに適合するためにファームウェアの更新を行うことがあります。その必要性はUADソフトウェアが自動判別します。更新が必要な場合、"Fireware Update"ダイアログが表示されます。

更新手順は次の通りです:

- 1. 画面の"Load"ボタンをクリックすると、"firmware is updating"が表示され、ファームウェアアップデートが実行されます。
- 2. 画面に"Power Off UAD Device"が表示されるまで、電源を切らずにしばらく待ちます。この際、デバイスの接続が不意に 切断されないように気をつけます。
- 3. 画面に"Power Off UAD Device"が表示されたら、UADデバイスの電源をオフにし、再度オンにします。正常に起動すれ ば更新完了です。

### 補足

USBタイプのUADデバイスはWindows専用モデルとなります。macOS環境ではご利用頂けません。 WindowsでのThunderbolt接続は、動作条件を満たすWindows 10、Thunderbolt 3環境のみでのサポートとなります。別途 ケーブル、Thunderbolt 1/2デバイスの場合は動作検証済み変換アダプターが必要になります。

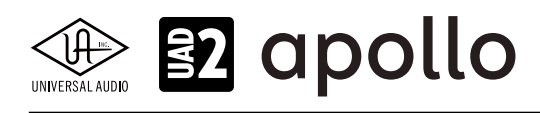

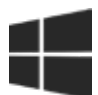

### Windows環境のFireWireとPCleデバイス

この項目ではWindows環境でのFireWire及びPCIe仕様のUADデバイスのインストールについて解説します。Thunderbolt とUSB仕様のUADデバイスは前項目をご覧下さい。

- 1. ダウンロードしたUADソフトウェアをインストールします。
- インストーラー画面表示の指示に従ってインストールを進めます。コンピューターの再起動が促された場合は、それに 従います。
- 3. コンピューターの電源をオフにします。
- 4. UADデバイスの電源を接続します。(電源アダプターは国内コンセントに適合したアタッチメントを装着します。)
- 5. UADデバイスとコンピューターを接続し、UADデバイスの電源をオンにします。(PCleカードの場合は装着します。)
- 6. コンピューターの電源をオンにします。
- 起動後、ウェブブラウザーが表示されます。アカウントの作成またはログインをし、ハードウェアの登録とプラグインの
   オーソライズを行います。(アカウント登録とプラグインのオーソライズに関する詳しい手順は次の登録とオーソライズ
   の項目に記載しています。)

メモ:ファームウェアアップデート (Firmware Update)を促す画面が表示された場合、画面指示に従い、実行して下さい。完了するまでは不用意な接続解除に注意し、本体の電源を切らずしばらくお待ち下さい。(詳細については下記の項目に記載しています。)

8. 登録が完了後、ウェブページのガイドに従ってUADプラグインのオーソライズを完了します。これで、利用可能になります。

すべての登録作業が完了すると、コンピューターの再起動後、UAD Meter & Control Panelが自動で起動し、付属の(及び入手された)UADプラグインがバックグラウンドで自動オーソライズされます。

### ファームウェアアップデート

UADデバイスは性能向上やコンピューターの最新OSに適合するためにファームウェアの更新を行うことがあります。その必要性はUADソフトウェアが自動判別します。更新が必要な場合、"Fireware Update"ダイアログが表示されます。

更新手順は次の通りです:

- 1. 画面の"Load"ボタンをクリックすると、"firmware is updating"が表示され、ファームウェアアップデートが実行されます。
- 2. 画面に"Power Off UAD Device"が表示されるまで、電源を切らずにしばらく待ちます。この際、デバイスの接続が不意に 切断されないように気をつけます。
- 3. 画面に"Power Off UAD Device"が表示されたら、UADデバイスの電源をオフにし、再度オンにします。正常に起動すれ ば更新完了です。

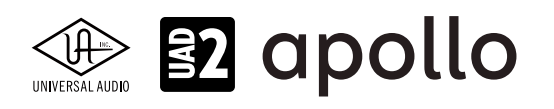

### インストール先の確認

インストールが完了すると、次の場所にプログラムとプラグインファイルがインストールされます:

### Windows環境

- UAD Meter & Control Panel Console: C:\Program Files\Universal Audio\Powered Plug-Ins
- WindowsのStartメニューからアクセスできます:Start>すべてのプログラム>UAD Powered Plug-Ins

### DAWで扱うためのプラグイファイル

- VST 2プラグイン(一例): C:\Program Files\Steinberg\VstPlugins\Powered Plugins\ メモ:ご利用のDAWによって、VSTプラグインパス(VSTPluginsフォルダーの場所)が異なります。DAW側で複数のVSTプラグインパス (ディレクトリー)を扱える場合は、上記の場所を追加します。追加できない場合は上記の場所に指定するか、再度UADソフトウェアの インストーラーを実行し、VSTプラグインのディレクトリーを指定する画面、ご利用のDAWで設定しているVSTプラグインの場所を指定 してインストールを完了します。
- VST 3プラグイン: C:\Program Files\CommonFiles\VST3\Universal Audio\ メモ:VST3プラグインのインストール場所はVST2と異なり、システムで定められています。
- AAXプラグイン (Pro Tools 11以降): C:\Program Files\Common Files\Avid\Plug-Ins\
- UADプラグイン:C:\Program Files\Common Files\Audio\Plug-Ins\Universal Audio\

### macOS環境

● UAD Meter & Control Panel と Console: Macintosh HD/Applications/Universal Audio

### DAWで扱うためのプラグイファイル

- VSTプラグイン: /ライブラリ/Audio/Plug-Ins/VST/Powered Plug-Ins
- VST3プラグイン:/ライブラリ/Audio/Plug-Ins/VST3/Universal Audio
- Audio Units: /ライブラリ/Audio/Plug-Ins/Components
- AAX:/ライブラリ/Application Support/Avid/Audio/Plug-Ins

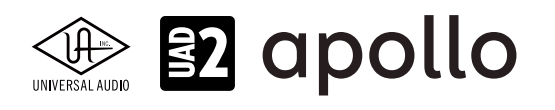

### UAD-2 PCIeカードの装着

PCIe仕様のUADデバイスはPCIeスロットを装備したデスクトップ型のコンピューターに装着し、使用します。この項目では、 PCleカードのUADデバイスの装着と注意点について解説します。

※UAD-2 SOLO / DUO / QUAD (PCIeモデル) は、Mac Pro (Late 2013) でお使い頂くことはできません。

PCI/PCI-X

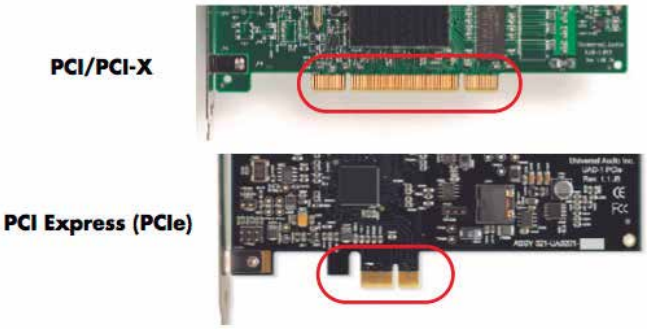

#### PCIe規格について

PCle(PCl Expressとも言います)はデスクトップ型コンピューターのための拡張規格の一つで、専用に設けられたスロットにカー ド型の拡張デバイスを装着することが可能です。PCI規格の一つであり、PCI、PCI-Xを経て現在はPCIeとして普及しています。しか しコンピューターによっては様々なPCI規格に対応するため、異なる形状のスロットがいくつか用意されている場合があります。

UAD-2 PCIeカードはその名が示す通り、PCIe規格対応です。PCIやPCI-Xスロットと間違えないようご注意下さい。

#### UAD-2 PCIeカードの速度について

PCle規格には、カードの性能に合わせて様々なバス幅(x1 / x4 / x8 / x16)が存在します。全てのUAD-2 PCleカード:SOLO、 DUO、QUAD、OCTOは"x1"仕様のバス幅(レーンとも呼びます)で、どのレーンのスロットでも装着して使用することが可能 です。より高速なレーンに装着してもUAD-2 PCleカードの性能は変わりません。

#### 装着の準備と注意事項

UAD-2 PCleカードを装着する前に、あらかじめコンピューター(あるいはケース)の製造元から提供されたマニュアルなどの PCleカードの装着方法に関する記述をご確認下さい。次に、コンピューターの電源ケーブルを外し、PCleカードに触れる前に、 コンピューターシャーシの金属部に触れ体に帯電した静電気を除去します。カードの端子部には触れないようにして下さい。

重要なお知らせ:ご利用のコンピューターがPCleスロットを装備し、UAD-2 PCleカードを装着可能なスペースが 確保されていることを再度ご確認下さい。まれにスロットが空いていてもカードを装着する幅に余裕がなかった り、隣接するカードの厚みが干渉して装着できない場合があります。

#### 装着手順

次の手順でUAD-2 PCleカードを装着します:

- 1. コンピューターの電源がオフの状態、かつ電源ケーブルが外れている状態にします。
- 2. コンピューターのケース (PCleスロットの装着箇所) を開けます。
- 3. UAD-2 PCleカードの上端を持ち、コンピューターのPCleスロットにゆっくり装着します。
- 4. カードがしっかりマザーボードに装着されていることを確認します。
- ネジ留めなど、コンピューターメーカーの示す方法でカードを固定し、ケースを閉じます。

これで、PCleカードの装着は完了です。

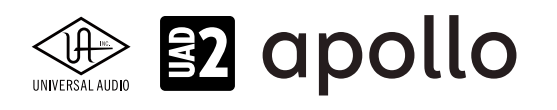

### オーソライズ

UAD-2デバイスやApolloインターフェイスは製品登録によって、必要なソフトウェアのダウンロードとインストールをしました。次は、UADプラグインのオーソライズ(認証)がです。認証作業は簡単な手順で完了します。必要に応じて以下の作業を行って下さい。

### オンラインオーソライズ

オーソライズ作業はインターネットを通じて行います:

- 1. コンピューターをインターネット接続可能な状態にします。
- 2. UA Connectを起動し、Universal Audioのユーザーアカウントにログインした状態にします。
- 3. UADハードウェアを接続します。
- 4. UAD Meter & Control Panelが起動しましたら、画面右上のメニューをクリックし、"Plug-Ins..."を選びます。
- 5. 画面の"Authorize Plug-ins..."ボタンをクリックして、付属のプラグインをオーソライズして利用可能にします。

|                    | UAD Ca   | introl Panel  |      |
|--------------------|----------|---------------|------|
| System Info        | Plug-Ins | Configuration | Help |
| uthorize Plug-Ins. |          |               |      |
| D-IN               |          | STATUS        |      |

6. 付属していないUADプラグインはどれも14日間のお試し期間が設けられていますので、一覧から選択して試すことが可能です。詳細はUAD Meter & Control Panelをご覧下さい。

### 重要なお知らせ:Windows環境の方は、システムの最適化を強く推奨します。 UADデバイス > Windows環境の最適化の項目をご覧の上、最適化を行なって下さい。

Universal Audioでは、ソフトウェアのインストールからオンライン登録とオーソライズまでの手順を解説したビデオをご用 意しています。あわせてご参照下さい。

macOS環境: https://youtu.be/JpxFLX8ll90

Windows 10: https://youtu.be/oAZzGGZg4Hk

Windows 11: https://youtu.be/kMVmrM2oPqQ

# 

### オフライン登録とオーソライズ

登録とオーソライズ作業はインターネットを通じ、Universal Audioウェブサイトの専用ページで行います。

メモ:オフライン登録とオーソライズでもインターネットに接続するコンピューターをご用意いただく必要があります。

ご利用のDAWシステムがインターネットに接続できない場合、以下の手順でオーソライズを行うことが可能です:

- 1. 事前準備:
  - UADデバイスの登録を完了しておきます。
  - PC間のファイルを移動をするためのUSBメモリなどを用意します。
  - インターネット接続可能な別のコンピューター
- 2. UADデバイスを接続したコンピューターを起動します。
- 3. UAD Meter & Control Panelが起動しましたら、画面右上のメニューをクリックし、"Plug-Ins..."を選びます。

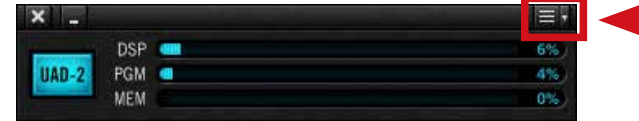

4. 画面の"Authorize Plug-ins..."ボタンをクリックします。

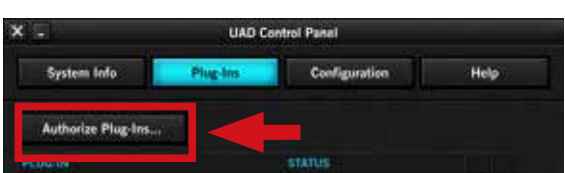

- 5. 次にウェブブラウザーが開き、認証ページにアクセスしようとしますが、失敗します。
- 6. ウェブブラウザーのアドレス欄から、このページのURLをコピーしてテキストファイル保存などで控えます。

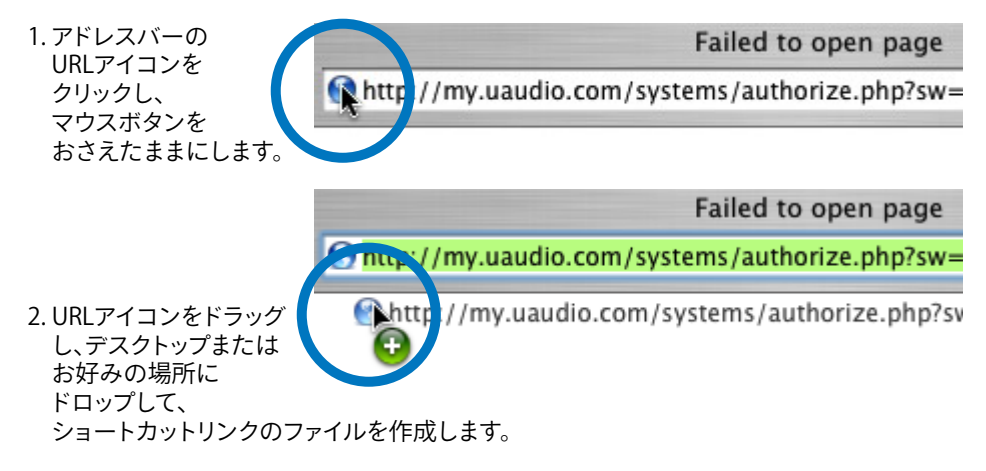

- 7. 控えたファイルをUSBメモリなどで、インターネット接続可能なコンピューターに移し、ウェブブラウザーを開いて、控えたURLをペーストして、ウェブページにアクセスします。
- 8. デバイスの登録が完了している場合、自動で認証ファイルが作成、そしてダウンロードされます。
- 9. ウェブブラウザーで設定しているダウンロードフォルダーからファイル"auth.uad2"を見つけ出し、USBメモリなどで UADデバイスをインストールしたDAWシステムのコンピューターに移動します。
- 10. 認証ファイルを適用する前に、すべてのDAWソフトウェア(あるいはプラグインホストプログラム)を終了します。
- 11. 認証ファイル"auth.uad2"ダブルクリックすると、"Authorization Satus"画面が表示され、消えるまで待ちます。

これでオフライン認証が完了され、UADデバイスとプラグインをご利用頂けます。

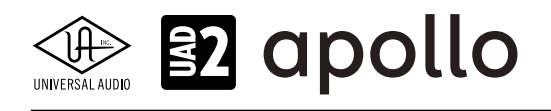

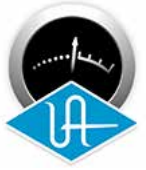

## UAD Meter & Control Panel

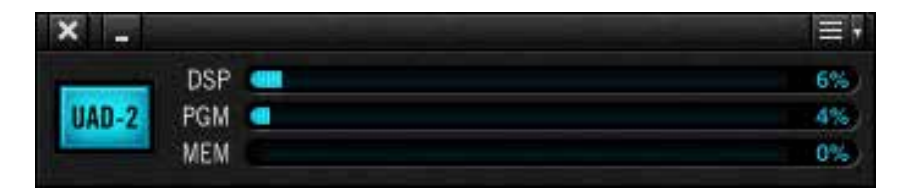

UAD Meter & Control PanelはUADデバイスとプラグインに関する情報表示と設定を行います。

## メイン画面(メーターパネル)

UAD Meter & Control Panelを起動すると以下の画面が表示されます。

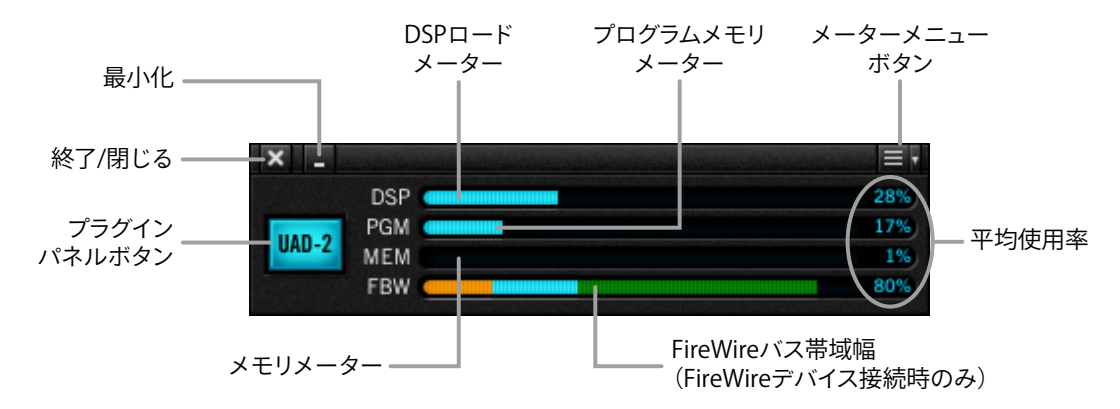

各部の操作と概要は次の通りです:

### タイトルバー

画面上端は、一般的なコンピューター画面と同様、タイトルバーです。この表示とボタンの位置はmacOSとWindowsシステムで多少異なりますが、同じ機能となります。

- 画面左端の"X"ボタンで、UAD Meter & Control Panelを終了し、画面を閉じます。
- その右横の"\_"ボタンは、画面を隠す際に使用します。
- 画面右端の"三"ボタンは、各種設定メニューにアクセスします。

### プラグインパネル (UAD-2) ボタン

クリックすることで、プラグインパネルを開きます。(メニューボタンの"Plug-Ins..."と同じ機能となります。)

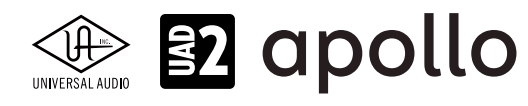

### リソースメーター

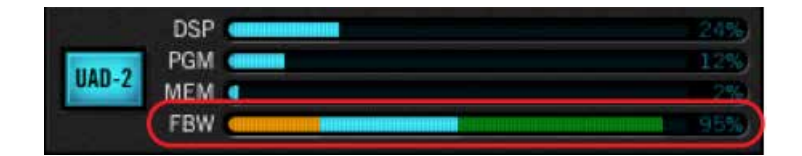

- DSP:UADデバイスのDSP使用率を表示します。UADプラグインを立ち上げた分、DSPリソースが消費されます。100%を 超えたUADプラグインの使用はできません。100%を超えた場合は、同じタイプの消費量の少ないプラグインに差し替 えたり、不要なプラグインの使用を中止して調整します。使用可能なプラグイン数は、接続されているUADデバイスの仕 様と数によって決定されます。例えば、"QUAD"仕様のデバイスであれば、4つのSHARC DSPを使用可能で、2つのQUAD デバイスを接続した場合、合計で8つのDSPを使用することが可能です。常に100%を超える状況の場合、UADデバイス (DSP)の増設をご検討下さい。
- PGM (プログラムメモリ): UADデバイスに装備されたメモリの使用率を表示します。各UADプラグインはこのプログ ラムメモリを少しずつ消費します。異なるUAD-2プラグインを多数同時起動した場合、DSPオーバーロード前にこのリ ソースを使い果たす可能性があります。プログラムメモリは同じプラグインでは共有されるので、同じプラグインを複数 同時起動した場合に負荷が増えることはありません。
- MEM (RAMメモリ): UADプラグインのRAMメモリ消費を表示します。このメモリは主にエコー、ディレイ、リバーブなど の空間系プラグインの処理で使用されます。例えばUADプラグインがDAWのミキサー上でバイパスされていてもアン ロードされていない場合、メモリ容量は減少しません。(DAW側が対応していれば、)リバーブテールやディレイラインが 切れないよう、メモリはロードされたままとなります。
- FBW (FireWireバス幅メーター): FireWire仕様のUADデバイスのFireWireバスの帯域幅占有率を表示します。この項 目はUAD FireWireデバイスを接続した時にのみ表示されます。

### メーターメニュー

| System Info                    | <b>%</b> I |
|--------------------------------|------------|
| Plug-Ins                       | ×P         |
| Configuration                  | ¥,         |
| Help                           | */         |
| Always on top                  | жт         |
| Revert Apollo to FireWire conn | ectivity   |

画面右上のメニューボタンをクリックすると、メーターメニューが表示されます。コントロールパネルのタブを直接開いたり、設定することが可能です:

- System Info...:コントロールパネルのSystem Infoタブを開きます。
- Plug-Ins...:コントロールパネルのPlug-Insタブを開きます。
- **Configuration...**:コントロールパネルのConfigurationタブを開きます。
- **Help...**:コントロールパネルのHelpタブを開きます。
- Always on top:選択することで、UAD Meterパネルが常に画面の最前に表示されます。リソース表示を監視しながらの作業に便利です。
- Revert Apollo to FireWire connectivity...: Thunderboltオプションを装備したFireWire仕様のApolloデバイスを FireWire接続に切り替える際に使用します。画面表示に従って、Apolloのファームウェアを書き換えます。

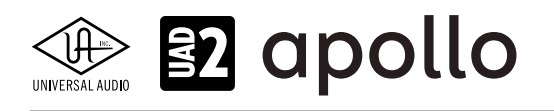

## コントロールパネル

UAD デバイスとプラグインの設定画面です。この画面はUAD Meter & Control Panelのメニュー操作で開きます。

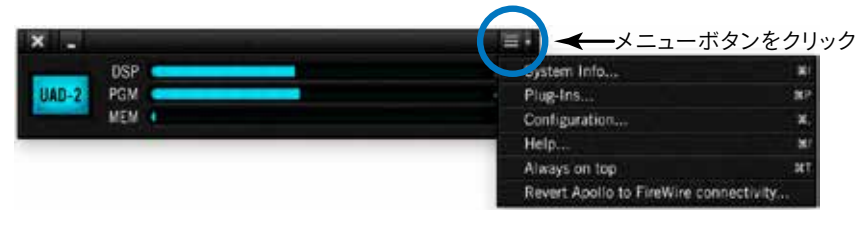

ヒント:メニュー項目右端に表示されたキーボードショートカット操作でも開くことが可能です。Plug-Insタブは、UAD Meterパネルの "UAD-2"ボタンのクリックでも開きます。

### UADコントロールパネルでは、いくつかの設定項目がタブ分けされています。

|             |                                                                                                    | 10            | ·                    |      |
|-------------|----------------------------------------------------------------------------------------------------|---------------|----------------------|------|
| System Info | Plug-Ins                                                                                                    | Configuration | FireWire             | Help |
|             | and the second second sec |               | A MILLION CONTRACTOR |      |

メモ:FireWireタブはFireWireのUADデバイスを接続した時にのみ表示されます。

### System Infoタブ

System InfoはUADソフトウェアとデバイスに関する情報を扱います。またいくつかの有用なボタンが用意されています。

| K =    |                                                                | UAD Contr                       | ol Panel                                   |                            |                                      |                                       |                                       |     |
|--------|----------------------------------------------------------------|---------------------------------|--------------------------------------------|----------------------------|--------------------------------------|---------------------------------------|---------------------------------------|-----|
| S      | ystem Info                                                     | Plug-Ins                        | Conf                                       | igur                       | ation                                |                                       | Help                                  |     |
| SOFTW  | ARE                                                            |                                 |                                            |                            |                                      |                                       |                                       |     |
| UAD P  | owered Plug-Ins: 9                                             | 0.0 09-13-2016 buik             | 58316                                      |                            |                                      | Check f                               | or Update                             | es. |
| PLUG   | IN LATENCY                                                     |                                 |                                            |                            |                                      |                                       |                                       |     |
| UAD-2: | (plug-ins must be                                              | running)                        |                                            |                            |                                      |                                       |                                       |     |
| HARD   | VARE                                                           |                                 |                                            |                            |                                      |                                       |                                       |     |
| 0      | Apolio 8 - QUAD<br>Device: 1<br>Status: OK<br>Plug-ins: 8      | D<br>PC<br>ME<br>P              | DSI<br>SP 53.0<br>SM 71.<br>SM 6.<br>LG    | P 1<br>0%<br>9%<br>2%<br>1 | DSP 2<br>21.2%<br>20.1%<br>0.0%<br>1 | DSP 3<br>70.1%<br>49.7%<br>0.0%<br>3  | DSP 4<br>31.3%<br>33.4%<br>0.0%<br>3  |     |
| 0      | UAD-2 Satellite Thun<br>Device: 2<br>Status: OK<br>Plug-ins: 0 | derbolt - QUAD<br>PC<br>ME<br>P | SP 0.1<br>SM 0.1<br>SM 0.1<br>SM 0.1<br>LG | P 1<br>0%<br>0%<br>0%<br>0 | DSP 2<br>0.0%<br>0.0%<br>0.0%<br>0   | DSP 3<br>0.0%<br>0.0%<br>0.0%<br>0.0% | DSP 4<br>0.0%<br>0.0%<br>0.0%<br>0.0% |     |
| 0      | Apolio Twin - 000<br>Device: 3<br>Status: OK<br>Plug-ins: 0    | PC<br>PC<br>MAR<br>P            | SP 7.<br>IM 2.1<br>IM 0.1<br>LG            | P 1<br>1%<br>0%<br>0%<br>0 | DSP 2<br>5.1%<br>6.1%<br>0.0%<br>0   |                                       |                                       |     |

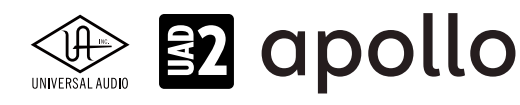

### SOFTWAREセクション

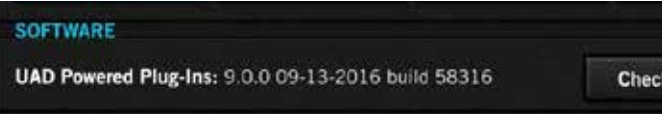

Check for Updates

- **ソフトウェアバージョン**:インストールされているUAD Powered Plug-Insのバージョンを表示します。
- Check for Updates:このボタンをクリックするとUniversal Audioのウェブサーバーにアクセスし、新しいバージョンの UADソフトウェアがあるかどうかを照会します。新しいバージョンのソフトウェアは、新しいプラグインや機能を提供す るだけではなく、安定性や信頼性の向上もなされます。

### PLUG-IN LATENCY (プラグインレイテンシー) セクション

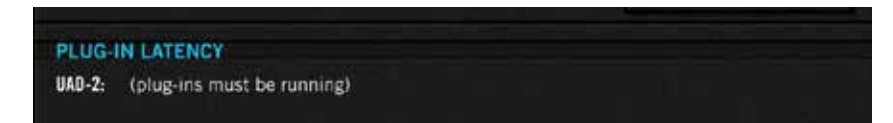

プラグインレイテンシーをサンプルとミリ秒単位で表示します。この値はオーディオインターフェイスのバッファーサイズと サンプルレート設定から算出されます。

メモ:レイテンシー値には"LiveTrack Mode"をオンにした際やApolloデバイスのConsole上でのリアルタイム処理による低レイテンシー値は反映されません。

表示されているレイテンシー値は、"Extra Buffering"をオフにした際のオーディオインターフェイスのバッファーサイズ設定 となります。"Extra Buffering"をオンにした場合、レイテンシー表示はオーディオインターフェイスのバッファーサイズに64 サンプルを加算したものになります。

メモ:サンプルレイテンシー値は、UADプラグインで発生するレイテンシーは含まれていません。詳しい情報はレイテンシーとディレイ 補正の項目に記載しています。

### HARDWARE (ハードウェア) セクション

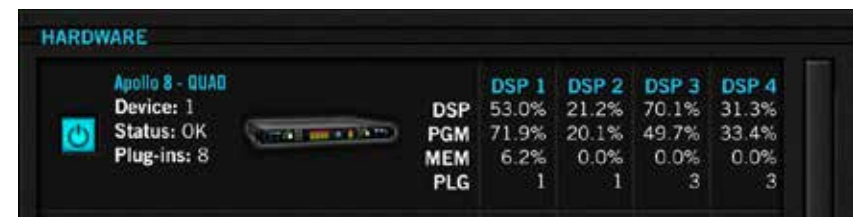

UADデバイスの状況を詳細表示します。複数のUADデバイスを接続している場合、右側のスクロールバーで隠れているデバイスの情報を表示します。各項目概要は次の通りです:

● オン/オフボタン:UADデバイスのオン/オフをします。オンになっている場合、ボタンは青色に点灯します。この機能は 複数のUADデバイスを接続している環境に有用です。例えば、セッションのコラボレーションで相手のUADシステムに 合わせてDSPの数を制限したり、複数デバイスを必要としないセッションの際に不要なデバイスをオフにします。

メモ:デバイスオフは一時的な設定で、UAD Meter & Control Panelを終了するとデバイスオンになります。デバイスをオフにしても、使用中の プラグインはオフになりません。プラグインの新規追加のみを防止します。

**重要**:不用意なエラーやトラブルをさけるため、デバイスのオン/オフは、DAWソフトウェアを終了している状態で 行いましょう。

- デバイス状況:接続されているUADデバイスのモデル名、状況とユニットの画像を表示します。
- **DSP状況**: UADデバイスのDSPのリソース消費率をDSP毎に表示します。DSP、PGM、MEMの項目はメイン画面のメー ターと同一です。PLGはそのDSPを使用しているプラグイン数を表示します。

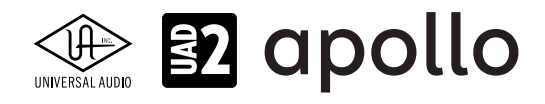

Save Detailed System Profile (システムプロファイルの詳細保存) ボタン

Save Detailed System Profile

このボタンをクリックすると、ご利用のUADシステムに関する情報をテキストファイルとして保存する画面が表示されます。 このファイルはトラブルが発生した際に有用で、カスタマーサポートから提出をお願いする場合もあります。

保存された情報にはUADソフトウェア各部のバージョン、デバイスの種類、シリアル番号とハードウェアID、コンピューターの情報、オーソライズされているUADプラグインの詳細と状況が含まれます。

### Plug-Insタブ

UADプラグインの一覧と状況をリスト表示する画面です。また、この画面でプラグインのオーソライズを行います。

|                                  | UAD Control Panel |                 |        |      |   |
|----------------------------------|-------------------|-----------------|--------|------|---|
| System Info                      | S Configuration   | FireWire        | H      | lelp |   |
| Authorize Plug-Ins               |                   |                 | -0°-1° |      |   |
| PLUG-IN                          | STATUS            |                 |        |      |   |
| UAD Ocean Way Studios            | Authorized        | for all devices | ?      |      | F |
| UAD Oxford Inflator              | Authorized        | for all devices | ?      |      |   |
| UAD SPL TwinTube                 | Authorized        | for all devices | ?      |      |   |
| UAD Teletronix LA-2A Leveler Col | lection Dama expl |                 | ?      | \$   |   |
| UAD API 500 EQ Collection        |                   | START DEMO      | ?      | \$   |   |
| UAD Softube Vintage Amp Room     | Authorized        | for all devices | ?      |      |   |
| UAD Softube Metal Amp Room       |                   | START DEMO      | ?      | \$   |   |
| UAD Softube Bass Amp Room        | Authorized        | for all devices | ?      |      | - |
| UAD Precision K-Stereo           | Authorized        | for all devices | ?      |      |   |
| UAD Shadow Hills Mastering Con   | ipressor Dome exp |                 | ?      | \$   |   |
| UAD Oxford EQ                    | Authorized        | for all devices | ?      |      |   |
| UAD UA 1176 Limiter Collection   | Authorized        | for all devices | ?      |      |   |
| UAD MXR Flanger-Doubler          |                   | START DEMO      | ?      | \$   |   |
| UAD Little Labs VOG              |                   |                 | ?      | \$   |   |
| UAD Ampex ATR-102                | Authorized        | for all devices | ?      |      |   |
| UAD bx_digital V2                | Authorized        | for all devices | ?      |      |   |
| UAD SPL Vitalizer MK2-T          | Authorized        | for all devices | ?      |      |   |
| UAD Lexicon 224                  | Authorized        | for all devices | ?      |      |   |
| UAD SSL E Channel Strip          | Authorized        | for all devices | ?      |      |   |
| UAD SSL G Bus Compressor         | Authorized        | for all devices | ?      |      |   |
| UAD Studer A800                  | Authorized        | for all devices | ?      |      |   |
| UAD EP-34 Tape Echo              | Authorized        | for all devices | ?      |      |   |

Autholize Plug-Ins...(オーソライズプラグイン)ボタン

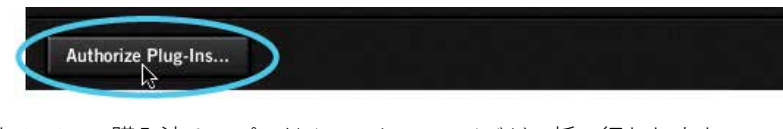

このボタンをクリックすることで、購入済みのプラグインのオーソライズが一括で行われます。

メモ:オーソライズにはインターネット接続環境が必要です。

**重要**:UADプラグインを使用するにはオーソライズが必要です。完了後、DAWやConsoleで選択可能になります。

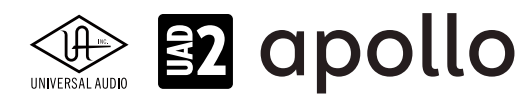

### PLUG-IN (プラグイン) 欄

| PLUG-IN                                 | STATUS                     |   |    |
|-----------------------------------------|----------------------------|---|----|
| UAD Ocean Way Studios                   | Authorized for all devices | ? |    |
| UAD Oxford Inflator                     | Authorized for all devices | ? |    |
| UAD SPL TwinTube                        | Authorized for all devices | ? |    |
| UAD Teletronix LA-2A Leveler Collection | Dama acpired               | ? | \$ |
| UAD API 500 EQ Collection               | START DEMO                 | ? | \$ |
| UAD Softube Vintage Amp Room            | Authorized for all devices | ? |    |

UADプラグインの一覧を表示します。

### STATUS (ステイタス)欄

| PLUG-IN                                 | STATUS                     |                                                                                                    |    |
|-----------------------------------------|----------------------------|----------------------------------------------------------------------------------------------------|----|
| UAD Ocean Way Studios                   | Authorized for all devices | ?                                                                                                    |    |
| UAD Oxford Inflator                     | Authorized for all devices | ?                                                                                                    |    |
| UAD SPL TwinTube                        | Authorized for all devices | ?                                                                                                    |    |
| UAD Teletronix LA-2A Leveler Collection | Dama expired               | ?                                                                                                    | \$ |
| UAD API 500 EQ Collection               | START DEMO                 | ?                                                                                                    | \$ |
| UAD Softube Vintage Amp Room            | Authorized for all devices | ?                                                                                                    |    |
|                                         |                            | and the second second sec |    |

各UADプラグインの状況を表示します。表示されている内容は以下の通りです:

- Authorized for all devices (白字):オーソライズ済みで、すべてのUADデバイスで使用可能です。
- Authorized for device X only (白字):オーソライズ済み、かつ特定のUADデバイスで使用可能です。
   メモ:"X"の箇所は数字で、例えば"Autholized for device 1 only"と表示された場合は、System Infoタブに表示されている最初のデバイス= device 1で使用可能であることを示します。
- Start Demo (白字ボタン): クリックすることで、未オーソライズのUADプラグインの試用を開始します。 重要: 試用期間は14日間で、その間はプラグインを制限なく扱うことができます。ただし、一度限りですので、プラグ インの質や機能を十分に確認できる時間が確保されている際に試用を開始して下さい。
- Demo (緑字):試用モードであることを示します。右横の"(XX days left)"は残りの期間を表します。
- Demo Expired(赤字):試用モードが終了していることを示します。この状態で再度の試用はできません。

?(ヘルプ)欄

| PLUG-IN                                 | STATUS                     |   |    |
|-----------------------------------------|----------------------------|---|----|
| UAD Ocean Way Studios                   | Authorized for all devices | ? |    |
| UAD Oxford Inflator                     | Authorized for all devices | ? |    |
| UAD SPL TwinTube                        | Authorized for all devices | ? |    |
| UAD Teletronix LA-2A Leveler Collection |                            | ? | \$ |

プラグインに関する情報を確認する際に使用します。"?"ボタンをクリックするとウェブブラウザーが開き、UAオンラインスト アのプラグインページが表示されます。

### \$(購入)欄

| PLUG-IN                      |            | STATUS                     |     |    |
|------------------------------|------------|----------------------------|-----|----|
| UAD Ocean Way Studios        | 为日本方       | Authorized for all devices | ?   |    |
| UAD Oxford Inflator          | 29992      | Authorized for all devices | ?   |    |
| UAD SPL TwinTube             |            | Authorized for all devices | ?   |    |
| UAD Teletronix LA-2A Leveler | Collection |                            | ?   | \$ |
| UAD API 500 EQ Collection    |            | START DEMO                 | ?   | \$ |
| NAME AND DECK DE LA          |            |                            | 100 |    |

プラグインを購入する際に使用します。"\$"ボタンをクリックするとウェブブラウザーが開き、UAオンラインストアのプラグイン ページが表示され、プラグインがショッピングカートに追加されます。

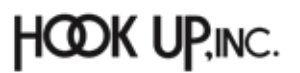

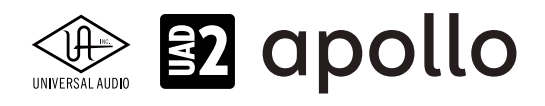

### Configurationタブ

UADシステム全体の設定とすべてのUADデバイスに関する設定を行う画面です。各部の詳細はその項目にマウスカーソルを重ねた際に画面下の"INFO"欄に解説(英文)が表示されます。

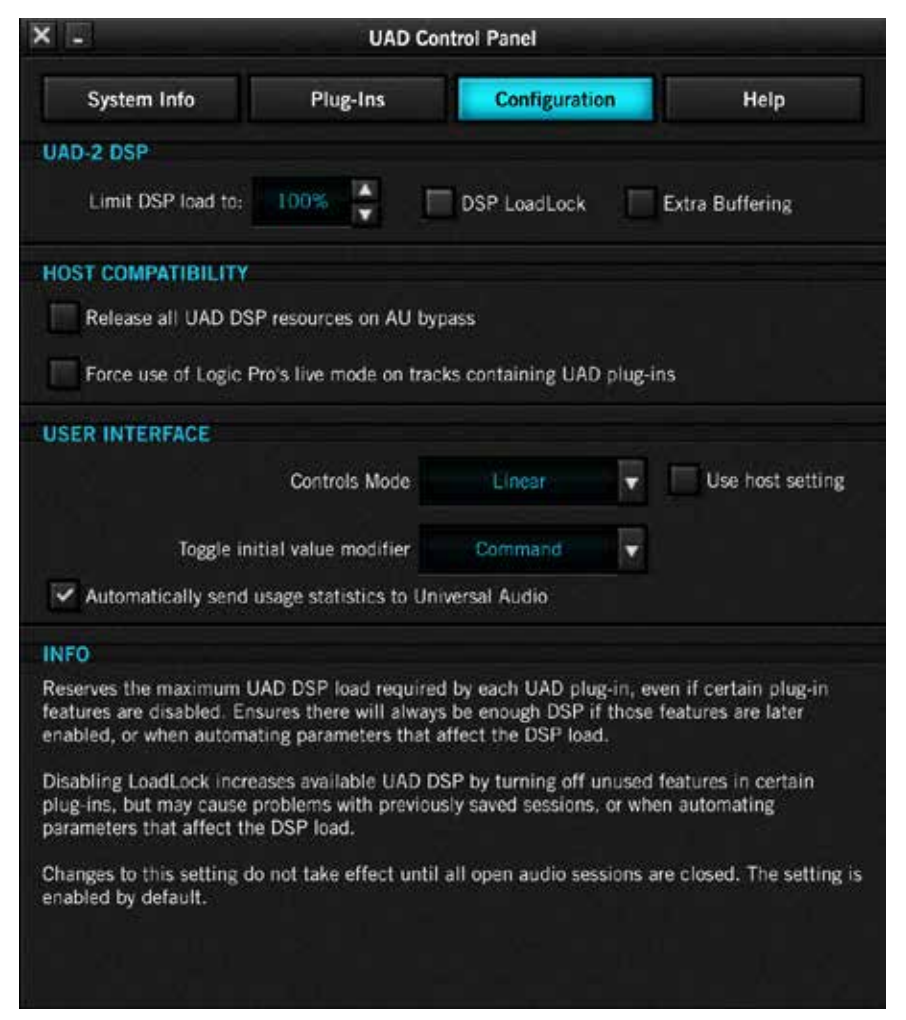

この画面表示は、ご利用の環境(macOSまたはWindows)、接続されているUADデバイスによって異なります。例えば、 Windows環境の場合、macOSに関連した項目は表示されません。

メモ:注釈がない場合、設定は全てのUADデバイスに適用されます。

### UAD-2 DSP (DSP使用/占有設定)

| UAD-2 DSP          |      |   |              |                 |  |
|--------------------|------|---|--------------|-----------------|--|
| Limit DSP load to: | 100% | ÷ | DSP LoadLock | Extra Buffering |  |

### UAD-2デバイスのDSPに関する設定(主にDSP使用率)を行います。この項目はUADシステム全体の安定化に有用で、様々な トラブルの解決に役立ちます。

メモ:UADプラグインのDSP使用率を操作した際、制限を超えたUADプラグインを立ち上げた場合には限界を超えたメッセージが表示され、そのUADプラグインは無効になります。この場合、プラグイン画面のツールバーに"DISABLE"が表示され、そのプラグインが音声処理を行わないことを示します。

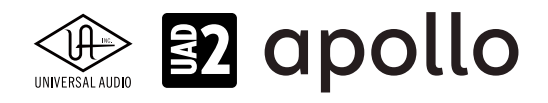

設定項目は以下の通りです:

- Limit DSP load to:DSPの最大使用率を制限します。上下のボタンで設定をします。オーバーロード(負荷過多)が頻発 したり、再生音がドロップアウトまたは途切れ途切れになったりした際、この設定値を下げることでシステム全体の安 定化を図ることができます。
- DSP Loadlock: UADプラグインのDSP占有に関する設定です。オンにした場合、起動しているプラグインに対するDSPリ ソースが確保され、プラグインをオフにしてもDSP使用率は下がりません。このことで、保存されたセッションを開いた 際のトラブルや一部のプラグインで発生するパラメーターオートメーション時のDSP使用率の増減を防ぐことができま す。

メモ:この設定は、セッションを開き直して使用する全UADプラグインを読み込み直すまで適用されません。

● Extra Buffering:オーディオ処理に64サンプルの追加バッファを適用し、ホストアプリケーションとの互換性の向上を図 ります。この設定は、Cakewalk SONAR、Cockos REAPER、Sony Vegas/Acid/Soundforgeに対して有効であることが確 認されています。他のホストアプリケーションでは基本、オフにすることをお勧めします。 メモ:この設定は、セッションを開き直して使用する全UADプラグインを読み込み直すまで適用されません。

### HOST COMPATIBILITY (ホストの互換性)

HOST COMPATIBILITY

Release all UAD DSP resources on AU bypass

Force use of Logic Pro's live mode on tracks containing UAD plug-ins

ホストアプリケーション(DAWソフトウェア)との互換性の向上を図るための設定です:

- Release all DSP resources on Audio Unit bypass (macOSのみ): Audio Unit (AU) 規格のUADプラグインをバイパスに した際にDSPリソースを解放する設定です。AUプラグイン規格では、システムリソースを効率よく使用するため、オーディ オ信号が通過していない場合にプラグインを自動でオフにしてダイナミックに負荷を下げることが可能です。このことを ダイナミックバイパスと呼びます。例えば、トラックに音声データがない箇所はプラグインをバイパスし、音声データが配 置された箇所に達すると自動でバイパスを解除します。いくつかのAUプラグインを扱うホストアプリケーションではこの 機能が設けられていますが、UADのAUプラグインは通常、バイパスにしてもDSPリソースは確保されたままです。限られ たDSPリソースを有効に使用される際は、この項目をオンにします。ただし、ダイナミックバイバスは仕様上、プラグインに よっては意図しないノイズが発生する場合があり、UADプラグインも例外ではありません。 メモ:この設定は、セッションを開き直して使用する全UADプラグインを読み込み直すまで適用されません。
- Force Logic to use "live mode" for tracks with UAD plug-ins (macOSのみ): Logic Pro限定の設定で、UADプラグ インを挿入しているトラックを強制的に"ライブモード"にします。この機能は、Logicのソフトウェアモニタリングが有 効になっている際に、録音レイテンシーの減少に有効です。

メモ:LogicのLiveモードは、UAD-2のLive Trackモードとは関係ありません。Logic ProのRewire Liveモードはシングルプロセッサーで処理さ れますので、必要に応じてこの機能をオフにしましょう。設定変更を適用するには、セッションを開き直して使用する全UADプラグインを読み 込み直します。

メモ:この設定は、セッションを開き直して使用する全UADプラグインを読み込み直すまで適用されません。

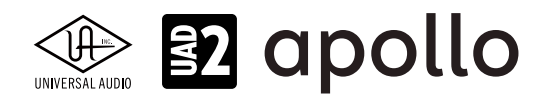

### USER INTERFACE (ユーザーインターフェイス)

|           |                      |         | tite Co | -                |
|-----------|----------------------|---------|---------|------------------|
|           | Controls Mode        | Linear  |         | Use host setting |
| Toggle in | itial value modifier | Command | V       |                  |

操作画面に関する設定です:

- Controls Mode: UADプラグインのパラメーターをドラッグ操作した際の反応に関する設定です。クリックしてメニューからモードを選択します。選択可能なコントロールモードは以下の通りです:
  - Linear:リニアモードは上下または左右のドラッグでパラメーターを操作します。一般的なフェーダーやスライダー と同じ感覚の操作モードです。
  - Circular:サーキュラーモードは、ノブの操作に適しています。画面上のロータリーノブのクリック操作でパラメー ター値を設定します。ノブの端をクリックすると、パラメーター値はノブのポジション表示と連動し、クリックした箇 所にジャンプします。
  - Relative Circular:リレイティブサーキュラーモードは、サーキュラーモードと同様、ノブの操作に適しています。こ のモードはクリック操作ではなく、パラメータードラッグで値を連続可変で設定します。ドラッグ操作はノブを回す 感覚で円を描くように行います。

ヒント:Relative Circularモードの場合、ドラッグ操作時のパラメーター変化の解像度はノブとの距離で決定します。ノブとの距離 が遠い(大きな円を描く)程、細かく調整できます。

- Use host setting:この画面のコントロール設定を無視し、パラメーターの操作モードをホストアプリケーションの設定 従います。ただし、ホストにパラメーター操作モードが用意されていない場合はその限りではありません。
- Toggle initial value modifire (macOSのみ): クリック1つで、パラメーターを初期値に設定する際に、使用するモディファ イアキーを設定します。ここで設定したモディファイアキー (commandまたはoption)を押しながらパラメーターをクリッ クすると、そのパラメーターの初期値に設定されます。Windows環境では残念ながらこの機能は対応していません。
- Automatically send usage statistics to Universal Audio: インターネットを通じて、UADシステムのご利用状況を Universal Audioにレポートする項目です。この設定によって、システムパフォーマンスに影響を与えたり、UADシステム 以外の情報が送られたりすることはありませんので、ご安心下さい。UADソフトウェアの機能と品質向上のためにご協 力をお願い致します。

INFO(インフディスプレイ)

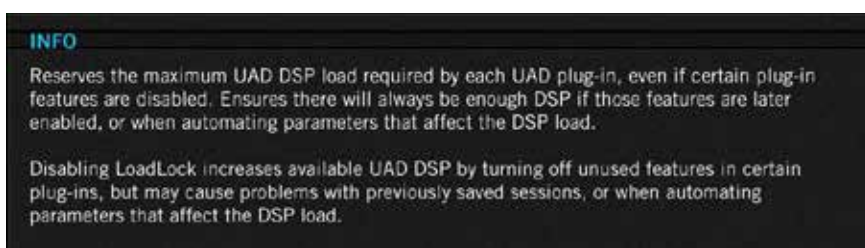

Configuration画面上の設定にマウスカーソル置いた際に、その設定に関する解説やヒント(英文)を表示します。

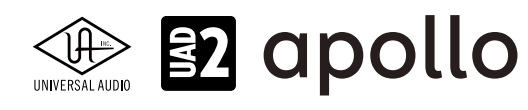

### FireWireタブ

このタブはFireWire仕様のUADデバイスを接続した時にのみ表示されます。ここでは、FireWireデバイスに関する設定を行います。

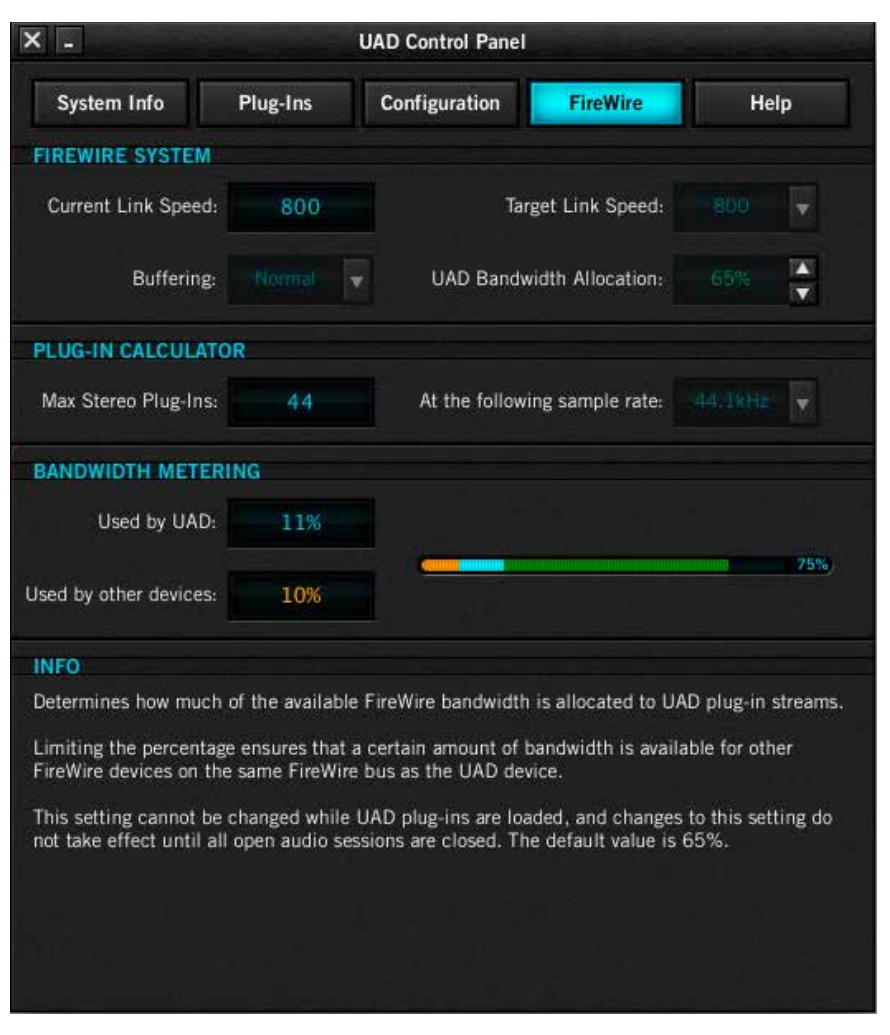

### FIREWIRE SYSTEM (FireWireシステム設定)

| IREWIRE SYSTEM      |     |   |                           |   |
|---------------------|-----|---|---------------------------|---|
| Current Link Speed: | 800 |   | Target Link Speed:        | V |
| Buffering           |     | V | UAD Bandwidth Allocation: | Å |

この項目はFireWireシステムに関する設定を行います。これらの設定はFireWireのUADデバイスのみならず、UADデバイス と同じFireWireバスに接続された外付けハードドライブやオーディオインターフェイスなど、他のデバイスのパフォーマン スにも影響します。

**重要**:FireWireシステム設定はUADプラグインが使用されている状態では変更できません。よって、DAWが終了している状態で設定を行なって下さい。この設定の主な目的は、他のFireWireデバイスが同じバス上にある場合、または他のパフォーマンスの問題が発生した場合に、UAD FireWireの帯域幅への占有率を調整する点にあります。

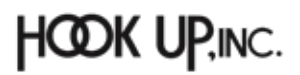

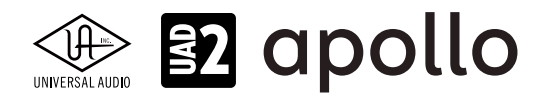

設定項目は以下の通りです:

 Current Link Speed: UADデバイスを接続したFireWireバスの帯域幅を表示します。この表示は"Target Link Speed"の 設定が反映されます。

メモ:ご利用のコンピューターのFireWireバスがFW800で、Target Link Speedも"800"に設定しても、ここの表示が"400"になっている 場合、FireWireデバイスの接続をご確認下さい。おそらくはどこかでFW400デバイスが存在し、このデバイスによってバス全体の帯域幅 が400に制限されていることが予想されます。

- Target Link Speed: UADデバイスを接続したFireWireバスの帯域幅を表示します。 メモ:通常、設定は"800"にします。この設定で、不安定な場合は"400"に設定して改善を試みます。ただし、FW400はFW800接続に対して、半分のパフォーマンス(使用できるUADプラグイン起動数が半分)になります。
- Buffering (macOSのみ): FireWire転送のバッファーモードを設定します。"Normal"設定は、通常設定で低レイテンシー モードになります。"Safeguard"モードは低負荷モードです。DSP利用率の高いUADプラグインを使用した際にデーター 転送によるCPUスパイクを防ぎます。
- UAD Bandwidth Allocation: FireWireバス幅の中で、UADデバイスのデーター転送の占める割合を設定します。バス 幅を制限することで、同じFireWireバスに接続されている他の機器が正常に機能するための帯域幅を確保します。最大 設定可能値は85%です。

メモ:UADプラグイン使用時には設定を変更することはできません。

**重要**:UADプラグインのオーソライズ時はエラーを防止するため、UAD Meter内のFBW表示が100%未満の状態 でオーソライズを行なって下さい。

ハードドライブやオーディオインターフェイス、UADデバイスなど、同一のFireWireバス上にあるすべてのデバイス が利用可能な帯域幅を共有します。したがって、すべての帯域幅をUADの使用に割り当てることはできません。

適切なUAD Bandwidth Allocationの設定手順は次の通りです:

- 1. 全てのFireWireデバイス(コンピューター、オーディオインターフェイス、ハードドライブ、UADデバイス)を接続し、電源をオンにします。
- 2. FireWireオーディオインターフェイスをご利用の場合、ドライバーが正しくインストールされ、正しく動作していることを確認します。また、全ての入出力が利用可能な状態にします。
- 3. DAWを起動し、作業をする上で想定する最大値にサンプリングレートを設定します。(この際、UADプラグ インは一切追加しないでおきます。)
- 4. この際、下の"BANDWIDTH METERING"のメーターでオレンジ色の"Used by other devices"の項目を確認し ます。この項目はFireWireオーディオインターフェイスの音声入出力のデーター転送領域になります。
- 5. 100%から前述の"Used by other devices"での占有率を引いた値を"UAD Bandwidth Allocation"で入力し ます。例えば、"20%"と表示された場合、最大で80%まで設定可能です。ただし余裕を持たせる場合は、そこか ら更に5%下げて、合計で95%程度になるように設定してみましょう。
- 6. 同じFireWireバスにハードドライブを接続している場合はさらに"UAD Bandwidth Allocation"を下げて、 ハードドライブ用の転送領域を確保します。

ヒント:この設定で大切なのは、設定値の優先順位です。まず、音声の入出力に使用するオーディオインターフェイスが正しく入出力で きる領域を確保します。次に、音声データーの転送に使用するハードドライブの領域確保、そしてUADプラグインになります。もしUAD 用の使用可能なFireWire帯域幅が足りないと感じられる場合は、オーディオインターフェイスやハードドライブをUSB仕様のものに変 更したり、Thunderbolt仕様のUADデバイスにアップグレードされることをご検討下さい。

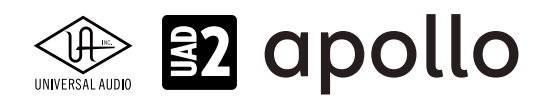

### PLUG-IN CALCULATOR (プラグインカリキュレーター)

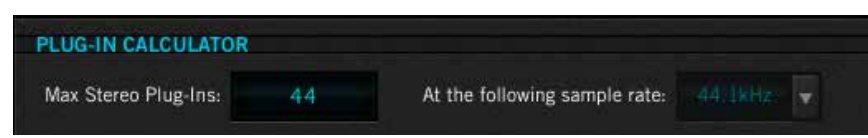

この項目はFireWireシステムの設定に従って算出された1セッションで同時使用可能なUADプラグイン数を表示しますが、 ご利用環境やシステム負荷によって実際に使用可能なプラグイン数と異なる場合もあります。参考値としてお考え下さい。

- Max Stereo Plug-Ins:利用可能なステレオのUADプラグイン数を表示します。モノラル入出力のUADプラグインはこの 数より多く使用できる可能性があります。ただし、モノラルオーディオファイルに対してでもステレオプラグイン処理を行 うDAWもありますのでご注意ください。
- At the following sample rate: UADプラグインがホストソフトウェアによってロードされると、セッションサンプルレート が自動的に入力されます。"Max Stereo Plug-Ins"の数は、FireWireシステム設定とこの項目設定によって算出されます。 この設定は使用可能なプラグイン数の算出のみに使用します。実際のサンプリングレート設定ではありません。

### BANDWIDTH MERTERING (FIREWIRE帯域幅メーター)

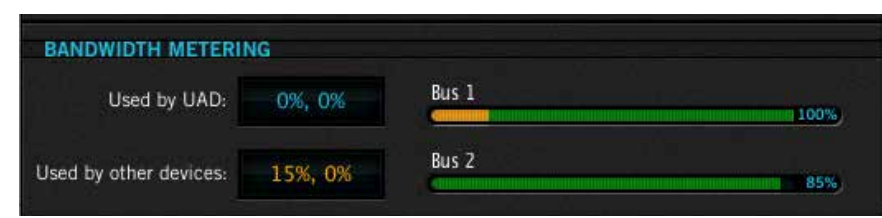

この項目はUAD Meter & Control Panelの"FBW"メーターと同じく、FireWireバスの帯域幅の使用率の表示と他のFireWire デバイスの帯域幅に関する設定を行います。"FBW"メーターと異なり、コンピューターシステムに複数のFireWireバスが存 在している場合、バス数の分、メーター表示されます。"FBW"メーターはFireWireのUADデバイスが接続されたメインのバス のみを表示します。

### 各項目は次の通りになります:

- Used by UAD:実際のUADプラグインの使用状況に応じたバス帯域の占有率を表示します。
- Used by other devices: FireWireオーディオインターフェイスの入出力による占有率を表示します。
- **FireWire Bandwidth Meter**: FireWireバスに使用状況を以下の通りに表示します。

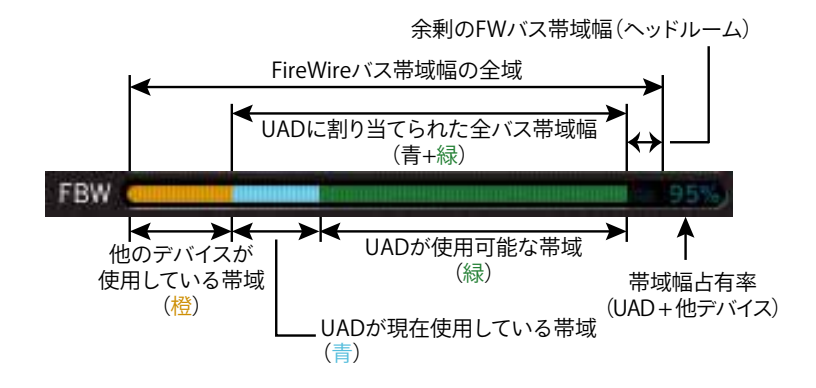

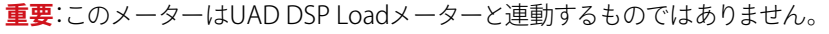

### INFO(インフディスプレイ)

FireWire画面上の設定にマウスカーソル置いた際に、その設定に関する解説やヒント(英文)を表示します。

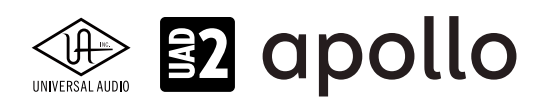

### Helpタブ

このタブはUADプラグインとデバイスに関するヘルプとサポート資料にアクセスするためのパネルです。英文の情報になりますが、トラブルに遭遇した際に有益な最新情報が提供されています。

|             | UAD Co      | ntrol Panel   |      |
|-------------|-------------|---------------|------|
| System Info | Plug-Ins    | Configuration | Help |
|             | HELP & SUPP | ORT RESOURCES |      |
|             | Knowl       | edge Base     |      |
|             | Suppo       | ort Videos    |      |
|             | Support A   | nnouncements  |      |
|             | Produc      | t Manuals     |      |
|             | Web Stor    | e Assistance  |      |
|             | Your My.U   | Audio Account |      |
|             | Latest U    | AD Software   |      |
|             | Contact     | UA Support    |      |
|             |             |               |      |

各項目にアクセスするにはインターネット接続環境が必要です。概要は以下の通りです:

- Knowledge Base:よくあるご質問とその回答(FAQ)や既知の問題に対する解決方法などを記載しています。
- Support Videos:インストールなど、サポートに関する動画リンクページを開きます。
- Support Announcements: サポートに関する最新情報、告知を掲載しています。
- Product Manuals:英語の製品マニュアルをダウンロード、閲覧するページを開きます。
- Web Store Assistance: プラグインを追加購入などUADウェブストアに関するサポートページを開きます。
- Your My UAudio Account:登録されているUniversal Audioアカウントにアクセスします。
- Latest UAD Software:最新のUADソフトウェアのダウンロードリンクページを開きます。
- Contact UA Support: Universal Audioのサポートに連絡するためのフォームを開きます。

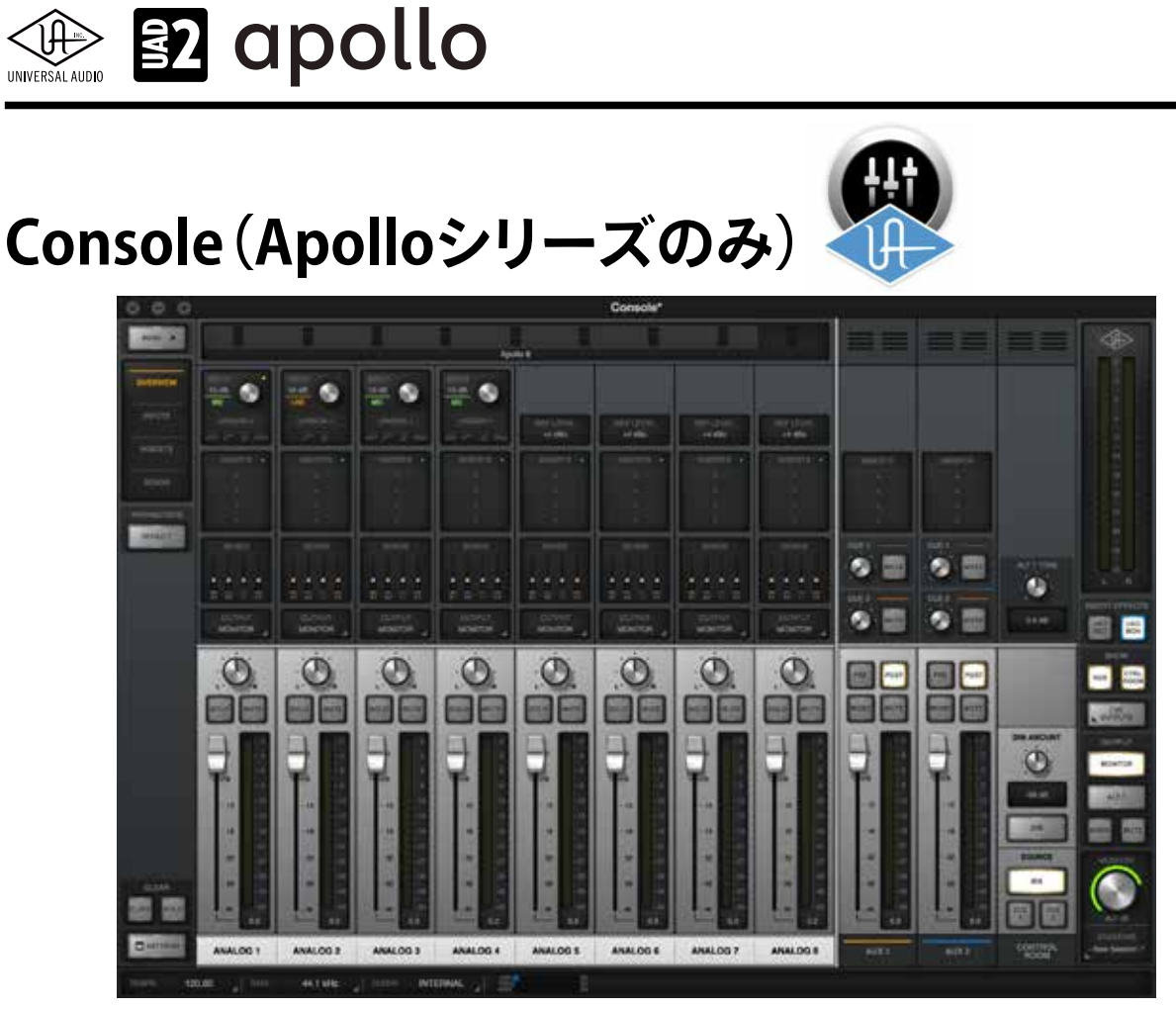

Consoleは、Apolloオーディオインターフェイスに内蔵されたデジタルミキサーをコンピューターに表示し、操作をするためのアプリケーションです。このミキサーは多くのDAWのミキサーと同様に、アナログスタイルのワークフローで扱うことが可能です。また、このConsoleにはApolloのオーディオインターフェイス機能に関する様々な設定が用意されています。

Consoleによってオーディオインターフェイスとして適切な設定を行なったり、UADプラグインを活用した高度な録音と低レ イテンシーモニタリング環境を整えることが可能です。

### 概要

ConsoleはApolloインターフェイスに内蔵されたデジタルミキサーをコンピューター画面に反映します。よって、接続されているApolloのモデルごとに設定項目は多少異なりますが、基本的には同じ操作で設定が行えます。

メモ: ConsoleはDSPミキサーのため、UADプラグインと同様にApolloに装備されたDSPリソースとメモリを使用します。従ってプラグインを何も使用していない状態でも、UAD Meter & Control Panelのメーターは多少上がった状態となります。

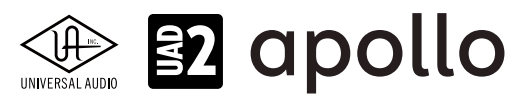

### 主な機能と利点

Consoleの機能を活用することで以下の機能や利点がもたらされ、Apolloの導入をより有意義なものにします:

- ハードウェアコントロール: Apolloのフロント(トップ)パネルのほとんどのスイッチやツマミと連動します。ラックタイプ のApolloの場合、ヘッドフォンボリューム以外の操作は本体に触れることなく行えます。Apollo Twinでも同様に、トップ パネルの操作を視覚的に捉えることが可能になります。
- **低レイテンシーモニタリング**:DAWの入出力バッファーをバイパスし、ハードウェアダイレクトモニタリングによる快適 な録音モニター環境をもたらします。
- リアルタイムDSP処理:UADプラグインをConsole上で直接扱うことで、より高度なモニター環境を築けます。例えばエレ キギターの録音において、アンププラグインのサウンドでモニタリングをしつつ、DAWには素の音を送り録音をすること が可能です。ボーカル収録の場合、DAWに送る信号には音量過多を防ぐリミッターを掛け、ボーカルモニターのみにエ コー、リバーブなどを掛け最良のパフォーマンスを引き出す、といった信号処理が可能です。
- Unison: Apolloインターフェイスの革新的な機能"Unison<sup>™</sup>を利用することが可能です。Unisonはプリアンプやギター アンプの入力特性を忠実に再現する技術で、多くのビンテージハードウェアが持つ旨みや特徴を有した録音を実現しま す。Unison対応のUADプラグインをConsoleチャンネルの最前段に加えれば、Arrowのマイク/Hi-Z入力は最適化され、 基になったハードウェアを実際に用いたかのように、その魅力をありのままにDAWに送ります。
- AUXバス:実際のミキサーと同様、2つのステレオAUXバス(センドとリターン)を装備します(サンプルレートが176.4 kHz もしくは 192 kHz に設定されている場合、AUX2は使用できません)。
- **柔軟なCUEモニターミキシング**:実際のレコーディングミキサーと同様、独立したCUEミックスモニターバスを装備しま す。最大で4系統 (Apollo Twinは2系統) CUEミックスを送ることが可能です。
- 割り当て可能な信号ルーティング(Apolloラックモデルのみ):入力信号をダイレクトに出力ヘルーティングすることが 可能です(モノラル最大8系統)。
- セッションマネージメント: Consoleの設定と構成をコンピューターにファイル保存し、いつでも呼び出せます。録音用 のテンプレート、編集用の設定、ミックスダウン用の構成など、数の制限なく保存しておくことが可能です。また、Console Recallプラグインを用いることで、Consoleの設定をDAWのセッションファイルと連動させることも可能です。

### **ConsoleとDAW**

Consoleは単独のソフトウェアとして起動しますが、DAWソフトウェアと併用することが可能です。

- 単独使用の場合: ConsoleはArrowが接続されている状態であれば、DAWやその他のオーディオソフトウェアを起動する ことなく、使用することが可能です。この場合、Arrowをコンピューターと連動したエフェクトを内蔵したデジタルミキサーと して使用することができます。また、DAWを起動することなく、UADプラグインそのものの性能を確認する際にも便利です。
- DAWとの併用: ConsoleをDAWと併用した場合、DAWの前段に入力用ミキサーを用意したのと同じ環境を構築できま す。結果、DAWのソフトウェアモニタリングでの諸問題(主に録音モニターの遅れ)を解決し、プレイヤーのパフォーマン スを存分に引き出すモニター環境をもたらします。また、一般的なオーディオインターフェイスのダイレクトモニタリン グ機能とは異なり、UADプラグインを活用した高度で柔軟、そして快適な録音とモニター環境を実現します。

**重要**: Consoleを用いたダイレクトモニタリング環境では、DAWのモニター機能を無効にする必要があります。 DAW側のモニターをオンにした場合、Consoleからのモニター信号と、DAWを通じたモニター信号が時間差を 持って重なり、不快なモニターサウンドになりますのでご注意下さい。

メモ:UADプラグインは、ConsoleとDAWの両方で同時利用できます。この際、ApolloのDSPリソースは両方のアプリケーションで共有 されます。

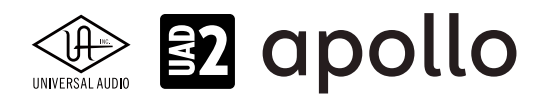

### **Console** & Apollo

Consoleの設定は、Apolloのハードウェア設定を反映したものであり、連動しています。つまり、ConsoleはApolloの内部を コンピューター画面上に映し出したものと言えます。Apolloを接続していない時に設定変更を行った場合は、接続時に Consoleの設定がApolloに送られます。

**重要**:Console設定が常に優先されます。Consoleを立ち上げずにApollo本体を操作して設定変更した場合、 Console起動後に、Apolloの設定はConsoleの設定に従って変更されます。

### Consoleの起動と終了

Consoleは以下の操作で起動と終了が行えます。手順は次の通りです:

### macOS:

以下の方法で起動します。

- mac OSのDockに表示されるConsoleのアイコンをクリックします。
- macOSのメニューバーに表示されるUAロゴをクリックし、メニューからConsoleを選択します。

| 🕪 🛜 🚸 1:45:54 PM 🚸        | Q :≣ |
|---------------------------|------|
| Console                   |      |
| Console Settings          |      |
| UAD Meter & Control Panel |      |
| New Console Window        |      |

### 以下の方法で終了します。

- macOSのメニューバー(左上のアップルアイコン横)の"Console"メニューから"Quit Console"を選択します。
- 一般的なmacOSのショートカット、"command + Q"で終了します。 メモ:上記の2つの方法はいずれもConsoleが最前面にある場合に実行可能です。
- Console画面左上の"X"ボタンのクリックで全ての画面(メインと設定)を閉じます。

### Windows:

以下の方法で起動します。

- WindowsのStartメニューからConsoleにアクセスします。
- Windowsシステムトレイに表示されるUAロゴをクリックし、メニューからConsoleを選択します。

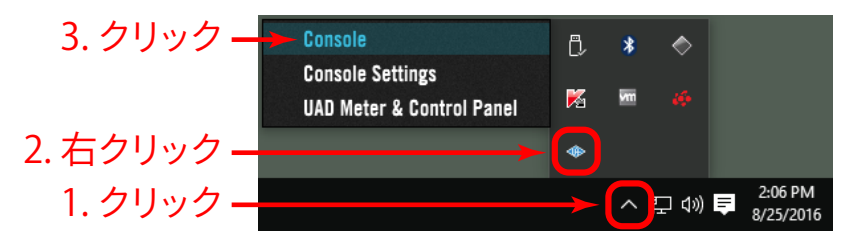

### 以下の方法で終了します。

● Console画面左上の"X"ボタンのクリックで全ての画面 (メインと設定)を閉じます。 メモ: Consoleはいつでも閉じることが可能で、終了してもConsoleの設定とリアルタイム処理に使用されるUADプラグインはオンに なっているままです。

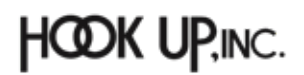

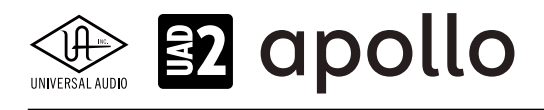

### Consoleの画面レイアウト

Consoleのメイン画面表示は、以下の様に一般的なアナログミキサーと同様のレイアウトになっています。

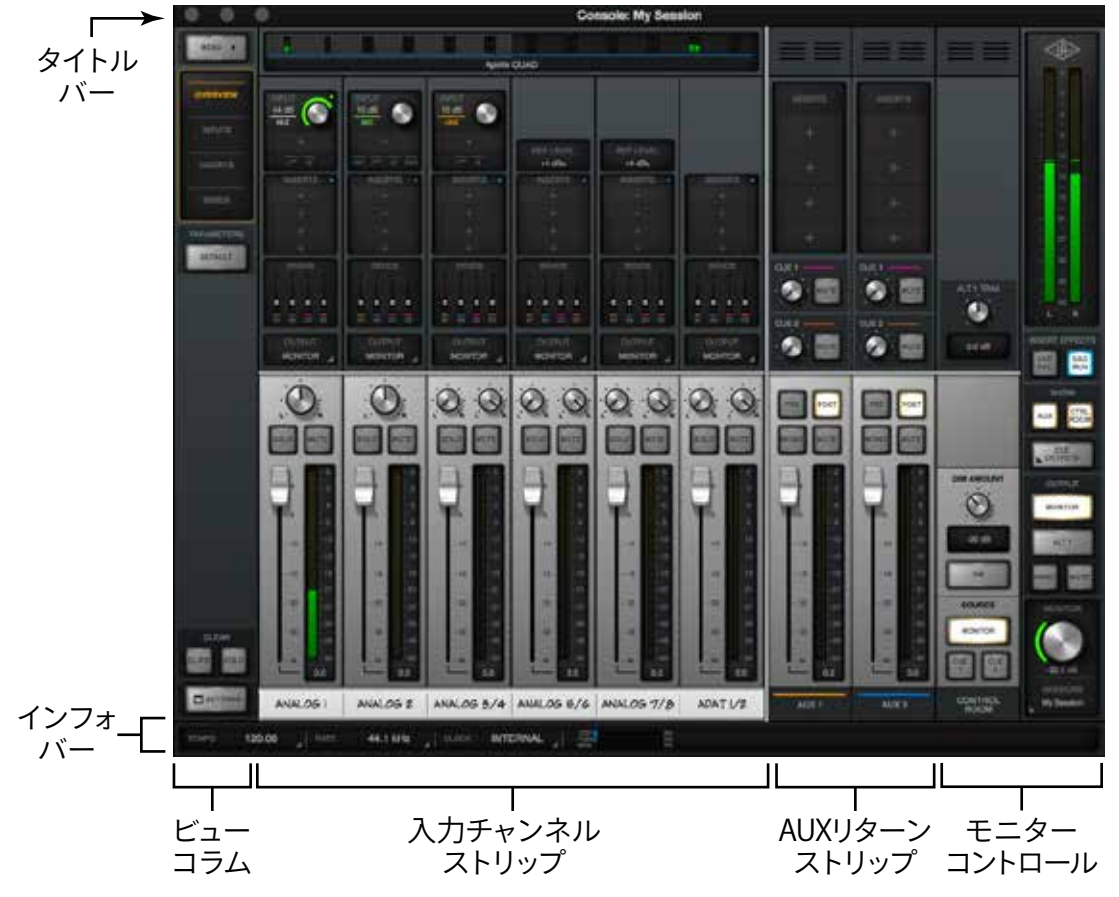

- ウィンドウタイトルバー:画面上端は、Consoleを閉じたり、隠したり、サイズの最大化を行います。
- インフォバー:画面下端は、ConsoleとApolloの状況を表示し、項目によっては設定が可能です。
- ビューコラム:画面左端のストリップは、メニュー、チャンネル上半分の表示切替えとその設定に応じた操作を行います。
- 入力チャンネル:接続されたApolloのモデルに応じた入力チャンネルを表示します。このチャンネルはApolloの実入力 よりも多く、ループバックやDAWからのモニターを立ち上げ、Console上で適切なCUEミックスを作る際に便利なバー チャル入力チャンネルも用意されています。
- AUXリターンチャンネル:各入力チャンネルのAUXセンドから送られた信号をまとめたものを扱うチャンネルです。
- **モニターチャンネル**:各チャンネルの音声をミキシングしたモニター出力を扱うチャンネルです。

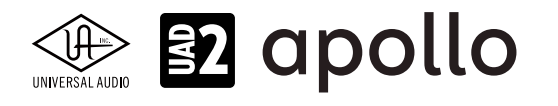

### Consoleの画面サイズ

Consoleの画面サイズは、作業スペース(スクリーンサイズ)に合わせて変更することが可能です。画面を四辺どこでもその端をドラッグすることで、サイズを変えることが可能です。

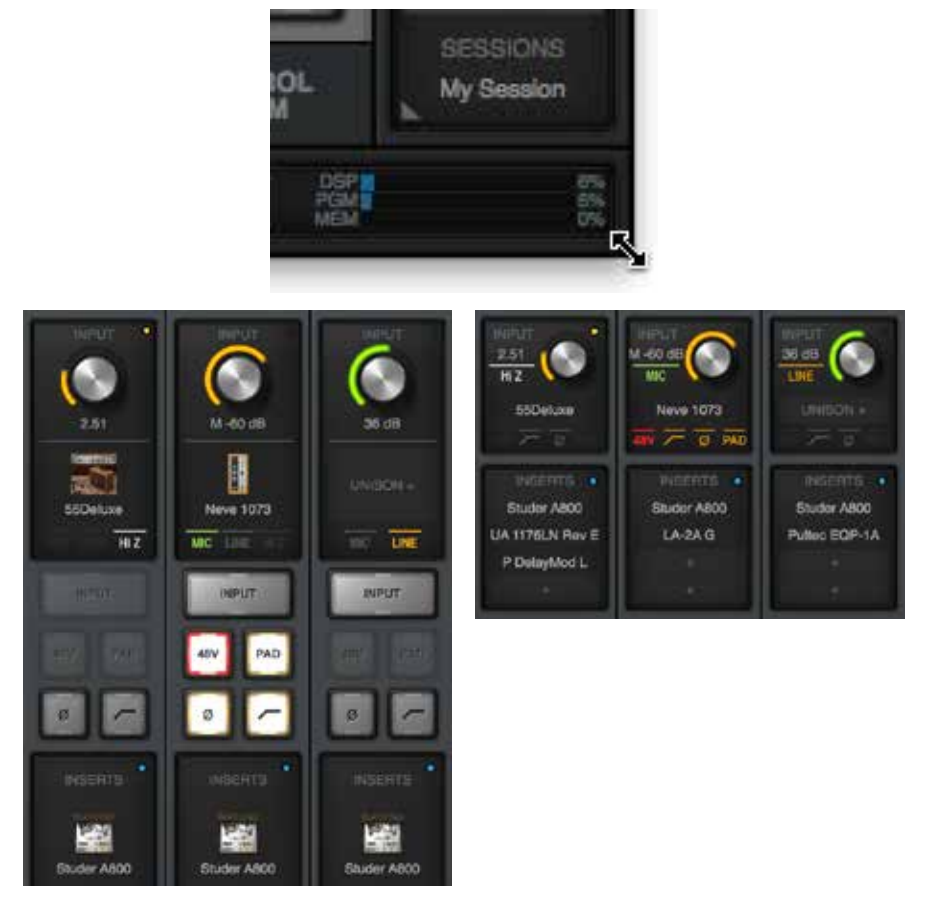

● 横幅の操作:画面左右端のドラッグで、Consoleの幅 = 表示チャンネル数を変更します。

● 高さの操作:画面上下端のドラッグで、Consoleの高さ = チャンネルストリップの内容を変更します。 メモ:これらの操作で、Console全体の表示の拡大と縮小は行いません。一部の項目を除いて表示アイテムの大きさは変わらず、その 数や内容が画面サイズに応じて変化します。小さなサイズで隠れてしまったチャンネルや項目は、スクロールやボタンクリックなどでア クセスすることが可能です。

### マルチConsoleの画面(macOSのみ)

macOS環境では、複数のConsole画面を表示し、それぞれ異なる表示設定とサイズにすることが可能です。必要な要素と操作表示を個別画面にできる便利な機能です。

もう1つの画面を開くにはmacOSのメニューバーのUAロゴをクリックし、メニューから"New Console Window"を選択します。

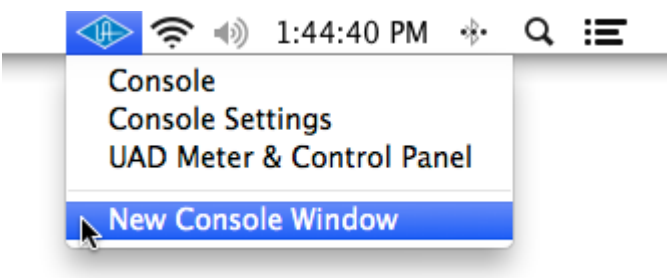

メモ: Consoleを複数開いても、操作と設定は常に連動しています。従って、複数開けられるのはメイン画面のみで、設定画面を複数開くことはできません。

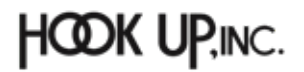
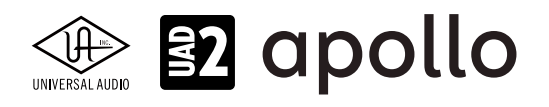

## グローバルエレメント

Consoleの中央に位置するミキサー(チャンネルストリップ)を囲む様に、いくつかの機能が設けられています。

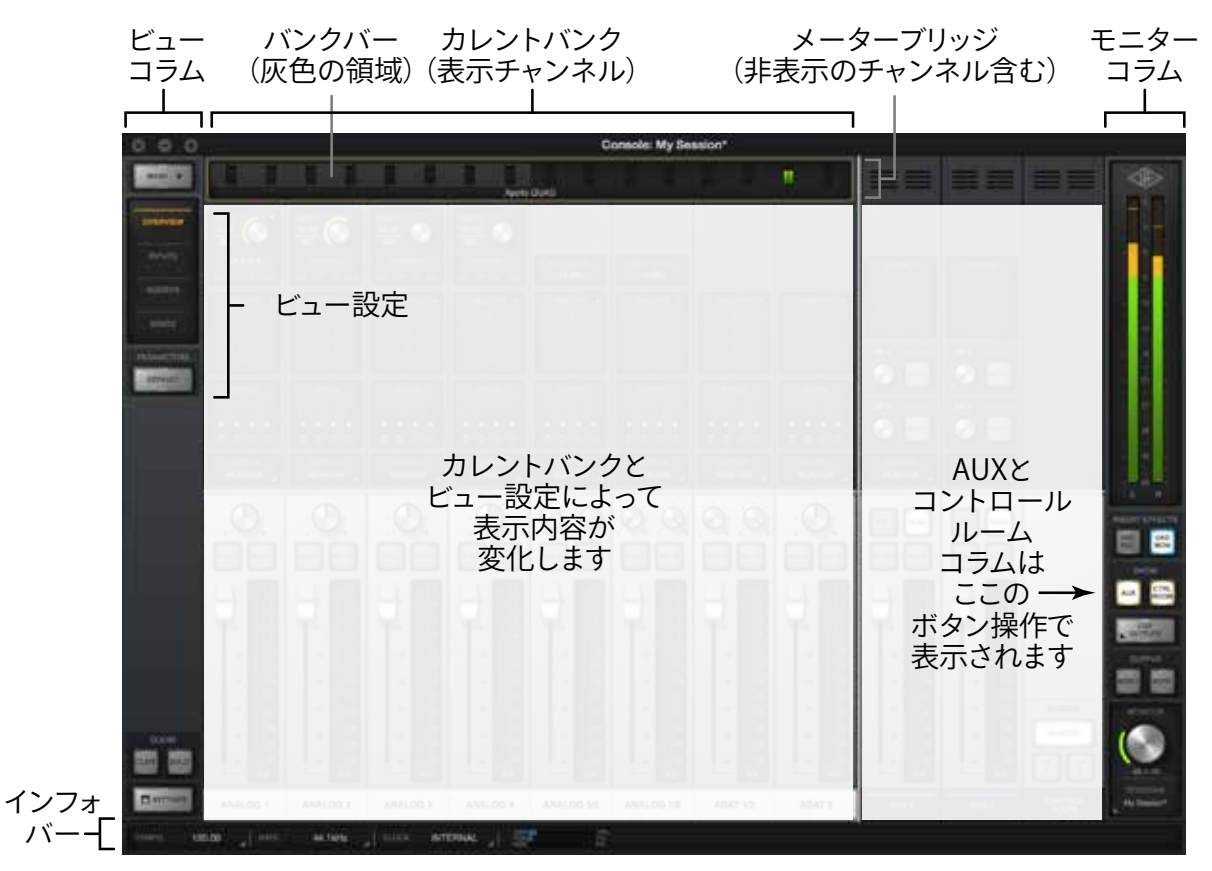

## メーターブリッジ

画面上端の多くを占めている部分です。ここでは全ての入力チャンネルレベルを表示します。また、この箇所はConsoleの 幅を狭くした際に表示しきれないチャンネルにアクセスするためのスクロールバーの役割も兼ねています。

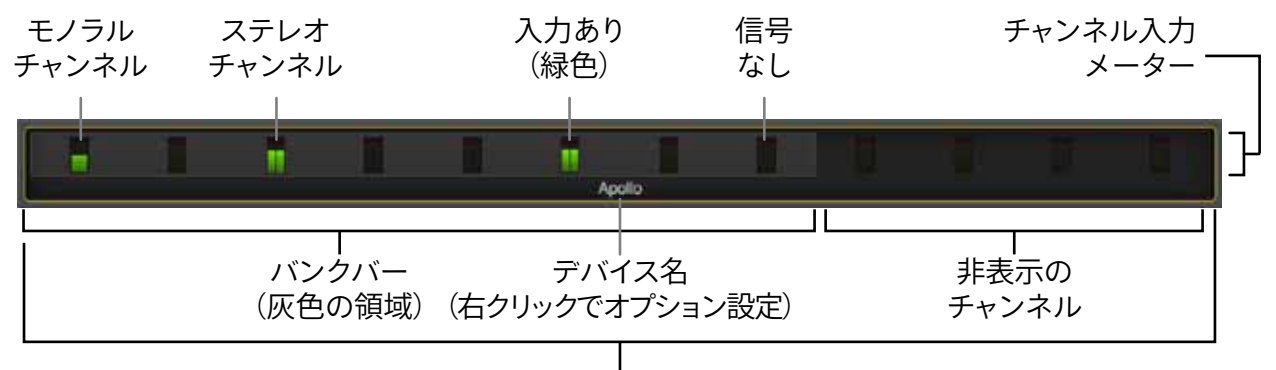

## 全入力チャンネル(表示/非表示を含む)

メモ:一般的なスクロールバーとは異なり、隠れているチャンネルにアクセスする際、信号の有無で目的のチャンネルを識別できます ので便利です。

メーターブリッジを右クリックすると、メニューが表示されます:

- Show/Hide Device Name: デバイス名の表示/非表示をします。
- Show/Hide Offline Devices:非接続のデバイスの表示/非表示をします。
- Identify:バンクバーと連動しているデバイスの確認をします。実行をすると連動デバイスのインジケーターが点滅します。
- Rename:デバイスの名称変更を行います。

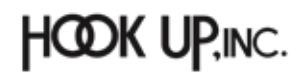

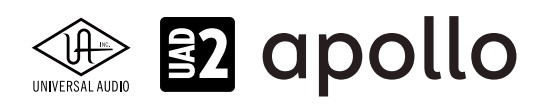

## バンクバーの操作

Consoleの幅を狭くした状態で表示しきれないチャンネルにアクセスする場合、メーターブリッジのドラッグ操作でスクロールが行えます。表示されているメーターブリッジの領域を"バンクバー"、表示されているチャンネルのセットを"カレントバンク"と呼びます。

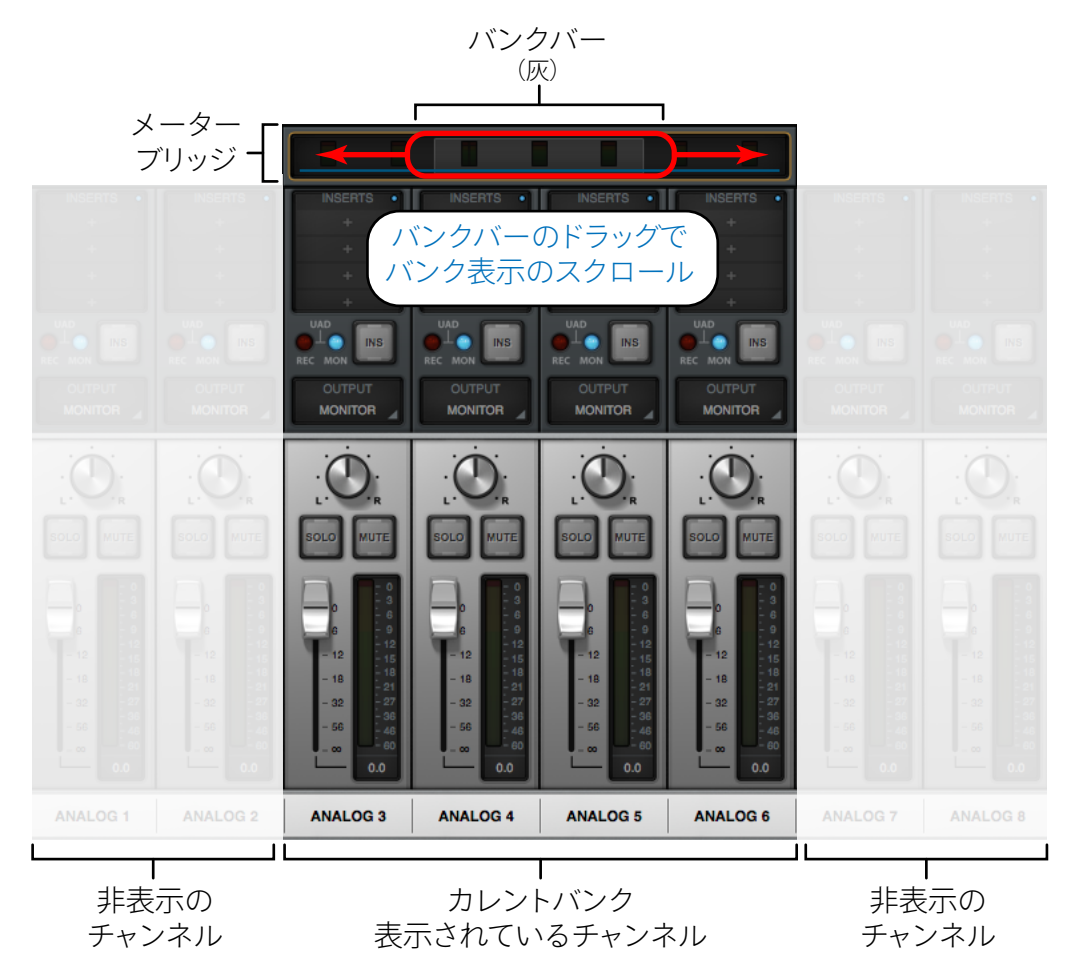

メーターブリッジのバンクバーを左右にドラッグすることで、カレントバンクの内容をスクロールします。

## インフォバー

画面下端のインフォバーは、ConsoleとApolloに関する情報と重要な機能にアクセスします。

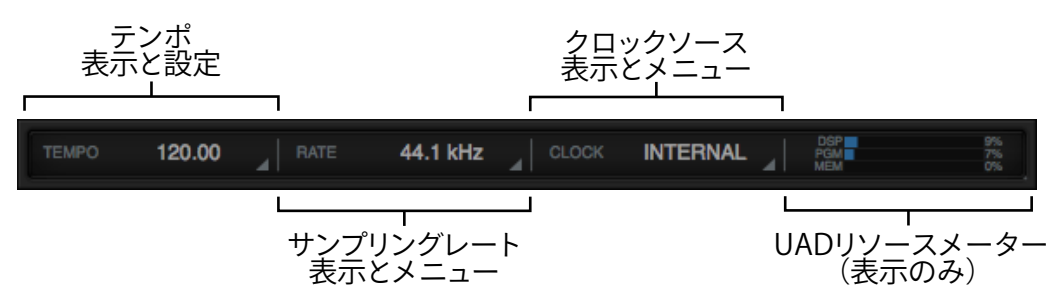

- **TEMPO**:コンソールのテンポ(BPM)を表示します。Console上のテンポシンク可能なUADプラグインは、このテンポ設 定と同期します。設定を変更する場合、このエリアをクリックしてポップアップ表示された画面で行います。
- RATE: Apolloのサンプルレートを表示します。DAWと接続していない状態で、Consoleのみの操作であれば、このエリア のクリックで設定を変更することができます。

メモ:DAW使用時のサンプルレートは、DAWで管理をします。

● CLOCK: Apolloのクロックソースの表示と選択を行います。他のデジタル機器と同期しない場合や、Apolloがクロック マスターである場合は、"Internal"に設定します。他の機器がマスターになる場合、選択肢から適切なものを選びます。 メモ:選択肢はApolloのモデルによって異なります。

● UADリソースゲージ: UAD Meter & Control Panelのメーターと同じ、DSPやシステムリソースの状況を表示します。DSP 毎の詳細状況は、UAD Meter & Control PanelのSystem Infoタブで確認します。

## ビューコラム

🗊 apollo

ビューコラムは、Console画面の左端に位置し、主にConsoleのチャンネルに関する表示設定を行います。

## MENU

Consoleアプリケーションのメニューにアクセするためのボタンです。ボタンをクリックすると メニューが表示され、一般的なアプリケーションと同様に保存や編集メニューなどにアクセ スします:

- FILE: 一般的なファイルメニューコマンドにアクセスします。Consoleの設定の新規作 成(NEW)、既存ファイルのリコール(Open...)、保存(Save)、名前を付けて保存(Save As...)が用意されています。
- EDIT:取り消し(Undo)とやり直し(Redo)コマンドとプラグインに関する一括操作を 行います。全または特定カテゴリーのプラグインに対して、全削除(Remove All)、全有 効(Enable All)、全無効(Disable All...)が行えます。
- VIEW:コンソール画面のチャンネル表示に関するメニューコマンドにアクセスし ます。AUX Returnチャンネルの表示/非表示、特定の入力チャンネルの表示/非表 示と、チャンネル項目の表示、プラグインエディター画面の表示などを扱います。 OVERVIEW、INPUTS、INSERTS、SENDSメニューはビューコラム上のビューセレクター ボタンと同じ機能です。

● HELP: ヘルプドキュメントを開きます。 メモ:多くのコマンドは、キーボードショットカットで操作可能です。開く、保存、取り消しなどは一般的 なソフトウェアと同じショートカットが設定されています。対応ショートカットはメニューの右端に表示 されます。

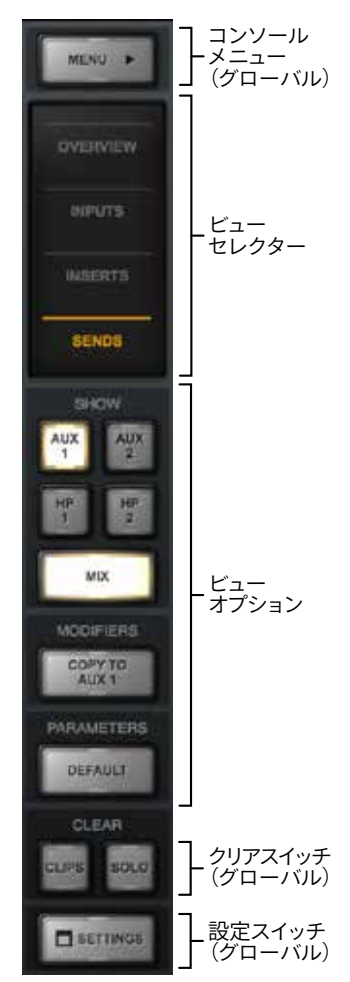

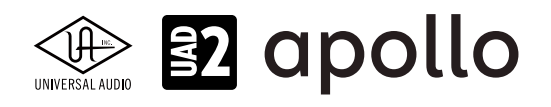

## ビューセレクター

MENUボタン下の4つのボタンはチャンネルの上半分の表示の切り替えに使用します。表示を切り替えるとボタン下のオプション領域にそれに応じたパラメーターが表示されます。

メモ:表示を切り替えても画面下半分のフェーダーとレベルメーターの箇所はそのままです。

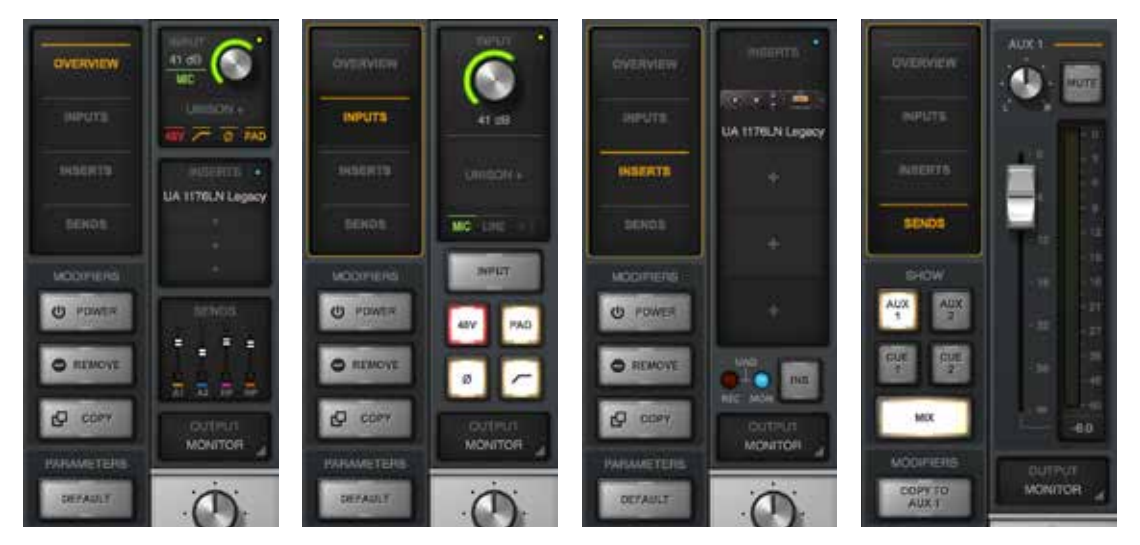

各ボタンの概要は次の通りです:

- OVERVIEW:最も包括的な表示設定です。プリアンプやUnisonプラグインなどのチャンネル入力設定、プラグインイン サートスロット、チャンネルセンドのすべてにアクセスできます。
- INPUTS:チャンネルの入力設定に関する項目のみを表示します。
- INSERTS:チャンネルのインサート設定に関する項目のみを表示します。
- SENDS:チャンネルのセンド設定に関する項目のみを表示します。

#### ビューオプション

ビューセレクターで切り替えを行った際、それぞれに応じたパラメーターを表示します。大きく3つの項目が表示されます。

- PARAMETERS:現在のところ、一部のパラメーターをデフォルト設定に戻す"DEFAULT"スイッチの みが用意されています。ボタンをクリックし点滅している間、対象のパラメーターをクリックするこ とで、デフォルト値がリコールされます。
- MODIFIRES: "DEFAULT"スイッチ同様に、スイッチが点滅している間、対象パラメーターのクリックで設定をするボタン類が用意されています。INPUTSとINSERT表示に用意された"POWER"はプラグインのオン/オフ、"REMOVE"はプラグインの削除、"COPY"はプラグインのコピーを行います。 SENDS表示の"COPY TO AUX"はチャンネルフェーダーとパン設定を選択表示されているAUXバスにコピーします。
- SHOW (SENDS表示のみ):表示項目の選択と設定をするボタン類です。正方形のボタン類は画 面上半分のセンドバスの表示切り替えに使用します。"AUX"ボタンはAUXバス、"HP"ヘッドフォン 出力"など、Apolloのモデルに応じて、内容が異なります。大きな"MIX"ボタンは画面下半分のミキ サーチャンネルの表示/非表示を行います。

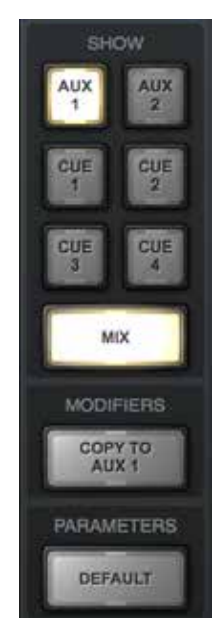

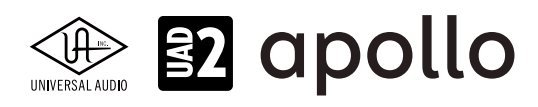

#### CLEAR

ビューコラム下部の"CLIPS"と"SOLO"の2つのスイッチは、それぞれの関連項目のクリアに使用します。

- CLIPS:レベルメーターのクリップインジケーターをクリアします。右クリックするとメーターのクリップホールド時間を 設定できます。
- SOLO:チャンネルのソロモードを解除します。チャンネルのどれかがソロ状態に設定された際、このボタンが点滅します。この状態でクリックをすると、全てのチャンネルソロが解除されます。もう一度クリックをすると直前のソロ設定状態が復帰します。このスイッチはコンソール全体のソロ操作に便利です。

## SETTINGS

Console Settings画面を開きます。

## ビューオプションの操作

ビューオプションの操作と各ボタンの概要は次の通りです:

- DEFAULT (PARAMETERS):以下の操作で指定したパラメーターをデフォルト値に設定します。
  - 1. DEFAULTボタンをクリックします。
  - 2. ボタンが点滅している間、目的のパラメーターをクリックします。
  - 3. 対象のパラメーターの値がデフォルト設定に戻ります。

メモ:デフォルト設定の操作はフェーダーやノブコントロールに限定されます。プリアンプ設定、プラグインインサート、SOLO/MUTEス イッチ、モニターレベルなどには適用できません。ボタンの点滅は一定時間で自動終了し、これに伴って操作も解除されます。ボタンの 点滅時間は、Console Settings (コンソール設定)の"DISPLAY"タブの"MODIFIERS TIMEOUT"で変更できます。

● POWER(MODIFIERS):インサートプラグインのオン/オフをします。無効になったプラグインのDSPリソースは解放されます。

- 1. POWERボタンをクリックします。
- 2. ボタンが点滅している間、目的のプラグインスロットをクリックします。

メモ:この設定を実行している間、プラグインスロットは電源スイッチアイコンが表示されます。オンになっている場合緑色に点灯し、 オフになっている場合はグレーアウト表示になります。

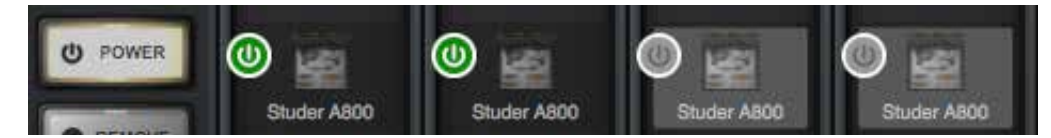

ヒント:インサートスロットでのプラグインオン/オフはDSPリソースのアクセスを解放するため、オンまたはオフ時にノイズが発生する 可能性があります。ノイズの発生を回避する場合、プラグイン画面内で電源コントロールのオン/オフを行います。こちらの操作ではDSP リソースの解放は発生しないため、それに伴うノイズの発生もありません。

REMOVE (MODIFIERS):プラグインのインサートを解除します。

- 1. REMOVEボタンをクリックします。
- 2. ボタンが点滅している間に目的のプラグインスロットをクリックします。

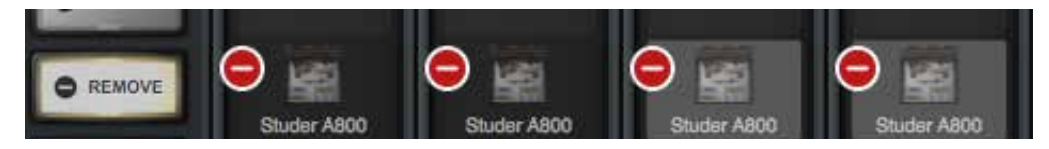

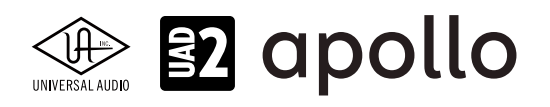

● COPY (MODIFIERS): インサートプラグインをコピーし、他のスロットにペーストします。

- 1. COPYボタンをクリックします。
- 2. ボタンが点滅している間に目的のプラグインスロットをクリックします。

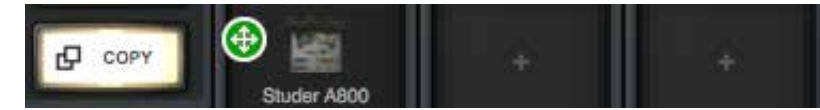

3. ボタンのラベルが"PASTE"に変わったら、点滅をしている間にコピー先のスロットをクリックします。

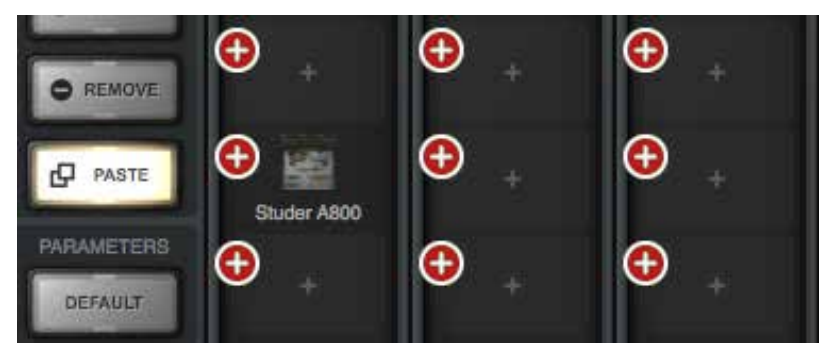

ヒント:クリック+水平または垂直方向のドラッグ操作で、複数のパラメーターやプラグインスロットを同時に設定します。

| 1. : | クリックしたま                  | ま                | 2. 横にドラッグ              |  |  |
|------|--------------------------|------------------|------------------------|--|--|
|      | €<br>クリック<br>Studer A800 | G<br>Studer A800 | Generation Studer A800 |  |  |

メモ:コピー/ペースト設定はチャンネルストリップに対しても行えます。

| コピー時<br>ANALOG 5 | ANALOG 6 | analog 7 | C ANALOG 8 |
|------------------|----------|----------|------------|
| ペースト時            | _        |          |            |
| • ANALOG 5       | ANALOG 6 | ANALOG 7 | ANALOG 8   |

**重要**: Console上のUADプラグインは可能な限り低レイテンシーで動作するため、同一チャンネルストリップ上のプラ グインは1つのDSPで動作するよう限定されます。設定によっては、DSPメーターに余裕が有ったとしても、DSPリソー スの限界に達していることを示す"DSP load limit exceeded"のメッセージが表示されることがあります。

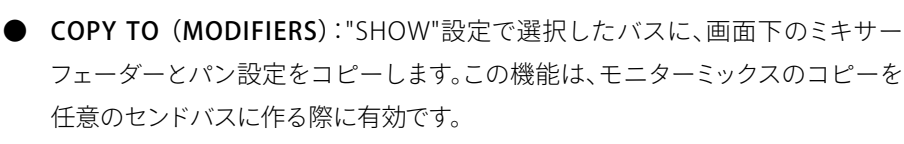

**重要**:この操作は全てのチャンネルに適用されます。チャンネル個別の設定はできません。また、この操作で適用されたセンドバスに突然大音量が送られる可能性がありますので、十分にご注意下さい。

● COPY MIX TOメニュー:ミキサーコントロールを右クリックすることで、コピーメ ニューが表示されます。この操作はCOPY TOボタンと同一の効果をもたらしますが、 ここでは画面表示に関係なく、メニューから任意のバスを選択して適用可能です。

| COPY MIX TO |  |
|-------------|--|
| AUX 1       |  |
| AUX 2       |  |
| CUE 1       |  |
| CUE 2       |  |

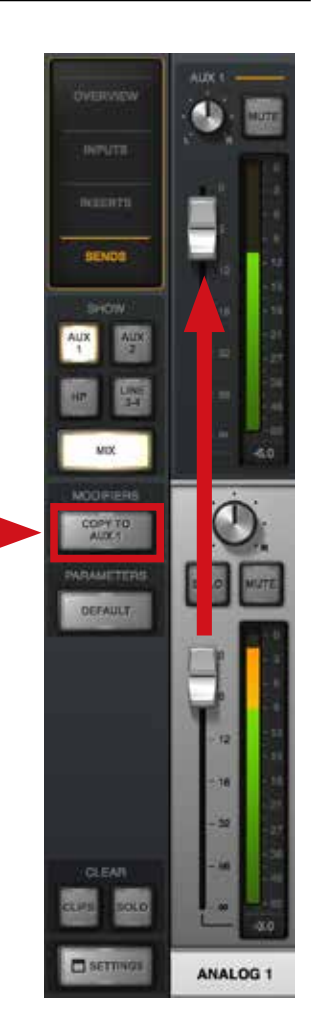

メモ:これらのメニューコマンドは右クリックしたチャンネルに関わらず、COPY TOボタンと操作と 同様、全てのチャンネルに適用します。

SHOW:"SENDS"ビューオプションを選択した際に画面表示するセンドバスを選択するためのボタンが用意されています。表示内容はApolloのモデルによって異なります。

MODIFIERS AUX AUX AUX AUX POWER (h) 1 1 CUE CUE HP 2 ビュー B REMOVE \_ オプション CUE センドビュー COPY MIX ・オプション (Apollo 16) MODIFIERS MIX COPY TO AUX 1

COPY TO AUX 1

各ボタンの概要は以下の通りです:

- AUX:AUXセンドをミキサーに表示します。
- **CUE(ラックモデル)**:CUEミックスセンドをミキサーに表示します。CUEミックスバスの出力は任意のApolloの出力に設定できます。
- **HPとLINE 3-4 (Apollo Twin)**: Apollo Twinのヘッドフォン出力 (HP) とライン出力3と4 (LINE 3-4) へのダイレクト センドをミキサーに表示します。

センドビュー - オプション

(Apollo)

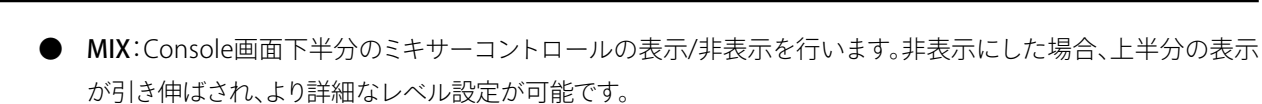

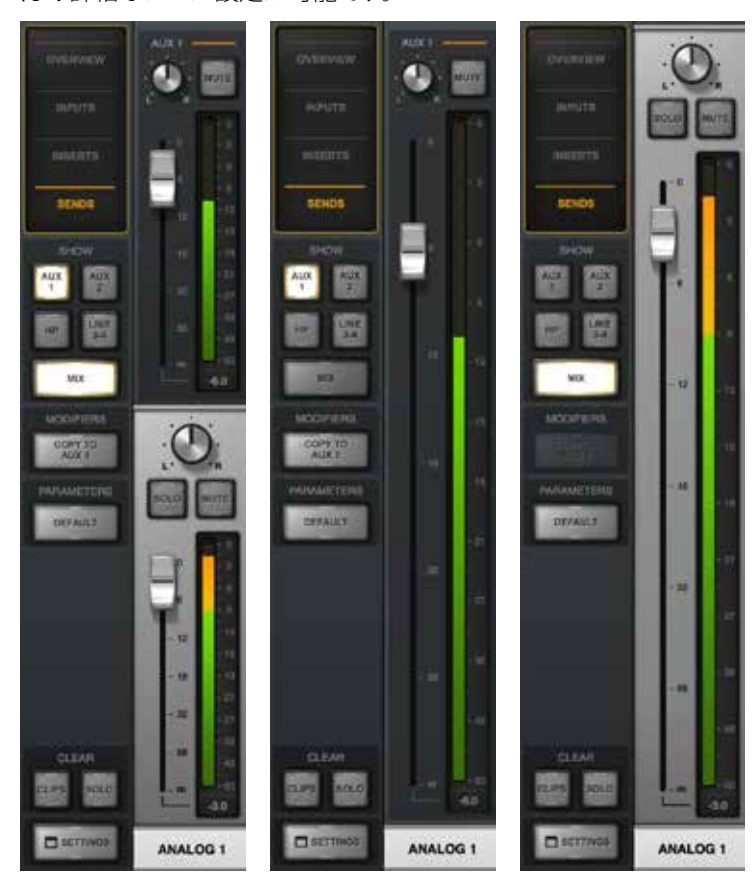

ヒント:MIXボタンオン時に点灯しているAUXやCUE、ダイレクト出力ボタンをクリックした場合、画面上半分が非表示になり、ミキサー コントロールの表示が引き伸ばされます。また、optionキー (mac) /Windowsキー (Win)を押しながらAUXやCUE、ダイレクト出力ボ タンをクリックした場合、全てのセンドコントロールを画面に一括表示します。

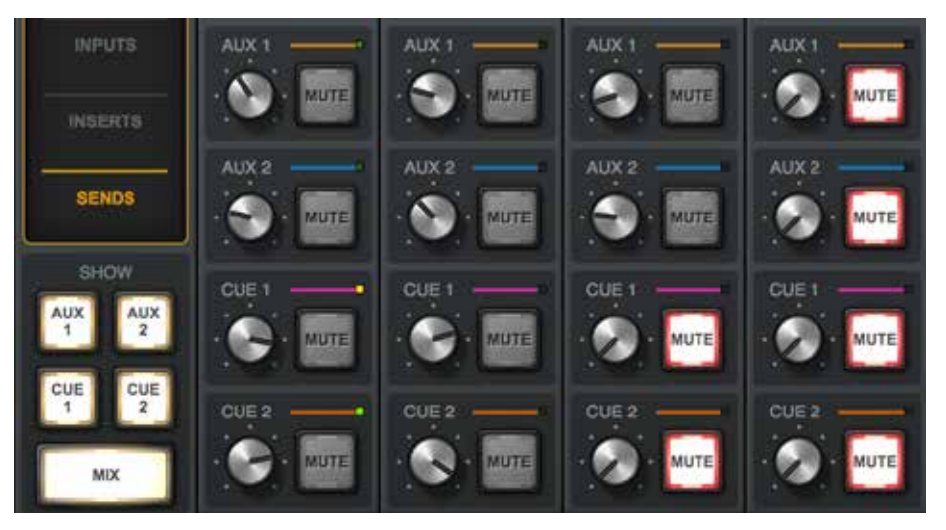

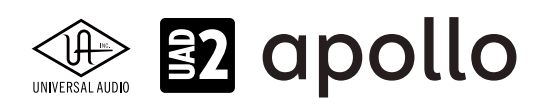

## モニターコラム

モニターコラムは、Console画面の右端に位置し、モニター出力に関する表示設定を行います。

## モニターメーター

Apolloのモニター出力に送られるステレオミックス信号の音量を表示します。Apolloのフロントパネルのレベルメーターと連動した同じ信号レベルが表示されます。

**重要**:信号レベル過多で出力が歪んでいる場合、チャンネルフェーダーやUADプラグ インの出力ゲインを下げて改善するかをご確認下さい。

## **INSERT EFFECTS**

これらのスイッチは、Consoleに追加されている全てのチャンネルインサートエフェクトの設定を行います。

- UAD REC: DAWとモニター出力の両方に全てのエフェクト処理が適用されます。
- UAD MON:DAWに送られる入力チャンネルの信号はUnisonプラグインのみが適用され、 インサートエフェクトは適用されません。モニター出力には全エフェクトが適用されます。 ヒント:チャンネル毎にこの設定をすることが可能です。チャンネル毎に設定を行なった場合、RECと MONの2つのボタンは黄色に同時点灯します。

#### SHOW

下記項目の表示/非表示を行います。

- AUX:AUXリターンチャンネルの表示/非表示を操作します。
- CTRL ROOM:コントロールルームセクションの表示/非表示を操作します。

## **CUE OUTPUTS**

CUEミックス出力に関する設定画面をポップアウト表示します。画面でCUEミックスのソースを設定します。設定項目はApolloのモデルによって異なります。

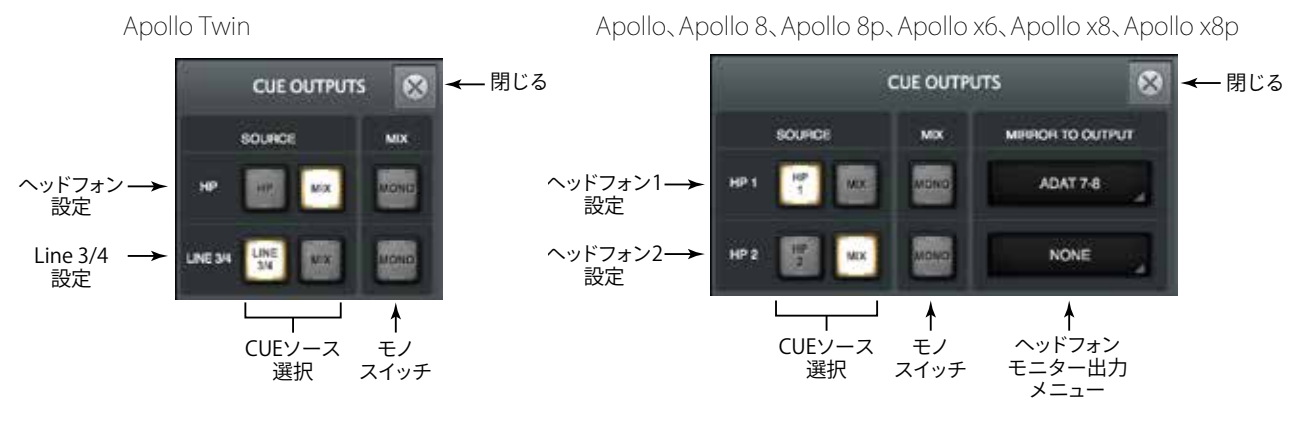

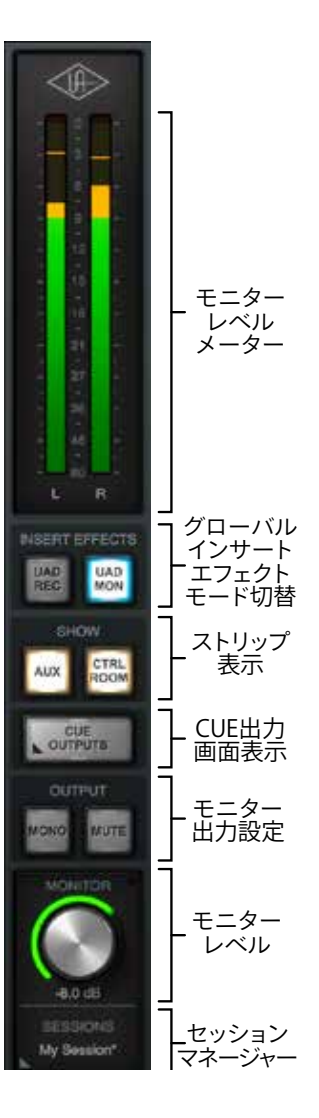

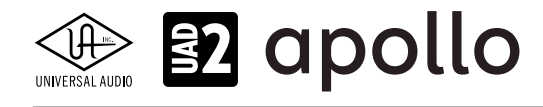

Apollo 16, Apollo x16 CUE OUTPUTS  $\propto$ - 閉じる SOURCE MIX MIRROR TO OUTPUT CUE1設定→ CUE 1 LINE 15-16 CUE 2 設定 → CUE 2 onic NONE CUE 3 設定 → CUE 3 NONE CUE4設定→ CUE4 NONE ł ł CUEモニター CUEソース モノ 出力設定 設定 スイッチ

#### OUTPUT

モニター出力に関するオプション設定項目です。Apolloのモデルや設定によって項目が異なります。

- MONITOR:モニター出力のオン/オフを操作します。
- ALT:代替モニター出力の切り替えとオン/オフを操作します。別のスピーカーでミックスを確認する際に便利です。
- MONO:モニター出力をモノラルミックスで確認します。
- MUTE:モニター出力のミュートを行います。

#### MONITOR

モニター出力音量を操作します。これはApollo本体フロントパネルの出力レベルノブと連動します。またレベル設定のインジケーターは、状況によってその色が変化します:

- 緑:メインのモニター出力がコントロール可能な通常の状態を示します。
- 緑(最大固定):Consoleがバイパスされている状態のモニター出力を示します。
- 赤:メインモニター出力(あるいはALT出力)がミュートの状態を示します。
- 橙: ALT 1モニター出力がコントロール可能な通常の状態を示します。
- 黄:ALT 2モニター出力がコントロール可能な通常の状態を示します。
- **点滅**:DIMまたはMONOスイッチがオンになっている状態を表します。

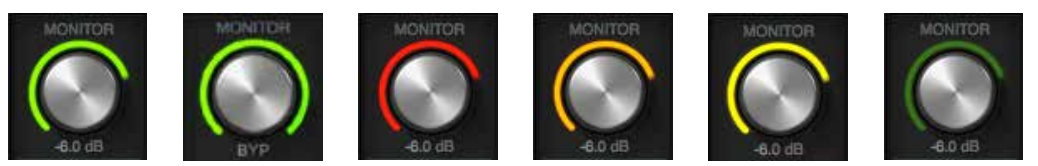

#### コントロールリンク(Apollo Twin のみ)

コントロールノブが多機能であるApollo Twinでは、モニターレベル右上のリンクインジケーターが用意されています。イン ジケーターが点灯している場合、Apollo Twinのノブがモニターレベルを調整できる状態であることを示します。

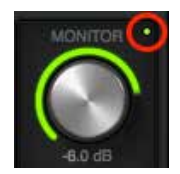

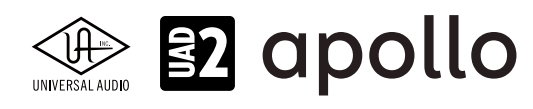

#### SESSIONS

コンソール設定や構成を保持したセッションファイルに関する管理画面をポップアップ表示します。また、右クリックすることで、メニューコマンドで操作することも可能です。

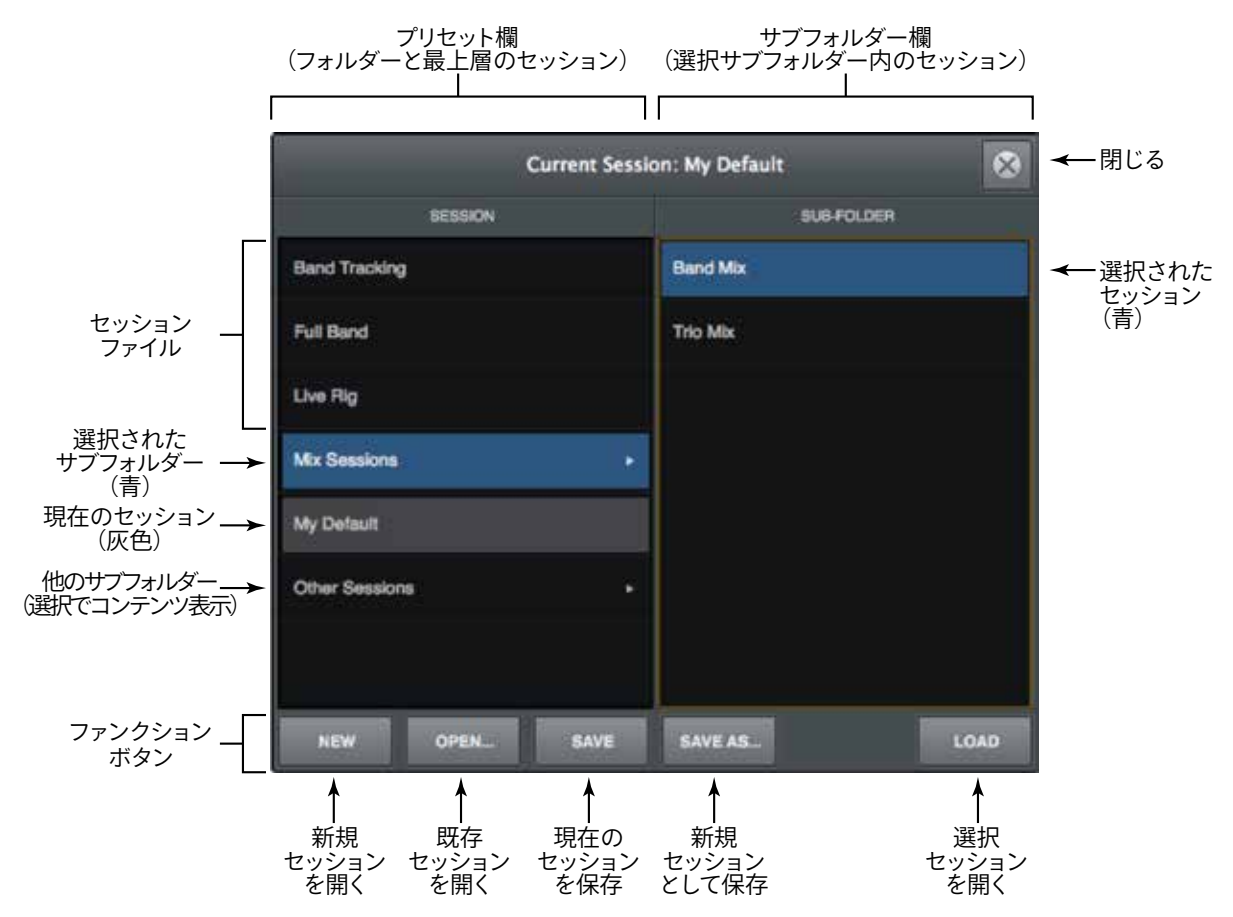

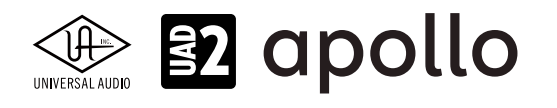

## コントロールルームコラム

コントロールルームコラムは、モニターコラムの"CTRL ROOM"スイッチをオンにした際にモニターコラムの左横に表示されます。表示と設定項目は、Apolloのモデルによって異なります。

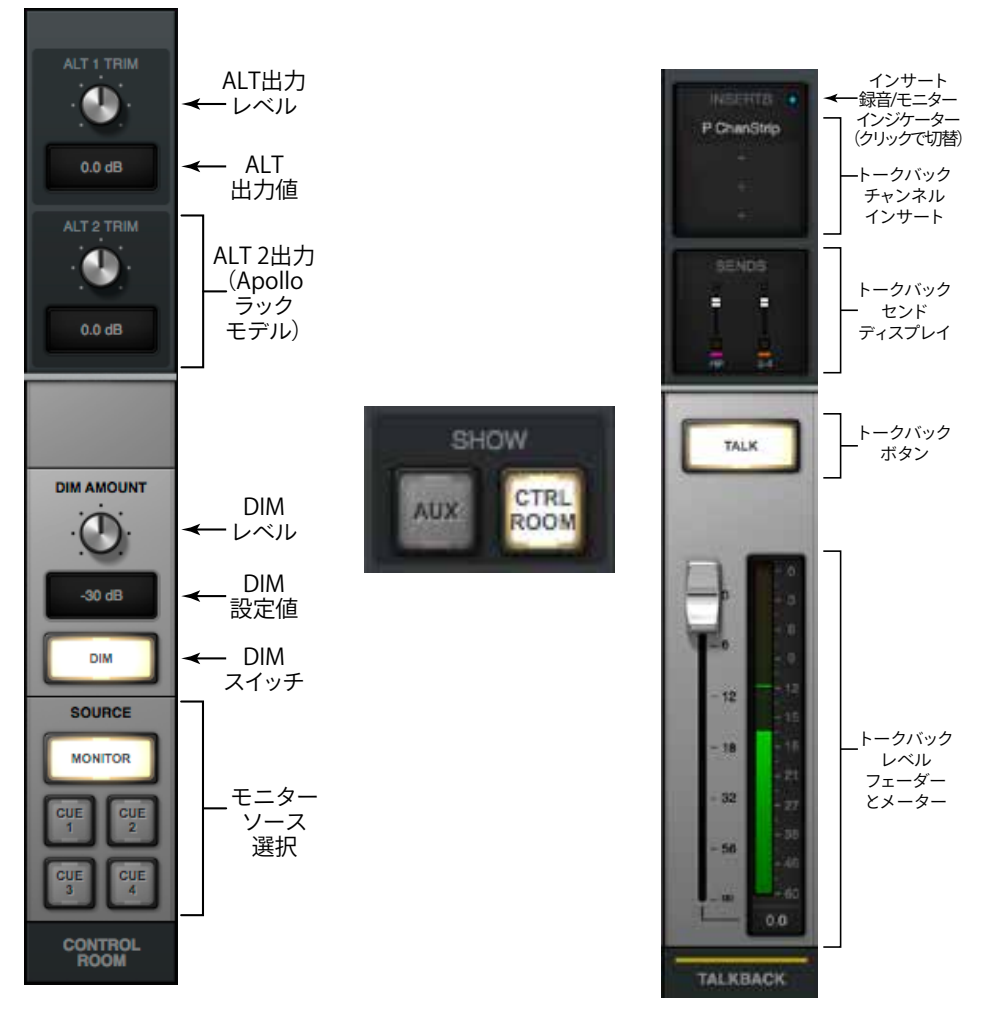

メモ: Apollo Twin mkllとApollo Xシリーズは、コントロールルームとともにトークバック入力が表示されます。

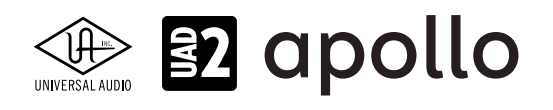

## チャンネルストリップ

Consoleの入力チャンネルは接続されているApolloと連動し、その内容を画面表示します。画面上半分はビューセレクター 操作で切り替わり、下半分はメインモニターに送るためのミキシングコントロールとなっています。

#### チャンネルの種類

- ANALOG (アナログ)入力: アナログ入力にはプリアンプを装備した入力 (Apollo 16を除く) とライン入力が用意されています。プリアンプ入力はマイク、ライン、Hi-Zの切り替えが可能です。マイクとラインの切り替えおよびゲインコントロールはApolloのフロントパネルと連動し、Consoleでも操作することが可能です。Hi-Z (ギター)入力は、Apollo (Apollo 16を除く)本体のHi-Z入力端子にプラグが接続された際に自動的に切り替わります。 メモ: Apollo 16は、プリアンプを装備していませんので、ライン入力のみとなります。
- デジタル入力: Apolloのモデルに応じたデジタル入力チャンネルが用意されています。デジタル入力はデジタル信号を そのまま受けるため、入力レベル設定はありません。デジタル信号のフォーマットが入力ラベルに表示されます。Apollo とApollo 8には最大8チャンネルのADAT入力とステレオデジタルのS/PDIF入力が用意されています。Apollo 8pと Apollo Twinのデジタル入力は、ADATとS/PDIFの切り替えが可能で、いずれかの入力(ADAT-8チャンネルとS/PDIFス テレオ)がConsoleに表示されます。Apollo 16はステレオのAES/EBUに対応しています(MADIには対応していません)。
- VIRTUAL (バーチャル) 入力: バーチャル入力はApollo本体に実装されている入力ではなく、DAWソフトウェアの出力を 受ける内部デジタル入力です(サンプルレートが176.4 kHz もしくは 192 kHz に設定されている場合は使用できません)。
- AUXリターン:入力チャンネルのAUXセンドバスに送られた信号をまとめるステレオチャンネルです(サンプルレートが 176.4 kHz もしくは 192 kHz に設定されている場合、AUX2は使用できません)。

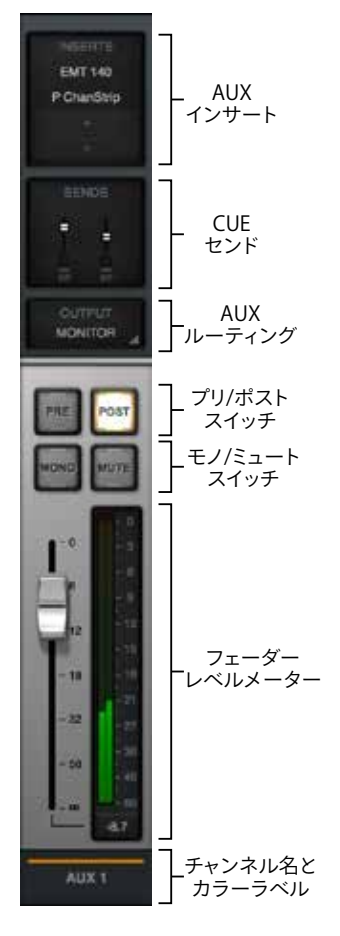

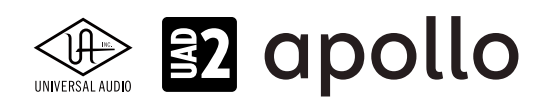

## プリアンプコントロール

ビューセレクターの"OVERVIEW"または"INPUTS"に設定した際に表示されます。プリアンプ コントロール部では以下の操作が可能です。

- 入力ゲイン:プリアンプの入力ゲインをコントロールします。画面右上のインジケー ターは、Apolloのパネルコントロールと連動し、点灯します。
- 入力切り替えと表示:プリアンプの入力ステージの表示と切り替えを行います。
- UNISON +: UNISONインサートをクリックをすることでUNISON対応のプラグインをプリ アンプステージに追加します。選択されたプラグインに合わせて、Apolloのプリアンプ入 力特性が変化します。
- オプション設定:プリアンプの設定を行うスイッチ類です。スタジオコンデンサーマイクにファンタム電源を送る48Vスイッチ、マイク入力の信号が大き過ぎる際にレベルを20dB抑えるPADスイッチ、75Hz以下の不要な低域をカットするローカットスイッチ、ステレオ信号を扱う際の位相の際による打ち消し効果を防止するポラリティ(フェイズ)スイッチが用意されています。

**重要**:48Vスイッチは、+48V電源が必要な機器を接続した際のみ、オンにして下さい。 不要な機器を接続した際にこのスイッチをオンにした場合、ダメージを与える可能性 がありますので、ご注意下さい。

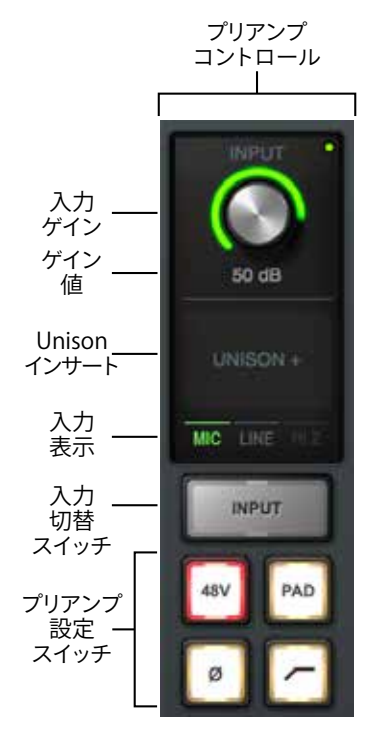

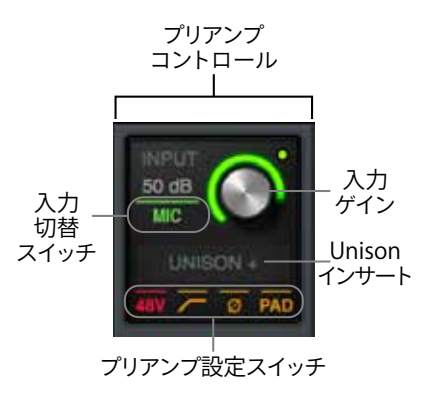

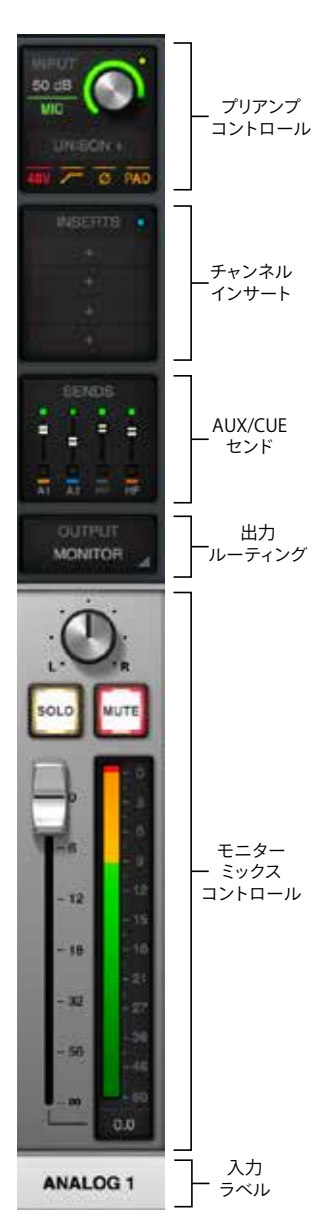

メモ:Consoleの高さによって表示内容が凝縮されますが、機能に制限はありません。

REF LEVEL (リファレンスレベル):ビューセレクターの"OVERVIEW"または"INPUTS"に設定した際、特定のアナログ チャンネルに表示される設定で、ラインレベル専用の入力に用意された定格レベルを設定するスイッチです。民生機レ ベルの -10dBVと業務機で一般的な +4dBuの切り替えを行います。接続機器の仕様に合わせて設定しましょう。設定 後、接続機器の出力レベルコントロールで適切な信号レベルに調整します。このスイッチはApolloのモデルによって、 設定可能なチャンネルが異なります。

● Apollo Twin:設定可能なチャンネルはありません。

# 

- Apollo:アナログチャンネルの5と6、7と8のステレオペアに対して設定可能です。(これらのチャンネルはモノラル で扱うことはできません。
- Apollo 8:アナログチャンネルの5~8に対して、設定可能です。
- Apollo 16:アナログチャンネルの1~16に対して、設定可能です。

SR CONVERT:ビューセレクターの"OVERVIEW"または"INPUTS"に設定した際、特定のデジタルチャンネルに表示される設定です。入力されたデジタル信号のサンプリングレートとApolloのサンプリングレートが異なる際に使用します。以下はApolloのリアルタイムサンプリングレート変換に関する注意点です:

- S/PDIFまたはAES/EBUデジタル入力のみに用意されています。
- リンク設定に関わらず、左右両方の信号に同じ設定が適用されます。
- ApolloのクロックソースをS/PDIFまたはAES/EBUに設定した場合は使用できません。
- デジタル出力には用意されていません。

## チャンネルインサート

ビューセレクターの"OVERVIEW"または"INSERT"に設定した際に表示されます。スロットをクリックすると画面がポップアッ プし、プラグインを追加することが可能です。Console画面の高さを引き伸ばすと以下のように表示されます。ミニチュア表示 時でも同様の操作が可能です。

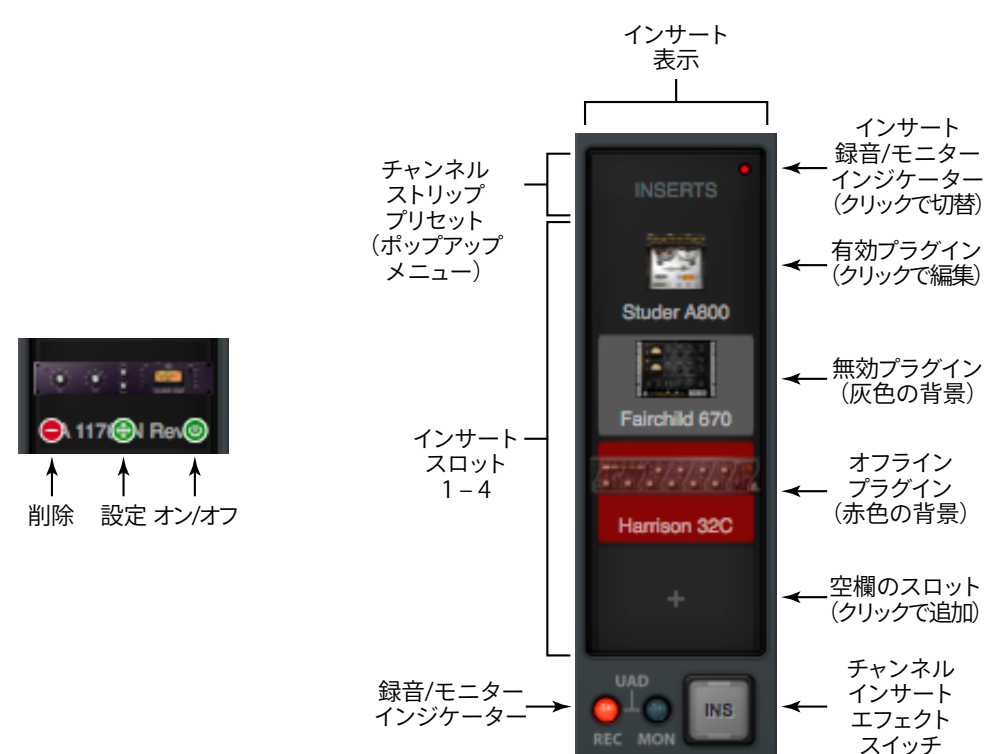

- INSERTS: クリックすることで、複数のプラグインをまとめて追加するチャンネルストリッププリセットの選択画面がポップ アップします。
- REC/MONインジケーター(右上):チャンネルのインサートエフェクトルーティングの表示と切り替えを行います。赤色 (REC)に点灯している場合は、DAWに送る信号とモニター出力の両方にインサートエフェクトが適用されます。青色 (MON)に点灯している場合は、モニター信号のみにインサートエフェクトが適用されます。クリックをすることで設 定を切り替えることが可能です。
- インサートスロット: クリックすることで、追加するプラグインの選択画面がポップアップします。プラグインが追加された スロットでは、その色によってプラグインの稼働状態を確認することができます。

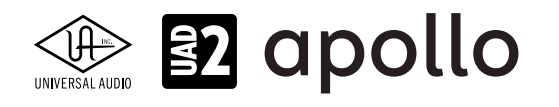

- REC/MONインジケーター(下):チャンネルのインサートエフェクトルーティングの表示と切り替えを行います。赤色 (REC)に点灯している場合は、DAWに送る信号とモニター出力の両方にインサートエフェクトが適用されます。青色 (MON)に点灯している場合は、モニター信号のみにインサートエフェクトが適用されます。クリックをすることで設定を切 り替えることが可能です。
- INS:チャンネルのインサートエフェクトルーティングの切り替えを行います。クリックをするとREC(赤)とMON(青)が順 番に切り替わります。

チャンネルセンド

- ビューセレクターの"OVERVIEW"または"SENDS"に設定した際に表示されます。
- OVERVIEW表示時:クリックすることで画面がポップアウトし、用意されたセンドバスへの信号の送り量を設定します。

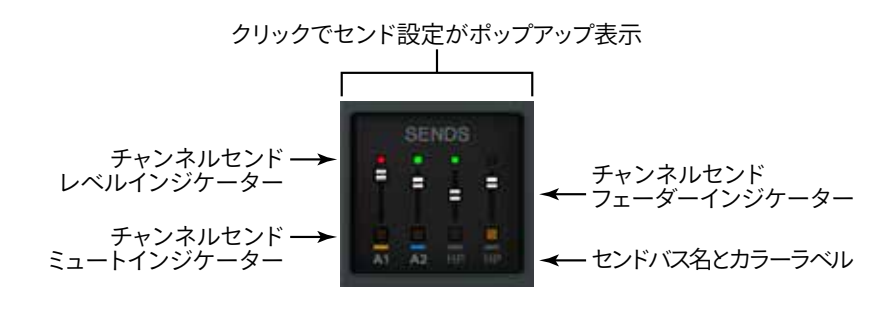

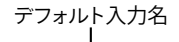

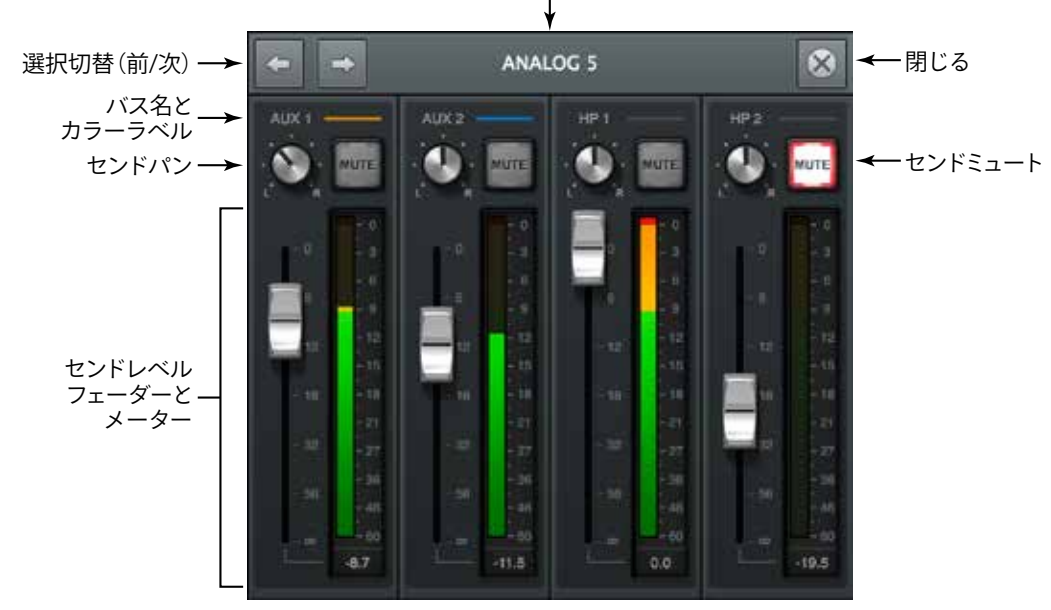

● SENDS表示時:左端のビューオプションでセンドバスを選択して画面表示と操作を行います。

#### モニターミックスコントロール

メインモニターに送るチャンネルを操作します。一般的なミキサーのチャンネルコントロールと同様に、音量を操作する フェーダー、ステレオ定位を設定するパン、チャンネルソロとミュートスイッチ、レベルメーターが用意されています。 

## 入力ラベル

チャンネル名を表示します。クリックするとポップアップ画面が表示され、名 称変更、ステレオリンクのオン/オフが設定できます。

## AUXリターンチャンネル

AUXセンドからの信号を受けるリターンチャンネルです(サンプルレートが 176.4 kHz もしくは 192 kHz に設定されている場合、AUX2は使用できま せん)。ビューセレクターの設定に関わらず、ここでは常にチャンネルイン サート、チャンネルコントロール、センドコントロールが表示されます。AUX チャンネルにはいくつかの特別なコントロールが用意されています:

- PRE/POST: AUXセンドの位置: プリフェーダーまたはポストフェー ダーを設定します。
- MONO: AUXバスをモノラルでモニターミックスに追加します。

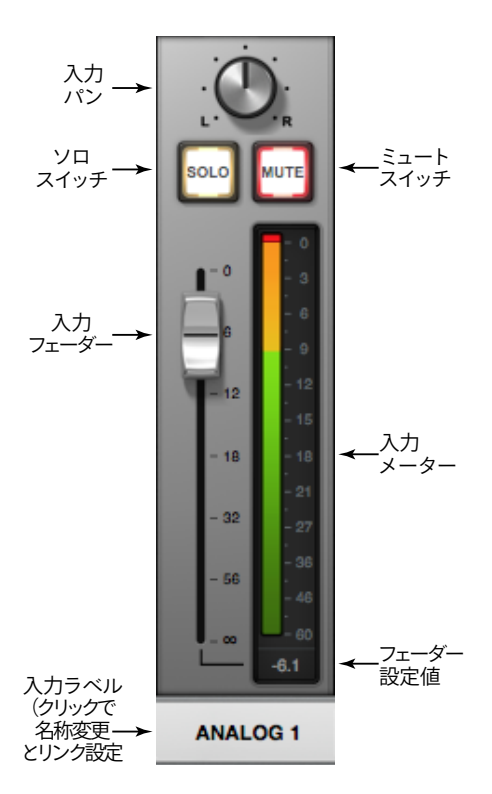

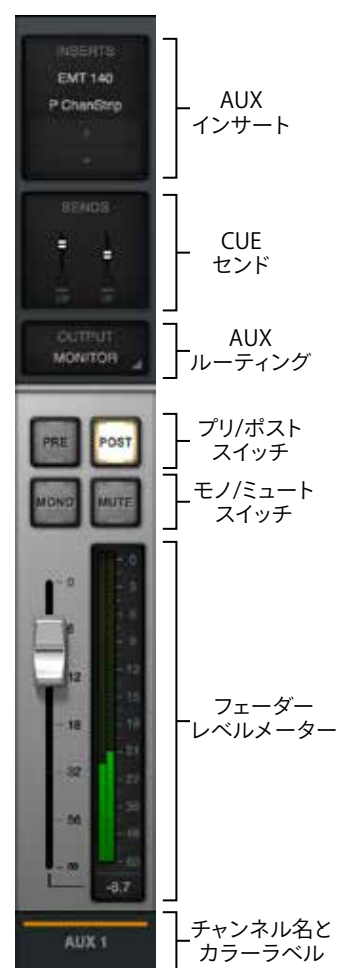

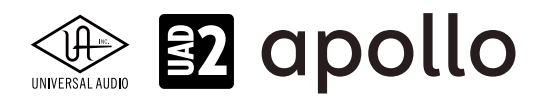

## SETTINGS画面

Console Settingsは、コンソールの様々な設定を行う画面です。

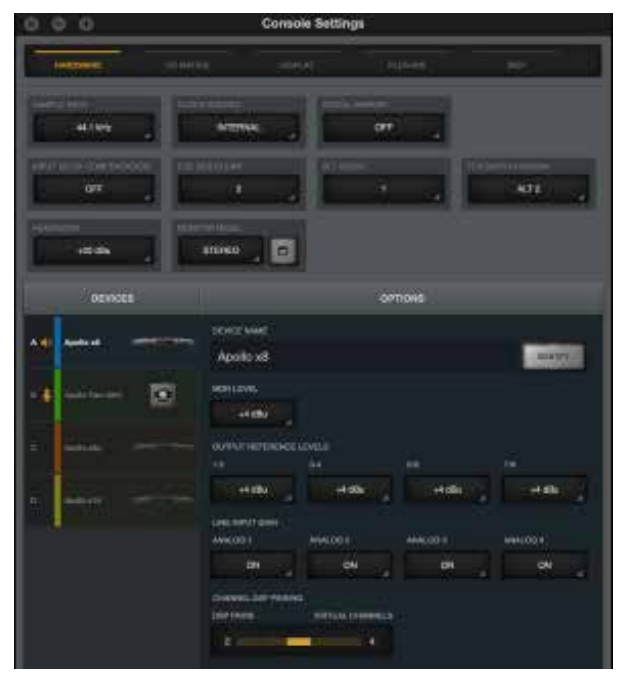

以下の方法で画面を開きます。

- ビューコラム下の"SETTINGS"ボタンをクリックします。
- ビューコラムのMENUボタンから、"VIEW > Settings"を選択します。
- キーボードショートカット"command + ," (mac) 、"ctrl + ," (Win) を実行します。
- macOSのメニューバーに表示されている"UA"アイコンをクリックし、メニューから"Console Settings"を選びます。
- Windowsのシステムトレーから"UA"アイコンを右クリックし、メニューから"Console Settings"を選びます。

画面を閉じるには、画面左上の"X"ボタンをクリックします。

全部で5つのタブが用意されています。画面を切り替えるにはタブをクリックします:

● **HARDWARE**:接続されたApolloに関する設定画面です。

● I/O MATRIX: Core Audio、ASIOおよびドライバー入出力のカスタマイズに関する設定です。DAWのドライバー設定に よって認識される名称とルーティングに使用します。 メモ: 一部のDAWでは適用されません。また、DAW側でも類似した入出力設定が用意されている場合、混同しな いようにご注意下さい。

- **DISPLAY**: Consoleの表示に関する設定画面です。
- PLUG-INS: Console上でのUADプラグインに関する設定画面です。
- MIDI:ConsoleのMIDIコントロールに関する設定画面です。

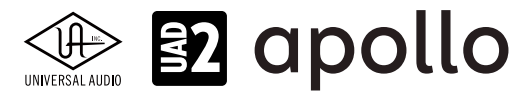

## HARDWAREタブ

| 000                     | 9                              | Console Settin        | 9.P                |            |
|-------------------------|--------------------------------|-----------------------|--------------------|------------|
| HARDWARE                | MilwAtten                      | annear                | esan-na.           | Me.        |
| 14.1 Mg                 |                                | and sense             | danca<br>OFF       |            |
|                         |                                |                       | 1                  | ALT 2      |
| +20 BN                  | ETTREO                         |                       | OPTIONS            |            |
| A 40 Apollo 28          | Apollo xi                      | 8                     |                    | . (0001292 |
| t er 🖶 skynes taas tees | MON LEVEL                      |                       |                    |            |
| 10 Ajeleste             | 047547 NEP                     | EPENDE LEVELS<br>314  |                    |            |
| (8) (Alfred             | +4 db                          | 0 <b>1</b> 444<br>Mai | Bu ditta           | hi etabi y |
|                         | AMALOG 1                       |                       | . Ачилар в<br>N ОН | ANALOG +   |
|                         | channel, co<br>clear mans<br>2 |                       | o-www.cl.a         |            |

接続されたApolloに関して以下の設定が行えます。ここでの設定はApolloのオーディオインターフェイスとして機能するド ライバー部分の設定であり、いくつかの項目に関してはConsoleを開いていない状態でもDAWやその他のホストアプリケー ションで変更することが可能です。画面上端はシステム全体に影響するグローバル設定です:

- SAMPLE RATE:システムのサンプリングレートを設定します。
- CLOCK SOURCE:システムのクロックソースを設定します。選択肢はApolloのモデルによって異なります。
  メモ:サンプリングレートは、クロックソースが"Internal"に設定されている場合にのみ設定ができます。また、これらの設定は、Consoleのメイン画面下端の"インフォバー"でも変更可能です。
- DIGITAL MIRROR:メインモニターと同じ信号をデジタルで出力する際に使用します。この設定はデジタル出力を装備 したApolloのみに表示され、S/PDIFまたはAES/EBU (Apollo 16)の出力から、音量レベルを含めたメインモニターのミ ラー信号が出力されます。別のD/Aコンバーターを通じたモニタリングやステレオレコーダーなどでの録音の際に便 利です。

メモ:デジタル出力を持たないApollo Twinにはこの機能は用意されていません。オンにした場合、S/PDIFまたはAES/EBUに設定されたDAWやConsoleのAUX出力は強制的に無効になります。

● BUFFER SIZE (Windowsのみ): Windowsシステム環境ではオーディオバッファーの設定はASIOドライバーで行います。 DAWのドライバー設定の"ASIO Control Pannel"ボタンをクリックするとこの画面が開きます。操作の反応や録音時の 遅延が気になる場合は、この設定を下げます。

メモ:"ASIO Control Panel"の表記は、DAWによって異なります。DAWのASIO設定の項目をご確認下さい。 ヒント:バッファーサイズを下げるとCPU負荷が増します。一方、上げ過ぎはパフォーマンスの低下に繋がる可能性があります。最適に なるよう十分なテスト行いながら設定することをお勧めします。なお、Consoleによるダイレクトモニタリングとリアルタイムプラグイン 処理はこの設定とは関係なく、常に低レイテンシーで行われます。

# 🖹 🛐 apollo

● INPUT DELAY COMPENSATION:特定のUADプラグインが使用されている際、コンソールのアナログ入力 とデジタル入力の位相調整を維持します。IDCを有効にするときは、通常、Short値(100サンプル)から開始 してレイテンシーを最小限にすることが最善です。補正値を超えコンソールにダイアログが表示された場合、 IDC値を増やすか、アップサンプリングされたプラグインの使用量を減らして位相調整を維持してください。

## Input Delay Compensation Exceeded

To maintain input phase alignment, either increase the Input Delay Compensation value in the Hardware panel within the Console Settings window, or remove some UAD plug-ins from the "ANALOG 1" input.

メモ:設定をする際、DAWや他のオーディオソフトウェアをあらかじめ終了しておきましょう。

ヒント:この設定は、マルチ入力で録音を行う際の位相問題を解決します。例えば1つの楽器に対して複数のマイクを立てた場合、それ ぞれのマイクチャンネルに適したプラグイン処理を行う際に有効です。

- HEADROOM(Apollo X): Apollo Xのライン入力、ライン出力、モニター出力の最大アナログ信号レベルを設定します。使 用可能な値は、+20dBu(デフォルト値)または+24dBuです。通常、+24dBuは、大型コンソール、アナログテープマシン、 およびより高いアナログI/O信号レベルを必要とする同様のデバイス等と接続する際に設定します。
- MONITOR MODE(Apollo X):詳細は、p.68~p.75「サラウンド機能」の項をご覧下さい。
- CUE BUS COUNT: CUEミックスのステレオモニターバス数を設定します。
- ALT COUNT:代替ステレオモニターのバス数を設定します。
- FCN SWITCH ASSIGN: ApolloのFCNスイッチ端子の機能を設定します。(一部のApolloモデルのみ) 選択肢と機能は以 下の通りです:
  - ALT 2: ALTモニターバスの切り替えを行います。
  - MONO:メインモニターをモノラルモードに切り替えます。
  - **DIM**:DIMスイッチをオンにします。
  - **NONE**:FCNスイッチ操作を無効にします。

メモ:複数のApolloを接続した環境では、モニターユニットに指定したApolloのFCNスイッチ端子が対象になります。

## DEVICES

認識されているApolloデバイスの一覧と選択を行います。左端のアルファベットは複数のオーディオデバイスを使用した環境において、I/O MATRIXタブでの識別に使用されます。ラベルカラーはI/O MATRIXタブとConsoleメイン画面のメーターブリッジでの識別に便利です。

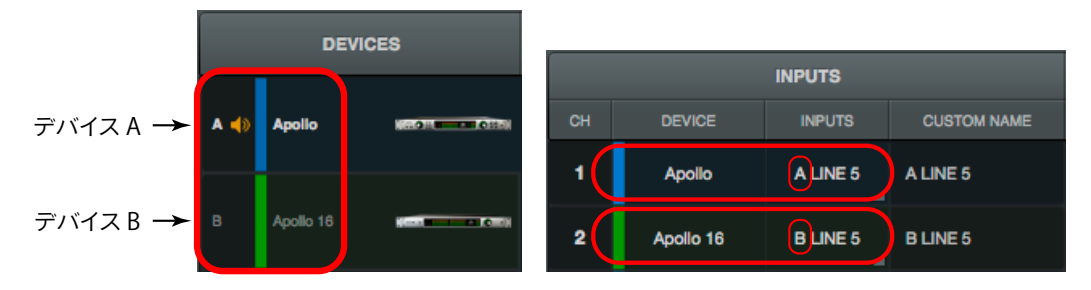

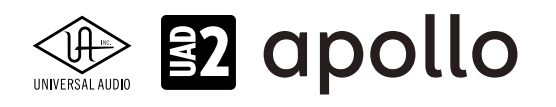

また、以下の操作が可能です:

モニターユニットの指定:デバイスの上下ドラッグで最上部にした場合、そのデバイスがシステムモニターに使用する
 ユニットに指定されます。この際、ラベル横に"スピーカーアイコン"が表示されます。

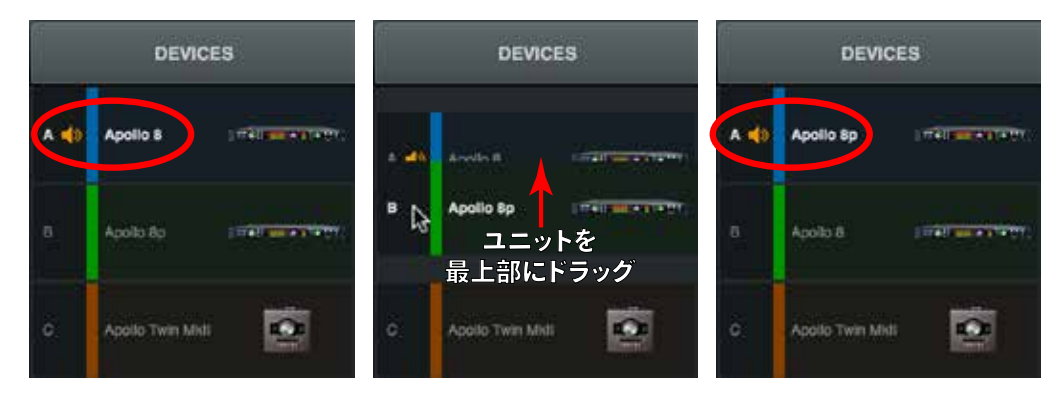

- **順番の変更**:デバイスの上下ドラッグで順番を変更します。
- 名称変更:デバイスをダブルクリックすることで、名称の変更ができます。
- デバイスの追加:"+"欄をクリックすることで任意のデバイスを追加します。この操作はオフラインで構成を行う際に有効です。通常、この操作に関わらず認識されたデバイスは自動的に追加されます。

## **OPTIONS**:

DEVICES欄で選択したApolloデバイスに関する設定を行います。

- DEVICE NAME: デバイス名を表示します。クリックすると名称変更が可能です。
- IDENTIFY:このボタンをクリックすると、接続されたApolloのインジゲーターが反応します。複数のApolloを接続した場合、対象デバイスの確認に便利です。
- **DIGITAL INPUT**: デジタル入力の形式を設定します。
- MON OUTPUT GAIN:モニター出力のゲインコントロールのオン/オフを行います。
- MON LEVEL:モニター出力のレベルレンジを設定します。
- **OUTPUT REFERENCE LEVELS**:特定の出力の定格レベルを設定します。
- LINE INPUT GAIN:プリアンプを装備したアナログライン入力のゲイン設定をオン/オフします。オフ (Bypass) 設定では、 チャンネルに設定されているUnisonプラグインもバイパスになります。
- CHANNEL DSP PAIRING:詳細は、p.64~p.67「チャンネルDSPペアリング」の項をご覧下さい。

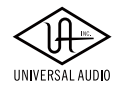

## I/O MATRIXタブ

| tie<br>1 | HOWARE.  | UO MATRIX        | Dars.           | AT:    | PLUGIN   | 8.)        | HEDS -             |
|----------|----------|------------------|-----------------|--------|----------|------------|--------------------|
| ai:      |          | o PRESETS.       |                 | 9,9690 |          | 00179-075- | Contraction of the |
|          |          | in the second    |                 | -      | - 4 I    | 0100100    |                    |
|          | DEVICE   | INPUTS           | CUSTOW NAME     |        | DEVICE   | OUTPUTS    | CUSTOM NAME        |
|          | Apollo 8 | A MIC/LINE/HIZ 1 | Electric Guiter | 1      | Apollo 8 | A MON L    | A MON L            |
|          | Apollo 8 | A MIC/LINE/HIZ 2 | Acoustic Guitar | 2      | Apollo 8 | A MON R    | A MON R            |
|          | Apolio 8 | A MIG/LINE 3     | Condenser Mic   | з      |          |            | A LINE 1           |
|          | Apolio 8 | A MIC/LINE 4     | Dynamic Mic     | 4      |          |            | A UNE 2            |
|          | Apollo 8 | A LINE 5         | Keyboard L      | 5      | Apolio 8 | A LINE 3   | A LINE 3           |
|          | Apolio 8 | A LINE 6         | Keyboard R      | 6      | Apollo 8 | A LINE 4   | A LINE 4           |
|          | Apollo 8 | A LINE 7         | A LINE 7        | 7      | Apollo 8 | A LINE 5   | ALINE 5            |
|          | Apolio 8 | A LINE 8         | ALINE           | 8      | Apollo 8 | A LINE 6   | ALNES              |
|          | Apollo 8 | A ADAT 1         | A ADAT 1        | 9      | Apolio 8 | A LINE 7   | A LINE 7           |
| r,       | Apolio 8 | A ADAT 2         | A ADAT 2        | 10     | Apolio 8 | A LINE B   | A LINE 8           |
|          | Apollo 8 | A ADAT 3         | A ADAT 3        | 11     | Apolio 8 | A ADAT 1   | A ADAT 1           |

Apolloのオーディオドライバ (Core Audio/macOSとASIO/Windows)の入出力をカスタマイズする画面です。DAW上で、適切な入出力設定に役立つ場合があります。

ヒント:DAWの仕様によっては、入出力ポートの名称を表示できないことがあります。その場合は、"CH"欄の数字で識別をします。

画面各部の概要は次の通りです:

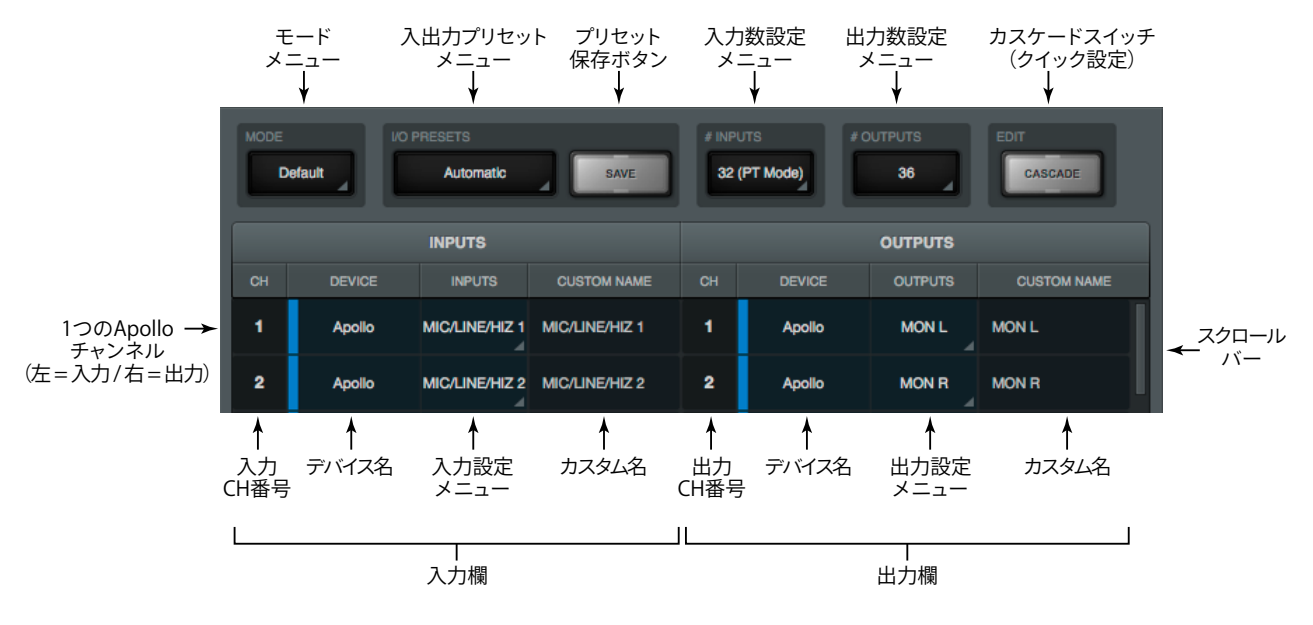

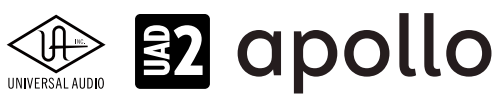

- MODE: デフォルト設定、あるいはカスタム設定を選択します。設定を変更すると自動でカスタム設定になります。
- I/O PRESETS: Universal Audioがあらかじめ用意した設定や保存されたカスタム設定を選択します。
- SAVE:設定を保存します。
- #INPUTS:入力数を変更します。
- #OUTPUTS:出力数を変更します。
- CASCADE:カスタム設定の際、連続する複数ポートの割り当てを迅速に行う場合に使用します。設定手順は次の通りです:
  - 1. CASCADEボタンをクリックして、カスケードモードにします。
  - 2. 任意の箇所の"CH"欄をドラッグします。
  - 3. 設定が完了したら、再度CASCADEボタンをクリックして、カスケードモードを解除します。

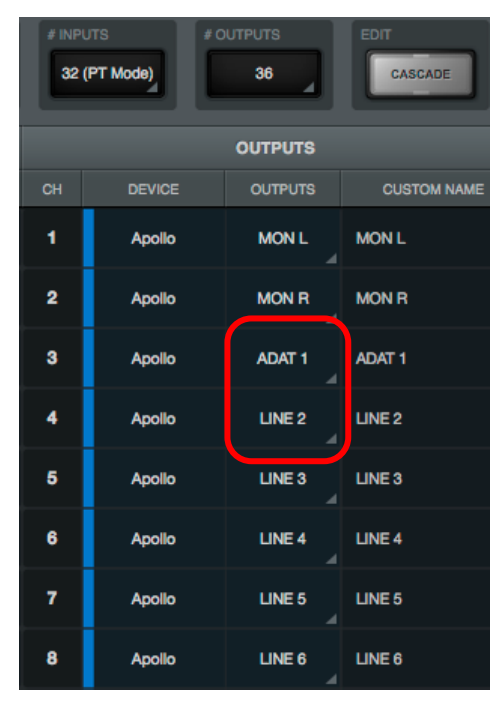

|                        | # INPL | JTS # 0 | 36      | CASCADE     |  |  |  |
|------------------------|--------|---------|---------|-------------|--|--|--|
|                        |        |         | OUTPUTS |             |  |  |  |
|                        | СН     | DEVICE  | OUTPUTS | CUSTOM NAME |  |  |  |
| 1.                     | 1      | Apollo  | MON L   | MON L       |  |  |  |
| チャネル 番号を               | 2      | Apollo  | MON R   | MON R       |  |  |  |
| シリッシレル まま              | 3      | Apollo  | ADAT 1  | ADAT 1      |  |  |  |
|                        | 4      | Apollo  | ADAT 2  | LINE 2      |  |  |  |
|                        | 5      | Apollo  | ADAT 3  | LINE 3      |  |  |  |
| 2. ▼<br>下方向に           | 6 🕅    | Apollo  | ADAT 4  | LINE 4      |  |  |  |
| ドラッグ<br>(スワイプ)<br>」 ます | 7      | Apolio  | LINE 5  | LINE 5      |  |  |  |
| 649                    | 8      | Apollo  | LINE 6  | LINE 6      |  |  |  |

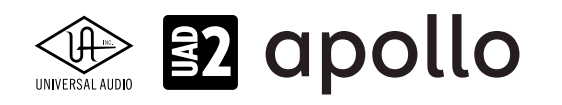

## INPUTSとOUTPUTSコラム

入出力の一覧と設定項目です:

- CH:ドライバーの入力または出力チャンネルを示します。DAW側でApolloのポート名を確認できない場合、この番号を 参考に設定します。
- **DEVICES**:チャンネルで指定されたデバイス名とカラーラベルを表示します。
- INPUTS:入力ポートを設定します。この欄の表示はドライバーで設定されている名称が反映されます。
- OUTPUTS:出力ポートを設定します。この欄の表示はドライバーで設定されている名称が反映されます。 メモ:これらの欄をクリックすると、設定画面がポップアップします。

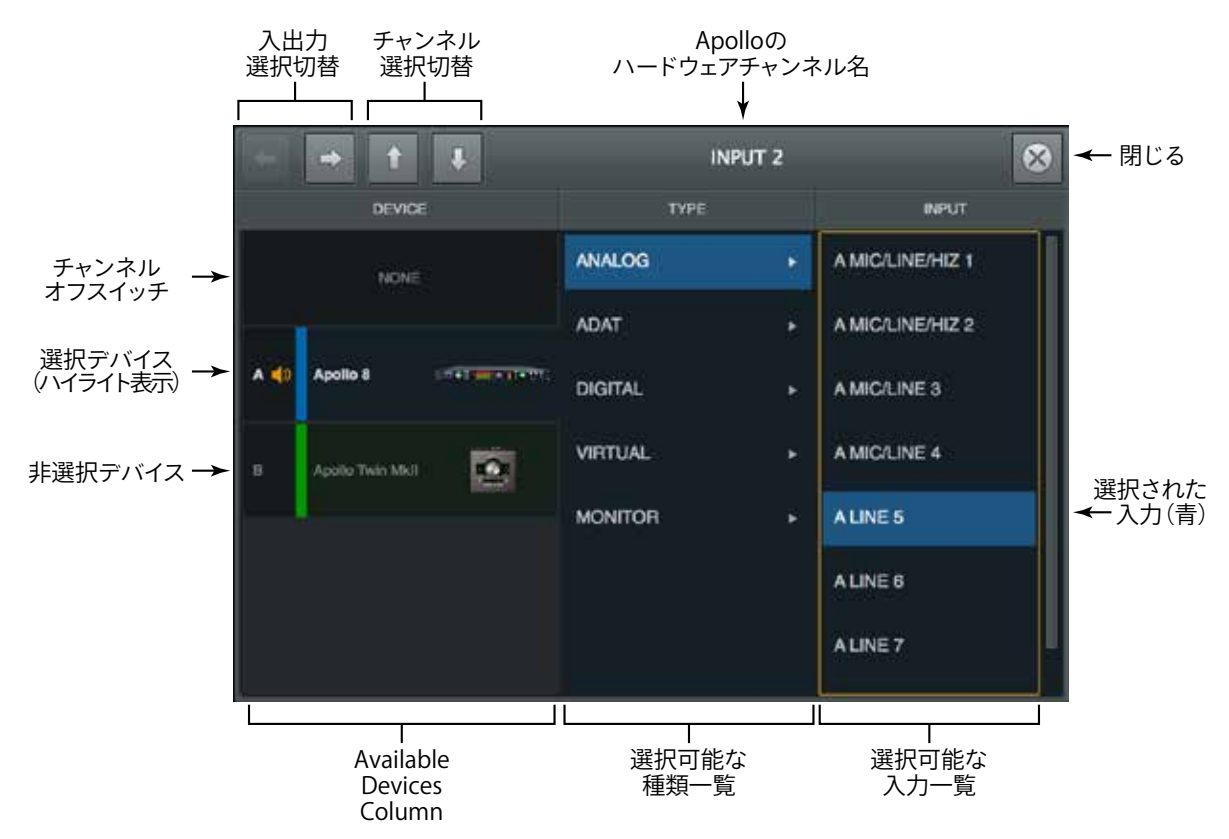

重要:入出力ポートを変更する際、予めDAWなどのオーディオソフトウェアを終了しておきます。

● CUSTOM NAME:入出力ポートのカスタム名の表示と設定を行います。初期段階ではドライバー設定がそのまま反映 されます。入力するにはダブルクリックでテキストをハイライト表示にした状態で半角英数字で入力し、確定したら、 enter/returnキーを押して適用します。デフォルトに戻すには、delete (mac) またはback space (Win) キーを押します。 メモ:カスタムドライバー名をDAWで確認するには、DAW側の設定が必要な場合があります。詳細はDAWのマニュアル、ドライバーや 入出力設定などの該当項目をご確認下さい。

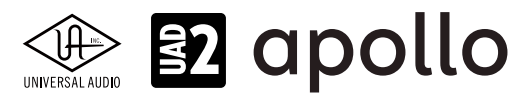

## DISPLAYタブ

| Console Settings  |                   |         |          |               |  |  |  |  |
|-------------------|-------------------|---------|----------|---------------|--|--|--|--|
| HAROWARE          | CORE AUDIO        | DISPLAY | PLUG-INS | MIDI          |  |  |  |  |
| METERING          | CLIP HOLD         | PEA     | K HOLD   | ALWAYS ON TOP |  |  |  |  |
| PRE-FADER         |                   |         | 10 SEC   | PLUG-INS      |  |  |  |  |
| SHOW DEVICE NAMES | MODIFIERS TIMEOUT |         |          |               |  |  |  |  |
| ON                | 6                 |         |          |               |  |  |  |  |
|                   |                   |         |          |               |  |  |  |  |
|                   |                   |         |          |               |  |  |  |  |
|                   |                   |         |          |               |  |  |  |  |

Consoleの表示に関する設定画面です。

- METERING:チャンネルメーターのポジションを設定します。
  - PRE-FADERE: チャンネルフェーダー前の信号レベルを表示します。DAWに送る信号レベルを確認する際に適しています。
  - POST-FADERE: チャンネルフェーダー後の信号レベルを表示します。フェーダーを下げるとメーターの表示も下がります。モニターミックスのチャンネル音量の確認と設定に便利です。
- CLIP HOLD:レベルメーターのクリップインジケーターの点灯時間を設定します。チャンネル信号のクリップを確認しま すので、通常はINFINITEに設定するのが望ましいです。
- PEAK HOLD: レベルメーターのピークレベル表示の点灯時間を設定します。 メモ: CLIPとPEAKインジケーターはビューコラムのCLIPとHOLDクリアボタンでいつでもリセット可能です。
- ALWAYS ON TOP: Consoleが前面に表示されている際、Consoleに設定されているプラグインのエディター画面を 常に最前表示にします。(DAW上のUADプラグインには影響しません。)
- SHOW DEVICE NAMES:メーターブリッジにデバイス名を表示します。

| Console: My Session | Console: My Session |  |  |
|---------------------|---------------------|--|--|
|                     |                     |  |  |

● **MODIFIERS TIMEOUT**: MODIFIREスイッチの操作有効時間を設定します。

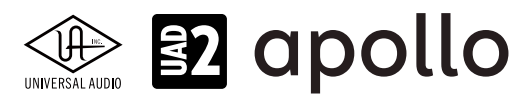

## PLUG-INSタブ

| 000        | )                | Console Settings           |         | _     |      |
|------------|------------------|----------------------------|---------|-------|------|
| HARDWA     | RE DO MATRIX     | DISPLAY                    | PLUG-NS | ( etc |      |
|            | DE LAR           |                            |         |       |      |
|            | PLUG-IN          | STA                        | tus     |       |      |
|            | Neve 1073        | Authorized for all devices |         | HIDE  | INFO |
| RREATE     | Neve 1073 Legacy | Authorized for all devices |         | HIDE  | INFO |
|            |                  | Authorized for all devices |         | HIDE  | INFO |
| NIRRINGON. | Neve 1081        | Authorized for all devices |         | HIDE  | INFO |

UADプラグインに関する設定画面です。ほとんどの項目がUAD Meter & Control と同一で設定も連動していますが、 Console専用の設定も用意されています。

- CONTROLS MODE: UADプラグインのパラメーターをドラッグ操作した際の反応に関する設定です。内容と設定は、 UAD Meter & Control のConfigurationタブ、USER INTERFACEのControls Modeと同一です。
- PLUG-IN:プラグインの一覧です。
- STATUS: 各UADプラグインの状況を表示します。内容はUAD Meter & Control のPlug-Insタブ、STATUS欄と同一です。
- HIDE: プラグインをConsoleのインサート設定画面から隠します。使用予定のないプラグインを非表示にすることで、操作の効率化を図ることができます。
- INFO: プラグインに関する情報を確認する際に使用します。ボタンをクリックするとウェブブラウザーが開き、UAオンラ インストアのプラグインページが表示されます。
- BUY:プラグインを購入する際に使用します。ボタンをクリックするとウェブブラウザーが開き、UAオンラインストアのプ ラグインページが表示され、プラグインがショッピングカートに追加されます。

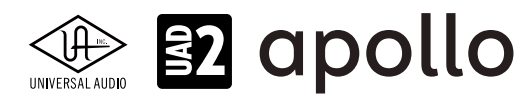

## MIDIタブ

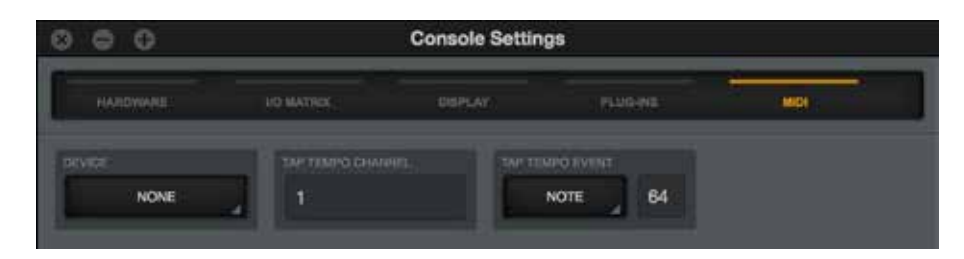

ConsoleのMIDIコントロールに関する設定画面です。

- **DEVICE**:コントローラーまたはMIDIポートを選択します。
- TAP TEMPO CHANNEL: MIDIチャンネルを設定します(MIDIコントローラーの送信チャンネルに合わせます)。
- TAP TEMPO EVENT:タップテンポに使用するMIDIイベントの種類:ノートまたはコントローラー(CC)と番号を設定します。

ヒント:タップテンポは通常、パッドやボタンなどのコントローラーでMIDIノートを設定して操作する方が的確な テンポ設定が可能です。

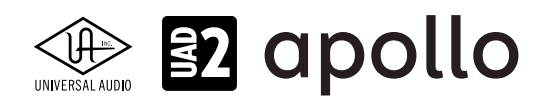

# チャンネルDSPペアリング

## 概要

チャンネルDSPペアリングを使えば、1本の入力チャネルストリップに挿入された複数のUADプラグインがペアリングされて いる2つのDSPコアを「またぐ」ことができます。この機能により、Apolloの1本の入力で利用可能なリアルタイムUADプロセッ シングにおけるDSPのロード量が効果的に倍増します。

注意:チャンネルDSPペアリングは、使用可能なDSPリソースの割り当て方法を変更するものであり、使用可能な DSPの合計量を増やすことはありません。

この機能を有効にしてコンソールの入力チャンネルにUADプラグインを挿入すれば、ペアリングされたDSPコアを通し可能な限り効率的にDSPリソースが分散されます。

注意:チャンネルDSPペアリングが有効な場合でも、個々のUADプラグインは単一のDSPコア内に収まる必要があります(単一のUADプラグインは、DSPコアをまたぐことはできません)。

Apolloの1つの入力に対し、最大で2つのDSPコアをペアリングできます。複数のDSPペアを割り当てできるため、複数の Apolloの入力がこの機能を利用できます。チャンネルDSPペアリングの概念を以下に示します。

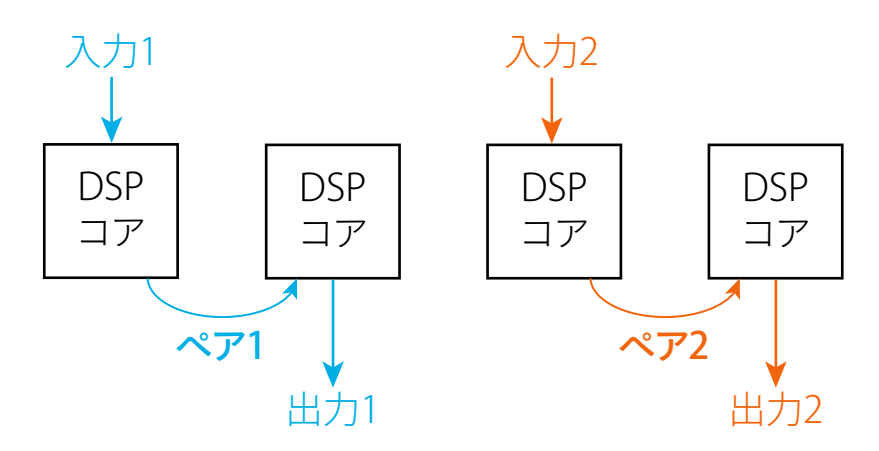

チャンネルDSPペアリングの概念。

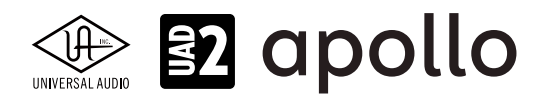

## チャンネルDSPペアリングの例

1つ目のDSPコアに収まらないUADプラグインが入力チャンネルストリップに追加された場合、そのプラグインはペアリング された2つ目のDSPコアに読み込まれます。

例えば、Fender '55 Tweed DeluxeプラグインのDSPコアの負荷は約70% (44.1 kHz)です。同じ入力チャンネルストリップへ Korg SDD-3000を追加すれば、その負荷は約35%である (つまり合計負荷が100%を超える) ため、チャンネルDSPペアリン グによって、プラグインは2つ目のDSPに自動的にロードされます。

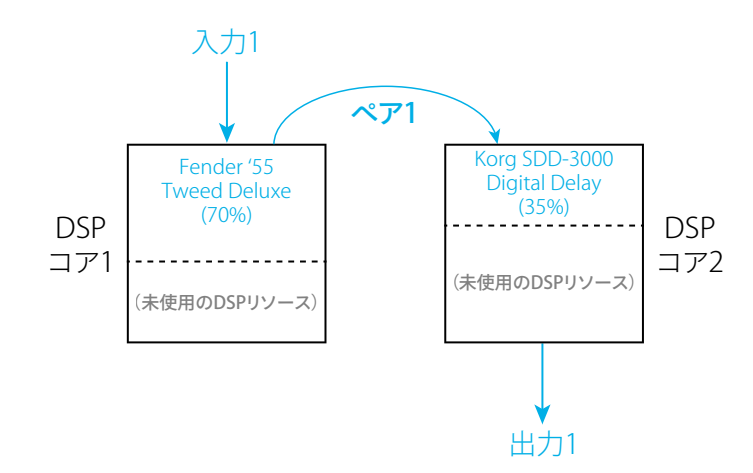

## 複合的なチャンネルDSPペアリングの例

前述の例に基づき、複数のDSPペアを使用して、チャンネルDSPペアリングなしでは不可能なプラグインチェーンを作成する 方法を下図で示します。

この例では、入力1には1つのDSPペアを使用するエレキギター用プラグインチェーン (Fender + Korg) が、そして入力2には 2つ目のDSPペアを使用するボーカルマイク用プラグインチェーン (Neve + Teletronix) が設定されています。3つ目のDSPペ アは、3つ目のDSPコアとのペアリング前に、コア2で残っているDSP分を使用します。

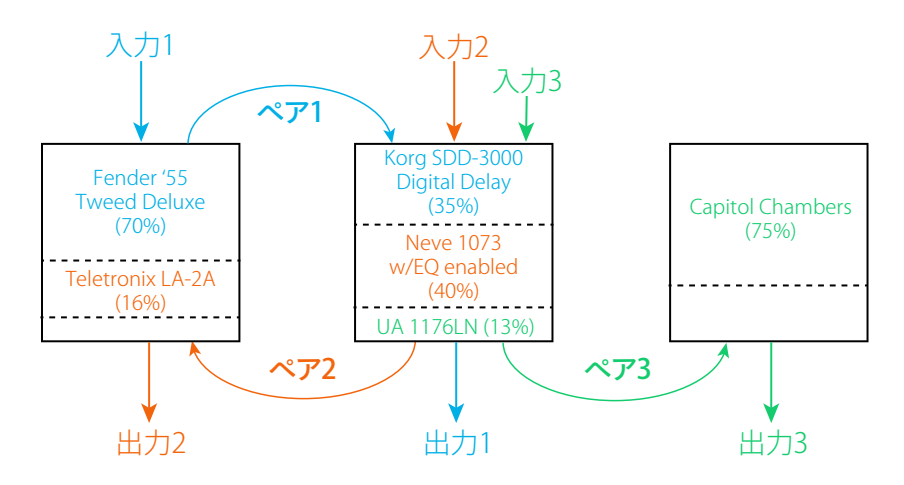

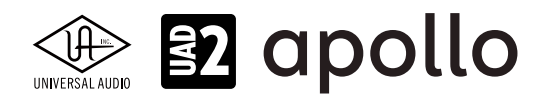

## チャンネルDSPペアリングの設定

チャンネルDSPペアリングの設定は、(Console Settings>HARDWAREタブ>OPTIONS枠内最下部に表示される)コントロー ル名の下にある金色のボタンを操作して行います。DSPの割り当て値を変更するにはボタンをクリックして下さい。"DSP PAIRS"を0より大きい値にすると、機能がアクティブになります。DSPペア数を増やすと、バーチャルチャンネルは減っていき ます。

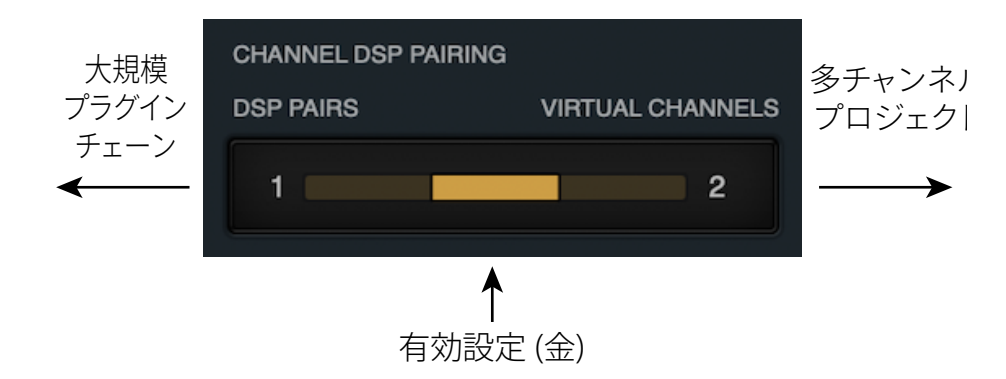

## 使用可能なDSPペア

使用可能なDSPペアの数は調整可能です。Apolloラックマウントモデルでは、最大4つのDSPペア(デフォルト値2)を設定可 能ですが、Apollo Twinモデルでは最大2つまで(デフォルト値1)となります。

注意: Apollo Twin SOLOコアモデルでは、チャンネルDSPペアリングは使用できません。なお、全てのモデルにおいて、バーチャルチャネル数を減らすことでDSP消費を(わずかに)節約することができます。

| CHANNEL DSP PAIRING |                  | CHANNEL DSP PAIRING | 3                |
|---------------------|------------------|---------------------|------------------|
| DSP PAIRS           | VIRTUAL CHANNELS | DSP PAIRS           | VIRTUAL CHANNELS |
| 1                   | 2                | 2                   | 4                |

Apollo Twin(左)およびApolloラックマウントモデル(右)で表示されるチャンネルDSPペアリングの設定部。

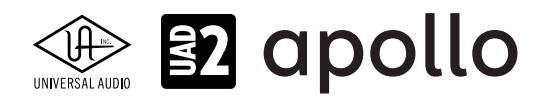

## バーチャルチャンネルとの関係

チャンネルDSPペアリングが有効になっている場合(DSP PAIRSが0より大きい値に設定されている場合)、使用可能なバー チャルチャンネルの数は減少します。

DSPの割り当てによって無効となったバーチャルチャンネルは、コンソールのメインウィンドウからも見えなくなります。また、無効なバーチャルチャンネルは、I/O MATRIXタブではグレーの斜体テキストで表示され、非アクティブであることを示されます。

ヒント:アクティブなバーチャルチャンネル数を減らすと、Apolloの内部デジタルミキサーで使用されるDSPも節約されます。 もう少しDSPが必要、となった場合に役立つでしょう。

## チャンネルDSPペアリングのレイテンシー

チャンネルDSPペアリングがアクティブとなっている場合、Apolloの全ての入力でレイテンシーがわずかに増加します。増加 量は、Apolloのモデルによって異なります。

- 全てのApolloラックおよびデスクトップモデル(XシリーズHEXAモデルを除く):69サンプル
- 全てのApollo XシリーズHEXAモデル:74サンプル
- HEXAコアインターフェイスモデル (Apollo x8等) がマルチユニット構成で接続されている場合、接続されている全ての モデルで入力レイテンシーが74サンプル増加します。

注意:DSPが実際にペアリングされている場合にのみ、入力レイテンシーが増加します。

## チャンネルDSPペアリングに関する注意点

- チャンネルDSPペアリングの値は、個々のコンソールセッションファイル内に保存されます。他のコンソールハードウェア設定とは異なり、グローバル設定ではありません。
- チャンネルDSPペアリングは、DAW内で挿入されたUADプラグインとは無関係です。UADプラグインは、利用可能な DSPに自動的にロードされます。
- マルチユニット構成では、それぞれのApolloユニットでチャンネルDSPペアリングの設定を行います。DSPは各ユニット 内でのみペアリング可能です。
- チャンネルDSPペアリングは、Apollo内蔵のDSPにのみ適用されます。 UAD-2 ハードウェアやArrowオーディオインター フェイスには適用されません。
- チャンネルDSPペアリングは、FireWire接続されたApolloでは使用できません。
- チャンネルDSPペアリングは、AUXおよびトークバックチャンネルでは使用できません。また、176.4および192 kHzのサン プルレートでも使用できません。

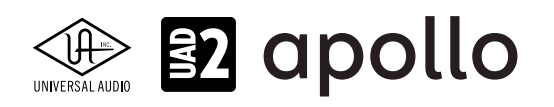

## サラウンド機能(Apollo X シリーズのみ)

サラウンドサウンドは通常の2チャンネルを使用したステレオオーディオ形式よりも多くの出力を用いたマルチチャンネル オーディオフォーマットです。Apollo XにはConsoleを通じてサラウンドを扱う動作モードが用意されています。サラウンド モードを有効にすると、Apollo XとConsoleはサラウンド環境での作業に最適化されます。

注意:サラウンド機能は、Apollo Xシリーズのみに用意されています。

#### 概要

- 最大9.1.6チャンネルまで、8つのサラウンドモードを用意(Apollo X6は、5.1チャンネルまで対応)
- Monitorノブで、全てのサラウンド出力を一括操作可能
- Monitorノブは、dB SPLの絶対値単位で調整可能
- サラウンドチャンネルの出力レベルをConsoleとハードウェアのフロントパネルの両方で表示
- サラウンドモードを変更する際、SMPTEチャンネルの順序付けにより再パッチが不要
- 精密なスピーカー音量調整のための各サラウンドチャンネルのオフセットトリムコントロールを装備
- 各サラウンドチャンネルの個別のソロとミュートコントロールを装備。
- サラウンドモード時、CoreAudio/ASIOチャンネル名と順番を自動で変更

#### サラウンドモード時の操作

サラウンドモードにおけるApollo XとConsoleの操作/挙動は通常(ステレオ)モードとは異なります。概要は以下の通りです:

- モニターモードメニュー: ConsoleがApollo Xを検知すると、Console Settingsウィンドウ内、HARDWAREタブのメ ニューにサラウンドフォーマットを選択するメニューが表示されます。
- モニターコントロール: Apollo Xのフロントパネル上のモニターノブ、およびConsoleのモニターコントロールで全サラ ウンド出力を同時にコントロールします。
- モニターキャリブレーションポップオーバー:各サラウンドチャンネル出力のオフセットトリムと全体のSPL(音圧レベル)調 整をこのポップオーバーで行います。
- SPLモニターレベル表示: Consoleでのモニター出力レベルをdB SPLで表示することが可能です。(通常は -dBFS単位)
- サラウンドチャンネルメーター表示:各サラウンドチャンネルの出力レベルは、Consoleのモニターコラムに表示されま す。また、Apollo Xのフロントパネルでも表示できます。
- フォールドダウン: Consoleのモニターコラムのステレオおよびモノ・フォールドダウンオプションにより、フルサラウンド モニターとダウンミックスされたモニターを切り替え可能です。
- **モニターポップオーバー**:モニターポップオーバーによる各サラウンドチャンネルのミュートとソロコントロールが可能 です。
- I/Oマトリクス: Console設定でのサラウンド出力チャンネルと名称設定はモード選択に応じて自動更新されます。

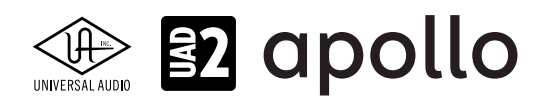

## ハードウェア設定

#### SMPTEチャンネルの順番

Apollo Xのサラウンドサウンドは、SMPTE規格に準じます。SMPTEチャンネルの出力順に従ってサラウンドスピーカーが定義 されるため、モードを切り替えても各サラウンドスピーカーの割り当てが変わることはありません。

これによって、モード変更によるスピーカー出力の再設定は不要になります。例えばサブウーファーはモードに関わらず、常に Apollo XのLINE 2から出力されます。

#### SMPTEチャンネル

SMPTE準拠のチャンネル出力とApollo Xの出力端子の関係は下表の通りです。

| Apollo Xの出力 | MON L | MON R | LINE 1 | LINE 2  | LINE 3   | LINE 4 | LINE 5 | LINE 6 |
|-------------|-------|-------|--------|---------|----------|--------|--------|--------|
| SMPTEサラウンド  | L     | R     | С      | LFE/SUB | S/Ls/Lsr | Rs/Rsr | Cs/Lss | Rss    |
|             |       |       |        |         |          |        |        |        |

全てのサラウンドモードは、SMPTE規格のチャンネル出力に準拠します。従って少ないチャンネルのモードでもスピー カーの位置(設定)が変わることはありません。

#### モニターモードとチャンネル設定

下表はApollo Xの全サラウンドモードとモニターモードのスピーカー出力を示します。順番は、SMPTE規格に準じます。前述の通り、Apollo XのサラウンドではSMPTEチャンネルの出力順に従ってサラウンドスピーカーが定義されるため、出力とスピーカーの関係が変わることはありません。

| т- <b>р</b> т К | Apollo Xの出力 |       |        |        |        |        |        |        |  |
|-----------------|-------------|-------|--------|--------|--------|--------|--------|--------|--|
| モーダーモート         | MON L       | MON R | LINE 1 | LINE 2 | LINE 3 | LINE 4 | LINE 5 | LINE 6 |  |
| ステレオ            | L           | R     |        |        |        |        |        |        |  |
| 2.1             | L           | R     | —      | SUB    |        |        |        |        |  |
| LCR             | L           | R     | С      |        |        |        |        |        |  |
| LCRS            | L           | R     | С      | —      | S      |        |        |        |  |
| QUAD            | L           | R     | —      | —      | Ls     | Rs     |        |        |  |
| 5.1             | L           | R     | С      | LFE    | Ls     | Rs     |        |        |  |
| 6.1*            | L           | R     | С      | LFE    | Ls     | Rs     | Cs     |        |  |
| 7.1*            | L           | R     | C      | LFE    | Lsr    | Rsr    | Lss    | Rss    |  |

Apollo Xのサラウンドモードと出力の関係表 \*Apollo X8、X8p、X16のみ

#### ハードウェアのサラウンドメーター

サラウンドチャンネルの音量は、Apollo Xフロントパネルのメーターに表示されます(METERボタンでメーターモードを OUTに切り替えると表示します)。

メーターはSMPTEチャンネルの出力順に応じて各出力を表示します。よって、出力と同様にモードを変更してもレベルメー ターとサラウンドスピーカーの関係が変わることはありません。MONITORメーターは常にLとR、LINE 1はセンター、LINE 2は LEF/サブウーハーの出力を示します。

#### サラウンドチャンネルのアライメント

SMPTE準拠のチャンネル出力定義に従い、2.1、LCRSとQUADのサラウンドモード時は、使用するサラウンド出力が連続した順番になりません。例えば、2.1モードではLINE 1、LCRSではLINE2は使用しないようになっています。これに従い、上記の表(サラウンドモードと出力の関係表)ではこれらの出力を"ー"で示しています。

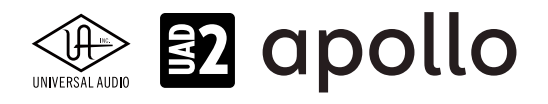

ドライバーレベルにおいて、2.1、LCRSとQUADモード時には使用していないチャンネルが使用しているチャンネルの間に表示されないよう順番を自動的に変更します。これはモード変更を行った際、DAW側でも出力設定変更を行う手間を省くための措置です。

2.1、LCRSとQUADモード時でのドライバー(DAWの出力選択)表示順は以下の通りになります。赤色で示している箇所がモード設定に従って順番が自動変更される箇所になります。

**メモ**:前述のサラウンドモードと出力の関係表は、サラウンドモードと実際の出力を示し、下記の表はドライバーレベルの表示順を示します。

| ドライバーの表示順   | MON L | MON R | LINE 2 | LINE 1 | LINE 3 | LINE 4 | LINE 5 | LINE 6 |
|-------------|-------|-------|--------|--------|--------|--------|--------|--------|
| SMPTEサラウンド  | L     | R     | SUB    |        |        |        |        |        |
| 2.1モード時の表示順 |       |       |        |        |        |        |        |        |

| ドライバーの表示順  | MON L | MON R | LINE 1 | LINE 3 | LINE 2 | LINE 4 | LINE 5 | LINE 6 |
|------------|-------|-------|--------|--------|--------|--------|--------|--------|
| SMPTEサラウンド | L     | R     | С      | S      |        |        |        |        |
|            |       |       |        |        |        |        |        |        |

LRCSモード時の表示順

| ドライバーの表示順  | MON L | MON R | LINE 3 | LINE 4 | LINE 1 | LINE 2 | LINE 5 | LINE 6 |
|------------|-------|-------|--------|--------|--------|--------|--------|--------|
| SMPTEサラウンド | L     | R     | Ls     | Rs     |        |        |        |        |
|            |       |       |        |        |        |        |        |        |

QUADモード時の表示順

## ソフトウェア設定

## モニターモードメニュー

サラウンドモードの選択は、画面上のMONITOR MODEボタンのクリックで、メニューから選択します。

**重要**:サラウンドモードを変更すると、モニターコントロールから放されたチャンネルは フルボリュームに切り替わります。意図しない大音量の発生を未然に防ぐため、サラウン ドモードの変更前に必ずスピーカーのボリュームを下げておいてください。

#### モニターモードに関する注意

- モニターモードメニューは、ConsoleがApollo Xを認識した際のみ、有効になります。
- 複数のApolloで構成された環境では、Apollo Xがモニターユニットとして設定された場合にのみ、モニターモードメニューが表示されます。

## モニターキャリブレーションポップオーバー

Apollo Xのサラウンドコンポーネントを調整します。モニターノブではdB SPL(音量)の値に 対するキャリブレーションが行えます。また、各サラウンド出力チャンネルのレベルオフセッ トを個別に調整することもできます。

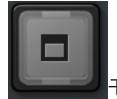

モニターモード右横のボタンのクリックでこの設定項目がポップアップ表示されます。

ここでは有効になっているチャンネルに対する微調整が行えます。実際の手順は後述のモニ ターキャリブレーションの項目に記載しています。

ヒント:モニターキャリブレーションはステレオモードでも行えます。

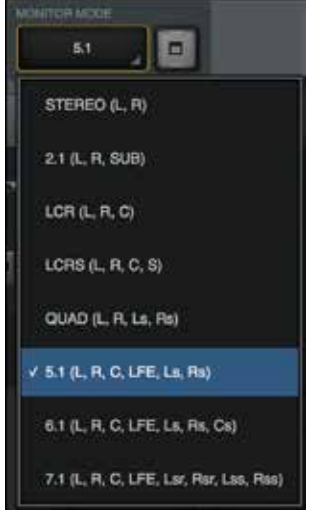

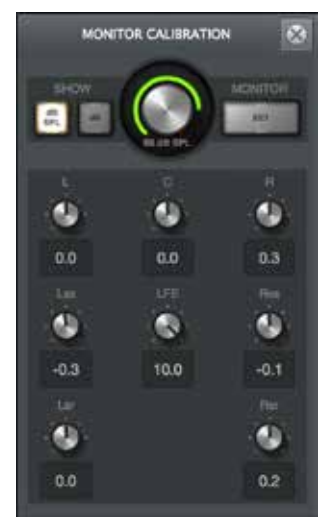

HOOK UP,INC.

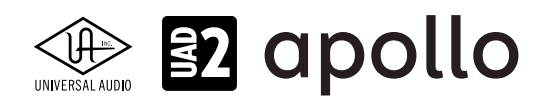

#### 表示

SHOWボタンはConsoleのモニターノブの表示単位を設定します。dB SPLではSPL(音圧)の絶対値、dB設定では、dBSF(フル スケースデジタル)を扱います。

メモ:dB SPLモードは、サラウンドスピーカーが適切に調節されている時のみ正確なSPLコントロールが可能です。

#### 設定

SETボタンはモニターノブのdB SPL値のキャリブレーションを行う際に使用します。各出力のトリムを行った後、このボタンを クリックし、設定します。

メモ:SETボタンはdB SPLモード時のみ機能します。このボタンを押すと、自動でdB SPLモードに切り替わります。

## サラウンド1/0マトリクス

サラウンドモードが有効になると、出力マトリクスは以下の通りの表示となります:

● 出力チャンネル名に設定されているサラウンドモードに準じた名称が追加されます。

● SMPTE規格に準じた名称変更と順番が自動で設定されます。

|              |           | OUTPUTS      | _           | -       | + +    | ou      | ITPUT 3 |                | 8 |
|--------------|-----------|--------------|-------------|---------|--------|---------|---------|----------------|---|
| CH           | ORVICE    | outruts      | CUSTOM NAME | [merci] |        | 1 100   |         |                |   |
| -1           | Apollo x8 | MON L (L)    | ι.          |         | UEVICE | MONITOR |         | LINE 1 (C)     | T |
| 2            | Apollo x8 | MON R (R)    | R           | 1.00    | NONE   | ANALOG  |         | LINE 2 (LFE)   |   |
| 3            | Apolio x8 | LINE 1 (C)   | c           | A 📲 Apr | sto at | ADAT    |         | LINE 3 (Lsr)   |   |
| 4            | Apolio x8 | LINE 2 (LFE) | LFE         |         |        | DIGITAL | , i     | LINE 4 (Rer)   |   |
| 5            | Apollo x8 | UNE 3 (Lar)  | Lar         |         |        | VIRTUAL | 3       | LINE 5 (Lss)   |   |
| 6            | Apollo x8 | LINE 4 (Rs/) | Par         |         |        |         |         | 1 INE 6 (Eles) |   |
| . <b>7</b> ≥ | Apolio x8 | LINE 5 (Lss) | Las         |         |        |         |         | I BIE 7        |   |
| 8            | Apollo x8 | LINE 6 (Res) | Ras         |         |        |         |         | LUNE /         |   |

左図は7.1モード時の表示で、右図は出力を異なる設定に変えられることを示します。

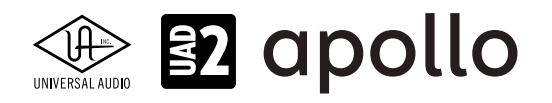

## Consoleでのサラウンドモニタリング

サラウンドモードに切り替えた際、Consoleのモニターコラムは右図のような 表示と機能が追加されます。

## モニターメーター

サラウンド出力チャンネルのレベルはコラム上端のメーターで表示されます。

#### チャンネル順

コンソールのモニターメーターはFILMスタイルの出力順になります。実際の 出力で用いられているSMPTEチャンネル順とは異なり、現在有効のサラウンド モードに準じた表示です。

Consoleのサラウンドモニターメーターはモードに応じて以下のチャンネルを 左から順番に表示します。

| モニターモード | CONSOLEのモニターメーター                        |
|---------|-----------------------------------------|
| STREO   | L - R                                   |
| 2.1     | L - R - SUB                             |
| LCR     | L - C - R                               |
| LCRS    | L - C - R - S                           |
| QUAD    | L - R - Ls - Rs                         |
| 5.1     | L - C - R - Ls - Rs - LEF               |
| 6.1*    | L - C - R - Ls - Cs - Rs - LEF          |
| 7.1*    | L - C - R - Lsr - Rsr - Lss - Rss - LEF |

サラウンドモードとConsoleメーターの関係表 \*Apollo X8、X8p、X16のみ

#### モニターポップオーバー

モニターポップオーバーはサラウンドチャンネルを 個々にミュートまたはソロモニターする際に使用します。 ポップオーバーを開くにはOUTPUTセクションの MONITORボタンをクリックします。

#### モニターポップオーバーメモ

- モニターポップオーバーはサラウンドモード
  有効時のみ表示します。
- サラウンドチャンネルがソロまたはミュートに なっている場合、MONITORボタンは点滅します。
- ソロやミュートはサラウンドモードの変更に よってリセットされます。
- サラウンド メーター サラウンド 7.1 ラベル INSERT EFFECTS UAD UAD CTRI AUX CUE モニター ポップオーバ-MONITOR (ソロ/ミュート) SRND STER MONITOR X フォルド ダウン MONO MUTE モニター \* レベル モニター ラベル 85 dB SPL THE P h Soundscape

#### モード

MODEボタンで、チャンネル操作をソロまたはミュートモードに切り替えます。ソロモードでは画面上のスピーカーアイ コンは黄色、ミュートモードでは赤色に表示されます。これらのアイコンのクリックでそのチャンネルをソロまたはミュート、 再クリックで解除します。

チャンネルのソロまたはミュートをオンにして別のモードに切り替えた場合、インジケーターが点滅して別のモードが機能していることを示します。例えば、1つの出力をミュートにしてソロモードに切り替えた場合、MUTEインジケーターが点滅します。
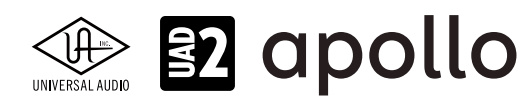

#### ソロ

MODEスイッチをクリックしてモニターポップオーバーの黄色のSOLOインジケーターを点灯させることで、ソロモードに 切り替わります。画面のスピーカーアイコンをクリックすることで任意のチャンネルがソロモニターとなります。ソロモニ ターになったチャンネルのスピーカーアイコンは黄色で表示されます。

ヒント:スピーカーアイコンのOption (mac) / Alt (Win) + クリックで、複数のサラウンドチャンネルを同時にソロモニターできます。

#### ミュート

MODEスイッチをクリックしてモニターポップオーバーの赤色のMUTEインジケーターを点灯させることで、ミュートモードに切り替わります。画面のスピーカーアイコンをクリックすることでそのチャンネルがミュートされます。モニターミュートになったチャンネルのスピーカーアイコンは赤色で表示されます。

ヒント:スピーカーアイコンのOption (mac) /Alt (Win) +クリックで、複数のサラウンドチャンネルを同時にミュートします。

#### サラウンドフォールドダウン

サラウンドモードが有効になっている場合、全てのサラウンドチャンネルをステレオまたはモノラルにフォールドダウンして モニターミックスすることが可能です。この機能は(特殊なハードウェアを用いる)トゥルーLtRtエンコーディングの代替え ではありませんが、サラウンドスピーカーのない環境やヘッドフォンで作業をする際に便利でしょう。

#### レベル補正

サラウンドモード時にミックスをステレオまたはモノラルにフォールドダウンした場合、チャンネルバランスを保持しながら、 ステレオまたはモノラルミックスに合うよう音量が制限され、出力過多を防ぎます。

メモ:フォールドダウンのレベル補正はサラウンドモード時のみ有効です。ステレオモードでは機能しません。

#### ステレオフォールド

モニターコラム、OUTPUTセクションのSTEREOボタンをオンにすることで、サラウンドミックスはステレオにフォールドダウン されます。SRNDボタンのクリックで、サラウンドミックスに戻ります。

ステレオフォールドダウンミックスでは、(LEF/SUBを含む)センターチャンネルに-3dB、サイドチャンネルに-1.5dBのレベル アッテネートが施されます。左右のフロントチャンネルにレベルアッテネートは適用されません。

#### モノラルフォールド

モニターコラム、OUTPUTセクションのMONOボタンをオンにすることで、サラウンドミックスはモノラルにフォールドダウン されます。SRNDボタンのクリックで、サラウンドミックスに戻ります。

モノフォールドダウンミックスでは、(LEF/SUBを含む)センターチャンネルはレベルアッテネートせず、サイドチャンネルに -4.5dB、左右のフロントチャンネルは-3dBのレベルアッテネートが適用されます。

メモ:モノ**フォールド**ダウンが有効の場合、2.1とQUADモード以外は、入力がセンター出力チャンネルにルー ティングされることはありません。(センターチャンネルを持たない)2.1とQUADサラウンドモードでは、入力信 号は左と右の出力チャンネルでモノラルとして聞こえます。

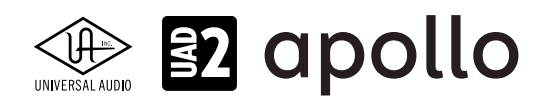

### モニターキャリブレーション手順

この項目ではApollo Xのサラウンド出力を85dB SPLとサブウーファー用の+10dBのモニターレベルに調整する手順について解説します。調整には以下のツールが必要です:

- SPLメーター
- サラウンド対応のDAW
- 調整用のデジタルオーディオソースファイル (https://help.uaudio.com/hc/en-us/articles/360020342832-Apollo-X-Surround-Sound から入手できます。)
  - 500 2500 Hzのピンクノイズ @ -20dBFS
  - 40-80 Hzのピンクノイズ @-20dBFS

#### 調整手順

- 1. Consoleの設定 (Settings) 画面、HARDWAREタブのMONITOR MODEメニューから作業するサラウンドモードを選択 し、DAW側も同じサラウンドモードに構成します。
- 2. DAWにオーディオファイル:500 2500 Hzのピンクノイズ @ -20dBFSを取り込み、フロント左(L)のスピーカ出力チャン ネルにルーティングされたトラックから再生します。
- 3. Console設定 (HARDWAREタブ) のMONITOR MODEボタンをクリックし、MONITOR CALIBRATIONポップオーバーを開いて、ポップオーバー上のdB SPLボタンをクリックします。
- 4. ミックスポジションでSPLメーターを水平から約45度の角度に傾け、Lチャンネルスピーカーの方に向けます。
- 5. SPLメーターが85 dBC(または目的のSPL値)になるようモニターキャリブレーションポップオーバーでモニターノブを 調整します。
- 6. 次に、DAWで同じオーディオファイルをセンター(C)から出力し、左スピーカーと同じ距離、同じ角度でSPLメーターの 照準を合わせます。
- 7. モニターキャリブレーションのポップオーバーでCチャンネルのトリムを回し、SPLメーターが85 dBCとなるまでオフセットレベルを調整します。
- 8. 手順5~7に倣って他のフルレンジスピーカーも85 dBC(または目的のSPL値)になるようチャンネルトリムを調整します。
- 9. フルレンジスピーカーの調整を終えたら、DAWでこれらのチャンネル出力をミュートします。
- 10. DAWで、オーディオファイル:40 80 Hzのピンクノイズ @ -20dBFSを取り込み、サブウーファー (LFE) の出力チャンネ ルにルーティングされたトラックから再生します。
- SPLメーターが95 dBCになるようモニターキャリブレーションポップオーバーでサブウーファーチャンネルのトリムノ ブを調整します。
   メモ:95dBCは規定値ではありません。一般的にフィルム用のミックスは+10dB、テレビのポストポロダクションでは

メモ・95dBCは規定値ではめりません。一般的にフィルム用のミックスは+10dB、テレビのホストホロダクションでは +4dBが通例となっています。ただし、LFEチャンネルのブーストレベルに特別な規定はありません。

12. 全ての設定を完了したら、モニターキャリブレーションポップオーバーのSETボタンを押します。ボタンが点滅し、モニ ターノブは数値入力欄に変化します。

13. 85の半角数字(あるいはステップ5で設定した数値)を入力し、SETボタンを再クリックして終了します。 これでキャリブレーション作業は完了です。

#### キャリブレーションに関する注意

- キャリブレーション後、モニターノブはdB SPLモードになり、ノブ下の値は調整された音圧レベルを示します。
- 作業に応じて異なる基準が用いられます。最も一般的なのは、OdBFS = -20dBまたは85dB SPL(C-weighted)になります。
- 調整中は大音量に晒される可能性があるため、耳栓その他による聴力保護を強く推奨します。

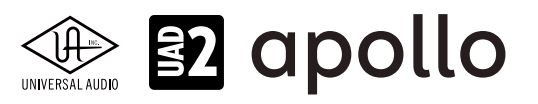

### サラウンド操作時の注意

以下はApollo Xをサラウンドモードで扱う際の注意点になります:

### 入力ルーティング

- 入力信号を含め、デジタルミラー出力は常にステレオフォールドダウンが適用されます。
- ステレオフォールドダウンの有効を含め、Apolloの入力信号は常に左右の出力チャンネルにルーティングされます。
- 入力信号を1つまたは複数のサラウンド出力チャンネルに直接ルーティングするには、DAWを使用します。

#### CUEとヘッドフォンミックスバス

- サラウンドフォールドダウンは、CUEおよびヘッドフォン(HP)ミックスバスに影響しません。
- CUEとヘッドフォン(HP)ミックスバスは常にステレオミックスとして扱われます。
- CUEとヘッドフォン(HP)ミックスバスをモノラルで扱う場合、CUE OUTPUTSポップオーバーのMONO機能を使用します。

#### システムサラウンドサウンドの操作

- DAW以外のアプリケーション (DVDプレーヤー等) のサラウンド再生は、システムの仕様 (Core AudioやWDM) によって ステレオにフォールドダウンされます。
- (macOS)Core AudioのサラウンドチャンネルをApollo Xのサラウンドチャンネルに合わせることが可能です。macOSの ユーティリティ:Audio MIDI設定からオーディオ装置 > 出力 > スピーカーを構成… 画面で設定を行います。
- (Windows) WDMステレオフォールドダウンは、Apollo X Left & Right Monitor出力にのみルーティングされます。

#### フレックスルーティング

- サラウンドモードで使用される出力チャンネルは、フレックスルーティングには使用できません。
- サラウンドモードに入る前に、サラウンドチャネルにフレックスルーティングが割り当てられている場合、自動的にモニ ター出力に割り当てられます。この設定は再び元のモードに戻してもモニターにルーティングされたままになります。

#### ALT COUNTメニュー

- サラウンドモード有効時、ALTモニター機能は無効になります。Apollo XのサラウンドとALTモニターは同じ出力を使用 するため、この2つの機能の同時使用はできません。
- サラウンドモードを有効にすると、ALT COUNTメニューが非表示になります。STEREOモードに戻ると、ALT COUNTメ ニューが復帰し、それまでの設定も復元します。

#### Console Recallプラグイン

- Console Recallはサラウンドトラックに追加することはできません。Console Recallを使用する場合は、DAWのサラウンドトラックではなく、セッション内のステレオまたはモノラルトラックに追加します。
- DAW上のConsole Recallプラグインの操作は、ステレオおよびサラウンドセッションのいずれにおいても同様です。

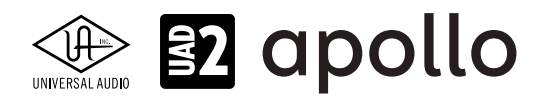

UADデバイス

この項目ではUADデバイスの概要と操作に関して解説します。

## UADハードウェアとは?

UADハードウェアは、UADプラグインを駆動するための専用デバイスです。使用可能なUADプラグイン数は、プラグイン自体の仕様とUADハードウェアに搭載されたDSPプロセッサーの数によって決まります。UADハードウェアには、オーディオインターフェイス機能を備えたApolloシリーズと、オーディオインターフェイス機能を持たないUAD-2 DSP アクセラレーターシリーズが用意されています。

PCleカード仕様以外のUADハードウェアは外付けデバイスとなり、特定の方法でコンピューターと接続します。

概要は次の通りです:

● Thunderbolt モデル ��: Thuderbolt 経由でコンピューターと接続します。

接続の際、Thunderbolt ケーブル、場合によっては Thunderbolt 1/2 - 3 変換アダプター(ともに別売)が必要です。 Windows 環境では Thunderbolt 3(USB-C ポート経由 ) を内蔵するコンピューターにのみ対応します。 Thunderbolt には 3 つの転送規格が存在し、Thunderbolt 1 と 2 は同じコネクターで互換性があり、Thunderbolt 3 は 別形状(Type-C)のコネクターを使用します。Thunderbolt 1/2 と 3 は専用の変換アダプターを用いることで、接続 することが可能です。ただし、転送速度は下位互換になります。

◆ FireWire モデル = :FireWire 800 経由で Mac やメーカー検証済み PCle-to-FireWire 800 アダプターカードを搭載

した Windows PC と接続します。

DSPの搭載数は、モデル名の最後のワードで識別できます:

- SOLO:1基の SHARC DSP を装備します。
- DUO:2基の SHARC DSP を装備します。
- QUAD: 4基の SHARC DSP を装備します。
- OCTO:8基の SHARC DSP を装備します。

\*Apollo x シリーズはすべて、6基のSHARC DSPを装備します。

# Apolloシリーズの利点

Apolloシリーズはプロフェッショナルオーディオインターフェイスとして高品位なオーディオコンバージョンを提供するだ けではなく、UADプラグインの低レイテンシーリアルタイム処理、Unison™テクノロジーを使用した実機に忠実なマイクプリ アンプ、ギターアンプ、ストンプボックスなどのエミュレーションを提供し、他のオーディオインターフェイスにはない機能と 魅力を持っています。

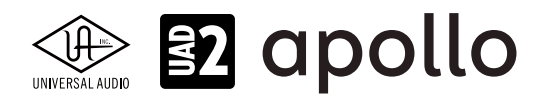

# Windows環境の最適化

UADハードウェアをWindows環境で扱うためにいくつかの設定が必要です。これらの設定をしておくことで、DAW環境をより快適に整えることが可能です。

### Window警告サウンドの無効(Apollo)

Windows環境では干渉を極力排除するため、基本的にはDAWで使用するオーディオインターフェイスと、システムで使用するオーディオデバイスを別に設定することを推奨します。

ApolloをWindowsシステムのオーディオ入出力にも利用される際、システムの警告音を出さないように設定しましょう。手順は以下の通りです:

- 1. サウンドコントロールパネルを開きます。
- 2. 画面が表示されたら"サウンド"タブをクリックします。
- 3. "サウンド設定"の箇所をクリックして、メニューからで"サウンドなし"を選びます。
- 4. そして"Windowsスタートアップのサウンドを再生する"のチェックを外します。
- 5. 最後に"適用"ボタンをクリックして画面を閉じます。

| サウンド                                                                                           | x        |
|------------------------------------------------------------------------------------------------|----------|
| 再生 録音 サウンド 通信                                                                                  |          |
| サウンド設定は、Windows とプログラムのイベントに適用されるサウンドのセットです。既存の設定を選んだり、変更した設定が保存できます。<br>タブをクリック<br>サウンド設定(H): |          |
| サウンドなし         名前を付けて保存(V)<         削除(D)                                                      |          |
| サウンドを変更するには、次の一覧のプログラムイベントをクリックしてから、適用するサウンドを選んでください。変更内容が新しいサウンド設定として保存できます。                  |          |
| フロクラム イヘント(฿: "サウンドなし"を選択                                                                      |          |
| ■ Windows ^<br>■ NFP 完了                                                                        |          |
| Windows テーマの変更<br>Windows ユーザー アカウント制御                                                         |          |
| ↓ Windows スタートアップのサウンドを再生する(P)                                                                 |          |
| サウンド(S):<br>(なし)                                                                               | <b>7</b> |
| OK キャンセル 適用(A)                                                                                 |          |

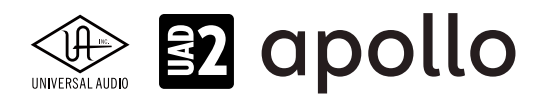

### 不用意なUSB 3ポートのオフを解除

Windowsシステムには様々な省エネルギー設定が装備されています。これらの設定は常時稼働が求められるDAWシステムにおいて様々なトラブルを誘発したり、十分なパフォーマンスが発揮されない事態を招くことがあります。特にUSBデバイスの電源オフは、UADデバイスにとってデーター転送干渉の原因になります。解除手順は次の通りです:

- 1. デバイスマネージャーを開きます。(スタートメニューの右クリックでアクセス)
- 2. 画面から"ユニバーサル シリアル バス コントローラー"を見つけ出し、ダブルクリックをします。

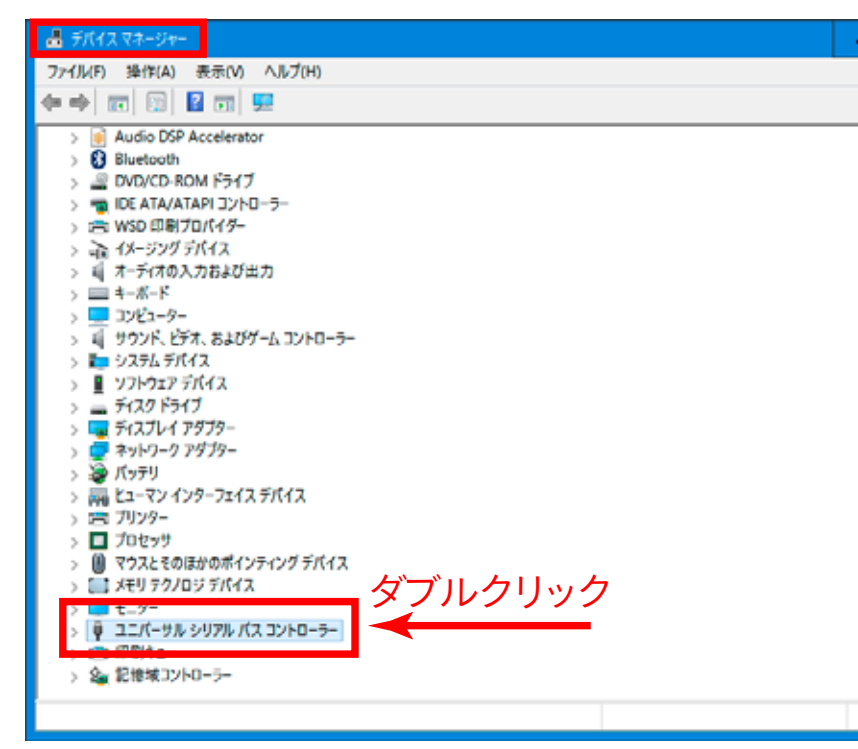

3. そして、展開された項目から"USBルートハブ"をダブルクリックし、プロパティ画面を開きます。

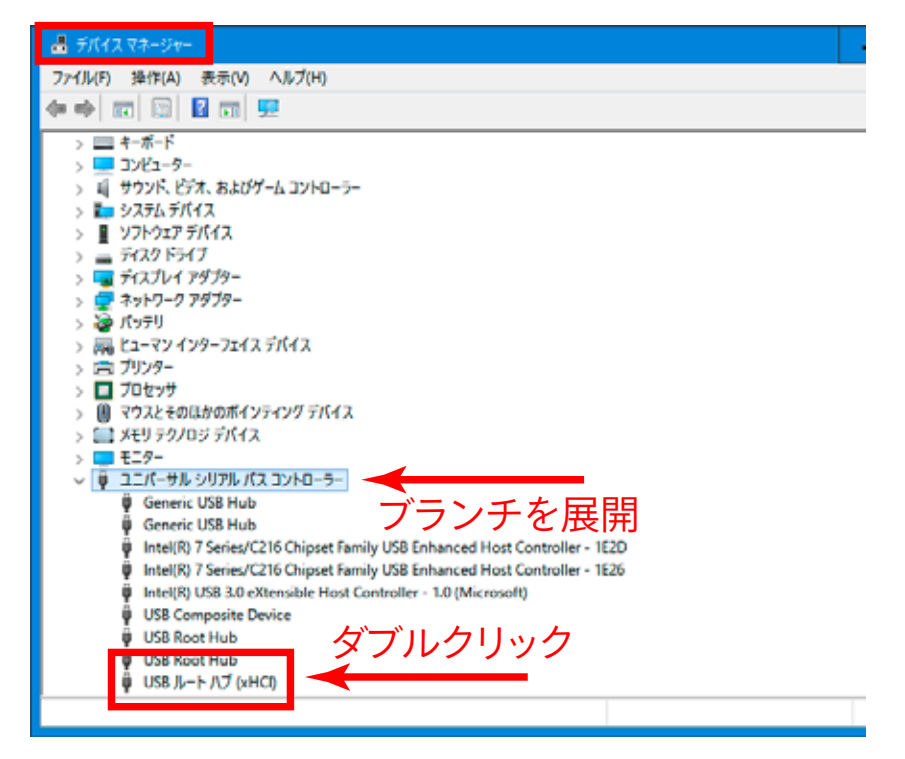

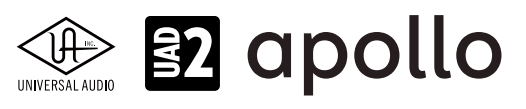

4. さらに"電源の管理"タブをクリックで表示し、"電力の節約のために、コンピューターでこのデバイスの電源をオフにで きるようにする"のチェックを外します。

| USB ルート ハブ (xHCI)のブロパティ                                      | x |
|--------------------------------------------------------------|---|
| 全般 ドライバー 詳細 イベント 電源の管理                                       |   |
| SB ル−ト ハブ (×HCI)                                             |   |
| □ 電力の節約のために、コンピューターでこのデバイスの電源をオフにできるようにする(A)                 |   |
| □ このデバイスで、コンピューターのスタンバイ状態を解除できるようにする(O)<br>エー・・・ ムーナ・ムー ユーナー |   |
| ■ ナエッジ を ŷトしま 9                                              |   |
|                                                              |   |
|                                                              |   |
|                                                              |   |
|                                                              |   |
|                                                              |   |
| OKをクリック                                                      |   |
|                                                              |   |
| ОК <b>+</b> +у/t)                                            | V |

- 5. 設定を完了したら、"OK"ボタンで画面を閉じます。
- 6. 複数のルートハブが存在する場合、手順 3-5の設定を繰り返します。

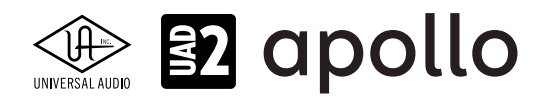

### 電源の管理設定

コンピューターのプロセッサーパフォーマンスを最大限に発揮させるため、以下の設定も行います:

コントロールパネルから"電源オプション"を開き、更に"プラン設定の編集"、そして"詳細な電源設定の変更"にアクセスし、 以下の項目を設定します。

| ブラン設定の変更:高パフォーマ<br>スリーブは毎やその地のチャスプレイ設定の | マンス<br>もお使いのコン | 22-9-に適用する# | ての時間を除定して   | (531) |  |
|-----------------------------------------|----------------|-------------|-------------|-------|--|
|                                         |                | パッテリ駆動      | <b>A</b> 23 | (頭機   |  |
| 12 FIRTLIDEFEND                         | 10 分           | *           | 通用しない       | ¥     |  |
| 3021-9-829-700801930                    | 30 😚           | ¥           | 適用しない       | •     |  |
| 🔆 ブランの明ね3毛調整:                           | •              | 0 🕷         | 0           | -0 ¥  |  |
|                                         |                |             |             |       |  |
| 207520長定の設定を得3(約)                       |                |             |             |       |  |

- **ハードディスク**:次の時間が経過後ハードディスクの電源を切る > "なし"に設定します。
- スリープ:次の時間が経過後スリープする > なし、次の時間が経過後休止状態にする > "なし"に設定します。
- USB設定: USBのセレクティブ サスペンドの設定 > "無効"に設定します。
- プロセッサの電源管理:最大と最小のプロセッサの状態 > "100%"に設定します。
- マルチメディアの設定:メディア共有時 > "アイドリングがスリープ状態になるのを回避する"にします。

| 边 電源オプション                                                                                                    | ?      | x   |
|----------------------------------------------------------------------------------------------------|--------|-----|
| 詳細設定                                                                                                    |        |     |
| カスタマイズする電源プランを選択してから、お使いの<br>で電源を管理する方法を選択してください。                                                                                                    | )בארבו | 9-  |
| 高パフォーマンス [アクティブ] >                                                                                                    |        |     |
| <ul> <li>□ ハードディスク</li> <li>□ 次の時間が経過後ハードディスクの電源を切る</li> <li>パッテリ駆動(分): 20 ↓</li> <li>電源に接続: なし</li> <li>■ Internet Explorer</li> <li>■ デスクトップの背景の設定</li> <li>■ ワイヤレス アダプターの設定</li> <li>■ スリープ</li> <li>■ USB 設定</li> <li>■ Intel(R) Graphics Settings</li> <li>■ 電源ボタンル カバー</li> </ul> |        |     |
| 既定のプランの行                                                                                                    | 复元(R)  |     |
| OK キャンセル                                                                                                    | 適用     | (A) |

\*ノートPCをご利用の場合は、最大限のパフォーマンスを得るため、電源アダプターを接続した状態での使用を推奨します。

HOOK UP,INC.

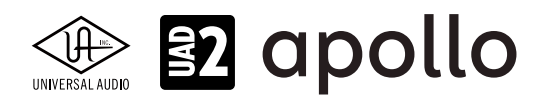

# スリープ機能の解除

コンピューターのスリープ機能は、常に稼働するDAWシステム環境において不要な機能です。これはmacOS、Windowsに 関わらず同様です。以下の画面を開いて、コンピューターがスリープしないように設定しましょう:

macOS:省エネルギー設定(システム環境設定>省エネルギー)

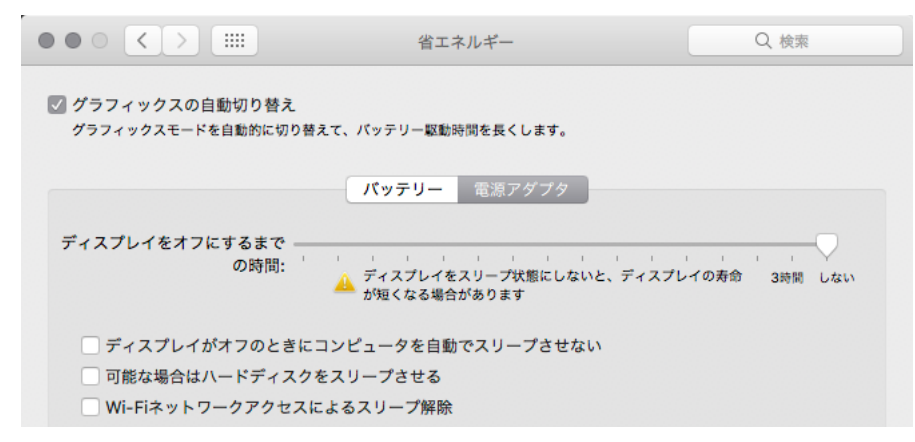

\*可能な場合はハードディスクをスリープさせる項目のチェックも外します。

Windows:電源プラン(コントロールパネル>電源オプション>プラン設定の変更)

| 752日定の回動                                |                                      |                 | - a x            |
|-----------------------------------------|--------------------------------------|-----------------|------------------|
| 🔶 🛶 👻 🛧 🎯 > ጋንኑם-ル パネル > ቋላኛወጋንኑם-ル パネル | 項目 > 電源オプション > プラン                   | 設定の環集           | → の コントロール パネルの様 |
| プラン設定の変更:高パフォーマ<br>スリーブ状態やその他のディスプレイ設定を | アンス<br>Eお使いのコンビューターに適用する#<br>(パッテリ駆動 | までの時間を孫定してください。 |                  |
| 😰 ディスプレイの電道を切な                          | 10分 🗸                                | 通用しない ~         |                  |
| 3 コンピューターをスリーブ状態にする。                    | 30 <del>分</del> ▼                    | 通用しない 🗸         |                  |
| 🔆 プランの明ムさを調整:                           | • • *                                | •0 *            |                  |
| 詳細な巻連設支の変更(C)                           |                                      |                 |                  |
| このブランの設定を復元(R)                          |                                      |                 |                  |

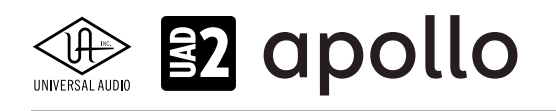

# オーディオ設定 - Apolloのみ

この項目ではApolloをオーディオインターフェイスとして扱う際の基礎的な設定について解説します。

### macOS環境

ApolloはmacOS環境において、標準のオーディオ (Core Audio) デバイスとして動作します。従ってmacOS環境では、内蔵サ ウンドと同様にシステム、もしくはDAWなどのオーディオソフトウェアの設定画面で選択をするだけです。これはどのDAW でも共通です。

|                              | サウンドエフェクト                    | 出力入力                     |  |
|------------------------------|------------------------------|--------------------------|--|
| サウンドを出力する装 <mark>置を</mark> 運 | 訳:                           |                          |  |
| 名前                           |                              | 種類                       |  |
| 内蔵スピーカー                      |                              | 内藏                       |  |
| Universal Audio Apollo T     | hunderbolt                   | PCIカード                   |  |
| 選択した装置の設定:                   |                              |                          |  |
| 選択した装置の設定:                   | 溜捉した装置には 出力コント               | ロールがありません                |  |
| 選択した装置の設定:                   | 選択した装置には、出力コント               | ロールがありません                |  |
| 選択した装置の設定:                   | 選 <mark>択した装置には、出力コント</mark> | ロー <mark>ル</mark> がありません |  |

macOSのサウンド設定(出力)

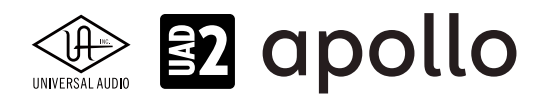

### Windows環境

ApolloはWindows環境において、DAW環境ではASIO対応のオーディオデバイスとして扱い、ウェブブラウザーやメディアプレイヤーなどではWDMデバイスとして扱います。ASIO設定については、主要DAWに関する設定解説の項目をご覧下さい。

WDMデバイスの設定は以下の通りです:

- 1. "サウンド"コントロールパネルを開きます。
- 2. 画面が表示されたら、"再生"タブをクリックし、Apolloを規定の再生デバイスとして設定します。
- 3. 次に"録音"タブクリックし、Apolloを規定の録音デバイスとして設定します。
- 4. 設定を完了したら、"適用"ボタンをクリックして画面を閉じます。
- これで、Apolloのデフォルトチャンネル(1と2)は、Windowsの規定のオーディオデバイスとして設定されます。

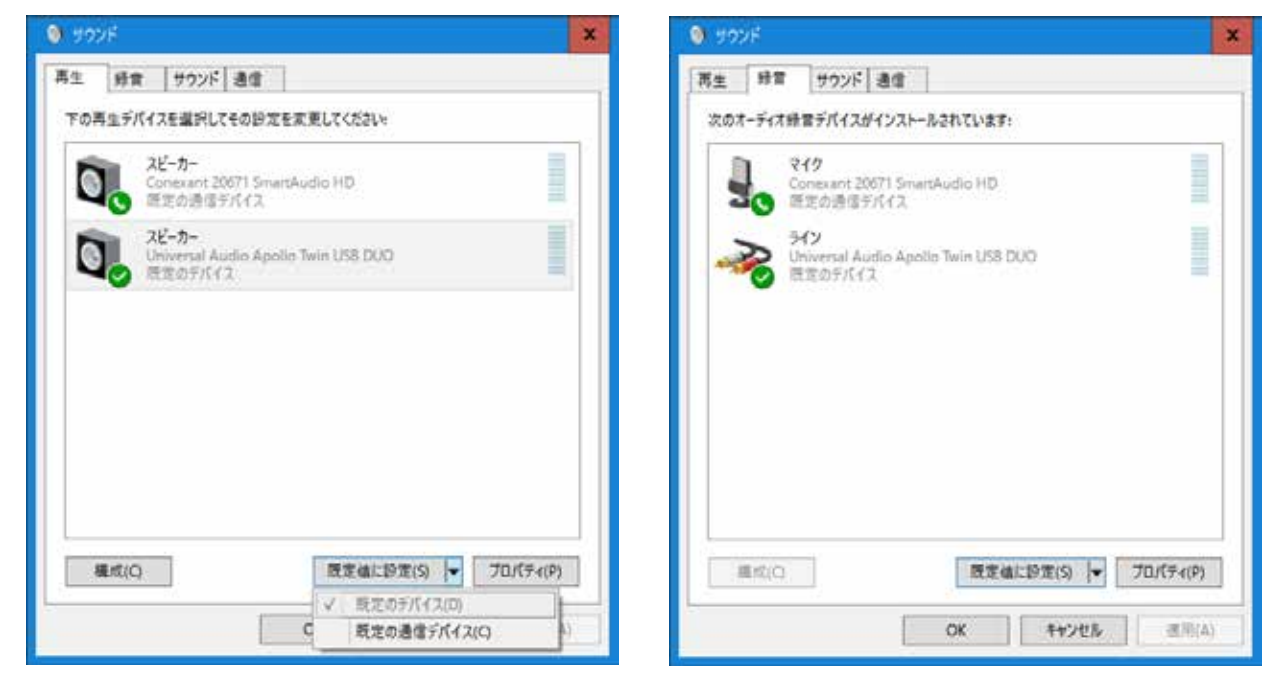

ヒント:設定をする際、"規定値に設定"ボタンをクリックしないで、横の▼ボタンをクリックして、メニューから"規定のデバイス"に設定します。

重要:ApolloをWDMとして扱う場合の注意点です:

- システムサウンドを無効にします。
- ASIO設定とWDMのサンプリングレートは、常に同じに設定します。
- WDMのサンプリングレートを変更する前に、Apolloのサンプリングレートを設定します。
- Skypeなどの通信ソフトウェアには使用しないで下さい。

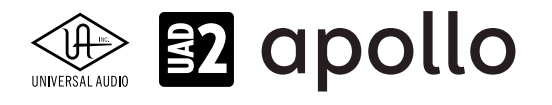

# DAW別のオーディオ設定

ApolloをDAWのオーディオインターフェイスとして設定する場合、以下の手順に従います。ここでは主要なDAW別に設定画面を用いて解説します。ここに記載していない、DAWでも基本的な設定の考え方は共通しています。設定の詳細についてはDAWのマニュアルをご参照下さい。

### **Ableton Live**

環境設定の"Audio"タブを開いて設定します。

| 000          | 環境          | 設定                                    |
|--------------|-------------|---------------------------------------|
| Look<br>Feel | オーディオデバイス   |                                       |
| A            | ドライバタイプ     | CoreAudio                             |
| Audio        | オーディオ入力デバイス | Universal Audio Apollo Thunderbolt (1 |
| Link         | オーディオ出力デバイス | Universal Audio Apollo Thunderbolt (1 |
|              | チャンネル設定     | (入力設定)(出力設定)                          |

macOSではドライバータイプで、"Core Audio"を選択し、オーディオ入力と出力デバイスの両方でApolloを選択します。

| live 環境設定             |                      | ×                                              |
|-----------------------|----------------------|------------------------------------------------|
| Look<br>Feel          | オーディオデバイス ―――        | [ASIO                                          |
| Audio<br>Link<br>MIDI | オーディオデバイス<br>チャンネル設定 | Universal Audio Apollo Twin USB ▼<br>入力設定 出力設定 |
| Eile                  | ハードウェア設定             | (ハードウェア設定)                                     |

Windowsではドライバータイプで、"ASIO"を選択し、オーディオデバイスからApolloを選択します。バッファサイズなどの設定は、"ハードウェア設定"ボタンのクリックで、ASIOコントロールパネルとして、UADの設定画面を開いて行います。

#### 補足:macOS/Windowsの共通設定

Ableton Liveでは、デフォルトの段階で、最初の2つの入力と出力のみが有効設定されています。必要な入出力は、"チャンネル設定"の入力または出力設定ボタンで開いた画面でオンにできます。

| 入力設定                                                                    |                                                 | 出力                                                                    | Rez                                               |
|-------------------------------------------------------------------------|-------------------------------------------------|-----------------------------------------------------------------------|---------------------------------------------------|
| LiveSトラックで使用可能に目出したいオーディン<br>プロサイで、ステレオ人というのみびほとはモン5<br>してCPUBRも日本できます。 | 1ハードラ2ア入力を通用してください。入力ペ<br>ベス力2つとして使用できます。入力を取用し | Liveのトラックで使用可能に発見したいオーディン<br>アはすって、ステレオ出たりかみびまたほそう<br>してCPURHを意味できます。 | 1ハードウンプロルを説明してくたさい。 ロル<br>うらにわずつとして説明できます。 日のを知知し |
| 1 (mono) & 2 (mono)                                                     | 1/2 (Moreg)                                     | 1 pronol & 2 process                                                  | 1/2 (Mereo)                                       |
| 3 (marso) & 4 (mano)                                                    | 3/d (alereo)                                    | 3 (manu) & 4 (manu)                                                   | 3/4 (Alerenty)                                    |
| 5 promo A 6 prono)                                                      | 5/fl (allered)                                  | 5.0mp/mil A 8 (mono)                                                  | 5/6 (stored)                                      |
| 7 monti & 8 imono)                                                      | 7/M (Mereci)                                    | 7 imonoi & 8 imonoi                                                   | 7/6 (Mereci)                                      |
| 0 imanai & 10 imandi                                                    | 0/10 interior                                   | 0 amanati & 10 (mond)                                                 | 0/10 (utenou)                                     |
| 11 (mono) & 12 (mono)                                                   | 11/12 (stereo)                                  |                                                                       |                                                   |
| 13 imposti A 14 imposi                                                  | 13/14 (stereo)                                  |                                                                       |                                                   |

安定した動作のために最低でも1組のステレオ入力と出力をオンにしておきます。

#### 補足:入出力の表記について

Ableton LiveではApolloの入出力はドライバーから提供されたポート名ではなく、数字で表示されます。その順番は、 ConsoleソフトウェアのSettings画面 > I/O MATRIXで表示されている通りになります。

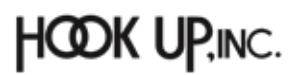

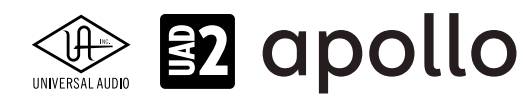

### Apple Logic

環境設定の"オーディオ..."を開いて設定します。

| 000                          | 環境設定                                 |            |
|------------------------------|--------------------------------------|------------|
|                              | 🔄 🔛 💭 🔅                              |            |
| 一般 オーディオ 録音 MIDI 表示 スコア ムービー | オートメーション コントロールサーフェス 自分の情報 詳細        |            |
| デバイス・                        | ー般 編集 I/O 割り当て オーディオ・ファイル・エディタ       | MP3        |
| Core Audio :                 | ▽ 右効                                 |            |
|                              |                                      |            |
| 出力デパイス:                      | Universal Audio Apollo Thunderbolt   |            |
| 入力デバイス:                      | Universal Audio Apollo Thunderbolt 📀 |            |
| I/O パッファサイズ:                 | 256 🗘                                | サンプル       |
| 結果のレイテンシ:                    | ラウンドトリップ 22.7 ミリ秒(出力 15.4 ミリ秒)       |            |
| レコーディングディレイ:                 |                                      | ✓ 0 ∧ サンプル |
| 処理スレッド数:                     | 自動                                   |            |
| プロセス・パッファ・レンジ:               | * *                                  |            |
| マルチスレッド処理:                   | 再生とライプトラック ◇                         |            |
| 集約:                          | 高精度 (64 ピット)                         |            |
| Rewire の動作:                  |                                      |            |
|                              |                                      |            |
|                              |                                      | 変更を適用      |
|                              |                                      |            |

Core Audioのチェックが入っていることを確認し、出力と入力デバイスの両方でApolloを選択します。設定後、"変更を適用" ボタンをクリックして設定を有効にします。

#### 補足:1/0ラベル

Logic Proでは入出力名をドライバーから提供されたもの、あるいはユーザーカスタムのものを使用できます。"ミックス"メ ニューから"I/Oラベル"を選択して画面を開きます。そして"ドライバにより提供"、または"ユーザ"の箇所をオンにすることで、 設定されたチャンネルが切り替わります。

|         |                | uvi rotary 1.logi | × |   |  |
|---------|----------------|-------------------|---|---|--|
| リセット    | ~              |                   |   |   |  |
| チャンネル   | ドライバにより提供      | ユーザ               | 長 | 短 |  |
| Input 1 | MIC/LINE/HIZ 1 |                   |   |   |  |
| Input 2 | MIC/LINE 2     |                   |   |   |  |
| Input 3 | O MON L        |                   |   |   |  |
| Input 4 | MON R          |                   |   |   |  |
| Input 5 | VIRTUAL 1      |                   |   |   |  |

ヒント:I/Oラベル画面では、モノラルとステレオ入出力を個別に設定します。最初にモノラル入力、下にスクロールするとステレオ入力、モ ノラル出力、ステレオ出力の順番に表示されます。

| Input 1-2   | MIC/LINE/HIZ 1/ 2 | -             | -             |
|-------------|-------------------|---------------|---------------|
| Input 3-4   | MON L/R           |               |               |
| Input 5-6   | VIRTUAL 1/2       |               |               |
| Input 7-8   | VIRTUAL 3/4       |               |               |
| Input 9-10  | S/PDIF L/R        |               |               |
| Input 11-12 | AUX1 L/R          |               |               |
| Input 13-14 | AUX2 L/R          |               |               |
| Output 1-2  | O MON L/R         | Stereo Output | Stereo Output |
| Output 3-4  | LINE 3/4          |               |               |
| Output 5-6  | VIRTUAL 1/2       |               |               |

重要:メインのステレオ出力の表示は"Stereo Output"に固定され、変更することはできません。

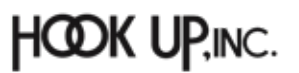

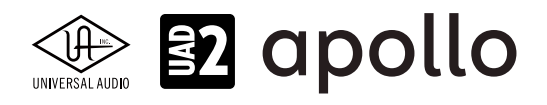

### **Avid ProTools**

"設定"メニューから"プレイバックエンジン"を開いて設定します。設定はmacOSとWindows共通です。画面の"プレイバック エンジン:n"の項目でApolloを選択します。

| 2)<br> | プ            | レイバックエンジン                              |
|--------|--------------|----------------------------------------|
|        | プレイバック エンジン: | UniversalAudioApollThndrblt *          |
| 設定     |              |                                        |
|        | H/W パッファサイズ: | 256サンプル                                |
|        | ホスト エンジン:    | 再生/録音中はエラーを無視<br>(クリックやポップの原因になる可能性あり) |
|        |              | 🜍 1/0レイテンシを最小限にする                      |
|        |              | 🕑 ダイナミック プラグイン プロセッシング                 |
|        | ビデオ エンジン:    | 🛃 有効                                   |

重要:ProToolsセッションを開く前に、Apolloのサンプリングレートをセッションの設定に合わせます。トラブルが発生した際は、まずサンプリングレートの設定を見直し、"N"キーを押しながらProToolsを起動し、プレイバックエンジンの設定をし直します。

補足:I/O 設定

ProToolsでは、入出力名をドライバーから提供されたもの、あるいはユーザーカスタムを使用できます。"設定"メニューから "I/O..."を選択して、画面を開きます。

|                                                                                                    |                                                                              |     | - Un<br>Ari | ivers<br>elug | al Au | dia A | Npoli<br>L | t Thu<br>SPDI | nder<br>I | tsolt<br>Ane | log | I |                     |  |
|----------------------------------------------------------------------------------------------------|------------------------------------------------------------------------------|-----|-------------|---------------|-------|-------|------------|---------------|-----------|--------------|-----|---|---------------------|--|
| E31)<br>MIC/LINE(H2/MIC/LINE<br>MIC/LINE(H2/MIC/LINE)<br>MIC/LINE(H2/MIC/LINE)<br>MIC/LINE(H2/MIC/L | 74-755<br>Stored<br>Stored<br>Stored<br>Stored<br>Stored<br>Stored<br>Stored | 2 5 |             | 5             | 8     | 2     | 8<br>R     | 0 10          |           | 8.17         | 13  | 8 |                     |  |
| 97935<br>79245<br>79247<br>7924<br>7924<br>7925<br>7925<br>7925<br>7925<br>7925<br>7925<br>7925<br>7925                                                                                                    |                                                                              |     |             |               |       |       |            |               |           |              |     |   | 2007.000ver82526021 |  |

"インプット"と"アウトプット"タブで入力と出力、それぞれの設定を行います。

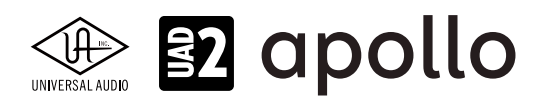

縦横のマトリクスで設定を行います。横軸がApollo (Console) のチャンネルで、縦軸がProToolsで使用可能な入力または出 力になります。縦軸と横軸を素早く合わせる場合は、画面の"デフォルト"ボタンをクリックします。カスタムの入出力名を設定 する場合、"名前"の箇所をクリックして変更します。

アウトプットタブでは、モニター出力などの設定が用意されています。

ヒント:一旦"デフォルト"ボタンで、チャンネルとApolloの入出力を合わせてから不要な入力や出力を削除することで、環境に適した設定を 効率良く行えます。

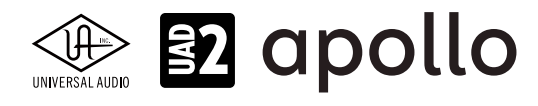

### **MOTU Digital Performer**

セットアップメニューから、"オーディオシステムの設定" > ハードウェアドライバの設定を開いて設定します。

| ハードウェア                           | ?ドライバの設定                                                                                                    |                                                                                                    |
|----------------------------------|----------------------------------------------------------------------------------------------------|----------------------------------------------------------------------------------------------------|
| CoreAudio                        |                                                                                                    |                                                                                                    |
| 内蔵マイク<br>内蔵出力<br>Pro Tools 機器セット |                                                                                                    | Ï                                                                                                    |
| ILINVIEW AND ASSISTING           | mbelt 1                                                                                                    |                                                                                                    |
| マスターデバイス:                        | Universal AuThunderbolt                                                                                                    |                                                                                                    |
| サンプルレート:                         | 44100                                                                                                    | -                                                                                                    |
| Universal AuThunderbolt          | Internal                                                                                                    | -                                                                                                    |
| バッファーサイズ:                        | 256                                                                                                    |                                                                                                    |
|                                  | And the second second se | and the second second se |
| 作業優先:                            | 117                                                                                                    |                                                                                                    |
| 作業優先:                            | N-1                                                                                                    |                                                                                                    |

macOSではドライバータイプで、Core Audioを選択し、一覧からApolloを選択します。

| ハードウェアドライバの設定 | Ē                          |                    |          |
|---------------|----------------------------|--------------------|----------|
| ASIO          |                            | •                  |          |
| ASIO Drive    | 🗆 Universal A              | udio Apollo Twin U | SB 👻     |
| Sar           | mple Rate: 44              | 4100               |          |
| Clos          | ck Source: C               | omputer            | <b>*</b> |
|               |                            | Configure Driv     | er       |
|               |                            | al buffer size     | <b>*</b> |
| • F           | <sup>o</sup> riority Boost |                    |          |
|               |                            |                    |          |
|               |                            | オレンホル              | OV       |
|               |                            | 47700              | UK       |

Windowsでは"ASIO"を選択し、"ASIO Driver:"からApolloを選択します。

バッファーサイズの設定は、"Configure Driver"をクリックして、ASIOコントロールパネルとして、UADの設定画面を開いて行います。

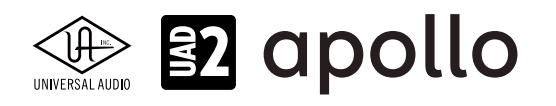

#### 補足:バンドル設定

Digital Performerのオーディオチャンネルの入出力ルーティング設定は、"オーディオバンドル"を使用します。通常、この設定は、オーディオトラックの入力または出力設定でメニューから選択します。(用意されていない場合は"新規オーディオバンドル..."の実行で作成できます。

また、あらかじめバンドルを作成しておくことも可能です。"スタジオ"メニューから"バンドル"を選択して、画面の"インプット "と"アウトプット"タブで設定します。画面は縦横のマトリクスで設定をします。横軸がApollo (Console) のチャンネルで、縦軸 がDigital Performerで使用可能な (作成済みの) 入力または出力バンドルになります。バンドルを追加するには、"追加"もし くは"複数追加"ボタンで設定します。

| 000                                                                                                    | パンドル                                                               |  |
|----------------------------------------------------------------------------------------------------|--------------------------------------------------------------------|--|
| パンドル                                                                                                    |                                                                    |  |
| and the same of the same state is stated and the same state is the                                         |                                                                    |  |
| ADDE DOFONE AA                                                                                             |                                                                    |  |
|                                                                                                    | Universal Audio Apollo Thunderbolt                                 |  |
|                                                                                                    | 111<br>112<br>113<br>113<br>113<br>113<br>113<br>113<br>113<br>113 |  |
|                                                                                                    |                                                                    |  |
|                                                                                                    | ****                                                               |  |
|                                                                                                    | 555555555555555555555555555555555555555                            |  |
|                                                                                                    |                                                                    |  |
|                                                                                                    | <u> </u>                                                           |  |
|                                                                                                    |                                                                    |  |
|                                                                                                    |                                                                    |  |
| ムーブ名称                                                                                                    |                                                                    |  |
| Universal Audio Apollo Thunderbolt 1.                                                                      | τ <i>εν</i> τ <mark>Γ΄</mark>                                      |  |
| Universal Audio Apollo Thunderbolt 2                                                                       |                                                                    |  |
| <ul> <li>Universal Audio Apollo Trunderboll 3-4</li> <li>Universal Audio Apollo Trunderboll 5-6</li> </ul> |                                                                    |  |
| Universal Audio Apollo Thunderbolt 7-8                                                                     |                                                                    |  |
| Universal Audio Apello Thunderbolt 9-10                                                                    |                                                                    |  |
| Universal Audio Ap. Trumderbolt 11-12                                                                      |                                                                    |  |
| <ul> <li>Oniversal Audio Ap., Ununderdole 11-24</li> </ul>                                                 |                                                                    |  |
|                                                                                                    |                                                                    |  |
|                                                                                                    |                                                                    |  |
|                                                                                                    |                                                                    |  |
|                                                                                                    |                                                                    |  |
|                                                                                                    |                                                                    |  |
|                                                                                                    |                                                                    |  |
|                                                                                                    |                                                                    |  |
|                                                                                                    |                                                                    |  |
|                                                                                                    |                                                                    |  |
|                                                                                                    |                                                                    |  |
|                                                                                                    |                                                                    |  |
|                                                                                                    |                                                                    |  |
| 追加 複数追加 肖                                                                                                  | 削除未使用を削除                                                           |  |
|                                                                                                    |                                                                    |  |

ASIO (Windows) 環境では、ドライバーの入出力名がバンドル名として使用されます。カスタムの入出力名を設定する場合、 "名称"の箇所をクリックして変更します。

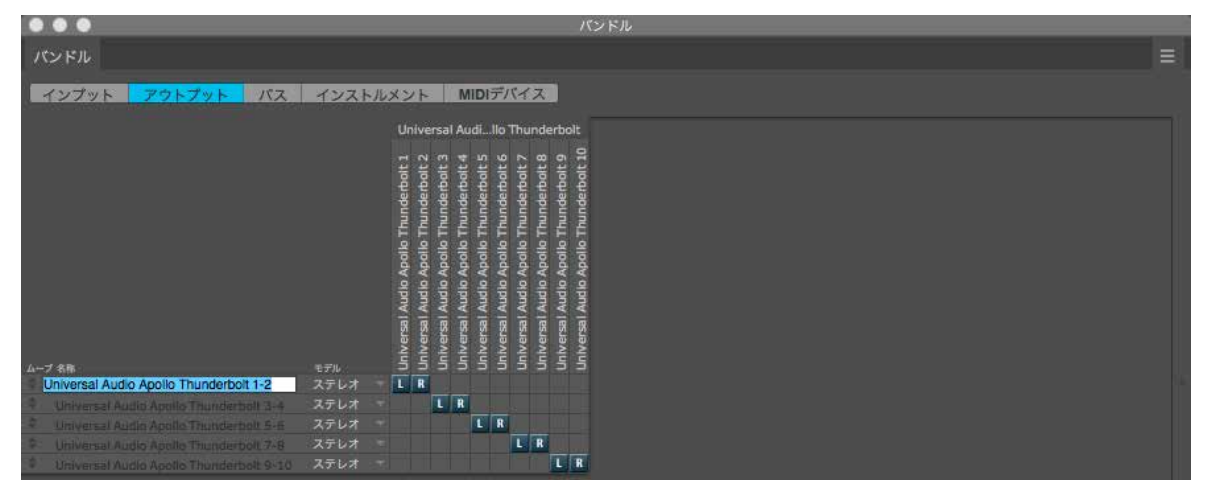

HOOK UP,INC.

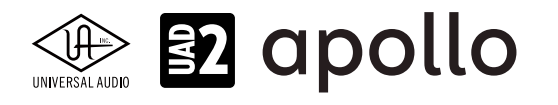

### **Presonus Studio One**

環境設定(オプション)から"オーディオ設定"タブで設定します。

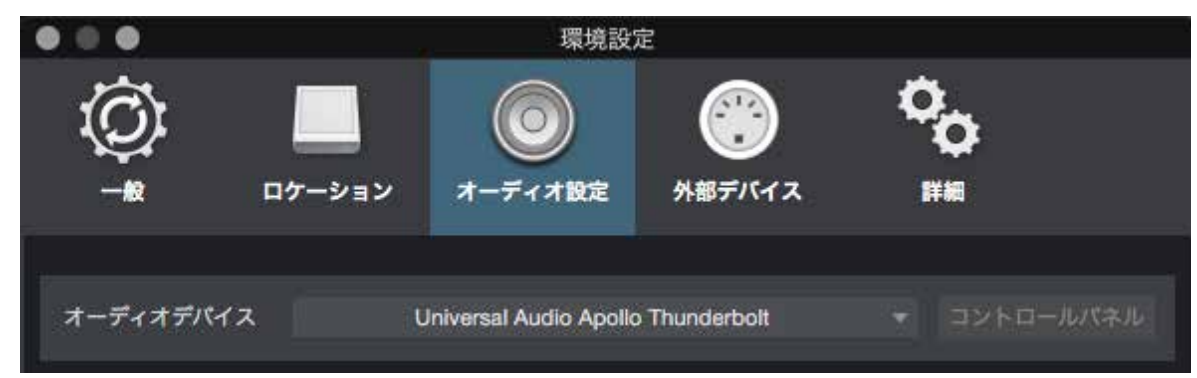

macOSでは画面の"オーディオデバイス"の項目でApolloを選択します。

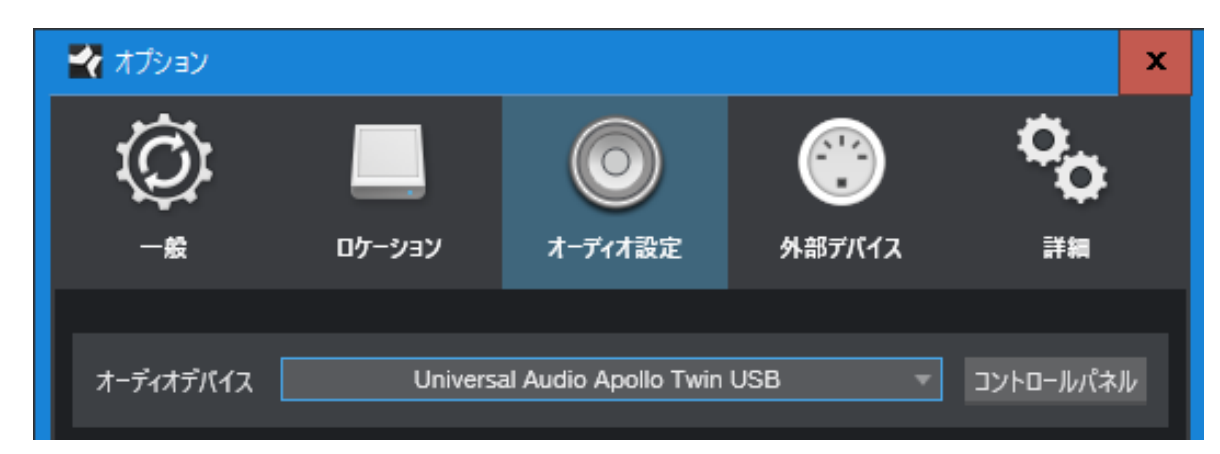

Windowsでは画面の"オーディオデバイス"の項目でApolloを選択します。

バッファーサイズ(デバイスブロックサイズ)は、"コントロールパネル"ボタンをクリックして、UADの設定画面を開いて行います。

補足:オーディオI/O 設定

Studio Oneの入出力名はソフトウェアで提供されたもの、またはカスタム設定を使用します。実際の入出力との関係を確認 したり、設定をしたりするには、"ソング設定"の"オーディオI/O設定"タブを開きます。さらに"入力"と"出力"のマトリックス画 面で行います。ポート名は、その名前の箇所をクリックすることで変更できます。

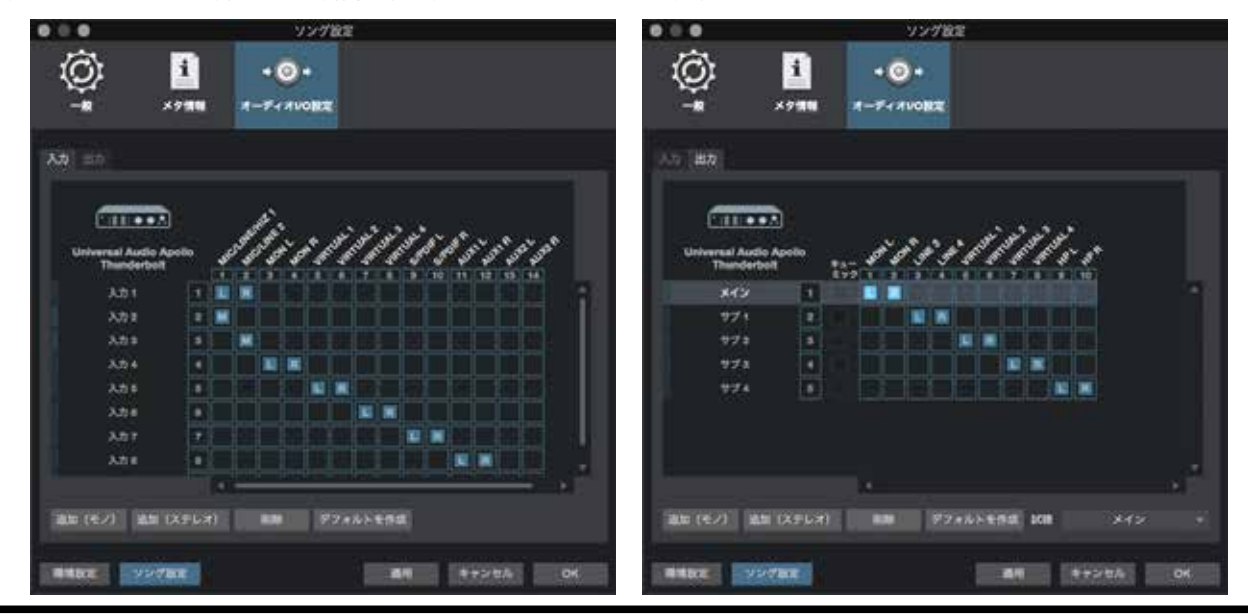

HOOK UP,INC.

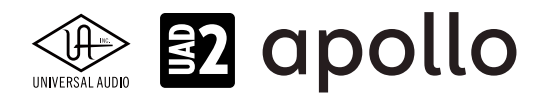

### Steinberg Cubase / Nuendo

デバイスメニューから"デバイス設定"を開いて"VSTオーディオ"システムの項目 > ASIOドライバーの箇所でApolloを設定 します。設定項目は、macOS、Windows共通です。設定されると"VSTオーディオ"下に設定されたApolloが表示され、デバイ スに関する設定画面にアクセスします。

| 😧 デバイス設定                                         | x                                            |
|--------------------------------------------------|----------------------------------------------|
| + - 14                                           | VST オーディオシステム                                |
| デバイス                                             | Universal Audio Apollo Twin USB 🔻 ASIO ドライバー |
|                                                  | ■ バックグラウンド時は ASIO ドライバーを解放する                 |
| VST オーディオシステム<br>Universal Audio Apollo Twin USB | 入力のレイテンシー: 13.651 ms                         |
|                                                  | 出力のレイテンシー: 7.959 ms                          |
|                                                  | ASIO-Guardレイテンシー 23.220 ms                   |
|                                                  | HW サンプリングレート: 44.100 кHz                     |
| ·····································            | HW プルアップ/ダウン: <b>ォ</b> ァ                     |

バッファーサイズの設定は、"デバイス"リスト上のApolloを選択し、"コントロールパネル"ボタンをクリックし、UADの設定画 面を開いて行います。

| 📀 デパイス設定                                                                                                    |                                                                                                    |                                                                                                    | ×                                                                                                    |
|----------------------------------------------------------------------------------------------------|----------------------------------------------------------------------------------------------------|----------------------------------------------------------------------------------------------------|----------------------------------------------------------------------------------------------------|
| + - K                                                                                                    | Universal Audio Apollo Twin U                                                                                                    | ISB                                                                                                    |                                                                                                    |
| デバイス<br>MIDI<br>ー T MIDIポートの設定<br>VSTオーディオシステム<br>Universal Audio Apollo Twin USB<br>トランスポート                                           | コントロールパネル Computer                                                                                                    | 入力のレイテンシー:13.651<br>出力のレイテンシー:7.959                                                                                                    | ms<br>ms                                                                                                    |
| ・残り録音時間<br>・・・ビデオ<br>・・・ションビデオブレーヤー<br>・・・マェクイックコントロール<br>・トラッククイックコントロール<br>・・・トラッククイックコントロール<br>・・・・・・・・・・・・・・・・・・・・・・・・・・・・・・・・・・・・ | ボート         リビジト           VO         ボートシステム名           イン         MIC/LINE/HIZ 1           イン         MON L           イン         MON R           イン         VIRTUAL 1           イン         VIRTUAL 2           イン         VIRTUAL 3           イン         VIRTUAL 4           イン         S/PDIF L           イン         ADAT 1           イン         ADAT 3           イン         ADAT 4           イン         ADAT 5           イン         ADAT 7 | 表示名 参<br>MIC/LINE/HIZ 1<br>MIC/LINE 2<br>MON L<br>MON R<br>VIRTUAL 1<br>VIRTUAL 2<br>VIRTUAL 3<br>VIRTUAL 3<br>VIRTUAL 4<br>S/PDIF L<br>S/PDIF R<br>ADAT 1<br>ADAT 2<br>ADAT 3<br>ADAT 4<br>ADAT 5<br>ADAT 6<br>ADAT 7 | <ul> <li>秋況</li> <li>アクティブ</li> <li>アクティブ</li> <li>オフ</li> <li>オフ</li> <li>オ</li></ul> |
|                                                                                                    | イン         ADAT 8           イン         AUX1 L                                                                                                    | ADAT 8<br>AUX1 L                                                                                                    | × オフ<br>× オフ ×                                                                                                    |
|                                                                                                    |                                                                                                    | OK                                                                                                    | ++>21                                                                                                    |

補足:入出力ポート名

Cubase/ Nuendoでは、入出力名をドライバーから提供されたもの、あるいはユーザーカスタムを使用できます。"表示名"をクリックすることで、カスタム名を設定できます。"表示"の項目は"X"になっている状態が使用可能で、"状況"が"オフ"になっているポートを有効にするには、CubaseのVSTコネクション画面を開きます。

HOOK UP,INC.

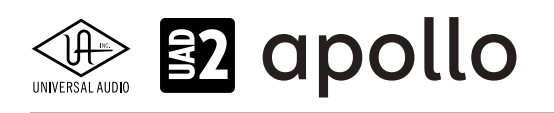

### 補足:VSTコネクション

VSTコネクションは、"デバイス"メニューから"VSTコネクション"を選んで開きます。実際に設定をするには"入力"または"出力 "タブで行います。

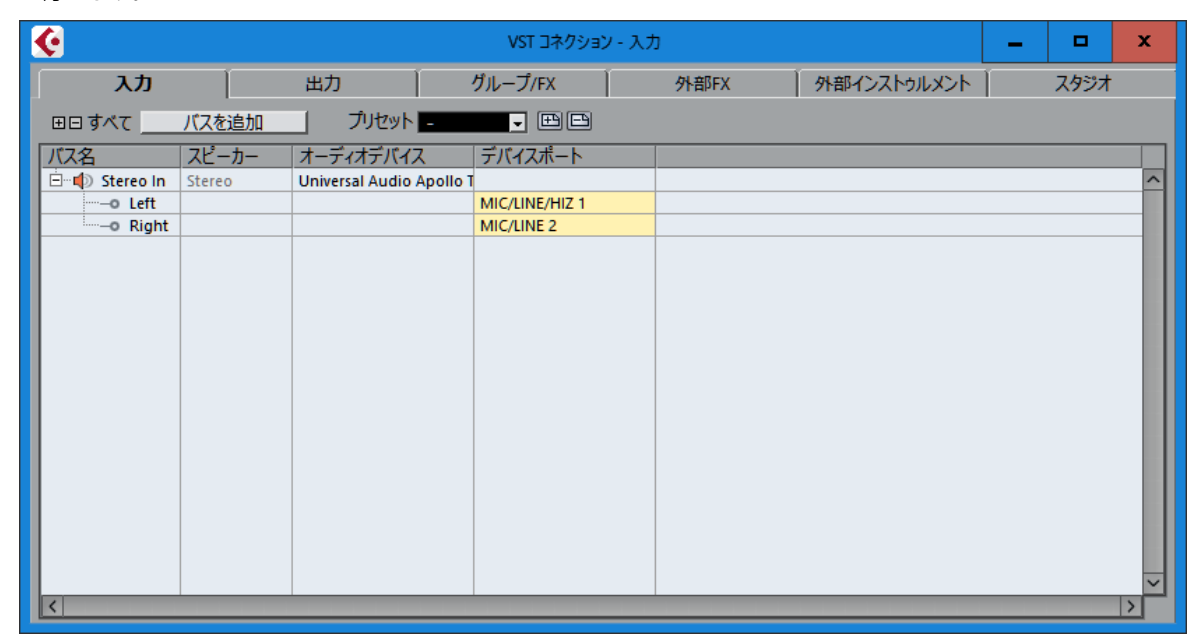

"バスを追加"ボタンで、追加画面を開き、必要なポートを追加します。

| <u> </u>          |                        | VST コネクション   | / - 出力 |   |             | - | •    | x      |
|-------------------|------------------------|--------------|--------|---|-------------|---|------|--------|
| <u>, አ</u> ታ      | 出力                     | グループ/FX      | 外部F    | X | 外部インストゥルメント |   | スタジオ |        |
| ⊞日 すべて パスを追加      | プリセット -                | <b>-</b> # P |        |   |             |   |      |        |
| バス名 スピーカー         | オーディオデバイス              | デバイスポート      | クリック   |   |             |   |      |        |
| Stereo Out Stereo | Universal Audio Apollo |              | クリック   |   |             |   |      | ^      |
|                   |                        | MON L        |        |   |             |   |      |        |
| o Right           |                        | MON R        |        |   |             |   |      | _      |
|                   |                        |              |        |   |             |   |      |        |
|                   |                        |              |        |   |             |   |      |        |
|                   |                        |              |        |   |             |   |      |        |
|                   |                        |              |        |   |             |   |      |        |
|                   |                        |              |        |   |             |   |      |        |
|                   |                        |              |        |   |             |   |      |        |
|                   |                        |              |        |   |             |   |      |        |
|                   |                        |              |        |   |             |   |      |        |
|                   |                        |              |        |   |             |   |      |        |
|                   |                        |              |        |   |             |   |      |        |
|                   |                        |              |        |   |             |   |      |        |
|                   |                        |              |        |   |             |   |      |        |
|                   |                        |              |        |   |             |   |      |        |
|                   |                        |              |        |   |             |   |      | $\sim$ |
| <                 |                        |              |        |   |             |   |      |        |

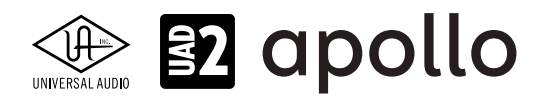

### バーチャル入出力について

Apolloは、専用のDSPミキサー "Console" が介在します。本体に備わる入出力は、それぞれConsole上でチャンネルとして用 意されていますので、一般的なオーディオインターフェイスと同じようにDAWから直接扱うことが可能です。そして、実入出 力以外にハードウェア内のモニターミックスやAUX出力やバーチャル入出力が用意されています。つまり、DAWから見た場 合、実際の入出力数よりも多くの入出力ポートが存在します。

AUX入力やバーチャル入出力は、コンピューターソフトウェアの内部ルーティングとして扱うことが可能で、様々な用途に活 用できます。

### Apolloの入出力名について

Apolloは、macOSのCore Audio、Windows ASIO環境において、ドライバーレベルで入出力の名称が定められています。例 えば、Apollo Twinの最初の入力は"MIC/LINE/Hi-Z 1"、最初の出力は"MON L"と表示されます。いくつかのDAWでは、このド ライバー名をそのまま表示したり、変更することが可能です。概要は以下の通りです;

- Ableton Live:ドライバーの入出力名は表示されません。入出力は数字のみになります。
- Apple Logic:ドライバーの入出力名を使用します。また、LogicのI/Oラベルでカスタマイズ可能です。
- AVID ProToolsドライバーの入出力名を使用します。I/O設定でカスタマイズ可能です。
- MOTU Digital Performerc:ASIO環境では、ドライバーの入出力名を使用します。バンドル設定でカスタマイズ可能です。
- Presonus Studio One:ソフトウェアの設定を使用します。
- Steinberg Cubase/Nuendo:ドライバーの入出力名を使用します。また、デバイス設定でカスタマイズ可能です。

ドライバーレベルの入出力名と数字の関係(順番)は、ConsoleソフトウェアのSettings画面 > I/O MATRIXで表示されている 通りになります。デバイスごとの詳細については、各デバイスの解説項目に記載しています。

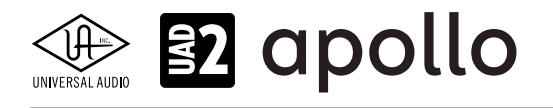

# Apollo Twin X、Twin X Gen 2

Apollo Twin Xは、UADの先進的なDSPシステムと優れたオーディオ入出力を装備した、第3世代のプロフェッショナルオー ディオインターフェイスです。Apollo Twin X Gen2は、マスタリンググレードのライン入力を含むブラッシュアップされたオー ディオ性能とオートゲインをはじめとする使い勝手の向上が図られた最新世代のモデルです。接続はThunderbolt 3で、 デュアルDSPのDuo、4DSPのQuadバージョンがラインナップされています。ここでは、注釈がある場合以外、Twin X (Gen 1) とTwin X Gen 2を区別する事なくTwin Xとして説明します。

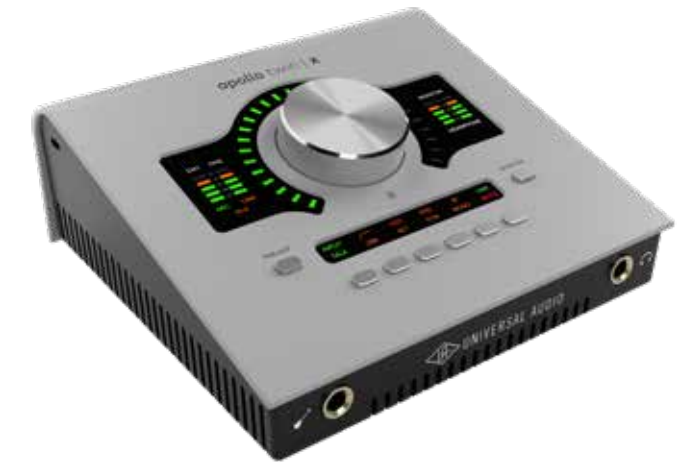

Apollo Twin Xは、スイッチやノブ操作を行うトップパネル、ヘッドフォンやエレキギターやベースなどを接続するハイインピー ダンス楽器入力とステレオヘッドフォン出力のフロントパネル、その他の各種接続端子のリアパネルで構成されています。

### 接続

Apollo Twin Xの標準的な接続は以下の通りです:

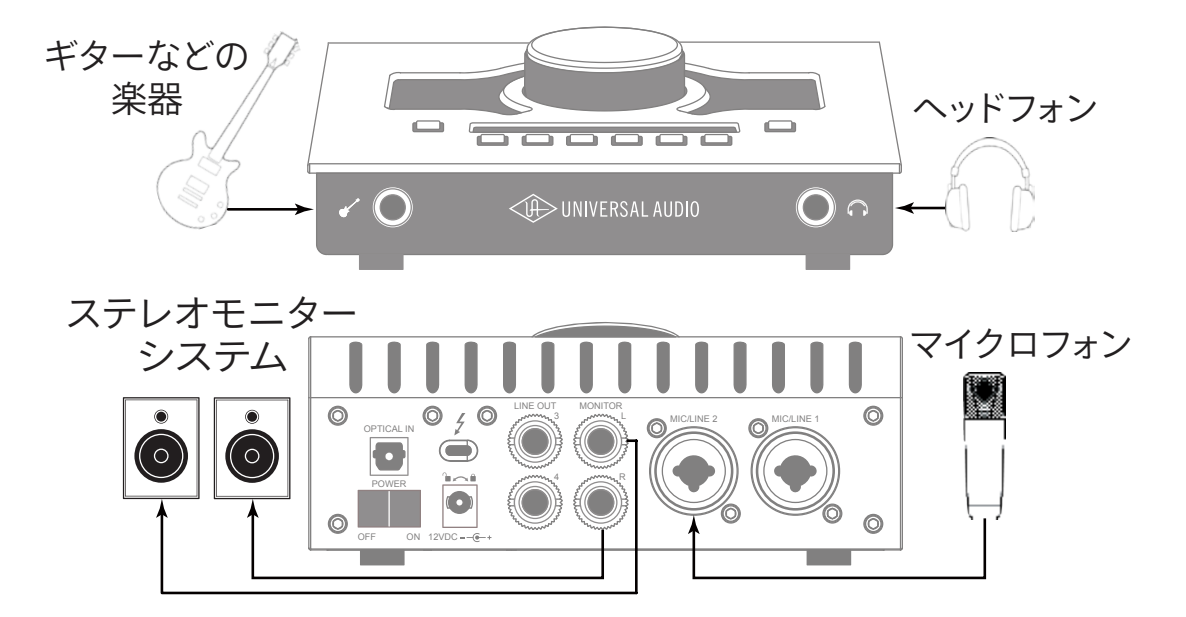

接続端子に関しては、概要の項目をご覧下さい。

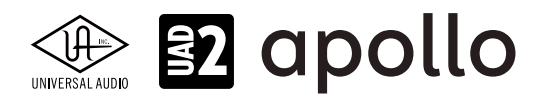

#### 電源アダプターの接続:

Apollo Twin Xの電源アダプターはワールド仕様で、ご利用地域のコンセントに合わせてソケットアダプターを装着する必要があります。

電源が不意に外れることを防止するため、ロック式のソケットになっています。回転させながら装着しましょう。

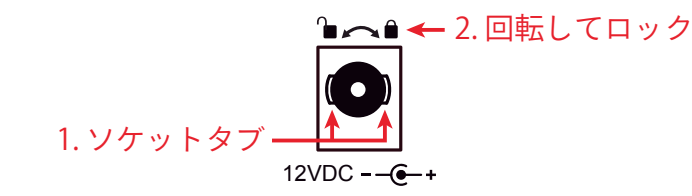

- 1. 優しく押しながらゆっくり右に回します。更に奥まで挿入できるポイントを見つけたら、最後までしっかり装着します。
- 更に右方向に回転させロックします。
   ご注意:電源ケーブルのねじれにより寿命を短くする恐れがあります。十分にご注意下さい。

#### Thunderboltの接続:

Apollo Twin X はThunderbolt 3ポートを経由してコンピューターと接続します。

- Thunderbolt 3ケーブルは付属していません。別途、ご用意ください。
- Apollo Twin XはThunderbolt 3規格に準じていますが、Mac環境では別売のメーカー検証済みThunderbolt 3 to Thunderbolt アダプターとThunderbolt 2ケーブルを介することで、Thunderbolt 1、Thunderbolt 2環境でもご利用頂 けます。
- Windows 環境では、Thunderbolt 3または4 (Type-C端子経由)を内蔵するコンピューターのみが対応します。

#### Thunderbolt 3ポートとケーブルに関して:

重要なお知らせ:"USB-C (USB Type-C)" とは、単純にコネクタの形状のみを指します。よって、必ずしも全ての USB-CポートがThunderbolt 3をサポートしているわけではありません。Aollo Twin Xと接続するコンピューター のポートがThunderbolt 3 (あるいはThinderbolt 4)対応であること、ケーブルがThunderbolt 3に対応したケー ブルであることをご確認下さい。

- 同じ形状のコネクターを使用するため、Thunderbolt 3ケーブルとその他のUSB-C (例えばUSB3.1等)のケーブルは一 見同じですが、転送方法 (プロトコル) が異なります。Apollo Twin Xをご使用の際は必ずThunderbolt 3規格対応のケー ブルをお使い下さい。
- Thunderbolt 3ケーブルには、下図のようにThunderboltアイコンが印字されています。また、多くのコンピューターの Thunderbolt 3ポートにも同じ印字がなされています。ご不明な場合は、コンピューターやケーブルメーカーまでご確 認下さい。

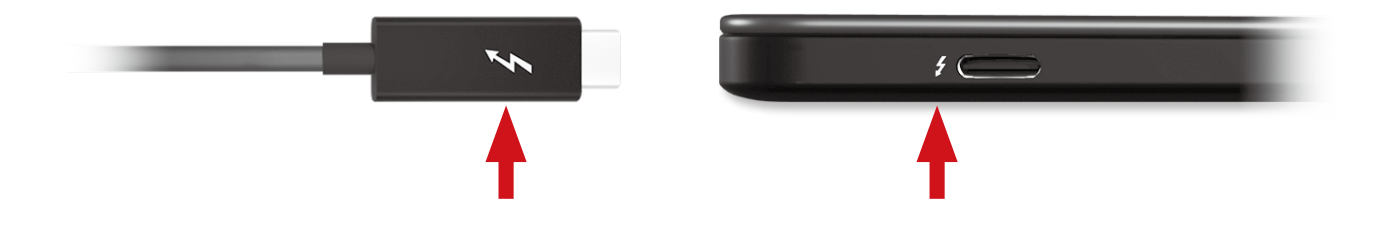

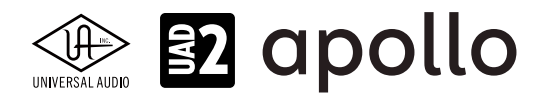

### トップパネル

Apollo Twin Xのトップパネルの概要は次の通りです:

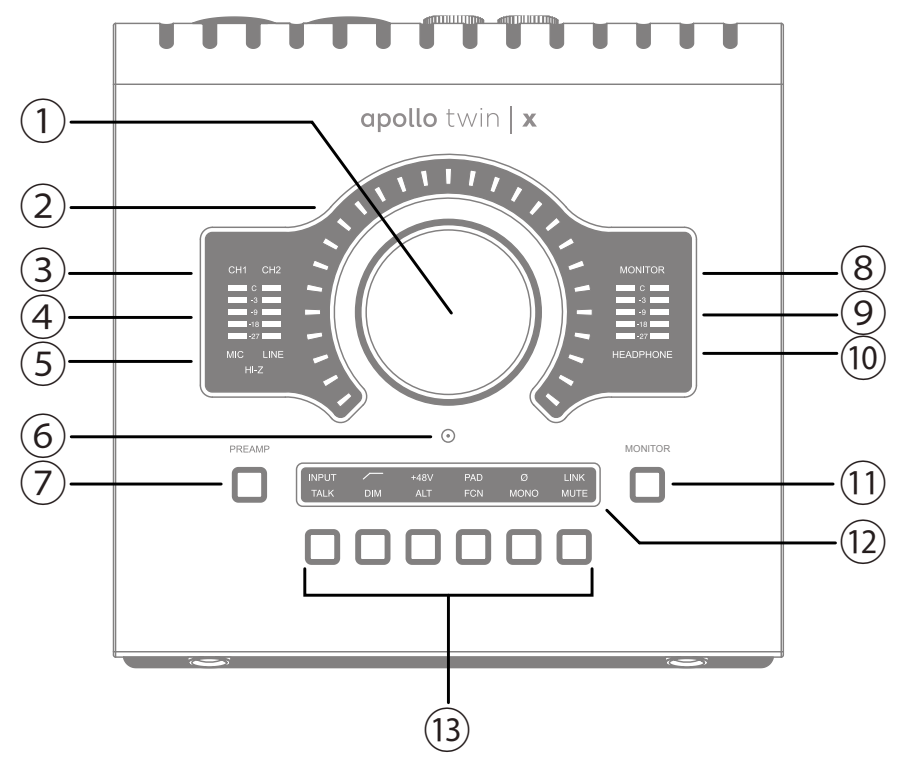

#### ①レベルノブ

この大型のダイアルは、Preamp(⑦)とMonitor(⑪)スイッチ操作で選択した機能に対して作用します。

- Preampスイッチを押すとこのダイアルは、Apollo Twinのプリアンプゲインを操作します。
- Monitorスイッチを押すとこのダイアルは、Apollo Twinのモニター出力を操作します。

UNISONインテグレーション:Unison対応のプラグインを使用した際、レベルノブはプラグインの操作にも使用されます。

#### ②レベルインジケーター

レベルノブの外周は、ダイアル操作に応じた入力ゲインまたは出力レベル設定を表示します。

ノート:レベルノブがモニター出力設定として機能している際、モニターをミュートすると、インジケーターの色が赤になります。

#### ③チャンネルインジケーター

CH1とCH2のインジケーターは、該当する入力チャンネルが選択された際に点灯します。チャンネル選択は、Preamp ⑦ の スイッチ操作で行います。

#### ④入力メーター

入力チャンネル1と2の入力信号レベルを表示します。入力信号の確認と適切な入力ゲイン設定をする際に使用します。メーターが赤色にならないように入力ゲインをレベルノブ(①)で調整します。

#### ⑤入力タイプインジケーター

入力チャンネル1と2の入力信号の種類(MIC/LINE/Hi-Z\*のゲインステージ)を表示します。ゲインステージの切り替えは、入力切り替えボタン(⑬ - ④)で行います。

ノート:Hi-Zはチャンネル1のみで、フロントパネルのHi-Z端子(⑭)を接続すると自動で切り替わります。

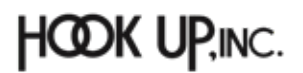

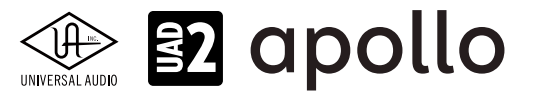

#### ⑥トークバックマイク

内蔵トークバックマイクです。Consoleソフトウェアもしくは、Monitor (⑪) モード時のTalkスイッチ (⑬ - ⑥) で行います。

**注意**:トークバックマイクの穴に異物や液体が混入しないようにお気をつけ下さい。清掃の際、エアダスターは使わず、掃除機で埃の吸引を行なって下さい。

#### ⑦Preamp (プリアンプ) スイッチ

入力チャンネルの選択と切り替えを行います。レベルノブ(①)は選択されたチャンネルの入力ゲイン調整として機能します。

#### ⑧モニターインジケーター

モニター出力が選択された際に点灯します。選択をするには、Monitor(①)スイッチを操作します。

#### ⑨ステレオ出力メーター

メイン(またはヘッドフォン)出力レベルを表示します。メーターが赤色に点灯した際、出力レベルを下げます。

ノート:このレベルメーターは、ヘッドフォンインジケーター(⑩)が点灯している時に、ヘッドフォン出力レベルを表示します。それ以外の時は、メインのステレオ出力(⑯)の信号レベルを表示します。

#### **<sup>10</sup>ヘッドフォンインジケーター**

ヘッドフォン出力が選択された際に点灯します。選択をするには、Monitor(①)スイッチを操作します。

#### 1)Monitor(モニター)スイッチ

モニターコントロール(①と③)の操作対象:モニターとヘッドフォンの選択をします。このボタン操作に応じてインジケー ター(⑧と⑩)が点灯し、選択されていることを示します。

#### **⑫オプションディスプレイ**

Preamp(⑦)とMonitor(⑪)スイッチ操作に応じた内容を表示します。表示内容は、下のオプションスイッチ(⑬)で操作をします。

#### ③オプションスイッチ

Preamp (⑦) とMonitor (⑪) スイッチ操作に応じたオプション操作を行うスイッチ類です。

#### プリアンプオプション

プリアンプの設定に関するスイッチ類です。Preamp(⑦)スイッチでチャンネルが選択されている時のみ機能します。各ボ タンの機能は以下の通りです:

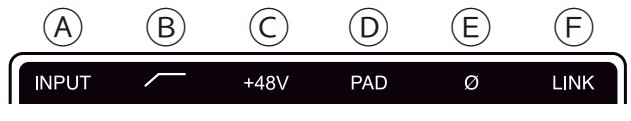

プリアンプオプション

#### A入力切り替え(INPUT)

選択されたチャンネル入力の種類(マイクとラインのゲインステージ)を行います。このスイッチ操作に応じて、入力タイ プインジケーター(⑤)の表示が切り替わります。

ノート:Hi-Zはチャンネル1のみで、フロントパネルのHi-Z端子(⑭)を接続すると自動で切り替わります。

#### **B**ローカットフィルター

選択されたチャンネルの信号の低域(75Hz以下)をカットします。

#### ©+48Vファンタム電源

選択されたチャンネルのマイク入力を通じて、48V電圧のファンタム電源を供給します。48V電源を必要とするスタジオ コンデンサーマイクロフォンを接続した際にオンにします。

**重要**:接続機器のダメージを防ぐため、48V電源を必要としない機器を接続した際はオフにします。また、コンデンサーマイクの 抜き差しは必ずファンタムスイッチをオフにしてから行って下さい。

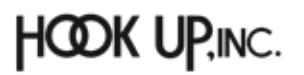

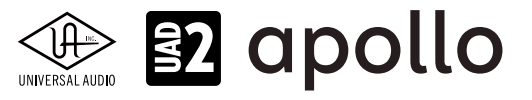

#### **D-20dBパッド**

選択されたチャンネルのマイク入力のゲインを20dBアッテネートします。

ノート:PADはマイク入力のみに機能し、ラインとHi-Z入力時は機能しません。

#### €位相反転Ø

入力信号の位相を反転します。ステレオ信号を入力した際、キャンセリング効果が発生した場合に使用します。

#### **F**ステレオリンク

2つの入力チャンネルをリンクします。ステレオ信号を扱う際に使用します。

ノート:フロントパネルのHi-Z端子(19)を接続した際、ステレオリンクは強制的に解除されます。

#### モニターオプション

モニターコントロールの設定に関するスイッチ類です。Monitor(⑪)スイッチで、モニターもしくはヘッドフォン出力が選択 されている時のみ、機能します。各ボタンの機能は以下の通りです:

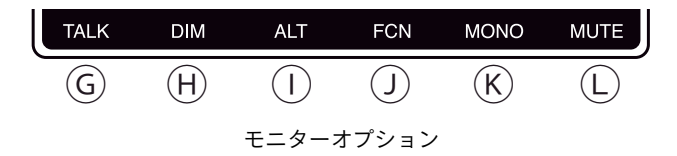

#### ⑥トークバック

トークバックマイクがオンになり、モニター信号にDIMが適用されます。通常はラッチ式になっていますので、スイッチを 押している間のみ、機能します。機能をトグル切り替え(ボタンを押す毎にオン・オフの繰り返し)モードにするには、この スイッチを0.5秒以上、押し続けます。

ノート:トークバックは、ヘッドフォンや別室で演奏するミュージシャンに指示をする際に使用します。

#### **HDIM**

DIMはモニター出力を一時的に下げる際に使用します。通常はラッチ式になっていますので、スイッチを押している間のみ、機能します。機能をトグル切り替え(ボタンを押す毎にオン/オフの繰り返し)モードにするには、このスイッチを0.5 秒以上、押し続けます。

ノート:DIMは、出力レベル設定に触れずに、モニター出力を一時的に下げる際に便利な機能です。

#### ①オルタネート

モニター信号の出力先を切り替えます。モニタースピーカーを切り替えて確認する際に使用します。

メモ:この機能は、Console設定画面のHARDWAREタブの"ALT COUNT"でサブ出力が設定されている時のみ機能します。

#### リファンクション

予め設定されたモニター機能を操作します。

メモ:このスイッチは、Apollo Twin mkllと他のThunderbolt仕様のApolloとカスケードした環境で機能します。

#### **⑥**モノラル

ステレオモニターの左右信号をモノラルサミングで出力します。モノラルミックスを確認する際に使用します。

メモ:このスイッチはモニター出力に対して機能します。ヘッドフォン出力では、機能しません。

#### Lミュート

モニター出力をミュートします。ミュートをオンにするとレベル設定インジケーター(②)は、赤色になります。

メモ:このスイッチはモニター出力に対して機能します。ヘッドフォン出力では、機能しません。

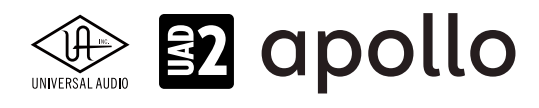

### フロントパネル

Apollo Twin Xのフロントパネルには、2つの接続端子が用意されています:

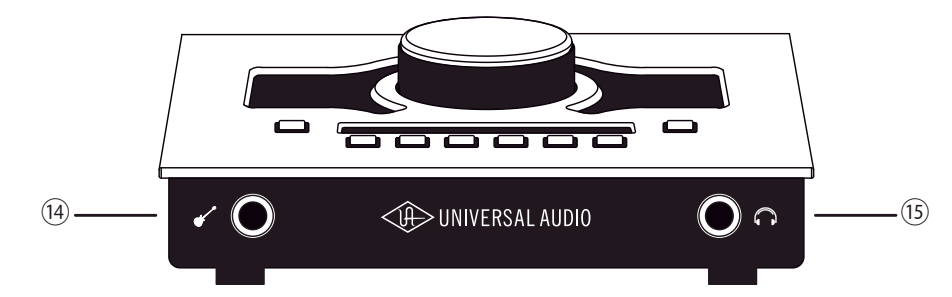

#### ⑭ハイインピーダンス (Hi-Z) 入力

エレキギターやベースなどのハイインピーダンスの楽器接続に使用します。接続をするとリアパネルのチャンネル1入力は、 無効となり、この端子の信号が優先されます。

ノート:この端子の接続は、必ず1/4"の標準(TS仕様の)フォーンプラグをご使用下さい。TRSフォーンプラグは接続に適していません。

#### 15ステレオヘッドフォン出力

1/4"ステレオフォーン端子のヘッドフォン出力です。ヘッドフォンボリュームの設定は、Monitorボタン(⑪)でヘッドフォンイン ジケーター(⑩)を点灯させた状態で、レベルノブ(①)を操作します。

### サイドパネル

Apollo Twinのサイドパネルには、盗難防止のKensingtonポートが用意されています。下記ロゴが目印の市販のKensington (ケンジントン)ロックを装着する際に使用します。

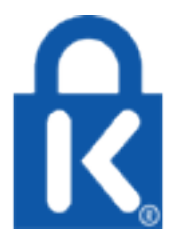

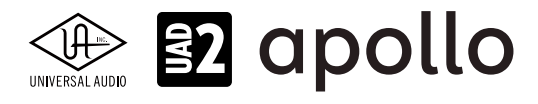

### リアパネル

Apollo Twin Xのリアパネルには、以下の接続端子とスイッチが用意されています:

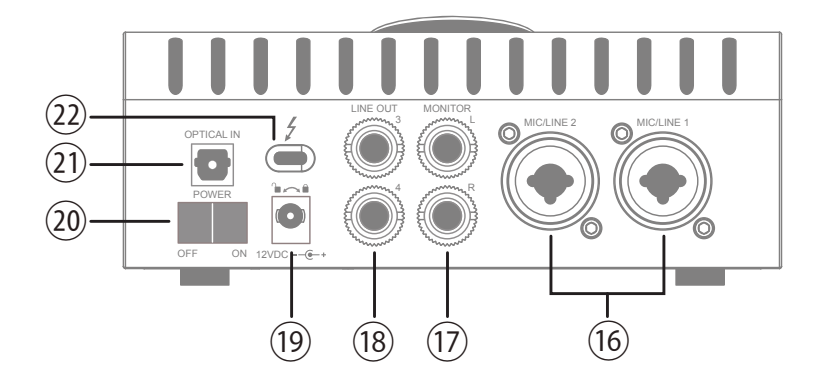

#### 16マイク/ライン入力

この2つの端子は、XLRと1/4"TRSの両方に対応したコンボ型仕様の入力です。マイクロフォンを接続する際は、XLRのオスプ ラグを使用します。ライン入力をする際は、1/4"TRS (バランス)フォーンまたは1/4"TS (アンバランス)フォーンを使用します。 マイクとラインのゲイン切り替えは、トップパネルの"INPUT"プリアンプオプションスイッチ (⑬-@)を使用します。

ノート:ライン機器の接続は、必ず1/4"サイズのフォーンプラグをご使用下さい。ApolloのXLR入力はマイク専用で、ライン入力には適していません。

**重要**:接続機器のダメージを防ぐ為、48V電源を必要としない機器を接続した際はオフにします。また、コンデンサーマイクの抜き差 しは必ずファンタムスイッチをオフにしてから行って下さい。

#### **①モニター出力 L/R**

1/4"TRSフォーン仕様のバランスライン出力です。主にモニタースピーカーとの接続に使用します。モニターボリュームの設定は、Monitorボタン(⑪)でモニターインジケーター(⑧)を点灯させた状態で、レベルノブ(①)を操作します。

#### 18ライン出力 3/4

1/4"TRSフォーン仕様のバランスライン出力です。専用ソフトウェア(Console)、あるいはDAWソフトウェアの設定でこの端 子に信号を送ります。他のラインレベルに対応したオーディオ機器との接続に使用します。

#### **⑲電源入力**

専用の電源アダプターを接続します。接続方法は、電源接続の項目をご覧下さい。

**重要**:アダプターを外す際は、必ず電源スイッチがオフの状態で行なって下さい。

#### 20電源スイッチ

Apollo Twinの電源のオン・オフを行います。

**重要**:聴力や機器保護のため、電源はモニタースピーカーの音量を下げ、ヘッドフォンを耳から外した状態で入れて下さい。

#### 21光デジタル入力

TOSLINK仕様(角形コネクター)の光デジタル入力です。Console設定で、8チャンネルのadatとステレオのS/PDIF形式の選択と切り替えが可能です。

ノート:adatとS/PDIFの設定によって、扱えるチャンネル数とサンプリングレートが異なります。

#### <sup>22</sup>Thunderboltコネクター

Thunderbolt接続に対応したコンピューターと接続します。接続方法と注意点は、Thunderbolt接続の項目をご覧下さい。

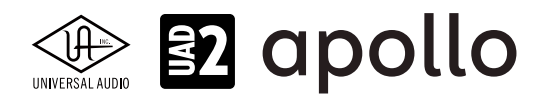

### ドライバーポート名一覧

Apollo Twin Xの入出力の順番とドライバーラベル関係は以下の通りです:

| デジタル入力            | モード:ADAT              |
|-------------------|-----------------------|
| 入力                | 出力                    |
| 1 MIC/LINE/Hi-Z 1 | 1 MON L               |
| 2 MIC/LINE 2      | 2 MON R               |
| 3 MON L*          | 3 LINE 3              |
| 4 MON R*          | 4 LINE 4              |
| 5 VIRTUAL 1*      | 5 VIRTUAL 1*          |
| 6 VIRTUAL 2*      | 6 VIRTUAL 2*          |
| 7 VIRTUAL 3*      | 7 VIRTUAL 3*          |
| 8 VIRTUAL 4*      | 8 VIRTUAL 4*          |
| 9 ADAT 1          | 9 HPL                 |
| 10 ADAT 2         | 10 HP R               |
| 11 ADAT 3         |                       |
| 12 ADAT 4         |                       |
| 13 ADAT 5         |                       |
| 14 ADAT 6         |                       |
| 15 ADAT 7         |                       |
| 16 ADAT 8         |                       |
| 17 AUX1 L*        |                       |
| 18 AUX1 R*        |                       |
| 19 AUX2 L*        |                       |
| 20 AUX2 R*        |                       |
| 21 TALKBACK 1     |                       |
| 22 TALKBACK 2     |                       |
| *ソフトウェア出力 > DAW入力 | *ソフトウェア入力 > Console入力 |

**メモ**:ADATポートは、サンプリングレート設定によって、利用できる数が異なります。88.2/96kHzでは4、176.4/192kHzでは2に制限されます。

| デジタル入力            | モード:S/PDIF            |
|-------------------|-----------------------|
| 入力                | 出力                    |
| 1 MIC/LINE/Hi-Z 1 | 1 MON L               |
| 2 MIC/LINE 2      | 2 MON R               |
| 3 MON L*          | 3 LINE 3              |
| 4 MON R*          | 4 LINE 4              |
| 5 VIRTUAL 1*      | 5 VIRTUAL 1*          |
| 6 VIRTUAL 2*      | 6 VIRTUAL 2*          |
| 7 VIRTUAL 3*      | 7 VIRTUAL 3*          |
| 8 VIRTUAL 4*      | 8 VIRTUAL 4*          |
| 9 S/PDIF L        | 9 HP L                |
| 10 S/PDIF R       | 10 HP R               |
| 11 AUX1 L*        |                       |
| 12 AUX1 R*        |                       |
| 13 AUX2 L*        |                       |
| 14 AUX2 R*        |                       |
| 15 TALKBACK 1 †   |                       |
| 16 TALKBACK 2 †   |                       |
| *ソフトウェア出力 > DAW入力 | *ソフトウェア入力 > Console入力 |

★モ:S/PDIFポートとVIRTUAL1-4、AUX2は、サンプリングレート176.4/192kHz設定では、無効になります。Eント:DAW側で、ポート名が見えない場合は、上記のチャンネル番号に従って設定します。

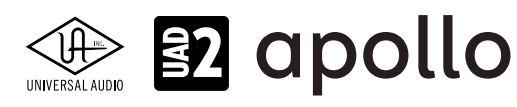

### 製品仕様

Apollo Twin Xの製品仕様は以下の通りです:

測定環境はバランス入出力、48kHz/24bit、20kHzの帯域幅です。

| システム                 |                                                                                                    |  |  |
|----------------------|----------------------------------------------------------------------------------------------------|--|--|
| 入出力端子                |                                                                                                    |  |  |
| <u>マイク入力</u>         |                                                                                                    |  |  |
| <u></u><br>アナログライン入力 |                                                                                                    |  |  |
| <u>Hi-7楽器入力</u>      | <u>1 x 1/4"TSアンバランス</u>                                                                                      |  |  |
| アナログライン出力            | 2 x 1/4"TRSバランス                                                                                              |  |  |
| アナログモニター出力           | 2 x 1/4"TRSバランス (1 x ステレオペア)                                                                                 |  |  |
| <u></u> へッドフォン出力     |                                                                                                    |  |  |
| <u></u> デジタル入力       | 、Y,Y,Y,Y,Y,Y,Y,Y,Y,Z,Z,Z,Z,Z,Z,Z,Z,Z,Z,Z                                                                     |  |  |
| Thunderbolt 3ポート     | 1 x Thunderbolt 3 (Type-C) コネクター                                                                             |  |  |
|                      |                                                                                                    |  |  |
| A/D – D/A 変換         |                                                                                                    |  |  |
| サンプリングレート            | 44 1 / 48 / 88 2 / 96 / 176 4 / 192 Hz                                                                       |  |  |
| ビットデプス               | 24bit                                                                                                    |  |  |
|                      | <br>2 x チャンネル                                                                                                |  |  |
|                      | _ <u>~ ヘ ノ ヾ / インノ//</u>                                                                                     |  |  |
| アナログラウンドトリップレイテンシー   | 11ms @ 96 kHz (リアルタイムUADプラグインなし)                                                                             |  |  |
|                      | 1.1ms @ 96 kHz (4 x リアルタイムUADプラグイン)                                                                          |  |  |
|                      |                                                                                                    |  |  |
| アナログ入出力              |                                                                                                    |  |  |
| 周波数特性マイク入力           | $20 \text{ Hz} \sim 20 \text{ kHz}, \pm 0.04 \text{ dB}$ (Gen 2) / $\pm 0.05 \text{ dB}$ (Gen 1)             |  |  |
| <u></u>              | 20 Hz ~ 20 kHz, +0.05 dB                                                                                     |  |  |
| <u></u> ライン入力        | $20 \text{ Hz} \sim 20 \text{ kHz} + 0.04 \text{ dB}(\text{Gen } 2) / + 0.05 \text{ dB}(\text{Gen } 1)$      |  |  |
| <br>モニター出力           | $20 \text{ Hz} \sim 20 \text{ kHz} + 0.04 \text{ dB}(\text{Gen } 2) / \pm 0.1 \text{ dB}(\text{Gen } 1)$     |  |  |
| <br>ライン出力            | $20 \text{ Hz} \sim 20 \text{ kHz} + 0.01 \text{ dB}(\text{Gen } 2) / \pm 0.05 \text{ dB}(\text{Gen } 1)$    |  |  |
| <br>ヘッドフォン出力         | $20 \text{ Hz} \sim 20 \text{ kHz} \pm 0.01 \text{ dB} (\text{Gen } 2) / \pm 0.1 \text{ dB} (\text{Gen } 1)$ |  |  |
|                      |                                                                                                    |  |  |
| ライン入力                |                                                                                                    |  |  |
| コネクタータイプ             |                                                                                                    |  |  |
| ダイナミックレンジ            | 122 dB (A-weighted)                                                                                          |  |  |
| <u> </u>             | -115 dB (0.00018%, 1kHz @ 19.2 dBu, -1 dBES, Gen 2) / -114 dB (1kHz @ -1 dBES, Gen 1)                        |  |  |
| 入力インピーダンス            | 10 kO                                                                                                    |  |  |
| ゲインレンジ               | +10 dB ~ +65 dB                                                                                              |  |  |
|                      | +4 dBu                                                                                                    |  |  |
| <u></u><br>最大入力レベル   | +20.2 dBu                                                                                                    |  |  |
|                      |                                                                                                    |  |  |
| マイク入力                |                                                                                                    |  |  |
| コネクタータイプ             |                                                                                                    |  |  |
| ファンタム電源              | +48V(マイク入力毎に設定可能)                                                                                            |  |  |
| ダイナミックレンジ            | 123 dB (A-weighted)                                                                                          |  |  |
| 高周波歪(THD+N)          | -115 dB (0.00018%, 1kHz @ 24 dBu, -1 dBFS, Gen 2) / -115 dB (1kHz @ -1 dBFS, Gen 1)                          |  |  |
| EIN                  | -127 dBu                                                                                                    |  |  |
| CMRR                 | 70 dB以上 (@10'ケーブル)                                                                                           |  |  |
| 入力インピーダンス            | 5.4 k $\Omega$ (Unisonプラグインなし、Unisonプラグインによって異なる)                                                            |  |  |
| ゲインレンジ               | +10 dB ~ +65 dB                                                                                              |  |  |
| パッドアッテネーション          | 20 dBu (マイク入力毎に設定可能、Unisonプラグインによって異なる)                                                                      |  |  |
| 最大入力レベル              | +25 dBu (最小ゲイン、パッドオン、Gen 2)/ +25.6 dBu (最小ゲイン、パッドオン、Gen 1)                                                   |  |  |
|                      |                                                                                                    |  |  |
| Hi-Z入力               |                                                                                                    |  |  |
| コネクタータイプ             | 1/4"アンバランス                                                                                                   |  |  |
| ダイナミックレンジ            | 121 dB (A–weighted)                                                                                          |  |  |
| 高周波歪(THD+N)          | -110 dB (0.00032%、1kHz @ 11.4 dBu、-1 dBFS、Gen 2) / -108 dB (1kHz @ -1 dBFS、Gen 1)                            |  |  |
| <br>入力インピーダンス        | <br>1 MΩ (Unisonプラグインなし、Unisonプラグインによって異なる)                                                                  |  |  |
| ゲインレンジ               | +10 dB ~ +65 dB                                                                                              |  |  |
| <br>最大入力レベル          | +12.4 dBu (最小ゲイン、Gen 2) / +12.2 dBu (最小ゲイン、Gen 1)                                                            |  |  |
|                      |                                                                                                    |  |  |

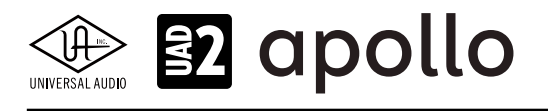

| ライン出力 3/4     |                                                                                       |  |  |
|---------------|---------------------------------------------------------------------------------------|--|--|
| コネクタータイプ      | 1/4"TRSバランス                                                                           |  |  |
| ダイナミックレンジ     | 127 dB (A–weighted、Gen 2) / 126 dB (A–weighted、Gen 1)                                 |  |  |
| 高周波歪(THD+N)   | -119 dB (0.00011%、1kHz @ 19.2 dBu、-1 dBFS、Gen 2) / -117 dB (1kHz @ -1 dBFS、Gen 1)     |  |  |
| ステレオレベルバランス   | ±0.05 dB                                                                              |  |  |
| <br>出力インピーダンス | 100 Ω                                                                                 |  |  |
| 最大出力レベル       | +20.2 dBu                                                                             |  |  |
| モニター出力 1/2    |                                                                                       |  |  |
| コネクタータイプ      | 1/4"TRSバランス                                                                           |  |  |
| ダイナミックレンジ     | 129 dB (A–weighted、Gen 2) / 127 dB (A–weighted、Gen 1)                                 |  |  |
| 高周波歪(THD+N)   | -120 dB (0.0001%、1kHz @ 19.2 dBu、-1 dBFS、Gen 2) / -117 dB (1kHz @ -1 dBFS、Gen 1)      |  |  |
| ステレオレベルバランス   | ±0.05 dB                                                                              |  |  |
| 出力インピーダンス     | 100 Ω                                                                                 |  |  |
| 最大出力レベル       | +20.2 dBu                                                                             |  |  |
| 動作レベル         | +14 dBu / +20 dBu 切替                                                                  |  |  |
| ステレオヘッドフォン出力  |                                                                                       |  |  |
| コネクタータイプ      | 1/4"標準ステレオ                                                                            |  |  |
| ダイナミックレンジ     | 124 dB (A-weighted)                                                                   |  |  |
| 高周波歪(THD+N)   | -112 dB (0.00025%、1kHz @ 14.4 dBu、-1 dBFS、300Ω、Gen 2) / -98 dB (1kHz @ -1 dBFS、Gen 1) |  |  |
| 最大出力          | 69mW (1kHz @ 14.4 dBu、-1 dBFS、300Ω、Gen 2) / 96mW (@ 300 Ω、Gen 1)                      |  |  |
| デジタル入力        |                                                                                       |  |  |
| S/PDIF        |                                                                                       |  |  |
| コネクタータイプ      | TOSLINK JIS F05 (光角型、adat入力兼用)                                                        |  |  |
| フォーマット        | IEC958                                                                                |  |  |
| サンプリングレート     | 44.1 / 48 / 88.2 / 96 kHz                                                             |  |  |
| チャンネル数        | 2(1 x ステレオL/R)                                                                        |  |  |
| ADAT          |                                                                                       |  |  |
| コネクタータイプ      | TOSLINK JIS F05 (光角型、S/PDIF入力兼用)                                                      |  |  |
| フォーマット        | adat光デジタル(S/MUX対応)                                                                    |  |  |
| サンプリングレート     | 44.1 / 48 / 88.2 / 96 / 176.4 / 192 kHz                                               |  |  |
| チャンネル数        | 8 @ 44.1 / 48 kHz                                                                     |  |  |
|               | 4 @ 88.2 / 96 kHz (S/MUX)                                                             |  |  |
|               | 2 @ 176.4 / 192 kHz (S/MUX)                                                           |  |  |
| クロック同期ソース     |                                                                                       |  |  |

Internal (内蔵)、S/PDIF、ADAT (デジタル入力使用時は、ソースにそのデジタル入力を設定)

| 電源       |                                                   |
|----------|---------------------------------------------------|
| 電源供給     | 外部DCパワーサプライ                                       |
| ACソケット   | ユニバーサル対応(脱着式ソケット:UL、VDE、UK、SSA、CCC)               |
| AC電源     | $100V \sim 240V  \text{AC}, 50  /  60  \text{Hz}$ |
| DC コネクター | 2.1 mm x 5.5 mm / センターマイナス                        |
| DC電源     | 12 VDC、±5%                                        |
| 最大消費電力   | 12 W                                              |

| 環境   |                            |
|------|----------------------------|
| 動作温度 | 32 ~ 95° F (0 ~ 35° C)     |
| 保管温度 | -40 ~ 176° F (-40 ~ 85° C) |
| 動作湿度 | 20 ~ 80%                   |

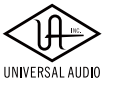

# 

| 本体    |                                       |                                                                              |
|-------|---------------------------------------|------------------------------------------------------------------------------|
| 寸法    |                                       |                                                                              |
| WxHxD | Apollo Twin X (Gen 2)                 | 6.31" x 2.59" x 5.89" (突起物含まず/ 6.14" 突起物含む、16.034 x 6.581 x 14.959/15.610cm) |
|       | Apollo Twin X (Gen 1)                 | 6.31″ x 2.60" x 5.86″ (突起物含まず/ 6.20" 突起物含む、16.03 x 6.60 x 14.88/15.75cm)     |
| 出荷サイズ | Apollo Twin X (Gen 2)                 | L x W x H = 8" x 8" x 6" (20.3 x 20.3 x 15.2cm)                              |
|       | Apollo Twin X (Gen 1)                 | L x W x H = 8" x 8" x 5.5" (20.32 x 20.32 x 13.97cm)                         |
|       |                                       |                                                                              |
| 重量    |                                       |                                                                              |
|       | · · · · · · · · · · · · · · · · · · · |                                                                              |

| 出荷重量  | Apollo Twin X (Gen 2) | 4.37 ポンド (1.98 kg) |  |
|-------|-----------------------|--------------------|--|
|       | Apollo Twin X (Gen 1) | 3.85 ポンド (1.75 kg) |  |
| 本体重量  | Apollo Twin X (Gen 2) | 2.29 ポンド (1.04 kg) |  |
|       | Apollo Twin X (Gen 1) | 2.35 ポンド (1.07 kg) |  |
|       |                       | _                  |  |
| パッケージ | ジ同梱物                  |                    |  |

| Apollo Twin X本体 (DUO / QUAD) |  |
|------------------------------|--|
| 電源アダプター(4種類のコンセントアダプター)      |  |
| Getting Started UBI カード      |  |

Getting Started URLカート

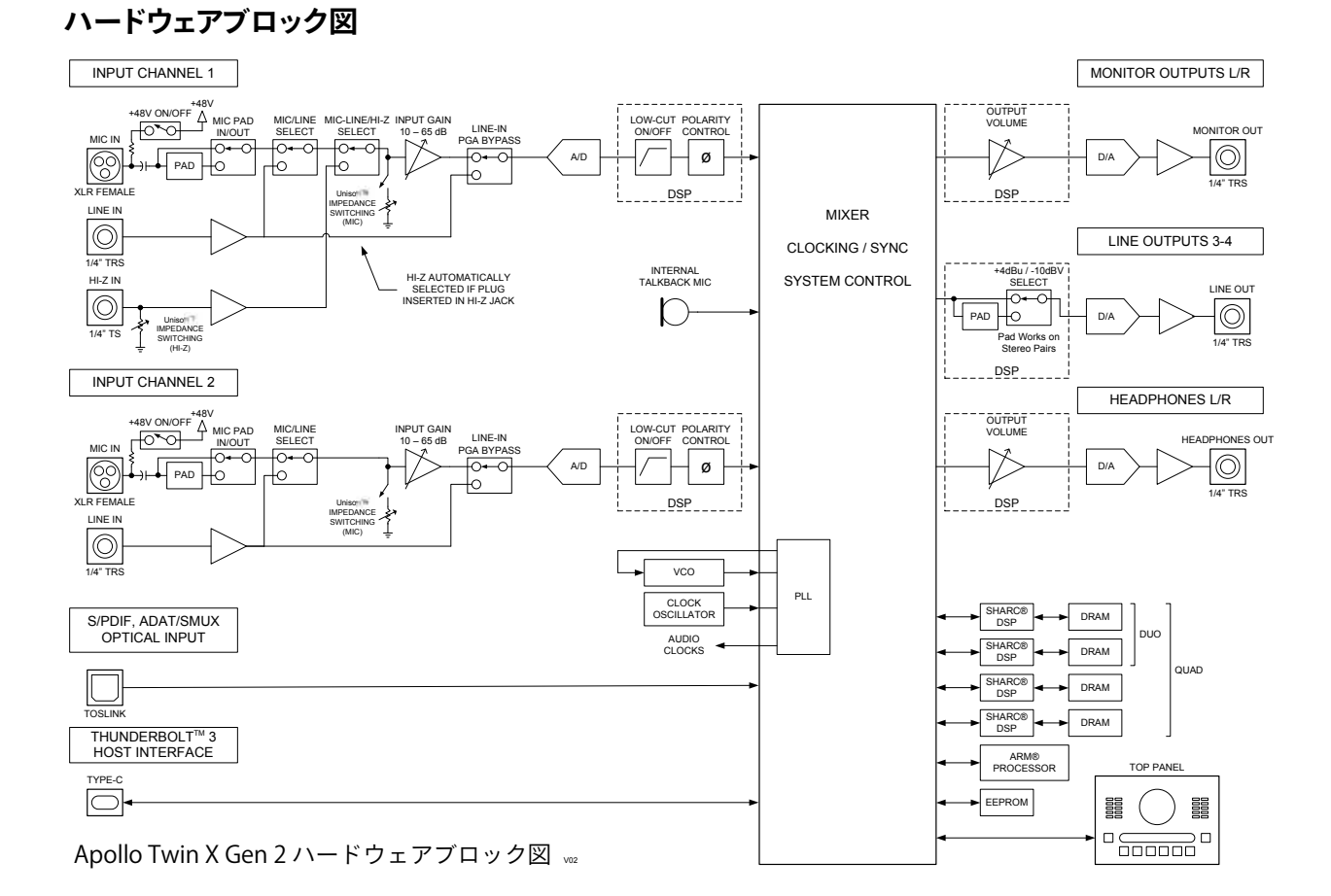

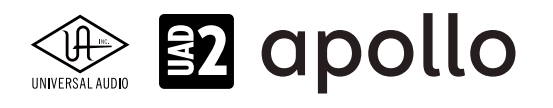

# Apollo Twin X USB

Apollo Twin X USBは、Apollo Twin X (Gen1) オーディオインターフェイスと同じ機能と性能を持つUSB接続バージョンで、 Windows PC専用モデルです。接続はUSB 3.0で、デュアルDSPを装備します。

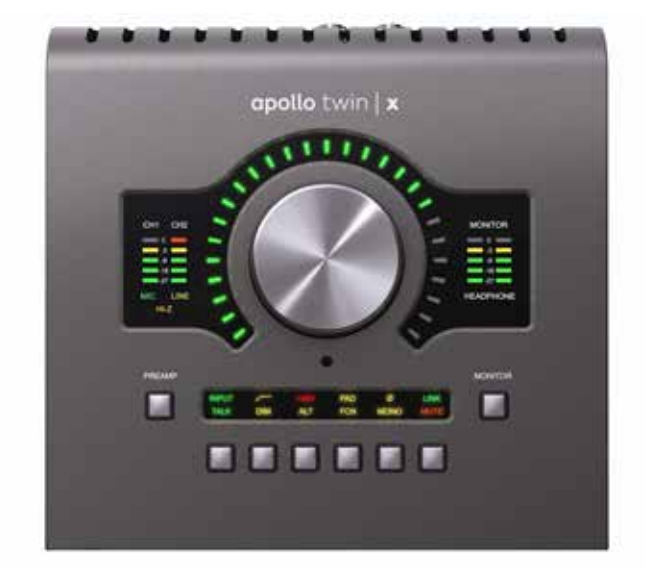

Apollo Twin X USBは、スイッチやノブ操作を行うトップパネル、ヘッドフォンやエレキギターやベースなどを接続するハイイン ピーダンス楽器入力とステレオヘッドフォン出力のフロントパネル、その他の各種接続端子のリアパネルで構成されています。

### 接続

Apollo Twinの標準的な接続は以下の通りです:

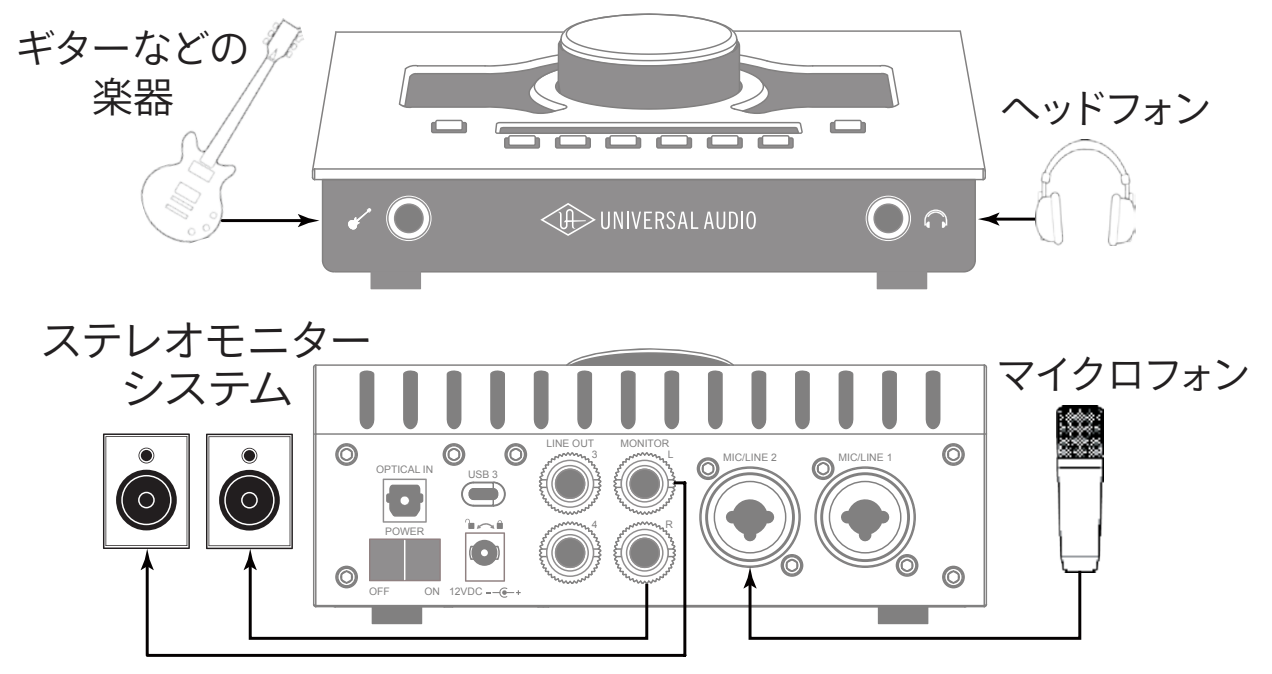

接続端子に関しては、概要の項目をご覧下さい。

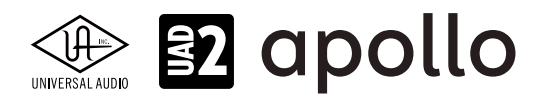

#### 電源アダプターの接続:

Apollo Twin X USBの電源アダプターはワールド仕様で、ご利用地域のコンセントに合わせてソケットアダプターを装着する 必要があります。

電源は不意に外れることを防止するため、ロック式のソケットになっています。回転させながら装着しましょう。

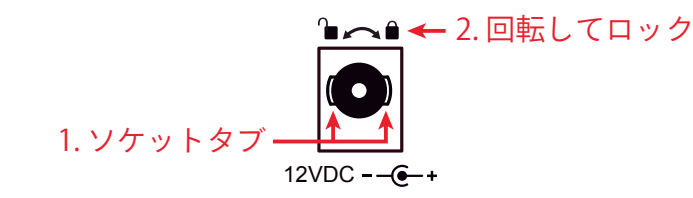

- 1. 優しく押しながらゆっくり右に回します。更に奥まで挿入できるポイントを見つけたら、最後までしっかり装着します。
- 更に右方向に回転させロックをします。
   ご注意:電源ケーブルのねじれにより寿命を短くする恐れがあります。十分にご注意下さい。

#### USBの接続:

Apollo Twin X USBはUSBを用いて、コンピューターと接続します。接続には以下の条件があります:

- 付属のUSB 3.0ケーブルでWindowsコンピューターのUSB3端子と接続します。
- 市販のUSBケーブルを使用する際は、3.0規格に対応した高品位のものをご用意下さい。
- Apollo Twin X USBはWindows PC専用で、macOSでは、ご利用頂けません。

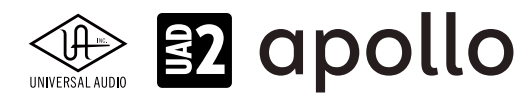

### トップパネル

Apollo Twin Xのトップパネルの概要は次の通りです:

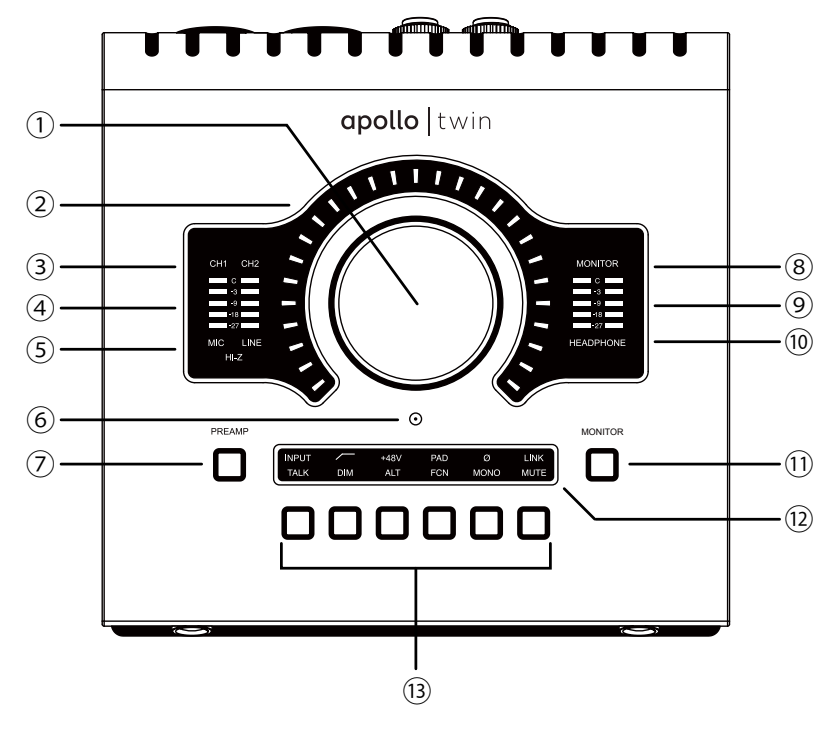

#### ①レベルノブ

この大型のダイアルは、Preamp(⑦)とMonitor(⑪)スイッチ操作で選択した機能に対して作用します。

- Preampスイッチを押すとこのダイアルは、Apollo Twinのプリアンプゲインを操作します。
- Monitorスイッチを押すとこのダイアルは、Apollo Twinのモニター出力を操作します。

UNISONインテグレーション: Unison対応のプラグインを使用した際、レベルノブはプラグインの操作にも使用されます。

### ②レベルインジケーター

レベルノブの外周は、ダイアル操作に応じた入力ゲインまたは出力レベル設定を表示します。

**ノート**:レベルノブがモニター出力設定として機能している際、モニターをミュートすると、インジケーターの色が赤になります。

#### ③チャンネルインジケーター

CH1とCH2のインジケーターは、該当する入力チャンネルが選択された際に点灯します。チャンネル選択は、Preamp(⑦)のスイッチ操作で行います。

### ④入力メーター

入力チャンネル1と2の入力信号レベルを表示します。入力信号の確認と適切な入力ゲイン設定をする際に使用します。メーターが赤色にならないように入力ゲインをレベルノブ(①)で調整します。

#### ⑤入力タイプインジケーター

入力チャンネル1と2の入力信号の種類(MIC/LINE/Hi-Z\*のゲインステージ)を表示します。ゲインステージの切り替えは、入力切り替えボタン(⑬ - ④)で行います。

ノート:Hi-Zはチャンネル1のみで、フロントパネルのHi-Z端子(⑭)を接続すると自動で切り替わります。

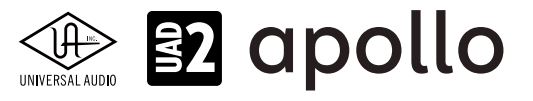

#### ⑥トークバックマイク

内蔵トークバックマイクです。Consoleソフトウェアもしくは、Monitor (⑪) モード時のTalkスイッチ (⑬ - ⑥) で行います。

**注意**:トークバックマイクの穴に異物や液体が混入しないようにお気をつけ下さい。清掃の際、エアダスターは使わず、掃除機で埃の吸引を行なって下さい。

#### ⑦Preamp (プリアンプ) スイッチ

入力チャンネルの選択と切り替えを行います。レベルノブ(①)は選択されたチャンネルの入力ゲイン調整として機能します。

#### ⑧モニターインジケーター

モニター出力が選択された際に点灯します。選択をするには、Monitor(①)スイッチを操作します。

#### ⑨ステレオ出力メーター

メイン(またはヘッドフォン)出力レベルを表示します。メーターが赤色に点灯した際、出力レベルを下げます。

ノート:このレベルメーターは、ヘッドフォンインジケーター(⑩)が点灯している時に、ヘッドフォン出力レベルを表示します。それ以外の時は、メインのステレオ出力(⑯)の信号レベルを表示します。

#### **<sup>10</sup>ヘッドフォンインジケーター**

ヘッドフォン出力が選択された際に点灯します。選択をするには、Monitor(①)スイッチを操作します。

#### 1)Monitor(モニター)スイッチ

モニターコントロール(①と③)の操作対象:モニターとヘッドフォンの選択をします。このボタン操作に応じてインジケー ター(⑧と⑩)が点灯し、選択されていることを示します。

#### **⑫オプションディスプレイ**

Preamp(⑦)とMonitor(⑪)スイッチ操作に応じた内容を表示します。表示内容は、下のオプションスイッチ(⑬)で操作をします。

#### ③オプションスイッチ

Preamp (⑦) とMonitor (⑪) スイッチ操作に応じたオプション操作を行うスイッチ類です。

#### プリアンプオプション

プリアンプの設定に関するスイッチ類です。Preamp(⑦)スイッチでチャンネルが選択されている時のみ機能します。各ボ タンの機能は以下の通りです:

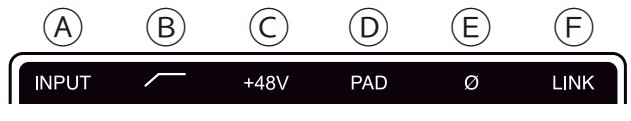

プリアンプオプション

#### A入力切り替え(INPUT)

選択されたチャンネル入力の種類(マイクとラインのゲインステージ)を行います。このスイッチ操作に応じて、入力タイ プインジケーター(⑤)の表示が切り替わります。

ノート:Hi-Zはチャンネル1のみで、フロントパネルのHi-Z端子(⑭)を接続すると自動で切り替わります。

#### **B**ローカットフィルター

選択されたチャンネルの信号の低域(75Hz以下)をカットします。

#### ⓒ+48Vファンタム電源

選択されたチャンネルのマイク入力を通じて、48V電圧のファンタム電源を供給します。48V電源を必要とするスタジオ コンデンサーマイクロフォンを接続した際にオンにします。

**重要**:接続機器のダメージを防ぐため、48V電源を必要としない機器を接続した際はオフにします。また、コンデンサーマイクの 抜き差しは必ずファンタムスイッチをオフにしてから行って下さい。

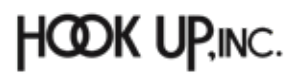
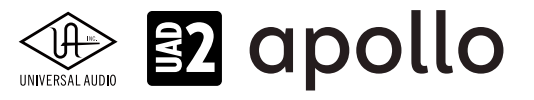

#### **D-20dBパッド**

選択されたチャンネルのマイク入力のゲインを20dBアッテネートします。

ノート:PADはマイク入力のみに機能し、ラインとHi-Z入力時は機能しません。

#### ⑥位相反転Ø

入力信号の位相を反転します。ステレオ信号を入力した際、キャンセリング効果が発生した場合に使用します。

#### **F**ステレオリンク

2つの入力チャンネルをリンクします。ステレオ信号を扱う際に使用します。

ノート:フロントパネルのHi-Z端子(砲)を接続した際、ステレオリンクは強制的に解除されます。

#### モニターオプション

モニターコントロールの設定に関するスイッチ類です。Monitor(⑪)スイッチで、モニターもしくはヘッドフォン出力が選択 されている時のみ、機能します。各ボタンの機能は以下の通りです:

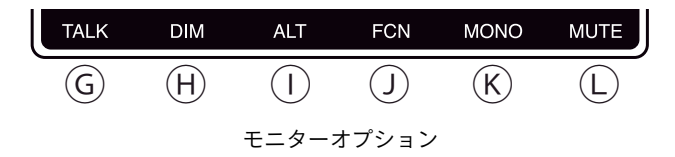

#### ⑥トークバック

トークバックマイクがオンになり、モニター信号にDIMが適用されます。通常はラッチ式になっていますので、スイッチを 押している間のみ、機能します。機能をトグル切り替え(ボタンを押す毎にオン・オフの繰り返し)モードにするには、この スイッチを0.5秒以上、押し続けます。

ノート:トークバックは、ヘッドフォンや別室で演奏するミュージシャンに指示をする際に使用します。

#### **HDIM**

DIMはモニター出力を一時的に下げる際に使用します。通常はラッチ式になっていますので、スイッチを押している間のみ、機能します。機能をトグル切り替え(ボタンを押す毎にオン/オフの繰り返し)モードにするには、このスイッチを0.5 秒以上、押し続けます。

ノート:DIMは、出力レベル設定に触れずに、モニター出力を一時的に下げる際に便利な機能です。

#### ①オルタネート

モニター信号の出力先を切り替えます。モニタースピーカーを切り替えて確認する際に使用します。

メモ:この機能は、Console設定画面のHARDWAREタブの"ALT COUNT"でサブ出力が設定されている時のみ機能します。

#### リファンクション

予め設定されたモニター機能を操作します。

メモ:このスイッチは、Apollo Twin mkllと他のThunderbolt仕様のApolloとカスケードした環境で機能します。

#### **⑥**モノラル

ステレオモニターの左右信号をモノラルサミングで出力します。モノラルミックスを確認する際に使用します。

メモ:このスイッチはモニター出力に対して機能します。ヘッドフォン出力では、機能しません。

#### しミュート

モニター出力をミュートします。ミュートをオンにするとレベル設定インジケーター(②)は、赤色になります。

メモ:このスイッチはモニター出力に対して機能します。ヘッドフォン出力では、機能しません。

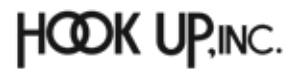

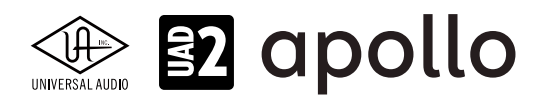

#### フロントパネル

Apollo Twin Xのフロントパネルには、2つの接続端子が用意されています:

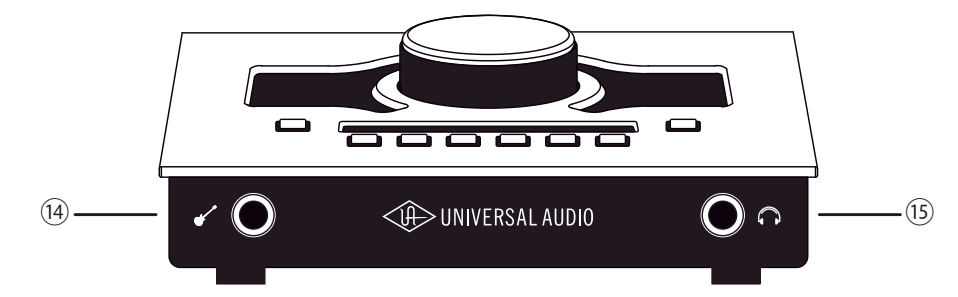

#### ⑭ハイインピーダンス (Hi-Z) 入力

エレキギターやベースなどのハイインピーダンスの楽器接続に使用します。接続をするとリアパネルのチャンネル1入力は、 無効となり、この端子の信号が優先されます。

ノート:この端子の接続は、必ず1/4"の標準(TS仕様の)フォーンプラグをご使用下さい。TRSフォーンプラグは接続に適していません。

#### 15ステレオヘッドフォン出力

1/4"ステレオフォーン端子のヘッドフォン出力です。ヘッドフォンボリュームの設定は、Monitorボタン(⑪)でヘッドフォンイン ジケーター(⑩)を点灯させた状態で、レベルノブ(①)を操作します。

#### サイドパネル

Apollo Twinのサイドパネルには、盗難防止のKensingtonポートが用意されています。市販のKensington(ケンジントン) ロックを装着する際に使用します。

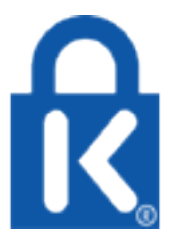

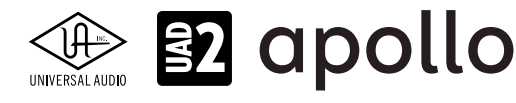

#### リアパネル

Apollo Twin USBのリアパネルには、以下の接続端子とスイッチが用意されています:

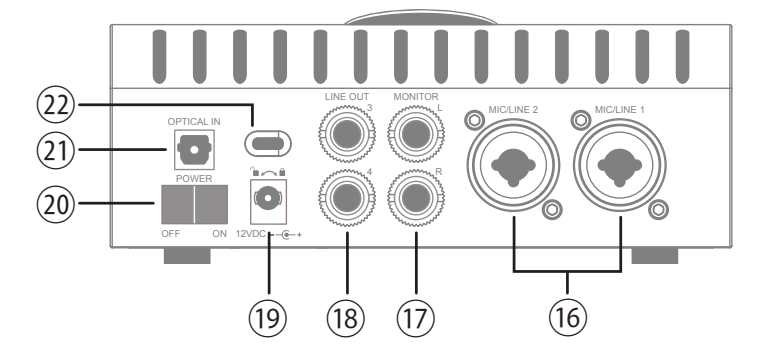

#### 16マイク/ライン入力

この2つの端子は、XLRと1/4"TRSの両方に対応したコンボ型仕様の入力です。マイクロフォンを接続する際は、XLRのオスプ ラグを使用します。ライン入力をする際は、1/4"TRS (バランス)フォーンまたは1/4"TS (アンバランス)フォーンを使用します。 マイクとラインのゲイン切り替えは、トップパネルの"INPUT"プリアンプオプションスイッチ (⑬-@)を使用します。

ノート:ライン機器の接続は、必ず1/4"サイズのフォーンプラグをご使用下さい。ApolloのXLR入力はマイク専用で、ライン入力には適していません。

**重要**:接続機器のダメージを防ぐ為、48V電源を必要としない機器を接続した際はオフにします。また、コンデンサーマイクの抜き差しは必ずファンタムスイッチをオフにしてから行って下さい。

#### **⑰モニター出力 L/R**

1/4"TRSフォーン仕様のバランスライン出力です。主にモニタースピーカーとの接続に使用します。モニターボリュームの設定は、Monitorボタン(⑪)でモニターインジケーター(⑧)を点灯させた状態で、レベルノブ(①)を操作します。

#### 18ライン出力 3/4

1/4"TRSフォーン仕様のバランスライン出力です。専用ソフトウェア(Console)、あるいはDAWソフトウェアの設定でこの端 子に信号を送ります。他のラインレベルに対応したオーディオ機器との接続に使用します。

#### 19電源入力

専用の電源アダプターを接続します。接続方法は、電源接続の項目をご覧下さい。

**重要**:アダプターを外す際は、必ず電源スイッチがオフの状態で行なって下さい。

#### 20電源スイッチ

Apollo Twinの電源のオン・オフを行います。

重要:聴力や機器保護のため、電源はモニタースピーカーの音量を下げ、ヘッドフォンを耳から外した状態で入れて下さい。

#### 21光デジタル入力

TOSLINK仕様(角形コネクター)の光デジタル入力です。Console設定で、8チャンネルのadatとステレオのS/PDIF形式の選択と切り替えが可能です。

ノート:adatとS/PDIFの設定によって、扱えるチャンネル数とサンプリングレートが異なります。

#### ②USB3コネクター (Type C)

USB3接続に対応したコンピューターと接続します。接続方法と注意点は、USB接続の項目をご覧下さい。

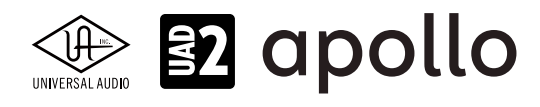

#### ドライバーポート名一覧

Apollo Twin USBの入出力の順番とドライバーラベル関係は以下の通りです:

| デジタル入力モード:ADAT    |                       |
|-------------------|-----------------------|
| 入力                | 出力                    |
| 1 MIC/LINE/Hi-Z 1 | 1 MON L               |
| 2 MIC/LINE 2      | 2 MON R               |
| 3 MON L*          | 3 LINE 3              |
| 4 MON R*          | 4 LINE 4              |
| 5 VIRTUAL 1*      | 5 VIRTUAL 1*          |
| 6 VIRTUAL 2*      | 6 VIRTUAL 2*          |
| 7 VIRTUAL 3*      | 7 VIRTUAL 3*          |
| 8 VIRTUAL 4*      | 8 VIRTUAL 4*          |
| 9 ADAT 1          | 9 HPL                 |
| 10 ADAT 2         | 10 HP R               |
| 11 ADAT 3         |                       |
| 12 ADAT 4         |                       |
| 13 ADAT 5         |                       |
| 14 ADAT 6         |                       |
| 15 ADAT 7         |                       |
| 16 ADAT 8         |                       |
| 17 AUX1 L*        | ]                     |
| 18 AUX1 R*        | ]                     |
| 19 AUX2 L*        | ]                     |
| 20 AUX2 R*        |                       |
| *ソフトウェア出力 > DAW入力 | *ソフトウェア入力 > Console入力 |

**メモ**:ADATポートは、サンプリングレート設定によって、利用できる数が異なります。88.2/96kHzでは4、176.4/192kHzでは2に制限されます。

| デジタル入力モード:S/PDIF  |                       |
|-------------------|-----------------------|
| 入力                | 出力                    |
| 1 MIC/LINE/Hi-Z 1 | 1 MON L               |
| 2 MIC/LINE 2      | 2 MON R               |
| 3 MON L*          | 3 LINE 3              |
| 4 MON R*          | 4 LINE 4              |
| 5 VIRTUAL 1*      | 5 VIRTUAL 1*          |
| 6 VIRTUAL 2*      | 6 VIRTUAL 2*          |
| 7 VIRTUAL 3*      | 7 VIRTUAL 3*          |
| 8 VIRTUAL 4*      | 8 VIRTUAL 4*          |
| 9 S/PDIF L        | 9 HP L                |
| 10 S/PDIF R       | 10 HP R               |
| 11 AUX1 L*        |                       |
| 12 AUX1 R*        |                       |
| 13 AUX2 L*        |                       |
| 14 AUX2 R*        |                       |
| *ソフトウェア出力 > DAW入力 | *ソフトウェア入力 > Console入力 |

メモ:S/PDIFポートとVIRTUAL1-4、AUX2は、サンプリングレート176.4/192kHz設定では、無効になります。
 ヒント:DAW側で、ポート名が見えない場合は、上記のチャンネル番号に従って設定します。

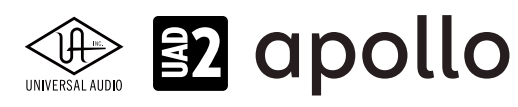

#### 製品仕様

Apollo Twin X USBの製品仕様は以下の通りです:

測定環境はバランス入出力、48kHz/24bit、20kHzの帯域幅です。

| システム               |                                                                          |
|--------------------|--------------------------------------------------------------------------|
| 入出力端子              |                                                                          |
| マイク入力              | 2 x XLRバランス (ライン入力と共用)                                                   |
| アナログライン入力          | 2 x 1/4"TRSバランス (マイク入力と共用)                                               |
| Hi-Z楽器入力           | 1 x 1/4"TSアンバランス                                                         |
| アナログライン出力          | 2 x 1/4"TRSバランス                                                          |
| アナログモニター出力         | 2 x 1/4"TRSバランス (1 x ステレオペア)                                             |
| ヘッドフォン出力           | 1 x 1/4"ステレオ                                                             |
| デジタル入力             | 1x TOSLINK (adat 最大8チャンネル - S/PDIFステレオ切替)                                |
| USBポート             | 1 x USB 3.0 type C コネクター                                                 |
| A/D – D/A 変換       |                                                                          |
| サンプリングレート          | 44.1 / 48 / 88.2 / 96 / 176.4 / 192 Hz                                   |
| ビットデプス             | 24bit                                                                    |
| 同時 A/D 変換          | 2 x チャンネル                                                                |
| 同時 D/A 変換          | 6xチャンネル                                                                  |
| アナログラウンドトリップレイテンシー | 1.1ms @ 96 kHz (リアルタイムUADプラグインなし)<br>1.1ms @ 96 kHz (4 x リアルタイムUADプラグイン) |
| アナログ入出力            |                                                                          |
| 周波数特性              | 20 Hz ~ 20 kHz, ±0.05 dB                                                 |
| ライン入力              |                                                                          |
| コネクタータイプ           | 1/4"TRSバランス (コンボジャック)                                                    |
| ダイナミックレンジ          | 122 dB (A-weighted)                                                      |
| 高周波歪(THD+N)        | -114 dB、1kHz@-1dBFS                                                      |
|                    | 10 kΩ                                                                    |
| ゲインレンジ             | +10 dB ~ +65 dB                                                          |
| 定格レベル              | +4 dBu                                                                   |
| 最大入力レベル            | +20.2 dBu                                                                |
| マイク入力              |                                                                          |
| コネクタータイプ           | XLRバランス(コンボジャック、2番ホット)                                                   |
| ファンタム電源            | +48V(マイク入力毎に設定可能)                                                        |
| ダイナミックレンジ          | 123 dB (A–weighted)                                                      |
| 高周波歪(THD+N)        | -115 dB、1kHz @ -1dBFS                                                    |
| 入力インピーダンス          | 5.4 k $\Omega$ (Unisonプラグインなし、Unisonプラグインによって異なる)                        |
| ゲインレンジ             | +10 dB ~ +65 dB                                                          |
| パッドアッテネーション        | 20 dBu(マイク入力毎に設定可能、Unisonプラグインによって異なる)                                   |
| 最大入力レベル            | +25.6 dBu(最小ゲイン、パッドオン)                                                   |
| Hi-Z入力             |                                                                          |
| コネクタータイプ           | 1/4"アンバランス                                                               |
| ダイナミックレンジ          | 121 dB (A-weighted)                                                      |
| 高周波歪(THD+N)        | -108 dB、1kHz @ -1dBFS                                                    |
| 入力インピーダンス          | 1 MΩ (Unisonプラグインなし、Unisonプラグインによって異なる)                                  |
| ゲインレンジ             | +10 dB ~ +65 dB                                                          |
| 最大人力レベル            | +12.2 dBu                                                                |

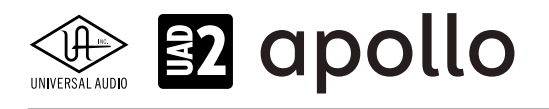

| ライン出力 3/4                                             |                                                                           |
|-------------------------------------------------------|---------------------------------------------------------------------------|
| コネクタータイプ                                              | 1/4"TRSバランス                                                               |
| ダイナミックレンジ                                             | 126 dB (A-weighted)                                                       |
| 高周波歪(THD+N)                                           | -117 dB、1kHz@-1dBFS                                                       |
| ステレオレベルバランス                                           | ±0.05 dB                                                                  |
| <br>出力インピーダンス                                         | 100 Ω                                                                     |
| 最大出力レベル                                               | +20.2 dBu                                                                 |
| モニター出力 1/2                                            |                                                                           |
| $\neg z - \varphi - \varphi - \varphi - \varphi$      | 1/4"TRSバランス                                                               |
| <u> </u>                                              | 127 dB (A-weighted)                                                       |
| <u></u><br>高周波歪(THD+N)                                | -117 dB                                                                   |
| ステレオレベルバランス                                           | +0.05 dB                                                                  |
| 出力インピーダンス                                             | 100 Q                                                                     |
| <u></u>                                               | +20.2 dBu                                                                 |
| 動作レベル                                                 | +14 dBu / +20 dBu 切替                                                      |
| フテレオヘッドフォン出力                                          |                                                                           |
|                                                       | 1//"「煙淮フテレナ                                                               |
|                                                       | $1/4  \text{d}_{\text{K}} + \times \mathcal{O}  \mathcal{O}  \mathcal{O}$ |
| <u>&gt; [) 2 / 2 / 2 / 2 / 2 / 2 / 2 / 2 / 2 / 2 </u> | -98 dB 1kHz@-1dBFS                                                        |
| 最大出力                                                  | 96mW@300.0                                                                |
|                                                       |                                                                           |
| デジタル入力                                                |                                                                           |
| S/PDIF                                                |                                                                           |
| コネクタータイプ                                              | TOSLINK JIS F05 (光角型、adat入力兼用)                                            |
| フォーマット                                                | IEC958                                                                    |
| サンプリングレート                                             | 44.1 / 48 / 88.2 / 96 kHz                                                 |
| チャンネル数                                                | 2(1 x ステレオL/R)                                                            |
| ADAT                                                  |                                                                           |
| コネクタータイプ                                              | TOSLINK IIS F05(光角型、S/PDIE入力兼用)                                           |
| フォーマット                                                | adat光デジタル (S/MUX対応)                                                       |
| サンプリングレート                                             | 44.1 / 48 / 88.2 / 96 / 176.4 / 192 kHz                                   |
| <br>チャンネル数                                            | 8 @ 44.1 / 48 kHz                                                         |
|                                                       | 4 @ 88.2 / 96 kHz (S/MUX)                                                 |
|                                                       | 2 @ 176.4 / 192 kHz (S/MUX)                                               |
|                                                       |                                                                           |

クロック同期ソース Internal (内蔵)、S/PDIF、ADAT(デジタル入力使用時は、ソースにそのデジタル入力を設定)

| 電源       |                                     |
|----------|-------------------------------------|
| 電源供給     | 外部DCパワーサプライ                         |
| ACソケット   | ユニバーサル対応(脱着式ソケット:UL、VDE、UK、SSA、CCC) |
| AC電源     | 100V $\sim$ 240V AC, 50 / 60 Hz     |
| DC コネクター | 2.1 mm x 5.5 mm / センターマイナス          |
| DC電源     | 12 VDC、±5%                          |
| 最大消費電力   | 12 W                                |

| 環境   |                            |
|------|----------------------------|
| 動作温度 | 32 ~ 95° F (0 ~ 35° C)     |
| 保管温度 | -40 ~ 176° F (-40 ~ 85° C) |
| 動作湿度 | 20 ~ 80%                   |

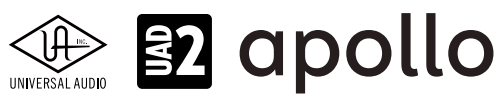

| 本体       |                                                                         |
|----------|-------------------------------------------------------------------------|
| 寸法       |                                                                         |
| WxHxD    | 6.31" x 2.60" x 5.86"(突起物含まず/ 6.20" 突起物含む、16.02 x 6.60 x 14.88/15.75cm) |
| 出荷サイズ    | L x W x H = 8" x 8" x 5.5" (20.32 x 20.32 x 13.97cm)                    |
|          |                                                                         |
| 重量       |                                                                         |
| 出荷重量     | 3.80 ポンド (1.72 kg)                                                      |
| 本体重量     | 2.25 ポンド (1.02 kg)                                                      |
|          |                                                                         |
| パッケージ同梱物 |                                                                         |
|          |                                                                         |

Apollo Twin USB本体 電源アダプター(4種類のコンセントアダプター)

<u>- USB 3 ケーブル</u>

Getting Started URLカード

#### ハードウェアブロック図

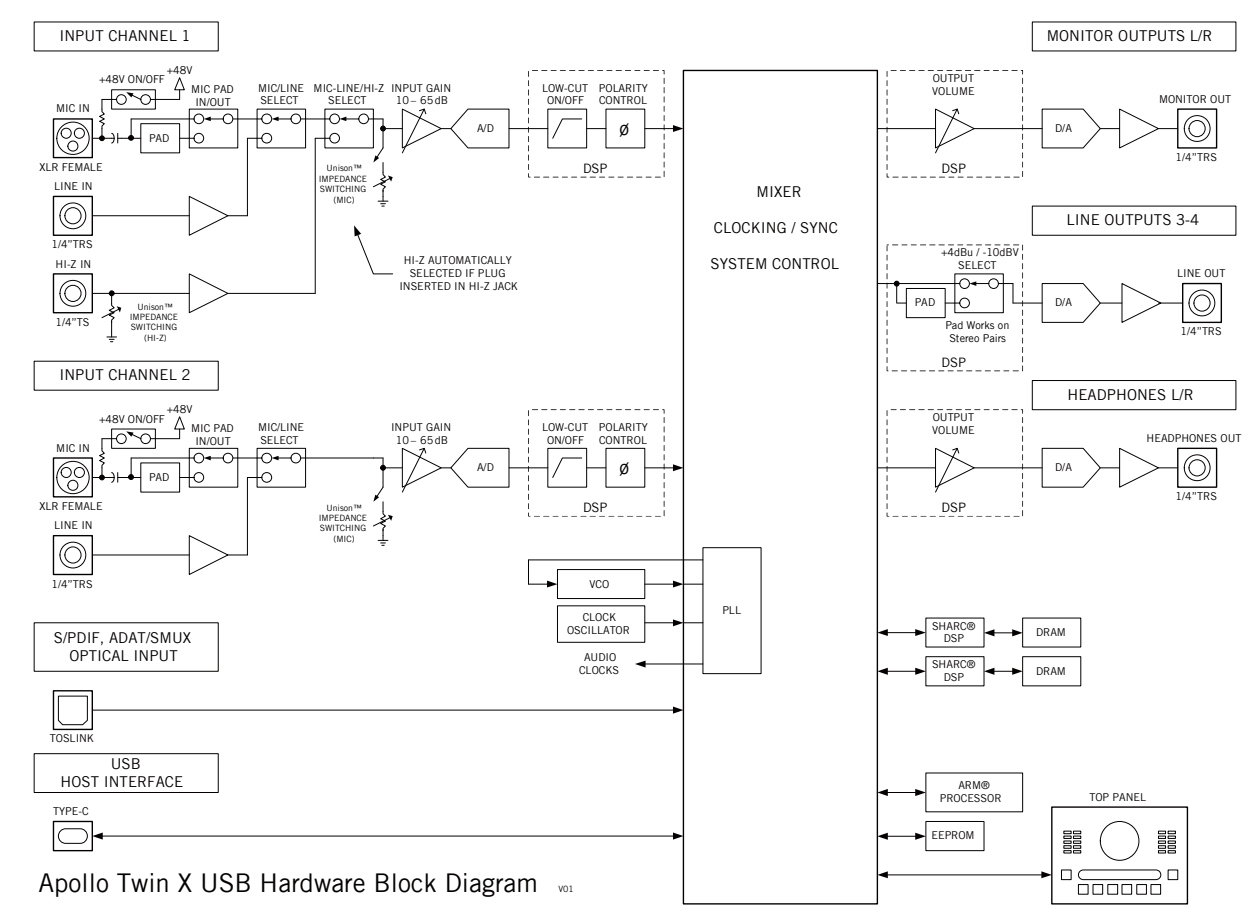

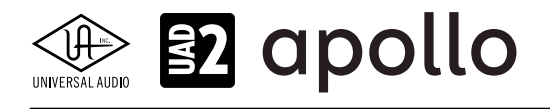

## Apollo Twin x4、Twin x4 Gen 2

Apollo x4は、UADの先進的なDSPシステムと優れたオーディオ入出力を装備した、第3世代のプロフェッショナルオーディ オインターフェイスです。Apollo x4 Gen2は、マスタリンググレードのライン入力を含むブラッシュアップされたオーディオ性 能とオートゲインをはじめとする使い勝手の向上が図られた最新世代のモデルです。接続はThunderbolt 3で、4コアDSP仕 様になります。ここでは、注釈がある場合以外、x4(Gen 1)とx4 Gen 2を区別する事なくx4として説明します。

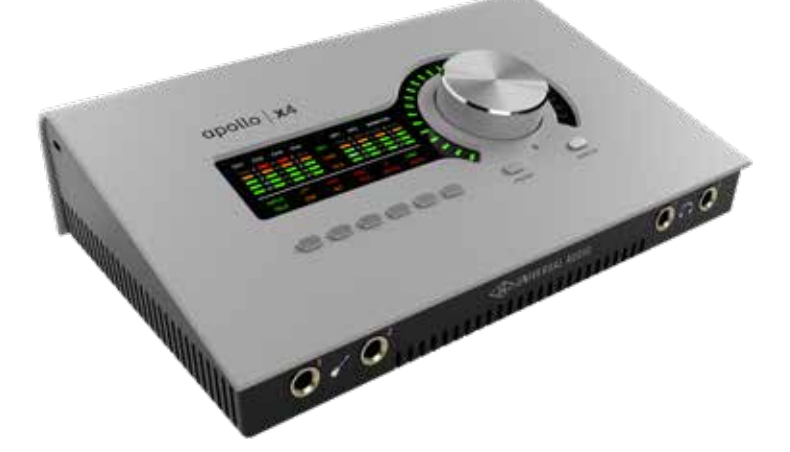

Apollo x4は、スイッチやノブ操作を行うトップパネル、ヘッドフォンやエレキギターやベースなどを接続するハイインピーダンス 楽器入力とステレオヘッドフォン出力のフロントパネル、その他の各種接続端子のリアパネルで構成されています。

#### 接続

Apollo x4の標準的な接続は以下の通りです:

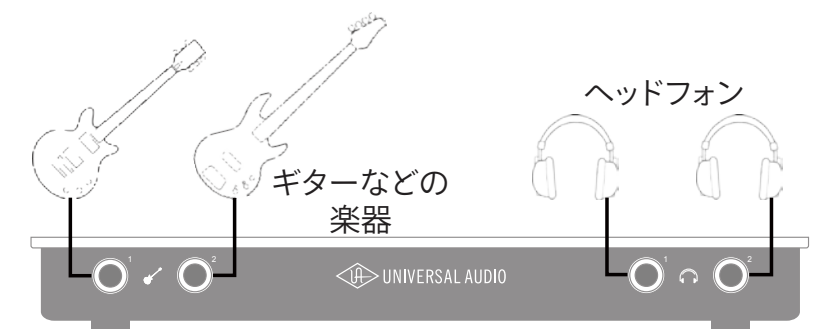

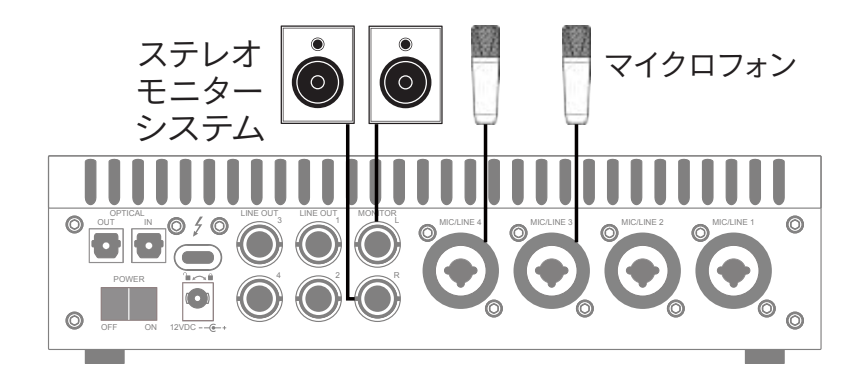

接続端子に関しては、概要の項目をご覧下さい。

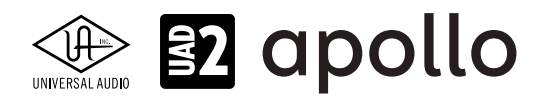

#### 電源アダプターの接続:

Apollo x4の電源アダプターはワールド仕様で、ご利用地域のコンセントに合わせてソケットアダプターを装着する必要があります。

電源が不意に外れることを防止するため、ロック式のソケットになっています。回転させながら装着しましょう。

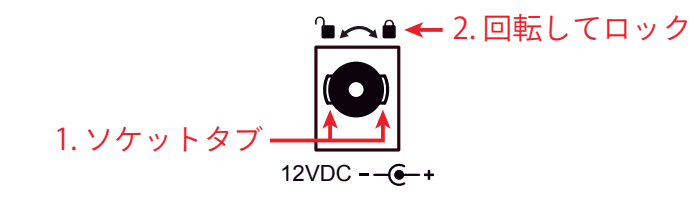

- 1. 優しく押しながらゆっくり右に回します。更に奥まで挿入できるポイントを見つけたら、最後までしっかり装着します。
- 更に右方向に回転させロックします。
  ご注意:電源ケーブルのねじれにより寿命を短くする恐れがあります。十分にご注意下さい。

#### Thunderboltの接続:

Apollo Twin X はThunderbolt 3ポートを経由してコンピューターと接続します。

- Thunderbolt 3ケーブルは付属していません。別途、ご用意ください。
- Apollo Twin XはThunderbolt 3規格に準じていますが、Mac環境では別売のメーカー検証済みThunderbolt 3 to Thunderbolt アダプターとThunderbolt 2ケーブルを介することで、Thunderbolt 1、Thunderbolt 2環境でもご利用頂 けます。
- Windows 環境では、Thunderbolt 3または4 (Type-C端子経由)を内蔵するコンピューターのみが対応します。

#### Thunderbolt 3ポートとケーブルに関して:

重要なお知らせ:"USB-C (USB Type-C)" とは、単純にコネクタの形状のみを指します。よって、必ずしも全ての USB-CポートがThunderbolt 3をサポートしているわけではありません。Aollo Twin Xと接続するコンピューター のポートがThunderbolt 3 (あるいはThinderbolt 4)対応であること、ケーブルがThunderbolt 3に対応したケー ブルであることをご確認下さい。

- 同じ形状のコネクターを使用するため、Thunderbolt 3ケーブルとその他のUSB-C (例えばUSB3.1等)のケーブルは一 見同じですが、転送方法 (プロトコル) が異なります。Apollo Twin Xをご使用の際は必ずThunderbolt 3規格対応のケー ブルをお使い下さい。
- Thunderbolt 3ケーブルには、下図のようにThunderboltアイコンが印字されています。また、多くのコンピューターの Thunderbolt 3ポートにも同じ印字がなされています。ご不明な場合は、コンピューターやケーブルメーカーまでご確 認下さい。

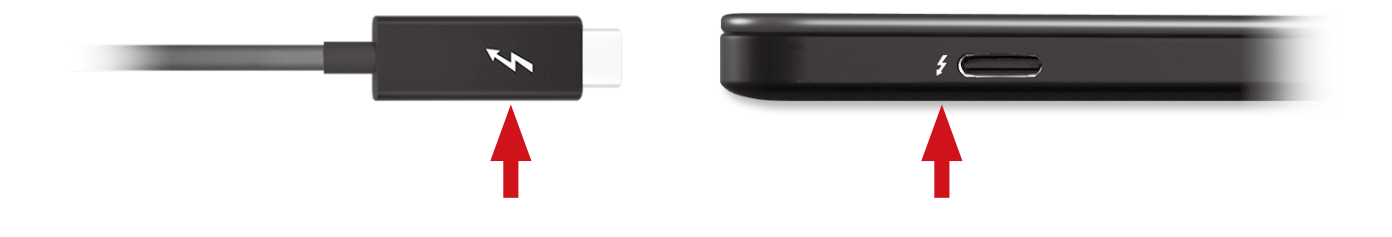

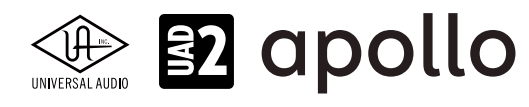

#### トップパネル

Apollo x4のトップパネルの概要は次の通りです:

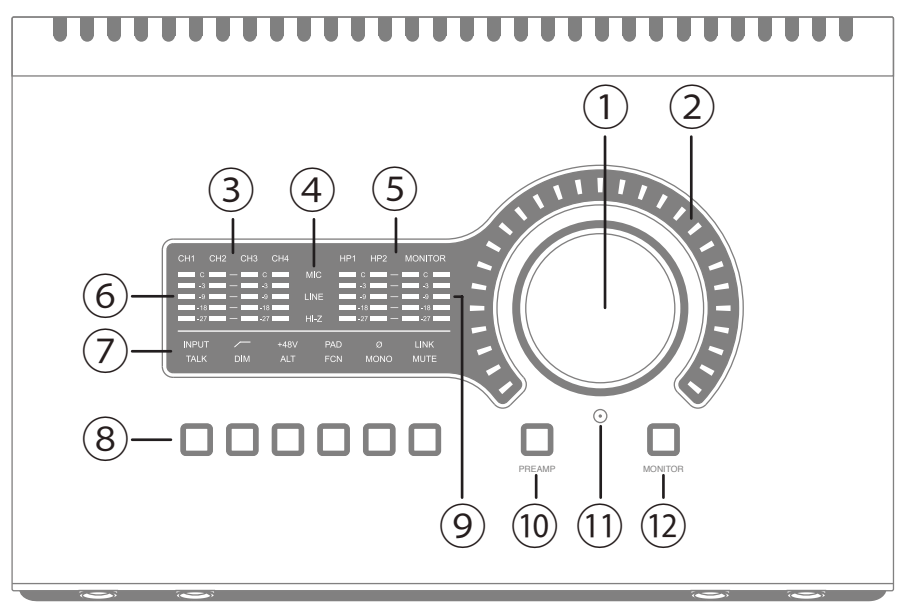

#### ①レベルノブ

この大型のダイアルは、Preamp(⑦)とMonitor(⑪)スイッチ操作で選択した機能に対して作用します。

- Preampスイッチを押すとこのダイアルは、Apollo x4のプリアンプゲインを操作します。
- Monitorスイッチを押すとこのダイアルは、Apollo x4のモニター出力を操作します。

UNISONインテグレーション: Unison対応のプラグインを使用した際、レベルノブはプラグインの操作にも使用されます。

#### ②レベルインジケーター

レベルノブの外周は、ダイアル操作に応じた入力ゲインまたは出力レベル設定を表示します。

ノート:レベルノブがモニター出力設定として機能している際、モニターをミュートすると、インジケーターの色が赤になります。

#### ③チャンネルインジケーター

CH1、CH2、CH3、CH4のインジケーターは、該当する入力チャンネルが選択された際に点灯します。チャンネル選択は、 Preamp(⑩)のスイッチ操作で行います。

#### ④入力ソースインジケーター

入力チャンネルの入力信号の種類(MIC/LINE/Hi-Z\*のゲインステージ)を表示します。ゲインステージの切り替えは、入力切り替えボタン(⑧ - ④)で行います。

ノート:Hi-Zはチャンネル1のみで、フロントパネルのHi-Z端子(19)を接続すると自動で切り替わります。

#### ⑤ステレオ出力インジケーター

選択されたステレオ出力(Monitor、HP1、HP2)が選択された際に点灯します。選択をするには、Monitor(⑫)スイッチを操作します。

#### ⑥入力メーター

入力チャンネルの入力信号レベルを表示します。入力信号の確認と適切な入力ゲイン設定をする際に使用します。メーター が赤色にならないように入力ゲインをレベルノブ(①)で調整します。

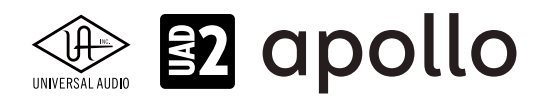

#### ⑦オプションディスプレイ

Preamp(⑩)とMonitor(⑫)スイッチ操作に応じた内容を表示します。表示内容は、下のオプションスイッチ(⑧)で操作をします。

#### ⑧オプションスイッチ

Preamp(⑩)とMonitor(⑫)スイッチ操作に応じたオプション操作を行うスイッチ類です。

#### プリアンプオプション

プリアンプの設定に関するスイッチ類です。Preamp(⑦)スイッチでチャンネルが選択されている時のみ機能します。各ボ タンの機能は以下の通りです:

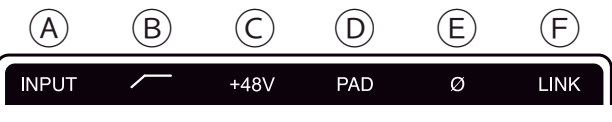

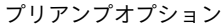

#### A入力切り替え(INPUT)

選択されたチャンネル入力の種類(マイクとラインのゲインステージ)を行います。このスイッチ操作に応じて、入力ソー スインジケーター(④)の表示が切り替わります。

ノート:Hi-Zはチャンネル1と2のみで、フロントパネルのHi-Z端子(3)を接続すると自動で切り替わります。

#### **B**ローカットフィルター

選択されたチャンネルの信号の低域(75Hz以下)をカットします。

#### ©+48Vファンタム電源

選択されたチャンネルのマイク入力を通じて、48V電圧のファンタム電源を供給します。48V電源を必要とするスタジオ コンデンサーマイクロフォンを接続した際にオンにします。

**重要**:接続機器のダメージを防ぐため、48V電源を必要としない機器を接続した際はオフにします。また、コンデンサーマイクの 抜き差しは必ずファンタムスイッチをオフにしてから行って下さい。

#### **D-20dBパッド**

選択されたチャンネルのマイク入力のゲインを20dBアッテネートします。

ノート:PADはマイク入力のみに機能し、ラインとHi-Z入力時は機能しません。

#### ⑥位相反転Ø

入力信号の位相を反転します。ステレオ信号を入力した際、キャンセリング効果が発生した場合に使用します。

#### **F**ステレオリンク

2つの入力チャンネルをリンクします。ステレオ信号を扱う際に使用します。

ノート:フロントパネルのHi-Z端子(③)を接続した際、ステレオリンクは強制的に解除されます。

#### モニターオプション

モニターコントロールの設定に関するスイッチ類です。Monitor(⑫)スイッチで、モニターもしくはヘッドフォン出力が選択 されている時のみ、機能します。各ボタンの機能は以下の通りです:

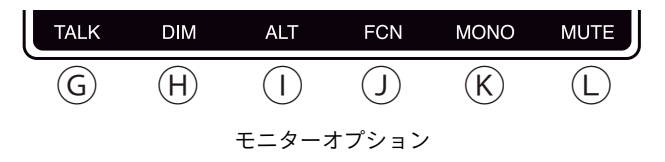

#### ⑥トークバック

トークバックマイクがオンになり、モニター信号にDIMが適用されます。通常はラッチ式になっていますので、スイッチを 押している間のみ、機能します。機能をトグル切り替え(ボタンを押す毎にオン・オフの繰り返し)モードにするには、この スイッチを0.5秒以上、押し続けます。

**ノート**:トークバックは、ヘッドフォンや別室で演奏するミュージシャンに指示をする際に使用します。

#### HDIM

DIMはモニター出力を一時的に下げる際に使用します。通常はラッチ式になっていますので、スイッチを押している間のみ、機能します。機能をトグル切り替え(ボタンを押す毎にオン/オフの繰り返し)モードにするには、このスイッチを0.5 秒以上、押し続けます。

ノート:DIMは、出力レベル設定に触れずに、モニター出力を一時的に下げる際に便利な機能です。

#### ①オルタネート

モニター信号の出力先を切り替えます。モニタースピーカーを切り替えて確認する際に使用します。

メモ:この機能は、Console設定画面のHARDWAREタブの"ALT COUNT"でサブ出力が設定されている時のみ機能します。

#### リファンクション

予め設定されたモニター機能を操作します。

メモ:このスイッチは、Apollo Twin mkllと他のThunderbolt仕様のApolloとカスケードした環境で機能します。

#### **⑥モノラル**

ステレオモニターの左右信号をモノラルサミングで出力します。モノラルミックスを確認する際に使用します。

メモ:このスイッチはモニター出力に対して機能します。ヘッドフォン出力では、機能しません。

#### **Lミュート**

モニター出力をミュートします。ミュートをオンにするとレベル設定インジケーター(②)は、赤色になります。

メモ:このスイッチはモニター出力に対して機能します。ヘッドフォン出力では、機能しません。

#### ⑨ステレオ出力メーター

モニターとヘッドフォン出力レベルを表示します。メーターが赤色に点灯した際、出力レベルを下げます。

#### 10Preamp (プリアンプ) スイッチ

入力チャンネルの選択と切り替えを行います。レベルノブ(①)は選択されたチャンネルの入力ゲイン調整として機能します。

#### 11トークバックマイク

内蔵トークバックマイクです。Consoleソフトウェアもしくは、Monitor(2)モード時のTalkスイッチ(⑧-⑥)で行います。

**注意**:トークバックマイクの穴に異物や液体が混入しないようにお気をつけ下さい。清掃の際、エアダスターは使わず、掃除機で埃の吸引を行なって下さい。

#### 12Monitor (モニター) スイッチ

モニターコントロール(①と③)の操作対象:モニターとヘッドフォンの選択をします。このボタン操作に応じてインジケー ター(⑧と⑩)が点灯し、選択されていることを示します。

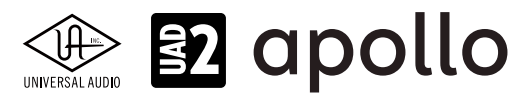

#### フロントパネル

Apollo x4のフロントパネルには、2つの接続端子が用意されています:

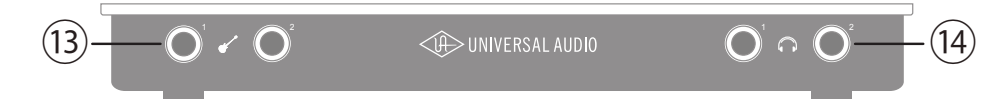

#### <sup>13</sup>ハイインピーダンス (Hi-Z) 入力

エレキギターやベースなどのハイインピーダンスの楽器接続に使用します。接続をするとリアパネルのチャンネル1もしくは 2の入力は、無効となり、この端子の信号が優先されます。

ノート:この端子の接続は、必ず1/4"の標準(TS仕様の)フォーンプラグをご使用下さい。TRSフォーンプラグは接続に適していません。

#### 14ステレオヘッドフォン出力

1/4"ステレオフォーン端子のヘッドフォン出力です。ヘッドフォンボリュームの設定は、Monitorボタン(<sup>1</sup>/<sup>(1)</sup>)で目的のヘッドフォンインジケーター(<sup>(5)</sup>)を点灯させた状態で、レベルノブ(<sup>(1)</sup>)を操作します。

#### サイドパネル

Apollo x4のサイドパネルには、盗難防止のKensingtonポートが用意されています。下記ロゴが目印の市販のKensington (ケンジントン)ロックを装着する際に使用します。

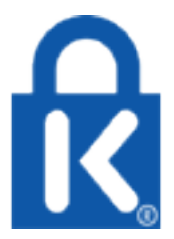

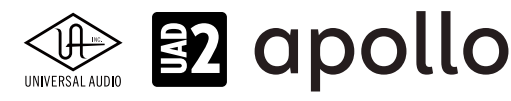

#### リアパネル

Apollo x4のリアパネルには、以下の接続端子とスイッチが用意されています:

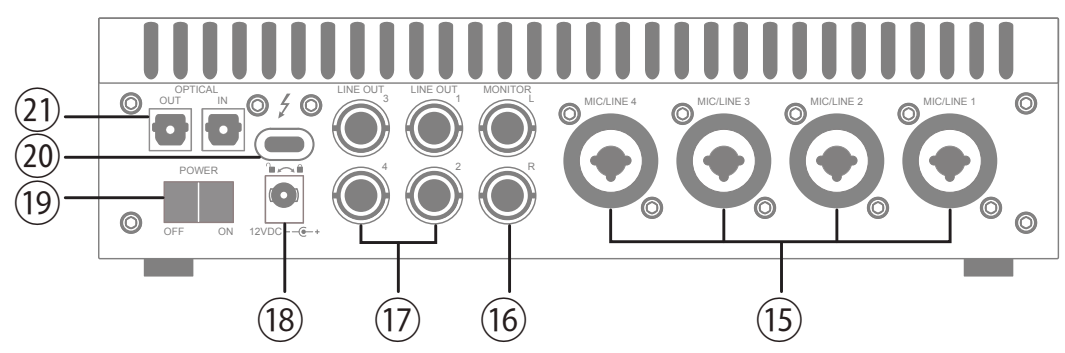

#### ⑭マイク/ライン入力

この4つの端子は、XLRと1/4"TRSの両方に対応したコンボ型仕様の入力です。マイクロフォンを接続する際は、XLRのオスプ ラグを使用します。ライン入力をする際は、1/4"TRS (バランス)フォーンまたは1/4"TS (アンバランス)フォーンを使用します。 マイクとラインのゲイン切り替えは、トップパネルの"INPUT"プリアンプオプションスイッチ (⑧-④)を使用します。

ノート:ライン機器の接続は、必ず1/4"サイズのフォーンプラグをご使用下さい。ApolloのXLR入力はマイク専用で、ライン入力には適していません。

**重要**:接続機器のダメージを防ぐ為、48V電源を必要としない機器を接続した際はオフにします。また、コンデンサーマイクの抜き差しは必ずファンタムスイッチをオフにしてから行って下さい。

#### 16モニター出力 L/R

1/4"TRSフォーン仕様のバランスライン出力です。主にモニタースピーカーとの接続に使用します。モニターボリュームの設定は、Monitorボタン(⑩)でモニターインジケーター(⑤)を点灯させた状態で、レベルノブ(①)を操作します。

#### 1)ライン出力 1/2/3/4

1/4"TRSフォーン仕様のバランスライン出力です。専用ソフトウェア(Console)、あるいはDAWソフトウェアの設定でこの端 子に信号を送ります。他のラインレベルに対応したオーディオ機器との接続に使用します。

#### 18電源入力

専用の電源アダプターを接続します。接続方法は、電源接続の項目をご覧下さい。

**重要**:アダプターを外す際は、必ず電源スイッチがオフの状態で行なって下さい。

#### 19電源スイッチ

Apollo Twinの電源のオン・オフを行います。

**重要**:聴力や機器保護のため、電源はモニタースピーカーの音量を下げ、ヘッドフォンを耳から外した状態で入れて下さい。

#### ②Thunderboltコネクター

Thunderbolt接続に対応したコンピューターと接続します。接続方法と注意点は、Thunderbolt接続の項目をご覧下さい。

#### ②光デジタル入出力

TOSLINK仕様(角形コネクター)の光デジタル入力と出力です。Console設定で、8チャンネルのadatとステレオのS/PDIF形式の選択と切り替えが可能です。

ノート:adatとS/PDIFの設定によって、扱えるチャンネル数とサンプリングレートが異なります。

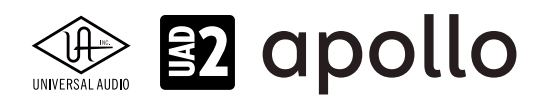

### ドライバーポート名一覧

Apollo x4の入出力の順番とドライバーラベル関係は以下の通りです:

| デジタル入力モード:ADAT    |                       |
|-------------------|-----------------------|
| 入力                | 出力                    |
| 1 MIC/LINE/Hi-Z 1 | 1 MON L               |
| 2 MIC/LINE/Hi-Z 2 | 2 MON R               |
| 3 MIC/LINE 3      | 3 LINE 1              |
| 4 MIC/LINE 4      | 4 LINE 2              |
| 5 ADAT 1          | 5 LINE 3              |
| 6 ADAT 2          | 6 LINE 4              |
| 7 ADAT 3          | 7 ADAT 1              |
| 8 ADAT 4          | 8 ADAT 2              |
| 9 ADAT 5          | 9 ADAT 3              |
| 10 ADAT 6         | 10 ADAT 4             |
| 11 ADAT 7         | 11 ADAT 5             |
| 12 ADAT 8         | 12 ADAT 6             |
| 13 VIRTUAL 1*     | 13 ADAT 7             |
| 14 VIRTUAL 2*     | 14 ADAT 8             |
| 15 VIRTUAL 3*     | 15 VIRTUAL 1*         |
| 16 VIRTUAL 4*     | 16 VIRTUAL 2*         |
| 17 VIRTUAL 5*     | 17 VIRTUAL 3*         |
| 18 VIRTUAL 6*     | 18 VIRTUAL 4*         |
| 19 VIRTUAL 7*     | 19 VIRTUAL 5*         |
| 20 VIRTUAL 8*     | 20 VIRTUAL 6*         |
| 21 MON L †        | 21 VIRTUAL 7*         |
| 22 MON R †        | 22 VIRTUAL 8*         |
| 23 AUX1L†         | 23 CUE 1 L            |
| 24 AUX1 R †       | 24 CUE 1 R            |
| 25 AUX2L†         | 25 CUE 2 L            |
| 26 AUX2 R †       | 26 CUE 2 R            |
| 27 TALKBACK 1 +   | 27 CUE 3 L            |
| 28 TALKBACK 2 †   | 28 CUE 3 R            |
|                   | 29 CUE 4 L            |
|                   | <b>30</b> CUE 4 R     |
| *ソフトウェア出力 > DAW入力 | *ソフトウェア入力 > Console入力 |

メモ:ADATポートは、サンプリングレート設定によって、利用できる数が異なります。88.2/96kHzでは4、176.4/192kHzでは2に制限されます。マルチユニット環境において、MON、AUX入力は、モニターユニットのみに表示されます。CUE 3/4は現在のところ利用できません。また、DAWの仕様によっては、入出力数が制限されている場合があります。
 ヒント:DAW側で、ポート名が見えない場合は、上記のチャンネル番号に従って設定します。

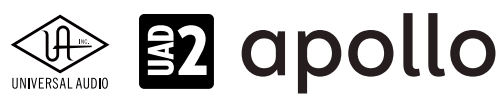

| デジタル入力モード:S/PDIF  |                       |
|-------------------|-----------------------|
| 入力                | 出力                    |
| 1 MIC/LINE/Hi-Z 1 | 1 MON L               |
| 2 MIC/LINE/Hi-Z 2 | 2 MON R               |
| 3 MIC/LINE 3      | 3 LINE 1              |
| 4 MIC/LINE 4      | 4 LINE 2              |
| 5 S/PDIF L        | 5 LINE 3              |
| 6 S/PDIF R        | 6 LINE 4              |
| 7 VIRTUAL 1*      | 7 S/PDIF L            |
| 8 VIRTUAL 2*      | 8 S/PDIF R            |
| 9 VIRTUAL 3*      | 9 VIRTUAL 1*          |
| 10 VIRTUAL 4*     | 10 VIRTUAL 2*         |
| 11 VIRTUAL 5*     | 11 VIRTUAL 3*         |
| 12 VIRTUAL 6*     | 12 VIRTUAL 4*         |
| 13 VIRTUAL 7*     | 13 VIRTUAL 5*         |
| 14 VIRTUAL 8*     | 14 VIRTUAL 6*         |
| 15 MON L †        | 15 VIRTUAL 7*         |
| 16 MON R †        | 16 VIRTUAL 8*         |
| 17 AUX1L+         | 17 CUE1L              |
| 18 AUX1 R +       | 18 CUE 1 R            |
| 19 AUX2L†         | 19 CUE 2 L            |
| 20 AUX2 R †       | 20 CUE 2 R            |
| 21 TALKBACK 1 †   | 21 CUE 3 L            |
| 22 TALKBACK 2 †   | 22 CUE 3 R            |
|                   | 23 CUE 4 L            |
|                   | 24 CUE 4 R            |
| *ソフトウェア出力 > DAW入力 | *ソフトウェア入力 > Console入力 |

メモ∶S/PDIFポートは、サンプリングレート176.4/192kHz設定では、無効になります。

ヒント:DAW側で、ポート名が見えない場合は、上記のチャンネル番号に従って設定します。

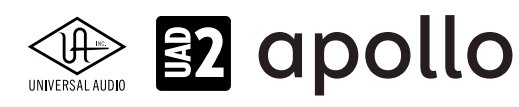

#### 製品仕様

Apollo x4の製品仕様は以下の通りです:

測定環境はバランス入出力、48kHz/24bit、20kHzの帯域幅です。

| システム                                    |                                                                                                    |
|-----------------------------------------|----------------------------------------------------------------------------------------------------|
| 入出力端子                                   |                                                                                                    |
| マイク入力                                   | 4 x XLRバランス (ライン入力と共用)                                                                                   |
| アナログライン入力                               | 4 x 1/4"TRSバランス (マイク入力と共用)                                                                               |
| Hi-7楽器入力                                | 2 x 1/4"TSアンバランス                                                                                         |
| アナログライン出力                               | 4 x 1/4"TRSバランス                                                                                          |
| アナログモニター出力                              | 2 x 1/4"TRSバランス(1 x ステレオペア)                                                                              |
| ヘッドフォン出力                                | 2x1/4"ステレオ                                                                                               |
| <u></u> デジタル入出力                         |                                                                                                    |
| Thunderbolt 3ポート                        | 1 x Thunderbolt 3 (Type-C) コネクター                                                                         |
|                                         |                                                                                                    |
| A/D – D/A 変換                            |                                                                                                    |
| サンプリングレート                               | 44.1 / 48 / 88.2 / 96 / 176.4 / 192 Hz                                                                   |
| ビットデプス                                  | 24bit                                                                                                    |
|                                         | 4x チャンネル                                                                                                 |
|                                         |                                                                                                    |
| アナログラウンドトリップレイテンシー                      | 11ms@96kHz(リアルタイムUADプラグインなし)                                                                             |
| ,, H, , , , , , , , , , , , , , , , , , | 1.1ms@96kHz(4xリアルタイムUADプラグイン)                                                                            |
|                                         |                                                                                                    |
| アナログ入出力                                 |                                                                                                    |
| 周波数特性マイク入力                              | 20 Hz ~ 20 kHz, ±0.05 dB                                                                                 |
|                                         | 20 Hz ~ 20 kHz, ±0.05 dB                                                                                 |
| <u></u>                                 | 20 Hz ~ 20 kHz, +0.05 dB                                                                                 |
| <br>モニター出力                              | $20 \text{ Hz} \sim 20 \text{ kHz} + 0.04 \text{ dB} (\text{Gen } 2) / + 0.1 \text{ dB} (\text{Gen } 1)$ |
| <u></u> ライン出力                           | 20 Hz ~ 20 kHz, +0.05 dB                                                                                 |
| へッドフォン出力                                | $20 \text{ Hz} \sim 20 \text{ kHz} + 0.01 \text{ dB} \text{ (Gen 2)} / + 0.1 \text{ dB} \text{ (Gen 1)}$ |
|                                         |                                                                                                    |
| ライン入力 1-4                               |                                                                                                    |
| コネクタータイプ                                | 1/4"TRSバランス(コンボジャック)                                                                                     |
| ダイナミックレンジ                               | 124  dB(A-weighted, Gen  2)/122  dB(A-weighted, Gen  1)                                                  |
| <u></u><br>高周波歪(THD+N)                  | -115 dB (0 00018%, 1kHz @ 192 dBu, -1 dBES, Gen 2) / -114 dB (1kHz @ -1 dBES, Gen 1)                     |
| 入力インピーダンス                               | 10k0                                                                                                    |
| ゲインレンジ                                  | $+10 \text{ dB} \sim +65 \text{ dB}$                                                                     |
| <u></u><br>定格レベル                        | +4 dBu                                                                                                   |
| 最大入力レベル                                 | +20.2 dBu                                                                                                |
|                                         |                                                                                                    |
| マイク入力 1-4                               |                                                                                                    |
| コネクタータイプ                                |                                                                                                    |
| ファンタム電源                                 | +48V (マイク入力毎に設定可能)                                                                                       |
| ダイナミックレンジ                               | 123 dB (A-weighted)                                                                                      |
|                                         | -117 dB (0.00014%, 1kHz @ 24 dBu, -1 dBFS, Gen 2) / -115 dB (1kHz @ -1 dBFS, Gen 1)                      |
| EIN                                     | -127 dBu                                                                                                 |
| CMRR                                    | 70 dB以上(@10'ケーブル)                                                                                        |
| <br>入力インピーダンス                           | 5.4  kO (Unisonプラグインなし、Unisonプラグインによって異なる)                                                               |
| ゲインレンジ                                  | +10 dB ~ +65 dB                                                                                          |
| パッドアッテネーション                             | 20 dBu (マイク入力毎に設定可能、Unisonプラグインによって異なる)                                                                  |
| <u></u><br>最大入力レベル                      | +25 dBu (最小ゲイン、パッドオン、Gen 2)/+25.6 dBu (最小ゲイン、パッドオン、Gen 1)                                                |
| · ··· -                                 |                                                                                                    |
| Hi-Z入力 1/2                              |                                                                                                    |
| コネクタータイプ                                | 1/4"アンバランス                                                                                               |
| ダイナミックレンジ                               | 122 dB (A-weighted)                                                                                      |
| 高周波歪(THD+N)                             | -111 dB (0.00028%、1kHz @ 11.4 dBu、-1 dBFS、Gen 2) / -108 dB (1kHz @ -1 dBFS、Gen 1)                        |
| <br>入力インピーダンス                           | 1 MΩ (Unisonプラグインなし、Unisonプラグインによって異なる)                                                                  |
| ゲインレンジ                                  | +10 dB ~ +65 dB                                                                                          |
|                                         | +12.4 dBu (最小ゲイン、Gen 2) / +12.2 dBu (最小ゲイン、Gen 1)                                                        |
|                                         |                                                                                                    |

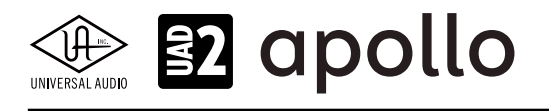

| ライン出力 1-4        |                                                                                            |
|------------------|--------------------------------------------------------------------------------------------|
| コネクタータイプ         | 1/4"TRSバランス                                                                                |
| ダイナミックレンジ        | 128 dB (A-weighted, Gen 2) / 127 dB (A-weighted, Gen 1)                                    |
| 高周波歪(THD+N)      | -117 dB (0.00014%, 1kHz @ 19.2 dBu, -1 dBFS, Gen 2) / -117 dB (1kHz @ -1 dBFS, Gen 1)      |
| ステレオレベルバランス      | ±0.05 dB                                                                                   |
| <br>出力インピーダンス    | 100 Ω                                                                                      |
| 最大出力レベル          | +20.2 dBu                                                                                  |
| モニター出力 1/2       |                                                                                            |
| コネクタータイプ         | 1/4"TRSバランス                                                                                |
| ダイナミックレンジ        | 129 dB (A–weighted, Gen 2) / 127 dB (A–weighted, Gen 1)                                    |
| 高周波歪 (THD+N)     | -120 dB (0.0001%, 1kHz @ 19.2 dBu, -1 dBFS, Gen 2) / -116 dB (1kHz @ -1 dBFS, Gen 1)       |
|                  | ±0.05 dB                                                                                   |
| 出力インピーダンス        | 100 Ω                                                                                      |
| <br>最大出力レベル      | +20.2 dBu                                                                                  |
| 動作レベル            | +14 dBu / +20 dBu 切替                                                                       |
| ステレオヘッドフォン出力 1/2 |                                                                                            |
| コネクタータイプ         |                                                                                            |
| ダイナミックレンジ        | 124 dB (A-weighted)                                                                        |
| 高周波歪(THD+N)      | -108 dB (0.00040%, 1kHz @ 14.4 dBu, -1 dBFS, 300Ω, Gen 2) / -98 dB (1kHz @ -1 dBFS, Gen 1) |
| 最大出力             | 68mW (1kHz @ 14.4 dBu、-1 dBFS、300Ω、Gen 2) / 96mW (@ 300 Ω、Gen 1)                           |
| デジタル入出力          |                                                                                            |
| S/PDIF           |                                                                                            |
| コネクタータイプ         | TOSLINK JIS F05(光角型, adat兼用)                                                               |
| フォーマット           | IEC958                                                                                     |
| サンプリングレート        | 44.1 / 48 / 88.2 / 96 kHz                                                                  |
| チャンネル数           | 2(1 x ステレオL/R)                                                                             |
| ADAT             |                                                                                            |
| <br>コネクタータイプ     | TOSLINK JIS F05(光角型、S/PDIF兼用)                                                              |
| フォーマット           | adat光デジタル (S/MUX対応)                                                                        |
| サンプリングレート        | 44.1 / 48 / 88.2 / 96 / 176.4 / 192 kHz                                                    |
| <br>チャンネル数       | 8 @ 44.1 / 48 kHz                                                                          |
|                  | 4 @ 88.2 / 96 kHz (S/MUX)                                                                  |
|                  | 2 @ 176.4 / 192 kHz (S/MUX)                                                                |
| クロック同期ソース        |                                                                                            |

Internal (内蔵)、S/PDIF、ADAT (デジタル入力使用時は、ソースにそのデジタル入力を設定)

| 電源       |                                                      |
|----------|------------------------------------------------------|
| 電源供給     | 外部DCパワーサプライ                                          |
| ACソケット   | ユニバーサル対応(脱着式ソケット:UL、VDE、UK、SSA、CCC)                  |
| AC電源     | $100V \sim 240V  \text{AC}_{s} 50  /  60  \text{Hz}$ |
| DC コネクター | 2.1 mm x 5.5 mm / センターマイナス                           |
| DC電源     | 12 VDC、±5%                                           |
| 最大消費電力   | 19 W                                                 |

| 環境   |                            |
|------|----------------------------|
| 動作温度 | 32 ~ 95° F (0 ~ 35° C)     |
| 保管温度 | -40 ~ 176° F (-40 ~ 85° C) |
| 動作湿度 | 20 ~ 80%                   |

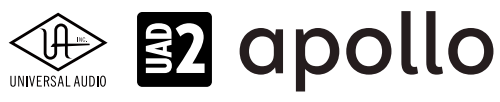

| 本体    |                   |                                                                            |
|-------|-------------------|----------------------------------------------------------------------------|
| 寸法    |                   |                                                                            |
| WxHxD | Apollo x4 (Gen 2) | 9.17" x 2.51" x 5.87"(突起物含まず/ 6.12" 突起物含む、23.298 x 6.581 x 14.913/15.56cm) |
|       | Apollo x4 (Gen 1) | 9.17" x 2.60" x 5.95"(突起物含まず/ 6.17" 突起物含む、23.30 x 6.60 x 15.11/15.67cm)    |
| 出荷サイズ | Apollo x4 (Gen 2) | L x W x H = 11" x 8" x 5" (27.9 x 20.3 x 12.7 cm)                          |
|       | Apollo x4 (Gen 1) | L x W x H = 10.75" x 8" x 4.9" (27.3 x 20.6 x 12.5cm)                      |
|       |                   |                                                                            |

| 重量   |                   |                    |
|------|-------------------|--------------------|
| 出荷重量 | Apollo x4 (Gen 2) | 5.86 ポンド (2.66 kg) |
|      | Apollo x4 (Gen 1) | 3.5 ポンド (1.59 kg)  |
| 本体重量 | Apollo x4 (Gen 2) | 3.2 ポンド (1.47 kg)  |
|      | Apollo x4 (Gen 1) | 3.2 ポンド (1.46 kg)  |
|      |                   |                    |

| パッケージ同梱物                   |
|----------------------------|
| Apollo x4本体 (DUO / QUAD)   |
| 電源アダプター(4種類のコンセントアダプター)    |
| Cetting Started LIRI 7 - K |

Getting Started URLカート

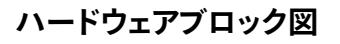

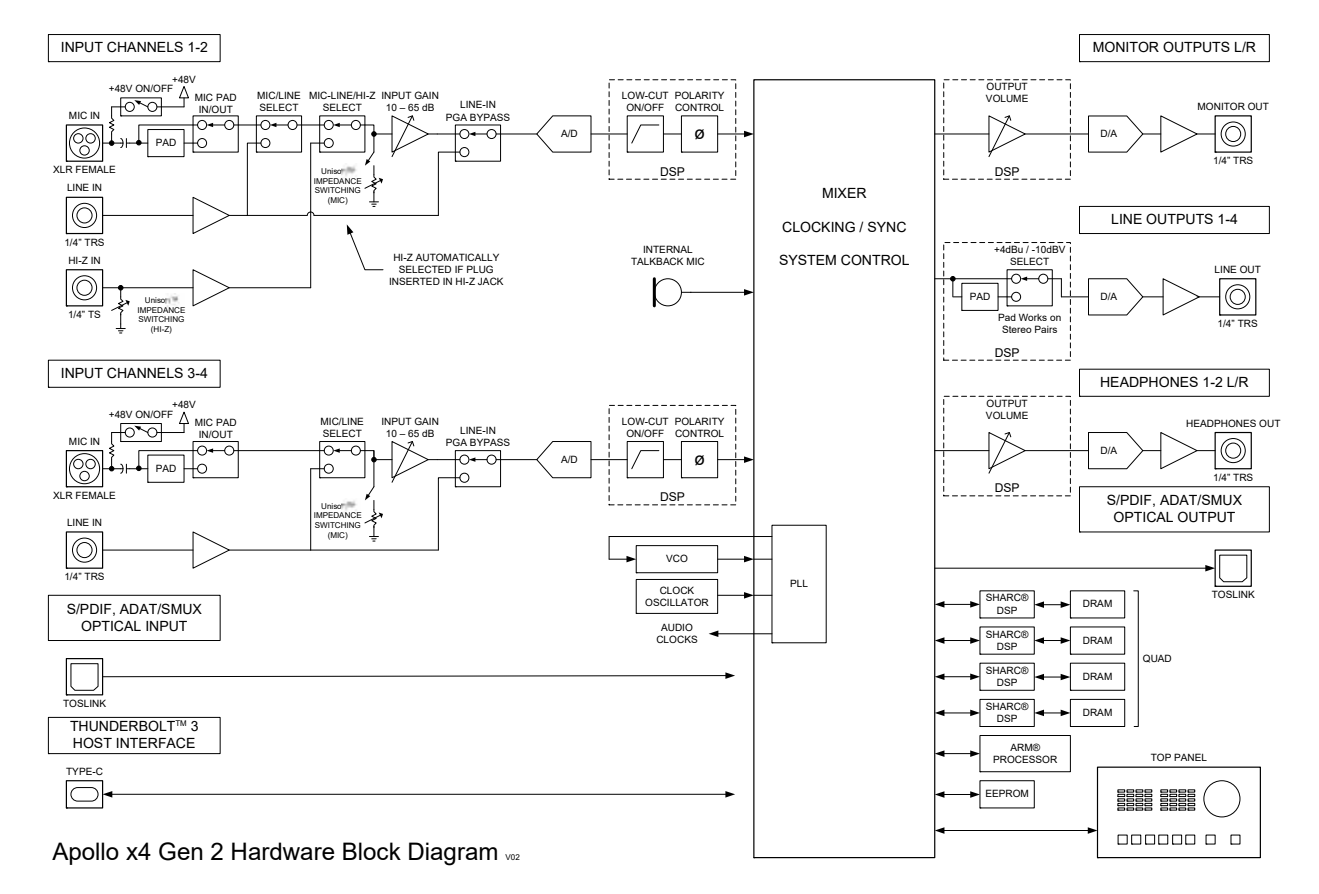

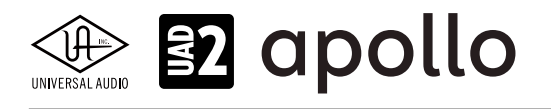

### Apollo x6、x6 Gen2

Apollo x6は、UADの先進的なDSPシステムと優れたオーディオ入出力を装備した、第3世代のプロフェッショナルオーディ オインターフェイスです。Apollo x6 Gen2は、ブラッシュアップされたオーディオ性能とオートゲインをはじめとする使い勝手 の向上が図られた最新世代のモデルです。接続はThunderbolt 3で、6コアDSP仕様になります。ここでは、注釈がある場合 以外、x6 (Gen 1)とx6 Gen 2を区別する事なくx6として説明します。

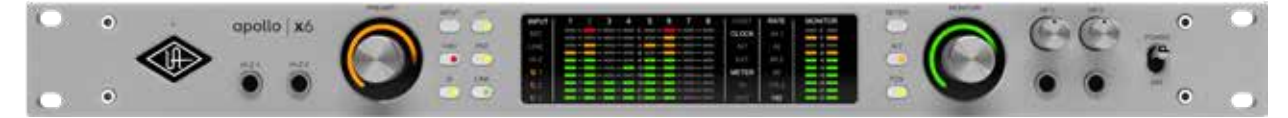

#### 接続

Apollo x6の基本的な接続は以下の通りです:

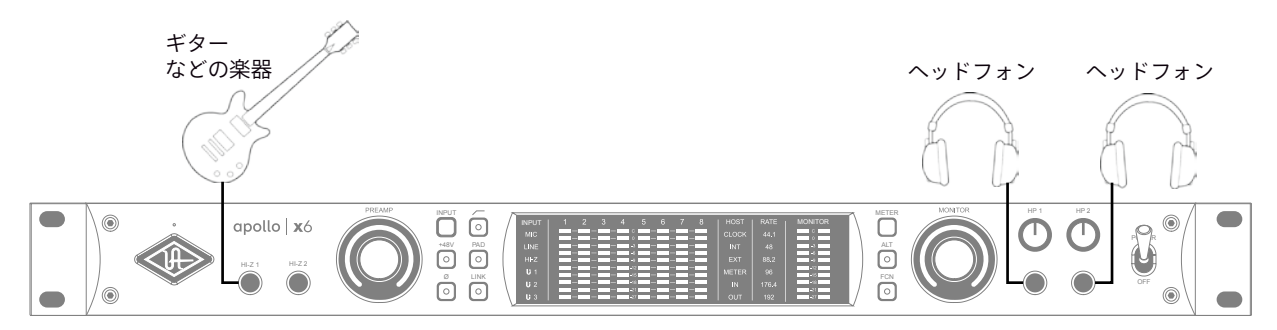

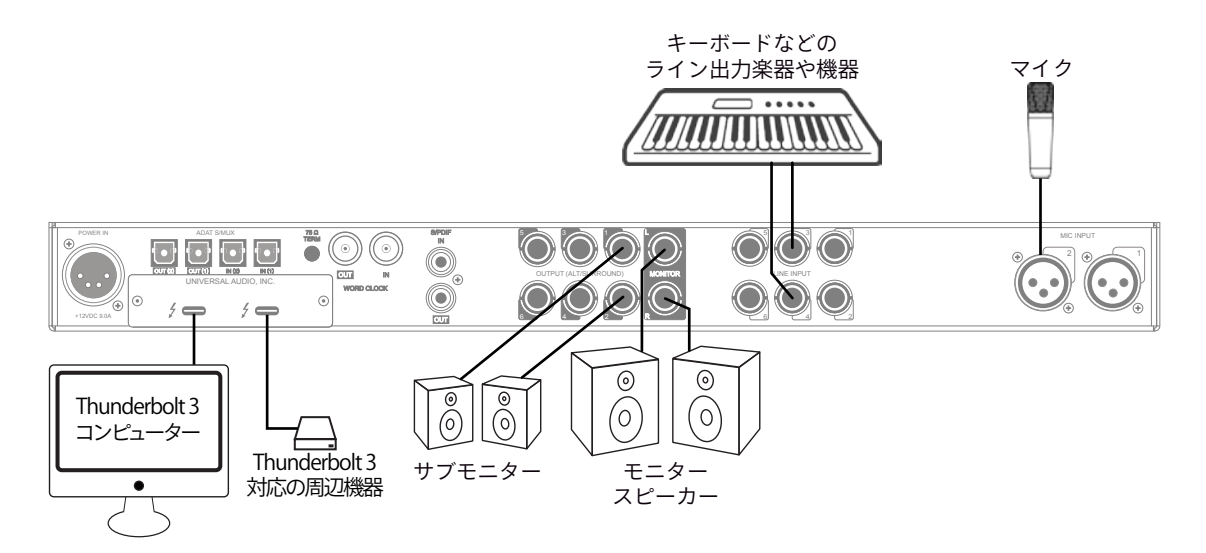

この接続での注意点は、以下の通りです:

- フロントパネルのHi-Z端子を使用する場合、この2つの端子が優先されますので、マイクおよびライン入力 1/2との併用は できません。
- キーボードなどのステレオライン機器を接続した場合、チャンネルのステレオリンクをオンにします。
- ヘッドフォン出力をCUE設定で割り当ててプレイヤーに独自のモニターミックスを送ります。
- サブモニタースピーカーを用意する場合、ALTモニター設定で、ライン出力の1と2をALTモニター出力に設定します。

接続端子に関しては、概要の項目をご覧下さい。

複数のApolloを組み合わせた接続も可能です。詳細は、システム構成ガイドの項目をご覧下さい。

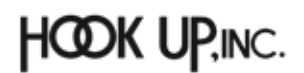

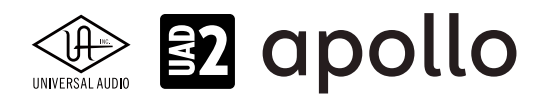

#### 電源ユニットの接続:

Apollo x6の電源ユニットはワールド仕様です。ご利用地域のコンセントに合わせて電源ケーブルを接続して使用します。

#### Thunderboltの接続:

Apollo x6はThunderbolt 3ポートを経由してコンピューターと接続します。

- Thunderbolt 3ケーブルは付属していません。別途、ご用意ください。
- Apollo x6はThunderbolt 3規格に準じていますが、Mac環境では別売のメーカー検証済みThunderbolt 3 to Thunderbolt アダプターとThunderbolt 2ケーブルを介することで、Thunderbolt 1、Thunderbolt 2環境でもご利用頂 けます。
- Windows 環境では、Thunderbolt 3 (Type-C端子経由)を内蔵するコンピューターのみが対応します。

#### Thunderbolt 3ポートとケーブルに関して:

重要なお知らせ:"USB-C (USB Type-C)" とは、単純にコネクタの形状のみを指します。よって、必ずしも全ての USB-CポートがThunderbolt 3をサポートしているわけではありません。Aollo x6と接続するコンピューターの ポートがThunderbolt 3対応であること、ケーブルがThunderbolt 3に対応したケーブルであることをご確認下さ い。

- 同じ形状のコネクターを使用するため、Thunderbolt 3ケーブルとその他のUSB-C (例えばUSB3.1等)のケーブルは一 見同じですが、転送方法 (プロトコル)が異なります。Apollo x6をご使用の際は必ずThunderbolt 3規格対応のケーブ ルをお使い下さい。
- Thunderbolt 3ケーブルには、下図のようにThunderboltアイコンが印字されています。また、多くのコンピューターの Thunderbolt 3ポートにも同じ印字がなされています。ご不明な場合は、コンピューターやケーブルメーカーまでご確 認下さい。

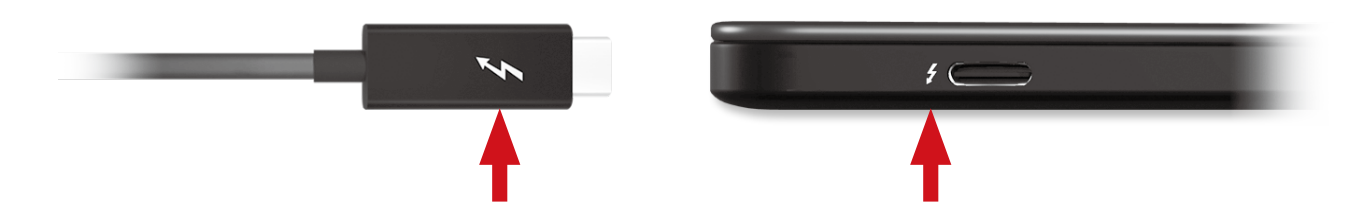

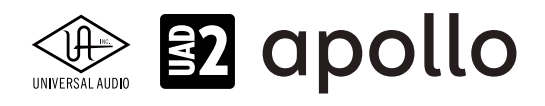

#### フロントパネル

Apollo x6のフロントパネルの概要は次の通りです:

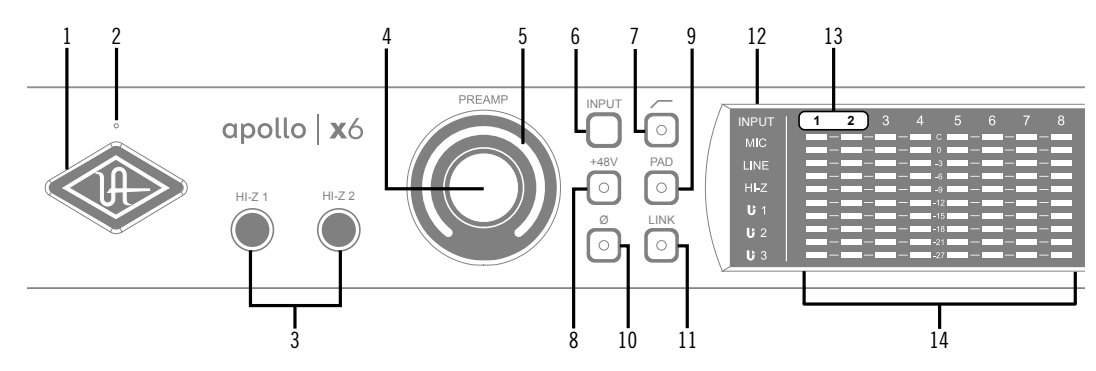

#### ①パワーインジケーター(UAロゴ)

電源が投入されるとUAロゴが点灯します。

#### **②トークバックマイク**

内蔵トークバックマイクです。ConsoleソフトウェアもしくはFCNスイッチ(20、トークバックモード時)で行います。

**注意**:トークバックマイクの穴に異物や液体が混入しないようにして下さい。クリーニングの際はエアダスターを使わず、掃除機で埃の吸引を行なって下さい。

#### ③ハイインピーダンス(Hi-Z)入力

エレキギターやベースなどのハイインピーダンスの楽器接続に使用します。接続するとリアパネルのチャンネル1または2入力は 無効となり、この端子の信号が優先されます。また、チャンネル1と2がステレオリンクされている場合、リンクが解除されます。

ノート:この端子の接続は、必ず1/4"の標準(TS仕様の)フォーンプラグをご使用下さい。TRSフォーンプラグは接続に適していません。

#### ④プリアンプゲイン&チャンネルセレクトノブ

このダイアルは、プリアンプを装備したチャンネルの選択とプリアンプゲインの操作に使用します:

- ダイアルを回すことで、選択されているチャンネルのプリアンプゲインを操作します。
- ダイアルを押すとプリアンプを装備したチャンネル(1~2)を順番に切り替えます。
- ダイアルを数秒押し続けると、チャンネルに設定されているUnison対応プラグインのゲインステージを操作可能です。 **ヒント**:入力チャンネルのプリアンプの状況は外周のインジケーターの色などで確認することが可能です。一般的にプリアンプゲ インは、マイクロフォンまたはHi-Zに接続した楽器のレベル調整に使用しますが、Apollo x6の入力1-2はライン入力に対しても設定可 能です。入力1-2に接続したラインレベルの機器をよりピュアな信号でDAWに送る場合、プリアンプをバイパスにします。プリアンプの バイパスは、Consoleソフトウェアの設定画面、HARDWAREタブのLINE INPUT GAINメニューで行います。

#### ⑤プリアンプゲインレベルインジケーター

ゲインノブの外周は、ダイアル操作に応じた入力ゲイン設定とプリアンプを表示します。

- **緑(可変)**:選択されているチャンネルのプリアンプゲインを示します。
- **緑(最大固定)**:LINE選択時、選択されているチャンネルのラインインプットゲインがバイパスされていることを示します。 (ダイアル操作は不能となり、操作をすると、外周のインジケーターが点滅します。)
- 橙(可変):選択されているチャンネルに設定されているUnisonプラグインのプリアンプゲインを示します。

#### プリアンプオプション

ゲインノブ右横のスイッチ類は、プリアンプの操作に使用します:

#### ⑥入力切り替え(MIC/LINE)

選択されたチャンネル入力の種類(マイクとラインのゲインステージ)を行います。

ノート:Hi-Zは、フロントパネルのHi-Z端子に楽器を接続すると自動で切り替わります。

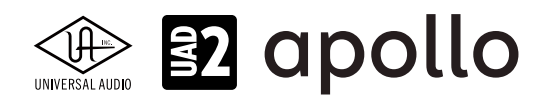

#### ⑦ローカットフィルター

選択されたチャンネルの信号の低域(75Hz以下、12dB/oct)をカットします。

#### ⑧+48Vファンタム電源

選択されたチャンネルのマイク入力を通じて、48V電圧のファンタム電源を供給します。48V電源を必要とするスタジオコン デンサーマイクロフォンを接続した際、オンにします。

**重要**:接続機器のダメージを防ぐため、48V電源を必要としない機器を接続した際はオフにします。また、コンデンサーマイクの抜き差しは必ずファンタムスイッチをオフにしてから行って下さい。

#### ⑨-20dBパッド

選択されたチャンネルのマイク入力のゲインを20dBアッテネートします。

ノート:PADはマイク入力のみに機能し、ラインとHi-Z入力時は機能しません。

#### ⑩位相反転Ø

入力信号の位相を反転します。ステレオ信号を入力した際、キャンセリング効果が発生した場合に使用します。

#### 11ステレオリンク

2つの入力チャンネルをリンクします。ステレオ信号を扱う際に使用します。

ノート:フロントパネルのHi-Z端子(例)を接続した際、ステレオリンクは強制的に解除されます。

#### ⑫入力タイプインジケーター

入力チャンネル1/2が選択されている際、その入力信号の種類(MIC/LINE/Hi-Z)とゲインステージの状態を表示します。ラ インとマイク入力(ゲインステージ)の切り替えは、入力切り替えボタン(⑥)で行います。Hi-Zは端子にプラグを挿入すると強 制的に切り替わります。

Hi-Z:Hi-Z入力が有効であることを示します。

Line:LINE表示は、プリアンプゲインの状況に応じて、表示色が異なります:

- 白:ライン入力に対してプリアンプが有効になります。
- 緑:プリアンプがバイパスされた状態です。ゲインコントロールは無効で、確定レベル +4dBの信号入力に対応します。

**Unison**:Unisonプリアンプの状況を示します:

- **U1**:Unisonプラグインが有効の時に点灯します。また、プリアンプノブ④でUnisonプラグインのゲイン段のパ ラメーター1のリモートコントロールが可能です。
- U2:プリアンプノブ④でUnisonプラグインのゲイン段のパラメーター2のリモートコントロールが可能です。
- U3:プリアンプノブ④でUnisonプラグインのゲイン段のパラメーター3のリモートコントロールが可能です。

#### 13チャンネル選択インジケーター

選択された入力チャンネル(1または2)を示します。

ノート:プリアンプを装備しないチャンネル3~6は、フロントパネルで操作しません。よって、チャンネルラベルは点灯しません。

#### **⑭チャンネルレベルメーター**

アナログ入力または出力チャンネルの信号レベルを表示します。入出力の切り替えは、METERスイッチ(⑳)で行います。その 状況は、METERインジケーター(⑰)で確認することができます。メーターの一番上のクリップインジケーターが点灯した場 合、デジタルの領域で信号過多になっている(レベルが0dBFSを超越している)ことを示します。

- INPUTモード: A/Dコンバーターのピークレベルを表示し、入力信号の確認と適切な入力ゲイン設定をする際に使用し ます。メーターが赤色にならないように、入力ゲインをゲインノブ(④)、あるいはラインレベル機器の出力で調整します。
- OUTPUTモード:D/Aコンバーターのピークレベルを表示し、出力信号の確認に使用します。メーターが赤色にならな いように、DAWの出力を調整します。

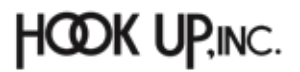

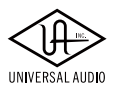

## 😰 apollo

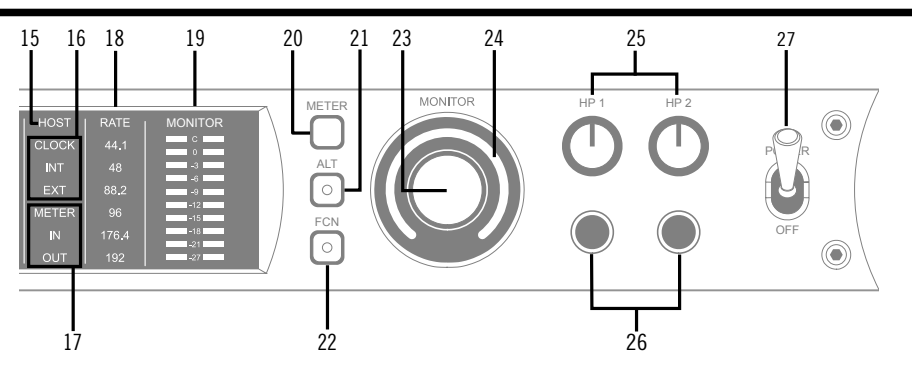

#### 15ホストインジケーター

Thunderboltの接続状況を示します:

- **点灯**:ホストコンピューターと接続され、正常に稼働している状態を示します。
- 消灯:ホストコンピューターと接続していない、あるいは認識されていない状態を示します。インストール後にこの状態になっている場合は、コンピューターとのThunderbolt接続、あるいはソフトウェアが正常にインストールされているかどうかを確認します。
- **点灯(赤)**:システムエラーが発生しています。テクニカルサポートまでご連絡下さい。

#### 16クロックインジケーター

システムクロックの状況を示します:

- INT: Apolloの内部クロックを使用していることを示します。
- **EXT**:外部のクロック(ワードクロック、S/PDIF、adatのいずれか)を使用していることを示します。点灯色で、外部クロッ クとの同期状況を示します。
  - 白:外部クロックと正常同期している状態です。
  - 赤:外部クロックと正しく同期していない状態です。適切なクロックが入力されていない可能性があります。この 場合、適切な外部クロックを認識するまで、Apolloは内部クロックで動作します。
  - 重要:外部クロックを使用する場合、Apolloのサンプルリングレートを手動でソースクロックと同じ設定にする必要があります。

#### ⑦メーターインジケーター

アナログチャンネルメーター(⑭)の状況を示します:

- **IN**:入力チャンネルのピークレベルを表示します。
- **OUT**:出力チャンネルのピークレベルを表示します。

#### 18サンプリングレートインジケーター

Apolloのサンプリングレートを表示します。サンプリングレートの設定は、Consoleソフトウェア、あるいはDAWで行います。

#### 19モニター出力メーター

モニター(またはヘッドフォン)出力レベルを表示します。メーターが赤色に点灯した際、出力レベルを下げます。

#### 20メータースイッチ

アナログチャンネルメーターの表示モード (INとOUT)を切り替えます。

#### (1)オルタネート(ALT)スイッチ

モニター信号の出力先を切り替えます。モニタースピーカーを切り替えて確認する際に使用します。

メモ:この機能は、Console設定画面のHARDWAREタブの"ALT COUNT"でサブ出力が設定されている時にのみ機能します。

スイッチをオンにするとモニター信号の出力先がモニターからアナログライン出力1/2 (ALT 1) に切り替わります。この際、このスイッチは橙色に点灯し、モニターレベルインジケーター (3) も橙色に変化します。

メモ: ALT 2 (アナログライン出力3/4)の切り替えは、ファンクションスイッチ(②)を使用します。設定は、Console設定画面の HARDWAREタブで行います。

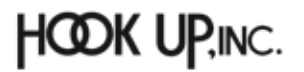

# VERSAL AUDIO

#### 22ファンクション (FCN) スイッチ

あらかじめ設定されたモニター機能を操作します。以下の機能を扱うことが可能です:

- ALT 2: モニター信号の出力先がモニターからアナログライン出力3/4 (ALT 2) に切り替えます。この際、モニターレベル インジケーター (⑭) が黄色に変化します。
- MONO:ステレオモニターの左右信号をモノラルサミングで出力します。モノラルミックスを確認する際に使用します。 この際、モニターレベルインジケーター (29) は点滅し、モノラルモードであること示します。
- DIM:DIMはモニター出力を一時的に下げる際に使用します。この際、モニターレベルインジケーター(④)は点滅し、 DIMモードであること示します。レベルのアッテネート量は、Consoleソフトウェアのコントロールルームで設定します。
- TALKBACK: DIMとトークバック機能の操作に使用します。通常、ボタン操作でトークバックのオン/オフを行います。0.5 秒以上押し続けた場合は、ボタンを押している間のみトークバックが機能します。この際、モニターレベルインジケー ター(④)は点滅し、トークバックモードであること示します。
  - メモ:他のThunderbolt仕様のApolloとカスケードした環境では、モニターユニットに対して機能します。

#### ③モニターレベル&ミュートノブ

このダイアルは、アナログモニター出力の操作に使用します:

● ダイアルを回すことで、選択されているモニター出力を操作します。

メモ: Apolloのモニターレベルコントロールは、デジタルコントロールされたアナログの音量設定です。この構造は、デジタルによる高い精度の設定と、信号の解像度に影響しない適切な出力が得られるのが特長です。

**ヒント**: Apolloのモニターレベルコントロールは、バイパスすることが可能です。外部のモニターコントロールを使用している場合、 Apolloのモニターコントロール回路をバイパスにすることで、モニターコントロールが二重に働く状況を防止します。モニターコント ロールをバイパスにした際、Apolloは以下の状態になります:

- モニターレベルインジケーター(@)は、緑色全開の状態で点灯し、ダイアルを回すと点滅します。
- ALT (④) とFCN (@) スイッチと機能は、無効になります。
- モニター出力(⑲)の信号は、ラインレベル(レベルコントロールによるアッテネートなし)になります。
- ダイアルを押すと選択されているモニター出力をミュートします。この際、モニターレベルインジケーター(③)は、赤 色に変化します。

メモ:このスイッチはモニター出力に対して機能します。ヘッドフォン出力には影響しません。

#### **24**モニターレベルインジケーター

選択されたモニター出力の設定レベルと状況を示します:

**ヒント**:Consoleソフトウェアのモニターコラムのモニターレベル表示と連動しています。

- **緑(可変)**:メインモニターのレベル設定を示します。
- 緑(最大固定): Apolloのモニター回路がバイパス状態であることを示します。
- 赤:モニター出力がミュート状態であることを示します。
- 橙:サブモニター出力(ALT 1)が有効になっていることを示します。
- **黄**:サブモニター出力(ALT 2)が有効になっていることを示します。
- **点滅**:モニター出力にDIM、TALKBACKもしくはMONOモードであることを示します。

#### ③ヘッドフォンレベルノブ

ヘッドフォン出力の音量を操作します。

#### 26ヘッドフォン端子

1/4"ステレオフォーン端子のヘッドフォン出力です。この2つのヘッドフォン出力は、完全独立仕様です。

**メモ**:デフォルト設定では、2つのヘッドフォン出力は、共にモニター出力と同じ信号が出力されます。この場合、モニターミュート(®)は ヘッドフォン出力に適用されません。この仕様は、モニタースピーカーをミュートして、ヘッドフォンで確認をする際に便利です。また、 ConsoleソフトウェアのCUE機能で、独自のモニターミックスをヘッドフォンに送ることも可能です。

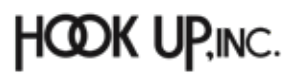

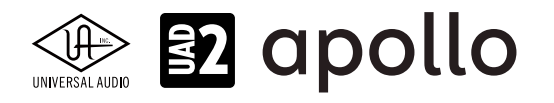

#### 27電源スイッチ

Apollo の電源のオン/オフを行います。

重要:聴力や機器保護のため、電源はモニタースピーカーとヘッドフォンの音量を下げた状態で入れて下さい。

#### リアパネル

Apollo x6のリアパネルには、以下の接続端子とスイッチが用意されています:

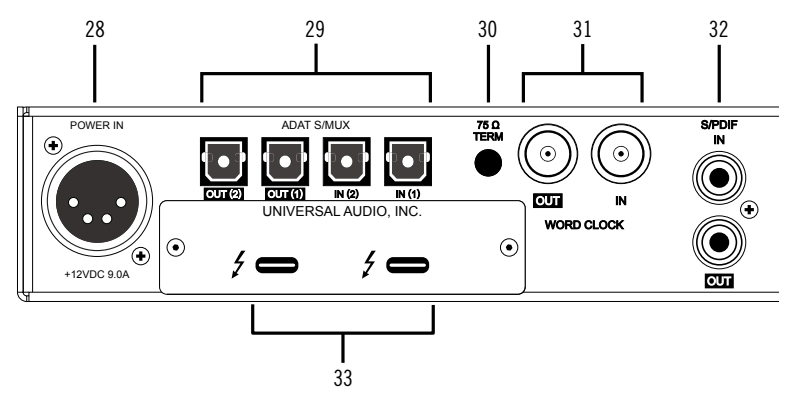

#### 28電源入力

専用の電源ユニットを接続します。

**重要**:電源ユニットを外す際は、必ず電源スイッチがオフの状態で行なって下さい。

#### <sup>29</sup>adat光デジタル入出力

TOSLINK仕様(角形コネクター)の光デジタル入出力です。入力と出力で、最大8チャンネルのデジタル信号を扱います。

ノート:サンプリングレート設定によって、扱えるチャンネル数が異なります。二組のポートの組み合わせは下表の通りです:

| adatチャンネルと入出力ポートの関係 |      |     |      |               |
|---------------------|------|-----|------|---------------|
| サンプルレート             | 入力1  | 入力2 | 出力 1 | 出力 2          |
| 44.1 / 48kHz        | 1~8  | オフ  | 1~8  | 1~8(出力1と同じ信号) |
| 88.2 / 96kHz        | 1~4  | 5~8 | 1~4  | 5~8           |
| 176.2 / 192kHz      | 1 22 | 3と4 | 1 22 | 3と4           |

重要:88.2Hz以上のサンプリングレートでは、adat S/MUX規格に準じたデジタル信号を扱います。この場合、接続機器も同じ規格の信号に対応している必要があります。

#### 3075Ωワードクロックターミネーション

Apolloがワードクロック接続の終端に位置する際、このスイッチを押して、ターミネーションをオンにします。

**ヒント**: Apolloのワードクロック出力に別のワードクロック対応機器を接続する場合は、スイッチをオフにします。ただし、"T"型のコネ クターでワードクロック分配接続した場合、ワードクロック出力を使用しなくても、ターミネーションはオフのままにします。

#### ③ワードクロック入出力

この入出力端子は、複数のデジタル機器が存在する環境で、クロックを同期させるために使用します。接続は、75Ω同軸仕 様、BNC端子のケーブルを使用します。

**メモ**:クロックはデジタル信号に含まれている情報で、正しいデジタル変換の基準になります。クロックの値は、純粋にサンプリング レートになります。複数のオーディオ機器をデジタルで接続する場合、様々なトラブルから回避するためにクロックの同期を行います。 ワードクロック端子では、オーディオ信号は扱いません。

● IN:他のデジタル機器にApolloのクロックを同期する際に使用します。

重要: Apolloのサンプリングレートは、自動でワードクロック入力に同期しません。ワードクロック同期を行う場合、Apolloのサンプリン グレートは、必ず外部ワードクロックの値に手動で合わせる必要があります。

メモ: Apolloは、等倍(x1)のクロックのみと同期します。Super Clock(x256)やオーバークロック、サブクロックには対応していません。 また、クロック精度は、Apolloの対応サンプリングレートの±0.5%以内に収まっている必要があります。

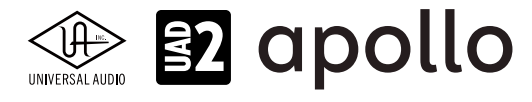

● OUT:他の機器をApolloのクロックに同期する際や、ワードクロックを数珠繋ぎで接続する際に使用します。

メモ: Apolloの内部クロックをクロックマスターとして使用する場合、ワードクロック出力から、サンプリングレートと等倍(x1)のクロック信号が出力されます。

**メモ**:外部のワードクロックに同期した場合、ワードクロック出力はワードクロック入力信号をそのまま出力します。(約40ナノ秒のフェ イズディレイが発生します。)

**ヒント**:高精度のマスタークロックを用いたワードクロック同期をする場合、クロックデバイスのマニュアルに従って、適切な接続を行なって下さい。

#### ③S/PDIFデジタル入出力

最大24bit/192kHzに対応したステレオテジタル入出力です。接続は、75Ω同軸仕様、RCA端子のケーブルを使用します。

メモ:サンプルレートコンバージョンは、S / PDIF入力で行えます。この設定はコンソールアプリケーションのS / PDIFチャンネルの入力 ストリップ内で設定できます。Apollo x6がマスタークロックソースとしてS / PDIFを使用するように設定されている場合、サンプルレー トコンバージョンは非アクティブとなります。

**ヒント**:S/PDIF出力は、アナログモニター出力(39)と同じ信号を扱うように設定できます。Consoleソフトウェアの設定画面内、 HARDWAREタブのDIGITAL MIRRORメニューで設定します。

#### 33Thunderbolt 3コネクター

Thunderbolt 3接続に対応したコンピューターと接続します。接続方法と注意点は、Thunderbolt接続の項目をご覧下さい。

メモ:数珠繋ぎ(デイジーチェーン接続)をした場合、ApolloはThunderbolt仕様に従って、ホストコンピューターからのバスパワーを 下流のデバイスに送りますが、Apollo自体はバスパワー駆動に対応していません。

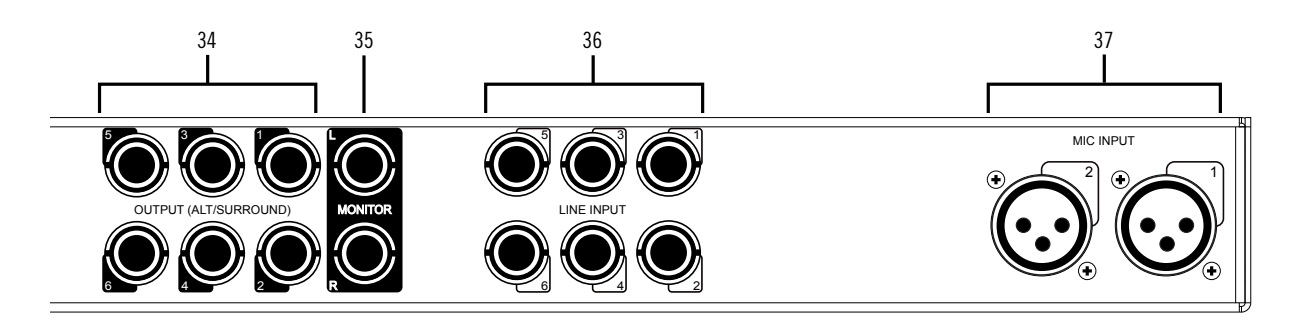

#### 34ライン出力

1/4"TRSフォーン仕様のバランスライン出力です。専用ソフトウェア(Console)、あるいはDAWソフトウェアの設定でこの 端子に信号を送ります。他のラインレベルに対応したオーディオ機器との接続に使用します。ライン出力の定格レベルは、 ConsoleソフトウェアのHARDWAREタブで、-10dBV、+4dBuのいずれかに設定できます。また、出力信号のヘッドルーム設定 (+20dBu、+24dBuのいずれか)も行えます。大型コンソールやテープマシーンなどの高レベルの信号の業務機器と接続す る場合は、+24dBuに設定します。

ノート: Apollo x6のオルタネート(ALT)出力機能を使用する場合、ライン出力の1/2はALT1、3/4はALT/2として扱われます。

#### 35モニター出力 L/R

1/4"TRSフォーン仕様のバランスライン出力です。主にモニタースピーカーとの接続に使用します。モニターボリュームの 設定は、レベルノブ(③)を操作します。モニター出力の定格レベルは、ConsoleソフトウェアのHARDWAREタブで、-10dBV、 +4dBuのいずれかに設定できます。

メモ: Console設定画面で、MONITOR OUTPUT GAINをバイパスに設定した場合、全てのモニターコントロール機能は無効になり、 Apollo x6のモニター出力は、一般的なライン出力となります。

**ヒント**: Apollo x6のモニター出力は、DAWから見た場合、デバイスの最初の出力として扱われます。ポートの表記は、"1-2"、"L-R"、 "MAIN"などDAWによって異なりますので、事前に確認しておきましょう。

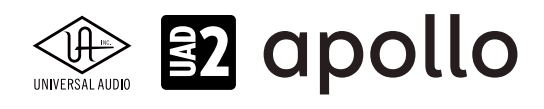

#### 36 ライン入力

6つの1/4"TRS端子は、ラインレベルの信号入力に使用します。接続には、1/4"TRS(バランス)フォーンまたは1/4"TS(アンバ ランス)フォーンを使用します。ライン入力1/2は、Hi-Z(③)とマイク入力(④)と切り替えて使用する、可変ゲイン仕様です。ラ イン入力3~6の定格レベルは、ConsoleソフトウェアのHARDWAREタブで、-10dBV、+4dBuのいずれかに設定できます。ま た、入力信号のヘッドルーム設定(+20dBu、+24dBuのいずれか)も行えます。大型コンソールやテープマシーンなどの高レ ベルの信号の業務機器と接続する場合は、+24dBuに設定します。

★モ:ライン入力は通常、フロントパネルのゲインコントロール(④)で、入力ゲインのコントロールが可能です。プリアンプをバイパスに 設定した場合、定格レベル+4dBuのライン入力として扱います。

#### **37マイク入力**

2つの端子は、XLR仕様のマイク入力です。マイクロフォンを接続する際は、XLRのオスプラグを使用します。2つのマイク入 力はそれぞれライン入力(30)のチャンネル1/2と切り替えて使用します。入力切り替えは、フロントパネルのスイッチ(④)、あ るいはConsoleソフトウェアで行います。

ノート:ライン機器の接続は、必ず1/4"サイズのフォーンプラグでライン入力に接続して下さい。ApolloのXLR入力はマイク専用で、ライン入力には適していません。

**重要**:接続機器のダメージを防ぐため、48V電源を必要としない機器を接続した際はオフにします。また、コンデンサーマイクの抜き差しは必ずファンタムスイッチをオフにしてから行って下さい。

メモ:フロントパネルのHi-Z端子(③)を接続すると、リアパネルのチャンネル1/2のマイク/ライン入力は、無効になります。

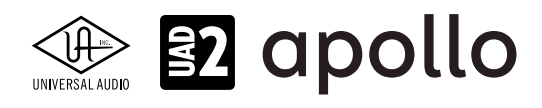

#### ドライバーポート名一覧

Apollo x6の入出力の順番とドライバーラベル関係は以下の通りです:

| サンプリングレート = 44.1/48/88.2/96kHz時 |                       |  |
|---------------------------------|-----------------------|--|
| 入力                              | 出力                    |  |
| 1 MIC/LINE/Hi-Z 1               | 1 MON L               |  |
| 2 MIC/LINE/Hi-Z 2               | 2 MON R               |  |
| 3 LINE 3                        | 3 LINE 1              |  |
| 4 LINE 4                        | 4 LINE 2              |  |
| 5 LINE 5                        | 5 LINE 3              |  |
| 6 LINE 6                        | 6 LINE 4              |  |
| 7 ADAT 1                        | 7 LINE 5              |  |
| 8 ADAT 2                        | 8 LINE 6              |  |
| 9 ADAT 3                        | 9 ADAT 1              |  |
| 10 ADAT 4                       | 10 ADAT 2             |  |
| 11 ADAT 5                       | 11 ADAT 3             |  |
| 12 ADAT 6                       | 12 ADAT 4             |  |
| 13 ADAT 7                       | 13 ADAT 5             |  |
| 14 ADAT 8                       | 14 ADAT 6             |  |
| 15 S/PDIF L                     | 15 ADAT 7             |  |
| 16 S/PDIF R                     | 16 ADAT 8             |  |
| 17 VIRTUAL 1*                   | 17 S/PDIF L           |  |
| 18 VIRTUAL 2*                   | 18 S/PDIF R           |  |
| 19 VIRTUAL 3*                   | 19 VIRTUAL 1*         |  |
| 20 VIRTUAL 4*                   | 20 VIRTUAL 2*         |  |
| 21 VIRTUAL 5*                   | 21 VIRTUAL 3*         |  |
| 22 VIRTUAL 6*                   | 22 VIRTUAL 4*         |  |
| 23 VIRTUAL 7*                   | 23 VIRTUAL 5*         |  |
| 24 VIRTUAL 8*                   | 24 VIRTUAL 6*         |  |
| 25 MON L †                      | 25 VIRTUAL 7*         |  |
| 26 MON R †                      | 26 VIRTUAL 8*         |  |
| 27 AUX1L+                       | 27 CUE 1 L            |  |
| 28 AUX1 R †                     | 28 CUE 1 R            |  |
| 29 AUX2L†                       | 29 CUE 2 L            |  |
| 30 AUX2 R †                     | 30 CUE 2 R            |  |
| 31 TALKBACK 1 †                 | 31 CUE 3 L            |  |
| 32 TALKBACK 2 †                 | 32 CUE 3 R            |  |
|                                 | 33 CUE 4 L            |  |
|                                 | 34 CUE 4 R            |  |
| *ソフトウェア出力 > DAW入力               | *ソフトウェア入力 > Console入力 |  |

メモ:マルチユニット環境において、MON、AUX入力は、モニターユニットのみに表示されます。CUE 3/4は現在のところ利用で きません。また、DAWの仕様によっては、入出力数が制限されている場合があります。

ヒント:DAW側で、ポート名が見えない場合は、上記のチャンネル番号に従って設定します。

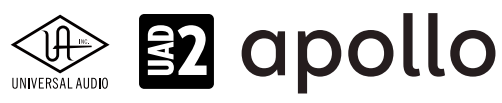

| _ |     |                 |       |            |
|---|-----|-----------------|-------|------------|
|   |     |                 |       |            |
|   |     | サンプリングレート       | = 176 | .4/192kHz時 |
|   |     | 入力              |       | 出力         |
|   | 1   | MIC/LINE/Hi-Z 1 | 1     | MON L      |
|   | 2   | MIC/LINE/Hi-Z 2 | 2     | MON R      |
|   | 3   | LINE 3          | 3     | LINE 1     |
|   | 4   | LINE 4          | 4     | LINE 2     |
|   | 5   | LINE 5          | 5     | LINE 3     |
|   | 6   | LINE 6          | 6     | LINE 4     |
|   | 7   | ADAT 1          | 7     | LINE 5     |
|   | 8   | ADAT 2          | 8     | LINE 6     |
|   | 9   | ADAT 3          | 9     | ADAT 1     |
|   | 10  | ADAT 4          | 10    | ADAT 2     |
|   | 11  | ADAT 5          | 11    | ADAT 3     |
|   | 12  | ADAT 6          | 12    | ADAT 4     |
|   | 13  | ADAT 7          | 13    | ADAT 5     |
|   | 14  | ADAT 8          | 14    | ADAT 6     |
|   | 1 Г |                 | 1 Г   |            |

| 10 ADAT 4         | 10 ADAT 2             |
|-------------------|-----------------------|
| 11 ADAT 5         | 11 ADAT 3             |
| 12 ADAT 6         | 12 ADAT 4             |
| 13 ADAT 7         | 13 ADAT 5             |
| 14 ADAT 8         | 14 ADAT 6             |
| 15 S/PDIF L       | 15 ADAT 7             |
| 16 S/PDIF R       | 16 ADAT 8             |
| 17 VIRTUAL 1*     | 17 S/PDIF L           |
| 18 VIRTUAL 2*     | 18 S/PDIF R           |
| 19 VIRTUAL 3*     | 19 VIRTUAL 1*         |
| 20 VIRTUAL 4*     | 20 VIRTUAL 2*         |
| 21 VIRTUAL 5*     | 21 VIRTUAL 3*         |
| 22 VIRTUAL 6*     | 22 VIRTUAL 4*         |
| 23 VIRTUAL 7*     | 23 VIRTUAL 5*         |
| 24 VIRTUAL 8*     | 24 VIRTUAL 6*         |
| 25 MON L †        | 25 VIRTUAL 7*         |
| 26 MON R †        | 26 VIRTUAL 8*         |
| 27 AUX1L†         | 27 CUE 1 L            |
| 28 AUX1 R †       | 28 CUE 1 R            |
| 29 AUX2L+         | 29 CUE 2 L            |
| 30 AUX2 R †       | 30 CUE 2 R            |
| 31 TALKBACK 1 †   | 31 CUE 3 L            |
| 32 TALKBACK 2 †   | 32 CUE 3 R            |
|                   | 33 CUE 4 L            |
|                   | <b>34</b> CUE 4 R     |
| *ソフトウェア出力 > DAW入力 | *ソフトウェア入力 > Console入力 |

▶ モ:x4のハイサンプリングモードでは、いくつかの入出力が制限されます。マルチユニット環境において、MON、AUX入力は、モニターユニットのみに表示されます。CUE 3/4は現在のところ利用できません。また、DAWの仕様によっては、入出力数が制限されている場合があります。

ヒント:DAW側で、ポート名が見えない場合は、上記のチャンネル番号に従って設定します。

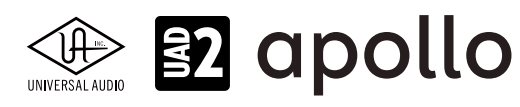

#### 製品仕様

Apollo x6の製品仕様は以下の通りです:

測定環境はバランス入出力、48kHz/24bit、20kHzの帯域幅です。

| システム               |                                                                                                    |
|--------------------|----------------------------------------------------------------------------------------------------|
| 入出力端子              |                                                                                                    |
| マイク入力              | 2 x XI Rバランス                                                                                                 |
| アナログライン入力          | 6 x 1/4"TRSバランス                                                                                              |
| Hi-Z楽器入力           | 2 x 1/4"TSアンバランス                                                                                             |
| アナログライン出力          | 6 x 1/4"TRSバランス                                                                                              |
| アナログモニター出力         | 2 x 1/4"TRSバランス (1 x ステレオペア)                                                                                 |
| ヘッドフォン出力           | 2 x 1/4"ステレオ                                                                                                 |
| adat デジタル入出力       | 4 x TOSLINK (adat 最大8チャンネル - セカンドポートは S/MUXモード時に使用、入力と出力各2)                                                  |
| S/PDIF デジタル入出力     | 2 x RCA (コアキシャル - ステレオ、入力と出力各1)                                                                              |
| ワードクロック            | 2 x BNC (入力と出力各1)                                                                                            |
| Thunderbolt 3ポート   | 2 x Thunderbolt 3 (Type-C) コネクター                                                                             |
| A/D – D/A 変換       |                                                                                                    |
| サンプリングレート          | 44.1 / 48 / 88.2 / 96 / 176.4 / 192 Hz                                                                       |
| ビットデプス             | 24bit                                                                                                    |
|                    |                                                                                                    |
| 同時 D/A 変換          | 12 x チャンネル                                                                                                   |
| アナログラウンドトリップレイテンシー | 1.1ms@96kHz(リアルタイムUADプラグインなし)                                                                                |
|                    | 1.1ms @ 96 kHz (4x リアルタイムUADプラグイン)                                                                           |
| アナログ入出力            |                                                                                                    |
|                    |                                                                                                    |
| マイク入力 1-2          |                                                                                                    |
|                    | XLRバランス(2番ホット)                                                                                               |
| ファンタム電源            | +48V(マイク入力毎に設定可能)                                                                                            |
| ダイナミックレンジ          | 123 dB (A–weighted, Gen 2) / 122 dB (A–weighted, Gen 1)                                                      |
| 周波数特性              | $20 \text{ Hz} \sim 20 \text{ kHz} \pm 0.07 \text{ dB} (\text{Gen 2}) / \pm 0.05 \text{ dB} (\text{Gen 1})$  |
| 高周波歪 (THD+N)       | -115 dB (0.00018%, 1kHz @ 25dBu, -1dBFS, Gen 2) / -114 dB (0.00020%, 1kHz @ 4.9dBu, Gen 1)                   |
| 人力インピーダンス          | 5.5 kΩ (Unisonプラグインなし、Unisonプラグインによって異なる)                                                                    |
| ゲインレンジ             | +10 dB ~ +65 dB                                                                                              |
|                    | 20 dBu (マイク人力毎に設定可能、Unisonプラグインによって異なる)                                                                      |
| 最大人力レベル            | 26 dBu (最小ゲイン、パッドオン)                                                                                         |
| Hi-Z入力 1-2         |                                                                                                    |
| <u>コネクタータイプ</u>    | 1/4"アンバランス                                                                                                   |
| ダイナミックレンジ          | 122 dB (A–weighted, Gen 2) / 121 dB (A–weighted, Gen 1)                                                      |
| 周波数特性              | $20 \text{ Hz} \sim 20 \text{ kHz} \pm 0.08 \text{ dB} (\text{Gen 2}) / \pm 0.04 \text{ dB} (\text{Gen 1})$  |
| 高周波歪(THD+N)        | -111 dB (0.00028%、1kHz @ 9.6dBu、-1dBFS、Gen 2) / (0.00028%、1kHz @ 11.2dBu、Gen 1)                              |
| 入力インピーダンス          | 1 MΩ(Unisonプラグインなし、Unisonプラグインによって異なる)                                                                       |
|                    | +10 dB ~ +65 dB                                                                                              |
| 最大人力レベル            | 12.6 dBu (Gen 2) / 12.4 dBu (Gen 1)                                                                          |
| ライン入力 1-6          |                                                                                                    |
| コネクタータイプ           | 1/4"TRSバランス                                                                                                  |
| ダイナミックレンジ          | 124 dB (A-weighted, Gen 2) / 123 dB (A-weighted, Gen 1)                                                      |
| 周波数特性              | $20 \text{ Hz} \sim 20 \text{ kHz}, \pm 0.07 \text{ dB} (\text{Gen 2}) / \pm 0.05 \text{ dB} (\text{Gen 1})$ |
| 高周波歪(THD+N)        | -116 dB (0.00016%, 1kHz @ 23dBu, -1dBFS, Gen 2) / -113 dB (0.00022%, 1kHz @ 23dBu, Gen 1)                    |
| 人力インピーダンス          | 10 κΩ                                                                                                    |
| ゲイン                | +4 dBu / -10 dBV (スイッチ切替)                                                                                    |
| 定格レベル              | +4 dBu                                                                                                    |
| 最大人力レベル            | 24 dBu                                                                                                    |

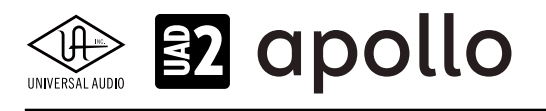

| ライン出力 1-6        |                                                                                             |
|------------------|---------------------------------------------------------------------------------------------|
| コネクタータイプ         | 1/4"TRSバランス                                                                                 |
| ダイナミックレンジ        | 127 dB (A–weighted)                                                                         |
| 周波数特性            | 20 Hz ~ 20 kHz, ±0.05 dB (Gen 2) / ±0.07 dB (Gen 1)                                         |
| 高周波歪(THD+N)      | -119 dB (0.00011%, 1kHz @ 23 dBu, -1dBFS, Gen 2) / (0.00011%, 1kHz @ -1dBFS, Gen 1)         |
| <br>出力インピーダンス    | 100 Ω                                                                                       |
| 最大出力レベル          | 24 dBu                                                                                      |
|                  |                                                                                             |
| モニター出力 L/R       |                                                                                             |
| コネクタータイプ         | 1/4"TRSバランス                                                                                 |
| ダイナミックレンジ        | 130 dB (A–weighted、Gen 2) / 129 dB (A–weighted、Gen 1)                                       |
| 周波数特性            | 20 Hz ~ 20 kHz, $\pm$ 0.02 dB (Gen 2) / $\pm$ 0.06 dB (Gen 1)                               |
| 高周波歪(THD+N)      | -127 dB (0.000045%, 1kHz @ 23dBu, -1dBFS, Gen 2) / -118 dB (0.00012%, 1kHz @ -1dBFS, Gen 1) |
| 出力インピーダンス        | 100 Ω                                                                                       |
| 最大出力レベル          | 24 dBu                                                                                      |
|                  |                                                                                             |
| ステレオヘッドフォン出力     |                                                                                             |
| コネクタータイプ         | 1/4"標準ステレオ                                                                                  |
| ダイナミックレンジ        | 126 dB (A–weighted、Gen 2) / 125 dB (A–weighted、Gen 1)                                       |
| 周波数特性            | 20 Hz ~ 20 kHz, $\pm 0.02$ dB (Gen 2) / $\pm 0.05$ dB (Gen 1)                               |
| 高周波歪(THD+N)@300Ω | -117 dB(0.00014%、1kHz@16.8dBu、-1dBFS、Gen 2)/-102 dB(0.0008%、1kHz@-1dBFS、Gen 1)              |
| 最大出力@300Ω        | 120mW (1kHz @ 16.8 dBu、-1dBFS、Gen 2) / 150mW (Gen 1)                                        |
|                  |                                                                                             |
|                  |                                                                                             |
|                  |                                                                                             |
|                  | <u>RCA (コアキジャル)</u>                                                                         |
|                  |                                                                                             |
| サンプリングレート        | 44.1 / 48 / 88.2 / 96 /176.4 / 192kHz                                                       |
| チャンネル数           | 2(1 x ステレオL/R)                                                                              |
| ADAT             |                                                                                             |
| コネクタータイプ         | TOSLINK JIS F05(光角型)                                                                        |
| <br>フォーマット       | adat光デジタル (S/MUX対応)                                                                         |
| サンプリングレート        | 44.1 / 48 / 88.2 / 96 / 176.4 / 192 kHz                                                     |
| チャンネル数           | 8@44.1/48 kHz(出力ポート1と2は同じ信号を出力)                                                             |
|                  | 8 @ 88.2 / 96 kHz (S/MUX、ポート1はチャンネル 1~4、ポート2はチャンネル 5~8)                                     |
|                  | 4@176.4/192kHz(S/MUX、ポート1はチャンネル1/2、ポート2はチャンネル3/4)                                           |
|                  |                                                                                             |
|                  |                                                                                             |
|                  |                                                                                             |
|                  | <u>エ4%(</u> ( <i>アノノルレート</i> に ) ( ) ( ) ( <i>アイ</i> )                                      |
| 人川ダーミネーション       | / 512 (于 期) 人 1 ツナ )                                                                        |
|                  |                                                                                             |

クロック同期ソース

Internal (内蔵)、Word Clock (WC)、S/PDIF、ADAT

| 電源       |                                 |
|----------|---------------------------------|
| 電源供給     | 外部DCパワーサプライ、Level V準拠           |
| ACソケット   | IEC                             |
| AC電源     | 100V $\sim$ 240V AC, 50 / 60 Hz |
| DC コネクター | XLR 4ピン (Neutrik P/N NC4MDM3-H) |
| DC電源     | 12 VDC、6A                       |
| 最大消費電力   | 72 W (定格30W)                    |

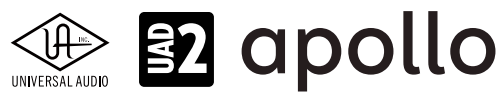

本体重量

| 本体    |                 |                                                                               |
|-------|-----------------|-------------------------------------------------------------------------------|
| 寸法    |                 |                                                                               |
| WxHxD | Apollo x6 Gen 2 | 19" x 1.74" (1U) x 12" (突起物含まず/ 13.5" 突起物含む、48.26 x 4.42 x 30.50/34.31cm)     |
|       | Apollo x6 Gen 1 | 19" x 1.75" (1U) x 12.125" (突起物含まず/ 13.5" 突起物含む、48.26 x 4.45 x 30.80/34.29cm) |
| 出荷サイズ | Apollo x6 Gen 2 | W x D x H = 23.62" x 16.73" x 7.68" (60.00 x 42.50 x 19.50cm)                 |
|       | Apollo x6 Gen 1 | W x D x H = 23.5" x 17" x 7.5" (59.69 x 43.18 x 19.05cm)                      |
|       |                 |                                                                               |
| 重量    |                 |                                                                               |
| 出荷重量  | Apollo x6 Gen 2 | 16.89 ポンド (7.66 kg)                                                           |
|       | Apollo x6 Gen 1 | 16.6 ポンド (7.52 kg)                                                            |

| Apollo x6 Gen 1           | 9 ポンド (4.08 kg) |  |
|---------------------------|-----------------|--|
| パッケージ同梱物                  |                 |  |
| Apollo x6本体               |                 |  |
| 電源ユニット                    |                 |  |
| 電源ケーブル                    |                 |  |
| ラックマウントネジ x4              |                 |  |
| Catting Started LIDI to 1 |                 |  |

8.7 ポンド (3.95 kg)

Getting Started URLカード

#### ハードウェアブロック図

Apollo x6 Gen 2

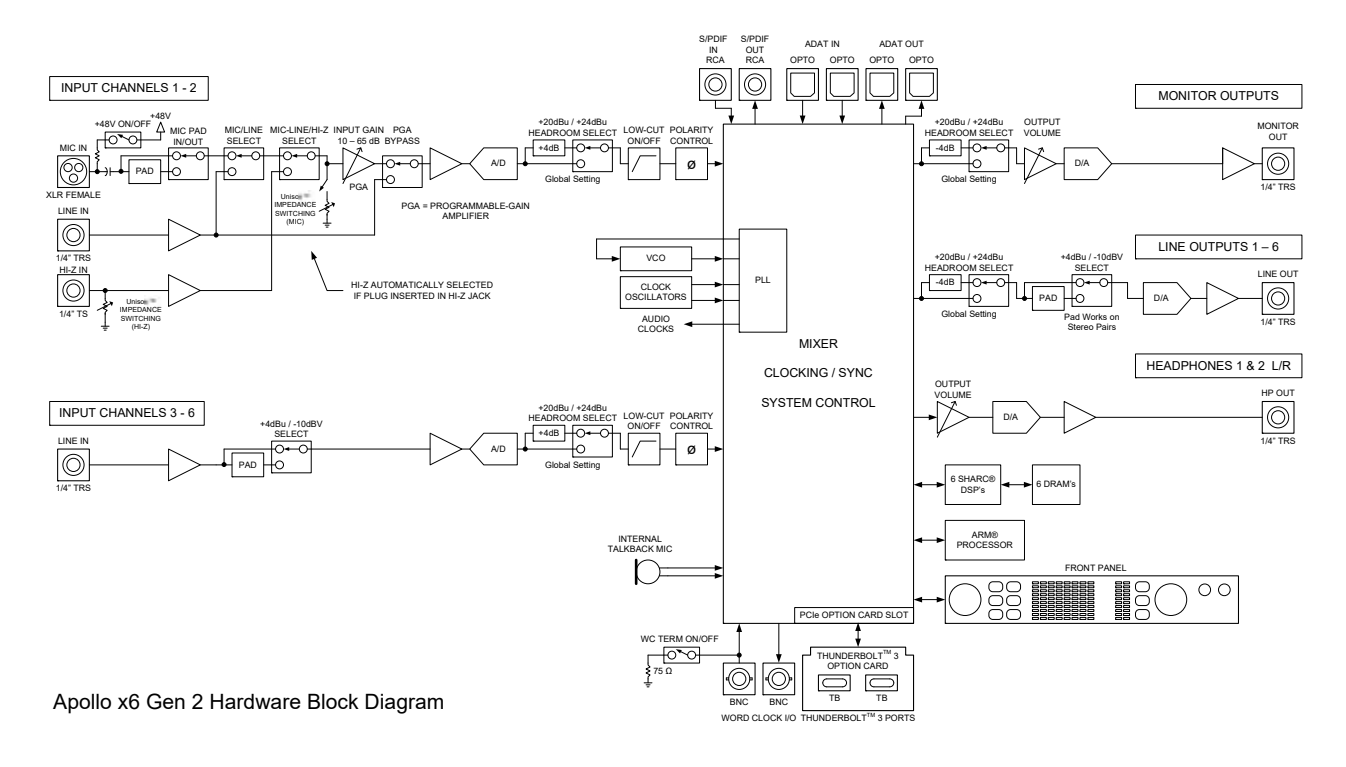

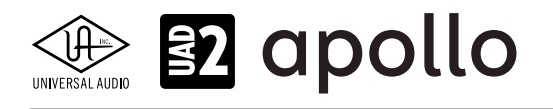

## Apollo x8, x8 Gen 2

Apollo x8は、UADの先進的なDSPシステムと優れたオーディオ入出力を装備した、第3世代のプロフェッショナルオーディ オインターフェイスです。Apollo x8 Gen2は、ブラッシュアップされたオーディオ性能とオートゲインをはじめとする使い勝手 の向上が図られた最新世代のモデルです。接続はThunderbolt 3で、6DSP仕様になります。ここでは、注釈がある場合以外、 x8 (Gen 1)とx8 Gen 2を区別する事なくx8として説明します。

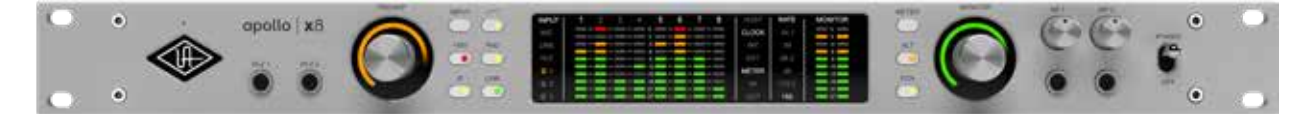

#### 接続

Apollo x8の基本的な接続は以下の通りです:

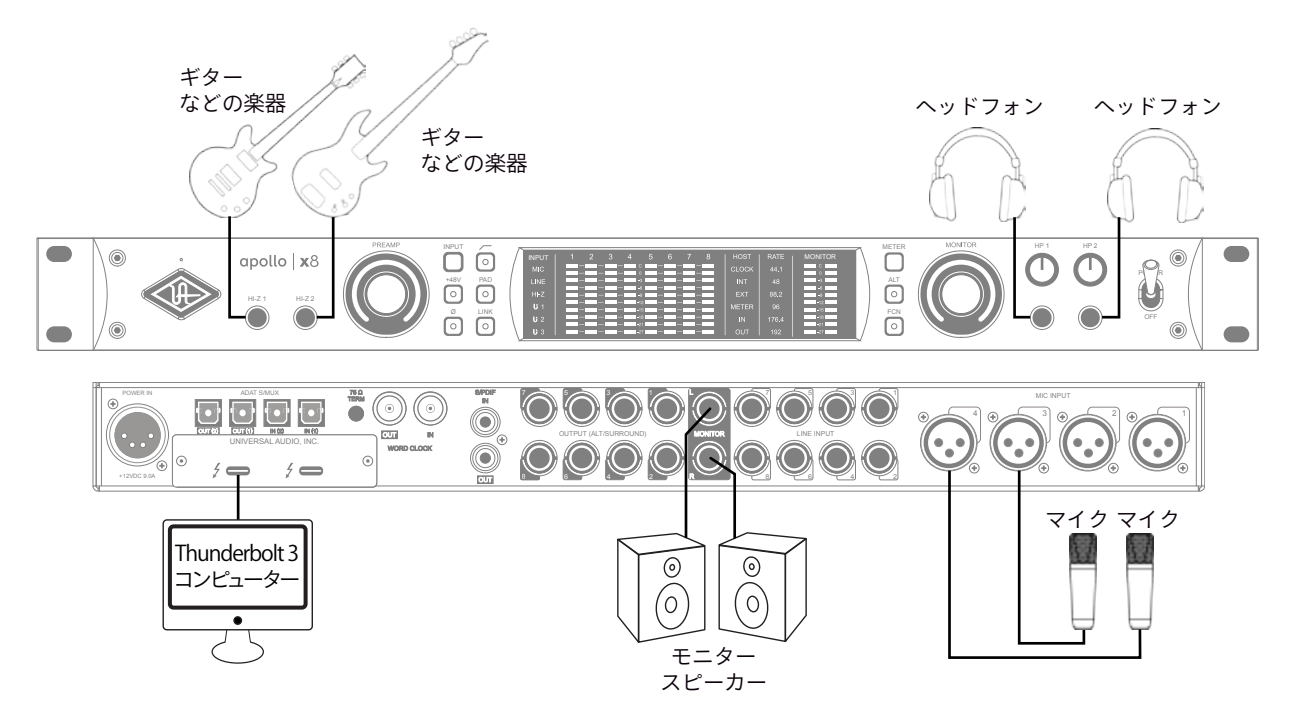

この接続での注意点は、以下の通りです:

- フロントパネルのHi-Z端子を使用する場合、この2つの端子が優先されますので、マイクはチャンネル3と4を使用します。
- ヘッドフォン出力をCUE設定で割り当て、プレイヤーに独自のモニターミックスを送ります。

接続端子に関しては、概要の項目をご覧下さい。

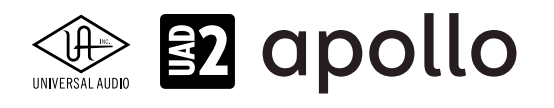

さらにステレオ出力機器と外部のストレージを組み合わせた例は以下の通りです:

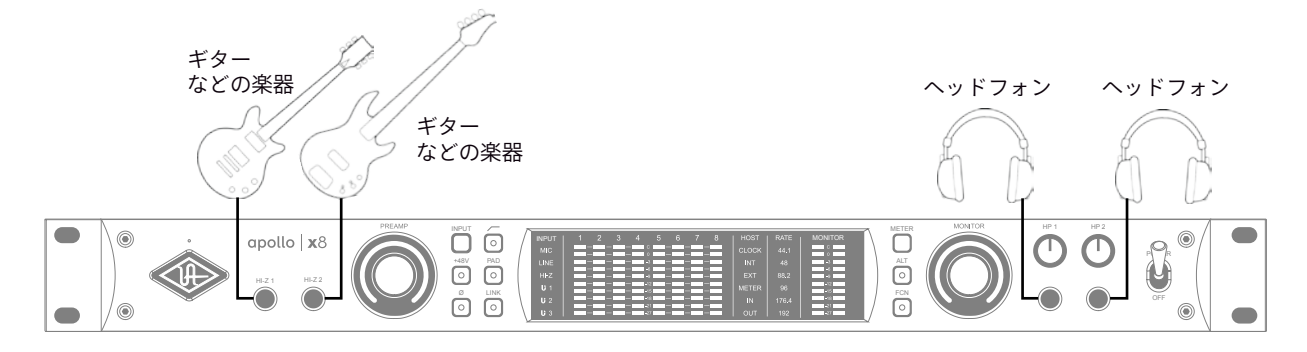

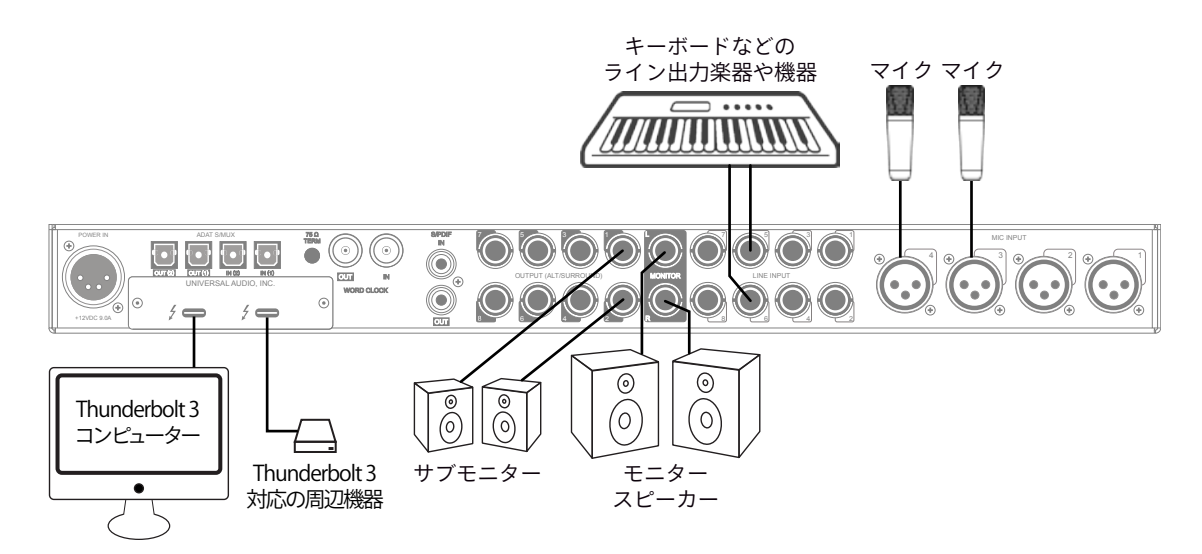

この接続での注意点は、以下の通りです:

- フロントパネルのHi-Z端子を使用する場合、この2つの端子が優先されますので、マイクはチャンネル3と4を使用します。
- キーボードなどのステレオライン機器を接続した場合、チャンネルのステレオリンクをオンにします。
- ヘッドフォン出力をCUE設定で割り当て、プレイヤーに独自のモニターミックスを送ります。
- サブモニタースピーカーを用意する場合、ALTモニター設定で、ライン出力の1と2をALTモニター出力に設定します。
- 外部コンバーターを使用する際、コンバーター側でワードクロックを受けられる場合は、Apolloからワードクロックを 出力し、コンバーターをスレーブにします。ワードクロックを持たない場合は、コンバーターをマスターにして、Apollo のクロックソースをadatに設定します。
- マルチチャンネルのコンバーターをハイサンプリングレートで接続する場合、2つのadatポートを使用します。この際、 コンバーターはS/MUXに対応している必要があります。

複数のApolloを組み合わせた接続も可能です。詳細は、システム構成ガイドの項目をご覧下さい。

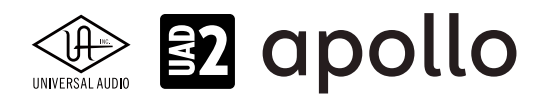

#### 電源ユニットの接続:

Apollo x8の電源ユニットはワールド仕様です。ご利用地域のコンセントに合わせて電源ケーブルを接続して使用します。

#### Thunderboltの接続:

Apollo x8はThunderbolt 3ポートを経由してコンピューターと接続します。

- Thunderbolt 3ケーブルは付属していません。別途、ご用意ください。
- Apollo x8はThunderbolt 3規格に準じていますが、Mac環境では別売のメーカー検証済みThunderbolt 3 to Thunderbolt アダプターとThunderbolt 2ケーブルを介することで、Thunderbolt 1、Thunderbolt 2環境でもご利用頂 けます。
- Windows 環境では、Thunderbolt 3 (Type-C端子経由)を内蔵するコンピューターのみが対応します。

#### Thunderbolt 3ポートとケーブルに関して:

重要なお知らせ:"USB-C (USB Type-C)" とは、単純にコネクタの形状のみを指します。よって、必ずしも全ての USB-CポートがThunderbolt 3をサポートしているわけではありません。Aollo x8と接続するコンピューターの ポートがThunderbolt 3対応であること、ケーブルがThunderbolt 3に対応したケーブルであることをご確認下さ い。

- 同じ形状のコネクターを使用するため、Thunderbolt 3ケーブルとその他のUSB-C (例えばUSB3.1等)のケーブルは 一見同じですが、転送方法 (プロトコル)が異なります。Aollo x8をご使用の際は必ずThunderbolt 3規格対応のケーブ ルをお使い下さい。
- Thunderbolt 3ケーブルには、下図のようにThunderboltアイコンが印字されています。また、多くのコンピューターの Thunderbolt 3ポートにも同じ印字がなされています。ご不明な場合は、コンピューターやケーブルメーカーまでご確 認下さい。

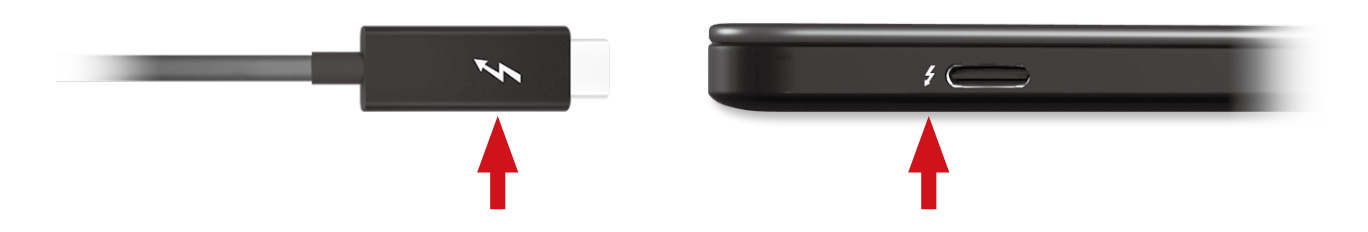
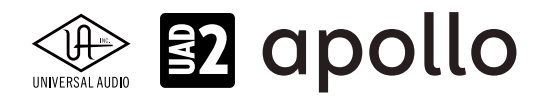

# フロントパネル

Apollo x8のフロントパネルの概要は次の通りです:

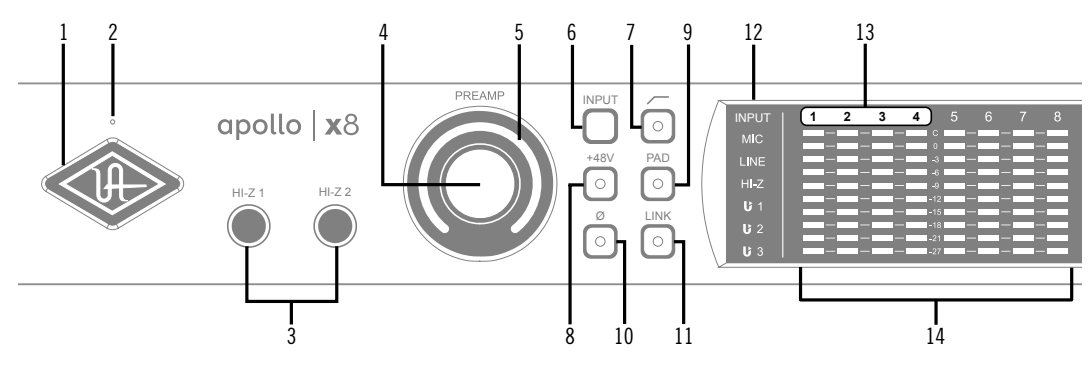

# ①パワーインジケーター(UAロゴ)

電源が投入されるとUAロゴが点灯します。

# **②トークバックマイク**

内蔵トークバックマイクです。ConsoleソフトウェアもしくはFCNスイッチ(20、トークバックモード時)で行います。

**注意**:トークバックマイクの穴に異物や液体が混入しないようにして下さい。クリーニングの際はエアダスターを使わず、掃除機で埃の吸引を行なって下さい。

# ③ハイインピーダンス(Hi-Z)入力

エレキギターやベースなどのハイインピーダンスの楽器接続に使用します。接続するとリアパネルのチャンネル1または2入力は、 無効となり、この端子の信号が優先されます。また、チャンネル1と2がステレオリンクされている場合、リンクが解除されます。

ノート:この端子の接続は、必ず1/4"の標準(TS仕様の)フォーンプラグをご使用下さい。TRSフォーンプラグは接続に適していません。

# ④プリアンプゲイン&チャンネルセレクトノブ

このダイアルは、プリアンプを装備したチャンネルの選択とプリアンプゲインの操作に使用します:

- ダイアルを回すことで、選択されているチャンネルのプリアンプゲインを操作します。
- ダイアルを押すとプリアンプを装備したチャンネル(1~4)を順番に切り替えます。
- ダイアルを数秒押し続けると、チャンネルに設定されているUnison対応プラグインのゲインステージを操作可能です。 **ヒント**:入力チャンネルのプリアンプの状況は外周のインジケーターの色などで確認することが可能です。一般的にプリアンプゲ インは、マイクロフォンまたはHi-Zに接続した楽器のレベル調整に使用しますが、Apollo x8の入力1-4はライン入力に対しても設定可 能です。入力1-4に接続したラインレベルの機器をよりピュアな信号でDAWに送る場合、プリアンプをバイパスにします。プリアンプの バイパスは、Consoleソフトウェアの設定画面、HARDWAREタブのLINE INPUT GAINメニューで行います。

# ⑤プリアンプゲインレベルインジケーター

ゲインノブの外周は、ダイアル操作に応じた入力ゲイン設定とプリアンプを表示します。

- **緑(可変)**:選択されているチャンネルのプリアンプゲインを示します。
- **緑(最大固定)**:LINE選択時、選択されているチャンネルのラインインプットゲインがバイパスされていることを示します。 (ダイアル操作不能、操作をすると、外周のインジケーターが点滅します)
- **橙(可変)**:選択されているチャンネルに設定されているUnisonプラグインのプリアンプゲインを示します。

# プリアンプオプション

ゲインノブ右横のスイッチ類は、プリアンプの操作に使用します:

# ⑥入力切り替え(MIC/LINE)

選択されたチャンネル入力の種類(マイクとラインのゲインステージ)を行います。

ノート:Hi-Zは、フロントパネルのHi-Z端子に接続をすると自動で切り替わります。

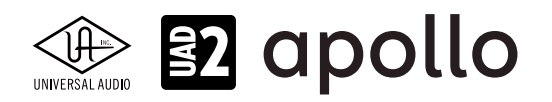

# ⑦ローカットフィルター

選択されたチャンネルの信号の低域(75Hz以下、12dB/oct)をカットします。

#### ⑧+48Vファンタム電源

選択されたチャンネルのマイク入力を通じて、48V電圧のファンタム電源を供給します。48V電源を必要とするスタジオコン デンサーマイクロフォンを接続した際に、オンにします。

**重要**:接続機器のダメージを防ぐため、48V電源を必要としない機器を接続した際はオフにします。また、コンデンサーマイクの抜き差しは必ずファンタムスイッチをオフにしてから行って下さい。

#### ⑨-20dBパッド

選択されたチャンネルのマイク入力のゲインを20dBアッテネートします。

ノート:PADはマイク入力のみに機能し、ラインとHi-Z入力時は機能しません。

#### ⑩位相反転Ø

入力信号の位相を反転します。ステレオ信号を入力した際、キャンセリング効果が発生した場合に使用します。

#### 11ステレオリンク

2つの入力チャンネルをリンクします。ステレオ信号を扱う際に使用します。

ノート:フロントパネルのHi-Z端子(例)を接続した際、ステレオリンクは強制的に解除されます。

#### ⑫入力タイプインジケーター

入力チャンネル1~4が選択されている際、その入力信号の種類(MIC/LINE/Hi-Z)とゲインステージの状態を表示します。ラ インとマイク入力(ゲインステージ)の切り替えは、入力切り替えボタン(⑥)で行います。Hi-Zは端子にプラグを挿入すると強 制的に切り替わります。

Hi-Z:チャンネル1/2のHi-Z入力が有効であることを示します。

Line:LINE表示は、プリアンプゲインの状況に応じて、表示色が異なります:

- 白:ライン入力に対してプリアンプが有効になります。
- 緑:プリアンプがバイパスされた状態です。ゲインコントロールは無効で、確定レベル +4dBの信号入力に対応します。

**Unison**:Unisonプリアンプの状況を示します:

- **U1**: Unisonプラグインが有効の時に点灯します。また、プリアンプノブ④でUnisonプラグインのゲイン段のパ ラメーター1のリモートコントロールが可能です。
- U2:プリアンプノブ④でUnisonプラグインのゲイン段のパラメーター2のリモートコントロールが可能です。
- U3:プリアンプノブ④でUnisonプラグインのゲイン段のパラメーター3のリモートコントロールが可能です。

# 13チャンネル選択インジケーター

選択された入力チャンネル(1~4)を示します。

ノート:プリアンプを装備しないチャンネル5~8は、フロントパネルで操作しません。よって、チャンネルラベルは点灯しません。

#### **⑭チャンネルレベルメーター**

アナログ入力または出力チャンネルの信号レベルを表示します。入出力の切り替えは、METERスイッチ(20)で行います。その 状況は、METERインジケーター(10)で確認できます。メーターの一番上のクリップインジケーターが点灯した場合、デジタル の領域で信号過多になっている(レベルが0dBFSを超越している)ことを示します。

- INPUTモード: A/Dコンバーターのピークレベルを表示し、入力信号の確認と適切な入力ゲイン設定をする際に使用し ます。メーターが赤色にならないように、入力ゲインをゲインノブ(④)、あるいはラインレベル機器の出力で調整します。
- OUTPUTモード:D/Aコンバーターのピークレベルを表示し、出力信号の確認に使用します。メーターが赤色にならな いように、DAWの出力を調整します。

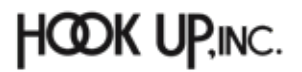

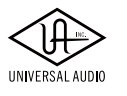

# 😰 apollo

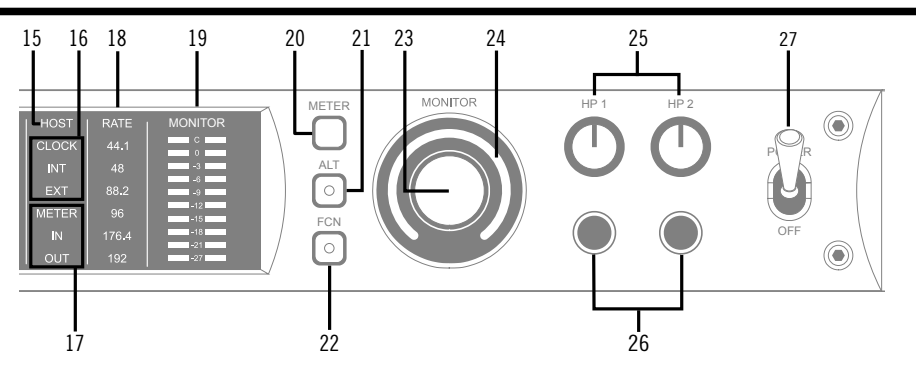

# 15ホストインジケーター

Thunderboltの接続状況を示します:

- **点灯**:ホストコンピューターと接続され、正常に稼働している状態を示します。
- 消灯:ホストコンピューターと接続していない、あるいは認識されていない状態を示します。インストール後にこの状態になっている場合は、コンピューターとのThunderbolt接続、あるいはソフトウェアが正常にインストールされているかどうかを確認します。
- **点灯(赤)**:システムエラーが発生しています。テクニカルサポートまでご連絡下さい。

# 16クロックインジケーター

システムクロックの状況を示します:

- INT: Apolloの内部クロックを使用していることを示します。
- **EXT**:外部のクロック(ワードクロック、S/PDIF、adatのいずれか)を使用していることを示します。点灯色で、外部クロッ クとの同期状況を示します。
  - 白:外部クロックと正常同期している状態です。
  - 赤:外部クロックと正しく同期していない状態です。適切なクロックが入力されていない可能性があります。この 場合、適切な外部クロックを認識するまで、Apolloは内部クロックで動作します。
  - 重要:外部クロックを使用する場合、Apolloのサンプルリングレートを手動で、ソースクロックと同じ設定する必要があります。

# ⑦メーターインジケーター

アナログチャンネルメーター(⑭)の状況を示します:

- **IN**:入力チャンネルのピークレベルを表示します。
- **OUT**:出力チャンネルのピークレベルを表示します。

# 18サンプリングレートインジケーター

Apolloのサンプリングレートを表示します。サンプリングレートの設定は、Consoleソフトウェア、あるいはDAWで行います。

# 19モニター出力メーター

モニター(またはヘッドフォン)出力レベルを表示します。メーターが赤色に点灯した際、出力レベルを下げます。

# 20メータースイッチ

アナログチャンネルメーターの表示モード (INとOUT) を切り替えます。

#### (1)オルタネート(ALT)スイッチ

モニター信号の出力先を切り替えます。モニタースピーカーを切り替えて確認する際に使用します。

メモ:この機能は、Console設定画面のHARDWAREタブの"ALT COUNT"でサブ出力が設定されている時のみ機能します。

スイッチをオンにするとモニター信号の出力先がモニターからアナログライン出力1/2 (ALT 1) に切り替わります。この際、このスイッチは橙色に点灯し、モニターレベルインジケーター (3) も橙色に変化します。

メモ: ALT 2 (アナログライン出力3/4)の切り替えは、ファンクションスイッチ(②)を使用します。設定は、Console設定画面の HARDWAREタブで行います。

# VERSAL AUDIO

# 22ファンクション (FCN) スイッチ

あらかじめ設定されたモニター機能を操作します。以下の機能を扱うことが可能です:

- ALT 2: モニター信号の出力先がモニターからアナログライン出力3/4 (ALT 2) に切り替えます。この際、モニターレベル インジケーター (⑭) が黄色に変化します。
- MONO:ステレオモニターの左右信号をモノラルサミングで出力します。モノラルミックスを確認する際に使用します。 この際、モニターレベルインジケーター (29) は点滅し、モノラルモードであること示します。
- DIM:DIMはモニター出力を一時的に下げる際に使用します。この際、モニターレベルインジケーター(④)は点滅し、 DIMモードであること示します。レベルのアッテネート量は、Consoleソフトウェアのコントロールルームで設定します。
- TALKBACK: DIMとトークバック機能の操作に使用します。通常、ボタン操作でトークバックのオン/オフを行います。0.5 秒以上押し続けた場合は、ボタンを押している間のみトークバックが機能します。この際、モニターレベルインジケー ター(④)は点滅し、トークバックモードであること示します。
  - メモ:他のThunderbolt仕様のApolloとカスケードした環境では、モニターユニットに対して機能します。

# ③モニターレベル&ミュートノブ

このダイアルは、アナログモニター出力の操作に使用します:

● ダイアルを回すことで、選択されているモニター出力を操作します。

メモ: Apolloのモニターレベルコントロールは、デジタルコントロールされたアナログの音量設定です。この構造は、デジタルによる高い精度の設定と、信号の解像度に影響しない適切な出力が得られるのが特長です。

**ヒント**: Apolloのモニターレベルコントロールは、バイパスすることが可能です。外部のモニターコントロールを使用している場合、 Apolloのモニターコントロール回路をバイパスにすることで、モニターコントロールが二重に働く状況を防止します。モニターコント ロールをバイパスにした際、Apolloは以下の状態になります:

- モニターレベルインジケーター(⑭)は、緑色全開の状態に点灯し、ダイアルを操作すると点滅します。
- ALT (㉒) とFCN (㉒) スイッチと機能は、無効になります。
- モニター出力(⑲)の信号は、ラインレベル(レベルコントロールによるアッテネートなし)になります。
- ダイアルを押すと選択されているモニター出力をミュートします。この際、モニターレベルインジケーター(③)は、赤 色に変化します。

メモ:このスイッチはモニター出力に対して機能します。ヘッドフォン出力には影響しません。

# **24**モニターレベルインジケーター

選択されたモニター出力の設定レベルと状況を示します:

**ヒント**:Consoleソフトウェアのモニターコラムのモニターレベル表示と連動しています。

- **緑(可変)**:メインモニターのレベル設定を示します。
- 緑(最大固定): Apolloのモニター回路がバイパス状態であることを示します。
- 赤:モニター出力がミュート状態であることを示します。
- 橙:サブモニター出力(ALT 1)が有効になっていることを示します。
- **黄**:サブモニター出力(ALT 2)が有効になっていることを示します。
- **点滅**:モニター出力にDIM、TALKBACKもしくはMONOモードであることを示します。

#### ③ヘッドフォンレベルノブ

ヘッドフォン出力の音量を操作します。

#### 20ヘッドフォン端子

1/4"ステレオフォーン端子のヘッドフォン出力です。この2つのヘッドフォン出力は、完全独立仕様です。

**メモ**:デフォルト設定では、2つのヘッドフォン出力は、共にモニター出力と同じ信号が出力されます。この場合、モニターミュート(®)は ヘッドフォン出力に適用されません。この仕様は、モニタースピーカーをミュートして、ヘッドフォンで確認をする際に便利です。また、 ConsoleソフトウェアのCUE機能で、独自のモニターミックスをヘッドフォンに送ることも可能です。

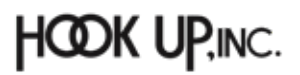

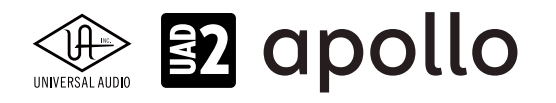

# 27電源スイッチ

Apollo の電源のオン/オフを行います。

重要:聴力や機器保護のため、電源はモニタースピーカーとヘッドフォンの音量を下げた状態で入れて下さい。

# リアパネル

Apollo x8のリアパネルには、以下の接続端子とスイッチが用意されています:

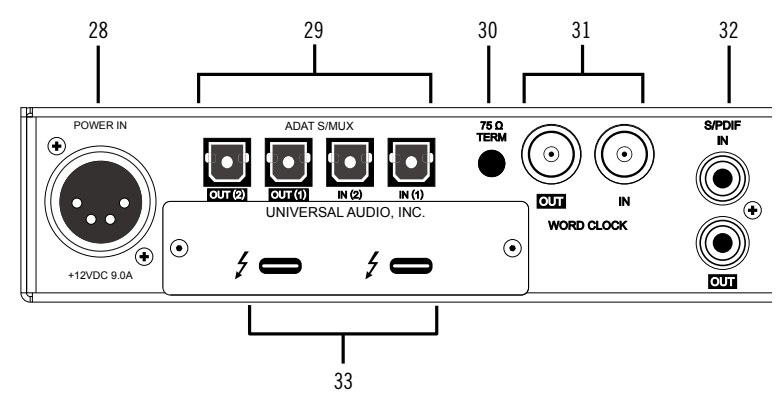

# 28電源入力

専用の電源ユニットを接続します。

**重要**:電源ユニットを外す際は、必ず電源スイッチがオフの状態で行なって下さい。

# <sup>29</sup>adat光デジタル入出力

TOSLINK仕様(角形コネクター)の光デジタル入出力です。入力と出力で、最大8チャンネルのデジタル信号を扱います。

ノート:サンプリングレート設定によって、扱えるチャンネル数が異なります。二組のポートの組み合わせは下表の通りです:

| adatチャンネルと入出力ポートの関係 |                      |     |      |               |  |  |
|---------------------|----------------------|-----|------|---------------|--|--|
| サンプルレート             | ルレート 入力1 入力2 出力1 出力2 |     |      |               |  |  |
| 44.1 / 48kHz        | 1~8                  | オフ  | 1~8  | 1~8(出力1と同じ信号) |  |  |
| 88.2 / 96kHz        | 1~4                  | 5~8 | 1~4  | 5~8           |  |  |
| 176.2 / 192kHz      | 1 22                 | 3と4 | 1 22 | 3と4           |  |  |

重要:88.2Hz以上のサンプリングレートでは、adat S/MUX規格に準じたデジタル信号を扱います。この場合、接続機器も同じ規格の信号に対応している必要があります。

# 3075Ωワードクロックターミネーション

Apolloがワードクロック接続の終端に位置する際、このスイッチを押して、ターミネーションをオンにします。

**ヒント**: Apolloのワードクロック出力に別のワードクロック対応機器を接続する場合は、スイッチをオフにします。ただし、"T"型のコネ クターでワードクロック分配接続した場合、ワードクロック出力を使用しなくてもターミネーションはオフのままにします。

# ③ワードクロック入出力

この入出力端子は、複数のデジタル機器が存在する環境で、クロックを同期させるために使用します。接続は、75Ω同軸仕 様、BNC端子のケーブルを使用します。

**メモ**:クロックはデジタル信号に含まれている情報で、正しいデジタル変換の基準になります。クロックの値は、純粋にサンプリング レートになります。複数のオーディオ機器をデジタルで接続する場合、様々なトラブルを回避するためにクロックの同期を行います。 ワードクロック端子では、オーディオ信号は扱いません。

● IN:他のデジタル機器にApolloのクロックを同期する際に使用します。

重要: Apolloのサンプリングレートは、自動でワードクロック入力に同期しません。ワードクロック同期を行う場合、Apolloのサンプリン グレートは、必ず外部ワードクロックの値に手動で合わせる必要があります。

メモ: Apolloは、等倍(x1)のクロックのみと同期します。Super Clock (x256)やオーバークロック、サブクロックには対応していません。 また、クロック精度は、Apolloの対応サンプリングレートの±0.5%以内に収まっている必要があります。

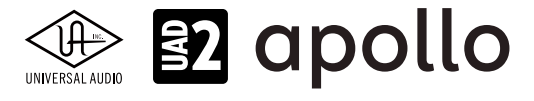

● OUT:他の機器をApolloのクロックに同期する際や、ワードクロックを数珠繋ぎで接続する際に使用します。

**メモ**: Apolloの内部クロックをクロックマスターとして使用する場合、ワードクロック出力から、サンプリングレートと等倍(x1)のクロッ ク信号が出力されます。

**メモ**:外部のワードクロックに同期した場合、ワードクロック出力はワードクロック入力信号をそのまま出力します。(約40ナノ秒のフェ イズディレイが発生します。)

**ヒント**:高精度のマスタークロックを用いたワードクロック同期をする場合、クロックデバイスのマニュアルに従って、適切な接続を行なって下さい。

#### ③S/PDIFデジタル入出力

最大24bit/192kHzに対応したステレオテジタル入出力です。接続は、75Ω同軸仕様、RCA端子のケーブルを使用します。

メモ:サンプルレートコンバージョンは、S / PDIF入力で行えます。この設定はコンソールアプリケーションのS / PDIFチャンネルの入力 ストリップ内で設定できます。Apollo x8がマスタークロックソースとしてS / PDIFを使用するように設定されている場合、サンプルレー トコンバージョンは非アクティブとなります。

**ヒント**: S/PDIF出力は、アナログモニター出力(39)と同じ信号を扱うように設定できます。Consoleソフトウェアの設定画面、 HARDWAREタブのDIGITAL MIRRORメニューで設定します。

#### 33Thunderbolt 3コネクター

Thunderbolt 3接続に対応したコンピューターと接続します。接続方法と注意点は、Thunderbolt接続の項目をご覧下さい。

メモ:数珠繋ぎ(デイジーチェーン接続)をした場合、ApolloはThunderbolt仕様に従って、ホストコンピューターからのバスパワーを 下流のデバイスに送りますが、Apollo自体はバスパワー駆動に対応していません。

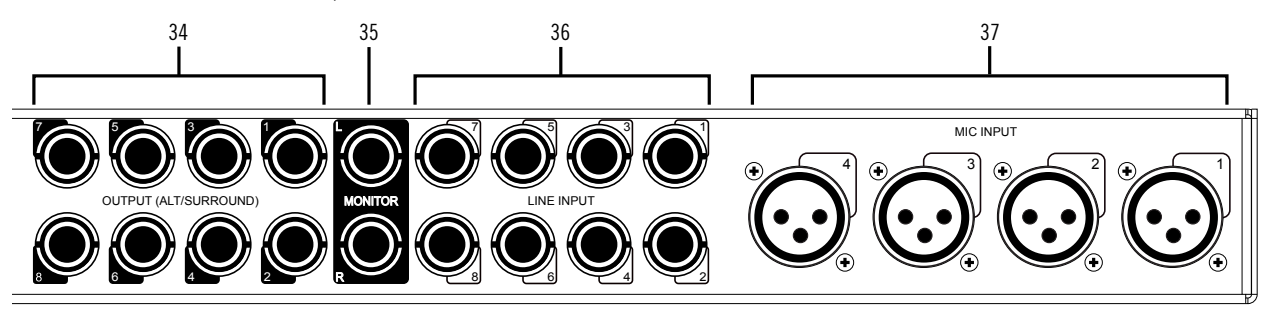

#### 34ライン出力

1/4"TRSフォーン仕様のバランスライン出力です。専用ソフトウェア(Console)、あるいはDAWソフトウェアの設定でこの 端子に信号を送ります。他のラインレベルに対応したオーディオ機器との接続に使用します。ライン出力の定格レベルは、 ConsoleソフトウェアのHARDWAREタブで、-10dBV、+4dBuのいずれかに設定できます。また、出力信号のヘッドルーム設定 (+20dBu、+24dBuのいずれか)も行えます。大型コンソールやテープマシーンなどの高レベルの信号の業務機器と接続す る場合は、+24dBuに設定します。

ノート: Apollo x8のオルタネート(ALT)出力機能を使用する場合、ライン出力の1/2はALT1、3/4はALT/2として扱われます。

#### 35モニター出力 L/R

1/4"TRSフォーン仕様のバランスライン出力です。主にモニタースピーカーとの接続に使用します。モニターボリュームの 設定は、レベルノブ(22)を操作します。モニター出力の定格レベルは、ConsoleソフトウェアのHARDWAREタブで、-10dBV、 +4dBuのいずれかに設定できます。

★モ: Console設定画面で、MONITOR OUTPUT GAINをバイパスに設定した場合、全てのモニターコントロール機能は無効になり、 Apollo x8のモニター出力は、一般的なライン出力となります。

**ヒント**: Apollo x8のモニター出力は、DAWから見た場合、デバイスの最初の出力として扱われます。ポートの表記は、"1-2"、"L-R"、 "MAIN"などDAWによって異なりますので、事前に確認しておきましょう。

HOOK UP, INC.

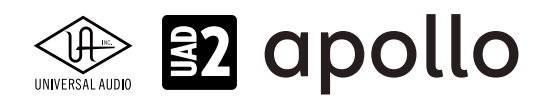

# 36ライン入力

8つの1/4"TRS端子は、ラインレベルの信号入力に使用します。接続には、1/4"TRS (バランス)フォーンまたは1/4"TS (アンバ ランス)フォーンを使用します。ライン入力1/2はHi-Z (③) とマイク入力(④)、ライン入力3/4はマイク入力(④) と切り替える 可変ゲイン仕様です。ライン入力4~8の定格レベルは、ConsoleソフトウェアのHARDWAREタブで、-10dBV、+4dBuのいずれ かに設定できます。また、入力信号のヘッドルーム設定 (+20dBu、+24dBuのいずれか) も行えます。大型コンソールやテープ マシーンなどの高レベルの信号の業務機器と接続する場合は、+24dBuに設定します。

★モ:ライン入力は通常、フロントパネルのゲインコントロール(④)で、入力ゲインのコントロールが可能です。プリアンプをバイパスに 設定した場合、定格レベル+4dBuのライン入力として扱います。

# **37マイク入力**

4つの端子は、XLR仕様のマイク入力です。マイクロフォンを接続する際は、XLRのオスプラグを使用します。2つのマイク入 力はそれぞれライン入力(30)のチャンネル1~4と切り替えて使用します。入力切り替えは、フロントパネルのスイッチ(④)、 あるいはConsoleソフトウェアで行います。

ノート:ライン機器の接続は、必ず1/4"サイズのフォーンプラグでライン入力に接続して下さい。ApolloのXLR入力はマイク専用で、ライン入力には適していません。

**重要**:接続機器のダメージを防ぐため、48V電源を必要としない機器を接続した際はオフにします。また、コンデンサーマイクの抜き差しは必ずファンタムスイッチをオフにしてから行って下さい。

メモ:フロントパネルのHi-Z端子(③)を接続すると、リアパネルのチャンネル1/2のマイク/ライン入力は、無効になります。

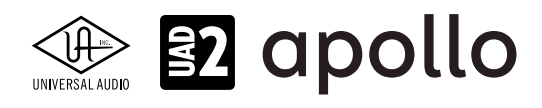

# ドライバーポート名一覧

Apollo x8の入出力の順番とドライバーラベル関係は以下の通りです:

| サンプリングレート=        | 44.1/48/88.2/96kHz時   |
|-------------------|-----------------------|
| 入力                | 出力                    |
| 1 MIC/LINE/Hi-Z 1 | 1 MON L               |
| 2 MIC/LINE/Hi-Z 2 | 2 MON R               |
| 3 MIC/LINE 3      | 3 LINE 1              |
| 4 MIC/LINE 4      | 4 LINE 2              |
| 5 LINE 5          | 5 LINE 3              |
| 6 LINE 6          | 6 LINE 4              |
| 7 LINE 7          | 7 LINE 5              |
| 8 LINE 8          | 8 LINE 6              |
| 9 ADAT 1          | 9 LINE 7              |
| 10 ADAT 2         | 10 LINE 8             |
| 11 ADAT 3         | 11 ADAT 1             |
| 12 ADAT 4         | 12 ADAT 2             |
| 13 ADAT 5         | 13 ADAT 3             |
| 14 ADAT 6         | 14 ADAT 4             |
| 15 ADAT 7         | 15 ADAT 5             |
| 16 ADAT 8         | 16 ADAT 6             |
| 17 S/PDIF L       | 17 ADAT 7             |
| 18 S/PDIF R       | 18 ADAT 8             |
| 19 VIRTUAL 1*     | 19 S/PDIF L           |
| 20 VIRTUAL 2*     | 20 S/PDIF R           |
| 21 VIRTUAL 3*     | 21 VIRTUAL 1*         |
| 22 VIRTUAL 4*     | 22 VIRTUAL 2*         |
| 23 VIRTUAL 5*     | 23 VIRTUAL 3*         |
| 24 VIRTUAL 6*     | 24 VIRTUAL 4*         |
| 25 VIRTUAL 7*     | 25 VIRTUAL 5*         |
| 26 VIRTUAL 8*     | 26 VIRTUAL 6*         |
| 27 MON L †        | 27 VIRTUAL 7*         |
| 28 MON R †        | 28 VIRTUAL 8*         |
| 29 AUX1L†         | 29 CUE 1 L            |
| 30 AUX1 R †       | 30 CUE 1 R            |
| 31 AUX2L†         | 31 CUE 2 L            |
| 32 AUX2 R †       | 32 CUE 2 R            |
| 33 TALKBACK 1 †   | 33 CUE 3 L            |
| 34 TALKBACK 2 †   | 34 CUE 3 R            |
|                   | 35 CUE 4 L            |
|                   | 36 CUE 4 R            |
| *ソフトウェア出力 > DAW入力 | *ソフトウェア入力 > Console入力 |

★モ:マルチユニット環境において、MON、AUX入力は、モニターユニットのみに表示されます。CUE 3/4は現在のところ利用で きません。また、DAWの仕様によっては、入出力数が制限されている場合があります。

**ヒント**:DAW側で、ポート名が見えない場合は、上記のチャンネル番号に従って設定します。

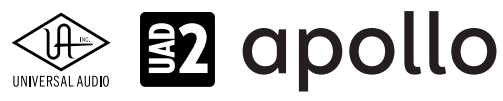

| サンプリングレート = 176.4/192kHz時 |                 |    |            |  |
|---------------------------|-----------------|----|------------|--|
|                           | 入力              |    | 出力         |  |
| 1                         | MIC/LINE/Hi-Z 1 | 1  | MONL       |  |
| 2                         | MIC/LINE/Hi-Z 2 | 2  | MON R      |  |
| 3                         | MIC/LINE 3      | 3  | LINE 1     |  |
| 4                         | MIC/LINE 4      | 4  | LINE 2     |  |
| 5                         | LINE 5          | 5  | LINE 3     |  |
| 6                         | LINE 6          | 6  | LINE 4     |  |
| 7                         | LINE 7          | 7  | LINE 5     |  |
| 8                         | LINE 8          | 8  | LINE 6     |  |
| 9                         | ADAT 1          | 9  | LINE 7     |  |
| 10                        | ADAT 2          | 10 | LINE 8     |  |
| 11                        | ADAT 3          | 11 | ADAT 1     |  |
| 12                        | ADAT 4          | 12 | ADAT 2     |  |
| 13                        | ADAT 5          | 13 | ADAT 3     |  |
| 14                        | ADAT 6          | 14 | ADAT 4     |  |
| 15                        | ADAT 7          | 15 | ADAT 5     |  |
| 16                        | ADAT 8          | 16 | ADAT 6     |  |
| 17                        | S/PDIF L        | 17 | ADAT 7     |  |
| 18                        | S/PDIF R        | 18 | ADAT 8     |  |
| 19                        | VIRTUAL 1*      | 19 | S/PDIF L   |  |
| 20                        | VIRTUAL 2*      | 20 | S/PDIF R   |  |
| 21                        | VIRTUAL 3*      | 21 | VIRTUAL 1* |  |
| 22                        | VIRTUAL 4*      | 22 | VIRTUAL 2* |  |
| 23                        | VIRTUAL 5*      | 23 | VIRTUAL 3* |  |
| 24                        | VIRTUAL 6*      | 24 | VIRTUAL 4* |  |
| 25                        | VIRTUAL 7*      | 25 | VIRTUAL 5* |  |
| 26                        | VIRTUAL 8*      | 26 | VIRTUAL 6* |  |
| 27                        | MONL +          | 27 | VIRTIAL 7* |  |

**メモ**:x4のハイサンプリングモードでは、いくつかの入出力が制限されます。マルチユニット環境において、MON、AUX入力は、モニターユニットのみに表示されます。CUE 3/4は現在のところ利用できません。また、DAWの仕様によっては、入出力数が制限されている場合があります。

28

29

30

31

32

33

34 35 36 CUE 1 L

CUE 1 R

CUE 2 L

CUE 2 R

CUE 4 R

\*ソフトウェア入力 > Console入力

ヒント:DAW側で、ポート名が見えない場合は、上記のチャンネル番号に従って設定します。

28

29

30

31

32

33

34

MON R +

AUX1L†

AUX1 R +

AUX2L+

TALKBACK 1 +

TALKBACK 2 +

\*ソフトウェア出力 > DAW入力

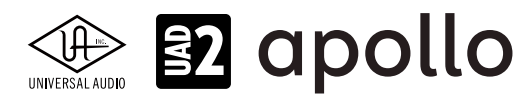

# 製品仕様

Apollo x8の製品仕様は以下の通りです:

測定環境はバランス入出力、48kHz/24bit、20kHzの帯域幅です。

| システム               |                                                                                           |
|--------------------|-------------------------------------------------------------------------------------------|
| 入出力端子              |                                                                                           |
| マイク入力              | 4 x XLRバランス                                                                               |
| アナログライン入力          | 8 x 1/4"TRSバランス                                                                           |
| Hi-Z楽器入力           | 2 x 1/4"TSアンバランス                                                                          |
| アナログライン出力          | 8 x 1/4"TRSバランス                                                                           |
| アナログモニター出力         | 2 x 1/4"TRSバランス (1 x ステレオペア)                                                              |
| ヘッドフォン出力           | 2 x 1/4"ステレオ                                                                              |
| adat デジタル入出力       | 4 x TOSLINK (adat 最大8チャンネル - セカンドポートは S/MUXモード時に使用、入力と出力各2)                               |
| S/PDIF デジタル入出力     | 2 x RCA (コアキシャル - ステレオ、入力と出力各1)                                                           |
| ワードクロック            | 2 x BNC (入力と出力各1)                                                                         |
| Thunderbolt 3ポート   | 2 x Thunderbolt 3 (Type-C) コネクター                                                          |
| A/D – D/A 変換       |                                                                                           |
| サンプリングレート          | 44.1 / 48 / 88.2 / 96 / 176.4 / 192 Hz                                                    |
| ビットデプス             | 24bit                                                                                     |
|                    | 8 x チャンネル                                                                                 |
| 同時 D/A 変換          | 14 x チャンネル                                                                                |
| アナログラウンドトリップレイテンシー | 1.1ms @ 96 kHz(リアルタイムUADプラグインなし)<br>1.1ms @ 96 kHz(4 x リアルタイムUADプラグイン)                    |
| アナログ入出力            |                                                                                           |
| マイク入力 1-4          |                                                                                           |
| コネクタータイプ           | XLRバランス(2番ホット)                                                                            |
| ファンタム電源            | +48V(マイク入力毎に設定可能)                                                                         |
| ダイナミックレンジ          | 123 dB (A-weighted、Gen 2) / 122 dB (A-weighted、Gen 1)                                     |
| 周波数特性              | 20 Hz ~ 20 kHz, ±0.07 dB (Gen 2) / ±0.05 dB (Gen 1)                                       |
| 高周波歪(THD+N)        | -115 dB(0.00018%、1kHz@25dBu、-1dBFS、Gen 2)/-114 dB(0.00020%、1kHz@4.9dBu、Gen 1)             |
| 入力インピーダンス          | 5.5 k $\Omega$ (Unisonプラグインなし、Unisonプラグインによって異なる)                                         |
| ゲインレンジ             | +10 dB ~ +65 dB                                                                           |
| パッドアッテネーション        | 20 dBu(マイク入力毎に設定可能、Unisonプラグインによって異なる)                                                    |
| 最大入力レベル            | 26 dBu(最小ゲイン、パッドオン)                                                                       |
| Hi-Z入力 1-2         |                                                                                           |
| コネクタータイプ           | 1/4"アンバランス                                                                                |
| ダイナミックレンジ          | 122 dB (A-weighted、Gen 2) / 121 dB (A-weighted、Gen 1)                                     |
| 周波数特性              | 20 Hz ~ 20 kHz, ±0.08 dB (Gen 2) / ±0.04 dB (Gen 1)                                       |
| 高周波歪(THD+N)        | -111 dB (0.00028%、1kHz @ 9.6dBu、-1dBFS、Gen 2) / (0.00028%、1kHz @ 11.2dBu、Gen 1)           |
| 入力インピーダンス          | 1 M $\Omega$ (Unisonプラグインなし、Unisonプラグインによって異なる)                                           |
| ゲインレンジ             | +10 dB ~ +65 dB                                                                           |
| 最大入力レベル            | 12.6 dBu (Gen 2) / 12.4 dBu (Gen 1)                                                       |
| ライン入力1-8           |                                                                                           |
| コネクタータイプ           | 1/4"TRSバランス                                                                               |
| ダイナミックレンジ          | 124 dB (A–weighted、Gen 2) / 123 dB (A–weighted、Gen 1)                                     |
| 周波数特性              | 20 Hz ~ 20 kHz, ±0.07 dB (Gen 2) / ±0.05 dB (Gen 1)                                       |
| 高周波歪(THD+N)        | -116 dB (0.00016%, 1kHz @ 23dBu, -1dBES, Gen 2) / -113 dB (0.00022%, 1kHz @ 23dBu, Gen 1) |

<u>入力インピーダンス</u> ゲインレンジ 定格レベル 最大入力レベル

+10 dB ~ +65 dB (入力ゲインコントロール = オン時) +4 dBu (入力ゲイン = バイパス時)

10 kΩ

24 dBu

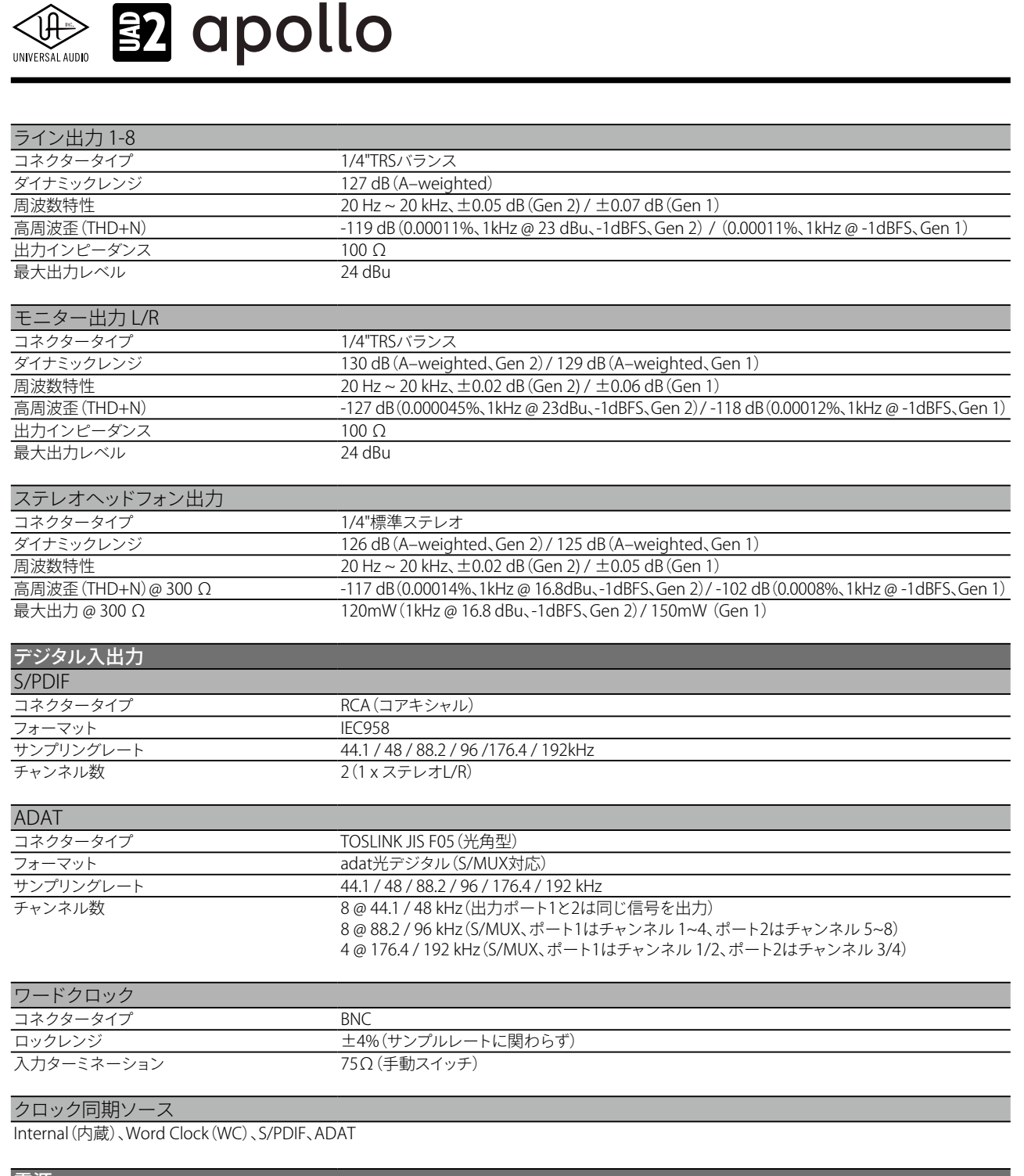

| 電源       |                                                      |
|----------|------------------------------------------------------|
| 電源供給     | 外部DCパワーサプライ、Level V準拠                                |
| ACソケット   | IEC                                                  |
| AC電源     | $100V \sim 240V  \text{AC}_{s} 50  /  60  \text{Hz}$ |
| DC コネクター | XLR 4ピン (Neutrik P/N NC4MDM3-H)                      |
| DC電源     | 12 VDC、6A                                            |
| 最大消費電力   | 72 W (定格30W)                                         |

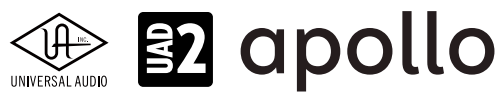

| 本体    |                 |                                                                               |
|-------|-----------------|-------------------------------------------------------------------------------|
| 寸法    |                 |                                                                               |
| WxHxD | Apollo x8 Gen 2 | 19" x 1.74" (1U) x 12" (突起物含まず/ 13.5" 突起物含む、48.26 x 4.42 x 30.50/34.31cm)     |
|       | Apollo x8 Gen 1 | 19" x 1.75" (1U) x 12.125" (突起物含まず/ 13.5" 突起物含む、48.26 x 4.45 x 30.80/34.29cm) |
| 出荷サイズ | Apollo x8 Gen 2 | W x D x H = 23.62" x 16.73" x 7.68" (60.00 x 42.50 x 19.50cm)                 |
|       | Apollo x8 Gen 1 | W x D x H = 23.5" x 17" x 7.5" (59.69 x 43.18 x 19.05cm)                      |
|       |                 |                                                                               |
| 重量    |                 |                                                                               |

| 王里   |                 |                     |
|------|-----------------|---------------------|
| 出荷重量 | Apollo x8 Gen 2 | 16.89 ポンド (7.66 kg) |
|      | Apollo x8 Gen 1 | 16.6 ポンド (7.52 kg)  |
| 本体重量 | Apollo x8 Gen 2 | 8.9 ポンド (3.95 kg)   |
|      | Apollo x8 Gen 1 | 9 ポンド (4.08 kg)     |
|      |                 |                     |

| ペッケージ同梱物               |  |
|------------------------|--|
| pollo x8本体             |  |
| 言源ユニット                 |  |
| 言源ケーブル                 |  |
| ラックマウントネジ x4           |  |
| ietting Started URLカード |  |

# ハードウェアブロック図

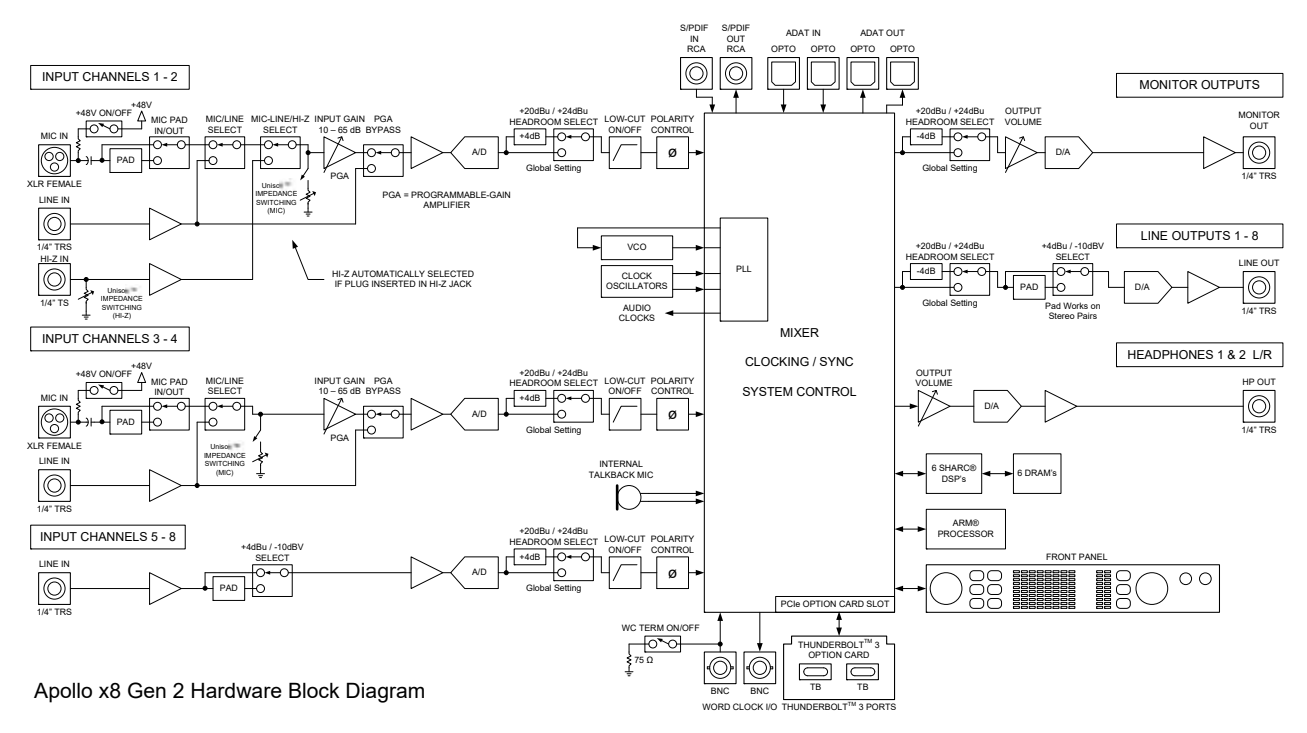

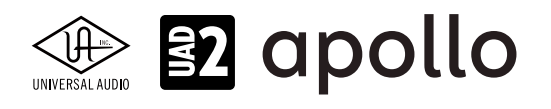

# Apollo x8p

Apollo x8pは、UADの先進的なDSPシステムと優れたオーディオ入出力を装備した、第3世代のプロフェッショナルオーディ オインターフェイスです。Apollo x8p Gen2は、ブラッシュアップされたオーディオ性能とオートゲインをはじめとする使い勝 手の向上が図られた最新世代のモデルです。接続はThunderbolt 3で、8つのUnison対応マイクプリと6つのDSPを装備しま す。ここでは、注釈がある場合以外、x8p(Gen 1)とx8p Gen 2を区別する事なくx8pとして説明します。

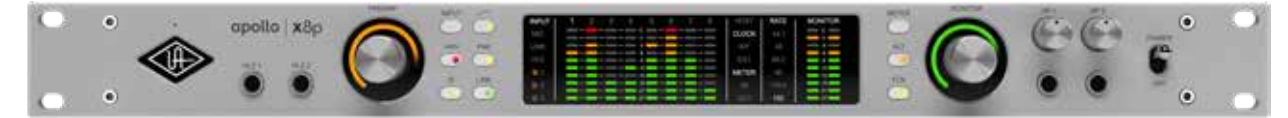

# 接続

Apollo x8pの基本的な接続は以下の通りです:

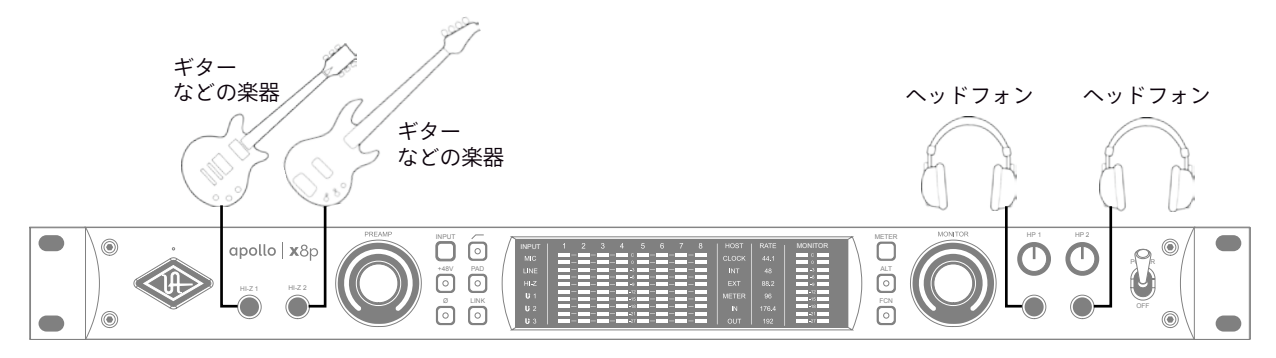

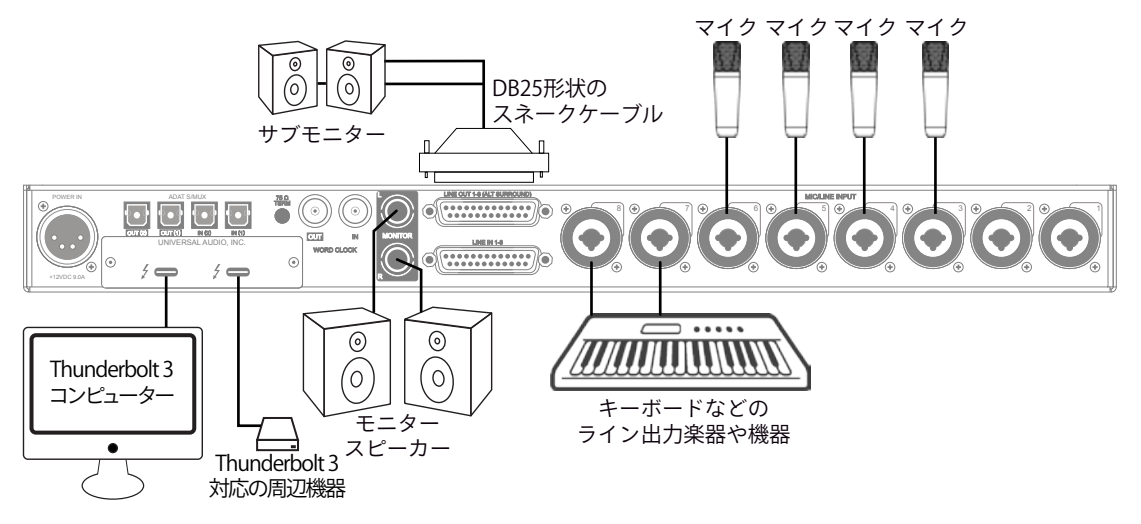

この接続での注意点は、以下の通りです:

- フロントパネルのHi-Z端子を使用する場合、この2つの端子が優先されますので、マイクはチャンネル3以降を使用します。
- キーボードなどのステレオライン機器を接続した場合、チャンネルのステレオリンクをオンにします。
- ヘッドフォン出力をCUE設定で割り当て、プレイヤーに独自のモニターミックスを送ります。
- サブモニタースピーカーを用意する場合、ALTモニター設定で、ライン出力の1と2をALTモニター出力に設定します。また接続はD-Subのブレークアウトケーブを使用します。

接続端子に関しては、概要の項目をご覧下さい。

複数のApolloを組み合わせた接続も可能です。詳細は、システム構成ガイドの項目をご覧下さい。

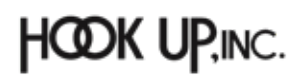

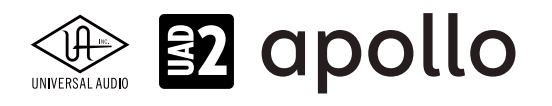

# 電源ユニットの接続:

Apollo x8pの電源ユニットはワールド仕様です。ご利用地域のコンセントに合わせて電源ケーブルを接続して使用します。

# Thunderboltの接続:

Apollo x8pはThunderboltポートを経由して、コンピューターと接続します。

- Thunderbolt 3ケーブルは付属していません。別途、ご用意ください。
- Apollo x8pはThunderbolt 3規格に準じていますが、Mac環境では別売のメーカー検証済みThunderbolt 3 to Thunderbolt アダプターとThunderbolt 2ケーブルを介することで、Thunderbolt 1、Thunderbolt 2環境でもご利用頂 けます。
- Windows 環境では、Thunderbolt 3 (Type-C端子経由)を内蔵するコンピューターのみが対応します。

# Thunderbolt 3ポートとケーブルに関して:

重要なお知らせ:"USB-C (USB Type-C)" とは、単純にコネクタの形状のみを指します。よって、必ずしも全ての USB-CポートがThunderbolt 3をサポートしているわけではありません。Aollo x8pと接続するコンピューターの ポートがThunderbolt 3対応であること、ケーブルがThunderbolt 3に対応したケーブルであることをご確認下さ い。

- 同じ形状のコネクターを使用するため、Thunderbolt 3ケーブルとその他のUSB-C (例えばUSB3.1等)のケーブルは一 見同じですが、転送方法 (プロトコル)が異なります。Arrowのご使用の際は必ずThunderbolt 3規格対応のケーブルを お使い下さい。
- Thunderbolt 3ケーブルには、右図のThunderboltアイコンが印字されています。また、多くのコンピューターの Thunderbolt 3ポートにも同じ印字がなされています。ご不明な場合は、コンピューターやケーブルメーカーまでご確 認下さい。

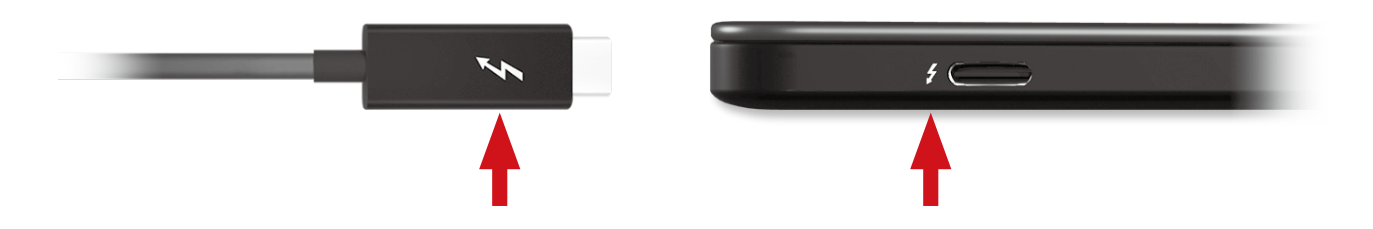

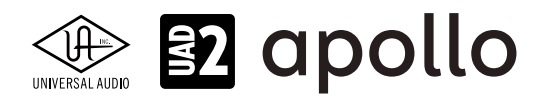

# フロントパネル

Apollo x8pのフロントパネルの概要は次の通りです:

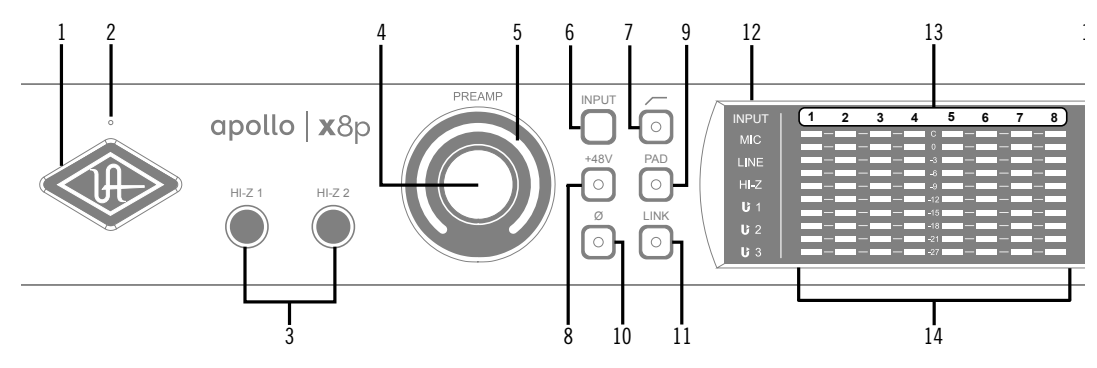

# ①パワーインジケーター(UAロゴ)

電源が投入されるとUAロゴが点灯します。

# ②トークバックマイク

内蔵トークバックマイクです。ConsoleソフトウェアもしくはFCNスイッチ(20、トークバックモード時)で行います。

**注意**:トークバックマイクの穴に異物や液体が混入しないようにして下さい。クリーニングの際はエアダスターを使わず、掃除機で埃の吸引を行なって下さい。

# ③ハイインピーダンス(Hi-Z)入力

エレキギターやベースなどのハイインピーダンスの楽器接続に使用します。接続するとリアパネルのチャンネル1または2入力は、 無効となり、この端子の信号が優先されます。また、チャンネル1と2がステレオリンクされている場合、リンクが解除されます。

ノート:この端子の接続は、必ず1/4"の標準(TS仕様の)フォーンプラグをご使用下さい。TRSフォーンプラグは接続に適していません。

# ④プリアンプゲイン&チャンネルセレクトノブ

このダイアルは、プリアンプを装備したチャンネルの選択とプリアンプゲインの操作に使用します:

- ダイアルを回すことで、選択されているチャンネルのプリアンプゲインを操作します。
- ダイアルを押すとプリアンプを装備したチャンネル(1~8)を順番に切り替えます。

● ダイアルを数秒押し続けると、チャンネルに設定されているUnison対応プラグインのゲインステージを操作可能です。 ヒント:入力チャンネルのプリアンプの状況は外周のインジケーターの色などで確認することが可能です。一般的にプリアンプゲ インは、マイクロフォンまたはHi-Zに接続した楽器のレベル調整に使用しますが、Apollo x8pの入力1-8はライン入力に対しても設定 可能です。入力1-8に接続したラインレベルの機器をよりピュアな信号でDAWに送る場合、プリアンプをバイパスにします。プリアンプ のバイパスは、Consoleソフトウェアの設定画面、HARDWAREタブのLINE INPUT GAINメニューで行います。

# **⑤プリアンプゲインレベルインジケーター**

ゲインノブの外周は、ダイアル操作に応じた入力ゲイン設定とプリアンプを表示します。

- **緑(可変)**:選択されているチャンネルのプリアンプゲインを示します。
- **緑(最大固定)**:LINE選択時、選択されているチャンネルのラインインプットゲインがバイパスされていることを示します。 (ダイアル操作不能、操作をすると、外周のインジケーターが点滅します)
- **橙(可変)**:選択されているチャンネルに設定されているUnisonプラグインのプリアンプゲインを示します。

# プリアンプオプション

ゲインノブ右横のスイッチ類は、プリアンプの操作に使用します:

# ⑥入力切り替え(MIC/LINE)

選択されたチャンネル入力の種類(マイクとラインのゲインステージ)を行います。

ノート:Hi-Zは、フロントパネルのHi-Z端子に接続をすると自動で切り替わります。

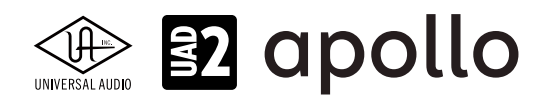

# ⑦ローカットフィルター

選択されたチャンネルの信号の低域(75Hz以下、12dB/oct)をカットします。

#### ⑧+48Vファンタム電源

選択されたチャンネルのマイク入力を通じて、48V電圧のファンタム電源を供給します。48V電源を必要とするスタジオコン デンサーマイクロフォンを接続した際に、オンにします。

**重要**:接続機器のダメージを防ぐため、48V電源を必要としない機器を接続した際はオフにします。また、コンデンサーマイクの抜き差しは必ずファンタムスイッチをオフにしてから行って下さい。

#### ⑨-20dBパッド

選択されたチャンネルのマイク入力のゲインを20dBアッテネートします。

ノート:PADはマイク入力のみに機能し、ラインとHi-Z入力時は機能しません。

#### ⑩位相反転Ø

入力信号の位相を反転します。ステレオ信号を入力した際、キャンセリング効果が発生した場合に使用します。

#### 11ステレオリンク

2つの入力チャンネルをリンクします。ステレオ信号を扱う際に使用します。

ノート:フロントパネルのHi-Z端子(④)を接続した際、ステレオリンクは強制的に解除されます。

#### ②入力タイプインジケーター

入力チャンネル1~8が選択されている際、その入力信号の種類(MIC/LINE/Hi-Z)とゲインステージの状態を表示します。ラ インとマイク入力(ゲインステージ)の切り替えは、入力切り替えボタン(⑥)で行います。Hi-Zは端子にプラグを挿入すると強 制的に切り替わります。

Hi-Z:チャンネル1/2のHi-Z入力が有効であることを示します。

Line:LINE表示は、プリアンプゲインの状況に応じて、表示色が異なります:

- 白:ライン入力に対してプリアンプが有効になります。
- 緑:プリアンプがバイパスされた状態です。ゲインコントロールは無効で、確定レベル +4dBの信号入力に対応します。

**Unison**:Unisonプリアンプの状況を示します:

- **U1**: Unisonプラグインが有効の時に点灯します。また、プリアンプノブ④でUnisonプラグインのゲイン段のパ ラメーター1のリモートコントロールが可能です。
- U2:プリアンプノブ④でUnisonプラグインのゲイン段のパラメーター2のリモートコントロールが可能です。
- U3:プリアンプノブ④でUnisonプラグインのゲイン段のパラメーター3のリモートコントロールが可能です。

# 13チャンネル選択インジケーター

選択された入力チャンネル(1~8)を示します。

# **⑭チャンネルレベルメーター**

アナログ入力または出力チャンネルの信号レベルを表示します。入出力の切り替えは、METERスイッチ(⑩)で行います。その 状況は、METERインジケーター(⑰)で確認できます。メーターの一番上のクリップインジケーターが点灯した場合、デジタル の領域で信号過多になっている(レベルが0dBFSを超越している)ことを示します。

- INPUTモード: A/Dコンバーターのピークレベルを表示し、入力信号の確認と適切な入力ゲイン設定をする際に使用し ます。メーターが赤色にならないように、入力ゲインをゲインノブ(④)、あるいはラインレベル機器の出力で調整します。
- OUTPUTモード:D/Aコンバーターのピークレベルを表示し、出力信号の確認に使用します。メーターが赤色にならな いように、DAWの出力を調整します。

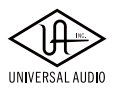

# 😰 apollo

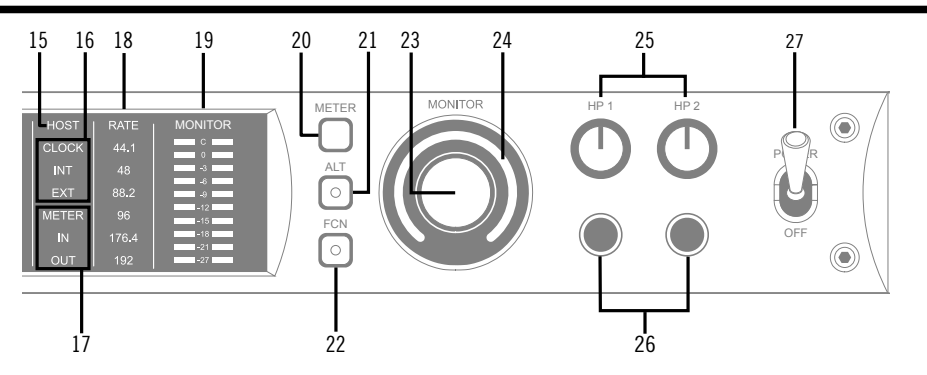

#### 15ホストインジケーター

Thunderboltの接続状況を示します:

- **点灯**:ホストコンピューターと接続され、正常に稼働している状態を示します。
- 消灯:ホストコンピューターと接続していない、あるいは認識されていない状態を示します。インストール後にこの状態になっている場合は、コンピューターとのThunderbolt接続、あるいはソフトウェアが正常にインストールされているかどうかを確認します。
- **点灯(赤)**:システムエラーが発生しています。テクニカルサポートまでご連絡下さい。

#### 16クロックインジケーター

システムクロックの状況を示します:

- INT: Apolloの内部クロックを使用していることを示します。
- EXT:外部のクロック(ワードクロック、S/PDIF、adatのいずれか)を使用していることを示します。点灯色で、外部クロッ クとの同期状況を示します。
  - 白:外部クロックと正常同期している状態です。
  - 赤:外部クロックと正しく同期していない状態です。適切なクロックが入力されていない可能性があります。この 場合、適切な外部クロックを認識するまで、Apolloは内部クロックで動作します。
  - 重要:外部クロックを使用する場合、Apolloのサンプルリングレートを手動でソースクロックと同じ値に設定する必要があります。

#### ⑦メーターインジケーター

アナログチャンネルメーター(⑭)の状況を示します:

- **IN**:入力チャンネルのピークレベルを表示します。
- **OUT**:出力チャンネルのピークレベルを表示します。

#### 18サンプリングレートインジケーター

Apolloのサンプリングレートを表示します。サンプリングレートの設定は、Consoleソフトウェア、あるいはDAWで行います。

#### 19モニター出力メーター

モニター(またはヘッドフォン)出力レベルを表示します。メーターが赤色に点灯した際、出力レベルを下げます。

#### 20メータースイッチ

アナログチャンネルメーターの表示モード (INとOUT)を切り替えます。

#### 2)オルタネート(ALT)スイッチ

モニター信号の出力先を切り替えます。モニタースピーカーを切り替えて確認する際に使用します。

メモ:この機能は、Console設定画面のHARDWAREタブの"ALT COUNT"でサブ出力が設定されている時のみ機能します。

スイッチをオンにするとモニター信号の出力先がモニターからアナログライン出力1/2(ALT 1)に切り替わります。この際、このスイッチは橙色に点灯し、モニターレベルインジケーター(3)も橙色に変化します。

メモ: ALT 2 (アナログライン出力3/4)の切り替えは、ファンクションスイッチ(2))を使用します。設定は、Console設定画面の HARDWAREタブで行います。

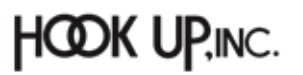

# Versal AUDIO

# 22ファンクション (FCN) スイッチ

あらかじめ設定されたモニター機能を操作します。以下の機能を扱うことが可能です:

- ALT 2: モニター信号の出力先がモニターからアナログライン出力3/4 (ALT 2) に切り替えます。この際、モニターレベル インジケーター (⑭) が黄色に変化します。
- MONO:ステレオモニターの左右信号をモノラルサミングで出力します。モノラルミックスを確認する際に使用します。 この際、モニターレベルインジケーター (29) は点滅し、モノラルモードであること示します。
- DIM:DIMはモニター出力を一時的に下げる際に使用します。この際、モニターレベルインジケーター(④)は点滅し、 DIMモードであること示します。レベルのアッテネート量は、Consoleソフトウェアのコントロールルームで設定します。
- TALKBACK: DIMとトークバック機能の操作に使用します。通常、ボタン操作でトークバックのオン/オフを行います。 0.5秒以上押し続けた場合は、押している間のみトークバックが機能します。この際、モニターレベルインジケーター (④) は点滅し、トークバックモードであること示します。
  - メモ:他のThunderbolt仕様のApolloとカスケードした環境では、モニターユニットに対して機能します。

# ③モニターレベル&ミュートノブ

このダイアルは、アナログモニター出力の操作に使用します:

● ダイアルを回すことで、選択されているモニター出力を操作します。

メモ: Apolloのモニターレベルコントロールは、デジタルコントロールされたアナログの音量設定です。この構造は、デジタルによる高い精度の設定と、信号の解像度に影響しない適切な出力が得られるのが特長です。

**ヒント**: Apolloのモニターレベルコントロールは、バイパスすることが可能です。外部のモニターコントロールを使用している場合、 Apolloのモニターコントロール回路をバイパスにすることで、モニターコントロールが二重に働く状況を防止します。モニターコント ロールをバイパスにした際、Apolloは以下の状態になります:

- モニターレベルインジケーター(⑭)は、緑色全開の状態に点灯し、ダイアルを操作すると点滅します。
- ALT (㉒) とFCN (㉒) スイッチと機能は、無効になります。
- モニター出力(⑲)の信号は、ラインレベル(レベルコントロールによるアッテネートなし)になります。
- ダイアルを押すと選択されているモニター出力をミュートします。この際、モニターレベルインジケーター(③)は、赤 色に変化します。

メモ:このスイッチはモニター出力に対して機能します。ヘッドフォン出力には影響しません。

# **24**モニターレベルインジケーター

選択されたモニター出力の設定レベルと状況を示します:

**ヒント**:Consoleソフトウェアのモニターコラムのモニターレベル表示と連動しています。

- **緑(可変)**:メインモニターのレベル設定を示します。
- 緑(最大固定): Apolloのモニター回路がバイパス状態であることを示します。
- 赤:モニター出力がミュート状態であることを示します。
- 橙:サブモニター出力(ALT 1)が有効になっていることを示します。
- **黄**:サブモニター出力(ALT 2)が有効になっていることを示します。
- **点滅**:モニター出力にDIM、TALKBACKもしくはMONOモードであることを示します。

#### ③ヘッドフォンレベルノブ

ヘッドフォン出力の音量を操作します。

#### 20ヘッドフォン端子

1/4"ステレオフォーン端子のヘッドフォン出力です。この2つのヘッドフォン出力は、完全独立仕様です。

**メモ**:デフォルト設定では、2つのヘッドフォン出力は、共にモニター出力と同じ信号が出力されます。この場合、モニターミュート(®)は ヘッドフォン出力に適用されません。この仕様は、モニタースピーカーをミュートして、ヘッドフォンで確認をする際に便利です。また、 ConsoleソフトウェアのCUE機能で、独自のモニターミックスをヘッドフォンに送ることも可能です。

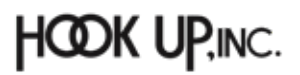

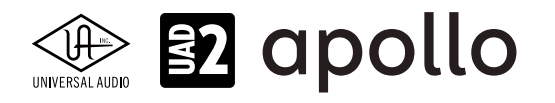

# ②電源スイッチ

Apollo の電源のオン/オフを行います。

重要:聴力や機器保護のため、電源はモニタースピーカーとヘッドフォンの音量を下げた状態で入れて下さい。

# リアパネル

Apollo x8pのリアパネルには、以下の接続端子とスイッチが用意されています:

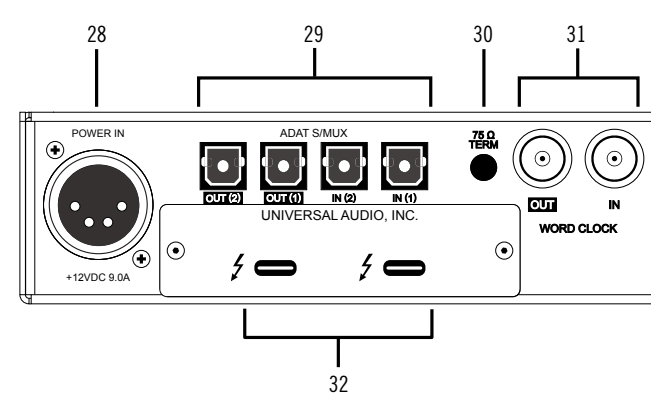

# 28電源入力

専用の電源ユニットを接続します。

**重要**:電源ユニットを外す際は、必ず電源スイッチがオフの状態で行なって下さい。

#### <sup>29</sup>adat光デジタル入出力

TOSLINK仕様(角形コネクター)の光デジタル入出力です。入力と出力で、最大8チャンネルのデジタル信号を扱います。また、Console設定で、8チャンネルのadatとステレオのS/PDIF形式の選択と切り替えが可能です。

ノート:adatモードではサンプリングレート設定によって、扱えるチャンネル数が異なります。二組のポートの組み合わせは下表の通りです:

| adatチャンネルと入出力ポートの関係     |      |       |       |               |  |
|-------------------------|------|-------|-------|---------------|--|
| サンプルレート 入力1 入力2 出力1 出力2 |      |       |       |               |  |
| 44.1 / 48kHz            | 1~8  | オフ    | 1~8   | 1~8(出力1と同じ信号) |  |
| 88.2 / 96kHz            | 1~4  | 5 ~ 8 | 1 ~ 4 | 5 ~ 8         |  |
| 176.2 / 192kHz          | 1 と2 | 3と4   | 1 22  | 3と4           |  |

重要:88.2Hz以上のサンプリングレートでは、adat S/MUX規格に準じたデジタル信号を扱います。この場合、接続機器も同じ規格の信号に対応している必要があります。

S/PDIFモードでは、最大で24bit/96kHzのステレオデジタル信号を扱います。

メモ:サンプルレートコンバージョンは、S / PDIF入力で行えます。この設定はコンソールアプリケーションのS / PDIFチャンネルの入力 ストリップ内で設定できます。Apollo x8pがマスタークロックソースとしてS / PDIFを使用するように設定されている場合、サンプルレー トコンバージョンは非アクティブとなります。

**ヒント**: S/PDIF出力は、アナログモニター出力(39)と同じ信号を扱うように設定できます。Consoleソフトウェアの設定画面、 HARDWAREタブのDIGITAL MIRRORメニューで設定します。

# 3075Ωワードクロックターミネーション

Apolloがワードクロック接続の終端に位置する際、このスイッチを押して、ターミネーションをオンにします。

**ヒント**: Apolloのワードクロック出力に別のワードクロック対応機器を接続する場合は、スイッチをオフにします。ただし、"T"型のコネ クターでワードクロック分配接続した場合、ワードクロック出力を使用しなくても、ターミネーションはオフのままにします。

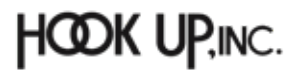

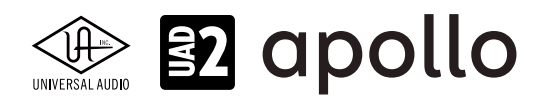

# ③ワードクロック入出力

この2つの入出力は、複数のデジタル機器が存在する環境で、クロックを同期させるために使用します。接続は、75Ω同軸 仕様、BNC端子のケーブルを使用します。

**メモ**:クロックは、デジタル信号に含まれている情報で、正しいデジタル変換の基準になります。クロックの値は、純粋にサンプリング レートになります。複数のオーディオ機器をデジタルで接続する場合、様々なトラブルから回避するためにクロックの同期を行います。 ワードクロック端子では、オーディオ信号は扱いません。

IN:他のデジタル機器にApolloのクロックを同期する際に使用します。
 重要:Apolloのサンプリングレートは、自動でワードクロック入力に同期しません。ワードクロック同期を行う場合、Apolloのサンプリングレートは、必ず外部ワードクロックの値に手動で合わせる必要があります。

メモ: Apolloは、等倍(x1)のクロックのみと同期します。Super Clock (x256)やオーバークロック、サブクロックには対応していません。 また、クロック精度は、Apolloの対応サンプリングレートの±0.5%以内に収まっている必要があります。

● OUT:他の機器をApolloのクロックに同期する際や、ワードクロックを数珠繋ぎで接続する際に使用します。 メモ:Apolloの内部クロックをクロックマスターとして使用する場合、ワードクロック出力から、サンプリングレートと等倍(x1)のクロッ ク信号が出力されます。

**メモ**:外部のワードクロックに同期した場合、ワードクロック出力はワードクロック入力信号をそのまま出力します。(約40ナノ秒のフェ イズディレイが発生します。)

**ヒント**:高精度のマスタークロックを用いたワードクロック同期をする場合、クロックデバイスのマニュアルに従って、適切な接続を行なって下さい。

**ヒント**:S/PDIF出力は、アナログモニター出力(39)と同じ信号を扱うように設定することができます。Consoleソフトウェアの設定画面、 HARDWAREタブのDIGITAL MIRRORメニューで設定します。

#### 32Thunderboltコネクター

Thunderbolt接続に対応したコンピューターと接続します。接続方法と注意点は、Thunderbolt接続の項目をご覧下さい。

メモ:数珠繋ぎ(デイジーチェーン接続)をした場合、ApolloはThunderbolt仕様に従って、ホストコンピューターからのバスパワーを 下流のデバイスに送りますが、Apollo自体はバスパワー駆動に対応していません。

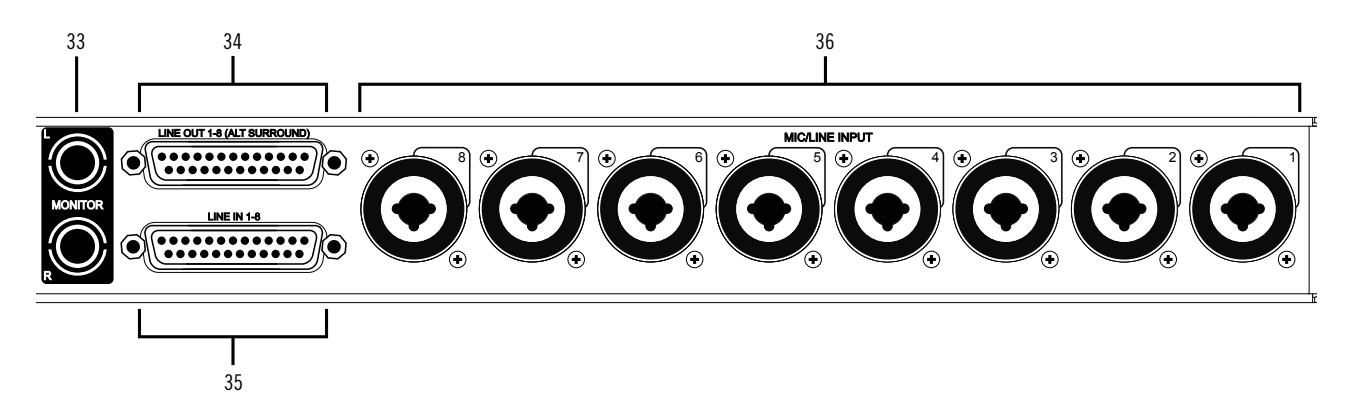

# 33モニター出力 L/R

1/4"TRSフォーン仕様のバランスライン出力です。主にモニタースピーカーとの接続に使用します。モニターボリュームの設定は、レベルノブ(23)を操作します。

メモ: Console設定画面で、MONITOR OUTPUT GAINをバイパスに設定した場合、全てのモニターコントロール機能は無効になり、 Apollo x8のモニター出力は、一般的なライン出力となります。

**ヒント**: Apollo x8のモニター出力は、DAWから見た場合、デバイスの最初の出力として扱われます。ポートの表記は、"1-2"、"L-R"、 "MAIN"などDAWによって異なりますので、事前に確認しておきましょう。

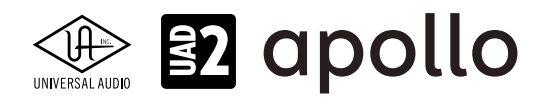

# 34ライン出力(DB25)

DB25仕様のバランスライン出力です。1つの端子で8つのチャンネルを扱います。専用ソフトウェア(Console)、あるいは DAWソフトウェアの設定でこの端子に信号を送ります。他のラインレベルに対応したオーディオ機器との接続に使用しま す。ライン出力の定格レベルは、ConsoleソフトウェアのHARDWAREタブで、-10dBV、+4dBuのいずれかに設定できます。ま た、出力信号のヘッドルーム設定(+20dBu、+24dBuのいずれか)も可能です。大型コンソールやテープマシーンなどの高レ ベルの信号の業務機器と接続する場合は、+24dBuに設定します。

ノート: Apollo x8pのオルタネート(ALT)出力機能を使用する場合、ライン出力の1/2はALT1、3/4はALT/2として扱われます。

# ③ライン入力(DB25)

DB25仕様のバランスライン入力です。1つの端子で8つのチャンネルを扱います。ライン入力の定格レベルは、Consoleソフト ウェアで、-10dBV、+4dBuのいずれかに設定できます。また、入力信号のヘッドルーム設定(+20dBu、+24dBuのいずれか)も 出来ます。大型コンソールやテープマシーンなどの高レベルの信号の業務機器と接続する場合は、+24dBuに設定します。

**メモ**:DB25のライン入力を使用するには、コンボジャックおよびフロントパネルのHi-Zジャックに1/4"プラグを接続せず、チャンネルの入力設定をLINEにする必要があります。コンボ (あるいはHi-Z) ジャックに1/4"プラグを装着した場合、そちらが優先されます。

**ヒント**:DB25のライン入力を使用することで、XLRを用いたマイク入力の接続を外すことなく、マイクとライン入力をリモートコント ロールで切り替えることが可能です。

メモ:ライン入力は通常、フロントパネルのゲインコントロール(④)で、入力ゲインのコントロールが可能です。プリアンプをバイパスに 設定した場合、定格レベル +4dBuのライン入力として扱います。

# DB25端子のピン配列

Apollo x8pのDB25端子は、AVID/Digidesign製品でも採用されている、TASCAMピン配列になっています。

| Apollo XのDB25ピン配列 |        |      |    |        |      |
|-------------------|--------|------|----|--------|------|
| ピン                | チャンネル  | 信号   | ピン | チャンネル  | 信号   |
| 1                 | 8(16)  | ホット  | 14 | 8 (16) | コールド |
| 2                 | 8(16)  | アース  | 15 | 7 (15) | ホット  |
| 3                 | 7 (15) | コールド | 16 | 7 (15) | アース  |
| 4                 | 6(14)  | ホット  | 17 | 6(14)  | コールド |
| 5                 | 6(14)  | アース  | 18 | 5 (13) | ホット  |
| 6                 | 5 (13) | コールド | 19 | 5 (13) | アース  |
| 7                 | 4 (12) | ホット  | 20 | 4(12)  | コールド |
| 8                 | 4(12)  | アース  | 21 | 3(11)  | ホット  |
| 9                 | 3(11)  | コールド | 22 | 3(11)  | アース  |
| 10                | 2 (10) | ホット  | 23 | 2 (10) | コールド |
| 11                | 2 (10) | アース  | 24 | 1 (9)  | ホット  |
| 12                | 1 (9)  | コールド | 25 | 1 (9)  | アース  |
| 13                |        | 未使用  |    |        |      |

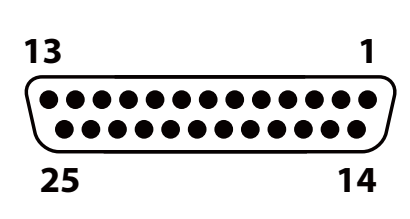

Apolloで採用されている DB25メスコネクターピン配列

# 36マイク/ライン入力

XLRと1/4"TRSの両方に対応したコンボ型仕様の入力です。マイクロフォンを接続する際は、XLRのオスプラグを使用します。 ライン入力をする際は、1/4"TRS (バランス)フォーンまたは1/4"TS (アンバランス)フォーンを使用します。マイクとラインのゲ イン切り替えは、フロントパネルのスイッチ (④)、あるいはConsoleソフトウェアで行います。

ノート:ライン機器の接続は、必ず1/4"サイズのフォーンプラグをご使用下さい。ApolloのXLR入力はマイク専用で、ライン入力には適していません。

**重要**:接続機器のダメージを防ぐため、48V電源を必要としない機器を接続した際はオフにします。また、コンデンサーマイクの抜き差 しは必ずファンタムスイッチをオフにしてから行って下さい。

メモ:フロントパネルのHi-Z端子(③)を接続すると、リアパネルのチャンネル1/2のマイク/ライン入力は、無効になります。

メモ:ライン入力は通常、フロントパネルのゲインコントロール(⑥)で、入力ゲインのコントロールが可能です。プリアンプをバイパスに 設定した場合、定格レベル+4dBuのライン入力として扱います。

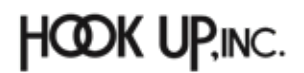

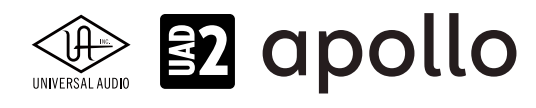

# ドライバーポート名一覧

Apollo x8pの入出力の順番とドライバーラベル関係は以下の通りです:

| 入力                | 出力                    |  |  |  |
|-------------------|-----------------------|--|--|--|
| 1 MIC/LINE/Hi-Z 1 | 1 MON L               |  |  |  |
| 2 MIC/LINE/Hi-Z 2 | 2 MON R               |  |  |  |
| 3 MIC/LINE 3      | 3 LINE 1              |  |  |  |
| 4 MIC/LINE 4      | 4 LINE 2              |  |  |  |
| 5 MIC/LINE 5      | 5 LINE 3              |  |  |  |
| 6 MIC/LINE 6      | 6 LINE 4              |  |  |  |
| 7 MIC/LINE 7      | 7 LINE 5              |  |  |  |
| 8 MIC/LINE 8      | 8 LINE 6              |  |  |  |
| 9 ADAT 1          | 9 ADAT 1              |  |  |  |
| 10 ADAT 2         | 10 ADAT 2             |  |  |  |
| 11 ADAT 3         | 11 ADAT 3             |  |  |  |
| 12 ADAT 4         | 12 ADAT 4             |  |  |  |
| 13 ADAT 5         | 13 ADAT 5             |  |  |  |
| 14 ADAT 6         | 14 ADAT 6             |  |  |  |
| 15 ADAT 7         | 15 ADAT 7             |  |  |  |
| 16 ADAT 8         | 16 ADAT 8             |  |  |  |
| 17 VIRTUAL 1*     | 17 VIRTUAL 1*         |  |  |  |
| 18 VIRTUAL 2*     | 18 VIRTUAL 2*         |  |  |  |
| 19 VIRTUAL 3*     | 19 VIRTUAL 3*         |  |  |  |
| 20 VIRTUAL 4*     | 20 VIRTUAL 4*         |  |  |  |
| 21 VIRTUAL 5*     | 21 VIRTUAL 5*         |  |  |  |
| 22 VIRTUAL 6*     | 22 VIRTUAL 6*         |  |  |  |
| 23 VIRTUAL 7*     | 23 VIRTUAL 7*         |  |  |  |
| 24 VIRTUAL 8*     | 24 VIRTUAL 8*         |  |  |  |
| 25 MON L †        | 25 CUE 1 L            |  |  |  |
| 26 MON R †        | 26 CUE 1 R            |  |  |  |
| 27 AUX1L†         | 27 CUE 2 L            |  |  |  |
| 28 AUX1 R †       | 28 CUE 2 R            |  |  |  |
| 29 AUX2L†         | 29 CUE 3 L            |  |  |  |
| 30 AUX2 R †       | <b>30</b> CUE 3 R     |  |  |  |
| 31 TALKBACK 1 †   | 31 CUE 4 L            |  |  |  |
| 32 TALKBACK 2 †   | 32 CUE 4 R            |  |  |  |
| *ソフトウェア出力 > DAW入力 | *ソフトウェア入力 > Console入力 |  |  |  |

メモ:マルチユニット環境において、MON、AUX入力は、モニターユニットのみに表示されます。CUE 3/4は現在のところ利用で きません。また、DAWの仕様によっては、入出力数が制限されている場合があります。

**ヒント**:DAW側で、ポート名が見えない場合は、上記のチャンネル番号に従って設定します。

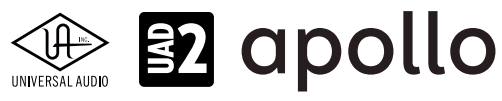

| ADATモード、サンプリング    | レート = 176.4/192kHz時   |
|-------------------|-----------------------|
| 入力                | 出力                    |
| 1 MIC/LINE/Hi-Z 1 | 1 MON L               |
| 2 MIC/LINE/Hi-Z 2 | 2 MON R               |
| 3 MIC/LINE 3      | 3 LINE 1              |
| 4 MIC/LINE 4      | 4 LINE 2              |
| 5 MIC/LINE 5      | 5 LINE 3              |
| 6 MIC/LINE 6      | 6 LINE 4              |
| 7 MIC/LINE 7      | 7 LINE 5              |
| 8 MIC/LINE 8      | 8 LINE 6              |
| 9 ADAT 1          | 9 ADAT 1              |
| 10 ADAT 2         | 10 ADAT 2             |
| 11 ADAT 3         | 11 ADAT 3             |
| 12 ADAT 4         | 12 ADAT 4             |
| 13 ADAT 5         | 13 ADAT 5             |
| 14 ADAT 6         | 14 ADAT 6             |
| 15 ADAT 7         | 15 ADAT 7             |
| 16 ADAT 8         | 16 ADAT 8             |
| 17 VIRTUAL 1*     | 17 VIRTUAL 1*         |
| 18 VIRTUAL 2*     | 18 VIRTUAL 2*         |
| 19 VIRTUAL 3*     | 19 VIRTUAL 3*         |
| 20 VIRTUAL 4*     | 20 VIRTUAL 4*         |
| 21 VIRTUAL 5*     | 21 VIRTUAL 5*         |
| 22 VIRTUAL 6*     | 22 VIRTUAL 6*         |
| 23 VIRTUAL 7*     | 23 VIRTUAL 7*         |
| 24 VIRTUAL 8*     | 24 VIRTUAL 8*         |
| 25 MON L †        | 25 CUE 1 L            |
| 26 MON R †        | 26 CUE 1 R            |
| 27 AUX1L+         | 27 CUE 2 L            |
| 28 AUX1 R †       | 28 CUE 2 R            |
| 29 AUX2L†         | 29 CUE 3 L            |
| 30 AUX2 R †       | <b>30</b> CUE 3 R     |
| 31 TALKBACK 1 †   | 31 CUE 4 L            |
| 32 TALKBACK 2 †   | 32 CUE 4 R            |
| *ソフトウェア出力 > DAW入力 | *ソフトウェア入力 > Console入力 |

**メモ**:x4のハイサンプリングモードでは、いくつかの入出力が制限されます。マルチユニット環境において、MON、AUX入力は、モニターユニットのみに表示されます。CUE 3/4は現在のところ利用できません。また、DAWの仕様によっては、入出力数が制限されている場合があります。

ヒント:DAW側で、ポート名が見えない場合は、上記のチャンネル番号に従って設定します。

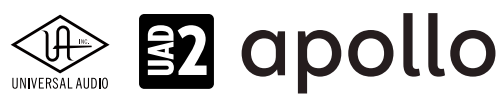

| S/PDIFモード時        |                       |  |  |
|-------------------|-----------------------|--|--|
| 入力                | 出力                    |  |  |
| 1 MIC/LINE/Hi-Z 1 | 1 MON L               |  |  |
| 2 MIC/LINE/Hi-Z 2 | 2 MON R               |  |  |
| 3 MIC/LINE 3      | 3 LINE 1              |  |  |
| 4 MIC/LINE 4      | 4 LINE 2              |  |  |
| 5 MIC/LINE 5      | 5 LINE 3              |  |  |
| 6 MIC/LINE 6      | 6 LINE 4              |  |  |
| 7 MIC/LINE 7      | 7 LINE 5              |  |  |
| 8 MIC/LINE 8      | 8 LINE 6              |  |  |
| 9 S/PDIF L        | 9 S/PDIF L            |  |  |
| 10 S/PDIF R       | 10 S/PDIF R           |  |  |
| 11 VIRTUAL 1*     | 11 VIRTUAL 1*         |  |  |
| 12 VIRTUAL 2*     | 12 VIRTUAL 2*         |  |  |
| 13 VIRTUAL 3*     | 13 VIRTUAL 3*         |  |  |
| 14 VIRTUAL 4*     | 14 VIRTUAL 4*         |  |  |
| 15 VIRTUAL 5*     | 15 VIRTUAL 5*         |  |  |
| 16 VIRTUAL 6*     | 16 VIRTUAL 6*         |  |  |
| 17 VIRTUAL 7*     | 17 VIRTUAL 7*         |  |  |
| 18 VIRTUAL 8*     | 18 VIRTUAL 8*         |  |  |
| 19 MON L †        | 19 CUE1L              |  |  |
| 20 MON R †        | 20 CUE 1 R            |  |  |
| 21 AUX1L†         | 21 CUE 2 L            |  |  |
| 22 AUX1 R †       | 22 CUE 2 R            |  |  |
| 23 AUX2L†         | 23 CUE 3 L            |  |  |
| 24 AUX2 R †       | 24 CUE 3 R            |  |  |
| 25 TALKBACK 1 †   | 25 CUE4L              |  |  |
| 26 TALKBACK 2 †   | 26 CUE 4 R            |  |  |
| *ソフトウェア出力 > DAW入力 | *ソフトウェア入力 > Console入力 |  |  |

メモ:x4のハイサンプリングモードでは、いくつかの入出力が制限されます。マルチユニット環境において、MON、AUX入力は、モニターユニットのみに表示されます。CUE 3/4は現在のところ利用できません。また、DAWの仕様によっては、入出力数が制限されている場合があります。S/PDIF入出力は、176.4/192kHzのサンプリングレートでは無効になります。
とント:DAW側で、ポート名が見えない場合は、上記のチャンネル番号に従って設定します。

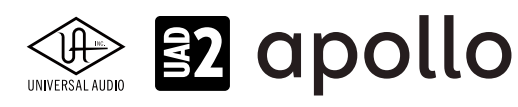

# 製品仕様

Apollo x8pの製品仕様は以下の通りです:

測定環境はバランス入出力、48kHz/24bit、20kHzの帯域幅です。

| システム               |                                                                                       |
|--------------------|---------------------------------------------------------------------------------------|
| 入出力端子              |                                                                                       |
| マイク入力              |                                                                                       |
| アナログライン入力          | 8 x 1/4"TRSバランス (マイク入力と共用) または、1x DB25 (=8、TRS接続時は使用不可)                               |
| Hi-Z楽器入力           | 2 x 1/4"TSアンバランス                                                                      |
| アナログライン出力          | 8 (1 x DB25)                                                                          |
| アナログモニター出力         | 2 x 1/4"TRSバランス (1 x ステレオペア)                                                          |
| ヘッドフォン出力           | 2 x 1/4"ステレオ                                                                          |
| 光デジタル入力            | 2 x TOSLINK (S/PDIF - adat切替、最大8チャンネル - セカンドポートは S/MUXモード時に使用)                        |
| 光デジタル出力            | 2 x TOSLINK (S/PDIF - adat切替、最大8チャンネル - セカンドポートは S/MUXモード時に使用)                        |
| ワードクロック            | 2 x BNC (入力と出力各1)                                                                     |
| Thunderbolt 3ポート   | 2 x Thunderbolt 3 (Type-C) コネクター                                                      |
| A/D – D/A 変換       |                                                                                       |
| サンプリングレート          | 44.1 / 48 / 88.2 / 96 / 176.4 / 192 Hz                                                |
| ビットデプス             | 24bit                                                                                 |
| 同時 A/D 変換          | 8 x チャンネル                                                                             |
| 同時 D/A 変換          | 14 x チャンネル                                                                            |
| アナログラウンドトリップレイテンシー | 1.1ms@96kHz(リアルタイムUADプラグインなし)                                                         |
|                    | 1.1ms @ 96 kHz (4 x リアルタイムUADプラグイン)                                                   |
| アナログ入出力            |                                                                                       |
| マイク入力 1-8          |                                                                                       |
| コネクタータイプ           |                                                                                       |
| ファンタム電源            | +48V(マイク入力毎に設定可能)                                                                     |
| ダイナミックレンジ          | 123 dB (A-weighted、Gen 2) / 122 dB (A-weighted、Gen 1)                                 |
| 周波数特性              | 20 Hz ~ 20 kHz, ±0.07 dB (Gen 2) / ±0.05 dB (Gen 1)                                   |
| 高周波歪(THD+N)        | -115 dB (0.00018%、1kHz @ 25dBu、-1dBFS、Gen 2) / -114 dB (0.00020%、1kHz @ 4.9dBu、Gen 1) |
| 入力インピーダンス          | 5.5 k $\Omega$ (Unisonプラグインなし、Unisonプラグインによって異なる)                                     |
| ゲインレンジ             | +10 dB ~ +65 dB                                                                       |
| パッドアッテネーション        | 20 dBu (マイク入力毎に設定可能、Unisonプラグインによって異なる)                                               |
| 最大入力レベル            | 26 dBu(最小ゲイン、パッドオン)                                                                   |
| Hi-Z入力 1-2         |                                                                                       |
| コネクタータイプ           | 1/4"アンバランス                                                                            |
| ダイナミックレンジ          | 122 dB (A–weighted、Gen 2) / 121 dB (A–weighted、Gen 1)                                 |
| 周波数特性              | 20 Hz ~ 20 kHz, $\pm$ 0.08 dB (Gen 2) / $\pm$ 0.04 dB (Gen 1)                         |
| 高周波歪(THD+N)        | -111 dB (0.00028%、1kHz @ 9.6dBu、-1dBFS、Gen 2) / (0.00028%、1kHz @ 11.2dBu、Gen 1)       |
| 入力インピーダンス          | 1 M $\Omega$ (Unisonプラグインなし、Unisonプラグインによって異なる)                                       |
| ゲインレンジ             | +10 dB ~ +65 dB                                                                       |
| 最大入力レベル            | 12.6 dBu (Gen 2) / 12.4 dBu (Gen 1)                                                   |
| ライン入力 1-8          |                                                                                       |
| コネクタータイプ           | 1/4"TRSバランス (コンボジャック) またはDB25 - TASCAMピン配列                                            |
| ダイナミックレンジ          | 124 dB (A-weighted, Gen 2) / 123 dB (A-weighted, Gen 1)                               |
| 周波数特性              | 20 Hz ~ 20 kHz, ±0.07 dB (Gen 2) / ±0.04 dB (Gen 1)                                   |
| 高周波歪(THD+N)        | -116 dB (0.00016%、1kHz @ 23dBu、-1dBFS、Gen 2) / -113 dB (0.00022%、1kHz @ 23dBu、Gen 1)  |
| 入力インピーダンス          | 10 kΩ                                                                                 |
| ゲインレンジ             | +10 dB~+65 dB(入力ゲインコントロール=オン時)                                                        |
| 定格レベル              | +4 dBu (入力ゲイン = バイパス時)                                                                |
| 最大入力レベル            | 24 dBu                                                                                |

# 

| ライン出力 1-8                                         |                                                                                         |
|---------------------------------------------------|-----------------------------------------------------------------------------------------|
| コネクタータイプ                                          | DB25 - TASCAMピン配列                                                                       |
| ダイナミックレンジ                                         | 127 dB (A–weighted)                                                                     |
| 周波数特性                                             | 20 Hz ~ 20 kHz, ±0.05 dB (Gen 2) / ±0.07 dB (Gen 1)                                     |
| 高周波歪(THD+N)                                       | -119 dB (0.00011%, 1kHz @ 23 dBu, -1dBFS, Gen 2) / (0.00011%, 1kHz @ -1dBFS, Gen 1)     |
| <br>出力インピーダンス                                     | 100 Ω                                                                                   |
| 最大出力レベル                                           | 24 dBu                                                                                  |
|                                                   |                                                                                         |
| モニター出力 L/R                                        |                                                                                         |
| コネクタータイプ                                          | 1/4"TRSバランス                                                                             |
| ダイナミックレンジ                                         | 130 dB (A–weighted、Gen 2) / 129 dB (A–weighted、Gen 1)                                   |
| 周波数特性                                             | 20 Hz ~ 20 kHz、±0.02 dB (Gen 2) / ±0.06 dB (Gen 1)                                      |
| 高周波歪(THD+N)                                       | -127 dB(0.000045%、1kHz@23dBu、-1dBFS、Gen 2)/-118 dB(0.00012%、1kHz@-1dBFS、Gen 1)          |
| 出力インピーダンス                                         | 100 Ω                                                                                   |
| 最大出力レベル                                           | 24 dBu                                                                                  |
| ステレオヘッドフォン出力                                      |                                                                                         |
| コネクタータイプ                                          | 1/4"標準ステレオ                                                                              |
| ダイナミックレンジ                                         | 126  dB(A-weighted, Gen  2)/125  dB(A-weighted, Gen  1)                                 |
| <u>」</u> 「「」、「」、「」、「」、「」、「」、「」、「」、「」、「」、「」、「」、「」、 | $20 \text{ Hz} \sim 20 \text{ kHz} + 0.02 \text{ dB}(Gen 2) / + 0.05 \text{ dB}(Gen 1)$ |
| <u>高版委(THD+N)@300 O</u>                           | -117 dB(0.00014% 1kHz @ 16.8dBu -1dBES Gen 2)/-102 dB(0.0008% 1kHz @ -1dBES Gen 1)      |
| 局為波金(mb m) @ 550 12<br>最大出力 @ 300 O               | 120mW(1kHz@16.8.dBu -1dBES_Gen 2)/150mW(Gen 1)                                          |
| цу,(ш) е 500 12                                   |                                                                                         |
| デジタル入出力                                           |                                                                                         |
|                                                   |                                                                                         |
| <u></u><br>コネクタータイプ                               | TOSI INK IIS E05 (光色思 adat 新田)                                                          |
|                                                   | IFC058                                                                                  |
| $\frac{\gamma_{3}}{1}$                            | 1/1 / 1/18 / 188 2 / 06 kHz                                                             |
| <u> </u>                                          | $2(1 \times 7 \pm 1/8)$                                                                 |
|                                                   |                                                                                         |
| ADAT                                              |                                                                                         |
| コネクタータイプ                                          | TOSLINK JIS F05 (光角型、S/PDIF兼用)                                                          |
| フォーマット                                            | adat光デジタル (S/MUX対応)                                                                     |
| サンプリングレート                                         | 44.1 / 48 / 88.2 / 96 / 176.4 / 192 kHz                                                 |
| チャンネル数                                            | 8 @ 44.1 / 48 kHz (出力ポート1と2は同じ信号を出力)                                                    |
|                                                   | 8 @ 88.2 / 96 kHz(S/MUX、ポート1はチャンネル 1~4、ポート2はチャンネル 5~8)                                  |
|                                                   | 4 @ 176.4 / 192 kHz (S/MUX、ポート1はチャンネル 1/2、ポート2はチャンネル 3/4)                               |
| ワードクロック                                           |                                                                                         |
| コネクタータイプ                                          | BNC                                                                                     |
| ロックレンジ                                            | 土0.5% (サンプルレートに関わらず)                                                                    |
| 入力ターミネーション                                        | 75Ω(手動スイッチ)                                                                             |
| クロック同期ソース                                         |                                                                                         |

Internal (内蔵)、Word Clock (WC)、S/PDIF、ADAT

| 電源       |                                                      |
|----------|------------------------------------------------------|
| 電源供給     | 外部DCパワーサプライ、Level V準拠                                |
| ACソケット   | IEC                                                  |
| AC電源     | $100V \sim 240V  \text{AC}_{3} 50  /  60  \text{Hz}$ |
| DC コネクター | XLR 4ピン (Neutrik P/N NC4MDM3-H)                      |
| DC電源     | 12 VDC、6A                                            |
| 最大消費電力   | 72 W (定格30W)                                         |

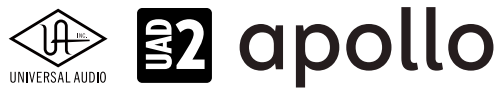

# 本体 寸法 W×H×D Apollo x8p Gen 2 19"x 1.74"(1U) x 12"(突起物含まず/13.5" 突起物含む、48.26 x 4.42 x 30.50/34.31cm) Apollo x8p Gen 1 19"x 1.75"(1U) x 12.125"(突起物含まず/13.5" 突起物含む、48.26 x 4.45 x 30.80/34.29cm) 出荷サイズ Apollo x8p Gen 2 W×D×H = 23.62" x 16.73" x 7.68"(60.00 x 42.50 x 19.50cm) Apollo x8p Gen 1 W×D×H = 23.5" x 17" x 7.5"(59.69 x 43.18 x 19.05cm) 重量 出荷重量 Apollo x8p Gen 2 17.2 ポンド(7.8 kg)

| 山凹里里       | Apolio xop Gen Z | 17.2 / / / / / / / / / / / / / / / / / / / |  |
|------------|------------------|--------------------------------------------|--|
|            | Apollo x8p Gen 1 | 16.6 ポンド (7.52 kg)                         |  |
| 本体重量       | Apollo x8p Gen 2 | 8.9 ポンド (4.02 kg)                          |  |
|            | Apollo x8p Gen 1 | 9 ポンド (4.08 kg)                            |  |
|            |                  |                                            |  |
| パッケージ同梱物   |                  |                                            |  |
| Apollo x8p | 本体               |                                            |  |
| = \r       | 1                |                                            |  |

Apollo x8p本体 電源ユニット 電源ケーブル ラックマウントネジ x4 Getting Started URLカード

# ハードウェアブロック図

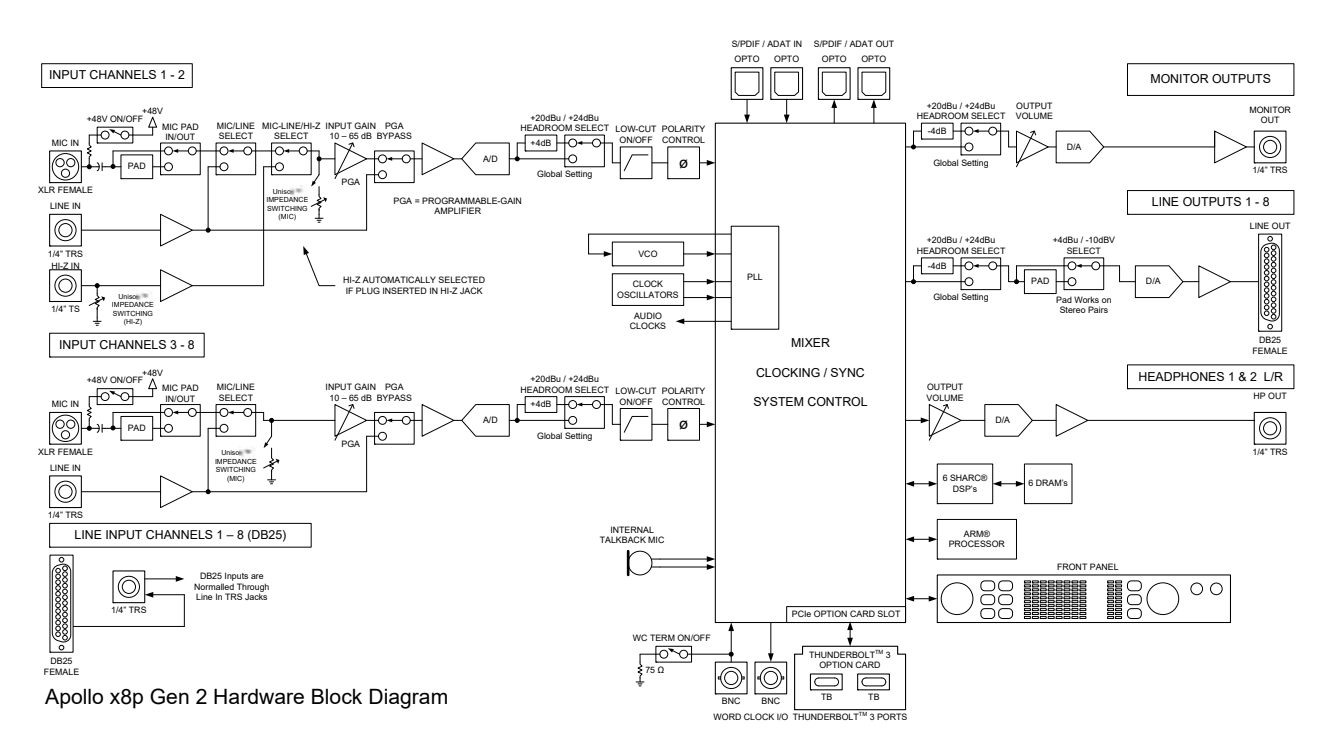

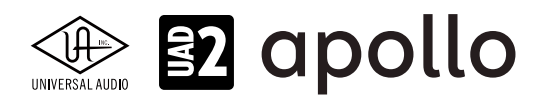

# Apollo x16, x16 Gen 2

Apollo x16は、UADの先進的なDSPシステムと優れたオーディオ入出力を装備した、第3世代のプロフェッショナルオーディ オインターフェイスです。Apollo x16 Gen2は、ブラッシュアップされたオーディオ性能とオートゲインをはじめとする使い勝 手の向上が図られた最新世代のモデルです。接続はThunderbolt 3で、16のアナログバランスライン入出力と6つのDSPを 装備します。ここでは、注釈がある場合以外、x16(Gen 1)とx16 Gen 2を区別する事なくx16として説明します。

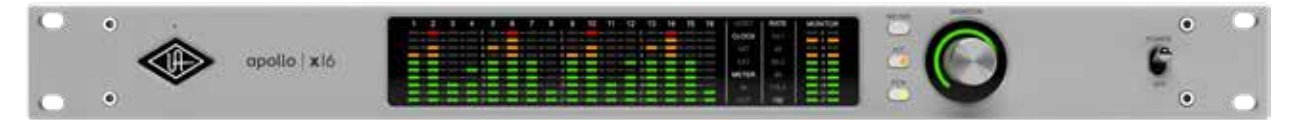

# 接続

Apollo x16の基本的な接続は以下の通りです:

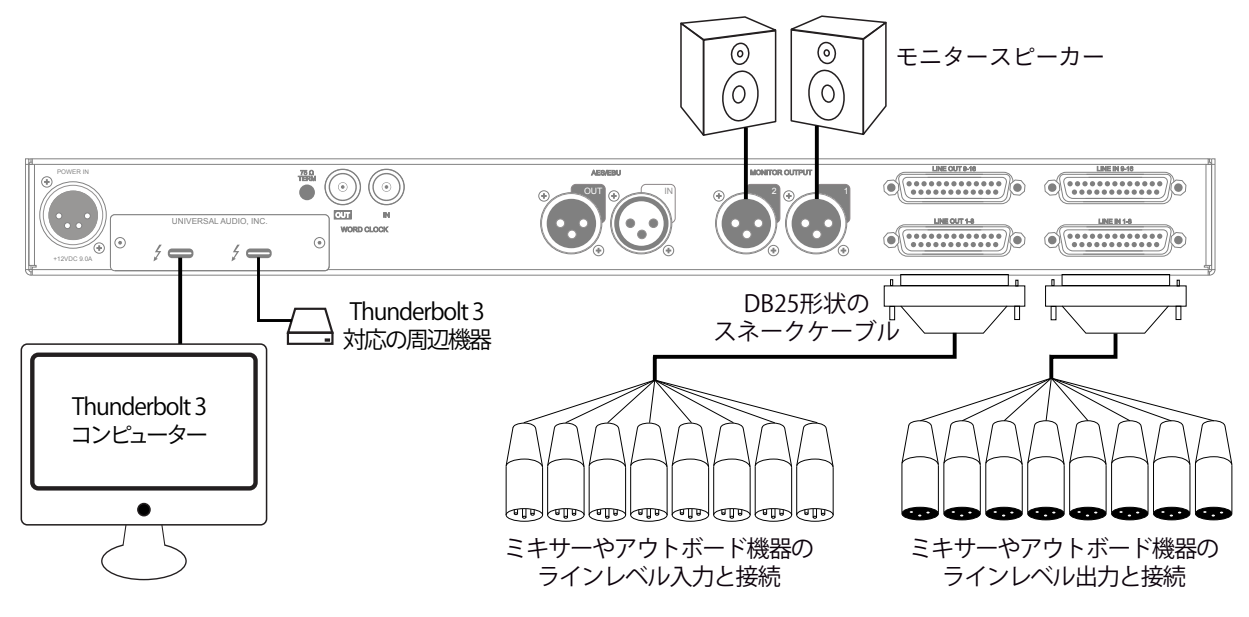

接続端子に関しては、概要の項目をご覧下さい。

複数のApolloを組み合わせた接続も可能です。詳細は、システム構成ガイドの項目をご覧下さい。

# 電源ユニットの接続:

Apollo x16の電源ユニットはワールド仕様です。ご利用地域のコンセントに合わせて電源ケーブルを接続して使用します。

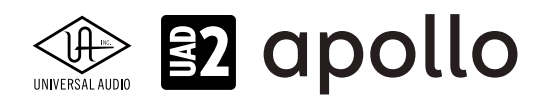

# Thunderboltの接続:

Apollo x16はThunderbolt 3ポートを経由してコンピューターと接続します。

- Thunderbolt 3ケーブルは付属していません。別途、ご用意ください。
- Apollo x16はThunderbolt 3規格に準じていますが、Mac環境では別売のメーカー検証済みThunderbolt 3 to Thunderbolt アダプターとThunderbolt 2ケーブルを介することで、Thunderbolt 1、Thunderbolt 2環境でもご利用頂 けます。
- Windows 環境では、Thunderbolt 3 (Type-C端子経由)を内蔵するコンピューターのみが対応します。

# Thunderbolt 3ポートとケーブルに関して:

重要なお知らせ:"USB-C (USB Type-C)" とは、単純にコネクタの形状のみを指します。よって、必ずしも全ての USB-CポートがThunderbolt 3をサポートしているわけではありません。Apollo x16と接続するコンピューターの ポートがThunderbolt 3対応であること、ケーブルがThunderbolt 3に対応したケーブルであることをご確認下さ い。

- 同じ形状のコネクターを使用するため、Thunderbolt 3ケーブルとその他のUSB-C (例えばUSB3.1等)のケーブルは一 見同じですが、転送方法 (プロトコル)が異なります。Apollo x16をご使用の際は必ずThunderbolt 3規格対応のケーブ ルをお使い下さい。
- Thunderbolt 3ケーブルには、下図のようにThunderboltアイコンが印字されています。また、多くのコンピューターの Thunderbolt 3ポートにも同じ印字がなされています。ご不明な場合は、コンピューターやケーブルメーカーまでご確 認下さい。

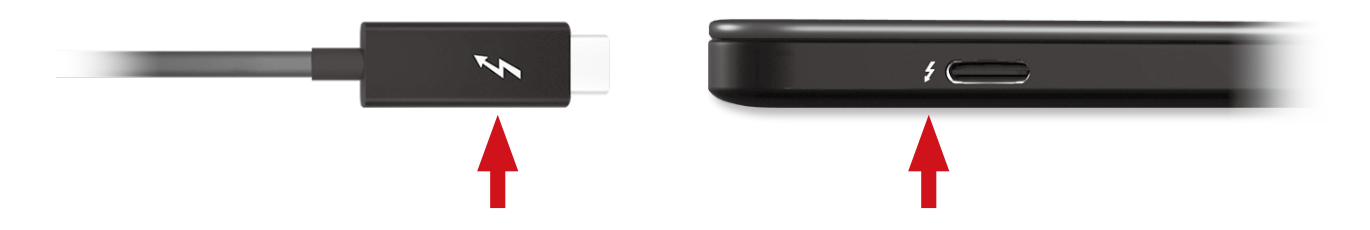

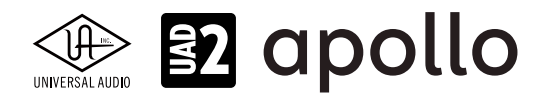

# フロントパネル

Apollo x16のフロントパネルの概要は次の通りです:

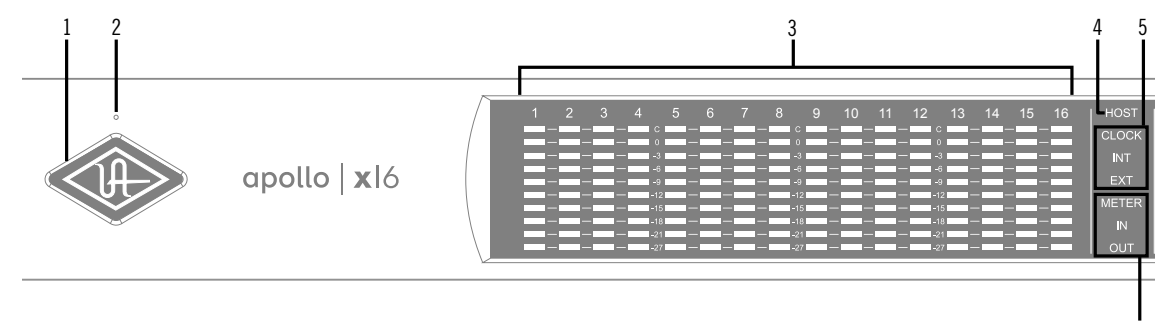

# ①パワーインジケーター(UAロゴ)

電源が投入されるとUAロゴが点灯します。

# ②トークバックマイク

内蔵トークバックマイクです。ConsoleソフトウェアもしくはFCNスイッチ(⑪、トークバックモード時)で行います。

**注意**:トークバックマイクの穴に異物や液体が混入しないようにして下さい。クリーニングの際はエアダスターを使わず、掃除機で埃の吸引を行なって下さい。

# ③チャンネルレベルメーター

アナログ入力または出力チャンネルの信号レベルを表示します。入出力の切り替えは、METERスイッチ(⑨)で行います。その 状況は、METERインジケーター(⑥)で確認できます。メーターの一番上のクリップインジケーターが点灯した場合、デジタル の領域で信号過多になっている(レベルが0dBFSを超越している)ことを示します。

- INPUTモード: A/Dコンバーターのピークレベルを表示し、入力信号の確認と適切な入力ゲイン設定をする際に使用します。メーターが赤色にならないように、ラインレベル機器の出力で調整します。
- OUTPUTモード:D/Aコンバーターのピークレベルを表示し、出力信号の確認に使用します。メーターが赤色にならな いように、DAWの出力で調整します。

# ④ホストインジケーター

Thunderboltの接続状況を示します:

- **点灯**:ホストコンピューターと接続され、正常に稼働している状態を示します。
- 消灯:ホストコンピューターと接続していない、あるいは認識されていない状態を示します。インストール後にこの状態になっている場合は、コンピューターとのThunderbolt接続、あるいはソフトウェアが正常にインストールされているかどうかを確認します。
- **点灯(赤)**:システムエラーが発生しています。テクニカルサポートまでご連絡下さい。

# **⑤クロックインジケーター**

- システムクロックの状況を示します:**INT**: Apolloの内部クロックを使用していることを示します。
- EXT:外部のクロックを使用していることを示します。点灯色で、外部クロックとの同期状況を示します。
  - 白:外部クロックと正常同期している状態です。
  - 赤:外部クロックと正しく同期していない状態です。適切なクロックが入力されていない可能性があります。この 場合、適切な外部クロックを認識するまで、Apolloは内部クロックで動作します。

重要:外部クロックを使用する場合、Apolloのサンプルリングレートを手動でソースクロックと同じ値に設定する必要があります。

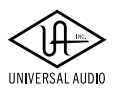

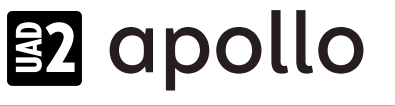

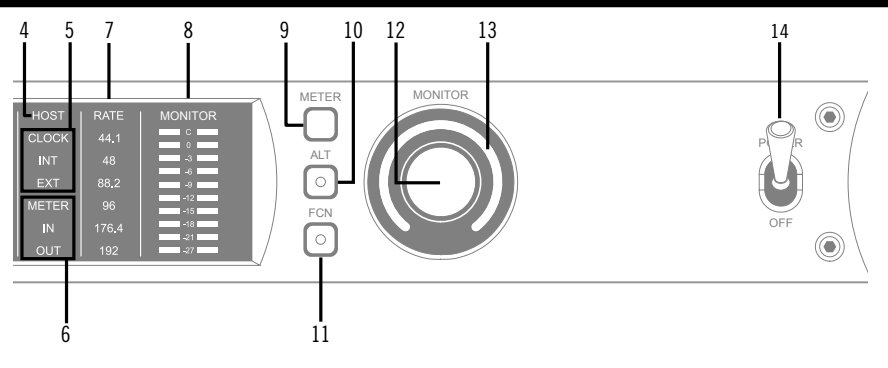

# ⑥メーターインジケーター

アナログチャンネルメーター(③)の状況を示します:

- **IN**:入力チャンネルのピークレベルを表示します。
- **OUT**:出力チャンネルのピークレベルを表示します。

# ⑦サンプリングレートインジケーター

Apolloのサンプリングレートを表示します。サンプリングレートの設定は、Consoleソフトウェア、あるいはDAWで行います。

# ⑧モニター出力メーター

モニター(またはヘッドフォン)出力レベルを表示します。メーターが赤色に点灯した際、出力レベルを下げます。

#### **⑨メータースイッチ**

アナログチャンネルメーターの表示モード (INとOUT)を切り替えます。

#### 10オルタネート(ALT)スイッチ

モニター信号の出力先を切り替えます。モニタースピーカーを切り替えて確認する際に使用します。

メモ:この機能は、Console設定画面のHARDWAREタブの"ALT COUNT"でサブ出力が設定されている時のみ機能します。

スイッチをオンにするとモニター信号の出力先がモニターからアナログライン出力1/2(ALT 1)に切り替わります。この際、このスイッチは橙色に点灯し、モニターレベルインジケーター(③)も橙色に変化します。

メモ: ALT 2(アナログライン出力3/4)の切り替えは、ファンクションスイッチ(②)を使用します。設定は、Console設定画面の HARDWAREタブで行います。

# ①ファンクション(FCN)スイッチ

あらかじめ設定されたモニター機能を操作します。以下の機能を扱うことが可能です:

- ALT 2: モニター信号の出力先がモニターからアナログライン出力3/4 (ALT 2) に切り替えます。この際、モニターレベル インジケーター (⑭) が黄色に変化します。
- MONO:ステレオモニターの左右信号をモノラルサミングで出力します。モノラルミックスを確認する際に使用します。 この際、モニターレベルインジケーター(⑬)は点滅し、モノラルモードであること示します。
- DIM:DIMはモニター出力を一時的に下げる際に使用します。この際、モニターレベルインジケーター(④)は点滅し、 DIMモードであること示します。レベルのアッテネート量は、Consoleソフトウェアのコントロールルームで設定します。
- TALKBACK: DIMとトークバック機能の操作に使用します。通常、ボタン操作でトークバックのオン・オフを行います。
   0.5秒以上押し続けた場合は、押している間のみトークバックが機能します。この際、モニターレベルインジケーター
   (④)は点滅し、トークバックモードであること示します。

メモ:他のThunderbolt仕様のApolloとカスケードした環境では、モニターユニットに対して機能します。

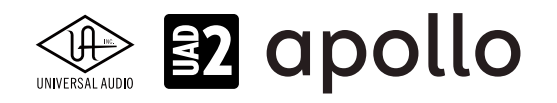

# 12モニターレベル&ミュートノブ

このダイアルは、アナログモニター出力の操作に使用します:

ダイアルを回すことで、選択されているモニター出力を操作します。
 メモ: Apolloのモニターレベルコントロールは、デジタルコントロールされたアナログの音量設定です。この構造は、デジタルによる高い精度の設定と、信号の解像度に影響しない適切な出力が得られるのが特長です。

**ヒント**: Apolloのモニターレベルコントロールは、バイパスすることが可能です。外部のモニターコントロールを使用している場合、 Apolloのモニターコントロール回路をバイパスにすることで、モニターコントロールが二重に働く状況を防止します。モニターコント ロールをバイパスにした際、Apolloは以下の状態になります:

- モニターレベルインジケーター(⑬)は、緑色全開の状態に点灯し、ダイアルを操作すると点滅します。
- オルタネートモニタリング機能は、無効になります。
- モニター出力の信号は、ラインレベル(レベルコントロールによるアッテネートなし)になります。
- ダイアルを押すと選択されているモニター出力をミュートします。この際、モニターレベルインジケーター(③)は、赤 色に変化します。

メモ:このスイッチはモニター出力に対して機能します。ヘッドフォン出力には、影響しません。

#### 13モニターレベルインジケーター

選択されたモニター出力の設定レベルと状況を示します:

**ヒント**:Consoleソフトウェアのモニターコラムのモニターレベル表示と連動しています。

- **緑(可変)**:メインモニターのレベル設定を示します。
- 緑(最大固定): Apolloのモニター回路がバイパス状態であることを示します。
- 赤:モニター出力がミュート状態であることを示します。
- 橙:サブモニター出力(ALT 1)が有効になっていることを示します。
- **黄**:サブモニター出力(ALT 2)が有効になっていることを示します。
- **点滅**:モニター出力にDIM、もしくはMONOモードであることを示します。

#### ⑭電源スイッチ

Apollo の電源のオン/オフを行います。

重要:聴力や機器保護のため、電源はモニタースピーカーとヘッドフォンの音量を下げた状態で入れて下さい。

# リアパネル

Apollo x16のリアパネルには、以下の接続端子とスイッチが用意されています:

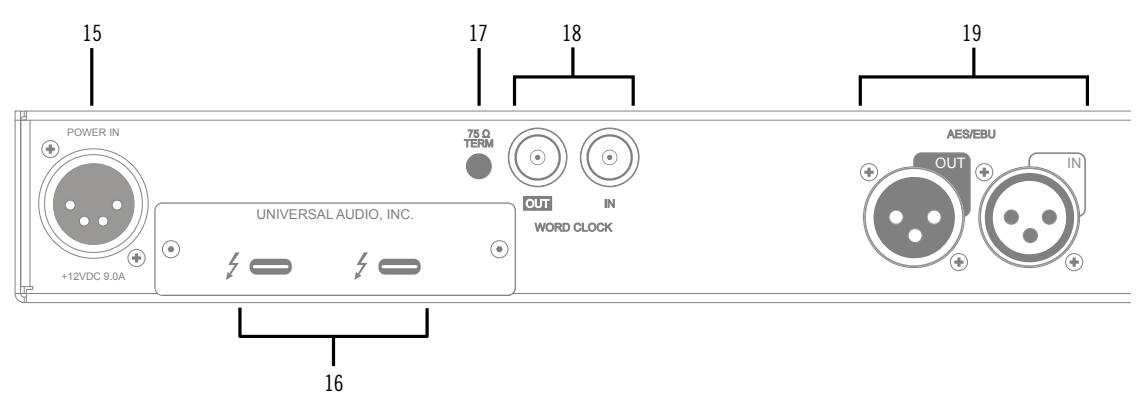

# じ電源入力

専用の電源ユニットを接続します。

**重要**:電源ユニットを外す際は、必ず電源スイッチがオフの状態で行なって下さい。

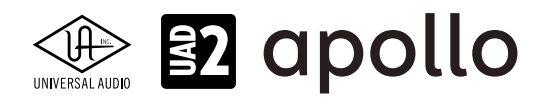

# 16Thunderboltコネクター

Thunderbolt接続に対応したコンピューターと接続します。接続方法と注意点は、Thunderbolt接続の項目をご覧下さい。 メモ:数珠繋ぎ(デイジーチェーン接続)をした場合、ApolloはThunderbolt仕様に従って、ホストコンピューターからのバスパワーを 下流のデバイスに送りますが、Apollo自体はバスパワー駆動に対応していません。

#### 175Ωワードクロックターミネーション

Apolloがワードクロック接続の終端に位置する際、このスイッチを押して、ターミネーションをオンにします。

**ヒント**: Apolloのワードクロック出力に別のワードクロック対応機器を繋げる場合は、スイッチをオフにします。ただし、"T"型のコネク ターでワードクロック分配接続した場合、ワードクロック出力を使用しなくても、ターミネーションはオフのままにします。

# 18ワードクロック入出力

この入出力端子は、複数のデジタル機器が存在する環境でクロックを同期させるために使用します。接続は、75Ω同軸仕 様、BNC端子のケーブルを使用します。

★モ:クロックはデジタル信号に含まれている情報で、正しいデジタル変換の基準になります。クロックの値は、純粋にサンプリングレートになります。複数のオーディオ機器をデジタルで接続する場合、様々なトラブルから回避するためにクロックの同期を行います。 ワードクロック端子では、オーディオ信号は扱いません。

■ IN:他のデジタル機器にApolloのクロックを同期する際に使用します。
 重要:Apolloのサンプリングレートは、自動でワードクロック入力に同期しません。ワードクロック同期を行う場合、Apolloのサンプリングレートは、必ず外部ワードクロックの値に手動で合わせる必要があります。

メモ: Apolloは、等倍(x1)のクロックのみと同期します。Super Clock(x256)やオーバークロック、サブクロックには対応していません。 また、クロック精度は、Apolloの対応サンプリングレートの±0.5%以内に収まっている必要があります。

● **OUT**:他の機器をApolloのクロックに同期する際や、ワードクロックを数珠繋ぎで接続する際に使用します。

メモ: Apolloの内部クロックをクロックマスターとして使用する場合、ワードクロック出力から、サンプリングレートと等倍(x1)のクロッ ク信号が出力されます。

**メモ**:外部のワードクロックに同期した場合、ワードクロック出力はワードクロック入力信号をそのまま出力します。(約40ナノ秒のフェ イズディレイが発生します。)

**ヒント**:高精度のマスタークロックを用いたワードクロック同期をする場合、クロックデバイスのマニュアルに従って、適切な接続を行なって下さい。

# 19AES/EBUデジタル入出力

最大24bit/192kHzに対応したステレオテジタル入出力です。接続は、110ΩXLRバランス仕様のケーブルを使用します。 メモ:サンプルレートコンバージョンは、AES/EBU入力で行えます。この設定はコンソールアプリケーションのAES/EBUチャンネルの入 カストリップ内で設定できます。Apollo x16がマスタークロックソースとしてAES/EBUを使用するように設定されている場合、サンプル レートコンバージョンは非アクティブとなります

**ヒント**: AES/EBU出力は、アナログモニター出力(@)と同じ信号を扱うように設定が行えます。Consoleソフトウェアの設定画面、 HARDWAREタブのDIGITAL MIRRORメニューで設定します。

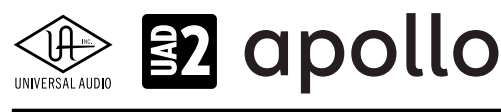

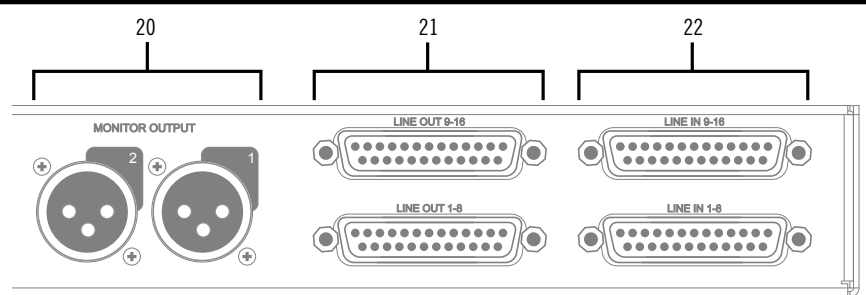

# 20モニター出力 L/R

XLR仕様のバランスライン出力です。主にモニタースピーカーとの接続に使用します。モニターボリュームの設定は、レベル ノブを操作します。モニター出力の定格レベルは、ConsoleソフトウェアのHARDWAREタブで、-10dBV、+4dBuのいずれかに 設定できます。

★モ: Console設定画面で、MONITOR OUTPUT GAINをバイパスに設定した場合、全てのモニターコントロール機能は無効になり、 Apollo x16のモニター出力は、一般的なライン出力となります。

**ヒント**: Apollo x16のモニター出力は、DAWから見た場合、デバイスの最初の出力として扱われます。ポートの表記は、"1-2"、"L-R"、 "MAIN"などDAWによって異なりますので、事前に確認しておきましょう。

# 2)ライン出力

DB25仕様のバランスライン出力です。1つの端子で8つのチャンネルを扱います。専用ソフトウェア(Console)、あるいは DAWソフトウェアの設定でこの端子に信号を送ります。他のラインレベルに対応したオーディオ機器との接続に使用しま す。ライン出力の定格レベルは、ConsoleソフトウェアのHARDWAREタブで、-10dBV、+4dBuのいずれかに設定できます。ま た、出力信号のヘッドルーム設定(+20dBu、+24dBuのいずれか)も可能です。大型コンソールやテープマシーンなどの高レ ベルの信号の業務機器と接続する場合は、+24dBuに設定します。

# 迎ライン入力

DB25仕様のバランスライン入力です。1つの端子で8つのチャンネルを扱います。ライン入力の定格レベルは、Consoleソフト ウェアで、-10dBV、+4dBuのいずれかに設定できます。また、入力信号のヘッドルーム設定(+20dBu、+24dBuのいずれか)も 可能です。大型コンソールやテープマシーンなどの高レベルの信号の業務機器と接続する場合は、+24dBuに設定します。

# DB25端子のピン配列

Apollo x16のDB25端子は、AVID/Digidesign製品でも採用されている、TASCAMピン配列になっています。

| Apollo XのDB25ピン配列 |        |      |    |        |      |
|-------------------|--------|------|----|--------|------|
| ピン                | チャンネル  | 信号   | ピン | チャンネル  | 信号   |
| 1                 | 8(16)  | ホット  | 14 | 8 (16) | コールド |
| 2                 | 8(16)  | アース  | 15 | 7 (15) | ホット  |
| 3                 | 7 (15) | コールド | 16 | 7 (15) | アース  |
| 4                 | 6(14)  | ホット  | 17 | 6(14)  | コールド |
| 5                 | 6(14)  | アース  | 18 | 5 (13) | ホット  |
| 6                 | 5 (13) | コールド | 19 | 5 (13) | アース  |
| 7                 | 4 (12) | ホット  | 20 | 4 (12) | コールド |
| 8                 | 4(12)  | アース  | 21 | 3(11)  | ホット  |
| 9                 | 3(11)  | コールド | 22 | 3(11)  | アース  |
| 10                | 2 (10) | ホット  | 23 | 2 (10) | コールド |
| 11                | 2 (10) | アース  | 24 | 1 (9)  | ホット  |
| 12                | 1 (9)  | コールド | 25 | 1 (9)  | アース  |
| 13                |        | 未使用  |    |        |      |

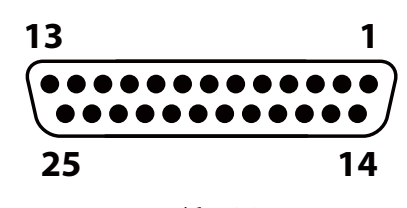

Apolloで採用されている DB25メスコネクターピン配列

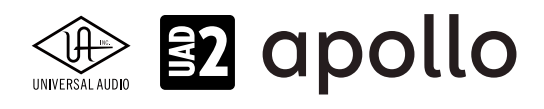

# ドライバーポート名一覧

Apollo 16の入出力の順番とドライバーラベル関係は以下の通りです:

| サンプリングレート = 44.1/48/88.2/96kHz時 |                       |  |
|---------------------------------|-----------------------|--|
| 入力                              | 出力                    |  |
| 1 LINE 1                        | 1 MON L               |  |
| 2 LINE 2                        | 2 MON R               |  |
| 3 LINE 3                        | 3 LINE 1              |  |
| 4 LINE 4                        | 4 LINE 2              |  |
| 5 LINE 5                        | 5 LINE 3              |  |
| 6 LINE 6                        | 6 LINE 4              |  |
| 7 LINE 7                        | 7 LINE 5              |  |
| 8 LINE 8                        | 8 LINE 6              |  |
| 9 LINE 9                        | 9 LINE 7              |  |
| 10 LINE 10                      | 10 LINE 8             |  |
| 11 LINE 11                      | 11 LINE 9             |  |
| 12 LINE 12                      | 12 LINE 10            |  |
| 13 LINE 13                      | 13 LINE 11            |  |
| 14 LINE 14                      | 14 LINE 12            |  |
| 15 LINE 15                      | 15 LINE 13            |  |
| 16 LINE 16                      | 16 LINE 14            |  |
| 17 AES/EBU L                    | 17 LINE 15            |  |
| 18 AES/EBU R                    | 18 LINE 16            |  |
| 19 VIRTUAL 1*                   | 19 AES/EBU L          |  |
| 20 VIRTUAL 2*                   | 20 AES/EBU R          |  |
| 21 VIRTUAL 3*                   | 21 VIRTUAL 1*         |  |
| 22 VIRTUAL 4*                   | 22 VIRTUAL 2*         |  |
| 23 VIRTUAL 5*                   | 23 VIRTUAL 3*         |  |
| 24 VIRTUAL 6*                   | 24 VIRTUAL 4*         |  |
| 25 VIRTUAL 7*                   | 25 VIRTUAL 5*         |  |
| 26 VIRTUAL 8*                   | 26 VIRTUAL 6*         |  |
| 27 MON L †                      | 27 VIRTUAL 7*         |  |
| 28 MON R †                      | 28 VIRTUAL 8*         |  |
| 29 AUX1L†                       | 29 CUE1L              |  |
| 30 AUX1 R †                     | 30 CUE 1 R            |  |
| 31 AUX2L†                       | 31 CUE 2 L            |  |
| 32 AUX2 R †                     | 32 CUE 2 R            |  |
| 33 TALKBACK 1 †                 | 33 CUE 3 L            |  |
| 34 TALKBACK 2 †                 | 34 CUE 3 R            |  |
|                                 | 35 CUE 4 L            |  |
|                                 | <b>36</b> CUE 4 R     |  |
| *ソフトウェア出力 > DAW入力               | *ソフトウェア入力 > Console入力 |  |

▶ モ:マルチユニット環境において、MON、AUX入力は、モニターユニットのみに表示されます。CUE 3/4は現在のところ利用で きません。また、DAWの仕様によっては、入出力数が制限されている場合があります。

**ヒント**:DAW側で、ポート名が見えない場合は、上記のチャンネル番号に従って設定します。

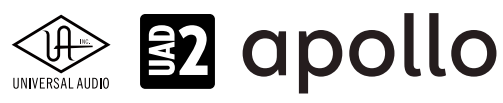

| サンプリングレート = 176.4/192kHz時 |                       |  |
|---------------------------|-----------------------|--|
| 入力                        | 出力                    |  |
| 1 LINE 1                  | 1 MON L               |  |
| 2 LINE 2                  | 2 MON R               |  |
| 3 LINE 3                  | 3 LINE 1              |  |
| 4 LINE 4                  | 4 LINE 2              |  |
| 5 LINE 5                  | 5 LINE 3              |  |
| 6 LINE 6                  | 6 LINE 4              |  |
| 7 LINE 7                  | 7 LINE 5              |  |
| 8 LINE 8                  | 8 LINE 6              |  |
| 9 LINE 9                  | 9 LINE 7              |  |
| 10 LINE 10                | 10 LINE 8             |  |
| 11 LINE 11                | 11 LINE 9             |  |
| 12 LINE 12                | 12 LINE 10            |  |
| 13 LINE 13                | 13 LINE 11            |  |
| 14 LINE 14                | 14 LINE 12            |  |
| 15 LINE 15                | 15 LINE 13            |  |
| 16 LINE 16                | 16 LINE 14            |  |
| 17 AES/EBU L              | 17 LINE 15            |  |
| 18 AES/EBU R              | 18 LINE 16            |  |
| 19 VIRTUAL 1*             | 19 AES/EBU L          |  |
| 20 VIRTUAL 2*             | 20 AES/EBU R          |  |
| 21 VIRTUAL 3*             | 21 VIRTUAL 1*         |  |
| 22 VIRTUAL 4*             | 22 VIRTUAL 2*         |  |
| 23 VIRTUAL 5*             | 23 VIRTUAL 3*         |  |
| 24 VIRTUAL 6*             | 24 VIRTUAL 4*         |  |
| 25 VIRTUAL 7*             | 25 VIRTUAL 5*         |  |
| 26 VIRTUAL 8*             | 26 VIRTUAL 6*         |  |
| 27 MON L +                | 27 VIRTUAL 7*         |  |
| 28 MON R †                | 28 VIRTUAL 8*         |  |
| 29 AUX1L†                 | 29 CUE1L              |  |
| 30 AUX1 R †               | 30 CUE 1 R            |  |
| 31 AUX2L†                 | 31 CUE 2 L            |  |
| 32 AUX2 R †               | 32 CUE 2 R            |  |
| 33 TALKBACK 1 †           | 33 CUE 3 L            |  |
| 34 TALKBACK 2 †           | 34 CUE 3 R            |  |
|                           | <u>35</u> CUE 4 L     |  |
|                           | 36 CUE 4 R            |  |
| *ソフトウェア出力 > DAW入力         | *ソフトウェア入力 > Console入力 |  |

**メモ**:x4のハイサンプリングモードでは、いくつかの入出力が制限されます。マルチユニット環境において、MON、AUX入力は、モニターユニットのみに表示されます。CUE 3/4は現在のところ利用できません。また、DAWの仕様によっては、入出力数が制限されている場合があります。

**ヒント**:DAW側で、ポート名が見えない場合は、上記のチャンネル番号に従って設定します。
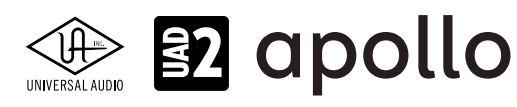

# 製品仕様

Apollo x16の製品仕様は以下の通りです:

測定環境はバランス入出力、48kHz/24bit、20kHzの帯域幅です。

| システム                                         |                                                      |
|----------------------------------------------|------------------------------------------------------|
| 入出力端子                                        |                                                      |
| <u>アナログライン入力</u>                             | 16 (2 x DB25)                                        |
| アナログライン出力                                    | 16 (2 x DB25)                                        |
| アナログモニター出力                                   | 2 x XLRバランス(1 x ステレオペア)                              |
| AES/EBUデジタル入出力                               | 2 x XLR (ステレオ - 入力と出力各1)                             |
| ワードクロック                                      | 2 x BNC (入力と出力各1)                                    |
| Thunderbolt 3ポート                             | 2 x Thunderbolt 3 (Type-C) コネクター                     |
| A/D – D/A 変換                                 |                                                      |
| サンプリングレート                                    | 44.1 / 48 / 88.2 / 96 / 176.4 / 192 Hz               |
| ビットデプス                                       | 24bit                                                |
|                                              | 16 x チャンネル                                           |
|                                              | 18 x チャンネル                                           |
| アナログラウンドトリップレイテンシー                           | 1.1ms @ 96 kHz (リアルタイムUADプラグインなし)                    |
|                                              |                                                      |
| アナログ入出力                                      |                                                      |
| ライン入力                                        |                                                      |
| コネクタータイプ                                     | <br>DB25 - TASCAMピン配列                                |
| ダイナミックレンジ                                    | 124 dB (A-weighted)                                  |
| 周波数特性                                        | 20 Hz ~ 20 kHz, ±0.04 dB (Gen 2) / ±0.05 dB (Gen 1)  |
| 高周波歪 (THD+N)                                 | -115 dB (0.00018%, 1kHz @ 23dBu, -1dBFS)             |
| 入力インピーダンス                                    | 10 kΩ                                                |
|                                              | +4 dBuまたは-10dBV                                      |
| 最大入力レベル                                      | 24 dBu @ +4dBu、6.2 dBV (8.4 dBu) @ -10dBV、いずれもバランス接続 |
|                                              |                                                      |
| ライン出力                                        |                                                      |
| コネクタータイプ                                     | DB25 - TASCAMピン配列                                    |
| ダイナミックレンジ                                    | 127 dB (A-weighted)                                  |
| 周波数特性                                        | 20 Hz ~ 20 kHz, ±0.02 dB                             |
| 高周波歪 (THD+N)                                 | -123 dB (0.00068%、1kHz @ 23dBu、 -1dBFS)              |
| 出力インピーダンス                                    | 100 Ω                                                |
| 最大出力レベル                                      | 24 dBu (21.8dBV) @ +4dBu, 10 dBV (12.2 dBu) @ -10dBV |
| エーク 山力しの                                     |                                                      |
| $-\gamma - \alpha / \beta / K$               |                                                      |
| $\frac{1}{\sqrt{2}}$                         | ALRハノノノス (2番小ツト)                                     |
|                                              |                                                      |
|                                              | 120 dB (0.000370% 1/Hz @ 1dBES)                      |
| 出力インピーダンフ                                    | 100 0                                                |
| <u> </u>                                     | 24 dBu (21.8dBV) @ +4dBu, 10 dBV (12.2 dBu) @ -10dBV |
| デジタル入出力                                      |                                                      |
| AES/EBU                                      |                                                      |
| <br>コネクタータイプ                                 | XLR                                                  |
| フォーマット                                       | IEC 60958 Type I                                     |
| サンプリングレート                                    | 44.1 / 48 / 88.2 / 96 /176.4 / 192kHz                |
| チャンネル数                                       | 2(1 x ステレオL/R)                                       |
| ワードクロック                                      |                                                      |
| コネクタータイプ                                     | BNC                                                  |
| <u>ーー・・・・・・・・・・・・・・・・・・・・・・・・・・・・・・・・・・・</u> | 土0.5%(サンプルレートに関わらず)                                  |
| 入力ターミネーション                                   | 75Ω(手動スイッチ)                                          |
| クロック同期ソース                                    |                                                      |
|                                              |                                                      |

Internal (内蔵)、Word Clock (WC)、AES/EBU

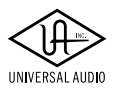

# 

| 電源       |                                             |
|----------|---------------------------------------------|
| 電源供給     | 外部DCパワーサプライ、Level V準拠                       |
| ACソケット   | IEC                                         |
| AC電源     | 100V $\sim$ 240V AC <sub>5</sub> 50 / 60 Hz |
| DC コネクター | XLR 4ピン (Neutrik P/N NC4MDM3-H)             |
| DC電源     | 12 VDC、6A                                   |
| 最大消費電力   | 72 W (定格30W)                                |

| 本体         |                  |                                                                               |
|------------|------------------|-------------------------------------------------------------------------------|
| 寸法         |                  |                                                                               |
| WxHxD      | Apollo x16 Gen 2 | 19" x 1.74" (1U) x 12" (突起物含まず/ 13.5" 突起物含む、48.26 x 4.42 x 30.50/34.31cm)     |
|            | Apollo x16 Gen 1 | 19" x 1.75" (1U) x 12.125" (突起物含まず/ 13.5" 突起物含む、48.26 x 4.45 x 30.80/34.29cm) |
| 出荷サイズ      | Apollo x16 Gen 2 | W x D x H = 23.62" x 16.73" x 7.68" (60.00 x 42.50 x 19.50cm)                 |
|            | Apollo x16 Gen 1 | W x D x H = 23.5" x 17" x 7.5" (59.69 x 43.18 x 19.05cm)                      |
|            |                  |                                                                               |
| 重量         |                  |                                                                               |
| 出荷重量       | Apollo x16 Gen 2 | 16.76 ポンド (7.6 kg)                                                            |
|            | Apollo x16 Gen 1 | 16.6 ポンド (7.52 kg)                                                            |
| 本体重量       | Apollo x16 Gen 2 | 8.5 ポンド (3.88 kg)                                                             |
|            | Apollo x16 Gen 1 | 9 ポンド (4.08 kg)                                                               |
|            |                  |                                                                               |
| パッケーシ      | ジ同梱物             |                                                                               |
| Apollo x16 | 本体               |                                                                               |
| 電源ユニッ      | F                |                                                                               |
| T MT ( )   |                  |                                                                               |

電源ケーブル ラックマウントネジ x4 Getting Started URLカード

# ハードウェアブロック図

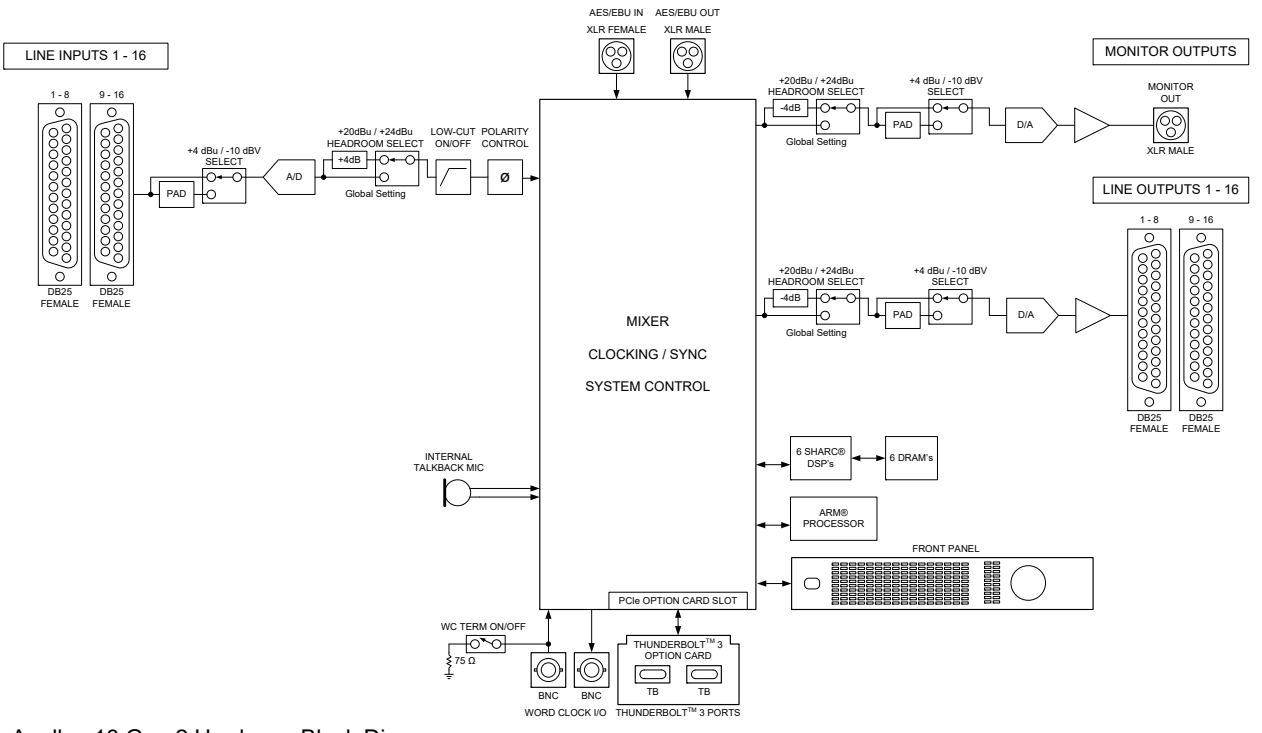

Apollo x16 Gen 2 Hardware Block Diagram

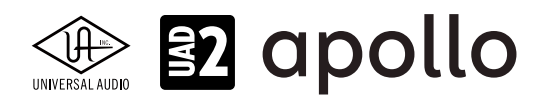

# Apollo x16D

Apollo x16Dは、UADの先進的なDSPシステムとデジタルオーディオ入出力を装備した、プロフェッショナルオーディオイン ターフェイスで、スタジオからライブ会場まで様々な施設に導入されている業務用ネットワークオーディオ:Danteに優れた UADプラグインを導入するためのベストソリューションです。接続はThunderbolt 3で、16チャンネルのDante入出力と6つの DSPを装備します。

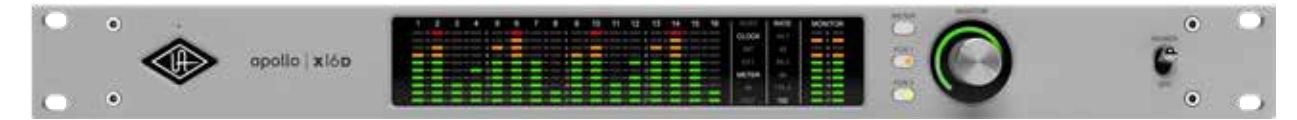

#### 接続

接続端子に関しては、概要の項目をご覧下さい。 複数のApolloを組み合わせた接続も可能です。詳細は、システム構成ガイドの項目をご覧下さい。

#### 電源ユニットの接続:

Apollo x16Dの電源ユニットはワールド仕様です。ご利用地域のコンセントに合わせて電源ケーブルを接続して使用します。

#### Thunderboltの接続:

Apollo x16DはThunderbolt 3ポートを経由してコンピューターと接続します。

- Thunderbolt 3ケーブルは付属していません。別途、ご用意ください。
- Apollo x16はThunderbolt 3規格に準じていますが、Mac環境では別売のメーカー検証済みThunderbolt 3 to Thunderbolt アダプターとThunderbolt 2ケーブルを介することで、Thunderbolt 1、Thunderbolt 2環境でもご利用頂 けます。
- Windows 環境では、Thunderbolt 3 (Type-C端子経由)を内蔵するコンピューターのみが対応します。

#### Thunderbolt 3ポートとケーブルに関して:

重要なお知らせ:"USB-C (USB Type-C)" とは、単純にコネクタの形状のみを指します。よって、必ずしも全ての USB-CポートがThunderbolt 3をサポートしているわけではありません。Apollo x16と接続するコンピューターの ポートがThunderbolt 3対応であること、ケーブルがThunderbolt 3に対応したケーブルであることをご確認下さ い。

- 同じ形状のコネクターを使用するため、Thunderbolt 3ケーブルとその他のUSB-C (例えばUSB3.1等)のケーブルは一 見同じですが、転送方法(プロトコル)が異なります。Apollo x16をご使用の際は必ずThunderbolt 3規格対応のケーブ ルをお使い下さい。
- Thunderbolt 3ケーブルには、下図のようにThunderboltアイコンが印字されています。また、多くのコンピューターの Thunderbolt 3ポートにも同じ印字がなされています。ご不明な場合は、コンピューターやケーブルメーカーまでご確 認下さい。

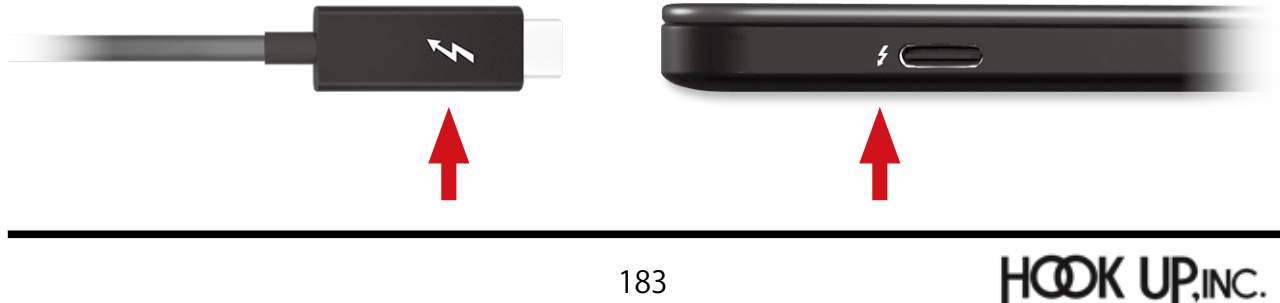

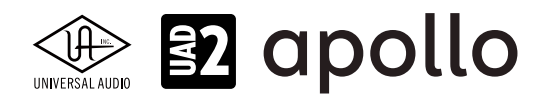

# フロントパネル

Apollo x16Dのフロントパネルの概要は次の通りです:

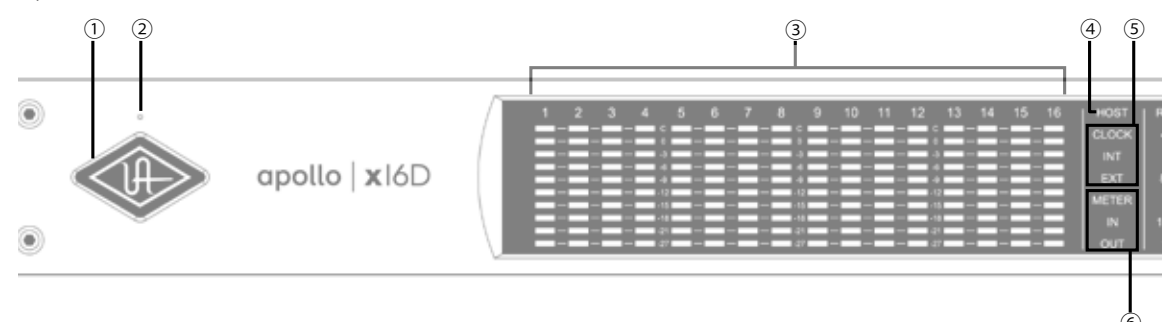

#### ①パワーインジケーター(UAロゴ)

電源が投入されるとUAロゴが点灯します。

#### ②トークバックマイク

内蔵トークバックマイクです。ConsoleソフトウェアもしくはFCNスイッチ(⑪、トークバックモード時)で行います。

**注意**:トークバックマイクの穴に異物や液体が混入しないようにして下さい。クリーニングの際はエアダスターを使わず、掃除機で埃の吸引を行なって下さい。

#### ③チャンネルレベルメーター

アナログ入力または出力チャンネルの信号レベルを表示します。入出力の切り替えは、METERスイッチ(⑨)で行います。その 状況は、METERインジケーター(⑥)で確認できます。メーターの一番上のクリップインジケーターが点灯した場合、デジタル の領域で信号過多になっている(レベルが0dBFSを超越している)ことを示します。

- INPUTモード: A/Dコンバーターのピークレベルを表示し、入力信号の確認と適切な入力ゲイン設定をする際に使用します。メーターが赤色にならないように、ラインレベル機器の出力で調整します。
- OUTPUTモード:D/Aコンバーターのピークレベルを表示し、出力信号の確認に使用します。メーターが赤色にならな いように、DAWの出力で調整します。

#### ④ホストインジケーター

Thunderboltの接続状況を示します:

- **点灯**:ホストコンピューターと接続され、正常に稼働している状態を示します。
- 消灯:ホストコンピューターと接続していない、あるいは認識されていない状態を示します。インストール後にこの状態になっている場合は、コンピューターとのThunderbolt接続、あるいはソフトウェアが正常にインストールされているかどうかを確認します。
- **点灯(赤)**:システムエラーが発生しています。テクニカルサポートまでご連絡下さい。

#### **⑤クロックインジケーター**

- システムクロックの状況を示します:**INT**: Apolloの内部クロックを使用していることを示します。
- **EXT**:外部のクロックを使用していることを示します。点灯色で、外部クロックとの同期状況を示します。
  - 白:外部クロックと正常同期している状態です。
  - 赤:外部クロックと正しく同期していない状態です。適切なクロックが入力されていない可能性があります。この 場合、適切な外部クロックを認識するまで、Apolloは内部クロックで動作します。

重要:外部クロックを使用する場合、Apolloのサンプルリングレートを手動でソースクロックと同じ値に設定する必要があります。

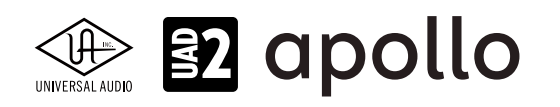

#### ⑥メーターインジケーター

アナログチャンネルメーター(③)の状況を示します:

- **IN**:入力チャンネルのピークレベルを表示します。
- **OUT**:出力チャンネルのピークレベルを表示します。

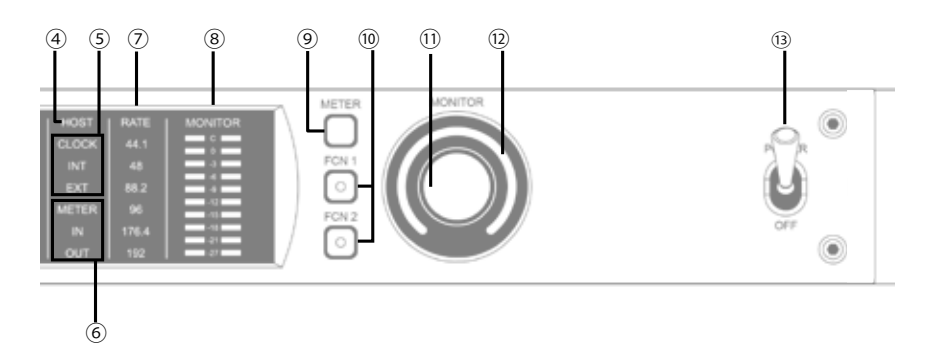

#### ⑦サンプリングレートインジケーター

Apolloのサンプリングレートを表示します。サンプリングレートの設定は、Consoleソフトウェア、あるいはDAWで行います。

#### ⑧モニター出力メーター

モニター(またはヘッドフォン)出力レベルを表示します。メーターが赤色に点灯した際、出力レベルを下げます。

#### **⑨メータースイッチ**

アナログチャンネルメーターの表示モード (INとOUT)を切り替えます。

#### 10ファンクション(FCN)スイッチ

あらかじめ設定されたモニター機能を操作します。以下の機能を扱うことが可能です:

- ALT 1: モニター信号の出力先がモニターからアナログライン出力1/2 (ALT 1) に切り替わります。この際、このスイッチは橙色に点灯し、モニターレベルインジケーター (⑫) も橙色に変化します。
- ALT 2: モニター信号の出力先がモニターからアナログライン出力3/4 (ALT 2) に切り替えます。この際、モニターレベル インジケーター (⑭) が黄色に変化します。
- MONO:ステレオモニターの左右信号をモノラルサミングで出力します。モノラルミックスを確認する際に使用します。 この際、モニターレベルインジケーター(⑫)は点滅し、モノラルモードであること示します。
- DIM:DIMはモニター出力を一時的に下げる際に使用します。この際、モニターレベルインジケーター(④)は点滅し、 DIMモードであること示します。レベルのアッテネート量は、Consoleソフトウェアのコントロールルームで設定します。
- TALKBACK: DIMとトークバック機能の操作に使用します。通常、ボタン操作でトークバックのオン・オフを行います。
   0.5秒以上押し続けた場合は、押している間のみトークバックが機能します。この際、モニターレベルインジケーター
   (④)は点滅し、トークバックモードであること示します。

メモ:他のThunderbolt仕様のApolloとカスケードした環境では、モニターユニットに対して機能します。

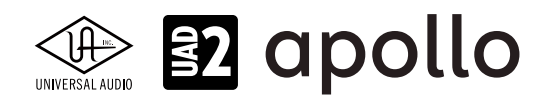

#### 11モニターレベル&ミュートノブ

このダイアルは、アナログモニター出力の操作に使用します:

ダイアルを回すことで、選択されているモニター出力を操作します。
 メモ: Apolloのモニターレベルコントロールは、デジタルコントロールされたアナログの音量設定です。この構造は、デジタルによる高い精度の設定と、信号の解像度に影響しない適切な出力が得られるのが特長です。

**ヒント**: Apolloのモニターレベルコントロールは、バイパスすることが可能です。外部のモニターコントロールを使用している場合、 Apolloのモニターコントロール回路をバイパスにすることで、モニターコントロールが二重に働く状況を防止します。モニターコント ロールをバイパスにした際、Apolloは以下の状態になります:

- モニターレベルインジケーター(⑩)は、緑色全開の状態に点灯し、ダイアルを操作すると点滅します。
- オルタネートモニタリング機能は、無効になります。
- モニター出力の信号は、ラインレベル(レベルコントロールによるアッテネートなし)になります。
- ダイアルを押すと選択されているモニター出力をミュートします。この際、モニターレベルインジケーター(③)は、赤 色に変化します。

メモ:このスイッチはモニター出力に対して機能します。ヘッドフォン出力には、影響しません。

#### ①モニターレベルインジケーター

選択されたモニター出力の設定レベルと状況を示します:

**ヒント**:Consoleソフトウェアのモニターコラムのモニターレベル表示と連動しています。

- **緑(可変)**:メインモニターのレベル設定を示します。
- 緑(最大固定): Apolloのモニター回路がバイパス状態であることを示します。
- 赤:モニター出力がミュート状態であることを示します。
- 橙:サブモニター出力(ALT 1)が有効になっていることを示します。
- **黄**:サブモニター出力(ALT 2)が有効になっていることを示します。
- **点滅**:モニター出力にDIM、もしくはMONOモードであることを示します。

#### ③電源スイッチ

Apollo の電源のオン/オフを行います。

**重要**:聴力や機器保護のため、電源はモニタースピーカーとヘッドフォンの音量を下げた状態で入れて下さい。

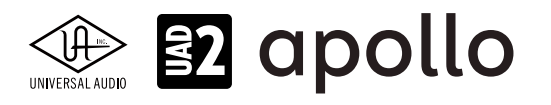

# リアパネル

Apollo x16のリアパネルには、以下の接続端子とスイッチが用意されています:

#### 14電源入力

専用の電源ユニットを接続します。

**重要**:電源ユニットを外す際は、必ず電源スイッチがオフの状態で行なって下さい。

#### 15Thunderboltコネクター

Thunderbolt接続に対応したコンピューターと接続します。接続方法と注意点は、Thunderbolt接続の項目をご覧下さい。

メモ:数珠繋ぎ(デイジーチェーン接続)をした場合、ApolloはThunderbolt仕様に従って、ホストコンピューターからのバスパワーを 下流のデバイスに送りますが、Apollo自体はバスパワー駆動に対応していません。

#### 1675Ωワードクロックターミネーション

Apolloがワードクロック接続の終端に位置する際、このスイッチを押して、ターミネーションをオンにします。

**ヒント**: Apolloのワードクロック出力に別のワードクロック対応機器を繋げる場合は、スイッチをオフにします。ただし、"T"型のコネク ターでワードクロック分配接続した場合、ワードクロック出力を使用しなくても、ターミネーションはオフのままにします。

#### 10ワードクロック入出力

この入出力端子は、複数のデジタル機器が存在する環境でクロックを同期させるために使用します。接続は、75Ω同軸仕 様、BNC端子のケーブルを使用します。

**メモ**:クロックはデジタル信号に含まれている情報で、正しいデジタル変換の基準になります。クロックの値は、純粋にサンプリング レートになります。複数のオーディオ機器をデジタルで接続する場合、様々なトラブルから回避するためにクロックの同期を行います。 ワードクロック端子では、オーディオ信号は扱いません。

#### ● IN:他のデジタル機器にApolloのクロックを同期する際に使用します。

重要:Apolloのサンプリングレートは、自動でワードクロック入力に同期しません。ワードクロック同期を行う場合、Apolloのサンプリン グレートは、必ず外部ワードクロックの値に手動で合わせる必要があります。

**メモ**:Apolloは、等倍(x1)のクロックのみと同期します。Super Clock(x256)やオーバークロック、サブクロックには対応していません。 また、クロック精度は、Apolloの対応サンプリングレートの±0.5%以内に収まっている必要があります。

● OUT:他の機器をApolloのクロックに同期する際や、ワードクロックを数珠繋ぎで接続する際に使用します。

メモ: Apolloの内部クロックをクロックマスターとして使用する場合、ワードクロック出力から、サンプリングレートと等倍(x1)のクロッ ク信号が出力されます。

**メモ**:外部のワードクロックに同期した場合、ワードクロック出力はワードクロック入力信号をそのまま出力します。(約40ナノ秒のフェ イズディレイが発生します。)

**ヒント**:高精度のマスタークロックを用いたワードクロック同期をする場合、クロックデバイスのマニュアルに従って、適切な接続を行なって下さい。

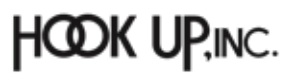

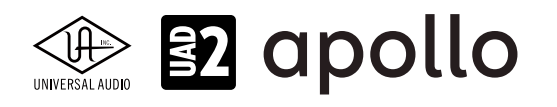

#### <sup>18</sup>AES/EBUデジタル入出力

最大24bit/192kHzに対応したステレオテジタル入出力です。接続は、110ΩXLRバランス仕様のケーブルを使用します。 メモ:サンプルレートコンバージョンは、AES/EBU入力で行えます。この設定はコンソールアプリケーションのAES/EBUチャンネルの入 カストリップ内で設定できます。Apollo x16がマスタークロックソースとしてAES/EBUを使用するように設定されている場合、サンプル レートコンバージョンは非アクティブとなります

**ヒント**: AES/EBU出力は、アナログモニター出力(@)と同じ信号を扱うように設定が行えます。Consoleソフトウェアの設定画面、 HARDWAREタブのDIGITAL MIRRORメニューで設定します。

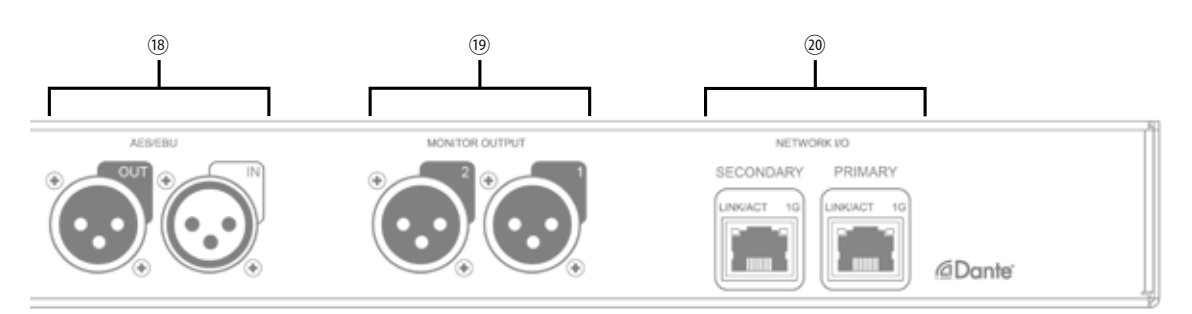

#### ⑲モニター出力 L/R

XLR仕様のバランスライン出力です。主にモニタースピーカーとの接続に使用Secondaryします。モニターボリュームの設定は、レベルノブを操作します。モニター出力の定格レベルは、ConsoleソフトウェアのHARDWAREタブで、-10dBV、+4dBuのいずれかに設定できます。

メモ: Console設定画面で、MONITOR OUTPUT GAINをバイパスに設定した場合、全てのモニターコントロール機能は無効になり、 Apollo x16のモニター出力は、一般的なライン出力となります。

**ヒント**: Apollo x16のモニター出力は、DAWから見た場合、デバイスの最初の出力として扱われます。ポートの表記は、"1-2"、"L-R"、 "MAIN"などDAWによって異なりますので、事前に確認しておきましょう。

#### 20Danteネットワーク端子

Dante、もしくはAES67機器とApollo x16Dを繋ぐための1 Gigabit Ethernet端子です。1ポートのみを使用する場合は、 Primaryポートを使用します。Secondaryポートはバックアップ、およびx16Dをカスケードする際に使用します。

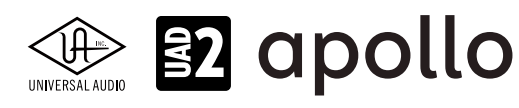

# 製品仕様

Apollo x16の製品仕様は以下の通りです:

測定環境はバランス入出力、48kHz/24bit、20kHzの帯域幅です。

| システム                                  |                                                                                    |
|---------------------------------------|------------------------------------------------------------------------------------|
| 入出力端子                                 |                                                                                    |
| ネットワークオーディオ入出力                        | 16入力 + 16出力(2x 1Gbps Ethernet)                                                     |
| アナログモニター出力                            | 2 x XLRバランス (1 x ステレオペア)                                                           |
| AES/EBUデジタル入出力                        | 2 x XLR(ステレオ - 入力と出力各1)                                                            |
| ワードクロック                               | 2 x BNC (入力と出力各1)                                                                  |
| Thunderbolt 3ポート                      | 2 x Thunderbolt 3 (Type-C) コネクター                                                   |
| A/D – D/A 変換                          |                                                                                    |
| サンプリングレート                             | 44.1 / 48 / 88.2 / 96 / 176.4 / 192 Hz                                             |
| ビットデプス                                | 24bit                                                                              |
| 同時 A/D 変換                             | 1x チャンネル (トークバックマイク)                                                               |
| 同時 D/A 変換                             | 2 x チャンネル (ステレオモニター)                                                               |
| ラウンドトリップレイテンシー                        | 0.8ms @ 96 kHz (Dante - Dante、プラグインなし)<br>1.0ms @ 96 kHz (Dante - Monitor、プラグインなし) |
| アナログ入出力                               |                                                                                    |
| モニター出力 L/R                            |                                                                                    |
| コネクタータイプ                              | XLRバランス (2番ホット)                                                                    |
| ダイナミックレンジ                             | 133 dB (A-weighted)                                                                |
| 周波数特性                                 | 20 Hz ~ 20 kHz, ±0.02 dB                                                           |
| 高周波歪(THD+N)                           | -129 dB (0.00037%、1kHz @ -1dBFS)                                                   |
| <br>出力インピーダンス                         | 100 Ω                                                                              |
| 最大出力レベル                               | 24 dBu (21.8dBV) @ +4dBu、10 dBV (12.2 dBu) @ -10dBV                                |
| デジタル入出力                               |                                                                                    |
| AFS/FRU                               |                                                                                    |
| 7 + 2 = 0                             | XIB                                                                                |
| <u></u> フォーマット                        | IFC 60958 Type I                                                                   |
| サンプリングレート                             | 441/48/882/96/1764/192kHz                                                          |
| チャンネル数                                | 2(1 x ステレオL/R)                                                                     |
| ワードクロック                               |                                                                                    |
| コネクタータイプ                              | BNC                                                                                |
| ロックレンジ                                | ±0.5%(サンプルレートに関わらず)                                                                |
| 入力ターミネーション                            | 75Ω(手動スイッチ)                                                                        |
| クロック同期ソース                             |                                                                                    |
| Internal (内蔵)、Word Clock (WC)、AES/EBU |                                                                                    |
| 電源                                    |                                                                                    |
|                                       |                                                                                    |
| ACソケット                                | IEC                                                                                |
| AC電源                                  | 100V ~ 240V AC, 50 / 60 Hz                                                         |
| DC コネクター                              | XLR 4ピン (Neutrik P/N NC4MDM3-H)                                                    |
| DC電源                                  | 12 VDC、6A                                                                          |
|                                       | 72 W (定格30W)                                                                       |

最大消費電力

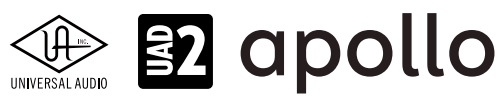

| 本体       |                                                                           |
|----------|---------------------------------------------------------------------------|
| 寸法       |                                                                           |
| WxHxD    | 19" x 1.74" (1U) x 12" (突起物含まず/ 13.5" 突起物含む、48.26 x 4.42 x 30.50/34.31cm) |
| 出荷サイズ    | W x D x H = 23.62" x 16.73" x 7.68" (60.00 x 42.50 x 19.50cm)             |
|          |                                                                           |
| 重量       |                                                                           |
| 出荷重量     | 18 ポンド (7.7 kg)                                                           |
| 本体重量     | 8 ポンド (3.63 kg)                                                           |
|          |                                                                           |
| パッケージ同梱物 |                                                                           |

| Apollo x16D本体          |
|------------------------|
| 電源ユニット                 |
| 電源ケーブル                 |
| ラックマウントネジ x4           |
| Getting Started URLカード |

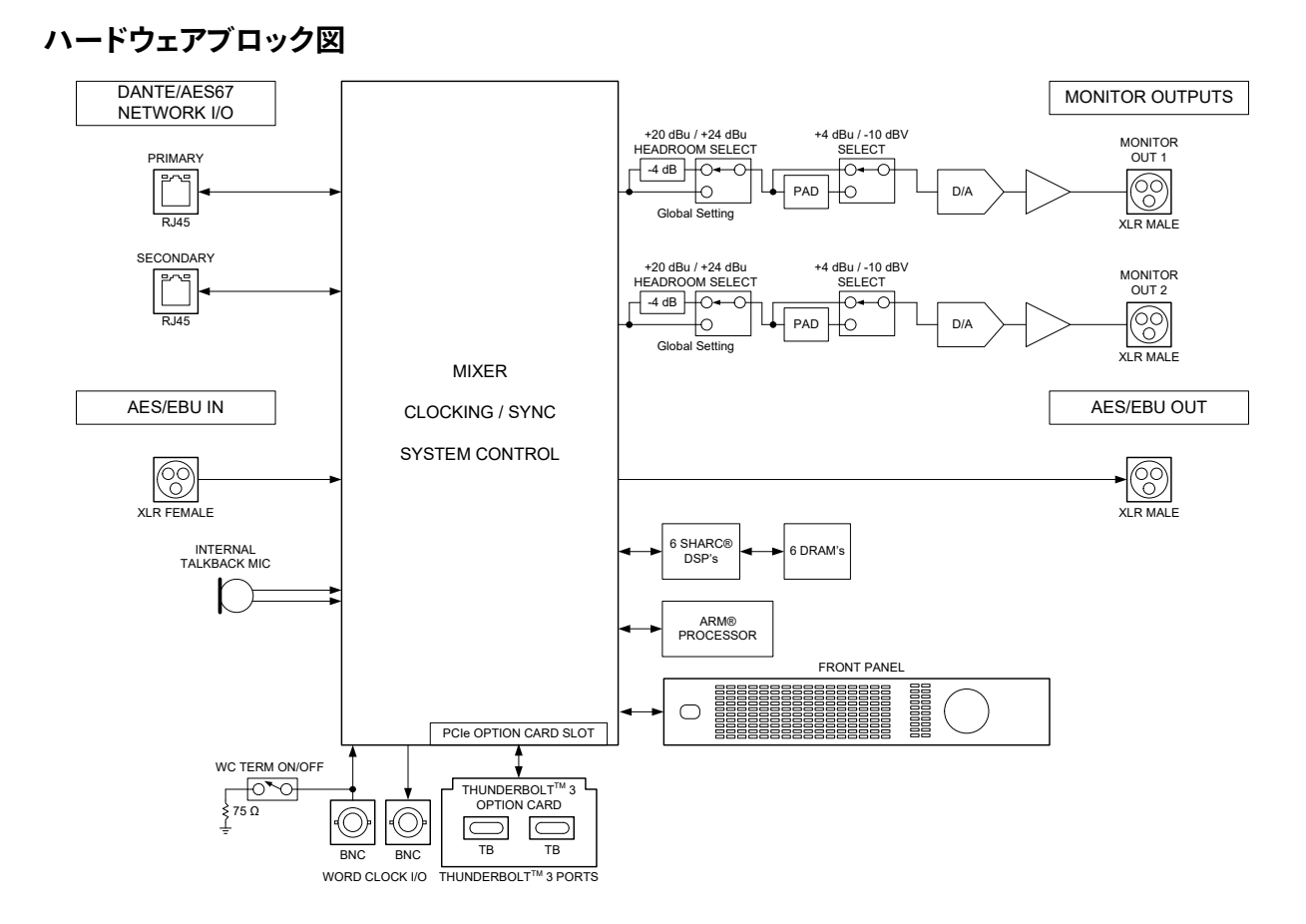

Apollo x16D Hardware Block Diagram

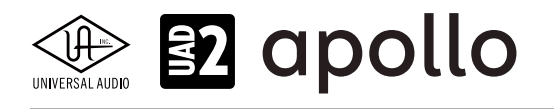

# Apollo Twin (シルバーモデル)

Apollo Twinは、Apolloオーディオインターフェイスの魅力と機能を凝縮したデスクトップ型のオーディオインターフェイスです。接続はThunderboltで、シングルDSPのSoloバージョンとデュアルDSPのDuoバージョンがラインナップされています。

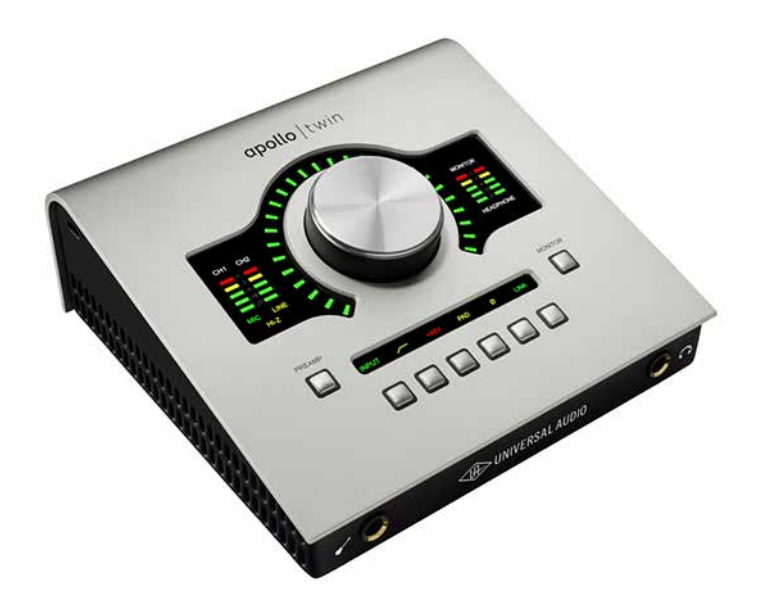

Apollo Twinは、スイッチやノブ操作をするトップパネル、ヘッドフォンやエレキギターやベースなどを接続するハイインピー ダンス楽器入力とステレオヘッドフォン出力のフロントパネル、その他の各種接続端子のリアパネルで構成されています。

# 接続

Apollo Twinの標準的な接続は以下の通りです:

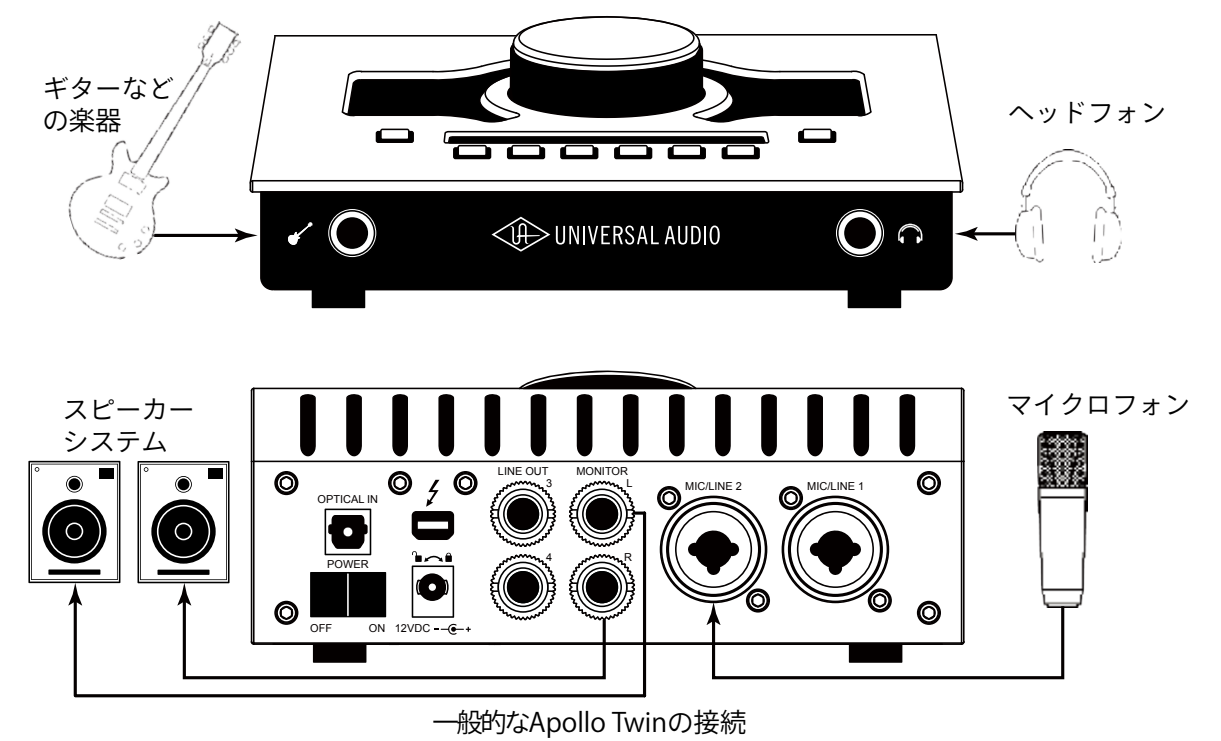

接続端子に関しては、概要の項目をご覧下さい。

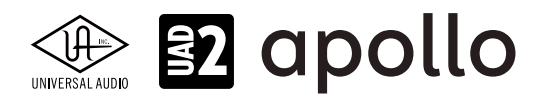

#### 電源アダプターの接続:

Apollo Twinの電源アダプターはワールド仕様で、ご利用地域のコンセントに合わせてソケットアダプターを装着する必要が あります。

電源が不意に外れることを防止するため、ロック式のソケットになっています。回転させながら装着しましょう。

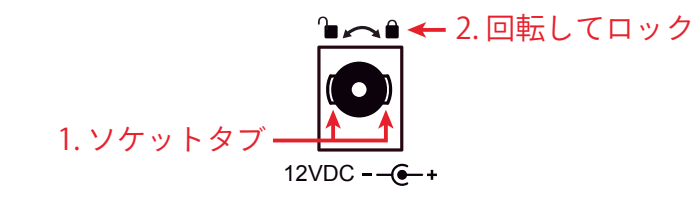

- 1. 優しく押しながらゆっくり右に回します。更に奥まで挿入できるポイントを見つけたら、最後までしっかり装着します。
- 更に右方向に回転させロックをします。
   ご注意:電源ケーブルのねじれにより寿命を短くする恐れがあります。十分にご注意下さい。

#### Thunderboltの接続:

Apollo TwinはThunderboltポートを経由してコンピューターと接続します。接続には以下の条件があります:

- Thunderboltケーブルは付属していません。別途ご用意ください。
- Windows 環境では、Thunderbolt 3 (USB-C端子経由)を内蔵するコンピューターのみに対応します。
- Thunderbolt 3を装備したコンピューターと接続するには、Thunderboltケーブルとは別にメーカー動作検証済み Thunderbot変換アダプターが必要です。

ご注意:Thunderbolt 1または2端子は、ミニディスプレイポートと同じ形状です。ご利用のコンピューターの端子が Thunderbolt対応であることをご確認下さい。

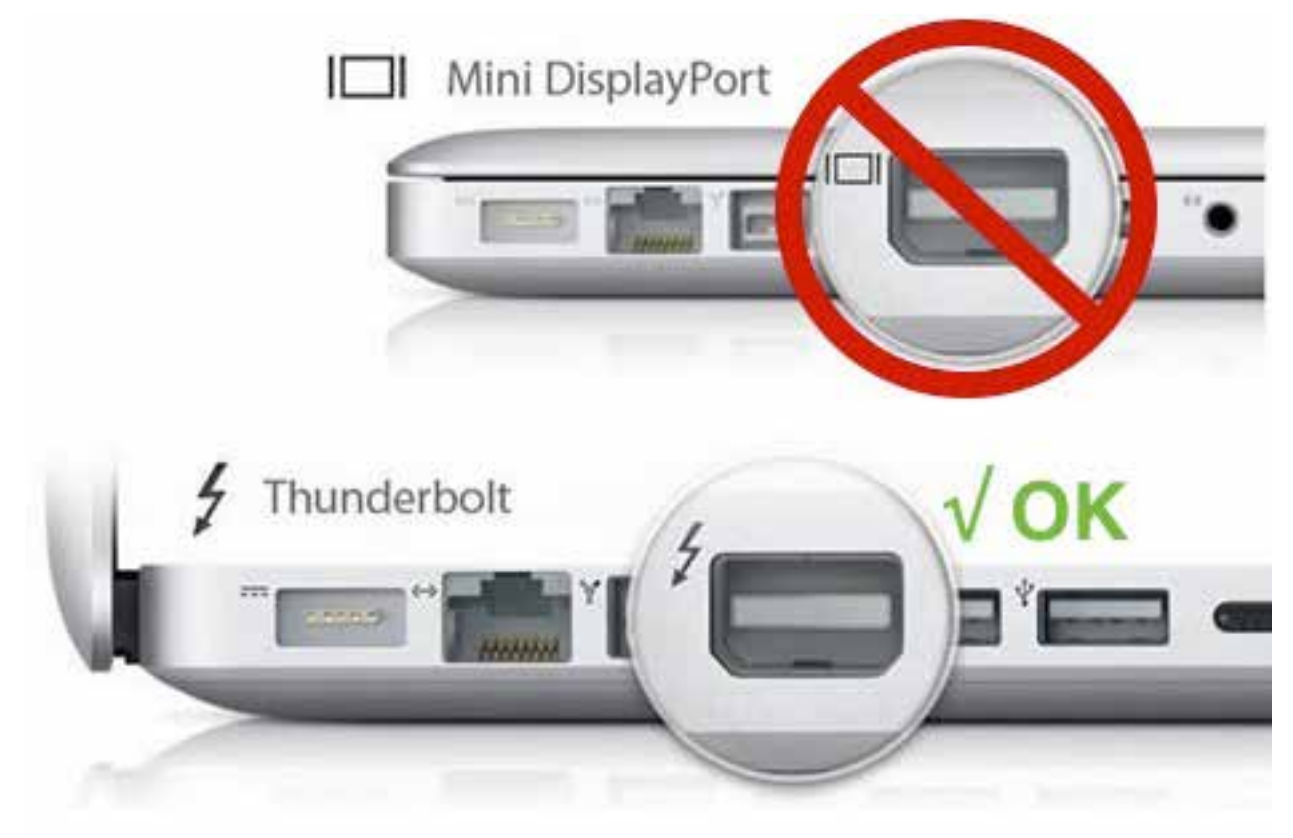

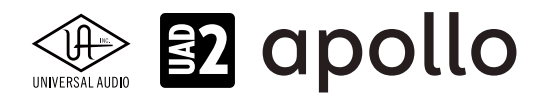

# トップパネル

Apollo Twin のトップパネルの概要は次の通りです:

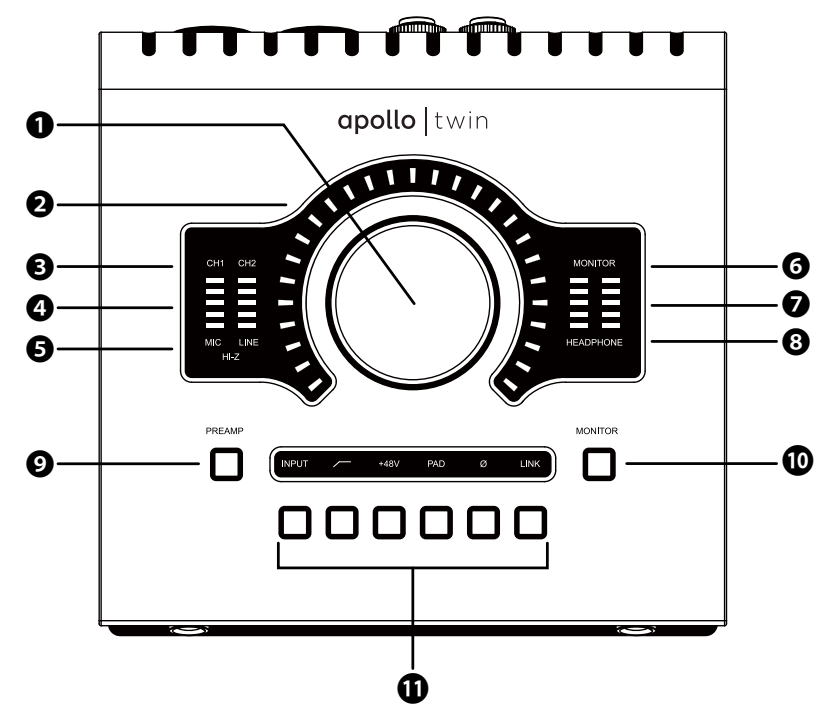

#### **●**レベルノブ・スイッチ

この大型のダイアルは、Preamp (9)とMonitor (10)スイッチ操作で選択した機能に対して作用します。

- Preampスイッチを押すとこのダイアルは、Apollo Twinのプリアンプゲインを操作します。ダイアルを押すことで、入力1と 2の切り替えをします。
- Monitorスイッチを押すとこのダイアルは、Apollo Twinのモニター出力を操作します。ダイアルを押すことで、モニター 出力のミュートを操作します。

UNISONインテグレーション: Unison対応のプラグインを使用した際、レベルノブはプラグインの操作にも使用されます。

### **❷**レベルインジケーター

レベルノブの外周は、ダイアル操作に応じた入力ゲインまたは出力レベル設定を表示します。

ノート:レベルノブがモニター出力設定として機能している際、モニターをミュートすると、インジケーターの色が赤になります。

#### ・ チャンネルインジケーター

CH1とCH2のインジケーターは、該当する入力チャンネルが選択された際に点灯します。チャンネル選択は、Preamp (●)の スイッチ操作(あるいはプリアンプゲインモードのレベルノブ(●)のスイッチ操作)で行います。

#### ❹入力メーター

入力チャンネル1と2の入力信号レベルを表示します。入力信号の確認と適切な入力ゲイン設定をする際に使用します。メーターが赤色にならないように入力ゲインをレベルノブ(●)で調整します。

#### ❸入力タイプインジケーター

入力チャンネル1と2の入力信号の種類 (MIC/LINE/Hi-Z\*のゲインステージ)を表示します。ゲインステージの切り替えは、入力切り替えボタン (❶ - ④) で行います。

ノート:Hi-Zはチャンネル1のみで、フロントパネルのHi-Z端子(1)を接続すると自動で切り替わります。

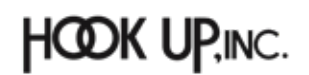

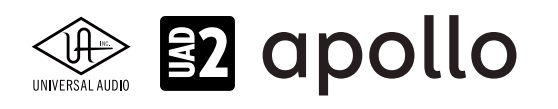

#### ③モニターインジケーター

モニター出力が選択された際に点灯します。選択するには、Monitor (1) スイッチを操作します。

#### ●ステレオ出力メーター

メイン(またはヘッドフォン)出力レベルを表示します。メーターが赤色に点灯した際、出力レベルを下げます。

ノート:このレベルメーターは、ヘッドフォンインジケーター(⑥)が点灯している時に、ヘッドフォン出力レベルを表示します。それ以外の時は、メインのステレオ出力(⑥)の信号レベルを表示します。

#### ③ヘッドフォンインジケーター

ヘッドフォン出力が選択された際に点灯します。選択をするには、Monitor (●) スイッチを操作します。

#### **<b> Preamp**(プリアンプ)スイッチ

入力チャンネルの選択と切り替えを行います。レベルノブ(①)は選択されたチャンネルの入力ゲイン調整として機能します。

ノート:プリアンプが選択されている際は、レベルノブのスイッチでもチャンネル切り替えを行うことができます。

#### 

レベルノブ(①)の操作対象:モニターとヘッドフォンの選択をします。このボタン操作に応じてインジケーター(④と③)が点灯し、選択されていることを示します。

#### ①プリアンプオプションスイッチ

プリアンプの設定に関するスイッチ類です。Preamp(●)スイッチでチャンネルが選択されている時にのみ機能します。各ボタンの機能は以下の通りです:

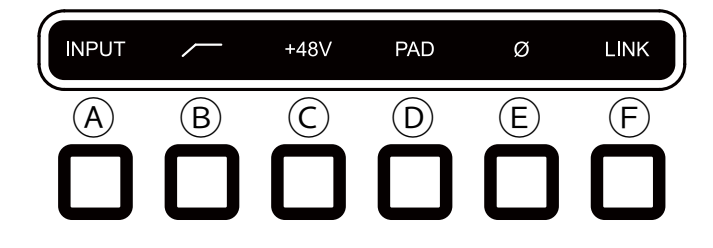

#### A入力切り替え(INPUT)

選択されたチャンネル入力の種類(マイクとラインのゲインステージ)を行います。ここのスイッチ操作に応じて、入力タ イプインジケーター(⑤)の表示が切り替わります。

ノート:Hi-Zはチャンネル1のみで、フロントパネルのHi-Z端子 (2)を接続すると自動で切り替わります。

#### Bローカットフィルター

選択されたチャンネルの信号の低域(75Hz以下)をカットします。オンにするとより明るく点灯します。

#### ⓒ+48Vファンタム電源

選択されたチャンネルのマイク入力を通じて、48V電圧のファンタム電源を供給します。48V電源を必要とするスタジオ コンデンサーマイクロフォンを接続した際にオンにします。ライン入力を選択すると自動でオフになります。

**重要**:接続機器のダメージを防ぐため、48V電源を必要としない機器を接続した際はオフにします。また、コンデンサーマイクの 抜き差しは必ずファンタムスイッチをオフにしてから行って下さい。

#### **D-20dBパッド**

選択されたチャンネルのマイク入力のゲインを20dBアッテネートします。ライン入力を選択すると自動でオフになります。

ノート: PADはマイク入力のみに機能し、ラインとHi-Z入力時は機能しません。

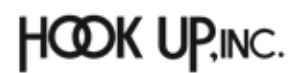

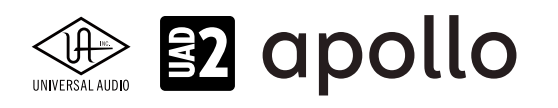

#### ⑥位相反転Ø

入力信号の位相を反転します。ステレオ信号を入力した際、キャンセリング効果が発生した場合に使用します。

#### **F**ステレオリンク

2つの入力チャンネルをリンクします。ステレオ信号を扱う際に使用します。

ノート:フロントパネルのHi-Z端子(2)を接続した際、ステレオリンクは強制的に解除されます。

# フロントパネル

Apollo Twin のフロントパネルには、2つの接続端子が用意されています:

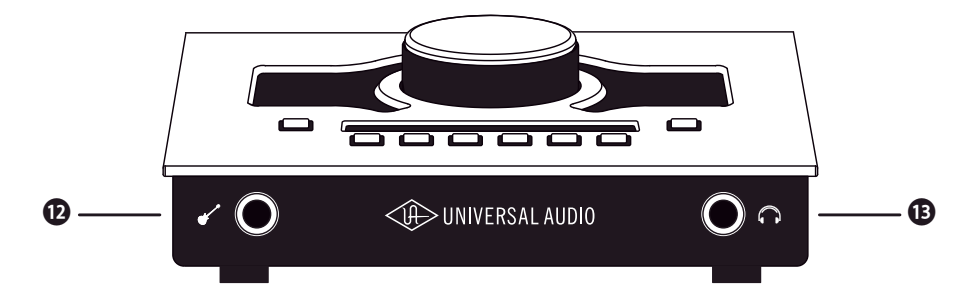

#### **①**ハイインピーダンス(Hi-Z)入力

エレキギターやベースなどのハイインピーダンスの楽器接続に使用します。ケーブルを接続するとリアパネルのチャンネル 1入力は、無効となり、この端子の信号が優先されます。

ノート:この端子の接続は、必ず1/4"の標準(TS仕様の)フォーンプラグをご使用下さい。TRSフォーンプラグは接続に適していません。

#### 

1/4"ステレオフォーン端子のヘッドフォン出力です。ヘッドフォンボリュームの設定は、Monitorボタン(●)でヘッドフォンイン ジケーター(❸)を点灯させた状態で、レベルノブ(●)を操作します。

# サイドパネル

Apollo Twin のサイドパネルには、盗難防止のKensingtonポートが用意されています。市販のKensington(ケンジントン) ロックを装着する際に使用します。

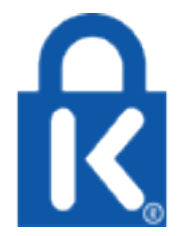

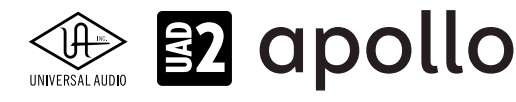

### リアパネル

Apollo Twin のリアパネルには、以下の接続端子とスイッチが用意されています:

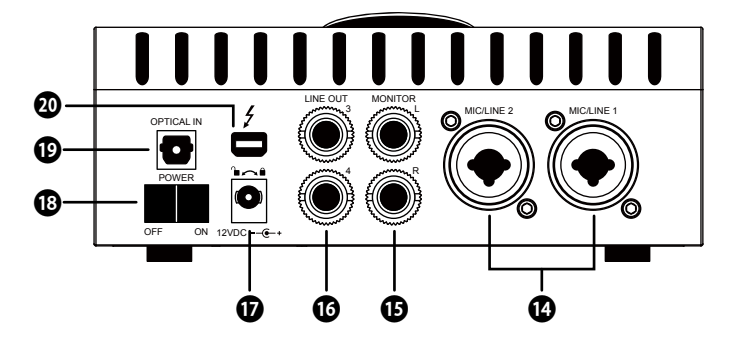

#### **迎マイク**/ライン入力

この2つの端子は、XLRと1/4"TRSの両方に対応したコンボ型仕様の入力です。マイクロフォンを接続する際は、XLRのオスプ ラグを使用します。ライン入力の際は、1/4"TRS (バランス)フォーンまたは1/4"TS (アンバランス)フォーンを使用します。マイ クとラインのゲイン切り替えは、トップパネルの"INPUT"プリアンプオプションスイッチ (①-④)を使用します。

ノート:ライン機器の接続は、必ず1/4"サイズのフォーンプラグをご使用下さい。ApolloのXLR入力はマイク専用で、ライン入力には適していません。

**重要**:接続機器のダメージを防ぐため、48V電源を必要としない機器を接続した際はオフにします。また、コンデンサーマイクの抜き差しは必ずファンタムスイッチをオフにしてから行って下さい。

#### 

1/4"TRSフォーン仕様のバランスライン出力です。主にモニタースピーカーとの接続に使用します。モニターボリュームの設定は、Monitorボタン(●)でモニターインジケーター(⑤)を点灯させた状態で、レベルノブ(●)を操作します。

#### ❻ライン出力 3/4

1/4"TRSフォーン仕様のバランスライン出力です。専用ソフトウェア(Console)、あるいはDAWソフトウェアの設定でこの端 子に信号を送ります。他のラインレベルに対応したオーディオ機器との接続に使用します。

#### ①電源入力

専用の電源アダプターを接続します。接続方法は、電源接続の項目をご覧下さい。

**重要**:アダプターを外す際は、必ず電源スイッチがオフの状態で行なって下さい。

#### ₿電源スイッチ

Apollo Twinの電源のオン/オフを行います。

**重要**:聴力や機器保護のため、電源はモニタースピーカーの音量を下げ、ヘッドフォンを耳から外した状態で入れて下さい。

#### 

TOSLINK仕様(角形コネクター)の光デジタル入力です。Console設定で、8チャンネルのadatとステレオのS/PDIF形式の選択と切り替えが可能です。

#### のThunderboltコネクター

Thunderbolt接続に対応したコンピューターと接続します。接続方法と注意点は、Thunderbolt接続の項目をご覧下さい。

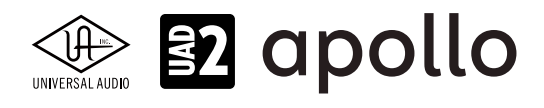

# ドライバーポート名一覧

Apollo Twin の入出力の順番とドライバーラベル関係は以下の通りです:

| デジタル入力            | モード:ADAT              |
|-------------------|-----------------------|
| 入力                | 出力                    |
| 1 MIC/LINE/Hi-Z 1 | 1 MON L               |
| 2 MIC/LINE 2      | 2 MON R               |
| 3 MON L*          | 3 LINE 3              |
| 4 MON R*          | 4 LINE 4              |
| 5 VIRTUAL 1*      | 5 VIRTUAL 1*          |
| 6 VIRTUAL 2*      | 6 VIRTUAL 2*          |
| 7 VIRTUAL 3*      | 7 VIRTUAL 3*          |
| 8 VIRTUAL 4*      | 8 VIRTUAL 4*          |
| 9 ADAT 1          | 9 HP L                |
| 10 ADAT 2         | 10 HP R               |
| 11 ADAT 3         |                       |
| 12 ADAT 4         |                       |
| 13 ADAT 5         |                       |
| 14 ADAT 6         |                       |
| 15 ADAT 7         |                       |
| 16 ADAT 8         |                       |
| 17 AUX1 L*        |                       |
| 18 AUX1 R*        |                       |
| 19 AUX2 L*        |                       |
| 20 AUX2 R*        |                       |
| *ソフトウェア出力 > DAW入力 | *ソフトウェア入力 > Console入力 |

**メモ**:ADATポートは、サンプリングレート設定によって、利用できる数が異なります。88.2/96kHzでは4、176.4/192kHzでは2に制限されます。

| デジタル入力・           | モード:S/PDIF            |
|-------------------|-----------------------|
| 入力                | 出力                    |
| 1 MIC/LINE/Hi-Z 1 | 1 MON L               |
| 2 MIC/LINE 2      | 2 MON R               |
| 3 MON L*          | 3 LINE 3              |
| 4 MON R*          | 4 LINE 4              |
| 5 VIRTUAL 1*      | 5 VIRTUAL 1*          |
| 6 VIRTUAL 2*      | 6 VIRTUAL 2*          |
| 7 VIRTUAL 3*      | 7 VIRTUAL 3*          |
| 8 VIRTUAL 4*      | 8 VIRTUAL 4*          |
| 9 S/PDIF L        | 9 HP L                |
| 10 S/PDIF R       | 10 HP R               |
| 11 AUX1 L*        |                       |
| 12 AUX1 R*        |                       |
| 13 AUX2 L*        |                       |
| 14 AUX2 R*        |                       |
| *ソフトウェア出力 > DAW入力 | *ソフトウェア入力 > Console入力 |

★モ:S/PDIFポートとVIRTUAL1-4、AUX2は、サンプリングレート176.4/192kHz設定では、無効になります。
 ヒント:DAW側で、ポート名が見えない場合は、上記のチャンネル番号に従って設定します。

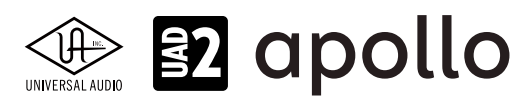

# 製品仕様

Apollo Twin の製品仕様は以下の通りです:

測定環境はバランス入出力、48kHz/24bit、20kHzの帯域幅です。

| システム               |                                                        |
|--------------------|--------------------------------------------------------|
| 入出力端子              |                                                        |
| <br>マイク入力          |                                                        |
| アナログライン入力          | 2 x 1/4"TRSバランス (マイク入力と共用)                             |
| Hi-Z楽器入力           | 1 x 1/4"TSアンバランス                                       |
| アナログライン出力          | 2 x 1/4"TRSバランス                                        |
| アナログモニター出力         | 2 x 1/4"TRSバランス (1 x ステレオペア)                           |
| ヘッドフォン出力           | 1 x 1/4"ステレオ                                           |
| デジタル入力             | 1x TOSLINK (adat 最大8チャンネル - S/PDIFステレオ切替)              |
| Thunderboltポート     | 1 x Thunderbolt 1/2 互換コネクター                            |
|                    |                                                        |
| _A/D – D/A 変換      |                                                        |
| サンプリングレート          | 44.1 / 48 / 88.2 / 96 / 176.4 / 192 Hz                 |
| ビットデプス             | 24bit                                                  |
| 同時 A/D 変換          | 2 x チャンネル                                              |
| 同時 D/A 変換          | 6xチャンネル                                                |
| アナログラウンドトリップレイテンシー | 1.1ms@96kHz(リアルタイムUADプラグインなし)                          |
|                    | 1.1ms@96 kHz(4 x リアルタイムUADプラグイン)                       |
|                    |                                                        |
| アナログ人出力            |                                                        |
| 周波数特性              | $20 \text{ Hz} \sim 20 \text{ kHz} \pm 0.1 \text{ dB}$ |
|                    |                                                        |
| ライン人力              |                                                        |
| コネクタータイプ           | 1/4"TRSバランス(コンボジャック)                                   |
| ダイナミックレンジ          | 117.5 dB (A-weighted)                                  |
| S/N比               | 117.5 dB (A-weighted)                                  |
| 高周波歪(THD+N)        | -108 dBFS                                              |
| 入力インピーダンス          | 10 kΩ                                                  |
| ゲインレンジ             | +10 dB ~ +65 dB                                        |
| 定格レベル              | +4 dBu                                                 |
| 最大入力レベル            | +20.2 dBu                                              |
|                    |                                                        |
| マイク入力              |                                                        |
| コネクタータイプ           | XLRバランス(コンボジャック、2番ホット)                                 |
| ファンタム電源            | +48V(マイク入力毎に設定可能)                                      |
| ダイナミックレンジ          | 118 dB (A-weighted)                                    |
| S/N比               | 118 dB (A-weighted)                                    |
| 高周波歪(THD+N)        | -110 dBFS                                              |
| EIN                | -127 dBu                                               |
| CMRR               | 70 dB以上 (@10'ケーブル)                                     |
| 入力インピーダンス          | 5.4 k $\Omega$ (Unisonプラグインなし、Unisonプラグインによって異なる)      |
| ゲインレンジ             | +10 dB ~ +65 dB                                        |
| パッドアッテネーション        | 20 dBu(マイク入力毎に設定可能、Unisonプラグインによって異なる)                 |
| 最大入力レベル            | +26 dBu (最小ゲイン、パッドオン)                                  |
|                    |                                                        |
| Hi-Z入力             |                                                        |
| コネクタータイプ           | 1/4"アンバランス                                             |
| ダイナミックレンジ          | 117 dB (A-weighted)                                    |
| S/N比               | 117 dB (A–weighted)                                    |
| 高周波歪(THD+N)        | -101 dBFS                                              |
| 入力インピーダンス          | 1 M $\Omega$ (Unisonプラグインなし、Unisonプラグインによって異なる)        |
| ゲインレンジ             | +10 dB ~ +65 dB                                        |
| 最大入力レベル            | +12 dBu                                                |
|                    |                                                        |

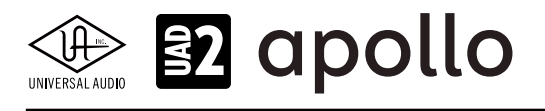

| コネクタータイプ       1/4"TRSバランス         ダイナミックレンジ       118 dB (A-weighted)         S/N比       118 dB (A-weighted)         高周波歪 (THD+N)       -107 dBFS         ステレオレベルバランス       ±0.05 dB         出力インピーダンス       600 Ω         最大出力レベル       +20.2 dBu         モニター出力 1/2         コネクタータイプ       1/4"TRSバランス         ダイナミックレンジ       115 dB (A-weighted)         S/N比       115 dB (A-weighted)         S/N比       115 dB (A-weighted)         高周波歪 (THD+N)       -105 dBFS         ステレオレベルバランス       ±0.05 dB         出力インピーダンス       600 Ω |
|----------------------------------------------------------------------------------------------------|
| ダイナミックレンジ       118 dB (A-weighted)         S/N比       118 dB (A-weighted)         高周波歪 (THD+N)       -107 dBFS         ステレオレベルバランス       ±0.05 dB         出力インピーダンス       600 Ω         最大出力レベル       +20.2 dBu         モニター出力 1/2       115 dB (A-weighted)         ゴネクタータイプ       1/4"TRSバランス         ダイナミックレンジ       115 dB (A-weighted)         S/N比       115 dB (A-weighted)         高周波歪 (THD+N)       -105 dBFS         ステレオレベルバランス       ±0.05 dB         出力インピーダンス       600 Ω                                                 |
| S/N比     118 dB (A-weighted)       高周波歪 (THD+N)     -107 dBFS       ステレオレベルバランス     ±0.05 dB       出力インピーダンス     600 Ω       最大出力レベル     +20.2 dBu       モニター出力 1/2       コネクタータイプ     1/4"TRSバランス       ダイナミックレンジ     115 dB (A-weighted)       S/N比     115 dB (A-weighted)       高周波歪 (THD+N)     -105 dBFS       ステレオレベルバランス     ±0.05 dB       出力インピーダンス     600 Ω                                                                                                    |
| 高周波歪 (THD+N)       -107 dBFS         ステレオレベルバランス       ±0.05 dB         出力インピーダンス       600 Ω         最大出力レベル       +20.2 dBu         モニター出力 1/2       1/4"TRSバランス         コネクタータイプ       1/4"TRSバランス         ダイナミックレンジ       115 dB (A-weighted)         S/N比       115 dB (A-weighted)         高周波歪 (THD+N)       -105 dBFS         ステレオレベルバランス       ±0.05 dB         出力インピーダンス       600 Ω                                                                                                    |
| ステレオレベルバランス     ±0.05 dB       出力インピーダンス     600 Ω       最大出力レベル     +20.2 dBu       モニター出力 1/2     1/4"TRSバランス       コネクタータイプ     1/4"TRSバランス       ダイナミックレンジ     115 dB (A-weighted)       S/N比     115 dB (A-weighted)       高周波歪 (THD+N)     -105 dBFS       ステレオレベルバランス     ±0.05 dB       出力インピーダンス     600 Ω       黒井出キレ ベル     +20.2 dBu                                                                                                    |
| 出力インピーダンス     600 Ω       最大出力レベル     +20.2 dBu       モニター出力 1/2     1/4"TRSバランス       コネクタータイプ     1/4"TRSバランス       ダイナミックレンジ     115 dB (A-weighted)       S/N比     115 dB (A-weighted)       高周波歪 (THD+N)     -105 dBFS       ステレオレベルバランス     ±0.05 dB       出力インピーダンス     600 Ω       黒井出キレ ベル     +20.2 dBu                                                                                                    |
| 最大出力レベル     +20.2 dBu       モニター出力 1/2       コネクタータイプ     1/4"TRSバランス       ダイナミックレンジ     115 dB (A-weighted)       S/N比     115 dB (A-weighted)       高周波歪 (THD+N)     -105 dBFS       ステレオレベルバランス     ±0.05 dB       出力インピーダンス     600 Ω       日本出生レベル     +20.2 dBu                                                                                                    |
| モニター出力 1/2         コネクタータイプ       1/4"TR5バランス         ダイナミックレンジ       115 dB (A-weighted)         S/N比       115 dB (A-weighted)         高周波歪 (THD+N)       -105 dBFS         ステレオレベルバランス       ±0.05 dB         出力インピーダンス       600 Ω                                                                                                    |
| モニター出力 1/2         コネクタータイプ       1/4"TRSバランス         ダイナミックレンジ       115 dB (A-weighted)         S/N比       115 dB (A-weighted)         高周波歪 (THD+N)       -105 dBFS         ステレオレベルバランス       ±0.05 dB         出力インピーダンス       600 Ω                                                                                                    |
| コネクタータイプ     1/4"TRSバランス       ダイナミックレンジ     115 dB (A-weighted)       S/N比     115 dB (A-weighted)       高周波歪 (THD+N)     -105 dBFS       ステレオレベルバランス     ±0.05 dB       出力インピーダンス     600 Ω                                                                                                    |
| ダイナミックレンジ     115 dB (A-weighted)       S/N比     115 dB (A-weighted)       高周波歪 (THD+N)     -105 dBFS       ステレオレベルバランス     ±0.05 dB       出力インピーダンス     600 Ω                                                                                                    |
| S/N比         115 dB (A-weighted)           高周波歪 (THD+N)         -105 dBFS           ステレオレベルバランス         ±0.05 dB           出力インピーダンス         600 Ω                                                                                                    |
| 高周波歪(THD+N)     -105 dBFS       ステレオレベルバランス     ±0.05 dB       出力インピーダンス     600 Ω                                                                                                    |
| ステレオレベルバランス         ±0.05 dB           出力インピーダンス         600 Ω           黒ナリオレ ベル         +20.2 dB                                                                                                    |
| <u>出力インピーダンス</u> <u>600 Ω</u>                                                                                                    |
|                                                                                                    |
| 取入山ノレベル +20.2 GBU +20.2 GBU                                                                                                    |
| 動作レベル +14 dBu / +20 dBu 切替                                                                                                    |
| ステレオヘッドフォン出力                                                                                                    |
| コネクタータイプ 1/4"標準ステレオ                                                                                                    |
| ダイナミックレンジ 113 dB (A-weighted)                                                                                                    |
| S/NEt. 113 dB (A-weighted)                                                                                                    |
| 高周波歪 (THD+N) -101 dBFS                                                                                                    |
| 最大出力 80mW @ 600 Ω                                                                                                    |
|                                                                                                    |
| デジタル入力                                                                                                    |
| S/PDIF                                                                                                    |
| コネクタータイプ TOSLINK JIS F05 (光角型、adat入力兼用)                                                                                                    |
| フォーマット IEC958                                                                                                    |
| サンプリングレート 44.1 / 48 / 88.2 / 96 kHz                                                                                                    |
| チャンネル数 2(1 x ステレオL/R)                                                                                                    |
|                                                                                                    |
|                                                                                                    |
| コネクタータイプ IOSLINK JIS F05 (光角型、S/PDIF入力兼用)                                                                                                    |
| フォーマット adat光デジタル (S/MUX対応)                                                                                                    |
| サンプリングレート 44.1 / 48 / 88.2 / 96 / 176.4 / 192 kHz                                                                                                    |
| チャンネル数 8@44.1/48kHz                                                                                                    |
| 4 @ 88.2 / 96 KHZ (S/MUX)                                                                                                    |
| 2 @ 1/6.4 / 192 KHZ (S/MUX)                                                                                                    |
|                                                                                                    |

Internal (内蔵)、S/PDIF、ADAT(デジタル入力使用時は、ソースにそのデジタル入力を設定)

| 電源       |                                                      |
|----------|------------------------------------------------------|
| 電源供給     | 外部DCパワーサプライ                                          |
| ACソケット   | ユニバーサル対応(脱着式ソケット:UL、VDE、UK、SSA、CCC)                  |
| AC電源     | $100V \sim 240V  \text{AC}_{3} 50  /  60  \text{Hz}$ |
| DC コネクター | 2.1 mm x 5.5 mm / センターマイナス                           |
| DC電源     | 12 VDC、±5%                                           |
| 最大消費電力   | 12 W                                                 |

| 環境   |                            |
|------|----------------------------|
| 動作温度 | 32 ~ 95° F (0 ~ 35° C)     |
| 保管温度 | -40 ~ 176° F (-40 ~ 85° C) |
| 動作湿度 | 20 ~ 80%                   |

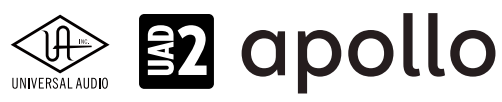

- -

| 本体    |                                                                         |
|-------|-------------------------------------------------------------------------|
| 寸法    |                                                                         |
| WxHxD | 6.31" x 2.60" x 5.86"(突起物含まず/ 6.20" 突起物含む、16.02 x 6.60 x 14.88/15.75cm) |
| 出荷サイズ | L x W x H = 8" x 8" x 5.5" (20.32 x 20.32 x 13.97cm)                    |
|       |                                                                         |

| 里里       |                    |  |
|----------|--------------------|--|
| 出荷重量     | 3.85 ポンド (1.75 kg) |  |
| 本体重量     | 2.35 ポンド (1.07 kg) |  |
| パッケージ同梱物 |                    |  |

Apollo Twin本体(SOLO / DUO)

電源アダプター(4種類のコンセントアダプター)

Getting Started URLカード

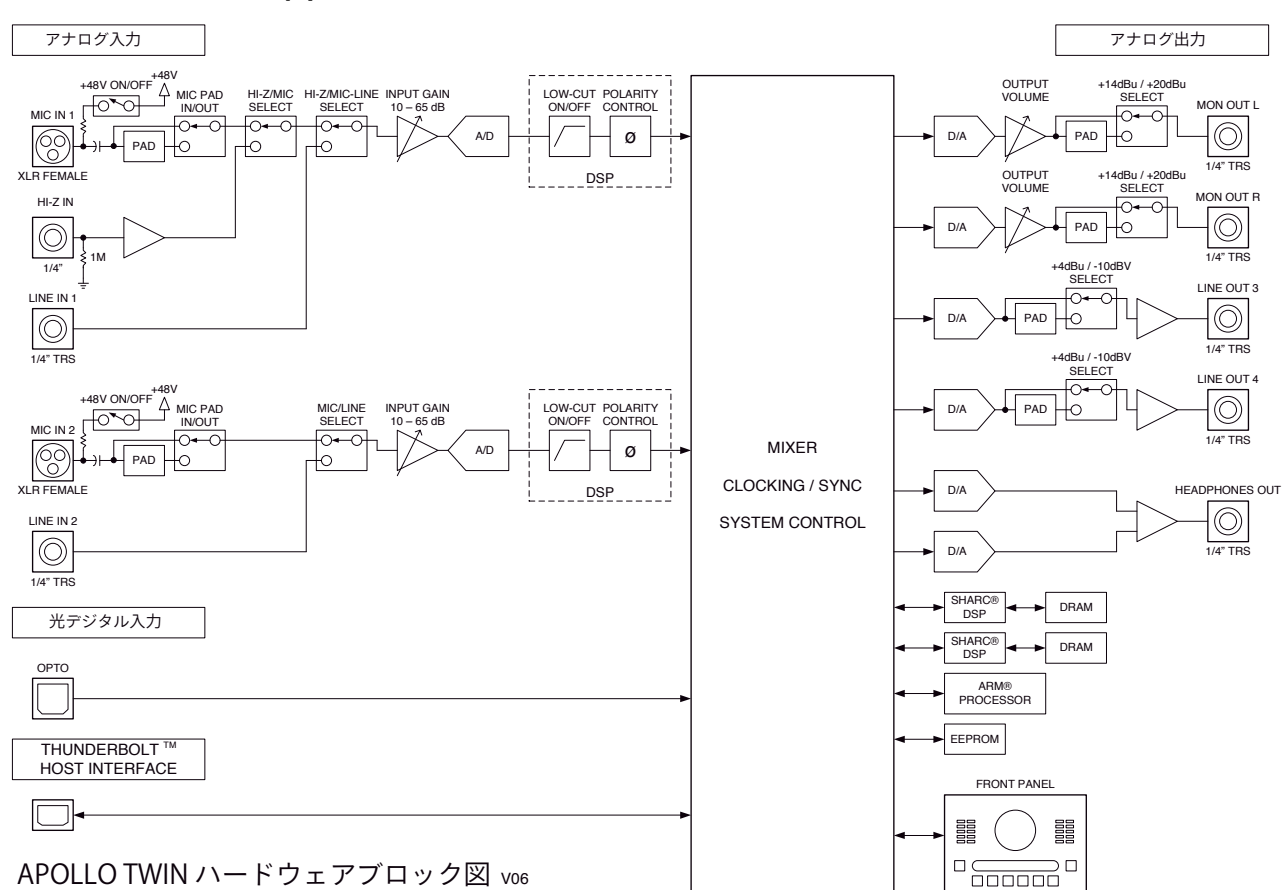

### ハードウェアブロック図

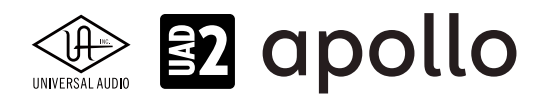

# Apollo Twin USB

Apollo Twin USBは、Apollo Twin(シルバーモデル)オーディオインターフェイスと同じ機能と性能を持つUSB接続バー ジョンで、Windows PC専用モデルです。接続はUSB 3.0で、デュアルDSPを装備します。

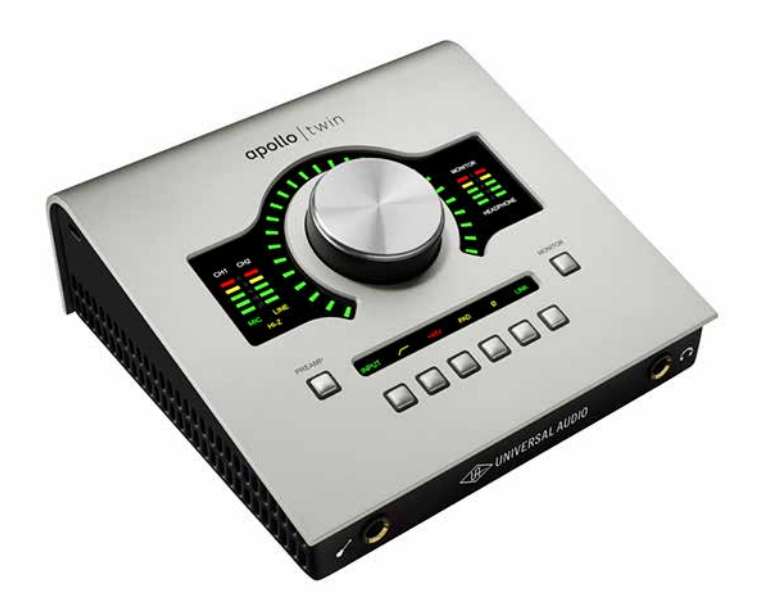

Apollo Twin USBは、スイッチやノブ操作を行うトップパネル、ヘッドフォンやエレキギターやベースなどを接続するハイイン ピーダンス楽器入力とステレオヘッドフォン出力のフロントパネル、その他の各種接続端子のリアパネルで構成されています。

# 接続

Apollo Twinの標準的な接続は以下の通りです:

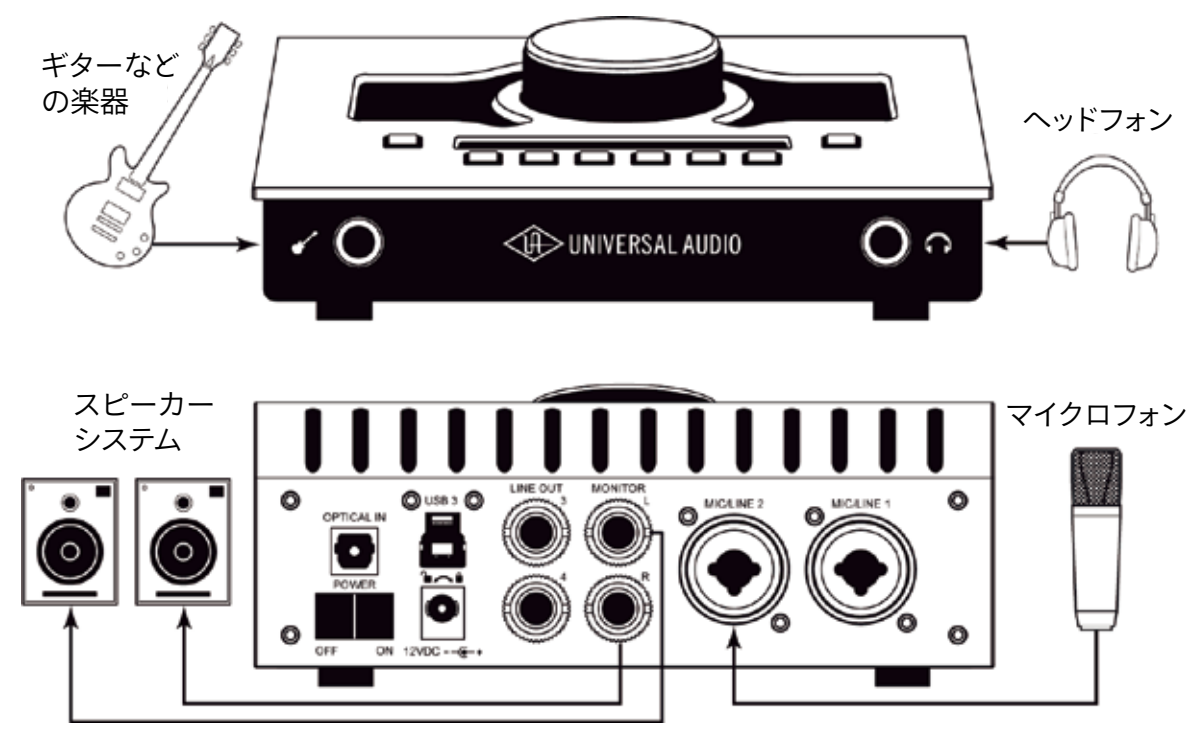

接続端子に関しては、概要の項目をご覧下さい。

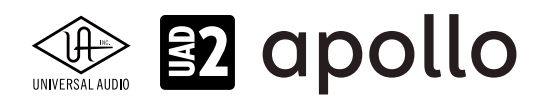

#### 電源アダプターの接続:

Apollo Twin USBの電源アダプターはワールド仕様で、ご利用地域のコンセントに合わせてソケットアダプターを装着する必要があります。

電源は不意に外れることを防止するため、ロック式のソケットになっています。回転させながら装着しましょう。

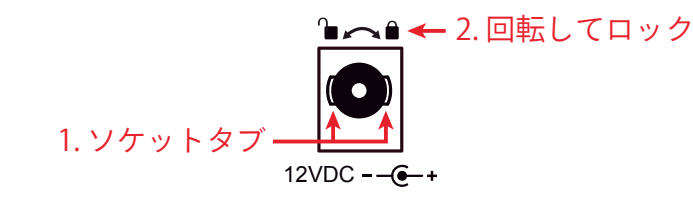

- 1. 優しく押しながらゆっくり右に回します。更に奥まで挿入できるポイントを見つけたら、最後までしっかり装着します。
- 更に右方向に回転させロックをします。
   ご注意:電源ケーブルのねじれにより寿命を短くする恐れがあります。十分にご注意下さい。

#### USBの接続:

Apollo Twin USBはUSBを用いて、コンピューターと接続します。接続には以下の条件があります:

- 付属のUSB 3.0ケーブルでWindowsコンピューターのUSB3端子と接続します。
- 市販のUSBケーブルを使用する際は、3.0規格に対応した高品位のものをご用意下さい。
- Apollo Twin USBはWindows PC専用で、macOSでは、ご利用頂けません。

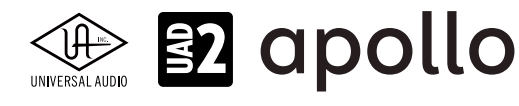

# トップパネル

Apollo Twin USBのトップパネルの概要は次の通りです:

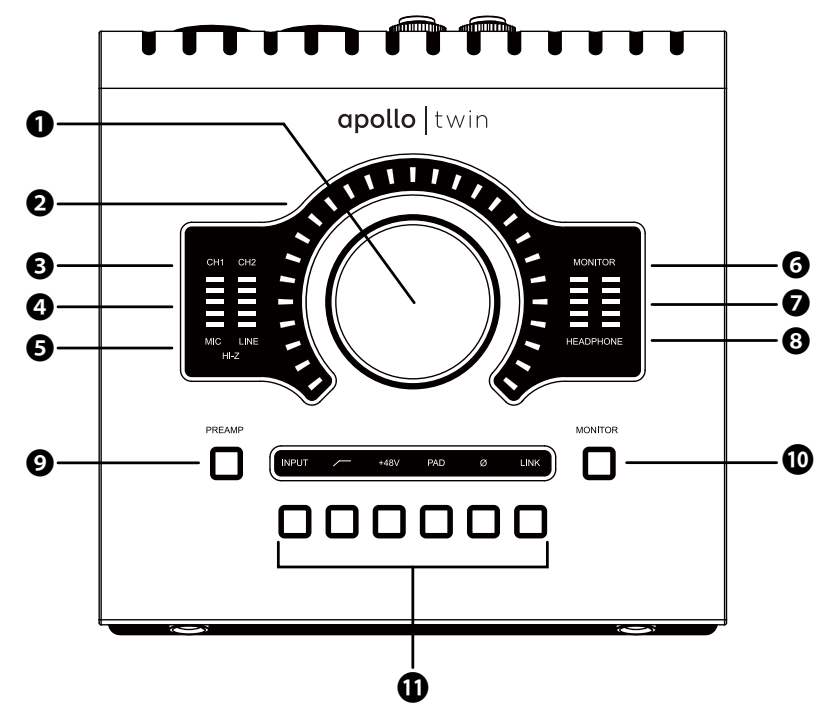

#### **●**レベルノブ・スイッチ

この大型のダイアルは、Preamp (9)とMonitor (10)スイッチ操作で選択した機能に対して作用します。

- Preampスイッチを押すとこのダイアルは、Apollo Twin USBのプリアンプゲインを操作します。ダイアルを押すことで、入 力1と2の切り替えをします。
- Monitorスイッチを押すとこのダイアルは、Apollo Twin USBのモニター出力を操作します。ダイアルを押すことで、モニ ター出力のミュートを操作します。

UNISONインテグレーション:Unison対応のプラグインを使用した際、レベルノブはプラグインの操作にも使用されます。

### **❷**レベルインジケーター

レベルノブの外周は、ダイアル操作に応じた入力ゲインまたは出力レベル設定を表示します。

ノート:レベルノブがモニター出力設定として機能している際、モニターをミュートすると、インジケーターの色が赤になります。

#### ・ チャンネルインジケーター

CH1とCH2のインジケーターは、該当する入力チャンネルが選択された際に点灯します。チャンネル選択は、Preamp (●)の スイッチ操作(あるいはプリアンプゲインモードのレベルノブ(●)のスイッチ操作)で行います。

#### ❹入力メーター

入力チャンネル1と2の入力信号レベルを表示します。入力信号の確認と適切な入力ゲイン設定をする際に使用します。メーターが赤色にならないように入力ゲインをレベルノブ(●)で調整します。

#### ⑤入力タイプインジケーター

入力チャンネル1と2の入力信号の種類 (MIC/LINE/Hi-Z\*のゲインステージ)を表示します。ゲインステージの切り替えは、入力切り替えボタン (❶ - ④) で行います。

ノート:Hi-Zはチャンネル1のみで、フロントパネルのHi-Z端子(1)を接続すると自動で切り替わります。

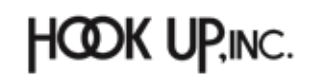

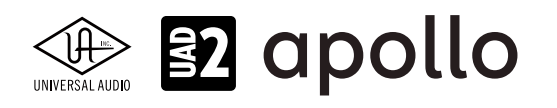

#### ③モニターインジケーター

モニター出力が選択された際に点灯します。選択をするには、Monitor(①)スイッチを操作します。

#### ●ステレオ出力メーター

メイン(またはヘッドフォン)出力レベルを表示します。メーターが赤色に点灯した際、出力レベルを下げます。

ノート:このレベルメーターは、ヘッドフォンインジケーター(③)が点灯している時に、ヘッドフォン出力レベルを表示します。それ以外の時は、メインのステレオ出力(⑥)の信号レベルを表示します。

#### ③ヘッドフォンインジケーター

ヘッドフォン出力が選択された際に点灯します。選択をするには、Monitor (1)スイッチを操作します。

#### **<b> Preamp**(プリアンプ)スイッチ

入力チャンネルの選択と切り替えを行います。レベルノブ(●)は選択されたチャンネルの入力ゲイン調整として機能します。

ノート:プリアンプが選択されている際は、レベルノブのスイッチでもチャンネル切り替えを行うことができます。

#### 

レベルノブ(①)の操作対象:モニターとヘッドフォンの選択をします。このボタン操作に応じてインジケーター(④と③)が点灯し、選択されていることを示します。

#### ①プリアンプオプションスイッチ

プリアンプの設定に関するスイッチ類です。Preamp(●)スイッチで、チャンネルが選択されている時のみ、機能します。各ボタンの機能は以下の通りです:

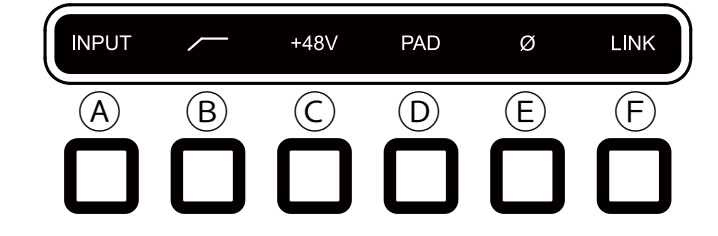

#### A入力切り替え(INPUT)

選択されたチャンネル入力の種類(マイクとラインのゲインステージ)を行います。ここのスイッチ操作に応じて、入力タ イプインジケーター(⑤)の表示が切り替わります。

ノート:Hi-Zはチャンネル1のみで、フロントパネルのHi-Z端子(1)を接続すると自動で切り替わります。

#### **B**ローカットフィルター

選択されたチャンネルの信号の低域(75Hz以下)をカットします。

#### ©+48Vファンタム電源

選択されたチャンネルのマイク入力を通じて、48V電圧のファンタム電源を供給します。48V電源を必要とするスタジオ コンデンサーマイクロフォンを接続した際に、オンにします。

**重要**:接続機器のダメージを防ぐため、48V電源を必要としない機器を接続した際はオフにします。また、コンデンサーマイクの 抜き差しは必ずファンタムスイッチをオフにしてから行って下さい。

#### **D-20dBパッド**

選択されたチャンネルのマイク入力のゲインを20dBアッテネートします。

ノート: PADはマイク入力のみに機能し、ラインとHi-Z入力時は機能しません。

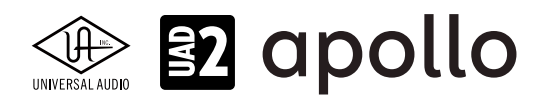

#### ⑥位相反転Ø

入力信号の位相を反転します。ステレオ信号を入力した際、キャンセリング効果が発生した場合に使用します。

#### **F**ステレオリンク

2つの入力チャンネルをリンクします。ステレオ信号を扱う際に使用します。

ノート:フロントパネルのHi-Z端子(2)を接続した際、ステレオリンクは強制的に解除されます。

# フロントパネル

Apollo Twin USBのフロントパネルには、2つの接続端子が用意されています:

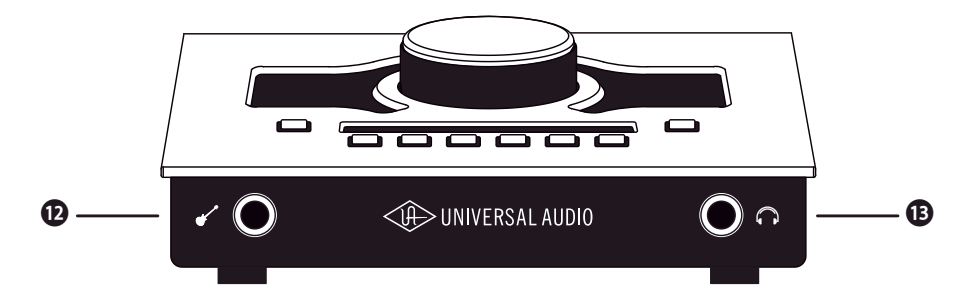

#### **⑫**ハイインピーダンス(Hi-Z)入力

エレキギターやベースなどのハイインピーダンスの楽器接続に使用します。ケーブルを接続するとリアパネルのチャンネル 1入力は、無効となり、この端子の信号が優先されます。

ノート:この端子の接続は、必ず1/4"の標準(TS仕様の)フォーンプラグをご使用下さい。TRSフォーンプラグは接続に適していません。

#### 

1/4"ステレオフォーン端子のヘッドフォン出力です。ヘッドフォンボリュームの設定は、Monitorボタン(●)でヘッドフォンイン ジケーター(❸)を点灯させた状態で、レベルノブ(●)を操作します。

# サイドパネル

Apollo Twin USBのサイドパネルには、盗難防止のKensingtonポートが用意されています。市販のKensington (ケンジントン)ロックを装着する際に使用します。

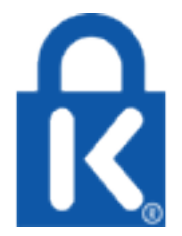

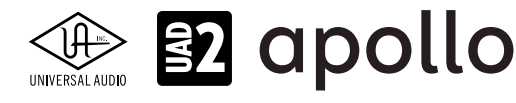

### リアパネル

Apollo Twin USBのリアパネルには、以下の接続端子とスイッチが用意されています:

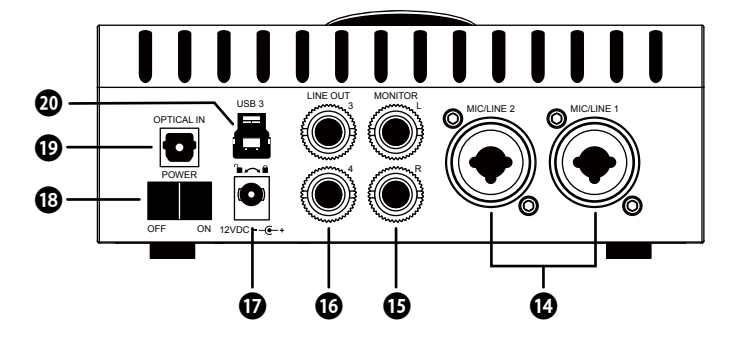

#### **迎マイ**ク/ライン入力

この2つの端子は、XLRと1/4"TRSの両方に対応したコンボ型仕様の入力です。マイクロフォンを接続する際は、XLRのオスプ ラグを使用します。ライン入力をする際は、1/4"TRS (バランス)フォーンまたは1/4"TS (アンバランス)フォーンを使用します。 マイクとラインのゲイン切り替えは、トップパネルの"INPUT"プリアンプオプションスイッチ (①-@)を使用します。

ノート:ライン機器の接続は、必ず1/4"サイズのフォーンプラグをご使用下さい。ApolloのXLR入力はマイク専用で、ライン入力には適していません。

**重要**:接続機器のダメージを防ぐため、48V電源を必要としない機器を接続した際はオフにします。また、コンデンサーマイクの抜き差しは必ずファンタムスイッチをオフにしてから行って下さい。

#### 

1/4"TRSフォーン仕様のバランスライン出力です。主にモニタースピーカーとの接続に使用します。モニターボリュームの設定は、Monitorボタン(●)でモニターインジケーター(⑤)を点灯させた状態で、レベルノブ(●)を操作します。

#### ⑥ライン出力 3/4

1/4"TRSフォーン仕様のバランスライン出力です。専用ソフトウェア(Console)、あるいはDAWソフトウェアの設定でこの端 子に信号を送ります。他のラインレベルに対応したオーディオ機器との接続に使用します。

#### **①**電源入力

専用の電源アダプターを接続します。接続方法は、電源接続の項目をご覧下さい。

**重要**:アダプターを外す際は、必ず電源スイッチがオフの状態で行なって下さい。

#### 13電源スイッチ

Apollo Twinの電源のオン・オフを行います。

重要:聴力や機器保護のため、電源はモニタースピーカーの音量を下げ、ヘッドフォンを耳から外した状態で入れて下さい。

#### ④光デジタル入力

TOSLINK仕様(角形コネクター)の光デジタル入力です。Console設定で、8チャンネルのadatとステレオのS/PDIF形式の選択と切り替えが可能です。

ノート:adatとS/PDIFの設定によって、扱えるチャンネル数とサンプリングレートが異なります。

#### @USB3コネクター (Type B)

USB3接続に対応したコンピューターと接続します。接続方法と注意点は、USB接続の項目をご覧下さい。

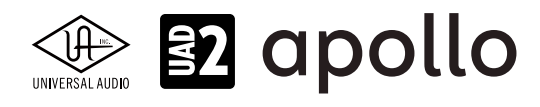

# ドライバーポート名一覧

Apollo Twin USBの入出力の順番とドライバーラベル関係は以下の通りです:

| デジタル入力モード:ADAT    |                       |  |
|-------------------|-----------------------|--|
| 入力                | 出力                    |  |
| 1 MIC/LINE/Hi-Z 1 | 1 MON L               |  |
| 2 MIC/LINE 2      | 2 MON R               |  |
| 3 MON L*          | 3 LINE 3              |  |
| 4 MON R*          | 4 LINE 4              |  |
| 5 VIRTUAL 1*      | 5 VIRTUAL 1*          |  |
| 6 VIRTUAL 2*      | 6 VIRTUAL 2*          |  |
| 7 VIRTUAL 3*      | 7 VIRTUAL 3*          |  |
| 8 VIRTUAL 4*      | 8 VIRTUAL 4*          |  |
| 9 ADAT 1          | 9 HP L                |  |
| 10 ADAT 2         | 10 HP R               |  |
| 11 ADAT 3         |                       |  |
| 12 ADAT 4         |                       |  |
| 13 ADAT 5         |                       |  |
| 14 ADAT 6         |                       |  |
| 15 ADAT 7         |                       |  |
| 16 ADAT 8         |                       |  |
| 17 AUX1 L*        |                       |  |
| 18 AUX1 R*        |                       |  |
| 19 AUX2 L*        |                       |  |
| 20 AUX2 R*        |                       |  |
| *ソフトウェア出力 > DAW入力 | *ソフトウェア入力 > Console入力 |  |

**メモ**:ADATポートは、サンプリングレート設定によって、利用できる数が異なります。88.2/96kHzでは4、176.4/192kHzでは2に制限されます。

| デジタル入力モード:S/PDIF  |                       |  |
|-------------------|-----------------------|--|
| 入力                | 出力                    |  |
| 1 MIC/LINE/Hi-Z 1 | 1 MON L               |  |
| 2 MIC/LINE 2      | 2 MON R               |  |
| 3 MON L*          | 3 LINE 3              |  |
| 4 MON R*          | 4 LINE 4              |  |
| 5 VIRTUAL 1*      | 5 VIRTUAL 1*          |  |
| 6 VIRTUAL 2*      | 6 VIRTUAL 2*          |  |
| 7 VIRTUAL 3*      | 7 VIRTUAL 3*          |  |
| 8 VIRTUAL 4*      | 8 VIRTUAL 4*          |  |
| 9 S/PDIF L        | 9 HP L                |  |
| 10 S/PDIF R       | 10 HP R               |  |
| 11 AUX1 L*        |                       |  |
| 12 AUX1 R*        |                       |  |
| 13 AUX2 L*        |                       |  |
| 14 AUX2 R*        |                       |  |
| *ソフトウェア出力 > DAW入力 | *ソフトウェア入力 > Console入力 |  |

メモ:S/PDIFポートとVIRTUAL1-4、AUX2は、サンプリングレート176.4/192kHz設定では、無効になります。
 ヒント:DAW側で、ポート名が見えない場合は、上記のチャンネル番号に従って設定します。

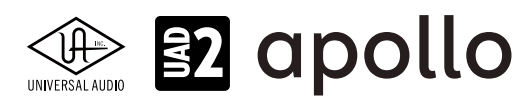

# 製品仕様

Apollo Twin USBの製品仕様は以下の通りです:

測定環境はバランス入出力、48kHz/24bit、20kHzの帯域幅です。

| システム                                                                                                    |                                                          |
|----------------------------------------------------------------------------------------------------|----------------------------------------------------------|
| 入出力端子                                                                                                    |                                                          |
| マイク入力                                                                                                    |                                                          |
| アナログライン入力                                                                                                    | 2 x 1/4"TRSバランス (マイク入力と共用)                               |
|                                                                                                    | 1 x 1/4"TSアンバランス                                         |
| アナログライン出力                                                                                                    | 2 x 1/4"TRSバランス                                          |
| アナログモニター出力                                                                                                    | 2 x 1/4"TRSバランス (1 x ステレオペア)                             |
|                                                                                                    | 1 x 1/4"ステレオ                                             |
| デジタル入力                                                                                                    | 1x TOSLINK (adat 最大8チャンネル - S/PDIFステレオ切替)                |
| USBポート                                                                                                    | 1 x USB 3.0 type B コネクター                                 |
|                                                                                                    |                                                          |
| A/D – D/A 変換                                                                                                    |                                                          |
| サンプリングレート                                                                                                    | 44.1 / 48 / 88.2 / 96 / 176.4 / 192 Hz                   |
| ビットデプス                                                                                                    | 24bit                                                    |
| 同時 A/D 変換                                                                                                    | 2 x チャンネル                                                |
| 同時 D/A 変換                                                                                                    | 6xチャンネル                                                  |
| アナログラウンドトリップレイテンシー                                                                                                    | 1.1ms@96kHz(リアルタイムUADプラグインなし)                            |
|                                                                                                    | 1.1ms @ 96 kHz(4 x リアルタイムUADプラグイン)                       |
|                                                                                                    |                                                          |
| アナログ入出力                                                                                                    |                                                          |
| 周波数特性                                                                                                    | 20 Hz ~ 20 kHz、±0.1 dB                                   |
|                                                                                                    |                                                          |
| ライン入力                                                                                                    |                                                          |
| コネクタータイプ                                                                                                    | 1/4"TRSバランス(コンボジャック)                                     |
| ダイナミックレンジ                                                                                                    | 117.5 dB (A-weighted)                                    |
| S/N比                                                                                                    | 117.5 dB(A-weighted)                                     |
| 高周波歪(THD+N)                                                                                                    | -108 dBFS                                                |
| 入力インピーダンス                                                                                                    | 10 kΩ                                                    |
| ゲインレンジ                                                                                                    | +10 dB ~ +65 dB                                          |
| _ 定格レベル                                                                                                    | +4 dBu                                                   |
| 最大入力レベル                                                                                                    | +20.2 dBu                                                |
|                                                                                                    |                                                          |
| マイク人力                                                                                                    |                                                          |
|                                                                                                    | XLRバランス (コンボジャック、2番ホット)                                  |
| ファンタム電源                                                                                                    |                                                          |
| ダイナミックレンジ                                                                                                    | 118 dB (A-weighted)                                      |
| S/N比                                                                                                    | 118 dB (A-weighted)                                      |
|                                                                                                    | 110 dBFS                                                 |
|                                                                                                    |                                                          |
|                                                                                                    | _// dB以上 (@10'ケーフル)                                      |
| 人力インビータンス                                                                                                    |                                                          |
|                                                                                                    |                                                          |
|                                                                                                    | _20 dBu (マイク人刀毎に設定可能、Unisonフラクインによって異なる)                 |
| 最大人刀レベル                                                                                                    | +26 dBu (最小ゲイン、バットオン)                                    |
|                                                                                                    |                                                          |
| コネクタータイプ                                                                                                    | 1//『アンパランフ                                               |
| <u> </u>                                                                                                    | $117 \text{ dB}(\Delta_{\text{weighted}})$               |
| <u>S/NH</u>                                                                                                    | $117 \text{ dB}(\Lambda \text{ weighted})$               |
|                                                                                                    | -101 dBES                                                |
| □, □,  ) (                                                                                                    | - TVT UDES<br>1 MO (Uniconプラガインな) - Uniconプラガイン/こと。て思たて) |
| $\frac{1}{1} \frac{1}{1} \frac{1}$ | - 10 dR ~ 165 dR                                         |
| <u>/   / レ / / / / / / / / / / / / / / / / </u>                                                                                                    | ±12 dBu                                                  |
|                                                                                                    |                                                          |

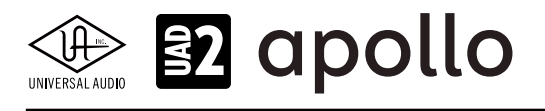

| ライン出力 3/4       |                                         |
|-----------------|-----------------------------------------|
| コネクタータイプ        | 1/4"TRSバランス                             |
| ダイナミックレンジ       | 118 dB (A-weighted)                     |
| S/N比            | 118 dB (A–weighted)                     |
| 高周波歪(THD+N)     | -107 dBFS                               |
| ステレオレベルバランス     | ±0.05 dB                                |
| 出力インピーダンス       | 600 Ω                                   |
| 最大出力レベル         | +20.2 dBu                               |
|                 |                                         |
| モニター出力 1/2      |                                         |
| コネクタータイプ        | 1/4"TRSバランス                             |
| ダイナミックレンジ       | 115 dB (A–weighted)                     |
| S/NEL           | 115 dB (A–weighted)                     |
| 高周波歪(THD+N)     | -105 dBFS                               |
| ステレオレベルバランス     | ±0.05 dB                                |
| 出力インピーダンス       | 600 Ω                                   |
| 最大出力レベル         | +20.2 dBu                               |
| 動作レベル           | +14 dBu / +20 dBu 切替                    |
| ステレオヘッドフォン出力    |                                         |
| コネクタータイプ        | 1/4"標準ステレオ                              |
| ダイナミックレンジ       | 113 dB (A-weighted)                     |
| S/N比            | 113 dB (A-weighted)                     |
| 高周波歪(THD+N)     | -101 dBFS                               |
| 最大出力            | 80mW @ 600 Ω                            |
|                 |                                         |
| デシタル人力          |                                         |
| S/PDIF          |                                         |
| <u>コネクタータイプ</u> | _ IOSLINK JIS F05 (光角型、adat人力兼用)        |
|                 |                                         |
|                 | 44.1 / 48 / 88.2 / 96 kHz               |
| ナャンネル数          | 2(1 x ステレオL/R)                          |
| ADAT            |                                         |
| コネクタータイプ        | TOSLINK JIS F05 (光角型、S/PDIF入力兼用)        |
| フォーマット          | adat光デジタル (S/MUX対応)                     |
| サンプリングレート       | 44.1 / 48 / 88.2 / 96 / 176.4 / 192 kHz |
| チャンネル数          | 8 @ 44.1 / 48 kHz                       |
|                 | 4 @ 88.2 / 96 kHz (S/MUX)               |
|                 | 2 @ 176.4 / 192 kHz (S/MUX)             |
|                 |                                         |
| クロック同期ソース       |                                         |

Internal (内蔵)、S/PDIF、ADAT(デジタル入力使用時は、ソースにそのデジタル入力を設定)

| 電源       |                                                      |
|----------|------------------------------------------------------|
| 電源供給     | 外部DCパワーサプライ                                          |
| ACソケット   | ユニバーサル対応(脱着式ソケット:UL、VDE、UK、SSA、CCC)                  |
| AC電源     | $100V \sim 240V  \text{AC}_{3} 50  /  60  \text{Hz}$ |
| DC コネクター | 2.1 mm x 5.5 mm / センターマイナス                           |
| DC電源     | 12 VDC、±5%                                           |
| 最大消費電力   | 12 W                                                 |

| 環境   |                            |
|------|----------------------------|
| 動作温度 | 32 ~ 95° F (0 ~ 35° C)     |
| 保管温度 | -40 ~ 176° F (-40 ~ 85° C) |
| 動作湿度 | 20 ~ 80%                   |

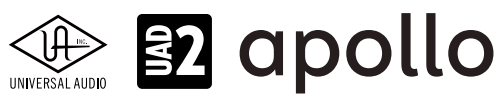

| 本体    |                                                                         |
|-------|-------------------------------------------------------------------------|
| 寸法    |                                                                         |
| WxHxD | 6.31" x 2.60" x 5.86"(突起物含まず/ 6.20" 突起物含む、16.02 x 6.60 x 14.88/15.75cm) |
| 出荷サイズ | L x W x H = 8" x 8" x 5.5" (20.32 x 20.32 x 13.97cm)                    |
|       |                                                                         |
| 重量    |                                                                         |
| 出荷重量  | 3.85 ポンド (1.75 kg)                                                      |
| 本体重量  | 2.35 ポンド (1.07 kg)                                                      |
|       |                                                                         |

パッケージ同梱物 Apollo Twin USB本体

電源アダプター(4種類のコンセントアダプター)

USB 3 ケーブル

Getting Started URLカード

# ハードウェアブロック図

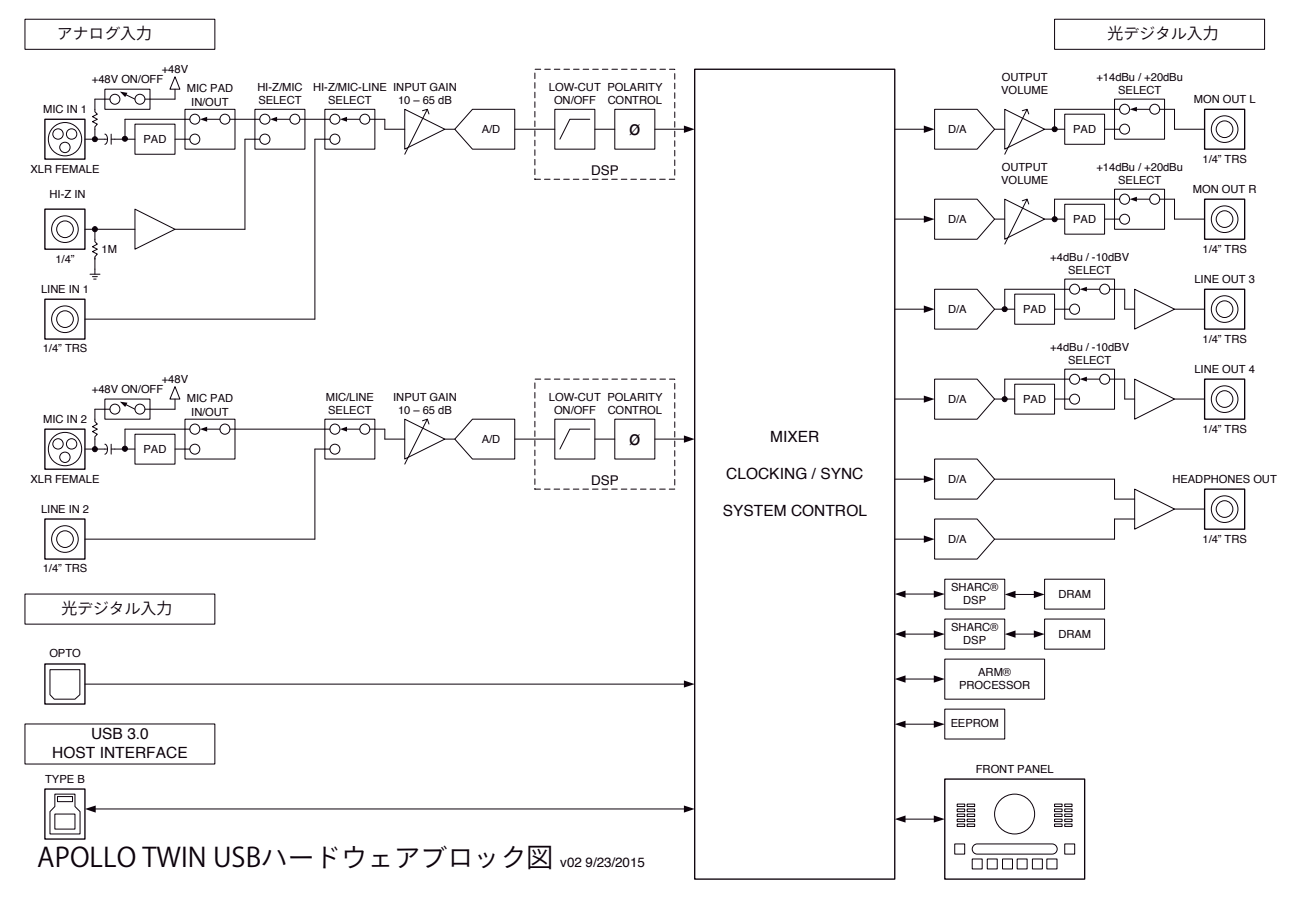

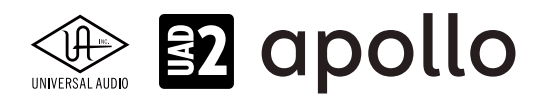

# Apollo Twin Mkll

Apollo Twin Mkllは、オリジナルApollo Twinの進化バージョンです。デスクトップ型オーディオインターフェイスの使いやす さをそのままに、機能面とハード面の両方が強化されています。接続はThunderboltで、シングルDSPのSoloバージョンと デュアルDSPのDuo、4DSPのQuadバージョンがラインナップされています。

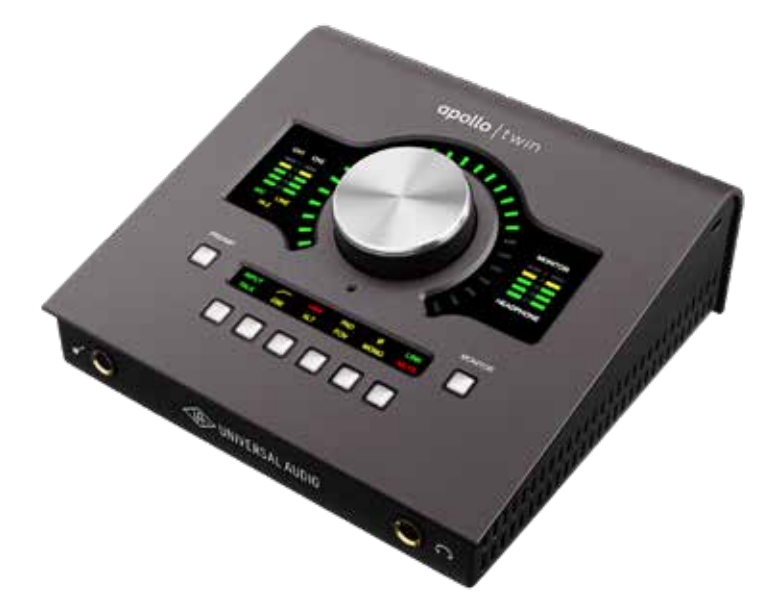

Apollo Twin mkllは、スイッチやノブ操作を行うトップパネル、ヘッドフォンやエレキギターやベースなどを接続するハイイン ピーダンス楽器入力とステレオヘッドフォン出力のフロントパネル、その他の各種接続端子のリアパネルで構成されています。

# 接続

Apollo Twin mkllの標準的な接続は以下の通りです:

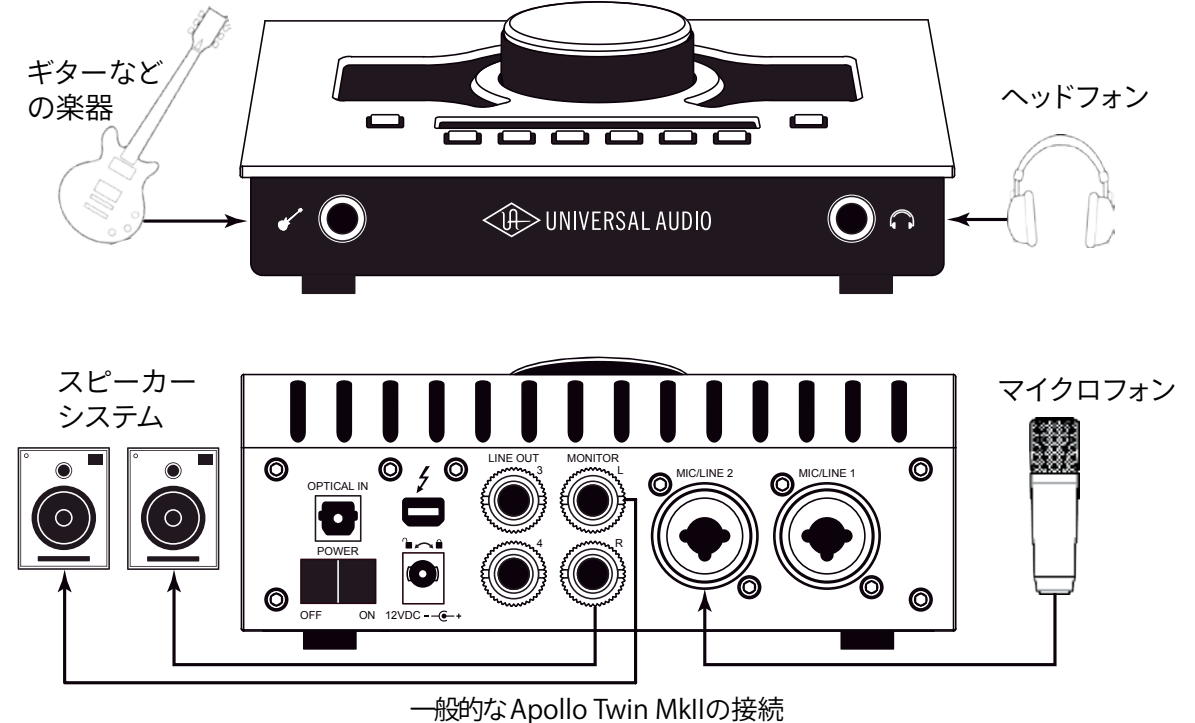

接続端子に関しては、概要の項目をご覧下さい。

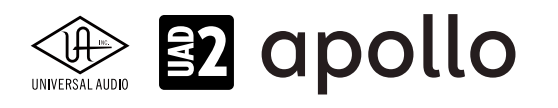

#### 電源アダプターの接続:

Apollo Twin mkllの電源アダプターはワールド仕様で、ご利用地域のコンセントに合わせてソケットアダプターを装着する 必要があります。

電源が不意に外れることを防止するため、ロック式のソケットになっています。回転させながら装着しましょう。

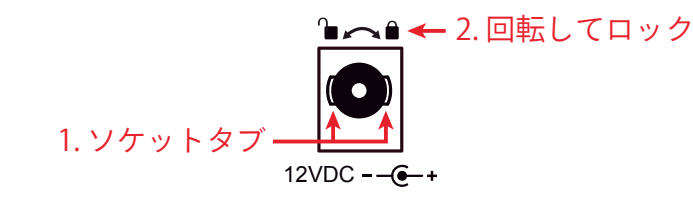

- 1. 優しく押しながらゆっくり右に回します。更に奥まで挿入できるポイントを見つけたら、最後までしっかり装着します。
- 更に右方向に回転させロックします。
   ご注意:電源ケーブルのねじれにより寿命を短くする恐れがあります。十分にご注意下さい。

#### Thunderboltの接続:

Apollo Twin mkllはThunderboltポートを経由してコンピューターと接続します。

- Thunderboltケーブルは付属していません。別途ご用意ください。
- Windows 環境では、Thunderbolt 3 (USB-C端子経由)を内蔵するコンピューターのみに対応します。
- Thunderbolt 3を装備したコンピューターと接続するには、Thunderboltケーブルとは別にメーカー動作検証済みの Thunderbot変換アダプターが必要です。

ご注意:Thunderbolt 1または2端子は、ミニディスプレイポートと同じ形状です。ご利用のコンピューターの端子が Thunderboltであることをご確認下さい。

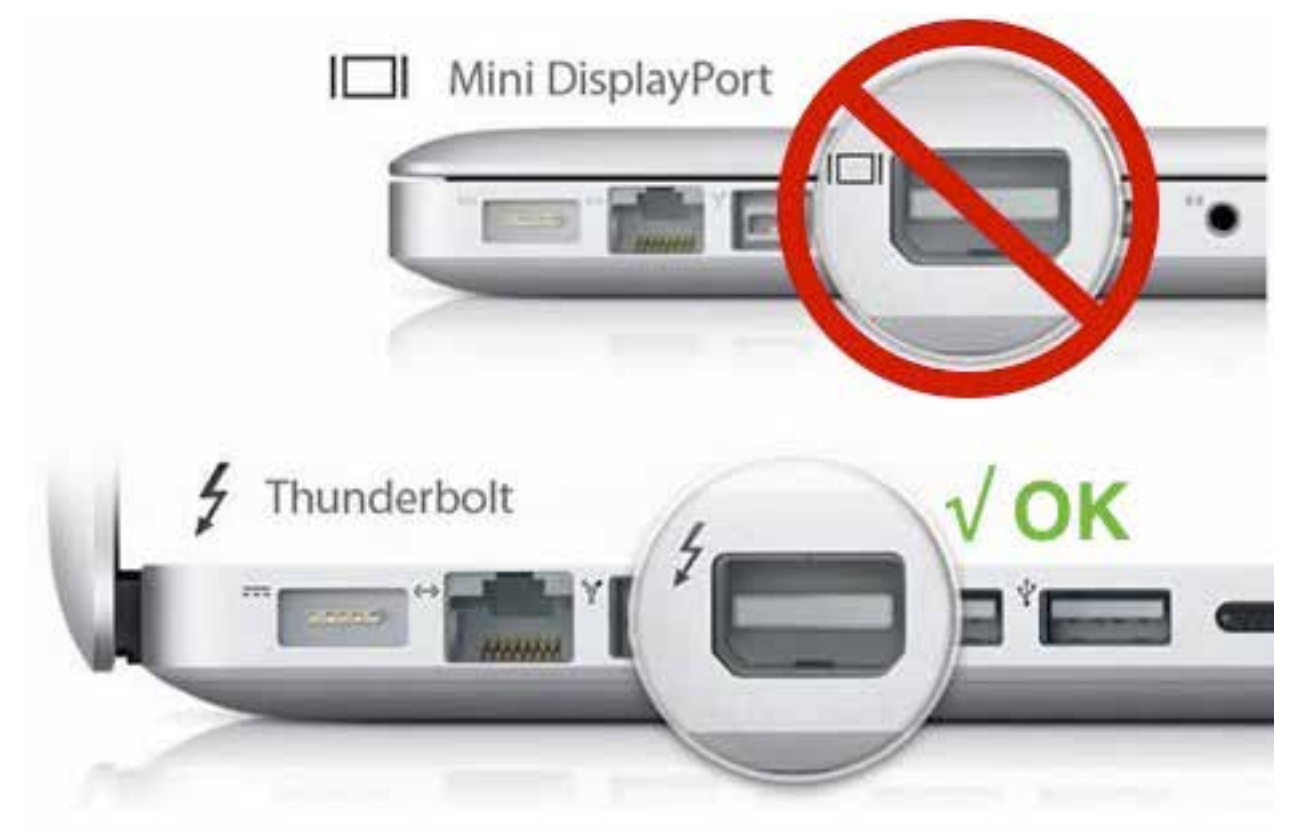

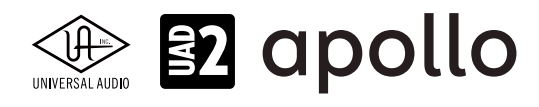

# トップパネル

Apollo Twin mkllのトップパネルの概要は次の通りです:

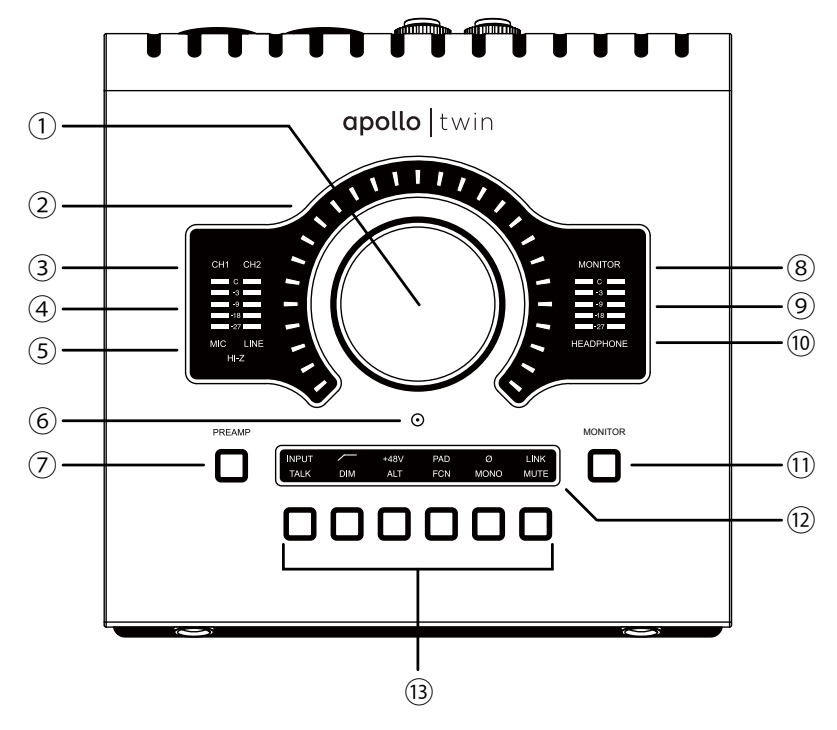

#### ①レベルノブ

この大型のダイアルは、Preamp(⑦)とMonitor(⑪)スイッチ操作で選択した機能に対して作用します。

- Preampスイッチを押すとこのダイアルは、Apollo Twinのプリアンプゲインを操作します。
- Monitorスイッチを押すとこのダイアルは、Apollo Twinのモニター出力を操作します。

UNISONインテグレーション:Unison対応のプラグインを使用した際、レベルノブはプラグインの操作にも使用されます。

#### ②レベルインジケーター

レベルノブの外周は、ダイアル操作に応じた入力ゲインまたは出力レベル設定を表示します。

ノート:レベルノブがモニター出力設定として機能している際、モニターをミュートすると、インジケーターの色が赤になります。

#### ③チャンネルインジケーター

CH1とCH2のインジケーターは、該当する入力チャンネルが選択された際に点灯します。チャンネル選択は、Preamp(⑦)の スイッチ操作で行います。

#### ④入力メーター

入力チャンネル1と2の入力信号レベルを表示します。入力信号の確認と適切な入力ゲイン設定をする際に使用します。メーターが赤色にならないように入力ゲインをレベルノブ(①)で調整します。

### ⑤入力タイプインジケーター

入力チャンネル1と2の入力信号の種類(MIC/LINE/Hi-Z\*のゲインステージ)を表示します。ゲインステージの切り替えは、入力切り替えボタン(⑬ - ④)で行います。

ノート:Hi-Zはチャンネル1のみで、フロントパネルのHi-Z端子(⑭)を接続すると自動で切り替わります。

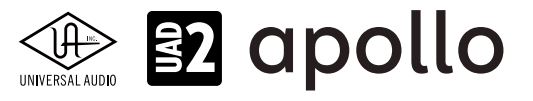

#### ⑥トークバックマイク

内蔵トークバックマイクです。Consoleソフトウェアもしくは、Monitor (⑪) モード時のTalkスイッチ (⑬ - ⑥) で行います。

**注意**:トークバックマイクの穴に異物や液体が混入しないようにお気をつけ下さい。清掃の際、エアダスターは使わず、掃除機で埃の吸引を行なって下さい。

#### ⑦Preamp (プリアンプ) スイッチ

入力チャンネルの選択と切り替えを行います。レベルノブ(①)は選択されたチャンネルの入力ゲイン調整として機能します。

#### ⑧モニターインジケーター

モニター出力が選択された際に点灯します。選択をするには、Monitor(⑪)スイッチを操作します。

#### ⑨ステレオ出力メーター

メイン(またはヘッドフォン)出力レベルを表示します。メーターが赤色に点灯した際、出力レベルを下げます。

ノート:このレベルメーターは、ヘッドフォンインジケーター(⑩)が点灯している時に、ヘッドフォン出力レベルを表示します。それ以外の時は、メインのステレオ出力(⑯)の信号レベルを表示します。

#### **<sup>10</sup>ヘッドフォンインジケーター**

ヘッドフォン出力が選択された際に点灯します。選択をするには、Monitor(①)スイッチを操作します。

#### 1)Monitor(モニター)スイッチ

モニターコントロール(①と③)の操作対象:モニターとヘッドフォンの選択をします。このボタン操作に応じてインジケー ター(⑧と⑩)が点灯し、選択されていることを示します。

#### **⑫オプションディスプレイ**

Preamp(⑦)とMonitor(⑪)スイッチ操作に応じた内容を表示します。表示内容は、下のオプションスイッチ(⑬)で操作をします。

#### ③オプションスイッチ

Preamp (⑦) とMonitor (⑪) スイッチ操作に応じたオプション操作を行うスイッチ類です。

#### プリアンプオプション

プリアンプの設定に関するスイッチ類です。Preamp(⑦)スイッチでチャンネルが選択されている時のみ機能します。各ボ タンの機能は以下の通りです:

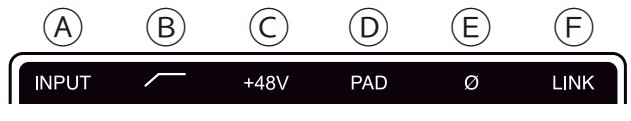

プリアンプオプション

#### A入力切り替え(INPUT)

選択されたチャンネル入力の種類(マイクとラインのゲインステージ)を行います。このスイッチ操作に応じて、入力タイ プインジケーター(⑤)の表示が切り替わります。

ノート:Hi-Zはチャンネル1のみで、フロントパネルのHi-Z端子(⑭)を接続すると自動で切り替わります。

#### **B**ローカットフィルター

選択されたチャンネルの信号の低域(75Hz以下)をカットします。

#### ©+48Vファンタム電源

選択されたチャンネルのマイク入力を通じて、48V電圧のファンタム電源を供給します。48V電源を必要とするスタジオ コンデンサーマイクロフォンを接続した際にオンにします。

**重要**:接続機器のダメージを防ぐため、48V電源を必要としない機器を接続した際はオフにします。また、コンデンサーマイクの 抜き差しは必ずファンタムスイッチをオフにしてから行って下さい。

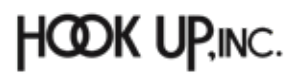

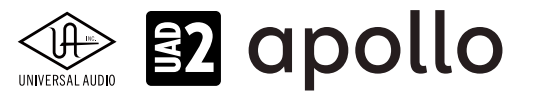

#### **D-20dBパッド**

選択されたチャンネルのマイク入力のゲインを20dBアッテネートします。

ノート:PADはマイク入力のみに機能し、ラインとHi-Z入力時は機能しません。

#### ⑥位相反転Ø

入力信号の位相を反転します。ステレオ信号を入力した際、キャンセリング効果が発生した場合に使用します。

#### **F**ステレオリンク

2つの入力チャンネルをリンクします。ステレオ信号を扱う際に使用します。

ノート:フロントパネルのHi-Z端子(19)を接続した際、ステレオリンクは強制的に解除されます。

#### モニターオプション

モニターコントロールの設定に関するスイッチ類です。Monitor(⑪)スイッチで、モニターもしくはヘッドフォン出力が選択 されている時のみ、機能します。各ボタンの機能は以下の通りです:

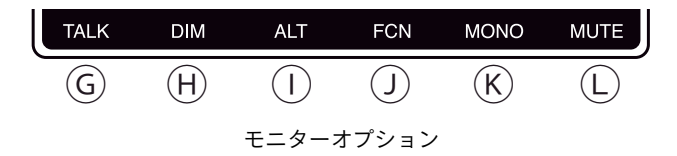

#### ⑥トークバック

トークバックマイクがオンになり、モニター信号にDIMが適用されます。通常はラッチ式になっていますので、スイッチを 押している間のみ、機能します。機能をトグル切り替え(ボタンを押す毎にオン・オフの繰り返し)モードにするには、この スイッチを0.5秒以上、押し続けます。

ノート:トークバックは、ヘッドフォンや別室で演奏するミュージシャンに指示をする際に使用します。

#### **HDIM**

DIMはモニター出力を一時的に下げる際に使用します。通常はラッチ式になっていますので、スイッチを押している間のみ、機能します。機能をトグル切り替え(ボタンを押す毎にオン/オフの繰り返し)モードにするには、このスイッチを0.5 秒以上、押し続けます。

ノート:DIMは、出力レベル設定に触れずに、モニター出力を一時的に下げる際に便利な機能です。

#### ①オルタネート

モニター信号の出力先を切り替えます。モニタースピーカーを切り替えて確認する際に使用します。

メモ:この機能は、Console設定画面のHARDWAREタブの"ALT COUNT"でサブ出力が設定されている時のみ機能します。

#### リファンクション

予め設定されたモニター機能を操作します。

メモ:このスイッチは、Apollo Twin mkllと他のThunderbolt仕様のApolloとカスケードした環境で機能します。

#### **⑥**モノラル

ステレオモニターの左右信号をモノラルサミングで出力します。モノラルミックスを確認する際に使用します。

メモ:このスイッチはモニター出力に対して機能します。ヘッドフォン出力では、機能しません。

#### Lミュート

モニター出力をミュートします。ミュートをオンにするとレベル設定インジケーター(②)は、赤色になります。

メモ:このスイッチはモニター出力に対して機能します。ヘッドフォン出力では、機能しません。

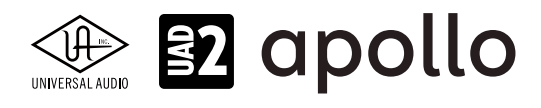

# フロントパネル

Apollo Twin mkllのフロントパネルには、2つの接続端子が用意されています:

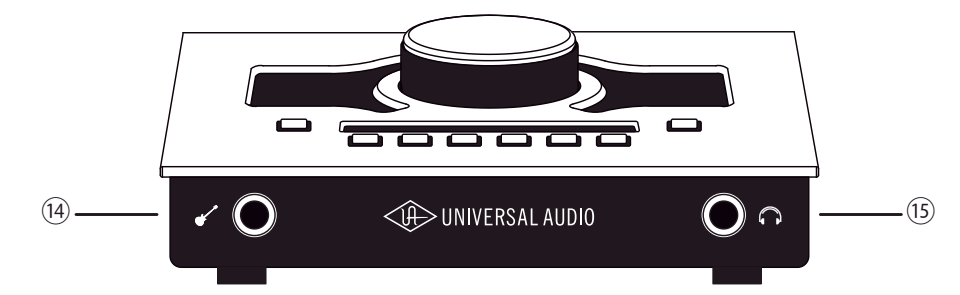

#### ⑭ハイインピーダンス (Hi-Z) 入力

エレキギターやベースなどのハイインピーダンスの楽器接続に使用します。接続をするとリアパネルのチャンネル1入力は、 無効となり、この端子の信号が優先されます。

ノート:この端子の接続は、必ず1/4"の標準(TS仕様の)フォーンプラグをご使用下さい。TRSフォーンプラグは接続に適していません。

#### 15ステレオヘッドフォン出力

1/4"ステレオフォーン端子のヘッドフォン出力です。ヘッドフォンボリュームの設定は、Monitorボタン(⑪)でヘッドフォンイン ジケーター(⑩)を点灯させた状態で、レベルノブ(①)を操作します。

# サイドパネル

Apollo Twinのサイドパネルには、盗難防止のKensingtonポートが用意されています。下記ロゴが目印の市販のKensington (ケンジントン)ロックを装着する際に使用します。

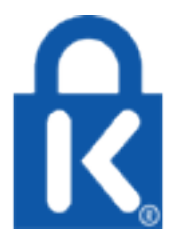
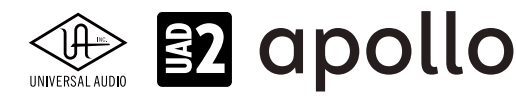

# リアパネル

Apollo Twin mkllのリアパネルには、以下の接続端子とスイッチが用意されています:

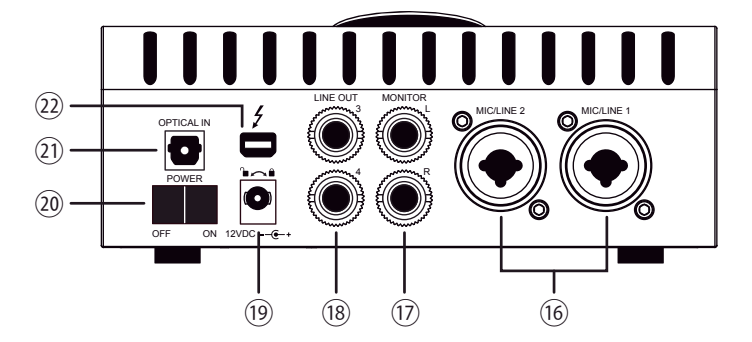

### 16マイク/ライン入力

この2つの端子は、XLRと1/4"TRSの両方に対応したコンボ型仕様の入力です。マイクロフォンを接続する際は、XLRのオスプ ラグを使用します。ライン入力をする際は、1/4"TRS(バランス)フォーンまたは1/4"TS(アンバランス)フォーンを使用します。 マイクとラインのゲイン切り替えは、トップパネルの"INPUT"プリアンプオプションスイッチ(⑬-⑭)を使用します。

ノート:ライン機器の接続は、必ず1/4"サイズのフォーンプラグをご使用下さい。ApolloのXLR入力はマイク専用で、ライン入力には適していません。

**重要**:接続機器のダメージを防ぐ為、48V電源を必要としない機器を接続した際はオフにします。また、コンデンサーマイクの抜き差しは必ずファンタムスイッチをオフにしてから行って下さい。

### ⑦モニター出力 L/R

1/4"TRSフォーン仕様のバランスライン出力です。主にモニタースピーカーとの接続に使用します。モニターボリュームの設定は、Monitorボタン(⑪)でモニターインジケーター(⑧)を点灯させた状態で、レベルノブ(①)を操作します。

### 18ライン出力 3/4

1/4"TRSフォーン仕様のバランスライン出力です。専用ソフトウェア(Console)、あるいはDAWソフトウェアの設定でこの端 子に信号を送ります。他のラインレベルに対応したオーディオ機器との接続に使用します。

### 19電源入力

専用の電源アダプターを接続します。接続方法は、電源接続の項目をご覧下さい。

**重要**:アダプターを外す際は、必ず電源スイッチがオフの状態で行なって下さい。

### 20電源スイッチ

Apollo Twinの電源のオン・オフを行います。

**重要**:聴力や機器保護のため、電源はモニタースピーカーの音量を下げ、ヘッドフォンを耳から外した状態で入れて下さい。

### ①光デジタル入力

TOSLINK仕様(角形コネクター)の光デジタル入力です。Console設定で、8チャンネルのadatとステレオのS/PDIF形式の選択と切り替えが可能です。

ノート:adatとS/PDIFの設定によって、扱えるチャンネル数とサンプリングレートが異なります。

### ②Thunderboltコネクター

Thunderbolt接続に対応したコンピューターと接続します。接続方法と注意点は、Thunderbolt接続の項目をご覧下さい。

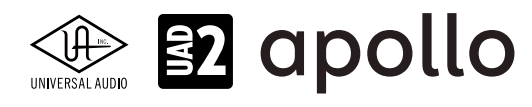

# ドライバーポート名一覧

Apollo Twin mkllの入出力の順番とドライバーラベル関係は以下の通りです:

| デジタル入力モード:ADAT    |                       |  |
|-------------------|-----------------------|--|
| 入力                | 出力                    |  |
| 1 MIC/LINE/Hi-Z 1 | 1 MON L               |  |
| 2 MIC/LINE 2      | 2 MON R               |  |
| 3 MON L*          | 3 LINE 3              |  |
| 4 MON R*          | 4 LINE 4              |  |
| 5 VIRTUAL 1*      | 5 VIRTUAL 1*          |  |
| 6 VIRTUAL 2*      | 6 VIRTUAL 2*          |  |
| 7 VIRTUAL 3*      | 7 VIRTUAL 3*          |  |
| 8 VIRTUAL 4*      | 8 VIRTUAL 4*          |  |
| 9 ADAT 1          | 9 <u>HP L</u>         |  |
| 10 ADAT 2         | 10 HP R               |  |
| 11 ADAT 3         |                       |  |
| 12 ADAT 4         |                       |  |
| 13 ADAT 5         |                       |  |
| 14 ADAT 6         |                       |  |
| 15 ADAT 7         |                       |  |
| 16 ADAT 8         |                       |  |
| 17 AUX1 L*        |                       |  |
| 18 AUX1 R*        |                       |  |
| 19 AUX2 L*        |                       |  |
| 20 AUX2 R*        |                       |  |
| 21 TALKBACK 1     |                       |  |
| 22 TALKBACK 2     |                       |  |
| *ソフトウェア出力 > DAW入力 | *ソフトウェア入力 > Console入力 |  |

**メモ**:ADATポートは、サンプリングレート設定によって、利用できる数が異なります。88.2/96kHzでは4、176.4/192kHzでは2に制限されます。

| デジタル入力モード:S/PDIF  |                       |  |
|-------------------|-----------------------|--|
| 入力                | 出力                    |  |
| 1 MIC/LINE/Hi-Z 1 | 1 MON L               |  |
| 2 MIC/LINE 2      | 2 MON R               |  |
| 3 MON L*          | 3 LINE 3              |  |
| 4 MON R*          | 4 LINE 4              |  |
| 5 VIRTUAL 1*      | 5 VIRTUAL 1*          |  |
| 6 VIRTUAL 2*      | 6 VIRTUAL 2*          |  |
| 7 VIRTUAL 3*      | 7 VIRTUAL 3*          |  |
| 8 VIRTUAL 4*      | 8 VIRTUAL 4*          |  |
| 9 S/PDIF L        | 9 HP L                |  |
| 10 S/PDIF R       | 10 HP R               |  |
| 11 AUX1 L*        |                       |  |
| 12 AUX1 R*        |                       |  |
| 13 AUX2 L*        |                       |  |
| 14 AUX2 R*        |                       |  |
| 15 TALKBACK 1 †   | ]                     |  |
| 16 TALKBACK 2 †   |                       |  |
| *ソフトウェア出力 > DAW入力 | *ソフトウェア入力 > Console入力 |  |

★モ:S/PDIFポートとVIRTUAL1-4、AUX2は、サンプリングレート176.4/192kHz設定では、無効になります。Eント:DAW側で、ポート名が見えない場合は、上記のチャンネル番号に従って設定します。

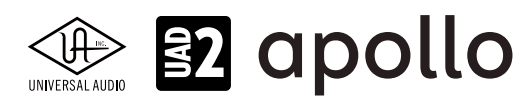

# 製品仕様

Apollo Twin mkllの製品仕様は以下の通りです:

測定環境はバランス入出力、48kHz/24bit、20kHzの帯域幅です。

| システム               |                                           |
|--------------------|-------------------------------------------|
| 入出力端子              |                                           |
| マイク入力              |                                           |
| アナログライン入力          | 2 x 1/4"TRSバランス (マイク入力と共用)                |
|                    | 1 x 1/4"TSアンバランス                          |
| アナログライン出力          | 2 x 1/4"TRSバランス                           |
| アナログモニター出力         | 2 x 1/4"TRSバランス (1 x ステレオペア)              |
| ヘッドフォン出力           | 1 x 1/4"ステレオ                              |
| デジタル入力             | 1x TOSLINK (adat 最大8チャンネル - S/PDIFステレオ切替) |
| Thunderboltポート     | 1 x Thunderbolt 1/2 互換コネクター               |
|                    |                                           |
| A/D – D/A 変換       |                                           |
| サンプリングレート          | 44.1 / 48 / 88.2 / 96 / 176.4 / 192 Hz    |
| ビットデプス             | 24bit                                     |
| 同時 A/D 変換          | 2 x チャンネル                                 |
| 同時 D/A 変換          | 6xチャンネル                                   |
| アナログラウンドトリップレイテンシー | 1.1ms@96kHz(リアルタイムUADプラグインなし)             |
|                    | 1.1ms @ 96 kHz(4 x リアルタイムUADプラグイン)        |
|                    |                                           |
| アナログ入出力            |                                           |
| 周波数特性              | 20 Hz ~ 20 kHz, $\pm 0.1$ dB              |
| = / +              |                                           |
|                    |                                           |
|                    |                                           |
| <u>ダイナミックレンシ</u>   | 117.5 dB (A-weighted)                     |
|                    | 117.5 dB (A-weighted)                     |
| 局周波金(IHD+N)        |                                           |
|                    |                                           |
|                    | +10 dB ~ +05 dB                           |
|                    | +4 dBU                                    |
| 取入入力レベル            | +20.2 dBu                                 |
| マイク入力              |                                           |
| コネクタータイプ           |                                           |
| <br>ファンタム電源        | +48V(マイク入力毎に設定可能)                         |
| ダイナミックレンジ          | 118 dB (A-weighted)                       |
| S/N比               | 118 dB (A-weighted)                       |
|                    | -111 dBFS                                 |
| EIN                | -127 dBu                                  |
| CMRR               | 70 dB以上 (@10'ケーブル)                        |
| 入力インピーダンス          | 5.4 kΩ (Unisonプラグインなし、Unisonプラグインによって異なる) |
| ゲインレンジ             | +10 dB ~ +65 dB                           |
|                    |                                           |
|                    | +25 dBu (最小ゲイン、パッドオン)                     |
|                    |                                           |
| Hi-Z入力             |                                           |
| コネクタータイプ           | 1/4"アンバランス                                |
| ダイナミックレンジ          | 117 dB (A-weighted)                       |
| S/N比               | 117 dB (A-weighted)                       |
| 高周波歪(THD+N)        | -101 dBFS                                 |
| 入力インピーダンス          | 1 MΩ (Unisonプラグインなし、Unisonプラグインによって異なる)   |
| ゲインレンジ             | +10 dB ~ +65 dB                           |
| 最大入力レベル            | +12.2 dBu                                 |

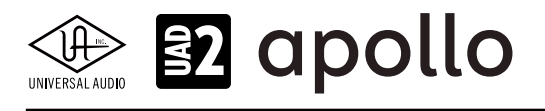

| ライン出力 3/4                                   |                                                |
|---------------------------------------------|------------------------------------------------|
| コネクタータイプ                                    | 1/4"TRSバランス                                    |
| ダイナミックレンジ                                   | 121 dB (A-weighted)                            |
| S/N比                                        | 121 dB (A-weighted)                            |
| 高周波歪(THD+N)                                 | -107 dBFS                                      |
| ステレオレベルバランス                                 | ±0.05 dB                                       |
| 出力インピーダンス                                   | 600 Ω                                          |
| 最大出力レベル                                     | +20.2 dBu                                      |
|                                             |                                                |
| モニター出力 1/2                                  |                                                |
| コネクタータイプ                                    | 1/4"TRSバランス                                    |
| ダイナミックレンジ                                   | 115 dB (A-weighted)                            |
| S/N比                                        | 115 dB (A-weighted)                            |
| 高周波歪(THD+N)                                 | -105 dBFS                                      |
| ステレオレベルバランス                                 | ±0.05 dB                                       |
| 出力インピーダンス                                   | 600 Ω                                          |
| 最大出力レベル                                     | +20.2 dBu                                      |
| 動作レベル                                       | +14 dBu / +20 dBu 切替                           |
| ステレオヘッドフォン出力                                |                                                |
| $\neg x / y - y / z$                        | 1/4"煙進ステレオ                                     |
| ダイナミックレンジ                                   | 113 dB (A-weighted)                            |
| S/NH:                                       | 113 dB (A-weighted)                            |
|                                             | -101 dBFS                                      |
| 最大出力                                        | 80mW @ 600 Ω                                   |
|                                             |                                                |
| デジタル入力                                      |                                                |
| S/PDIF                                      |                                                |
| コネクタータイプ                                    | TOSLINK JIS F05 (光角型、adat入力兼用)                 |
| フォーマット                                      | IEC958                                         |
| サンプリングレート                                   | 44.1 / 48 / 88.2 / 96 kHz                      |
| チャンネル数                                      | 2(1 x ステレオL/R)                                 |
| ΔΠΑΤ                                        |                                                |
| コネクタータイプ                                    | TOSLINK IIS E05 (光角型 S/PDIE λ 力善用)             |
| <u>コホック クロク</u><br>フォーマット                   | - Note And And And And And And And And And And |
| <u>- ^ 3 _ ^ 7  </u><br>サンプリングレート           | 441/48/882/96/1764/192kHz                      |
| <u>////////////////////////////////////</u> | 8@441/48kHz                                    |
| ノードションレヌス                                   | 4 @ 88 2 / 96 kHz (S/MUX)                      |
|                                             | 2 @ 176.4 / 192 kHz (S/MUX)                    |
|                                             |                                                |
| クロック同期リーフ                                   |                                                |

Internal (内蔵)、S/PDIF、ADAT(デジタル入力使用時は、ソースにそのデジタル入力を設定)

| 電源       |                                     |
|----------|-------------------------------------|
| 電源供給     | 外部DCパワーサプライ                         |
| ACソケット   | ユニバーサル対応(脱着式ソケット:UL、VDE、UK、SSA、CCC) |
| AC電源     | 100V $\sim$ 240V AC, 50 / 60 Hz     |
| DC コネクター | 2.1 mm x 5.5 mm / センターマイナス          |
| DC電源     | 12 VDC、±5%                          |
| 最大消費電力   | 12 W                                |

| 環境   |                            |
|------|----------------------------|
| 動作温度 | 32 ~ 95° F (0 ~ 35° C)     |
| 保管温度 | -40 ~ 176° F (-40 ~ 85° C) |
| 動作湿度 | 20 ~ 80%                   |

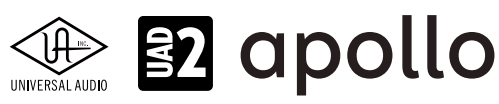

# 本体 寸法 W×H×D 6.31"x 2.60" x 5.86" (突起物含まず/ 6.20" 突起物含む、16.02 x 6.60 x 14.88/15.75cm) 出荷サイズ L x W x H = 8" x 8" x 5.5" (20.32 x 20.32 x 13.97cm)

| 里重       |                    |
|----------|--------------------|
| 出荷重量     | 3.85 ポンド (1.75 kg) |
| 本体重量     | 2.35 ポンド (1.07 kg) |
| パッケージ同梱物 |                    |

| パッケージ同梱物                              |
|---------------------------------------|
| Apollo Twin mkll本体(SOLO / DUO / QUAD) |
| 電源アダプター (4種類のコンセントアダプター)              |
|                                       |

Getting Started URLカード

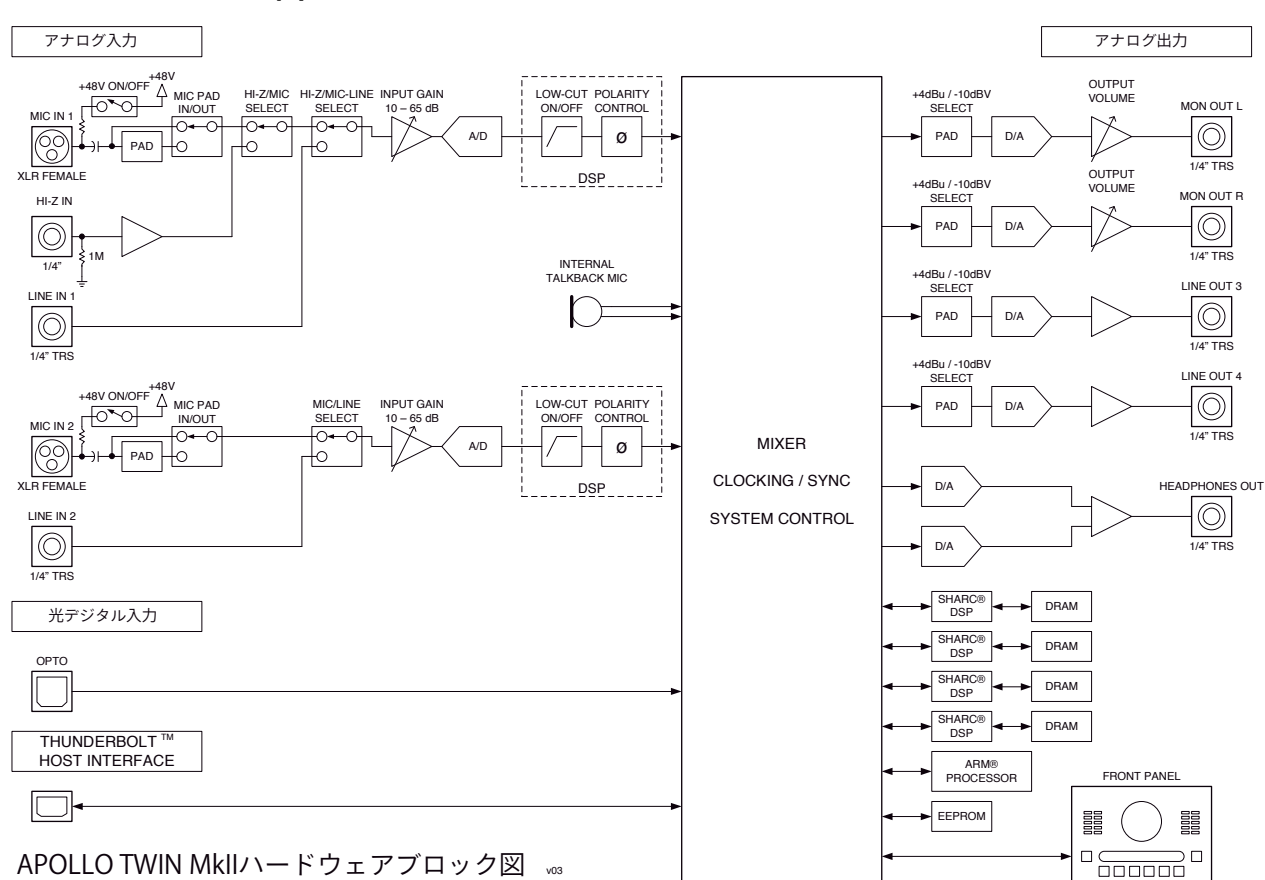

# ハードウェアブロック図

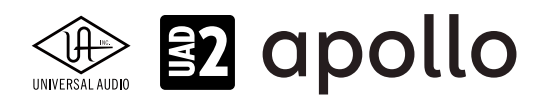

# Apollo 8

Apollo 8は、UADの先進的なDSPシステムと優れたオーディオ入出力を装備した、第2世代のプロフェッショナルオーディ オインターフェイスです。接続はThunderboltで、デュアルDSPのDuo、4DSPのQuadバージョンがラインナップされています。

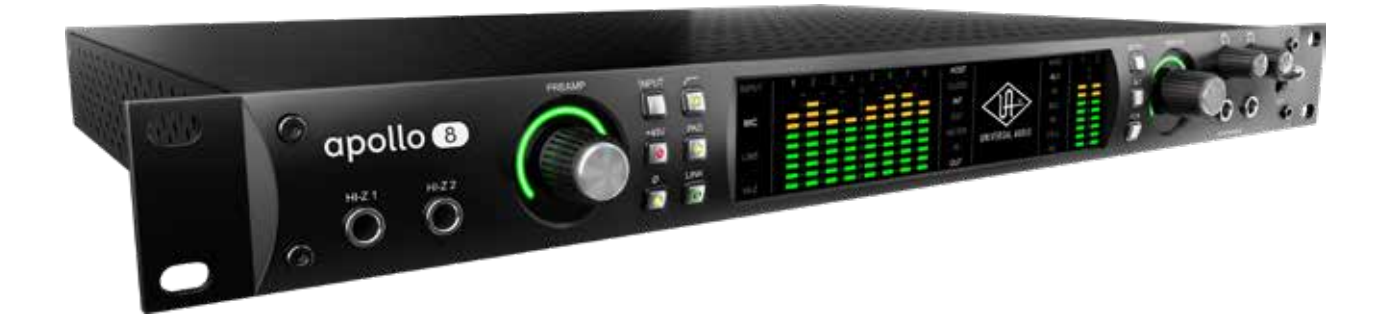

# 接続

Apollo 8の基本的な接続は以下の通りです:

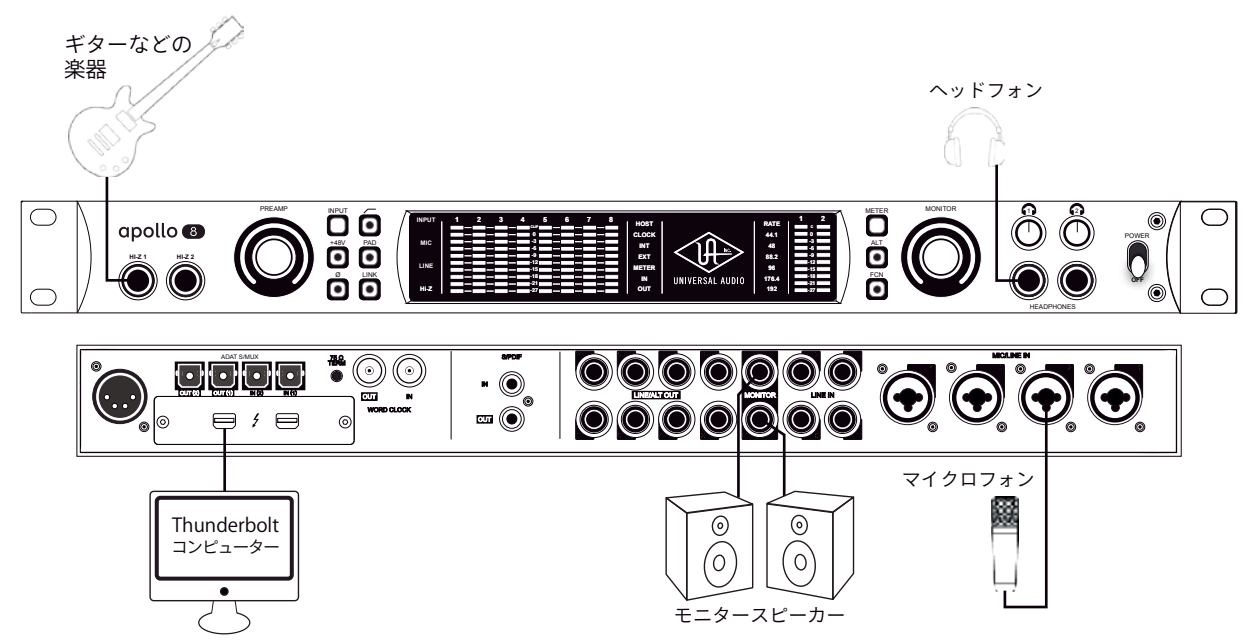

接続端子に関しては、概要の項目をご覧下さい。

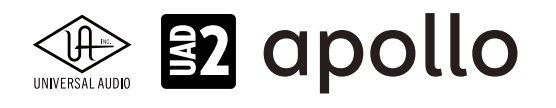

Apollo 8のより高度な接続をする場合、一般的な例は以下の通りです:

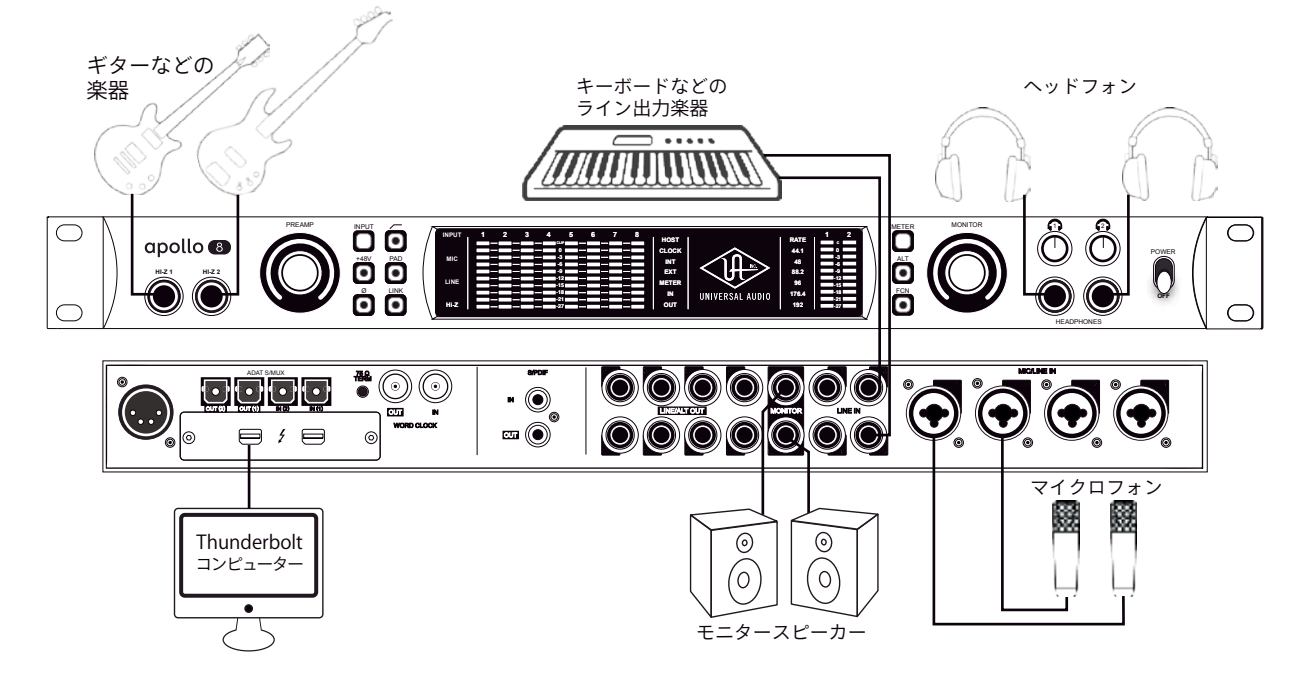

この接続での注意点は、以下の通りです:

- フロントパネルのHi-Z端子を使用する場合、この2つの端子が優先されますので、マイクはチャンネル3と4を使用します。
- キーボードなどのステレオライン機器を接続した場合、チャンネルのステレオリンクをオンにします。
- ヘッドフォン出力をCUE設定で、割り当ててプレイヤーに独自のモニターミックスを送ります。

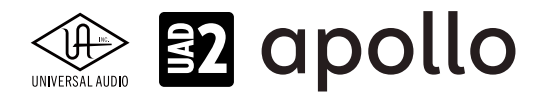

さらに外部コンバーターを用いた入力の拡張、外部のストレージを組み合わせた例は以下の通りです:

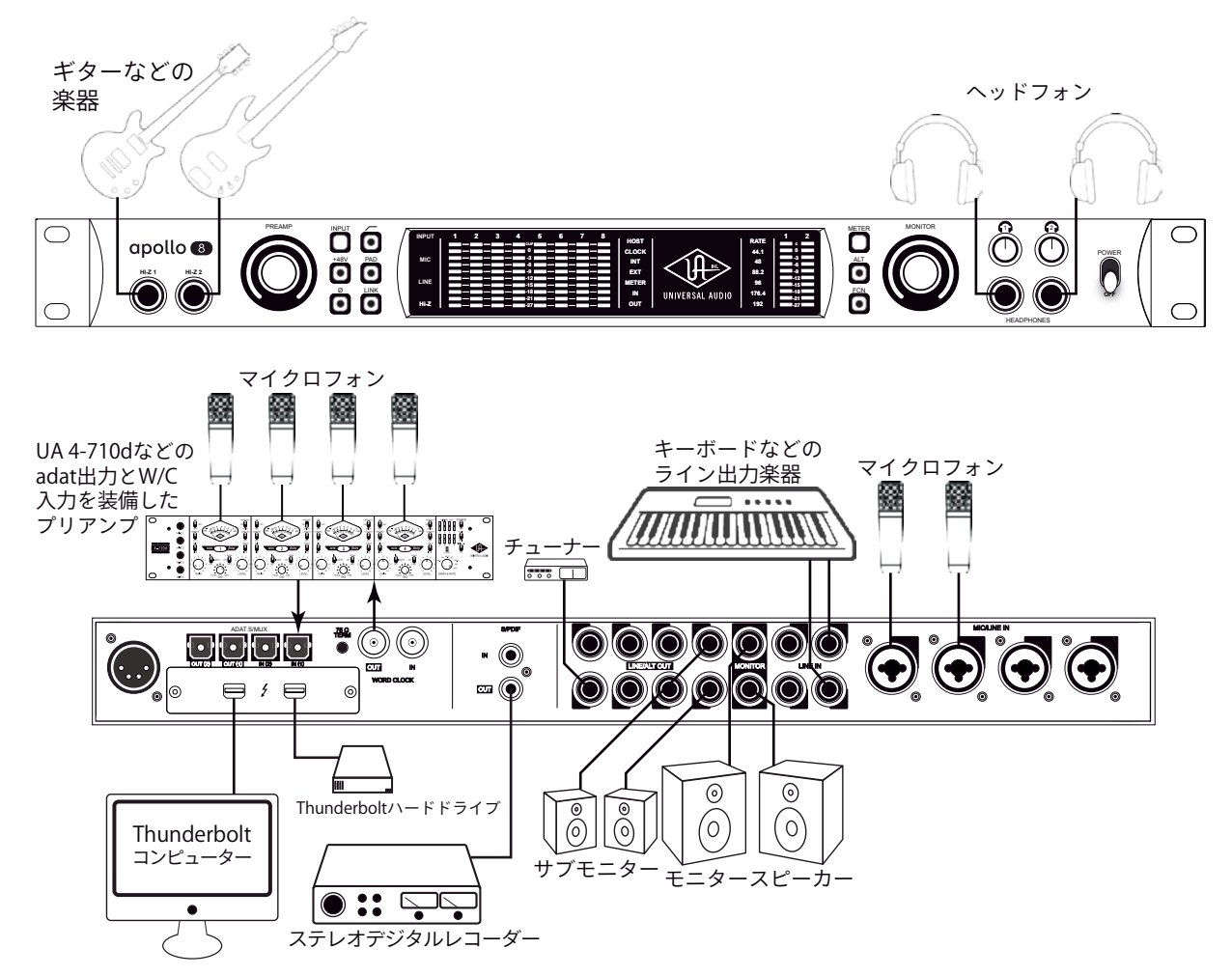

この接続での注意点は、以下の通りです:

- フロントパネルのHi-Z端子を使用する場合、この2つの端子が優先されますので、マイクはチャンネル3と4を使用します。
- キーボードなどのステレオライン機器を接続した場合、チャンネルのステレオリンクをオンにします。
- ヘッドフォン出力をCUE設定で、割り当ててプレイヤーに独自のモニターミックスを送ります。
- サブモニタースピーカーを用意する場合、ALTモニター設定で、ライン出力の1と2をALTモニター出力に設定します。
- 外部コンバーターを使用する際、コンバーター側で、ワードクロックを受けられる場合は、Apollo,からワードクロックを 出力して、コンバーターをスレーブにします。ワードクロックを持たない場合は、コンバーターをマスターにして、Apollo のクロックソースをadatに設定します。
- マルチチャンネルのコンバーターをハイサンプリングレートで接続する場合、2つのadatポートを使用します。この際、 コンバーターはS/MUXに対応している必要があります。
- チューナーは、ConsoleやDAWのルーティング設定で、必要な時に信号を送ります。

複数のApolloを組み合わせた接続も可能です。詳細は、システム構成ガイドの項目をご覧下さい。

### 電源ユニットの接続:

Apollo 8の電源ユニットはワールド仕様です。ご利用地域のコンセントに合わせて電源ケーブルを接続して使用します。 また、電源は不意に外れることを防止するため、ロック式のソケットになっています。カチッと鳴るまで、最後までしっかり挿 入します。

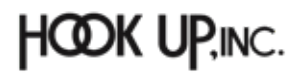

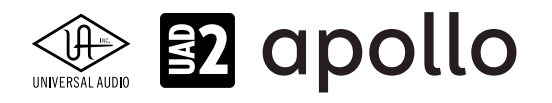

# Thunderboltの接続:

Apollo 8はThunderboltポートを経由してコンピューターと接続します。

- Thunderboltケーブルは付属していません。別途、ご用意ください。
- Apollo 8はThunderbolt 2規格に準じています。Thunderbolt 1、Thunderbolt 3環境でもご利用頂けます。
- Windows 環境では、Thunderbolt 3 (USB-C端子経由)を内蔵するコンピューターのみが対応します。
- Thunderbolt 3端子を装備したコンピューターと接続するには、Thunderboltケーブルとは別にメーカー動作検証済み のThunderbot変換アダプターといった周辺機器が必要です。

ご注意:Thunderbolt 1または2端子は、ミニディスプレイポートと同じ形状です。ご利用のコンピューターの端子が Thunderboltであることをご確認下さい。

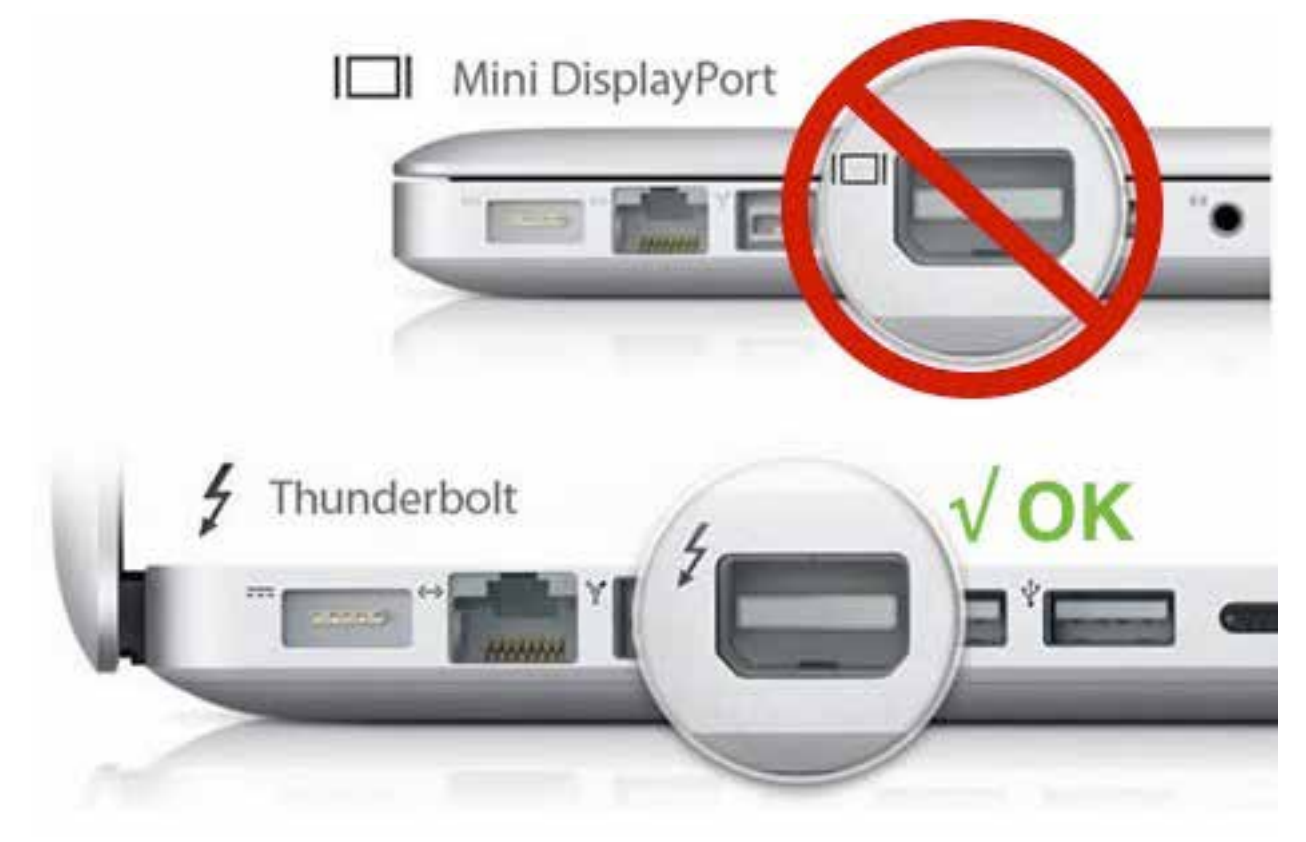

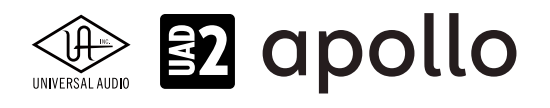

# フロントパネル

Apollo 8のフロントパネルの概要は次の通りです:

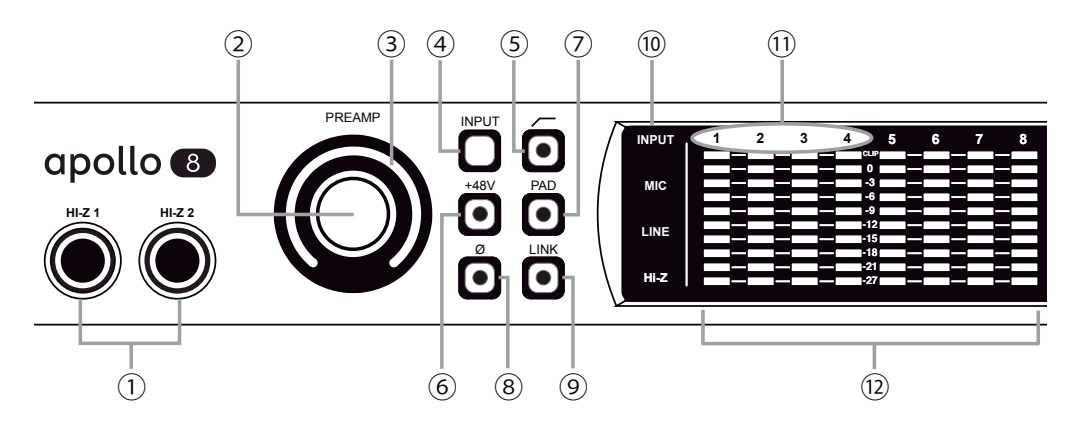

Apollo 8フロントパネル(左側)

# ①ハイインピーダンス (Hi-Z) 入力

エレキギターやベースなどのハイインピーダンスの楽器接続に使用します。接続するとリアパネルのチャンネル1または2入 力は、無効となり、この端子の信号が優先されます。また、チャンネル1と2がステレオリンクされている場合、リンクが解除さ れます。

ノート:この端子の接続は、必ず1/4"の標準(TS仕様の)フォーンプラグをご使用下さい。TRSフォーンプラグは接続に適していません。

# **②プリアンプゲイン&チャンネルセレクトノブ**

このダイアルは、プリアンプを装備したチャンネルの選択とプリアンプゲインの操作に使用します:

- ダイアルを回すことで、選択されているチャンネルのプリアンプゲインを操作します。
- ダイアルを押すとプリアンプを装備したチャンネル(1~4)を順番に切り替えます。
- ダイアルを数秒押し続けると、チャンネルに設定されているUnison対応プラグインのゲインステージを操作可能です。

**ヒント**:入力チャンネルのプリアンプの状況は外周のインジケーターの色などで確認することが可能です。一般的にプリアンプゲインは、マイクロフォンまたはHi-Zに接続した楽器のレベル調整に使用しますが、Apollo 8の入力1-4はライン入力に対しても設定可能です。入力1-4に接続したラインレベルの機器をよりピュアな信号でDAWに送る場合、プリアンプをバイパスにします。プリアンプのバイパスは、Consoleソフトウェアの設定画面、HARDWAREタブのLINE INPUT GAINメニューで行います。

# ③プリアンプゲインレベルインジケーター

ゲインノブの外周は、ダイアル操作に応じた入力ゲイン設定とプリアンプを表示します。

- **緑(可変)**:選択されているチャンネルのプリアンプゲインを示します。
- **緑(最大固定)**:LINE選択時、選択されているチャンネルのラインインプットゲインがバイパスされていることを示します。 (ダイアル操作不能、操作をすると、外周のインジケーターが点滅します)
- **橙(可変)**:選択されているチャンネルに設定されているUnisonプラグインのプリアンプゲインを示します。

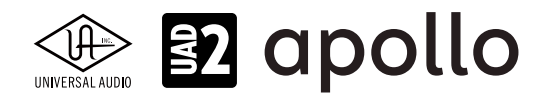

### プリアンプオプション

ゲインノブ右横のスイッチ類は、プリアンプの操作に使用します:

### ④入力切替え(MIC/LINE)

選択されたチャンネル入力の種類(マイクとラインのゲインステージ)を行います。

ノート:Hi-Zは、フロントパネルのHi-Z端子に接続をすると自動で切り替わります。

#### **⑤ローカットフィルター**

選択されたチャンネルの信号の低域(75Hz以下、12dB/oct)をカットします。

### ⑥+48Vファンタム電源

選択されたチャンネルのマイク入力を通じて、48V電圧のファンタム電源を供給します。48V電源を必要とするスタジオコン デンサーマイクロフォンを接続した際に、オンにします。

**重要**:接続機器のダメージを防ぐため、48V電源を必要としない機器を接続した際はオフにします。また、コンデンサーマイクの抜き差しは必ずファンタムスイッチをオフにしてから行って下さい。

### ⑦-20dBパッド

選択されたチャンネルのマイク入力のゲインを20dBアッテネートします。

ノート:PADはマイク入力のみに機能し、ラインとHi-Z入力時は機能しません。

#### ⑧位相反転Ø

入力信号の位相を反転します。ステレオ信号を入力した際、キャンセリング効果が発生した場合に使用します。

#### **⑨ステレオリンク**

2つの入力チャンネルをリンクします。ステレオ信号を扱う際に使用します。

ノート:フロントパネルのHi-Z端子())を接続した際、ステレオリンクは強制的に解除されます。

### ⑩入力タイプインジケーター

入力チャンネル1 ~ 4の入力信号の種類 (MIC/LINE/Hi-Z\*のゲインステージ)を表示します。ゲインステージの切り替えは、入力切り替えボタン (④) で行います。

ノート:Hi-Zはチャンネル1と2のみで、フロントパネルのHi-Z端子(①)を接続すると自動で切り替わります。

ノート:LINE表示は、プリアンプゲインの状況に応じて、表示色が異なります:

- 白:ライン入力に対してプリアンプが有効になります。
- 緑:プリアンプがバイパスされた状態です。ゲインコントロールは無効で、確定レベル+4dBの信号入力に対応します。

### **⑪チャンネルインジケーター**

選択された入力チャンネルを示します。

ノート:チャンネル5~8は、フロントパネルで操作しませんので、チャンネルラベルは点灯しません。

#### ①チャンネルレベルメーター

アナログ入力または出力チャンネルの信号レベルを表示します。入出力の切り替えは、METERスイッチ(⑩)で行います。その 状況は、METERインジケーター(⑮)で確認出来ます。メーター一番上のクリップインジケーターが点灯した場合、デジタル の領域で信号過多になっている(レベルが0dBFSを超越している)ことを示します。

- INPUTモード:A/Dコンバーターのピークレベルを表示し、入力信号の確認と適切な入力ゲイン設定をする際に使用し ます。メーターが赤色にならないように、入力ゲインをゲインノブ(②)、あるいはラインレベル機器の出力で調整します。
- OUTPUTモード:D/Aコンバーターのピークレベルを表示し、出力信号の確認に使用します。メーターが赤色にならな いように、DAWの出力を調整します。

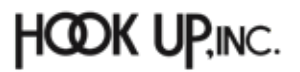

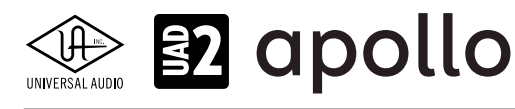

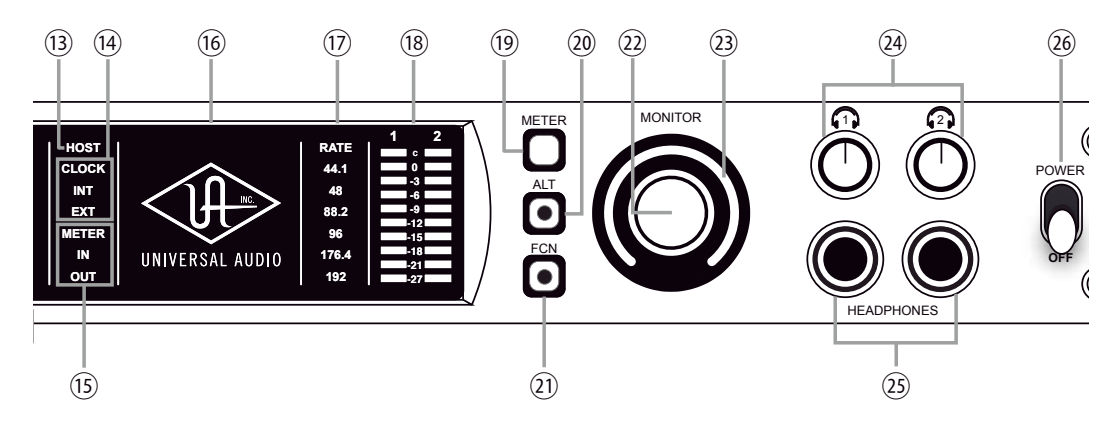

Apollo 8フロントパネル(右側)

### **③ホストインジケーター**

Thunderboltの接続状況を示します:

- **点灯**:ホストコンピューターと接続され、正常に稼働している状態を示します。
- 消灯:ホストコンピューターと接続していない、あるいは認識されていない状態を示します。インストール後にこの状態になっている場合は、コンピューターとのThunderbolt接続、あるいはソフトウェアが正常にインストールされているかどうかを確認します。
- **点灯(赤)**:システムエラーが発生しています。テクニカルサポートまでご連絡下さい。

### **⑭クロックインジケーター**

システムクロックの状況を示します:

- INT: Apolloの内部クロックを使用していることを示します。
- EXT:外部のクロック(ワードクロック、S/PDIF、adatのいずれ)を使用していることを示します。点灯色で、外部クロックとの同期状況を示します。
  - 白:外部クロックと正常同期している状態です。
  - 赤:外部クロックと正しく同期していない状態です。適切なクロックが入力されていない可能性があります。この 場合、適切な外部クロックを認識するまで、Apolloは内部クロックで動作します。

重要:外部クロックを使用する場合、Apolloのサンプルリングレートを手動で、ソースクロックと同じ設定する必要があります。

### **15メーターインジケーター**

アナログチャンネルメーターの状況を示します:

- **IN**:入力チャンネルのピークレベルを表示します。
- **OUT**:出力チャンネルのピークレベルを表示します。

### 16パワーインジケーター(UAロゴ)

電源が投入されると、UAロゴが点灯します。

# ⑦サンプリングレートインジケーター

Apolloのサンプリングレートを表示します。サンプリングレートの設定は、Consoleソフトウェア、あるいはDAWで行います。

### 18モニター出力メーター

モニター(またはヘッドフォン)出力レベルを表示します。メーターが赤色に点灯した際、出力レベルを下げます。

### 19メータースイッチ

アナログチャンネルメーターの表示モード (INとOUT)を切り替えます。

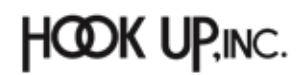

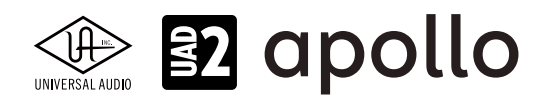

### 20オルタネート(ALT)スイッチ

モニター信号の出力先を切り替えます。モニタースピーカーを切り替えて確認する際に使用します。

メモ:この機能は、Console設定画面のHARDWAREタブの"ALT COUNT"でサブ出力が設定されている時のみ機能します。

スイッチをオンにするとモニター信号の出力先がモニターからアナログライン出力1/2 (ALT 1) に切り替わります。この際、このスイッチは橙色に点灯し、モニターレベルインジケーター (3) も橙色に変化します。

メモ: ALT 2 (アナログライン出力3/4)の切り替えは、ファンクションスイッチ(②)を使用します。設定は、Console設定画面の HARDWAREタブで行います。

### (1)ファンクション(FCN)スイッチ

あらかじめ設定されたモニター機能を操作します。以下の機能を扱うことが可能です:

- ALT 2: モニター信号の出力先がモニターからアナログライン出力3/4 (ALT 2) に切り替えます。この際、モニターレベル インジケーター (23) が黄色に変化します。
- MONO:ステレオモニターの左右信号をモノラルサミングで出力します。モノラルミックスを確認する際に使用します。 この際、モニターレベルインジケーター (29) は点滅で、モノラルモードであること示します。
- DIM:DIMはモニター出力を一時的に下げる際に使用します。この際、モニターレベルインジケーター(③)は点滅で、 DIMモードであること示します。レベルのアッテネート量は、Consoleソフトウェアのコントロールルームで設定します。

メモ:他のThunderbolt仕様のApolloとカスケードした環境では、モニターユニットに対して機能します。

### ②モニターレベル&ミュートノブ

このダイアルは、アナログモニター出力の操作に使用します:

ダイアルを回すことで、選択されているモニター出力を操作します。メモ: Apolloのモニターレベルコントロールは、デジタルコントロールされたアナログの音量設定です。この構造は、デジタルによる高

**ヒント**: Apolloのモニターレベルコントロールは、バイパスすることが可能です。外部のモニターコントロールを使用している場合、 Apolloのモニターコントロール回路をバイパスにすることで、モニターコントロールが二重になる状況を防止します。モニターコント ロールをバイパスにした際、Apolloは以下の状態になります:

- モニターレベルインジケーター(③)は、緑色全開の状態に点灯し、ダイアル操作をすると点滅をします。
- ALT (20) とFNC (20) スイッチと機能は、無効になります。
- モニター出力(39)の信号は、ラインレベル(レベルコントロールによるアッテネートなし)になります。

● ダイアルを押すと選択されているモニター出力をミュートします。この際、モニターレベルインジケーター(③)は、赤 色に変化します。

**メモ**:このスイッチはモニター出力に対して機能します。ヘッドフォン出力には影響しません。

い精度の設定と、信号の解像度に影響しない適切な出力が得られるのが特長です。

#### ③モニターレベルインジケーター

選択されたモニター出力の設定レベルと状況を示します:

**ヒント**:Consoleソフトウェアのモニターコラムのモニターレベル表示と連動しています。

- **緑(可変)**:メインモニターのレベル設定を示します。
- 緑(最大固定): Apolloのモニター回路がバイパス状態であることを示します。
- 赤:モニター出力がミュート状態であることを示します。
- 橙:サブモニター出力(ALT 1)が有効になっていることを示します。
- **黄**:サブモニター出力(ALT 2)が有効になっていることを示します。
- **点滅**:モニター出力にDIM、もしくはMONOモードであることを示します。

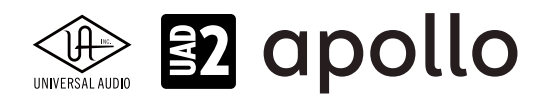

### **塗ヘッドフォンレベルノブ**

ヘッドフォン出力の音量を操作します。

### 25ヘッドフォン端子

1/4"ステレオフォーン端子のヘッドフォン出力です。この2つのヘッドフォン出力は、完全独立仕様です。

メモ:デフォルト設定では、2つのヘッドフォン出力は、共にモニター出力と同じ信号が出力されます。この場合、モニターミュート(®)は ヘッドフォン出力に適用されません。この仕様は、モニタースピーカーをミュートして、ヘッドフォンで確認をする際に便利です。また、 ConsoleソフトウェアのCUE機能で、独自のモニターミックスをヘッドフォンに送ることも可能です。

### 20電源スイッチ

Apollo の電源のオン/オフを行います。

**重要**:聴力や機器保護のため、電源はモニタースピーカーとヘッドフォンの音量を下げた状態で入れて下さい。

# リアパネル

Apollo 8のリアパネルには、以下の接続端子とスイッチが用意されています:

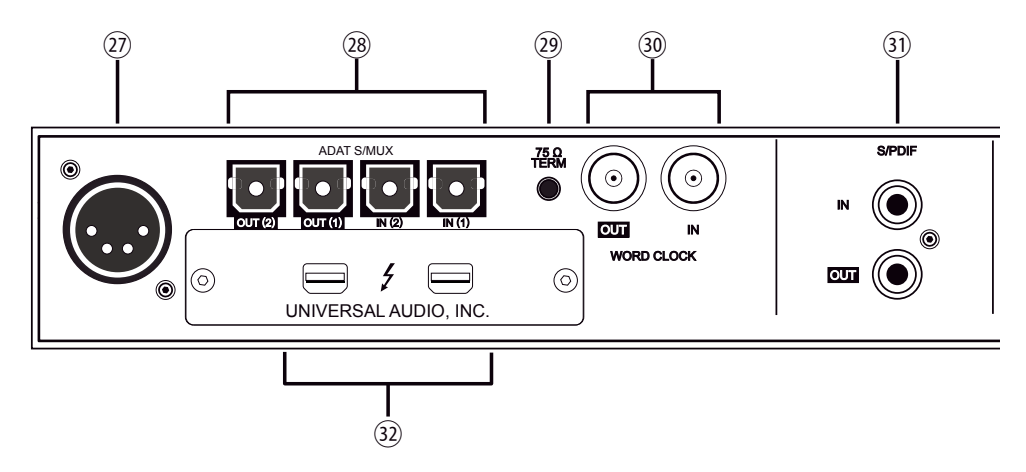

### ②電源入力

専用の電源ユニットを接続します。

重要:電源ユニットを外す際は、必ず電源スイッチがオフの状態で行なって下さい。

### <sup>28</sup>adat光デジタル入出力

TOSLINK仕様(角形コネクター)の光デジタル入出力です。入力と出力で、最大8チャンネルのデジタル信号を扱います。 ノート:サンプリングレート設定によって、扱えるチャンネル数が異なります。二組のポートの組み合わせは下表の通りです:

| adatチャンネルと入出力ポートの関係     |       |     |     |               |  |
|-------------------------|-------|-----|-----|---------------|--|
| サンプルレート 入力1 入力2 出力1 出力2 |       |     |     |               |  |
| 44.1 / 48kHz            | 1~8   | オフ  | 1~8 | 1~8(出力1と同じ信号) |  |
| 88.2 / 96kHz            | 1 ~ 4 | 5~8 | 1~4 | 5~8           |  |
| 176.2 / 192kHz          | 1 22  | 3と4 | 1と2 | 3と4           |  |

**重要**:88.2Hz以上のサンプリングレートでは、adat S/MUX規格に準じたデジタル信号を扱います。この場合、接続機器も同じ規格の信号に対応している必要があります。

### 2975Ωワードクロックターミネーション

Apolloがワードクロック接続の終端に位置する際、このスイッチを押して、ターミネーションをオンにします。

**ヒント**: Apolloのワードクロック出力に別のワードクロック対応機器を繋げる場合は、スイッチをオフにします。ただし、"T"型のコネク ターでワードクロック分配接続した場合、ワードクロック出力を使用しなくても、ターミネーションはオフのままにします。

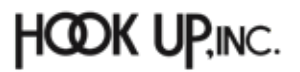

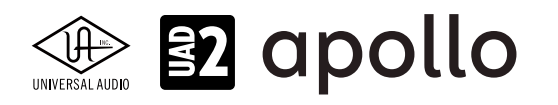

### 30ワードクロック入出力

この入出力端子は、複数のデジタル機器が存在する環境で、クロックを同期させるために使用します。接続は、75Ω同軸仕 様、BNC端子のケーブルを使用します。

**メモ**:クロックはデジタル信号に含まれている情報で、正しいデジタル変換の基準になります。クロックの値は、純粋にサンプリング レートになります。複数のオーディオ機器をデジタルで接続する場合、様々なトラブルから回避するためにクロックの同期を行います。 ワードクロックは、そのクロックの部分のみを扱います。ワードクロック端子では、オーディオ信号は扱いません。

● IN:他のデジタル機器にApolloのクロックを同期する際に使用します。 重要:Apolloのサンプリングレートは、自動でワードクロック入力に同期しません。ワードクロック同期をした際、Apolloのサンプリング レートは必ず、ワードクロックの値に合わせる必要があります。

メモ: Apolloは、等倍(x1)のクロックのみと同期します。Super Clock (x256)やオーバークロック、サブクロックには対応していません。 また、クロック精度は、Apolloの対応サンプリングレートの±0.5%以内に収まっている必要があります。

OUT:他の機器をApolloのクロックに同期する際や、ワードクロックを数珠繋ぎで接続する際に使用します。
 メモ:Apolloの内部クロックをクロックマスターとして使用する場合、ワードクロック出力から、サンプリングレートと等倍(x1)のクロック信号が出力されます。

メモ:外部のワードクロックに同期した場合、ワードクロック出力はワードクロック入力信号をそのまま出力します。(約40ナノ秒のフェ イズディレイが発生します。)

**ヒント**:高精度のマスタークロックを用いたワードクロック同期をする場合、クロックデバイスのマニュアルに従って、適切な接続を行なって下さい。

### ③S/PDIFデジタル入出力

最大24bit/192kHzに対応したステレオテジタル入出力です。接続は、75Ω同軸仕様、RCA端子のケーブルを使用します。 メモ:S/PDIF入力からの信号と、Apolloのサンプリングレート設定が異なる場合、S/PDIFの信号は合致するように自動で変換されま す。ただし、S/PDIF入力をクロックソースに設定した場合、入力信号とApolloのサンプリングレートは合致するため、自動変換はオフに なります。

**ヒント**: S/PDIF出力は、アナログモニター出力(39)と同じ信号を扱うように設定できます。Consoleソフトウェアの設定画面、 HARDWAREタブのDIGITAL MIRRORメニューで設定します。

### ③Thunderboltコネクター

Thunderbolt接続に対応したコンピューターと接続します。接続方法と注意点は、Thunderbolt接続の項目をご覧下さい。

メモ:数珠繋ぎ(デイジーチェーン接続)をした場合、ApolloはThunderbolt仕様に従って、ホストコンピューターからのバスパワーを 下流のデバイスに送ります。この場合、Apolloは使用の有無に関わらず、電源はオンにしなければなりません。

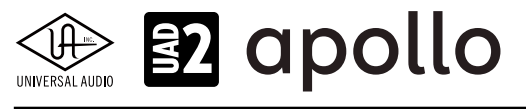

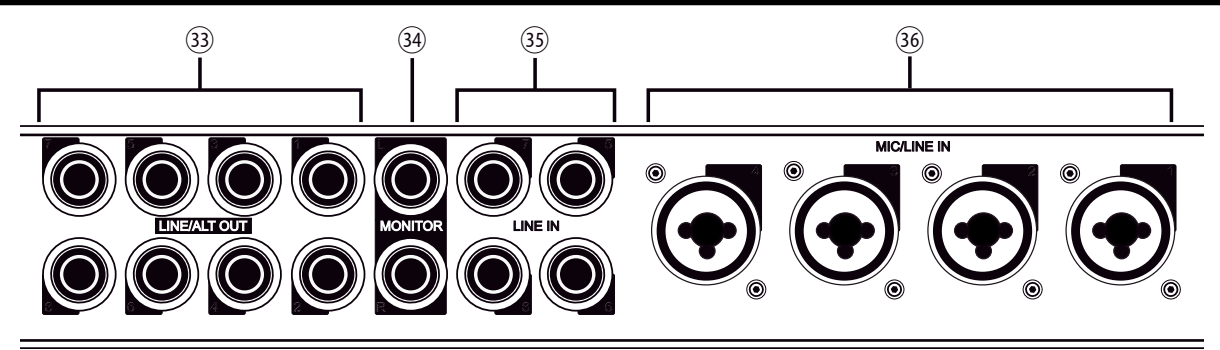

Apollo 8リアパネル(アナログ入出力)

### 33ライン出力

1/4"TRSフォーン仕様のバランスライン出力です。専用ソフトウェア(Console)、あるいはDAWソフトウェアの設定でこの 端子に信号を送ります。他のラインレベルに対応したオーディオ機器との接続に使用します。ライン出力の定格レベルは、 ConsoleソフトウェアのHARDWAREタブで、-10dBV、+4dBuのいずれかに設定できます。

ノート: Apollo 8のオルタネート(ALT)出力機能を使用する場合、ライン出力の1/2はALT1、3/4はALT/2として扱われます。

# 34モニター出力 L/R

1/4"TRSフォーン仕様のバランスライン出力です。主にモニタースピーカーとの接続に使用します。モニターボリュームの設定は、レベルノブ(22)を操作します。

★モ: Console設定画面で、MONITOR OUTPUT GAINをバイパスに設定した場合、全てのモニターコントロール機能は無効になり、 Apollo 8のモニター出力は、一般的なライン出力となります。

**ヒント**: Apollo 8のモニター出力は、DAWから見た場合、デバイスの最初の出力として扱われます。ポートの表記は、"1-2"、"L-R"、 "MAIN"などDAWによって異なりますので、事前に確認しておきましょう。

### 35ライン入力

この4つの1/4"TRS端子は、ラインレベルの信号入力に使用します。接続には、1/4"TRS (バランス)フォーンまたは1/4"TS (アンバランス)フォーンを使用します。ライン入力の定格レベルは、ConsoleソフトウェアのHARDWAREタブで、-10dBV、+4dBuのいずれかに設定できます。

# 36マイク/ライン入力

この4つの端子は、XLRと1/4"TRSの両方に対応したコンボ型仕様の入力です。マイクロフォンを接続する際は、XLRのオスプ ラグを使用します。ライン入力をする際は、1/4"TRS (バランス)フォーンまたは1/4"TS (アンバランス)フォーンを使用します。 マイクとラインのゲイン切り替えは、フロントパネルのスイッチ (④)、あるいはConsoleソフトウェアで行います。

ノート:ライン機器の接続は、必ず1/4"サイズのフォーンプラグをご使用下さい。ApolloのXLR入力はマイク専用で、ライン入力には適していません。

**重要**:接続機器のダメージを防ぐため、48V電源を必要としない機器を接続した際はオフにします。また、コンデンサーマイクの抜き差しは必ずファンタムスイッチをオフにしてから行って下さい。

メモ:フロントパネルのHi-Z端子(①)を接続すると、リアパネルのチャンネル1/2のマイク/ライン入力は、無効になります。

メモ:ライン入力は通常、フロントパネルのゲインコントロール(②)で、入力ゲインのコントロールが可能です。プリアンプをバイパスに 設定した場合、定格レベル+4dBのライン入力として扱います。

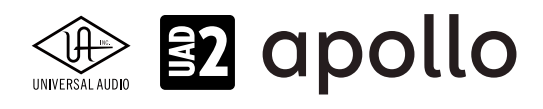

# ドライバーポート名一覧

Apollo 8の入出力の順番とドライバーラベル関係は以下の通りです:

| サンプリングレート = 44.1/48/88.2/96kHz時 |                       |  |
|---------------------------------|-----------------------|--|
| 入力                              | 出力                    |  |
| 1 MIC/LINE/Hi-Z 1               | 1 MON L               |  |
| 2 MIC/LINE/Hi-Z 2               | 2 MON R               |  |
| 3 MIC/LINE 3                    | 3 LINE 1              |  |
| 4 MIC/LINE 4                    | 4 LINE 2              |  |
| 5 LINE 5                        | 5 LINE 3              |  |
| 6 LINE 6                        | 6 LINE 4              |  |
| 7 LINE 7                        | 7 LINE 5              |  |
| 8 LINE 8                        | 8 LINE 6              |  |
| 9 ADAT 1                        | 9 LINE 7              |  |
| 10 ADAT 2                       | 10 LINE 8             |  |
| 11 ADAT 3                       | 11 ADAT 1             |  |
| 12 ADAT 4                       | 12 ADAT 2             |  |
| 13 ADAT 5                       | 13 ADAT 3             |  |
| 14 ADAT 6                       | 14 ADAT 4             |  |
| 15 ADAT 7                       | 15 ADAT 5             |  |
| 16 ADAT 8                       | 16 ADAT 6             |  |
| 17 S/PDIF L                     | 17 ADAT 7             |  |
| 18 S/PDIF R                     | 18 ADAT 8             |  |
| 19 VIRTUAL 1*                   | 19 S/PDIF L           |  |
| 20 VIRTUAL 2*                   | 20 S/PDIF R           |  |
| 21 VIRTUAL 3*                   | 21 VIRTUAL 1*         |  |
| 22 VIRTUAL 4*                   | 22 VIRTUAL 2*         |  |
| 23 VIRTUAL 5*                   | 23 VIRTUAL 3*         |  |
| 24 VIRTUAL 6*                   | 24 VIRTUAL 4*         |  |
| 25 VIRTUAL 7*                   | 25 VIRTUAL 5*         |  |
| 26 VIRTUAL 8*                   | 26 VIRTUAL 6*         |  |
| 27 MON L †                      | 27 VIRTUAL 7*         |  |
| 28 MON R †                      | 28 VIRTUAL 8*         |  |
| 29 AUX1L†                       | 29 CUE 1 L            |  |
| 30 AUX1 R †                     | 30 CUE 1 R            |  |
| 31 AUX2L†                       | 31 CUE 2 L            |  |
| 32 AUX2 R †                     | 32 CUE 2 R            |  |
|                                 | 33 CUE 3 L            |  |
|                                 | 34 CUE 3 R            |  |
|                                 | 35 CUE 4 L            |  |
|                                 | <b>36</b> CUE 4 R     |  |
| *ソフトウェア出力 > DAW入力               | *ソフトウェア入力 > Console入力 |  |

★モ:マルチユニット環境において、MON、AUX入力は、モニターユニットのみに表示されます。CUE 3/4は現在のところ利用で きません。また、DAWの仕様によっては、入出力数が制限されている場合があります。

**ヒント**:DAW側で、ポート名が見えない場合は、上記のチャンネル番号に従って設定します。

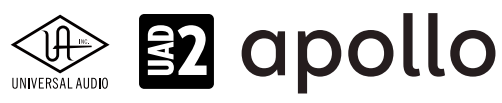

|    | サンプリングレート       | = 176    | 4/192kHz陪           |
|----|-----------------|----------|---------------------|
|    | <u></u> 入力      | <u> </u> | <u>··// ··/·</u> 出力 |
| 1  | MIC/LINE/Hi-Z 1 | 1        | MON L               |
| 2  | MIC/LINE/Hi-Z 2 | 2        | MON R               |
| 3  | MIC/LINE 3      | 3        | LINE 1              |
| 4  | MIC/LINE 4      | 4        | LINE 2              |
| 5  | LINE 5          | 5        | LINE 3              |
| 6  | LINE 6          | 6        | LINE 4              |
| 7  | LINE 7          | 7        | LINE 5              |
| 8  | LINE 8          | 8        | LINE 6              |
| 9  | ADAT 1          | 9        | LINE 7              |
| 10 | ADAT 2          | 10       | LINE 8              |
| 11 | ADAT 3          | 11       | ADAT 1              |
| 12 | ADAT 4          | 12       | ADAT 2              |
| 13 | ADAT 5          | 13       | ADAT 3              |
| 14 | ADAT 6          | 14       | ADAT 4              |
| 15 | ADAT 7          | 15       | ADAT 5              |

| 11 ADAT 3         | 11 ADAT 1             |
|-------------------|-----------------------|
| 12 ADAT 4         | 12 ADAT 2             |
| 13 ADAT 5         | 13 ADAT 3             |
| 14 ADAT 6         | 14 ADAT 4             |
| 15 ADAT 7         | 15 ADAT 5             |
| 16 ADAT 8         | 16 ADAT 6             |
| 17 S/PDIF L       | 17 ADAT 7             |
| 18 S/PDIF R       | 18 ADAT 8             |
| 19 VIRTUAL 1*     | 19 S/PDIF L           |
| 20 VIRTUAL 2*     | 20 S/PDIF R           |
| 21 VIRTUAL 3*     | 21 VIRTUAL 1*         |
| 22 VIRTUAL 4*     | 22 VIRTUAL 2*         |
| 23 VIRTUAL 5*     | 23 VIRTUAL 3*         |
| 24 VIRTUAL 6*     | 24 VIRTUAL 4*         |
| 25 VIRTUAL 7*     | 25 VIRTUAL 5*         |
| 26 VIRTUAL 8*     | 26 VIRTUAL 6*         |
| 27 MON L †        | 27 VIRTUAL 7*         |
| 28 MON R †        | 28 VIRTUAL 8*         |
| 29 AUX1L†         | 29 CUE 1 L            |
| 30 AUX1 R †       | 30 CUE 1 R            |
| 31 AUX2L†         | 31 CUE 2 L            |
| 32 AUX2 R †       | 32 CUE 2 R            |
|                   | 33 CUE 3 L            |
|                   | 34 CUE 3 R            |
|                   | 35 CUE 4 L            |
|                   | 36 CUE 4 R            |
| *ソフトウェア出力 > DAW入力 | *ソフトウェア入力 > Console入力 |

メモ:x4のハイサンプリングモードでは、いくつかの入出力が制限されます。マルチユニット環境において、MON、AUX入力は、モニターユニットのみに表示されます。CUE 3/4は現在のところ利用できません。また、DAWの仕様によっては、入出力数が制限されている場合があります。

ヒント:DAW側で、ポート名が見えない場合は、上記のチャンネル番号に従って設定します。

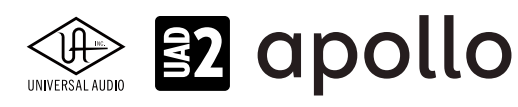

# 製品仕様

Apollo 8の製品仕様は以下の通りです:

測定環境はバランス入出力、48kHz/24bit、20kHzの帯域幅です。

| システム                                    |                                                                                 |
|-----------------------------------------|---------------------------------------------------------------------------------|
| 入出力端子                                   |                                                                                 |
|                                         |                                                                                 |
|                                         | $8 \times 1/1$ TRS バランス (ノーク) (ノーク) カン 共田)                                      |
|                                         |                                                                                 |
|                                         |                                                                                 |
|                                         |                                                                                 |
|                                         | 2 X 1/4 TRS//フノス(T X ステレオヘア)                                                    |
|                                         |                                                                                 |
| adat デンダル人出力                            | 4 X TUSLINK (adat 最大8ナャンイル - セカントホートは S/MUX モート時に使用、人力と出力各2)                    |
| S/PDIF デジタル人出力                          | 2 x RCA (コアキシャル - ステレオ、人力と出力各1)                                                 |
| ワードクロック                                 | 2 x BNC (入力と出力各1)                                                               |
| Thunderboltボート                          | 2 x Thunderbolt 1/2 互換コネクター                                                     |
| A/D – D/A 変換                            |                                                                                 |
| <u>サンプリングレート</u>                        | 44 1 / 48 / 88 2 / 96 / 176 4 / 192 Hz                                          |
| <br>ビットデプフ                              | 2/hit                                                                           |
|                                         |                                                                                 |
|                                         |                                                                                 |
|                                         | $148 \tau \tau 2 \tau \mu$                                                      |
| アテロクラワントトリップレイテンシー                      | 1.1ms @ 96 KHZ (リアルダイムUADノラクインなし)<br>1.1ms @ 06 kHz (ハリフリカイノUADプラグイン)           |
|                                         | 1.1115 (@ 90 KHZ (4 x 3) ) / / / X (AD / ) / (-) )                              |
| アナログ入出力                                 |                                                                                 |
| 周波数特性                                   | 20 Hz ~ 20 kHz, ±0.1 dB                                                         |
|                                         |                                                                                 |
| ラインス 力 1 - 1                            |                                                                                 |
|                                         | 1/4"TDC $(3 = 2, 2, -2, -2, -2, -2, -2, -2, -2, -2, -$                          |
|                                         | 1/4 IR5// ノノス (コノ小ジャック)                                                         |
|                                         | 120 dB (A-weighted)                                                             |
| <u>S/N比</u>                             | 120 dB (A-weighted)                                                             |
| 高周波金(IHD+N)                             | -110 dBFS                                                                       |
| CMRR                                    | 60 dB (@10'ケーブル)                                                                |
| 入力インピーダンス                               | 10 kΩ                                                                           |
| ゲインレンジ                                  | +10 dB ~ +65 dB (入力ゲインコントロール = オン時)                                             |
| _ 定格レベル                                 | _+4 dBu (入力ゲイン = バイパス時)                                                         |
| 最大入力レベル                                 | +20.2 dBu                                                                       |
| ライン入力 5-8                               |                                                                                 |
| 2 + 2 + 2 + 2 + 2 + 2 + 2 + 2 + 2 + 2 + | 1//"TDC //=>/7                                                                  |
|                                         |                                                                                 |
|                                         | 120 dD (A-weighted)                                                             |
|                                         | 120 db (A-weighted)                                                             |
| 高周波金(IHD+N)                             |                                                                                 |
|                                         | $\frac{60 \text{ dB} (@10' \tau - J) \nu)}{10 \text{ dB} (@10' \tau - J) \nu)}$ |
| 人力インビータンス                               |                                                                                 |
| ゲイン                                     | +4 dBu / -10 dBV (スイッチ切替)                                                       |
| 定格レベル                                   | +4 dBu                                                                          |
| 最大入力レベル                                 | +20.2 dBu (+4dBu設定時)                                                            |
|                                         | +6.2 dBv (-10dBV設定時、アンバランス)                                                     |
| - / - 7 -                               |                                                                                 |
| マ19人月                                   |                                                                                 |
|                                         | XLRバランス (コンボジャック、2番ホット)                                                         |
| ファンタム電源                                 | +48V(マイク人力毎に設定可能)                                                               |
| ダイナミックレンジ                               | 120 dB (A-weighted)                                                             |
| S/N比                                    | 120 dB (A-weighted)                                                             |
| 高周波歪(THD+N)                             | -110 dBFS                                                                       |
| EIN                                     | -126 dBu                                                                        |
| CMRR                                    | 73 dB (@10'ケーブル)                                                                |
| <br>入力インピーダンス                           | 5.4 kQ (Unisonプラグインなし、Unisonプラグインによって異なる)                                       |
| ゲインレンジ                                  | +10 dB ~ +65 dB                                                                 |
| <u></u><br>パッドアッテネーション                  |                                                                                 |
|                                         |                                                                                 |
|                                         |                                                                                 |

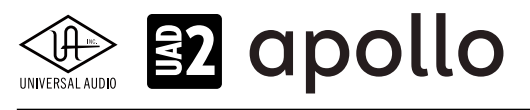

最大消費電力

| Hi-Z入力                                                                                      |                                                                                                  |
|---------------------------------------------------------------------------------------------|--------------------------------------------------------------------------------------------------|
| コネクタータイプ                                                                                    | 1/4"アンバランス                                                                                       |
| ダイナミックレンジ                                                                                   | 118 dB (A–weighted)                                                                              |
| S/N比                                                                                        | 118 dB (A–weighted)                                                                              |
| 高周波歪(THD+N)                                                                                 | -101.5 dBFS                                                                                      |
| 入力インピーダンス                                                                                   | 1 M $\Omega$ (Unisonプラグインなし、Unisonプラグインによって異なる)                                                  |
| ゲインレンジ                                                                                      | +10 dB ~ +65 dB                                                                                  |
| 最大入力レベル                                                                                     | +12 dBu                                                                                          |
|                                                                                             |                                                                                                  |
| ライン出力                                                                                       |                                                                                                  |
| <u>コネクタータイプ</u>                                                                             | 1/4"TRSバランス                                                                                      |
| ダイナミックレンジ                                                                                   | 121 dB (A–weighted)                                                                              |
| S/N比                                                                                        | 121 dB (A-weighted)                                                                              |
| 高周波歪(THD+N)                                                                                 | -110 dBFS                                                                                        |
| ステレオレベルバランス                                                                                 | ±0.05 dB                                                                                         |
| 出力インピーダンス                                                                                   | 100 Ω                                                                                            |
| 最大出力レベル                                                                                     | +20.2 dBu                                                                                        |
| エーク 山中レク                                                                                    |                                                                                                  |
|                                                                                             |                                                                                                  |
| <u> コインダーダイノ</u><br>ガノナミックレンパ                                                               | 1/4 IK5/1フノス<br>121 dP (A. weighted)                                                             |
|                                                                                             | 121 UD (A-Weighted)                                                                              |
|                                                                                             | 121 UD (A-WEIGNIEU)                                                                              |
| <u>同同収定(IHU+N)</u><br>フニレナレベルバランフ                                                           |                                                                                                  |
| ${} \Delta \tau \nu \Delta \nu \nu \nu \nu \nu \nu \nu \nu \nu \nu \nu \nu \nu \nu \nu \nu$ |                                                                                                  |
|                                                                                             |                                                                                                  |
| 取入山力レベル                                                                                     | +20.2 UDU                                                                                        |
| ステレオヘッドフォン出力                                                                                |                                                                                                  |
| <u>コネクタータイプ</u>                                                                             | 1/4"標準ステレオ                                                                                       |
| ダイナミックレンジ                                                                                   | 118 dB (A-weighted)                                                                              |
| S/NE                                                                                        | 118 dB (A-weighted)                                                                              |
| 高周波歪 (THD+N)                                                                                | -101 dBFS                                                                                        |
| 最大出力                                                                                        | 160mW @ 300 Ω                                                                                    |
|                                                                                             |                                                                                                  |
| デジタル入出力                                                                                     |                                                                                                  |
| S/PDIF                                                                                      |                                                                                                  |
| コネクタータイプ                                                                                    | RCA (コアキシャル)                                                                                     |
| フォーマット                                                                                      | IEC958                                                                                           |
| サンプリングレート                                                                                   | 44.1 / 48 / 88.2 / 96 /176.4 / 192kHz                                                            |
| チャンネル数                                                                                      | 2(1 x ステレオL/R)                                                                                   |
|                                                                                             |                                                                                                  |
|                                                                                             |                                                                                                  |
|                                                                                             | iOSEININISIOS()の時里/<br>                                                                          |
| $\frac{2}{1}$                                                                               | aua() ک × ک ک () () () () () () () () () () () () ()                                             |
| <u></u>                                                                                     | 11.1/10/00.2/90/1/0.1/192 KロZ<br>8の4/1/48 kHz(中力ポート1と2)は同じ信号を中力)                                 |
| ナヤノイル奴                                                                                      | 0 @ 44.17 40 KHZ(田/J小一下ICZは回し信方を田/J)<br>8 @ 88 2 7 06 kHz(S/MHY ポート1/tチャンネル 1~4 ポート2/tチャンネル 5~8) |
|                                                                                             | 4 @ 176.4 / 192 kHz (S/MUX、ポート1はチャンネル 1/2、ポート2はチャンネル 3/4)                                        |
|                                                                                             |                                                                                                  |
| ワードクロック                                                                                     |                                                                                                  |
| コネクタータイプ                                                                                    | BNC                                                                                              |
| ロックレンジ                                                                                      | ±0.5% (サンプルレートに関わらず)                                                                             |
| 入力ターミネーション                                                                                  | 75Ω(手動スイッチ)                                                                                      |
|                                                                                             |                                                                                                  |
| クロック同期ソース                                                                                   |                                                                                                  |
| Internal(内蔵)、Word Clock(WC)、S/PDIF、AE                                                       | DAI                                                                                              |
| <b>壶</b> 酒                                                                                  |                                                                                                  |
| 電源                                                                                          |                                                                                                  |
|                                                                                             | <u> パトロアレイ ソフノイ、LEVEI V 午拠</u><br>IEC                                                            |
| <u>ACシングド</u>                                                                               |                                                                                                  |
|                                                                                             |                                                                                                  |
| <u>レレコインダー</u><br>DC電源                                                                      | ALD キレン (NEULIIK F/IN INL4IVIDIVID-TI)                                                           |
| レヒ电/小                                                                                       |                                                                                                  |

50 W

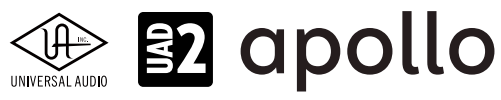

| 寸法                                                                       |  |
|--------------------------------------------------------------------------|--|
|                                                                          |  |
| WxHxD 19"x1.75"(1U)x12.125"(突起物含まず/13.5" 突起物含む、48.26x4.45x30.80/34.29cm) |  |
| 出荷サイズ W x D x H = 24" x 17" x 8" (60.96 x 43.18 x 20.32cm)               |  |
|                                                                          |  |

| 主里                     |                   |
|------------------------|-------------------|
| 出荷重量                   | 18 ポンド (8.17 kg)  |
| 本体重量                   | 9.1 ポンド (4.13 kg) |
|                        |                   |
| パッケージ同梱物               |                   |
| Apollo 8本体(DUO / QUAD) |                   |
| 電源ユニット                 |                   |
| 電源ケーブル                 |                   |
| ラックマウントネジ x4           |                   |
|                        |                   |

Getting Started URLカード

# ハードウェアブロック図

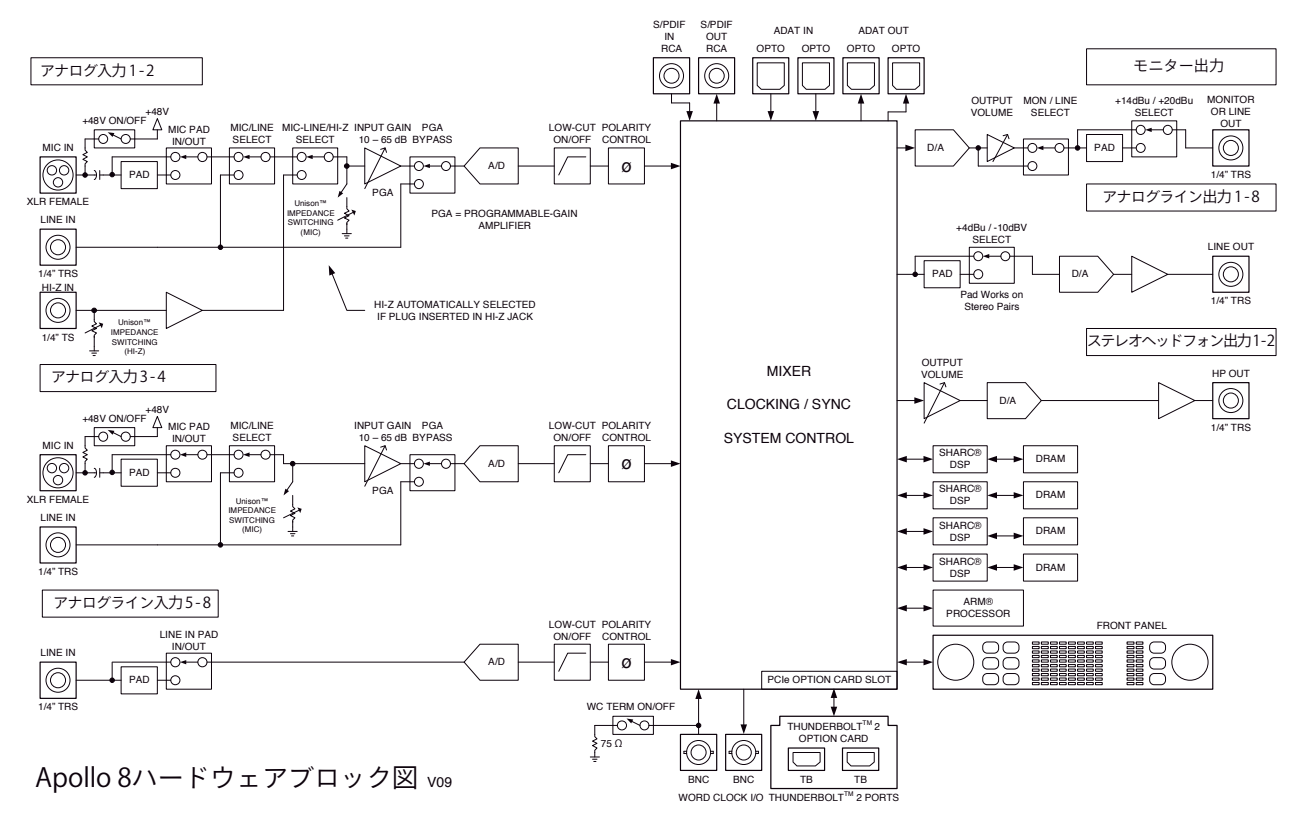

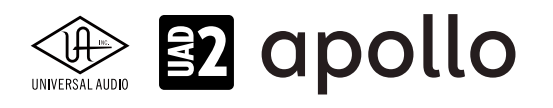

# Apollo 8p

Apollo 8pは、UADの先進的なDSPシステムと優れたオーディオ入出力を装備した、第2世代のプロフェッショナルオーディ オインターフェイスです。接続はThunderboltで、8つのUnison対応マイクプリや4つのDSPを装備します。

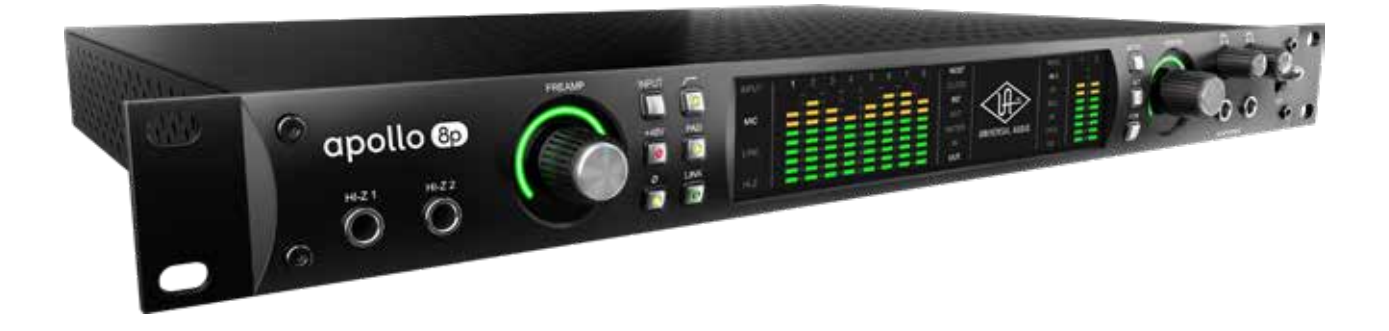

# 接続

Apollo 8pの基本的な接続は以下の通りです:

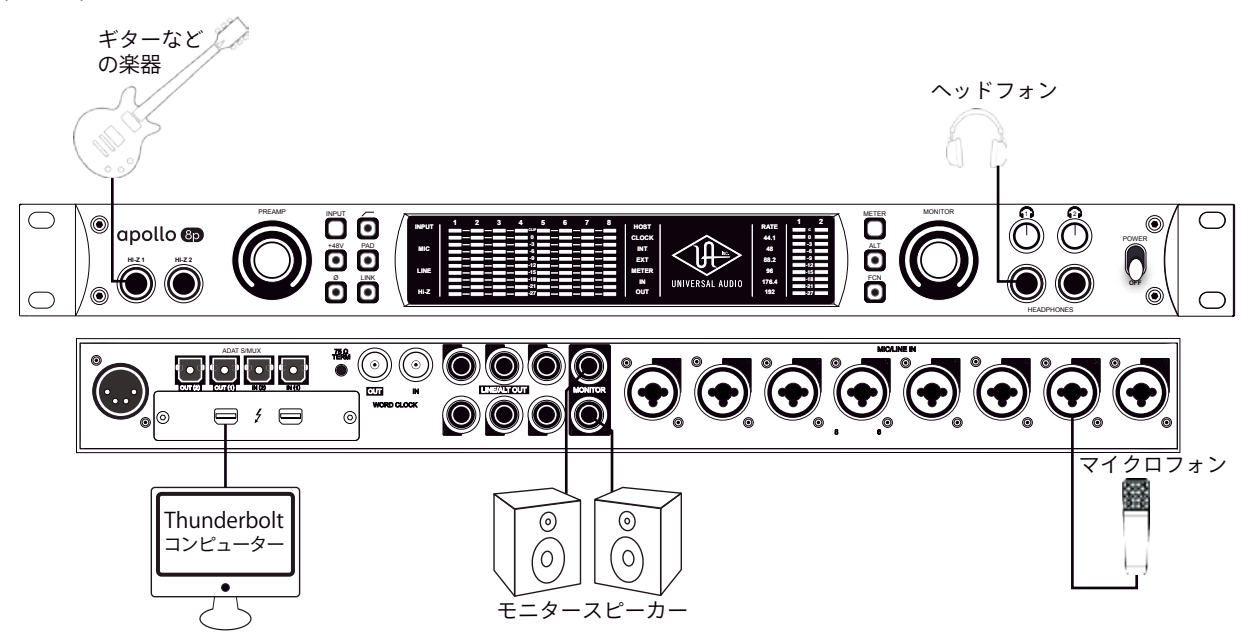

接続端子に関しては、概要の項目をご覧下さい。

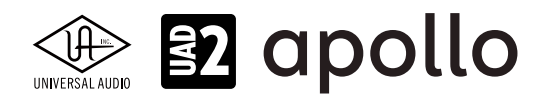

Apollo 8pのより高度な接続をする場合、一般的な例は以下の通りです:

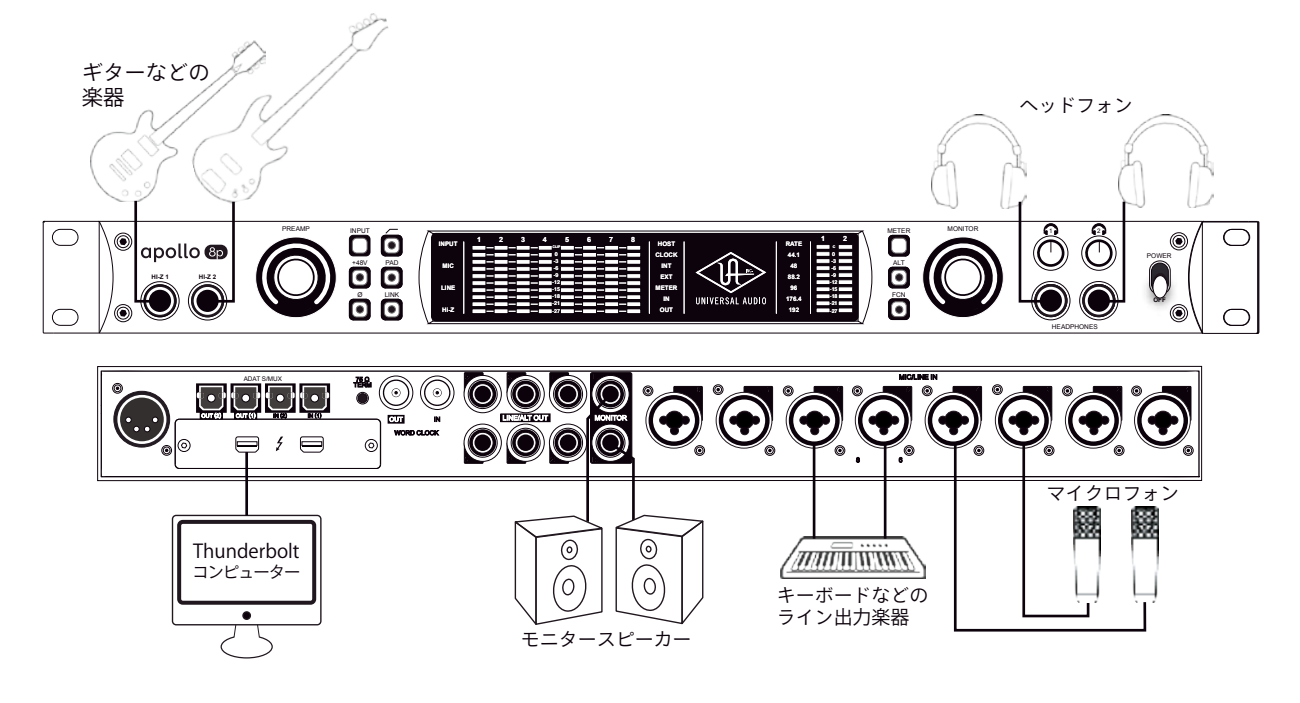

この接続での注意点は、以下の通りです:

- フロントパネルのHi-Z端子を使用する場合、この2つの端子が優先されますので、マイクはチャンネル3と4を使用します。
- キーボードなどのステレオライン機器を接続した場合、チャンネルのステレオリンクをオンにします。
- ラインレベルの機器で、Apollo側でのゲイン調整が必要ない場合は、プリアンプをバイパスにします。
- ヘッドフォン出力をCUE設定で、割り当ててプレイヤーに独自のモニターミックスを送ります。

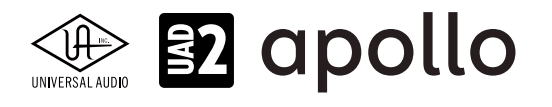

さらに外部コンバーターを用いた入力の拡張、外部のストレージを組み合わせた例は以下の通りです:

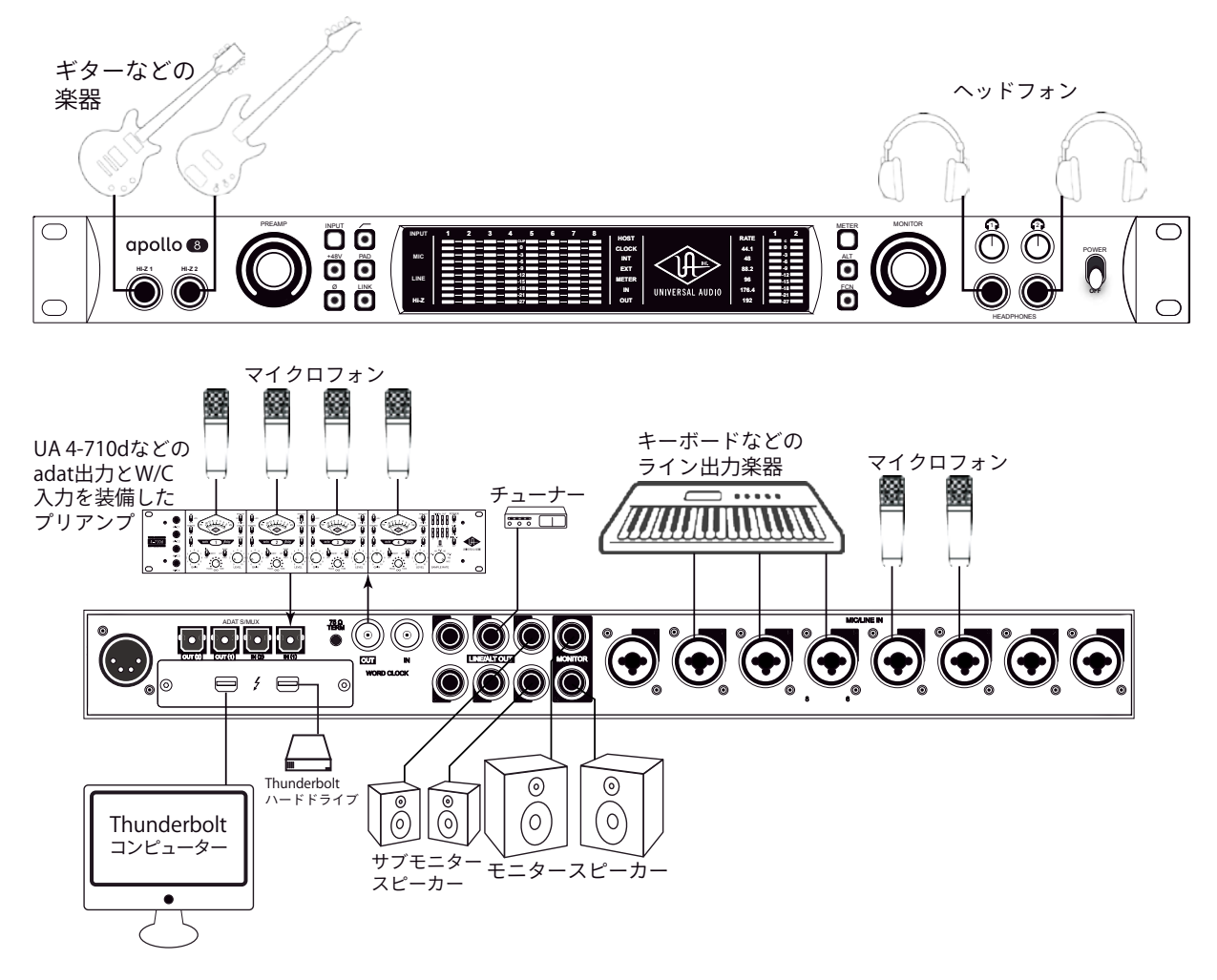

この接続での注意点は、以下の通りです:

- フロントパネルのHi-Z端子を使用する場合、この2つの端子が優先されますので、マイクはチャンネル3と4を使用します。
- キーボードなどのステレオライン機器を接続した場合、チャンネルのステレオリンクをオンにします。
- ヘッドフォン出力をCUE設定で、割り当ててプレイヤーに独自のモニターミックスを送ります。
- サブモニタースピーカーを用意する場合、ALTモニター設定で、ライン出力の1と2をALTモニター出力に設定します。
- 外部コンバーターを使用する際、コンバーター側で、ワードクロックを受けられる場合は、Apolloからワードクロックを 出力して、コンバーターをスレーブにします。ワードクロックを持たない場合は、コンバーターをマスターにして、Apollo のクロックソースをadatに設定します。
- マルチチャンネルのコンバーターをハイサンプリングレートで接続する場合、2つのadatポートを使用します。この際、 コンバーターはS/MUXに対応している必要があります。
- チューナーは、ConsoleやDAWのルーティング設定で、必要な時に信号を送ります。

複数のApolloを組み合わせた接続も可能です。詳細は、システム構成ガイドの項目をご覧下さい。

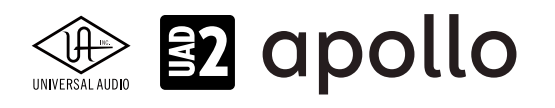

# 電源ユニットの接続:

Apollo 8pの電源ユニットはワールド仕様です。ご利用地域のコンセントに合わせて電源ケーブルを接続して使用します。 電源は不意に外れることを防止するため、ロック式のソケットになっています。カチッと鳴るまで、最後までしっかり挿入します。

# Thunderboltの接続:

Apollo 8pはThunderboltポートを経由して、コンピューターと接続します。

- Thunderboltケーブルは付属していません。別途ご用意ください。
- Apollo 8pはThunderbolt 2規格に準じています。Thunderbolt 1、Thunderbolt 3環境でもご利用頂けます。
- Windows環境では、Thunderbolt 3 (USB-C端子経由)を内蔵するコンピューターのみに対応します。
- Thunderbolt 3を装備したコンピューターと接続するには、Thunderboltケーブルとは別にメーカー動作検証済みの Thunderbot変換アダプターが必要です。

**ご注意:**Thunderbolt 1または2端子は、ミニディスプレイポートと同じ形状です。ご利用のコンピューターの端子が Thunderboltであることをご確認下さい。

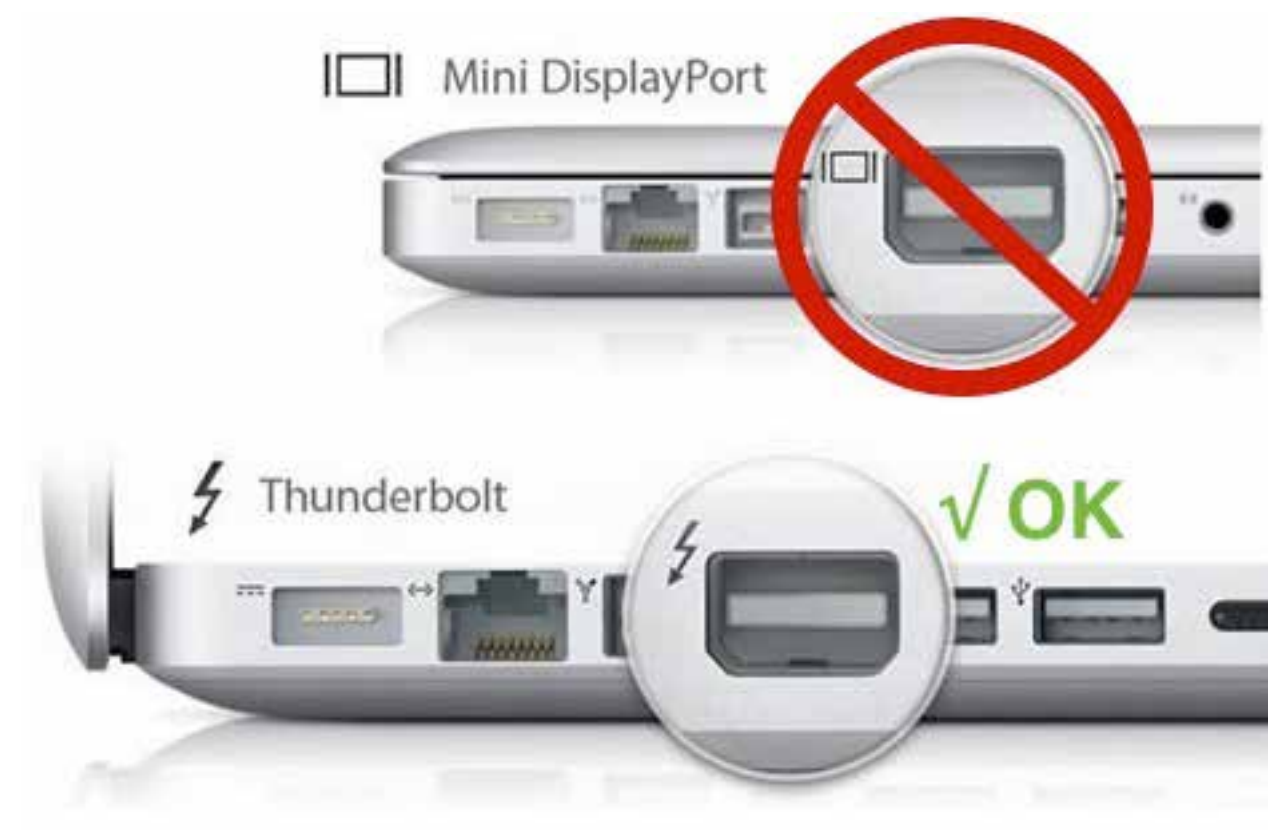

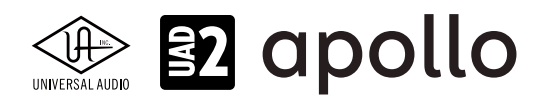

# フロントパネル

Apollo 8pのフロントパネルの概要は次の通りです:

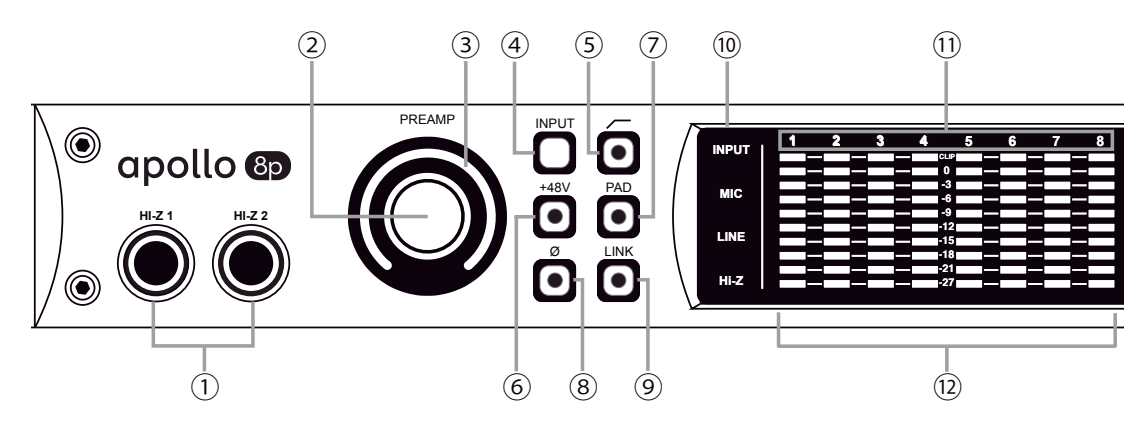

Apollo 8pフロントパネル(左側)

# ①ハイインピーダンス(Hi-Z)入力

エレキギターやベースなどのハイインピーダンスの楽器接続に使用します。接続するとリアパネルのチャンネル1または2入 力は、無効となり、この端子の信号が優先されます。また、チャンネル1と2がステレオリンクされている場合、リンクが解除さ れます。

ノート:この端子の接続は、必ず1/4"の標準(TS仕様の)フォーンプラグをご使用下さい。TRSフォーンプラグは接続に適していません。

# **②プリアンプゲイン&チャンネルセレクトノブ**

このダイアルは、プリアンプを装備したチャンネルの選択とプリアンプゲインの操作に使用します:

- ダイアルを回すことで、選択されているチャンネルのプリアンプゲインを操作します。
- ダイアルを押すとプリアンプを装備したチャンネル(1~8)を順番に切り替えます。
- ダイアルを数秒押し続けると、チャンネルに設定されているUnison対応プラグインのゲインステージを操作可能です。

**ヒント**:入力チャンネルのプリアンプの状況は外周のインジケーターの色などで確認することが可能です。一般的にプリアンプゲインは、マイクロフォンまたはHi-Zに接続した楽器のレベル調整に使用しますが、Apollo 8pはライン入力に対しても設定可能です。 入力1-8に接続したラインレベルの機器をよりピュアな信号でDAWに送る場合、プリアンプをバイパスにします。プリアンプのバイパ スは、Consoleソフトウェアの設定画面、HARDWAREタブのLINE INPUT GAINメニューで行います。

# ③プリアンプゲインレベルインジケーター

ゲインノブの外周は、ダイアル操作に応じた入力ゲイン設定とプリアンプを表示します。

- **緑(可変)**:選択されているチャンネルのプリアンプゲインを示します。
- **緑(最大固定)**:LINE選択時、選択されているチャンネルのラインインプットゲインがバイパスされていることを示します。 (ダイアル操作不能、操作をすると、外周のインジケーターが点滅します)
- **橙(可変)**:選択されているチャンネルに設定されているUnisonプラグインのプリアンプゲインを示します。

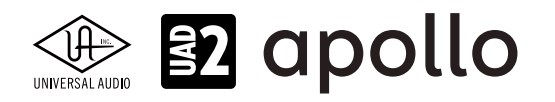

# プリアンプオプション

ゲインノブ右横のスイッチ類は、プリアンプの操作に使用します:

### ④入力切り替え(MIC/LINE)

選択されたチャンネル入力の種類(マイクとラインのゲインステージ)を行います。

ノート:Hi-Zは、フロントパネルのHi-Z端子に接続をすると自動で切り替わります。

### **⑤ローカットフィルター**

選択されたチャンネルの信号の低域(75Hz以下、12dB/oct)をカットします。

### ⑥+48Vファンタム電源

選択されたチャンネルのマイク入力を通じて、48V電圧のファンタム電源を供給します。48V電源を必要とするスタジオコン デンサーマイクロフォンを接続した際に、オンにします。

**重要**:接続機器のダメージを防ぐため、48V電源を必要としない機器を接続した際はオフにします。また、コンデンサーマイクの抜き差しは必ずファンタムスイッチをオフにしてから行って下さい。

### ⑦-20dBパッド

選択されたチャンネルのマイク入力のゲインを20dBアッテネートします。

ノート:PADはマイク入力のみに機能し、ラインとHi-Z入力時は機能しません。

### ⑧位相反転Ø

入力信号の位相を反転します。ステレオ信号を入力した際、キャンセリング効果が発生した場合に使用します。

### **⑨ステレオリンク**

2つの入力チャンネルをリンクします。ステレオ信号を扱う際に使用します。

ノート:フロントパネルのHi-Z端子(00)を接続した際、ステレオリンクは強制的に解除されます。

### ⑩入力タイプインジケーター

入力チャンネルの入力信号の種類 (MIC/LINE/Hi-Z\*のゲインステージ)を表示します。ゲインステージの切り替えは、入力切替えボタン (④) で行います。

ノート:Hi-Zはチャンネル1と2のみで、フロントパネルのHi-Z端子(①)を接続すると自動で切り替わります。

ノート:LINE表示は、プリアンプゲインの状況に応じて、表示色が異なります:

- 白:ライン入力に対してプリアンプが有効になります。
- 緑:プリアンプがバイパスされた状態です。ゲインコントロールは無効で、確定レベル+4dBの信号入力に対応します。

### **①チャンネルインジケーター**

選択された入力チャンネルを示します。

### **⑫チャンネルレベルメーター**

アナログ入力または出力チャンネルの信号レベルを表示します。入出力の切り替えは、METERスイッチ(⑩)で行います。その 状況は、METERインジケーター(⑮)で確認できます。メーター一番上のクリップインジケーターが点灯した場合、デジタルの 領域で信号過多になっている(レベルが0dBFSを超越している)ことを示します。

- INPUTモード: A/Dコンバーターのピークレベルを表示し、入力信号の確認と適切な入力ゲイン設定をする際に使用し ます。メーターが赤色にならないように、入力ゲインをゲインノブ(②)、あるいはラインレベル機器の出力で調整します。
- OUTPUTモード:D/Aコンバーターのピークレベルを表示し、出力信号の確認に使用します。メーターが赤色にならな いように、DAWの出力を調整します。

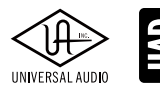

# 😰 apollo

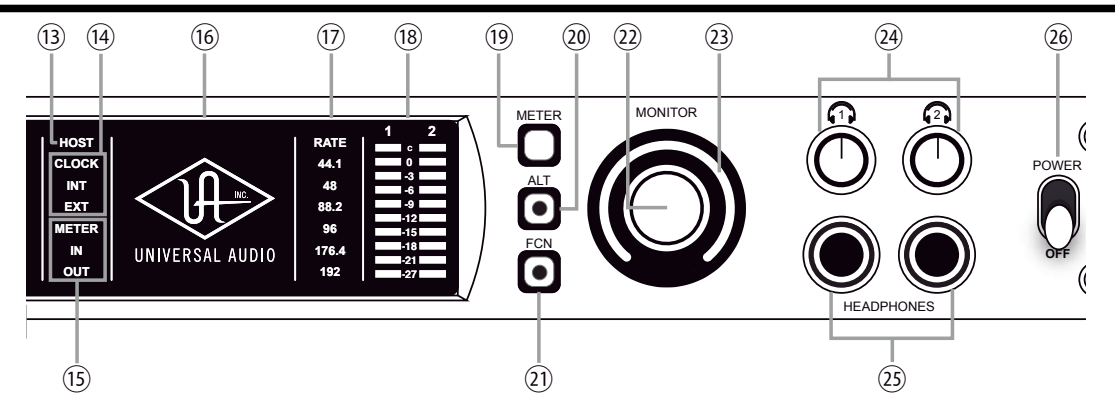

Apollo 8pフロントパネル(右側)

# ③ホストインジケーター

Thunderboltの接続状況を示します:

- **点灯**:ホストコンピューターと接続され、正常に稼働している状態を示します。
- 消灯:ホストコンピューターと接続していない、あるいは認識されていない状態を示します。インストール後にこの状態になっている場合は、コンピューターとのThunderbolt接続、あるいはソフトウェアが正常にインストールされているかどうかを確認します。
- 点灯(赤):システムエラーが発生しています。テクニカルサポートまでご連絡下さい。

# **⑭クロックインジケーター**

システムクロックの状況を示します:

- INT: Apolloの内部クロックを使用していることを示します。
- **EXT**:外部のクロック(ワードクロック、S/PDIF、adatのいずれ)を使用していることを示します。点灯色で、外部クロックとの同期状況を示します。
  - 白:外部クロックと正常同期している状態です。
  - 赤:外部クロックと正しく同期していない状態です。適切なクロックが入力されていない可能性があります。この 場合、適切な外部クロックを認識するまで、Apolloは内部クロックで動作します。

重要:外部クロックを使用する場合、Apolloのサンプルリングレートを手動で、ソースクロックと同じ設定する必要があります。

### **15メーターインジケーター**

アナログチャンネルメーターの状況を示します:

- **IN**:入力チャンネルのピークレベルを表示します。
- **OUT**:出力チャンネルのピークレベルを表示します。

### **⑯パワーインジケーター(UAロゴ)**

電源が投入されると、UAロゴが点灯します。

# ⑦サンプリングレートインジケーター

Apolloのサンプリングレートを表示します。サンプリングレートの設定は、Consoleソフトウェア、あるいはDAWで行います。

# 18モニター出力メーター

モニター(またはヘッドフォン)出力レベルを表示します。メーターが赤色に点灯した際、出力レベルを下げます。

# 19メータースイッチ

アナログチャンネルメーターの表示モード (INとOUT)を切り替えます。

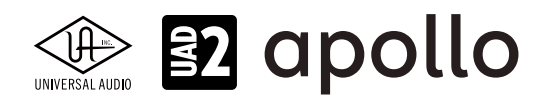

### 20オルタネート(ALT)スイッチ

モニター信号の出力先を切り替えます。モニタースピーカーを切り替えて確認する際に使用します。

メモ:この機能は、Console設定画面のHARDWAREタブの"ALT COUNT"でサブ出力が設定されている時のみ機能します。

スイッチをオンにするとモニター信号の出力先がモニターからアナログライン出力1/2 (ALT 1) に切り替わります。この際、このスイッチは橙色に点灯し、モニターレベルインジケーター (3) も橙色に変化します。

メモ: ALT 2 (アナログライン出力3/4)の切り替えは、ファンクションスイッチ(②)を使用します。設定は、Console設定画面の HARDWAREタブで行います。

### (1)ファンクション(FNC)スイッチ

あらかじめ設定されたモニター機能を操作します。以下の機能を扱うことが可能です:

- ALT 2: モニター信号の出力先がモニターからアナログライン出力3/4 (ALT 2) に切り替えます。この際、モニターレベル インジケーター (③) が黄色に変化します。
- MONO:ステレオモニターの左右信号をモノラルサミングで出力します。モノラルミックスを確認する際に使用します。 この際、モニターレベルインジケーター (29) は点滅で、モノラルモードであること示します。
- DIM:DIMはモニター出力を一時的に下げる際に使用します。この際、モニターレベルインジケーター(③)は点滅で、 DIMモードであること示します。レベルのアッテネート量は、Consoleソフトウェアのコントロールルームで設定します。

メモ:他のThunderbolt仕様のApolloとカスケードした環境では、モニターユニットに対して機能します。

### ②モニターレベル&ミュートノブ

このダイアルは、アナログモニター出力の操作に使用します:

ダイアルを回すことで、選択されているモニター出力を操作します。
 メモ: Apolloのモニターレベルコントロールは、デジタルコントロールされたアナログの音量設定です。この構造は、デジタルによる高

い精度の設定と、信号の解像度に影響しない適切な出力が得られるのが特長です。

**ヒント**: Apolloのモニターレベルコントロールは、バイパスすることが可能です。外部のモニターコントロールを使用している場合、 Apolloのモニターコントロール回路をバイパスにすることで、モニターコントロールが二重になる状況を防止します。モニターコント ロールをバイパスにした際、Apolloは以下の状態になります:

- モニターレベルインジケーター(③)は、緑色全開の状態に点灯し、ダイアル操作をすると点滅をします。
- ALT (⑳) とFNC (㉑) スイッチと機能は、無効になります。
- モニター出力(39)の信号は、ラインレベル(レベルコントロールによるアッテネートなし)になります。
- ダイアルを押すと選択されているモニター出力をミュートします。この際、モニターレベルインジケーター(③)は、赤 色に変化します。

メモ:このスイッチはモニター出力に対して機能します。ヘッドフォン出力には、影響しません。

#### ③モニターレベルインジケーター

選択されたモニター出力の設定レベルと状況を示します:

**ヒント**:Consoleソフトウェアのモニターコラムのモニターレベル表示と連動しています。

- **緑(可変)**:メインモニターのレベル設定を示します。
- 緑(最大固定): Apolloのモニター回路がバイパス状態であることを示します。
- 赤:モニター出力がミュート状態であることを示します。
- 橙:サブモニター出力(ALT 1)が有効になっていることを示します。
- **黄**:サブモニター出力(ALT 2)が有効になっていることを示します。
- **点滅**:モニター出力にDIM、もしくはMONOモードであることを示します。

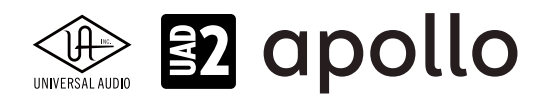

### **塗ヘッドフォンレベルノブ**

ヘッドフォン出力の音量を操作します。

### 25ヘッドフォン端子

1/4"ステレオフォーン端子のヘッドフォン出力です。この2つのヘッドフォン出力は、完全独立仕様です。

メモ:デフォルト設定では、2つのヘッドフォン出力は、共にモニター出力と同じ信号が出力されます。この場合、モニターミュート(®)は ヘッドフォン出力に適用されません。この仕様は、モニタースピーカーをミュートして、ヘッドフォンで確認をする際に便利です。また、 ConsoleソフトウェアのCUE機能で、独自のモニターミックスをヘッドフォンに送ることも可能です。

### 26電源スイッチ

Apollo の電源のオン/オフを行います。

**重要**:聴力や機器保護のため、電源はモニタースピーカーとヘッドフォンの音量を下げた状態で入れて下さい。

# リアパネル

Apollo 8pのリアパネルには、以下の接続端子とスイッチが用意されています:

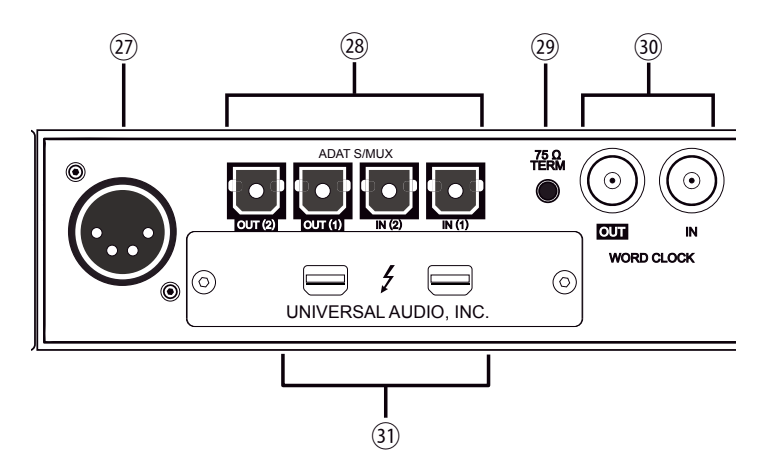

Apollo 8pリアパネル(デジタル入出力)

# ②電源入力

専用の電源ユニットを接続します。

重要:電源ユニットを外す際は、必ず電源スイッチがオフの状態で行なって下さい。

# 28光デジタル入出力

TOSLINK仕様(角形コネクター)の光デジタル入出力です。入力と出力で、最大8チャンネルのデジタル信号を扱います。また、Console設定で、8チャンネルのadatとステレオのS/PDIF形式の選択と切り替えが可能です。

ノート:adatモードではサンプリングレート設定によって、扱えるチャンネル数が異なります。二組のポートの組み合わせは下表の通りです:

| adatチャンネルと入出力ポートの関係 |       |     |      |               |
|---------------------|-------|-----|------|---------------|
| サンプルレート             | 入力1   | 入力2 | 出力1  | 出力2           |
| 44.1 / 48kHz        | 1~8   | オフ  | 1~8  | 1~8(出力1と同じ信号) |
| 88.2 / 96kHz        | 1 ~ 4 | 5~8 | 1~4  | 5~8           |
| 176.2 / 192kHz      | 1 と2  | 3と4 | 1 と2 | 3と4           |

重要:88.2Hz以上のサンプリングレートでは、adat S/MUX規格に準じたデジタル信号を扱います。この場合、接続機器も同じ規格の信号に対応している必要があります。

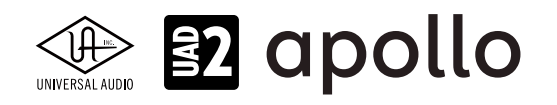

S/PDIFモードでは、最大で24bit/96kHzのステレオデジタル信号を扱います。

★モ:S/PDIF入力からの信号と、Apolloのサンプリングレート設定が異なる場合、S/PDIFの信号は合致するように自動で変換されます。ただし、S/PDIF入力をクロックソースに設定した場合、入力信号とApolloのサンプリングレートは合致するため、自動変換はオフになります。

**ヒント**: S/PDIF出力は、アナログモニター出力(39)と同じ信号を扱うように設定できます。Consoleソフトウェアの設定画面、 HARDWAREタブのDIGITAL MIRRORメニューで設定します。

### 2975Ωワードクロックターミネーション

Apolloがワードクロック接続の終端に位置する際、このスイッチを押して、ターミネーションをオンにします。

**ヒント**: Apolloのワードクロック出力に別のワードクロック対応機器を繋げる場合は、スイッチをオフにします。ただし、"T"型のコネク ターでワードクロック分配接続した場合、ワードクロック出力を使用しなくても、ターミネーションはオフのままにします。

### 30ワードクロック入出力

この2つの入出力は、複数のデジタル機器が存在する環境で、クロックを同期させるために使用します。接続は、75Ω同軸 仕様、BNC端子のケーブルを使用します。

**メモ**:クロックは、デジタル信号に含まれている情報で、正しいデジタル変換の基準になります。クロックの値は、純粋にサンプリング レートになります。複数のオーディオ機器をデジタルで接続する場合、様々なトラブルから回避するためにクロックの同期を行います。 ワードクロックは、そのクロックの部分のみを扱います。ワードクロック端子では、オーディオ信号は扱いません。

#### ● IN:他のデジタル機器にApolloのクロックを同期する際に使用します。

重要:Apolloのサンプリングレートは、自動でワードクロック入力に同期しませんので、ワードクロック同期をした際、Apolloのサンプ リングレートは必ず、ワードクロックの値に合わせる必要があります。

メモ: Apolloは、等倍(x1)のクロックのみと同期します。Super Clock(x256)やオーバークロック、サブクロックには対応していません。 また、クロック精度は、Apolloの対応サンプリングレートの±0.5%以内に収まっている必要があります。

● OUT:他の機器をApolloのクロックに同期する際や、ワードクロックを数珠繋ぎで接続する際に使用します。 メモ:Apolloの内部クロックをクロックマスターとして使用する場合、ワードクロック出力から、サンプリングレートと等倍(x1)のクロッ ク信号が出力されます。

メモ:外部のワードクロックに同期した場合、ワードクロック出力はワードクロック入力信号をそのまま出力します。(約40ナノ秒のフェ イズディレイが発生します。)

**ヒント**:高精度のマスタークロックを用いたワードクロック同期をする場合、クロックデバイスのマニュアルに従って、適切な接続を行なって下さい。

**ヒント**: S/PDIF出力は、アナログモニター出力(39)と同じ信号を扱うように、設定出来ます。Consoleソフトウェアの設定画面、 HARDWAREタブのDIGITAL MIRRORメニューで設定します。

### ③ Thunderboltコネクター

Thunderbolt接続に対応したコンピューターと接続します。接続方法と注意点は、Thunderbolt接続の項目をご覧下さい。

メモ:数珠繋ぎ(デイジーチェーン接続)をした場合、ApolloはThunderbolt仕様に従って、ホストコンピューターからのバスパワーを 下流のデバイスに送ります。この場合、Apolloは使用の有無に関わらず、電源はオンにしなければなりません。

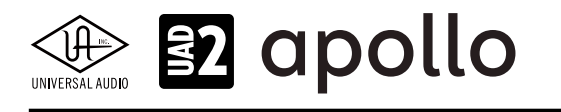

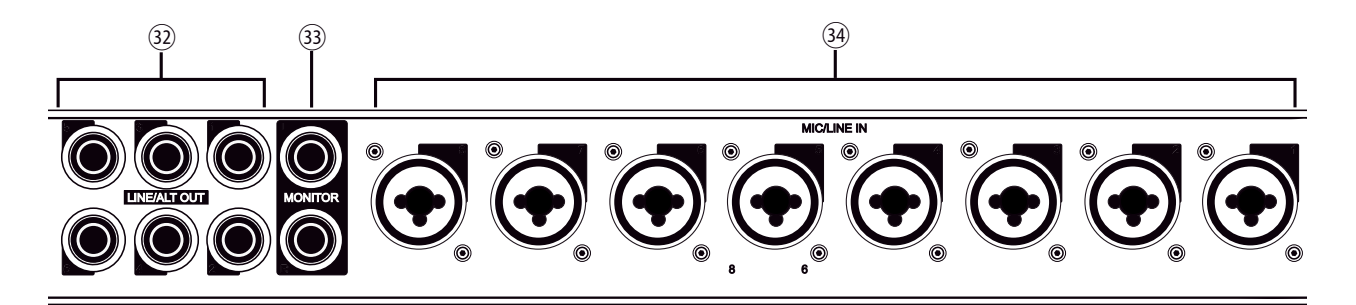

Apollo 8pリアパネル(アナログ入出力)

### 32ライン出力

1/4"TRSフォーン仕様のバランスライン出力です。専用ソフトウェア(Console)、あるいはDAWソフトウェアの設定でこの 端子に信号を送ります。他のラインレベルに対応したオーディオ機器との接続に使用します。ライン出力の定格レベルは、 ConsoleソフトウェアのHARDWAREタブで、-10dBV、+4dBuのいずれかに設定できます。

ノート: Apollo 8pのオルタネート(ALT)出力機能を使用する場合、ライン出力の1/2はALT1、3/4はALT/2として扱われます。

### 33モニター出力 L/R

1/4"TRSフォーン仕様のバランスライン出力です。主にモニタースピーカーとの接続に使用します。モニターボリュームの設定は、レベルノブ(22)を操作します。

メモ: Console設定画面で、MONITOR OUTPUT GAINをバイパスに設定した場合、全てのモニターコントロール機能は無効になり、 Apollo 8pのモニター出力は、一般的なライン出力となります。

**ヒント**: Apollo 8pのモニター出力は、DAWから見た場合、デバイスの最初の出力として扱われます。ポートの表記は、"1-2"、"L-R"、 "MAIN"などDAWによって異なりますので、事前に確認しておきましょう。

### 34マイク/ライン入力

XLRと1/4"TRSの両方に対応したコンボ型仕様の入力です。マイクロフォンを接続する際は、XLRのオスプラグを使用します。 ライン入力をする際は、1/4"TRS(バランス)フォーンまたは1/4"TS(アンバランス)フォーンを使用します。マイクとラインのゲ イン切り替えは、フロントパネルのスイッチ(④)、あるいはConsoleソフトウェアで行います。

ノート:ライン機器の接続は、必ず1/4"サイズのフォーンプラグをご使用下さい。ApolloのXLR入力はマイク専用で、ライン入力には適していません。

**重要**:接続機器のダメージを防ぐため、48V電源を必要としない機器を接続した際はオフにします。また、コンデンサーマイクの抜き差 しは必ずファンタムスイッチをオフにしてから行って下さい。

メモ:フロントパネルのHi-Z端子(①)を接続すると、リアパネルのチャンネル1/2のマイク/ライン入力は、無効になります。

★モ:ライン入力は通常、フロントパネルのゲインコントロール(②)で、入力ゲインのコントロールが可能です。プリアンプをバイパスに 設定した場合、定格レベル+4dBのライン入力として扱います。

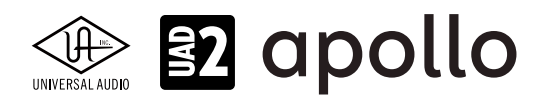

# ドライバーポート名一覧

Apollo 8pの入出力の順番とドライバーラベル関係は以下の通りです:

| ADATモード、サンプリングレート = 44.1/48/88.2/96kHz時 |                       |  |
|-----------------------------------------|-----------------------|--|
| 入力                                      | 出力                    |  |
| 1 MIC/LINE/Hi-Z 1                       | 1 MON L               |  |
| 2 MIC/LINE/Hi-Z 2                       | 2 MON R               |  |
| 3 MIC/LINE 3                            | 3 LINE 1              |  |
| 4 MIC/LINE 4                            | 4 LINE 2              |  |
| 5 MIC/LINE 5                            | 5 LINE 3              |  |
| 6 MIC/LINE 6                            | 6 LINE 4              |  |
| 7 MIC/LINE 7                            | 7 LINE 5              |  |
| 8 MIC/LINE 8                            | 8 LINE 6              |  |
| 9 ADAT 1                                | 9 ADAT 1              |  |
| 10 ADAT 2                               | 10 ADAT 2             |  |
| 11 ADAT 3                               | 11 ADAT 3             |  |
| 12 ADAT 4                               | 12 ADAT 4             |  |
| 13 ADAT 5                               | 13 ADAT 5             |  |
| 14 ADAT 6                               | 14 ADAT 6             |  |
| 15 ADAT 7                               | 15 ADAT 7             |  |
| 16 ADAT 8                               | 16 ADAT 8             |  |
| 17 VIRTUAL 1*                           | 17 VIRTUAL 1*         |  |
| 18 VIRTUAL 2*                           | 18 VIRTUAL 2*         |  |
| 19 VIRTUAL 3*                           | 19 VIRTUAL 3*         |  |
| 20 VIRTUAL 4*                           | 20 VIRTUAL 4*         |  |
| 21 VIRTUAL 5*                           | 21 VIRTUAL 5*         |  |
| 22 VIRTUAL 6*                           | 22 VIRTUAL 6*         |  |
| 23 VIRTUAL 7*                           | 23 VIRTUAL 7*         |  |
| 24 VIRTUAL 8*                           | 24 VIRTUAL 8*         |  |
| 25 MON L †                              | 25 CUE 1 L            |  |
| 26 MON R †                              | 26 CUE 1 R            |  |
| 27 AUX1L†                               | 27 CUE 2 L            |  |
| 28 AUX1 R †                             | 28 CUE 2 R            |  |
| 29 AUX2L†                               | 29 CUE 3 L            |  |
| 30 AUX2 R †                             | <b>30</b> CUE 3 R     |  |
|                                         | <u>31</u> CUE 4 L     |  |
|                                         | 32 CUE 4 R            |  |
| *ソフトウェア出力 > DAW入力                       | *ソフトウェア入力 > Console入力 |  |

メモ:マルチユニット環境において、MON、AUX入力は、モニターユニットのみに表示されます。CUE 3/4は現在のところ利用で きません。また、DAWの仕様によっては、入出力数が制限されている場合があります。

ヒント:DAW側で、ポート名が見えない場合は、上記のチャンネル番号に従って設定します。

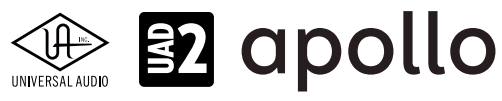

| ADATモード、サンプリング    | レート = 176.4/192kHz時   |
|-------------------|-----------------------|
| 入力                | 出力                    |
| 1 MIC/LINE/Hi-Z 1 | 1 MON L               |
| 2 MIC/LINE/Hi-Z 2 | 2 MON R               |
| 3 MIC/LINE 3      | 3 LINE 1              |
| 4 MIC/LINE 4      | 4 LINE 2              |
| 5 MIC/LINE 5      | 5 LINE 3              |
| 6 MIC/LINE 6      | 6 LINE 4              |
| 7 MIC/LINE 7      | 7 LINE 5              |
| 8 MIC/LINE 8      | 8 LINE 6              |
| 9 ADAT 1          | 9 ADAT 1              |
| 10 ADAT 2         | 10 ADAT 2             |
| 11 ADAT 3         | 11 ADAT 3             |
| 12 ADAT 4         | 12 ADAT 4             |
| 13 ADAT 5         | 13 ADAT 5             |
| 14 ADAT 6         | 14 ADAT 6             |
| 15 ADAT 7         | 15 ADAT 7             |
| 16 ADAT 8         | 16 ADAT 8             |
| 17 VIRTUAL 1*     | 17 VIRTUAL 1*         |
| 18 VIRTUAL 2*     | 18 VIRTUAL 2*         |
| 19 VIRTUAL 3*     | 19 VIRTUAL 3*         |
| 20 VIRTUAL 4*     | 20 VIRTUAL 4*         |
| 21 VIRTUAL 5*     | 21 VIRTUAL 5*         |
| 22 VIRTUAL 6*     | 22 VIRTUAL 6*         |
| 23 VIRTUAL 7*     | 23 VIRTUAL 7*         |
| 24 VIRTUAL 8*     | 24 VIRTUAL 8*         |
| 25 MON L +        | 25 CUE 1 L            |
| 26 MON R †        | <u>26</u> CUE 1 R     |
| 27 AUX1L+         | 27 CUE 2 L            |
| 28 AUX1 R †       | 28 CUE 2 R            |
| 29 AUX2L†         | 29 CUE 3 L            |
| 30 AUX2 R †       | <b>30</b> CUE 3 R     |
|                   | 31 CUE 4 L            |
|                   | 32 CUE 4 R            |
| *ソフトウェア出力 > DAW入力 | *ソフトウェア入力 > Console入力 |

メモ:x4のハイサンプリングモードでは、いくつかの入出力が制限されます。マルチユニット環境において、MON、AUX入力は、モニターユニットのみに表示されます。CUE 3/4は現在のところ利用できません。また、DAWの仕様によっては、入出力数が制限されている場合があります。

ヒント:DAW側で、ポート名が見えない場合は、上記のチャンネル番号に従って設定します。

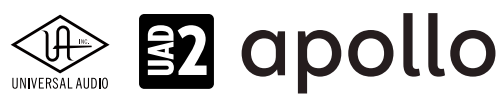

| S/PDIFモード時        |                       |
|-------------------|-----------------------|
| 入力                | 出力                    |
| 1 MIC/LINE/Hi-Z 1 | 1 MON L               |
| 2 MIC/LINE/Hi-Z 2 | 2 MON R               |
| 3 MIC/LINE 3      | 3 LINE 1              |
| 4 MIC/LINE 4      | 4 LINE 2              |
| 5 MIC/LINE 5      | 5 LINE 3              |
| 6 MIC/LINE 6      | 6 LINE 4              |
| 7 MIC/LINE 7      | 7 LINE 5              |
| 8 MIC/LINE 8      | 8 LINE 6              |
| 9 S/PDIF L        | 9 S/PDIF L            |
| 10 S/PDIF R       | 10 S/PDIF R           |
| 11 VIRTUAL 1*     | 11 VIRTUAL 1*         |
| 12 VIRTUAL 2*     | 12 VIRTUAL 2*         |
| 13 VIRTUAL 3*     | 13 VIRTUAL 3*         |
| 14 VIRTUAL 4*     | 14 VIRTUAL 4*         |
| 15 VIRTUAL 5*     | 15 VIRTUAL 5*         |
| 16 VIRTUAL 6*     | 16 VIRTUAL 6*         |
| 17 VIRTUAL 7*     | 17 VIRTUAL 7*         |
| 18 VIRTUAL 8*     | 18 VIRTUAL 8*         |
| 19 MONL†          | 19 CUE1L              |
| 20 MON R †        | 20 CUE 1 R            |
| 21 AUX1L†         | 21 CUE 2 L            |
| 22 AUX1 R †       | 22 CUE 2 R            |
| 23 AUX2L†         | 23 CUE 3 L            |
| 24 AUX2 R †       | 24 CUE 3 R            |
|                   | 25 CUE4L              |
|                   | 26 CUE 4 R            |
| *ソフトウェア出力 > DAW入力 | *ソフトウェア入力 > Console入力 |

メモ:x4のハイサンプリングモードでは、いくつかの入出力が制限されます。マルチユニット環境において、MON、AUX入力は、モニターユニットのみに表示されます。CUE 3/4は現在のところ利用できません。また、DAWの仕様によっては、入出力数が制限されている場合があります。S/PDIF入出力は、176.4/192kHzのサンプリングレートでは無効になります。
とント:DAW側で、ポート名が見えない場合は、上記のチャンネル番号に従って設定します。

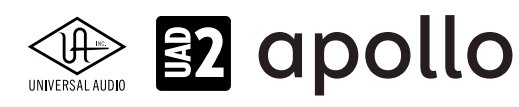

# 製品仕様

Apollo 8pの製品仕様は以下の通りです:

測定環境はバランス入出力、48kHz/24bit、20kHzの帯域幅です。

| システム               |                                                                |
|--------------------|----------------------------------------------------------------|
| 入出力端子              |                                                                |
| マイク入力              | 8 x XLRバランス (ライン入力と共用)                                         |
| アナログライン入力          | 8 x 1/4"TRSバランス (マイク入力と共用)                                     |
| Hi-Z楽器入力           | 2 x 1/4"TSアンバランス                                               |
| アナログライン出力          | 6 x 1/4"TRSバランス                                                |
| アナログモニター出力         | 2 x 1/4"TRSバランス (1 x ステレオペア)                                   |
| ヘッドフォン出力           | 2 x 1/4"ステレオ                                                   |
| <br>光デジタル入力        | 2 x TOSLINK (S/PDIF - adat切替、最大8チャンネル - セカンドポートは S/MUXモード時に使用) |
|                    | 2 x TOSLINK (S/PDIF - adat切替、最大8チャンネル - セカンドポートは S/MUXモード時に使用) |
| ワードクロック            | 2 x BNC (入力と出力各1)                                              |
| Thunderboltポート     | 2 x Thunderbolt 1/2 互換コネクター                                    |
| A/D – D/A 変換       |                                                                |
| サンプリングレート          | 44.1 / 48 / 88.2 / 96 / 176.4 / 192 Hz                         |
| ビットデプス             | 24bit                                                          |
| 同時 A/D 変換          | 8 x チャンネル                                                      |
| 同時 D/A 変換          | 14 x チャンネル                                                     |
| アナログラウンドトリップレイテンシー | 1.1ms@96kHz(リアルタイムUADプラグインなし)                                  |
|                    | 1.1ms @ 96 kHz (4 x リアルタイムUADプラグイン)                            |
| アナログ入出力            |                                                                |
| 周波数特性              | 20 Hz ~ 20 kHz、±0.1 dB                                         |
| ライン入力              |                                                                |
| コネクタータイプ           | 1/4"TRSバランス (コンボジャック)                                          |
| ダイナミックレンジ          | 120 dB (A–weighted)                                            |
| S/N比               | 120 dB (A–weighted)                                            |
| 高周波歪(THD+N)        | -110 dBFS                                                      |
| CMRR               | 60 dB (@10'ケーブル)                                               |
| 入力インピーダンス          | 10 kΩ                                                          |
| ゲインレンジ             | +10 dB ~ +65 dB (入力ゲインコントロール = オン時)                            |
| 定格レベル              | +4 dBu (入力ゲイン = バイパス時)                                         |
| 最大入力レベル            | +20.2 dBu                                                      |
| マイク入力              |                                                                |
| コネクタータイプ           | XLRバランス(コンボジャック、2番ホット)                                         |
| ファンタム電源            | +48V (マイク入力毎に設定可能)                                             |
| ダイナミックレンジ          | 119 dB (A-weighted)                                            |
| S/N比               | 119 dB (A-weighted)                                            |
| 高周波歪(THD+N)        | -110 dBFS                                                      |
| EIN                | -128.7 dBu                                                     |
| CMRR               | 73 dB (@10'ケーブル)                                               |
| 入力インピーダンス          | 5.4 k $\Omega$ (Unisonプラグインなし、Unisonプラグインによって異なる)              |
| ゲインレンジ             | +10 dB ~ +65 dB                                                |
| パッドアッテネーション        | 20 dBu (マイク入力毎に設定可能、Unisonプラグインによって異なる)                        |
| 最大入力レベル            | +25 dBu (最小ゲイン、パッドオン)                                          |
| Hi-Z入力             |                                                                |
| コネクタータイプ           | 1/4"アンバランス                                                     |
| ダイナミックレンジ          | 118 dB (A–weighted)                                            |
| S/N比               | 118 dB (A–weighted)                                            |
| 高周波歪(THD+N)        | -103 dBFS                                                      |
| 入力インピーダンス          | 1 M $\Omega$ (Unisonプラグインなし、Unisonプラグインによって異なる)                |
| ゲインレンジ             | +10 dB ~ +65 dB                                                |
|                    | +12 dBu                                                        |
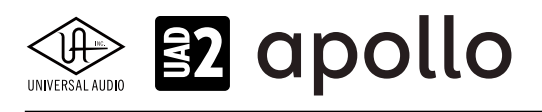

| ライン出力                                |                                                        |
|--------------------------------------|--------------------------------------------------------|
| コネクタータイプ                             | 1/4"TRSバランス                                            |
| ダイナミックレンジ                            | 121 dB (A-weighted)                                    |
| S/N比                                 | 121 dB (A-weighted)                                    |
| 高周波歪(THD+N)                          | -110 dBFS                                              |
| ステレオレベルバランス                          | ±0.05 dB                                               |
| 出力インピーダンス                            | 100 Ω                                                  |
| 最大出力レベル                              | +20.2 dBu                                              |
|                                      |                                                        |
| $t = \gamma - \pi J L/R$             |                                                        |
|                                      | 1/4 IR5ハフジス<br>121 - ID (A. sustainte al)              |
|                                      | 121 dB (A-weighted)                                    |
|                                      | 121 dB (A-weighted)                                    |
| 高周波金(IHD+N)                          |                                                        |
|                                      | ±0.05 dB                                               |
| 出力インビータンス                            |                                                        |
| 最大出力レベル                              | +20.2 dBu                                              |
| ステレオヘッドフォン出力                         |                                                        |
| コネクタータイプ                             | 1/4"標準ステレオ                                             |
| ダイナミックレンジ                            | 118 dB (A-weighted)                                    |
| S/N比                                 | 118 dB (A-weighted)                                    |
| 高周波歪(THD+N)                          | -101 dBFS                                              |
| 最大出力                                 | 160mW @ 300 Ω                                          |
|                                      |                                                        |
| S/PDIF                               |                                                        |
| コネクタータイプ                             | TOSLINK IIS E05(光角型, adat兼用)                           |
|                                      |                                                        |
| サンプリングレート                            | 44 1 / 48 / 88 2 / 96 kHz                              |
| <u></u> チャンネル数                       | $2(1 \times 3\pi / R)$                                 |
|                                      |                                                        |
| ADAT                                 |                                                        |
| <u></u>                              | IOSLINK JIS F05 (光角型、S/PDIF兼用)                         |
|                                      | adat光デジタル (S/MUX対応)                                    |
| サンプリングレート                            | 44.1 / 48 / 88.2 / 96 / 1 /6.4 / 192 kHz               |
| チャンネル数                               | 8@44.1/48kHz(出力ボート1と2は同じ信号を出力)                         |
|                                      | 8 @ 88.2 / 96 kHz(S/MUX、ホート1はチャンネル 1~4、ホート2はチャンネル 5~8) |
|                                      | 4@176.47192 KHZ(S/MUX、ホート1はナャンネル172、ホート2はナャンネル 374)    |
| ワードクロック                              |                                                        |
| コネクタータイプ                             | BNC                                                    |
| ロックレンジ                               | 土0.5%(サンプルレートに関わらず)                                    |
| 入力ターミネーション                           | 75Ω(手動スイッチ)                                            |
| クロック同期ソース                            |                                                        |
| Internal (内蔵)、Word Clock (WC)、S/PDIF |                                                        |
|                                      |                                                        |
| 電源                                   |                                                        |
| 電源供給                                 | 外部DCパワーサプライ、Level V準拠                                  |
| ACソケット                               | IEC                                                    |
| AC電源                                 | 100V ~ 240V AC, 50 / 60 Hz                             |

| ACソケット   | IEC                             |
|----------|---------------------------------|
| AC電源     | 100V $\sim$ 240V AC, 50 / 60 Hz |
| DC コネクター | XLR 4ピン (Neutrik P/N NC4MDM3-H) |
| DC電源     | 12 VDC、±5%                      |
| 最大消費電力   | 50 W                            |

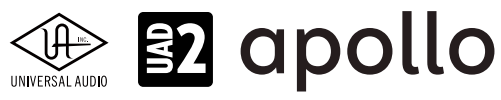

| 本体    |                                                                               |
|-------|-------------------------------------------------------------------------------|
| 寸法    |                                                                               |
| WxHxD | 19" x 1.75" (1U) x 12.125" (突起物含まず/ 13.5" 突起物含む、48.26 x 4.45 x 30.80/34.29cm) |
| 出荷サイズ | W x D x H = 24" x 17" x 8" (60.96 x 43.18 x 20.32cm)                          |
|       |                                                                               |
| 舌皇    |                                                                               |

| 主主           |                   |  |
|--------------|-------------------|--|
| 出荷重量         | 18 ポンド (8.17 kg)  |  |
| 本体重量         | 9.1 ポンド (4.13 kg) |  |
|              |                   |  |
| パッケージ同梱物     |                   |  |
| Apollo 8p本体  |                   |  |
| 電源ユニット       |                   |  |
| 電源ケーブル       |                   |  |
| ラックマウントネジ x4 |                   |  |
|              |                   |  |

Getting Started URLカード

# ハードウェアブロック図

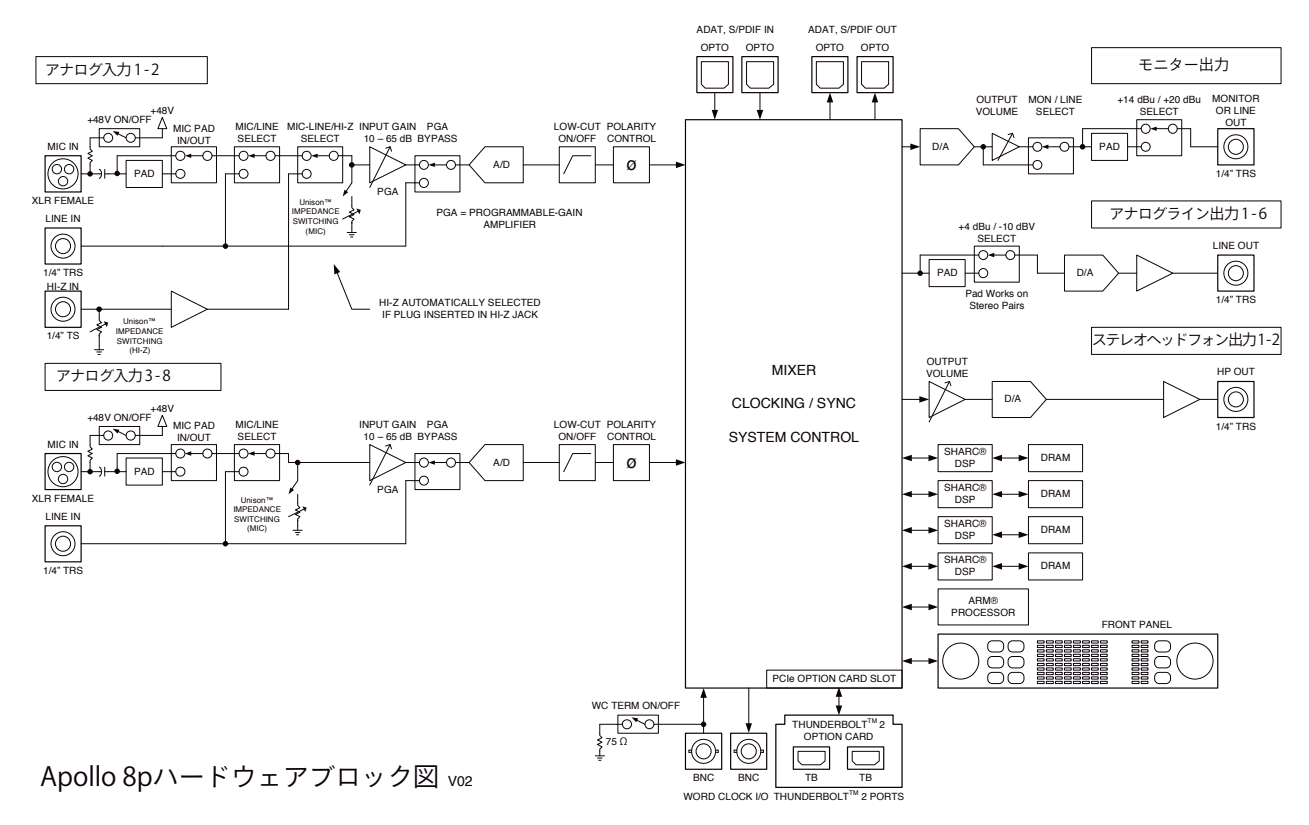

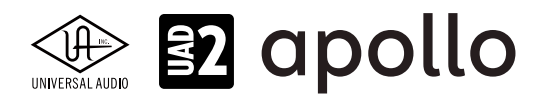

# Apollo 16

Apollo 16は、UADの先進的なDSPシステムと優れたオーディオ入出力を装備した、第2世代のプロフェッショナルオーディ オインターフェイスです。接続はThunderboltで、16のアナログバランスライン入出力と4つのDSPを装備します。

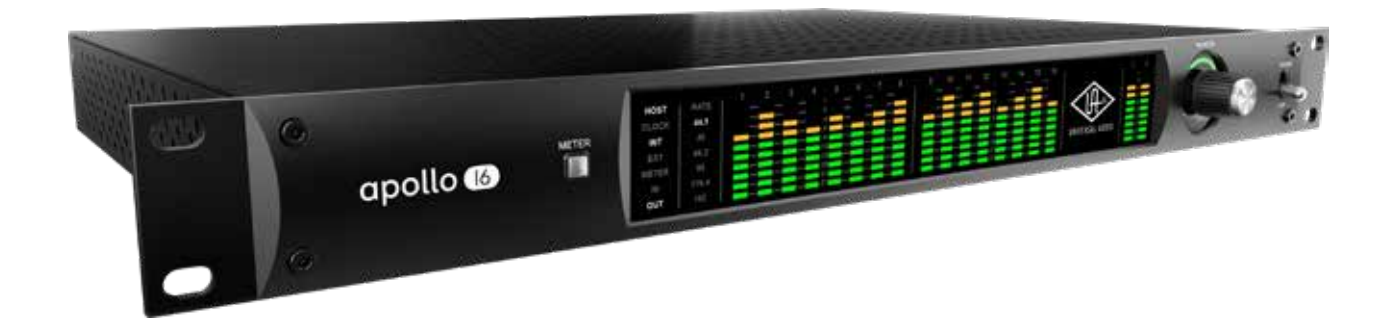

## 接続

Apollo 16の基本的な接続は以下の通りです:

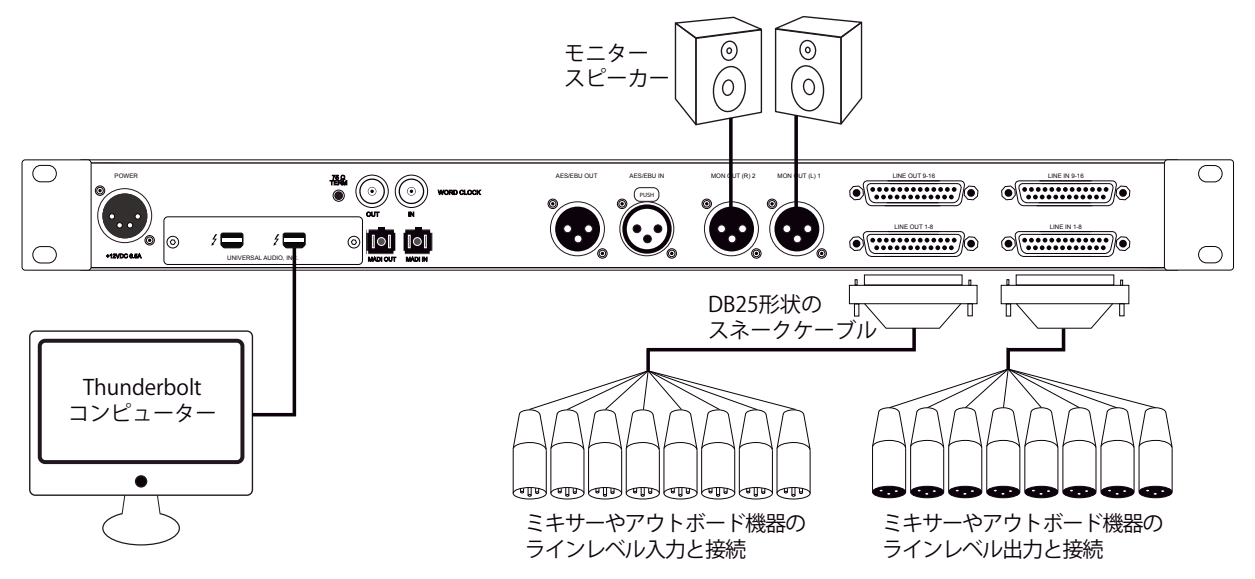

接続端子に関しては、概要の項目をご覧下さい。

複数のApolloを組み合わせた接続も可能です。詳細は、システム構成ガイドの項目をご覧下さい。

#### 電源ユニットの接続:

Apollo 16の電源ユニットはワールド仕様です。ご利用地域のコンセントに合わせて電源ケーブルを接続して使用します。 電源は不意に外れることを防止するため、ロック式のソケットになっています。カチッと鳴るまで、最後までしっかり挿入します。

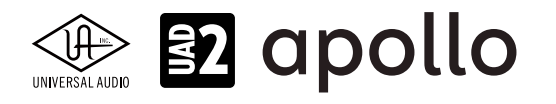

#### Thunderboltの接続:

Apollo 16はThunderboltポートを経由して、コンピューターと接続します。接続には以下の条件があります:

- Thunderboltケーブルは付属していません。別途、ご用意下さい。
- Apollo 16はThunderbolt 2規格に準じています。Thunderbolt 1、Thunderbolt 3環境でもご利用頂けます。
- Windows 環境では、Thunderbolt 3 (USB-C端子経由)を内蔵するコンピューターのみに対応します。
- Thunderbolt 3を装備したコンピューターと接続するには、Thunderboltケーブルとは別にメーカー動作検証済みの Thunderbot変換アダプターが必要です。

ご注意:Thunderbolt 1または2端子は、ミニディスプレイポートと同じ形状です。ご利用のコンピューターの端子が Thunderboltであることをご確認下さい。

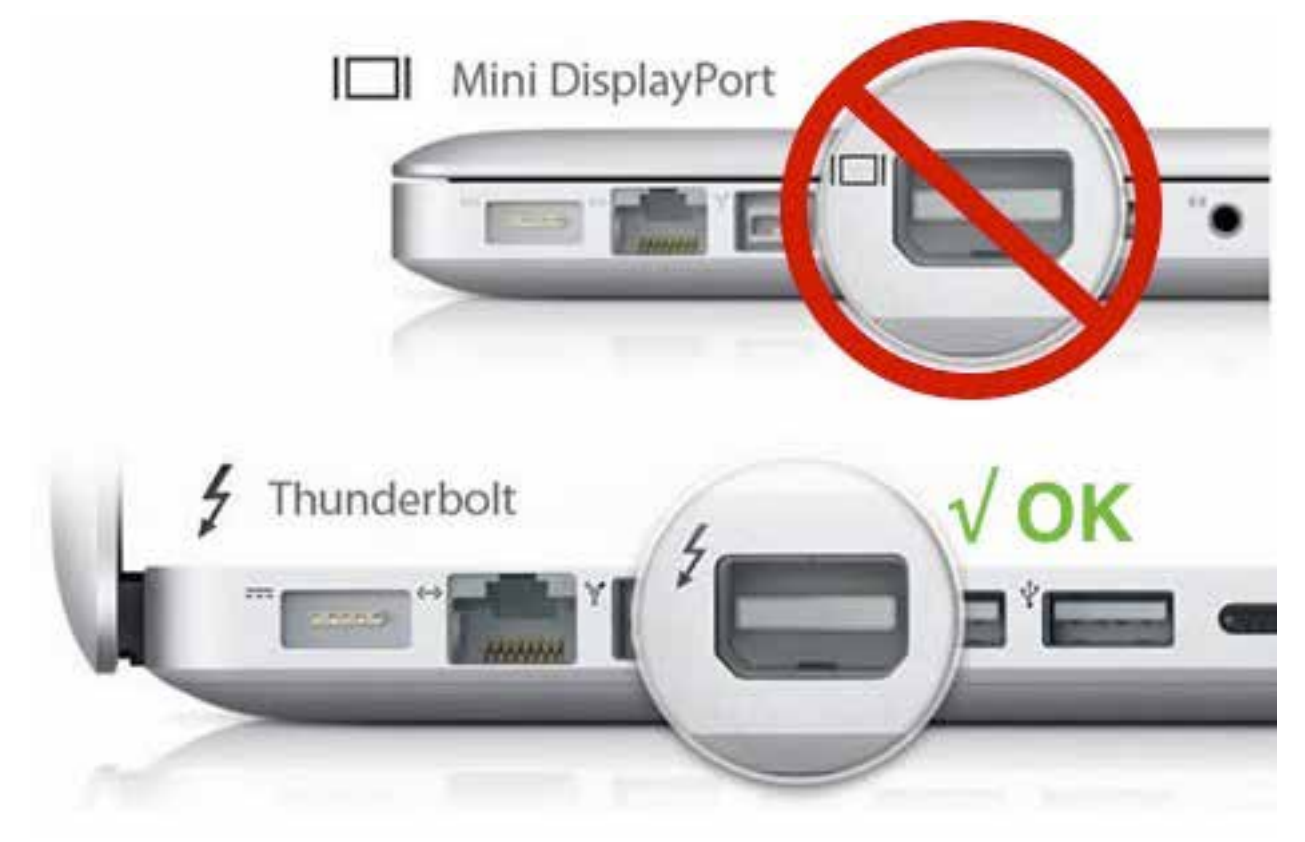

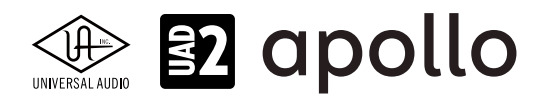

# フロントパネル

Apollo 16のフロントパネルの概要は次の通りです:

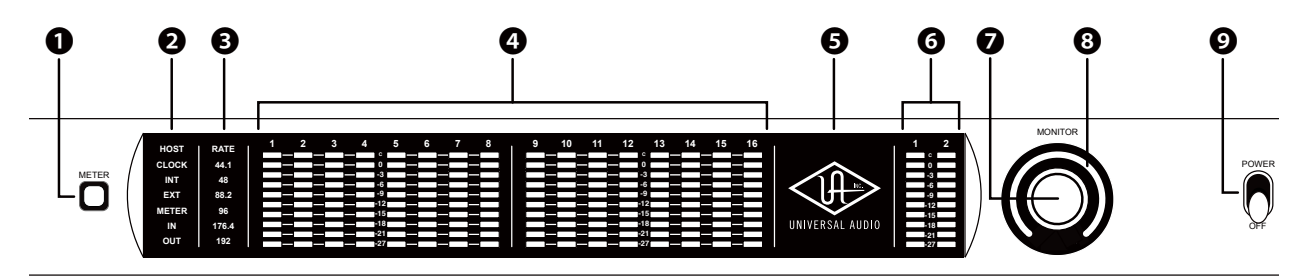

Apollo 16フロントパネル

#### **●**メータースイッチ

アナログチャンネルメーターの表示モード(INとOUT)を切り替えます。

#### **₽**ステイタスインジケーター

Apolloの様々な状況を表示します。

**ホスト**:Thunderboltの接続状況を示します:

- **点灯**:ホストコンピューターと接続され、正常に稼働している状態を示します。
- 消灯:ホストコンピューターと接続していない、あるいは認識されていない状態を示します。インストール後にこの状態になっている場合は、コンピューターとのThunderbolt接続、あるいはソフトウェアが正常にインストールされているかどうかを確認します。
- **点灯(赤)**:システムエラーが発生しています。テクニカルサポートまでご連絡下さい。

**クロック**:システムクロックの状況を示します:

- INT: Apolloの内部クロックを使用していることを示します。
- EXT:外部のクロックを使用していることを示します。点灯色で、外部クロックとの同期状況を示します。
  - 白:外部クロックと正常同期している状態です。
  - 赤:外部クロックと正しく同期していない状態です。適切なクロックが入力されていない可能性があります。この 場合、適切な外部クロックを認識するまで、Apolloは内部クロックで動作します。

重要:外部クロックを使用する場合、Apolloのサンプルリングレートを手動で、ソースクロックと同じ設定する必要があります。

**メーター**:アナログチャンネルメーターの状況を示します:

- IN:入力チャンネルのピークレベルを表示します。
- **OUT**:出力チャンネルのピークレベルを表示します。

#### 日サンプリングレートインジケーター

Apolloのサンプリングレートを表示します。サンプリングレートの設定は、Consoleソフトウェア、あるいはDAWで行います。

#### ④チャンネルレベルメーター

アナログ入力または出力チャンネルの信号レベルを表示します。入出力の切り替えは、METERスイッチ(❶)で行います。その 状況は、METERインジケーター(❷)で確認できます。メーター一番上のクリップインジケーターが点灯した場合、デジタルの 領域で信号過多になっている(レベルが0dBFSを超越している)ことを示します。

- INPUTモード: A/Dコンバーターのピークレベルを表示し、入力信号の確認と適切な入力ゲイン設定をする際に使用し ます。メーターが赤色にならないように、ラインレベル機器の出力で調整します。
- OUTPUTモード:D/Aコンバーターのピークレベルを表示し、出力信号の確認に使用します。メーターが赤色にならな いように、DAWの出力で調整します。

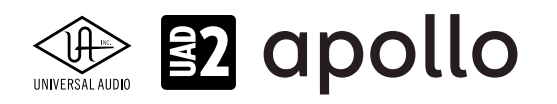

#### ⑤パワーインジケーター(UAロゴ)

電源が投入されると、UAロゴが点灯します。

#### **④**モニター出力メーター

モニター(またはヘッドフォン)出力レベルを表示します。メーターが赤色に点灯した際、出力レベルを下げます。

#### **⑦**モニターレベル&ミュートノブ

このダイアルは、アナログモニター出力の操作に使用します:

● ダイアルを回すことで、選択されているモニター出力を操作します。 メモ: Apolloのモニターレベルコントロールは、デジタルコントロールされたアナログの音量設定です。この構造は、デジタルによる高い精度の設定と、信号の解像度に影響しない適切な出力が得られるのが特長です。

**ヒント**: Apolloのモニターレベルコントロールは、バイパスすることが可能です。外部のモニターコントロールを使用している場合、 Apolloのモニターコントロール回路をバイパスにすることで、モニターコントロールが二重になる状況を防止します。モニターコント ロールをバイパスにした際、Apolloは以下の状態になります:

- モニターレベルインジケーター(③)は、緑色全開の状態に点灯し、ダイアル操作をすると点滅をします。
- オルタネートモニタリング機能は、無効になります。
- モニター出力の信号は、ラインレベル(レベルコントロールによるアッテネートなし)になります。
- ダイアルを押すと選択されているモニター出力をミュートします。この際、モニターレベルインジケーター(③)は、赤 色に変化します。

メモ:このスイッチはモニター出力に対して機能します。ヘッドフォン出力には、影響しません。

#### ③モニターレベルインジケーター

選択されたモニター出力の設定レベルと状況を示します:

**ヒント**:Consoleソフトウェアのモニターコラムのモニターレベル表示と連動しています。

- **緑(可変)**:メインモニターのレベル設定を示します。
- 緑(最大固定): Apolloのモニター回路がバイパス状態であることを示します。
- 赤:モニター出力がミュート状態であることを示します。
- 橙:サブモニター出力(ALT 1)が有効になっていることを示します。
- **黄**:サブモニター出力(ALT 2)が有効になっていることを示します。
- **点滅**:モニター出力にDIM、もしくはMONOモードであることを示します。

#### ❷電源スイッチ

Apollo の電源のオン/オフを行います。

重要:聴力や機器保護のため、電源はモニタースピーカーとヘッドフォンの音量を下げた状態で入れて下さい。

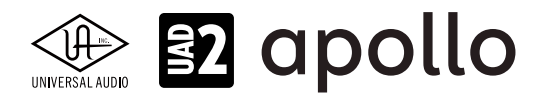

# リアパネル

Apollo 16のリアパネルには、以下の接続端子とスイッチが用意されています:

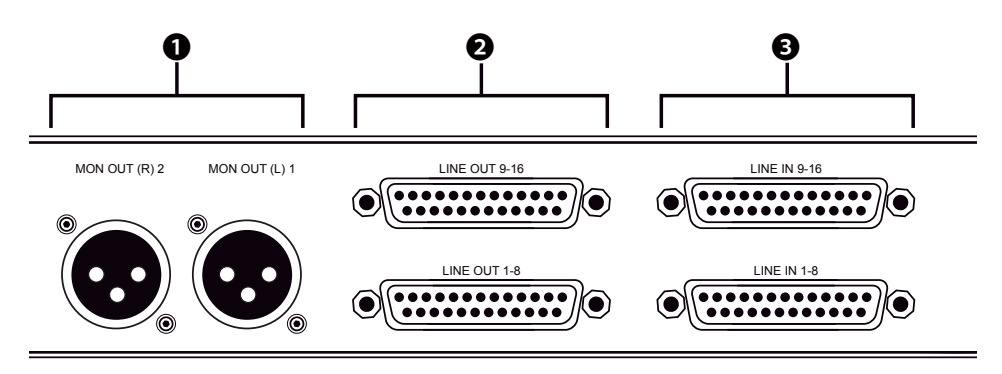

Apollo 16リアパネル - アナログ入出力

#### ●モニター出力 L/R

XLR仕様のバランスライン出力です。主にモニタースピーカーとの接続に使用します。モニターボリュームの設定は、レベル ノブを操作します。

★モ: Console設定画面で、MONITOR OUTPUT GAINをバイパスに設定した場合、全てのモニターコントロール機能は無効になり、 Apollo 16のモニター出力は、一般的なライン出力となります。

**ヒント**: Apollo 16のモニター出力は、DAWから見た場合、デバイスの最初の出力として扱われます。ポートの表記は、"1-2"、"L-R"、 "MAIN"などDAWによって異なりますので、事前に確認しておきましょう。

#### ❷ライン出力

DB25仕様のバランスライン出力です。1つの端子で8つのチャンネルを扱います。専用ソフトウェア(Console)、あるいは DAWソフトウェアの設定でこの端子に信号を送ります。他のラインレベルに対応したオーディオ機器との接続に使用しま す。ライン出力の定格レベルは、ConsoleソフトウェアのHARDWAREタブで、-10dBV、+4dBuのいずれかに設定できます。

#### €ライン入力

DB25仕様のバランスライン入力です。1つの端子で8つのチャンネルを扱います。ライン入力の定格レベルは、Consoleソフトウェアで、-10dBV、+4dBuのいずれかに設定できます。

#### DB25端子のピン配列

Apollo 16のDB25端子は、AVID/Digidesign製品でも採用されている、TASCAMピン配列になっています。

|    |        | Apollo 16のE | )B25ピン配列 |        |      |
|----|--------|-------------|----------|--------|------|
| ピン | チャンネル  | 信号          | ピン       | チャンネル  | 信号   |
| 1  | 8 (16) | ホット         | 14       | 8(16)  | コールド |
| 2  | 8(16)  | アース         | 15       | 7 (15) | ホット  |
| 3  | 7 (15) | コールド        | 16       | 7 (15) | アース  |
| 4  | 6(14)  | ホット         | 17       | 6(14)  | コールド |
| 5  | 6(14)  | アース         | 18       | 5 (13) | ホット  |
| 6  | 5(13)  | コールド        | 19       | 5(13)  | アース  |
| 7  | 4 (12) | ホット         | 20       | 4(12)  | コールド |
| 8  | 4(12)  | アース         | 21       | 3(11)  | ホット  |
| 9  | 3(11)  | コールド        | 22       | 3(11)  | アース  |
| 10 | 2 (10) | ホット         | 23       | 2(10)  | コールド |
| 11 | 2 (10) | アース         | 24       | 1 (9)  | ホット  |
| 12 | 1 (9)  | コールド        | 25       | 1 (9)  | アース  |
| 13 |        | 未使用         |          |        |      |

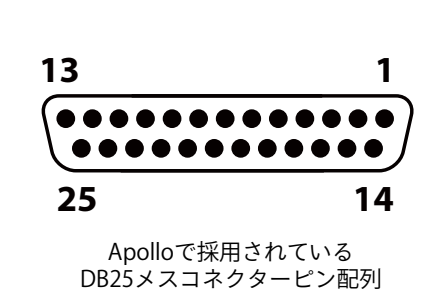

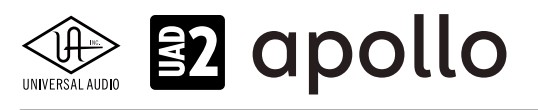

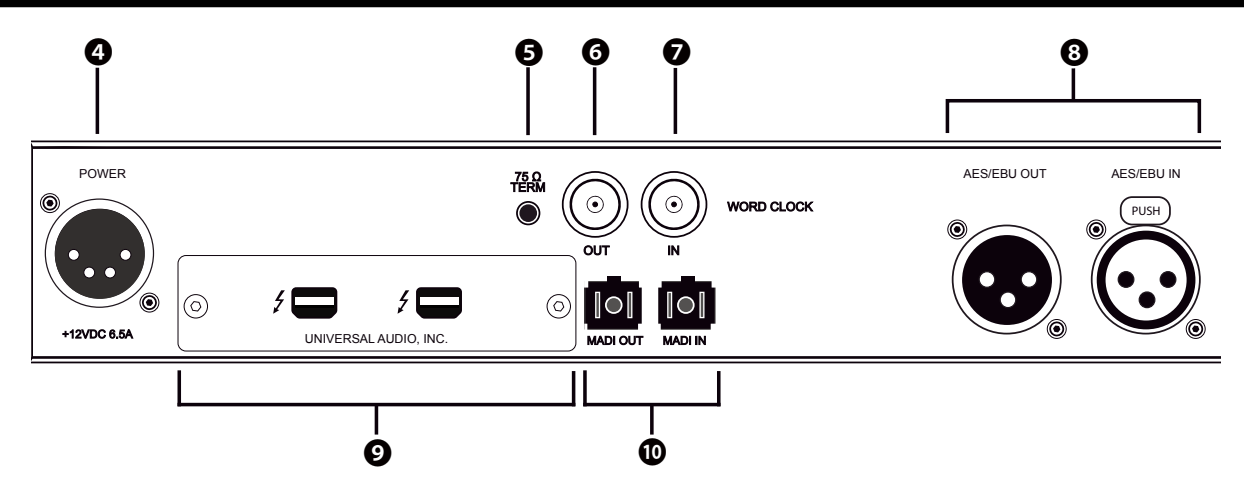

Apollo 16リアパネル - デジタル入出力

#### ❹電源入力

専用の電源ユニットを接続します。

**重要**:電源ユニットを外す際は、必ず電源スイッチがオフの状態で行なって下さい。

#### **④**75Ωワードクロックターミネーション

Apolloがワードクロック接続の終端に位置する際、このスイッチを押して、ターミネーションをオンにします。

**ヒント**: Apolloのワードクロック出力に別のワードクロック対応機器を繋げる場合は、スイッチをオフにします。ただし、"T"型のコネク ターでワードクロック分配接続した場合、ワードクロック出力を使用しなくても、ターミネーションはオフのままにします。

#### ⑤ワードクロック出力

他の機器をApolloのクロックに同期する際や、ワードクロックを数珠繋ぎで接続する際に使用します。接続は、75Ω同軸仕 様、BNC端子のケーブルを使用します。

メモ: Apolloの内部クロックをクロックマスターとして使用する場合、ワードクロック出力から、サンプリングレートと等倍(x1)のクロック信号が出力されます。

**メモ**:外部のワードクロックに同期した場合、ワードクロック出力はワードクロック入力信号をそのまま出力します。(約40ナノ秒のフェ イズディレイが発生します。)

**ヒント**:高精度のマスタークロックを用いたワードクロック同期をする場合、クロックデバイスのマニュアルに従って、適切な接続を行なって下さい。

**メモ**:クロックは、デジタル信号に含まれている情報で、正しいデジタル変換の基準になります。クロックの値は、純粋にサンプリング レートになります。複数のオーディオ機器をデジタルで接続する場合、様々なトラブルから回避するためにクロックの同期を行います。 ワードクロックは、そのクロックの部分のみを扱います。ワードクロック端子では、オーディオ信号は扱いません。

#### ワードクロック入力

他のデジタル機器にApolloのクロックを同期する際に使用します。接続は、75Ω同軸仕様、BNC端子のケーブルを使用します。

重要:Apolloのサンプリングレートは、自動でワードクロック入力に同期しませんので、ワードクロック同期をした際、Apolloのサンプ リングレートは必ず、ワードクロックの値に合わせる必要があります。

**メモ**: Apolloは、等倍(x1)のクロックのみと同期します。Super Clock (x256)やオーバークロック、サブクロックには対応していません。 また、クロック精度は、Apolloの対応サンプリングレートの±0.5%以内に収まっている必要があります。

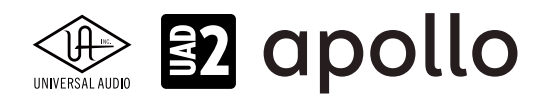

#### ③AES/EBUデジタル入出力

最大24bit/192kHzに対応したステレオテジタル入出力です。接続は、110ΩXLRバランス仕様のケーブルを使用します。 メモ:AES/EBU入力からの信号と、Apolloのサンプリングレート設定が異なる場合、AES/EBUの信号は合致するように自動で変換され ます。ただし、AES/EBU入力をクロックソースに設定した場合、入力信号とApolloのサンプリングレートは合致するため、自動変換はオ フになります。

**ヒント**: AES/EBU出力は、アナログモニター出力(●)と同じ信号を扱うように、設定できます。Consoleソフトウェアの設定画面、 HARDWAREタブのDIGITAL MIRRORメニューで設定します。

#### OThunderboltコネクター

Thunderbolt接続に対応したコンピューターと接続します。接続方法と注意点は、Thunderbolt接続の項目をご覧下さい。

メモ:数珠繋ぎ(デイジーチェーン接続)をした場合、ApolloはThunderbolt仕様に従って、ホストコンピューターからのバスパワーを 下流のデバイスに送ります。この場合、Apolloは使用の有無に関わらず、電源はオンにしなければなりません。

#### のMADIコネクター

オプティカル仕様のMADI規格の入出力端子です。現在のところ、このポートは機能しません。

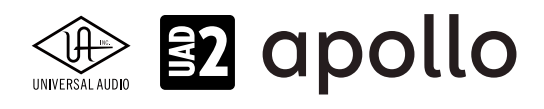

# ドライバーポート名一覧

Apollo 16の入出力の順番とドライバーラベル関係は以下の通りです:

| サンプリングレート=4       | 4.1/48/88.2/96kHz時    |
|-------------------|-----------------------|
| 入力                | 出力                    |
| 1 LINE 1          | 1 MON L               |
| 2 LINE 2          | 2 MON R               |
| 3 LINE 3          | 3 LINE 1              |
| 4 LINE 4          | 4 LINE 2              |
| 5 LINE 5          | 5 LINE 3              |
| 6 LINE 6          | 6 LINE 4              |
| 7 LINE 7          | 7 LINE 5              |
| 8 LINE 8          | 8 LINE 6              |
| 9 LINE 9          | 9 LINE 7              |
| 10 LINE 10        | 10 LINE 8             |
| 11 LINE 11        | 11 LINE 9             |
| 12 LINE 12        | 12 LINE 10            |
| 13 LINE 13        | 13 LINE 11            |
| 14 LINE 14        | 14 LINE 12            |
| 15 LINE 15        | 15 LINE 13            |
| 16 LINE 16        | 16 LINE 14            |
| 17 AES/EBU L      | 17 LINE 15            |
| 18 AES/EBU R      | 18 LINE 16            |
| 19 VIRTUAL 1*     | 19 AES/EBU L          |
| 20 VIRTUAL 2*     | 20 AES/EBU R          |
| 21 VIRTUAL 3*     | 21 VIRTUAL 1*         |
| 22 VIRTUAL 4*     | 22 VIRTUAL 2*         |
| 23 VIRTUAL 5*     | 23 VIRTUAL 3*         |
| 24 VIRTUAL 6*     | 24 VIRTUAL 4*         |
| 25 VIRTUAL 7*     | 25 VIRTUAL 5*         |
| 26 VIRTUAL 8*     | 26 VIRTUAL 6*         |
| 27 MON L †        | 27 VIRTUAL 7*         |
| 28 MON R †        | 28 VIRTUAL 8*         |
| 29 AUX1L†         | 29 CUE 1 L            |
| 30 AUX1 R †       | 30 CUE 1 R            |
| 31 AUX2L†         | 31 CUE 2 L            |
| 32 AUX2 R †       | 32 CUE 2 R            |
|                   | 33 CUE 3 L            |
|                   | 34 CUE 3 R            |
|                   | 35 CUE 4 L            |
|                   | 36 CUE 4 R            |
| *ソフトウェア出力 > DAW入力 | *ソフトウェア入力 > Console入力 |

★モ:マルチユニット環境において、MON、AUX入力は、モニターユニットのみに表示されます。CUE 3/4は現在のところ利用で きません。また、DAWの仕様によっては、入出力数が制限されている場合があります。

**ヒント**:DAW側で、ポート名が見えない場合は、上記のチャンネル番号に従って設定します。

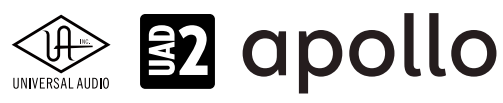

| サンプリングレート     | = 176.4/192kHz時 |
|---------------|-----------------|
| 入力            | 出力              |
| 1 LINE 1      | 1 MON L         |
| 2 LINE 2      | 2 MON R         |
| 3 LINE 3      | 3 LINE 1        |
| 4 LINE 4      | 4 LINE 2        |
| 5 LINE 5      | 5 LINE 3        |
| 6 LINE 6      | 6 LINE 4        |
| 7 LINE 7      | 7 LINE 5        |
| 8 LINE 8      | 8 LINE 6        |
| 9 LINE 9      | 9 LINE 7        |
| 10 LINE 10    | 10 LINE 8       |
| 11 LINE 11    | 11 LINE 9       |
| 12 LINE 12    | 12 LINE 10      |
| 13 LINE 13    | 13 LINE 11      |
| 14 LINE 14    | 14 LINE 12      |
| 15 LINE 15    | 15 LINE 13      |
| 16 LINE 16    | 16 LINE 14      |
| 17 AES/EBU L  | 17 LINE 15      |
| 18 AES/EBU R  | 18 LINE 16      |
| 19 VIRTUAL 1* | 19 AES/EBU L    |
| 20 VIRTUAL 2* | 20 AES/EBU R    |
| 21 VIRTUAL 3* | 21 VIRTUAL 1*   |
| 22 VIRTUAL 4* | 22 VIRTUAL 2*   |
| 23 VIRTUAL 5* | 23 VIRTUAL 3*   |
| 24 VIRTUAL 6* | 24 VIRTUAL 4*   |
| 25 VIRTUAL 7* | 25 VIRTUAL 5*   |
| 26 VIRTUAL 8* | 26 VIRTUAL 6*   |
| 27 MON L †    | 27 VIRTUAL 7*   |
| 28 MON R †    | 28 VIRTUAL 8*   |
| 29 AUX1L†     | 29 CUE 1 L      |
| 30 AUX1 R †   | 30 CUE 1 R      |
| 31 AUX2L†     | 31 CUE 2 L      |
| 32 AUX2 R †   | 32 CUE 2 R      |
|               | 33 CUE 3 L      |
|               | 34 CUE 3 R      |
|               | 35 CUE 4 L      |
|               | 36 CUE 4 R      |

**メモ**:x4のハイサンプリングモードでは、いくつかの入出力が制限されます。マルチユニット環境において、MON、AUX入力は、モニターユニットのみに表示されます。CUE 3/4は現在のところ利用できません。また、DAWの仕様によっては、入出力数が制限されている場合があります。

\*ソフトウェア入力 > Console入力

**ヒント**:DAW側で、ポート名が見えない場合は、上記のチャンネル番号に従って設定します。

\*ソフトウェア出力 > DAW入力

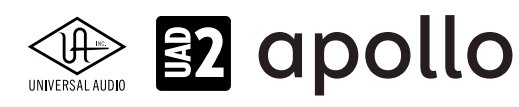

# 製品仕様

Apollo 16の製品仕様は以下の通りです:

測定環境はバランス入出力、48kHz/24bit、20kHzの帯域幅です。

| システム               |                                          |
|--------------------|------------------------------------------|
| 入出力端子              |                                          |
| アナログライン入力          | 16(2 x DB25)                             |
| アナログライン出力          | 16(2 x DB25)                             |
| アナログモニター出力         | 2 x XI Bバランス (1 x ステレオペア)                |
| AFS/FBUデジタル入出力     | 2 x XI B (ステレオ - 入力と出力各1)                |
| <u>ワードクロック</u>     | 2xBNC(入力と出力各1)                           |
| Thunderbolt #      | 2 x Thunderbolt 1/2 互換コネクター              |
|                    |                                          |
| A/D – D/A 変換       |                                          |
| サンプリングレート          | 44.1 / 48 / 88.2 / 96 / 176.4 / 192 Hz   |
| ビットデプス             | 24bit                                    |
|                    | <br>16 x チャンネル                           |
|                    | 18 x チャンネル                               |
| アナログラウンドトリップレイテンシー | 11ms @ 96 kHz (リアルタイムUADプラグインなし)         |
|                    | 1.1ms @ 96 kHz(4 x リアルタイムUADプラグイン)       |
|                    |                                          |
| アナログ入出力            |                                          |
|                    | 20 Hz ~ 20 kHz, ±0.1 dB                  |
|                    |                                          |
| ライン入力              |                                          |
| コネクタータイプ           | DB25 - TASCAMピン配列                        |
| ダイナミックレンジ          | 119 dB (A-weighted)                      |
| S/N比               | 119 dB (A-weighted)                      |
| 高周波歪(THD+N)        | -112.5 dBFS @ -1dBFS                     |
| CMRR               | 75 dB (@10'ケーブル)                         |
| 入力インピーダンス          | 10 kΩ                                    |
|                    | +4 dBu                                   |
| <br>最大入力レベル        | +20.2 dBu (+4dBu設定時)                     |
|                    | +6.2 dBv (-10dBV設定時、アンバランス)              |
|                    |                                          |
| ライン出力              |                                          |
| コネクタータイプ           | DB25 - TASCAMピン配列                        |
| ダイナミックレンジ          | 126 dB (A-weighted)                      |
| S/N比               | 126 dB (A-weighted)                      |
| 高周波歪(THD+N)        | -118 dBFS @ -1dBFS                       |
| ステレオレベルバランス        | ±0.01 dB                                 |
| 出力インピーダンス          | 100 Ω                                    |
| 最大出力レベル            | +20.2 dBu                                |
|                    |                                          |
| モニター出力 L/R         |                                          |
| コネクタータイプ           |                                          |
| ダイナミックレンジ          | 124 dB (A-weighted)                      |
| S/N比               | 123 dB (A–weighted)                      |
| 高周波歪(THD+N)        | -117 dBFS                                |
| ステレオレベルバランス        | ±0.01 dB                                 |
| 出力インピーダンス          | 100 Ω                                    |
| 最大出力レベル            | +20.2 dBu                                |
|                    |                                          |
| テンダル人出力            |                                          |
| AES/EBU            |                                          |
|                    | XLK                                      |
|                    | IEC 60958 Type T                         |
|                    | 44.1 / 48 / 88.2 / 96 / 1 / 6.4 / 192kHz |
| ナャンネル致             | 2(  X ステレオL/K)                           |
|                    |                                          |
| MADI(現時只で機能せ9)     |                                          |
| コインダーダイノ           | テュアルオフテイカル SCフラク (ISU/IEC 9314-3)        |
|                    |                                          |

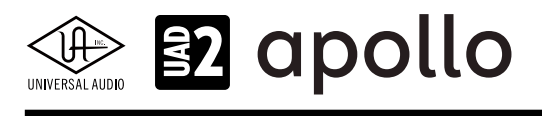

| ワードクロック    |                      |
|------------|----------------------|
| コネクタータイプ   | BNC                  |
| ロックレンジ     | ±0.5% (サンプルレートに関わらず) |
| 入力ターミネーション | 75Ω(手動スイッチ)          |

#### クロック同期ソース

Internal (内蔵)、Word Clock (WC)、AES/EBU

| 電源       |                                 |
|----------|---------------------------------|
| 電源供給     | 外部DCパワーサプライ、Level V準拠           |
| ACソケット   | IEC                             |
| AC電源     | 100V $\sim$ 240V AC, 50 / 60 Hz |
| DC コネクター | XLR 4ピン (Neutrik P/N NC4MDM3-H) |
| DC電源     | 12 VDC、±5%                      |
| 最大消費電力   | 50 W                            |

| 本体    |                                                                               |
|-------|-------------------------------------------------------------------------------|
| 寸法    |                                                                               |
| WxHxD | 19" x 1.75" (1U) x 12.125" (突起物含まず/ 13.5" 突起物含む、48.26 x 4.45 x 30.80/34.29cm) |
| 出荷サイズ | W x D x H = 24" x 17" x 8" (60.96 x 43.18 x 20.32cm)                          |

| 重量   |                   |
|------|-------------------|
| 出荷重量 | 18 ポンド (8.17 kg)  |
| 本体重量 | 9.1 ポンド (4.13 kg) |

| パッケージ同梱物               |  |
|------------------------|--|
| Apollo 16本体            |  |
| 電源ユニット                 |  |
| 電源ケーブル                 |  |
| ラックマウントネジ x4           |  |
| Getting Started URLカード |  |

#### ハードウェアブロック図

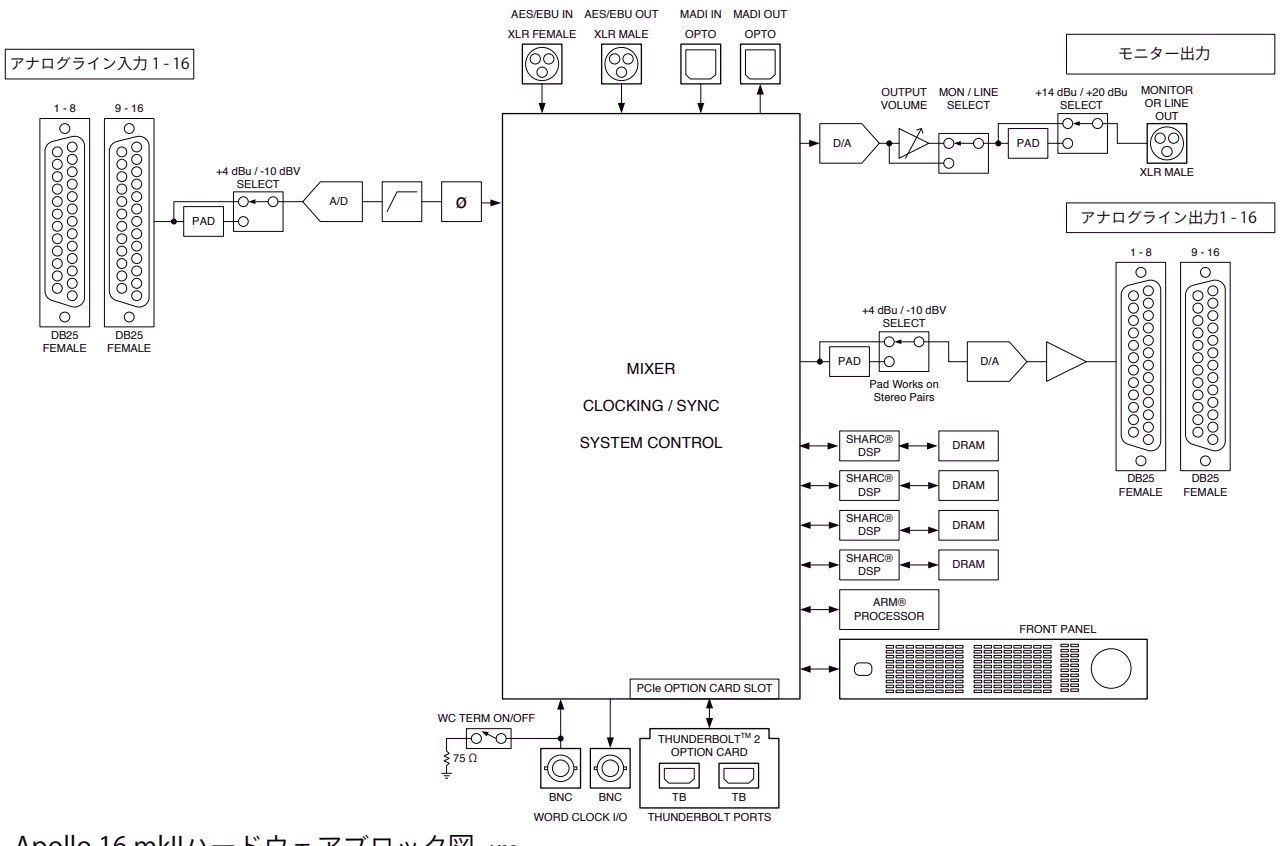

Apollo 16 mkllハードウェアブロック図 vo2

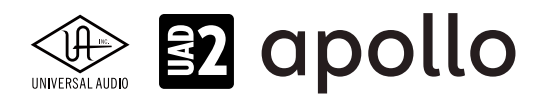

# Apollo FireWire

Apollo FireWireは、UADの先進的なDSPシステムと優れたオーディオ入出力を装備した、プロフェッショナルオーディオイン ターフェイスです。接続はFireWire (オプションでThunderboltに対応)で、4つのDSPを装備します。

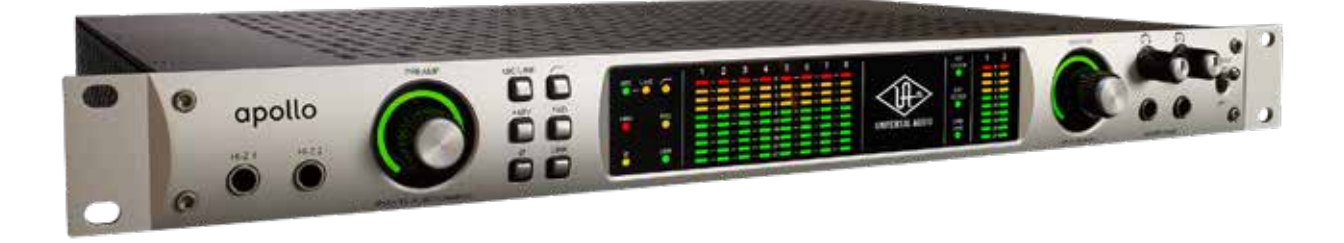

# 接続

Apollo FireWireの基本的な接続は以下の通りです:

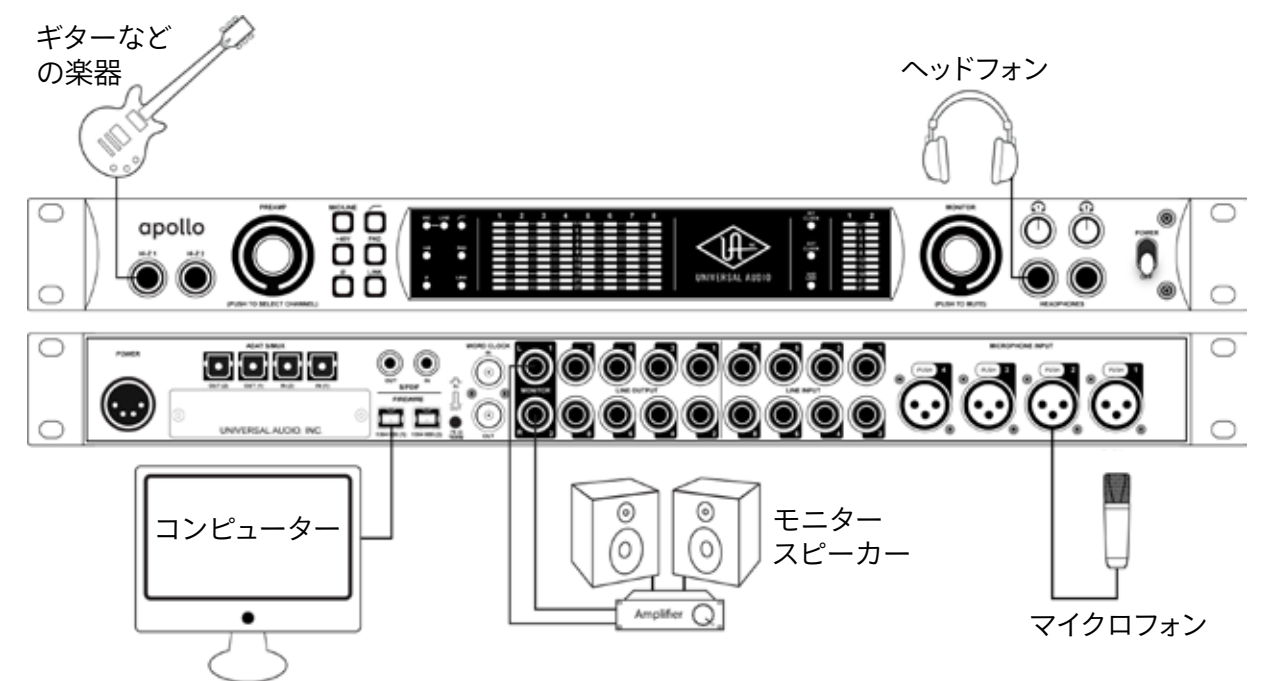

接続端子に関しては、概要の項目をご覧下さい。

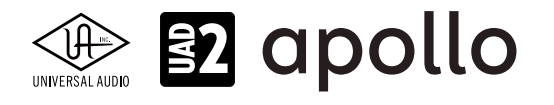

Apollo FireWireのより高度な接続をする場合、一般的な例は以下の通りです:

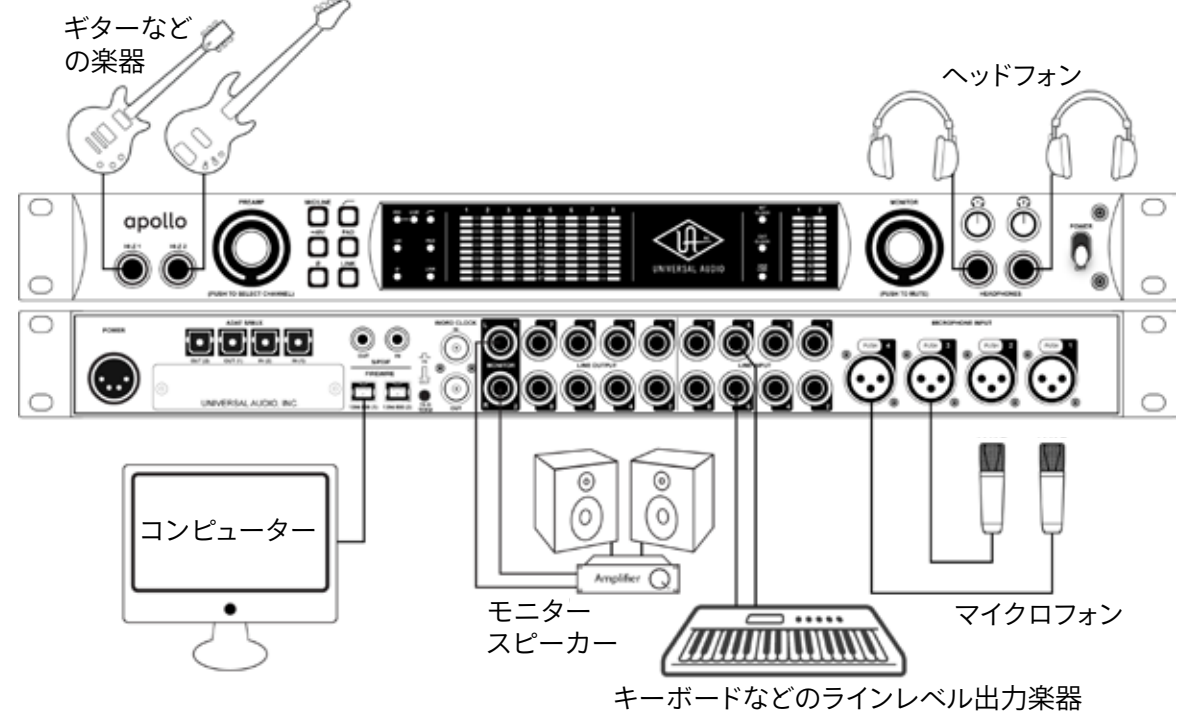

この接続での注意点は、以下の通りです:

- フロントパネルのHi-Z端子を使用する場合、この2つの端子が優先されますので、マイクはチャンネル3と4を使用します。
- キーボードなどのステレオライン機器を接続した場合、チャンネルのステレオリンクをオンにします。
- 各ヘッドフォン出力を使い、プレイヤーに独自のモニターミックスを送ります。

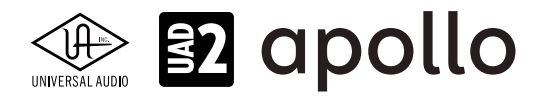

さらに外部コンバーターを用いた入力の拡張、外部のストレージを組み合わせた例は以下の通りです:

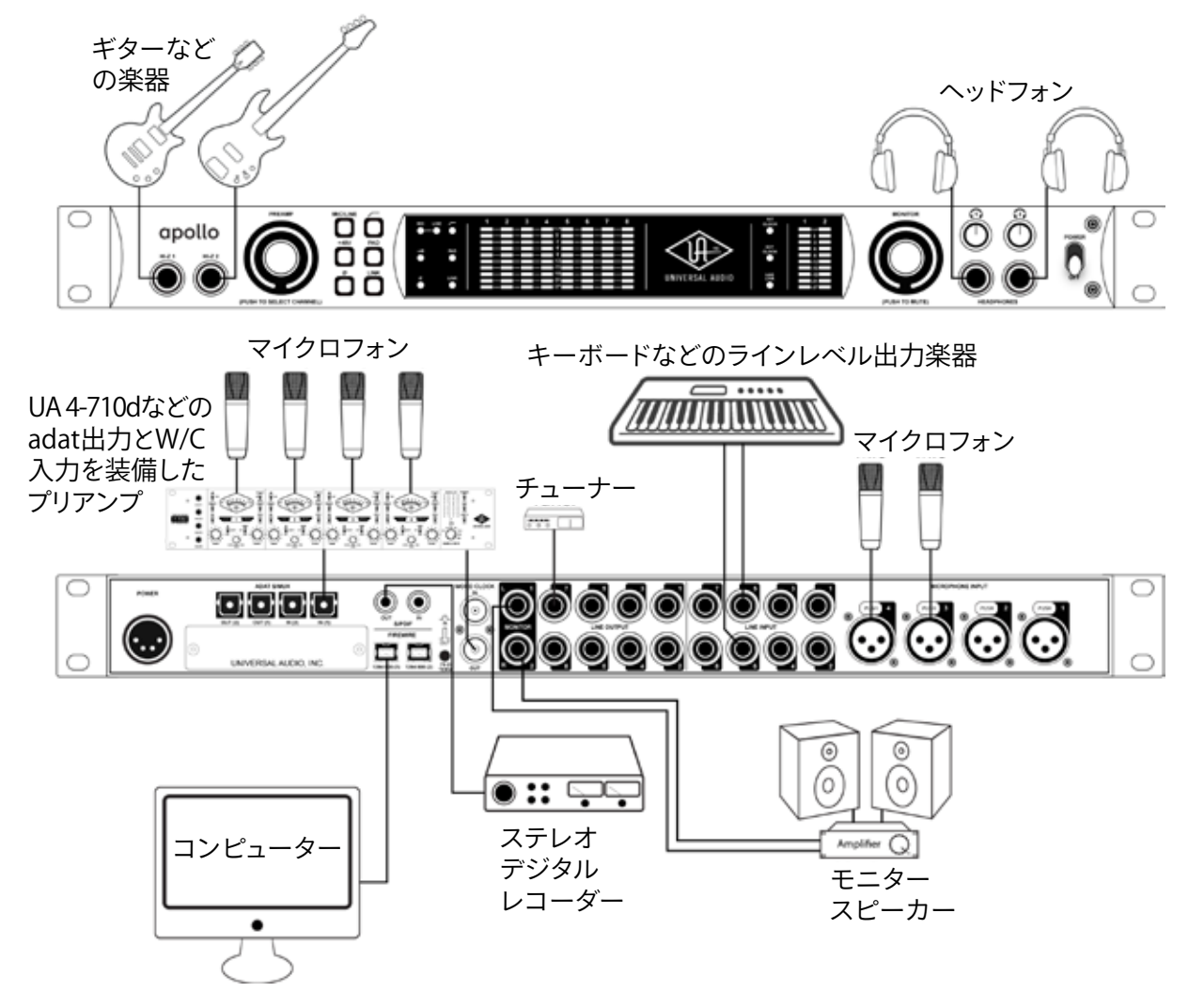

この接続での注意点は、以下の通りです:

- フロントパネルのHi-Z端子を使用する場合、この2つの端子が優先されますので、マイクはチャンネル3と4を使用します。
- キーボードなどのステレオライン機器を接続した場合、チャンネルのステレオリンクをオンにします。
- 外部コンバーターを使用する際、コンバーター側で、ワードクロックを受けられる場合は、Apolloからワードクロックを 出力して、コンバーターをスレーブにします。ワードクロックを持たない場合は、コンバーターをマスターにして、Apollo のクロックソースをadatに設定します。
- マルチチャンネルのコンバーターをハイサンプリングレートで接続する場合、2つのadatポートを使用します。この際、 コンバーターはS/MUXに対応している必要があります。
- チューナーは、ConsoleやDAWのルーティング設定で、必要な時に信号を送ります。

複数のApolloを組み合わせた接続も可能です。詳細は、システム構成ガイドの項目をご覧下さい。

#### 電源ユニットの接続:

Apollo FireWireの電源ユニットはワールド仕様です。ご利用地域のコンセントに合わせて電源ケーブルを接続して使用します。 電源は不意に外れることを防止するため、ロック式のソケットになっています。カチッと鳴るまで、最後までしっかり挿入します。

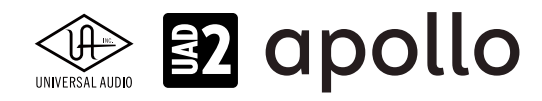

#### FireWireの接続:

Apollo FireWireはFireWireを用いて、コンピューターと接続します。

- Apollo FireWireはFireWire 800規格に準じています。FireWire 800での接続を推奨しています。FireWire 400環境でもご 利用頂けますが、パフォーマンスが半減する場合があります。
- 他のFireWire機器と接続する場合は、コンピューターとApolloの間にFireWire 400デバイスを接続しないで下さい。
- Apolloから先のデバイスにバス電源は送られませんので、バスパワー仕様のデバイスは、コンピューターと直接接続 して下さい。
- Windows PCは別途、メーカー動作検証済みのFW800カードが必要です。

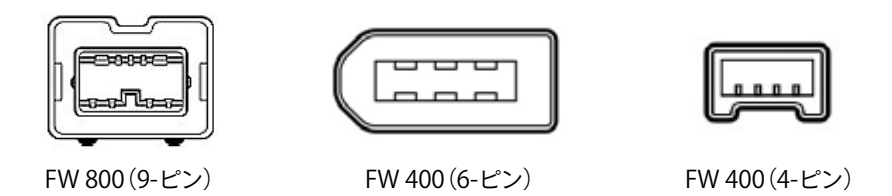

FireWireの接続例です:

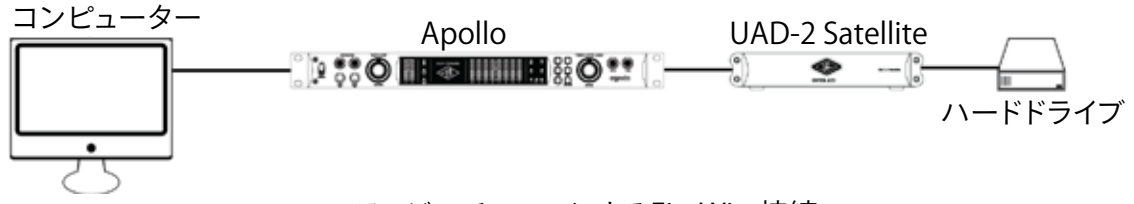

#### ディジーチェーンによるFireWire接続

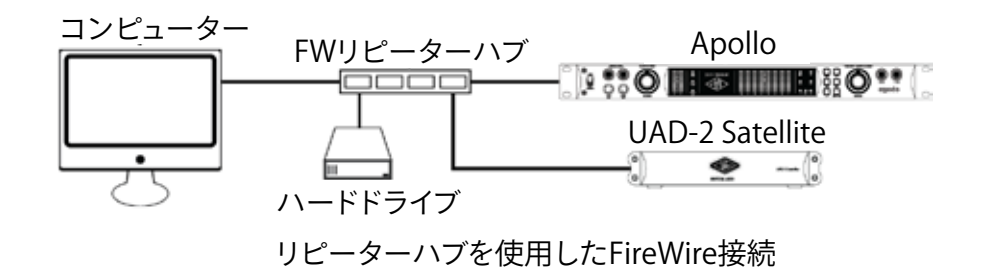

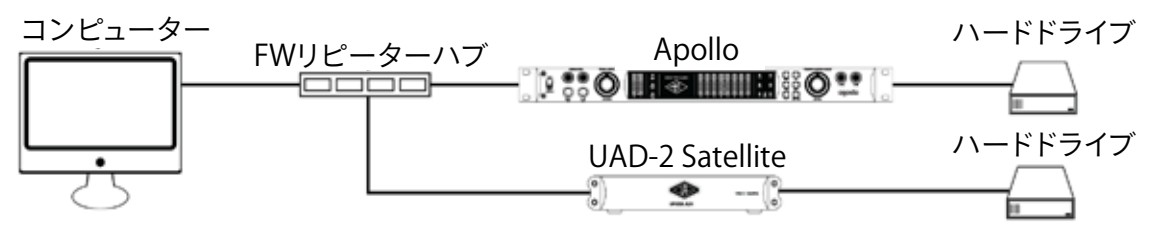

リピーターハブとディジーチェーンを組み合わせたFireWire接続

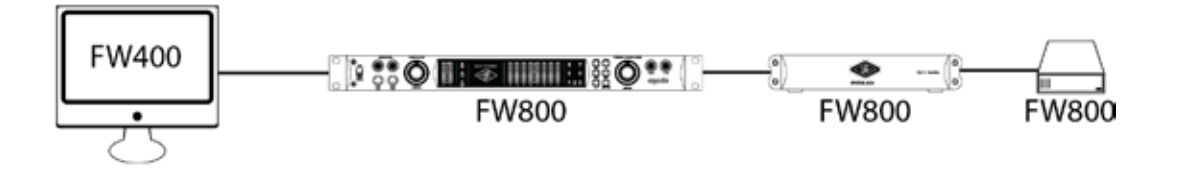

HOOK UP,INC.

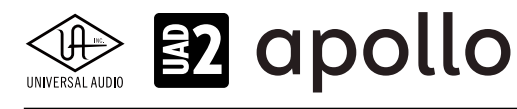

ご注意:FireWireのバス幅は、接続機器によって制限されます。

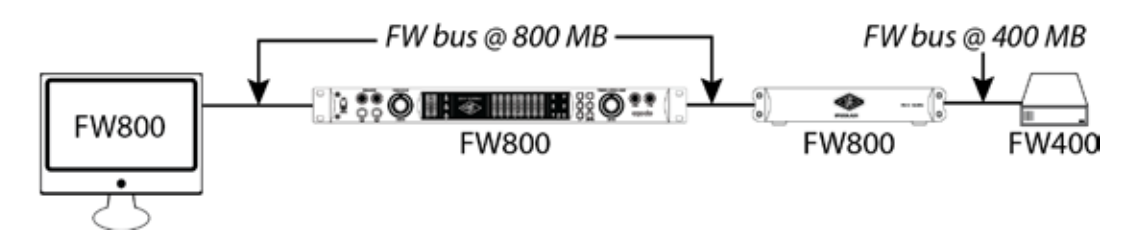

#### Thunderboltの接続:

Apollo FireWireに、Thunderbolt 2 Option Card (別売)を装着した場合、Thunderboltでコンピューターと接続します。

- Thunderbolt接続を行うには、Apollo本体のファームウェアを入れ替える必要があります。
- Thunderboltケーブルは付属していません。別途、ご用意ください。
- Windows 環境では、Thunderbolt 3 (USB-C端子経由) を内蔵するコンピューターのみに対応します。
- Windows 環境において Thunderbolt 1 Option Card を搭載している Apollo は、マルチユニット非対応となります。
- Thunderbolt 3を装備したコンピューターと接続するには、thunderboltケーブルとは別に、メーカー動作検証済みの Thunderbot変換アダプターが必要です。

ご注意:Thunderbolt 1または2端子は、ミニディスプレイポートと同じ形状です。ご利用のコンピューターの端子が Thunderboltであることをご確認下さい。

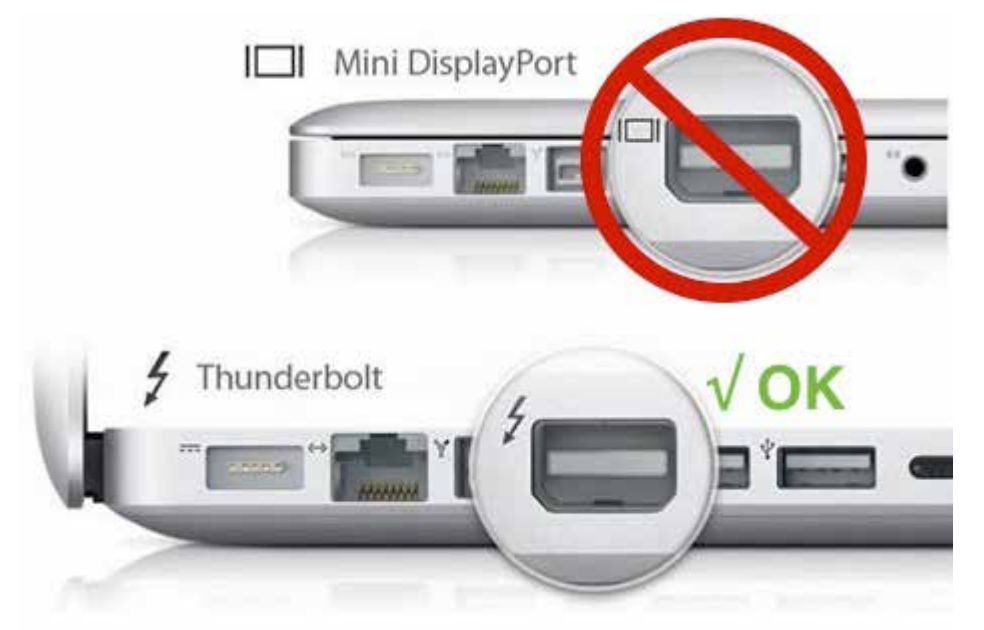

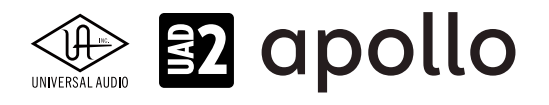

# フロントパネル

Apollo のフロントパネルの概要は次の通りです:

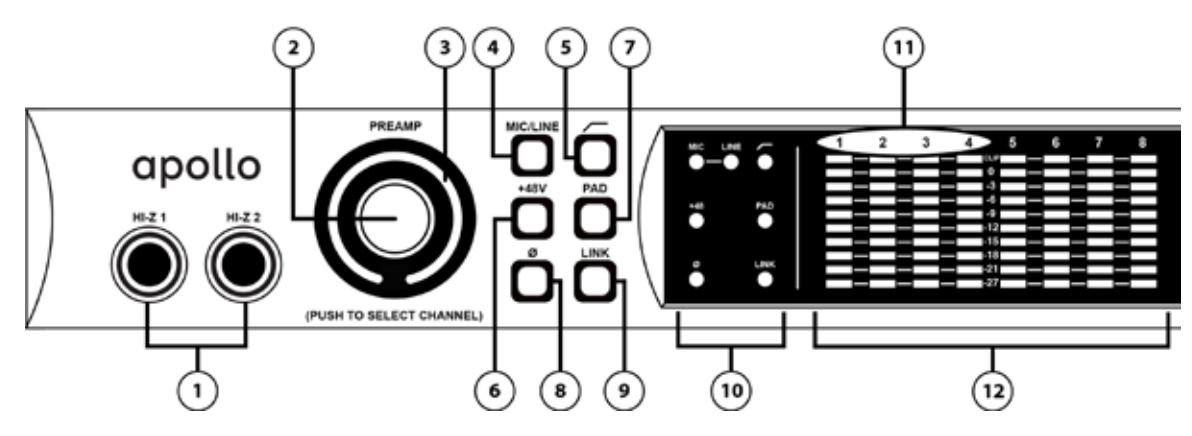

#### ①ハイインピーダンス (Hi-Z) 入力

エレキギターやベースなどのハイインピーダンスの楽器接続に使用します。接続するとリアパネルのチャンネル1または2入 力は、無効となり、この端子の信号が優先されます。また、チャンネル1と2がステレオリンクされている場合、リンクが解除さ れます。なお、Unisonには対応していません。

ノート:この端子の接続は、必ず1/4"の標準(TS仕様の)フォーンプラグをご使用下さい。TRSフォーンプラグは接続に適していません。

#### ②プリアンプゲイン&チャンネルセレクトノブ

このダイアルは、プリアンプを装備したチャンネルの選択とプリアンプゲインの操作に使用します:

- ダイアルを回すことで、選択されているチャンネルのプリアンプゲインを操作します。
- ダイアルを押すとプリアンプを装備したチャンネル(1~4)を順番に切り替えます。
  ヒント:入力チャンネルのプリアンプの状況は外周のインジケーターの色で確認することが可能です。一般的にプリアンプゲインは、マイクロフォンまたはHi-Zに接続した楽器のレベル調節に使用しますが、Apolloの入力1-4はライン入力に対しても設定可能です。

#### ③プリアンプゲインレベルインジケーター

選択されたチャンネルのプリアンプ・ゲインの量は、プリアンプ・ノブを囲む緑色のインジケータLEDのリングで表示されます。

LEDは相対的なレベルであり、特定のdB値を示すために較正されていません。プリアンプの正確なdBゲイン値は、コンソー ルアプリケーションに表示されます。

#### プリアンプオプション

ゲインノブ右横のスイッチ類は、プリアンプの操作に使用します:

#### ④入力切替え(MIC/LINE)

選択されたチャンネル入力の種類を切り替えます。

ノート:Hi-Zは、フロントパネルのHi-Z端子に接続をすると自動で切り替わります。

#### **⑤ローカットフィルター**

選択されたチャンネルの信号の低域(75Hz以下、12dB/oct)をカットします。

#### ⑥+48Vファンタム電源

選択されたチャンネルのマイク入力を通じて、48V電圧のファンタム電源を供給します。48V電源を必要とするスタジオコン デンサーマイクロフォンを接続した際に、オンにします。

**重要**:接続機器のダメージを防ぐため、48V電源を必要としない機器を接続した際はオフにします。また、コンデンサーマイクの抜き差しは必ずファンタムスイッチをオフにしてから行って下さい。

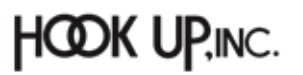

# E apollo

#### ⑦-20dBパッド

選択されたチャンネルのマイク入力のゲインを20dBアッテネートします。

ノート:PADはマイク入力のみに機能し、ラインとHi-Z入力時は機能しません。

#### ⑧位相反転Ø

入力信号の位相を反転します。ステレオ信号を入力した際、キャンセリング効果が発生した場合に使用します。

#### **⑨ステレオリンク**

2つの入力チャンネルをリンクします。ステレオ信号を扱う際に使用します。

ノート:フロントパネルのHi-Z端子(砲)を接続した際、ステレオリンクは強制的に解除されます。

#### **⑩プリアンプオプションインジケーター**

これらの7つのLEDは、現在選択されているチャンネルのプリアンプオプションボタン設定の状態を表示します。

#### ①チャンネルインジケーター

選択された入力チャンネルを示します。

ノート:チャンネル5~8は、フロントパネルで操作しませんので、チャンネルラベルは点灯しません。

#### 12入力チャンネルレベルメーター

アナログ入力チャンネルの信号レベルを表示します。メーター一番上のクリップインジケーターが点灯した場合、デジタルの領域で信号過多になっている(レベルが0dBFSを超越している)ことを示します。メーターが赤色にならないように、入力 ゲインをゲインノブ(②)、あるいはラインレベル機器の出力で調整します。

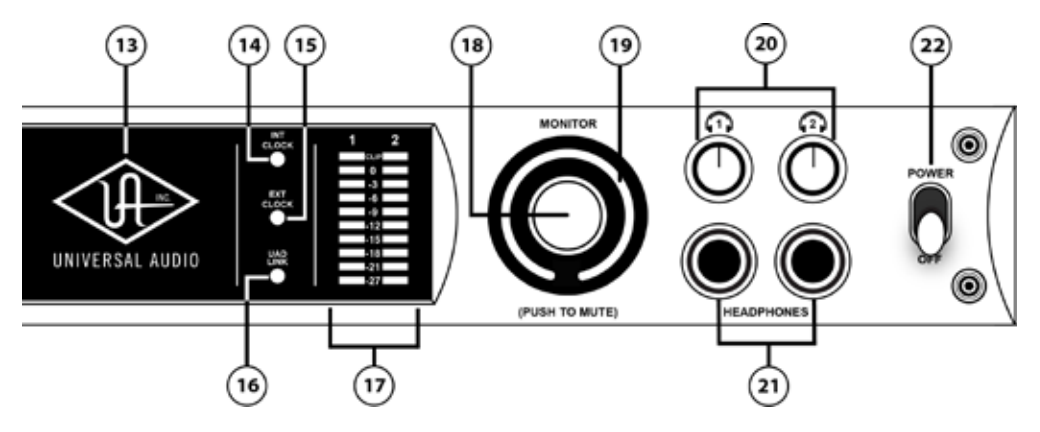

#### 13パワーインジケーター(UAロゴ)

電源が投入されると、UAロゴが点灯します。

#### クロックインジケーター

システムクロックの状況を示します:

#### **14INT**

Apolloの内部クロックを使用していることを示します。

#### 15EXT

外部のクロック(ワードクロック、S/PDIF、adatのいずれ)を使用していることを示します。点灯色で、外部クロックとの同期状況を示します。

- 白:外部クロックと正常同期している状態です。
- 赤:外部クロックと正しく同期していない状態です。適切なクロックが入力されていない可能性があります。この場合、 適切な外部クロックを認識するまで、Apolloは内部クロックで動作します。

重要:外部クロックを使用する場合、Apolloのサンプルリングレートを手動で、ソースクロックと同じ設定する必要があります。

HOOK UP,INC.

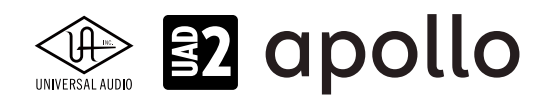

#### 16UADリンクインジケーター

Apolloの接続状況を示します:

- **点灯**:ホストコンピューターと接続され、正常に稼働している状態を示します。
- 消灯:ホストコンピューターと接続していない、あるいは認識されていない状態を示します。インストール後にこの状態になっている場合は、コンピューターとのThunderbolt接続、あるいはソフトウェアが正常にインストールされているかどうかを確認します。

● **点灯(赤)**:システムエラーが発生しています。テクニカルサポートまでご連絡下さい。

#### ⑦モニター出力メーター

モニター(またはヘッドフォン)出力レベルを表示します。メーターが赤色に点灯した際、出力レベルを下げます。

#### 18モニターレベル&ミュートノブ

このダイアルは、アナログモニター出力の操作に使用します:

- ダイアルを回すことで、選択されているモニター出力を操作します。
  メモ: Apolloのモニターレベルコントロールは、デジタルコントロールされたアナログの音量設定です。この構造は、デジタルによる高い精度の設定と、信号の解像度に影響しない適切な出力が得られるのが特長です。
- ダイアルを押すと選択されているモニター出力をミュートします。この際、モニターレベルインジケーター(③)は、赤 色に変化します。

メモ:このスイッチはモニター出力に対して機能します。ヘッドフォン出力には影響しません。

#### **19モニターレベルインジケーター**

リアパネルのモニター出力の信号レベルは、モニターレベルノブを囲むイルミネーションインジケーターLEDのリングで表示されます。モニター出力がアクティブのときはLEDは緑色になり、モニター出力がミュートされているときは赤色になります。このメーターはモニター・レベル・コントロールの後にあります("ポスト・フェーダー")。これは相対レベルのみを示し、特定のdB値に対して較正されていません。

#### 20ヘッドフォンレベルノブ

ヘッドフォン出力の音量を操作します。

#### 20ヘッドフォン端子

1/4"ステレオフォーン端子のヘッドフォン出力です。この2つのヘッドフォン出力は、完全独立仕様です。 メモ:デフォルト設定では、2つのヘッドフォン出力は、共にモニター出力と同じ信号が出力されます。この場合、モニターミュート(®)は

ヘッドフォン出力に適用されません。

#### 22電源スイッチ

Apollo の電源のオン/オフを行います。

**重要**:聴力や機器保護のため、電源はモニタースピーカーとヘッドフォンの音量を下げた状態で入れて下さい。

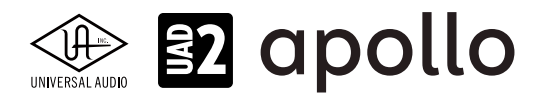

## リアパネル

Apolloのリアパネルには、以下の接続端子とスイッチが用意されています:

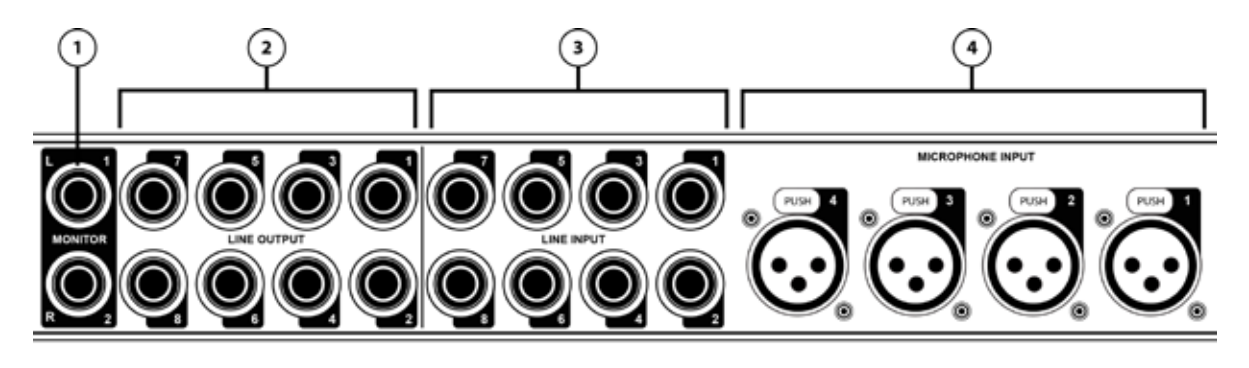

#### ①モニター出力 L/R

1/4"TRSフォーン仕様のバランスライン出力です。主にモニタースピーカーとの接続に使用します。モニターボリュームの設定は、レベルノブ(22)を操作します。

**ヒント**: Apolloのモニター出力は、DAWから見た場合、デバイスの最初の出力として扱われます。ポートの表記は、"1-2"、"L-R"、"MAIN" などDAWによって異なりますので、事前に確認しておきましょう。

#### ②ライン出力

1/4"TRSフォーン仕様のバランスライン出力です。専用ソフトウェア(Console)、あるいはDAWソフトウェアの設定でこの 端子に信号を送ります。他のラインレベルに対応したオーディオ機器との接続に使用します。ライン出力の定格レベルは、 ConsoleソフトウェアのHARDWAREタブで、-10dBV、+4dBuのいずれかに設定できます。

#### ③ライン入力

この8つの1/4"TRS端子は、ラインレベルの信号入力に使用します。接続には、1/4"TRS (バランス) フォーンまたは1/4"TS (アンバランス) フォーンを使用します。ライン入力5~8は、-10dBVまたは+ 4dBuのリファレンスレベルをコンソールアプリケーションで設定でき、隣接するペアで構成できます。 ライン入力1~4は+4 dBuのリファレンスレベルに固定されていますが、入力1~4のゲインは連続的に変化します。

また、隣接する入力チャンネルのペアをステレオリンクすることができます。チャネル1-2と3-4は、フロントパネルまたはコン ソールアプリケーションの[リンク]ボタンを使用してステレオリンクを確立することができます。 チャネル5-6および7-8は、 コンソールアプリケーションを使用してリンクできます。

メモ:入力1/2は、フロントパネルのHi-Z入力と同じチャンネルです(Hi-Zが優先されます)。

#### ④マイク入力

XLRのバランスマイク入力です。マイクロフォンを接続する際は、XLRのオスプラグを使用します。

ノート: ApolloのXLR入力はマイク専用で、ライン入力には適していません。

**重要**:接続機器のダメージを防ぐため、48V電源を必要としない機器を接続した際はオフにします。また、コンデンサーマイクの抜き差しは必ずファンタムスイッチをオフにしてから行って下さい。

**メモ**:フロントパネルのHi-Z端子(①)を接続すると、リアパネルのチャンネル1/2のマイク/ライン入力は、無効になります。

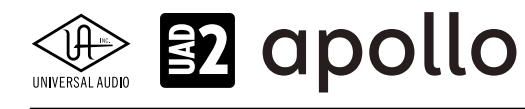

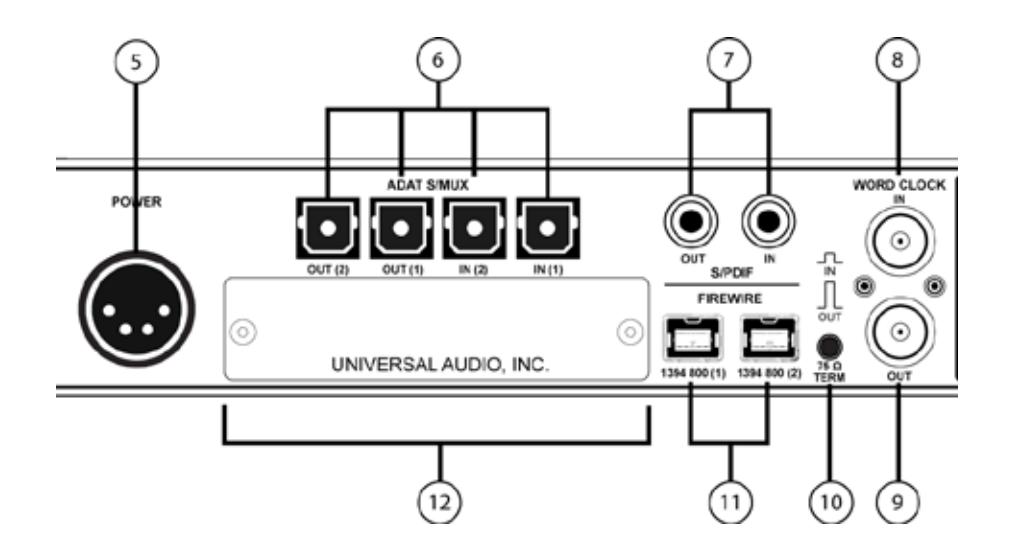

#### ⑤電源入力

専用の電源ユニットを接続します。

**重要**:電源ユニットを外す際は、必ず電源スイッチがオフの状態で行なって下さい。

#### ⑥adat光デジタル入出力

TOSLINK仕様(角形コネクター)の光デジタル入出力です。入力と出力で、最大8チャンネルのデジタル信号を扱います。

**ノート**:サンプリングレート設定によって、扱えるチャンネル数が異なります。二組のポートの組み合わせは下表の通りです:

| adatチャンネルと入出力ポートの関係 |      |     |      |               |
|---------------------|------|-----|------|---------------|
| サンプルレート             | 入力1  | 入力2 | 出力1  | 出力 2          |
| 44.1 / 48kHz        | 1~8  | オフ  | 1~8  | 1~8(出力1と同じ信号) |
| 88.2 / 96kHz        | 1~4  | 5~8 | 1~4  | 5~8           |
| 176.2 / 192kHz      | 1 と2 | 3と4 | 1 と2 | 3と4           |

重要:88.2Hz以上のサンプリングレートでは、adat S/MUX規格に準じたデジタル信号を扱います。この場合、接続機器も同じ規格の信号に対応している必要があります。

#### ⑦S/PDIFデジタル入出力

最大24bit/192kHzに対応したステレオテジタル入出力です。接続は、75Ω同軸仕様、RCA端子のケーブルを使用します。 メモ:S/PDIF入力からの信号と、Apolloのサンプリングレート設定が異なる場合、S/PDIFの信号は合致するように自動で変換されま す。ただし、S/PDIF入力をクロックソースに設定した場合、入力信号とApolloのサンプリングレートは合致するため、自動変換はオフに なります。

**ヒント**: S/PDIF出力は、アナログモニター出力(39)と同じ信号を扱うように、設定できます。Consoleソフトウェアの設定画面、 HARDWAREタブのDIGITAL MIRRORメニューで設定します。

#### ⑧ワードクロック入力

他のデジタル機器にApolloのクロックを同期する際に使用します。接続は、75Ω同軸仕様、BNC端子のケーブルを使用します。

重要:Apolloのサンプリングレートは、自動でワードクロック入力に同期しませんので、ワードクロック同期をした際、Apolloのサンプ リングレートは必ず、ワードクロックの値に合わせる必要があります。

メモ: Apolloは、等倍(x1)のクロックのみと同期します。Super Clock(x256)やオーバークロック、サブクロックには対応していません。 また、クロック精度は、Apolloの対応サンプリングレートの±0.5%以内に収まっている必要があります。

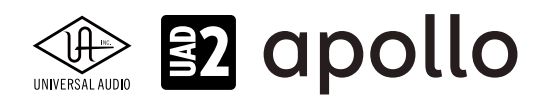

#### **⑨ワードクロック出力**

他の機器をApolloのクロックに同期する際や、ワードクロックを数珠繋ぎで接続する際に使用します。接続は、75Ω同軸仕 様、BNC端子のケーブルを使用します。

メモ: Apolloの内部クロックをクロックマスターとして使用する場合、ワードクロック出力から、サンプリングレートと等倍(x1)のクロック信号が出力されます。

**メモ**:外部のワードクロックに同期した場合、ワードクロック出力はワードクロック入力信号をそのまま出力します。(約40ナノ秒のフェ イズディレイが発生します。)

**ヒント**:高精度のマスタークロックを用いたワードクロック同期をする場合、クロックデバイスのマニュアルに従って、適切な接続を行なって下さい。

**メモ**:クロックは、デジタル信号に含まれている情報で、正しいデジタル変換の基準になります。クロックの値は、純粋にサンプリング レートになります。複数のオーディオ機器をデジタルで接続する場合、様々なトラブルから回避するためにクロックの同期を行います。 ワードクロックは、そのクロックの部分のみを扱います。ワードクロック端子では、オーディオ信号は扱いません。

#### 1075Ωワードクロックターミネーション

Apolloがワードクロック接続の終端に位置する際、このスイッチを押して、ターミネーションをオンにします。

**ヒント**: Apolloのワードクロック出力に別のワードクロック対応機器を繋げる場合は、スイッチをオフにします。ただし、"T"型のコネク ターでワードクロック分配接続した場合、ワードクロック出力を使用しなくても、ターミネーションはオフのままにします。

#### ⑪FireWire 800端子

FireWire接続に対応したコンピューターと接続します。接続方法と注意点は、FireWire接続の項目をご覧下さい。

#### 32拡張べイ

別売のThunderbolt Option Cardを装着することでThunderbolt接続に対応します。Thunderboltの接続方法と注意点は、 Thunderbolt接続の項目をご覧下さい。

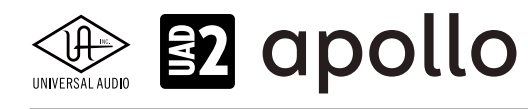

# ドライバーポート名一覧

Apollo FireWireの入出力の順番とドライバーラベル関係は以下の通りです:

| サンプリングレート = 44.1/48/88.2/96kHz時 |                       |  |
|---------------------------------|-----------------------|--|
| 入力                              | 出力                    |  |
| 1 MIC/LINE/Hi-Z 1               | 1 MON L               |  |
| 2 MIC/LINE/Hi-Z 2               | 2 MON R               |  |
| 3 MIC/LINE 3                    | 3 LINE 1              |  |
| 4 MIC/LINE 4                    | 4 LINE 2              |  |
| 5 LINE 5                        | 5 LINE 3              |  |
| 6 LINE 6                        | 6 LINE 4              |  |
| 7 LINE 7                        | 7 LINE 5              |  |
| 8 LINE 8                        | 8 LINE 6              |  |
| 9 ADAT 1                        | 9 LINE 7              |  |
| 10 ADAT 2                       | 10 LINE 8             |  |
| 11 ADAT 3                       | 11 ADAT 1             |  |
| 12 ADAT 4                       | 12 ADAT 2             |  |
| 13 ADAT 5                       | 13 ADAT 3             |  |
| 14 ADAT 6                       | 14 ADAT 4             |  |
| 15 ADAT 7                       | 15 ADAT 5             |  |
| 16 ADAT 8                       | 16 ADAT 6             |  |
| 17 S/PDIF L                     | 17 ADAT 7             |  |
| 18 S/PDIF R                     | 18 ADAT 8             |  |
| 19 VIRTUAL 1*                   | 19 S/PDIF L           |  |
| 20 VIRTUAL 2*                   | 20 S/PDIF R           |  |
| 21 VIRTUAL 3*                   | 21 VIRTUAL 1*         |  |
| 22 VIRTUAL 4*                   | 22 VIRTUAL 2*         |  |
| 23 VIRTUAL 5*                   | 23 VIRTUAL 3*         |  |
| 24 VIRTUAL 6*                   | 24 VIRTUAL 4*         |  |
| 25 VIRTUAL 7*                   | 25 VIRTUAL 5*         |  |
| 26 VIRTUAL 8*                   | 26 VIRTUAL 6*         |  |
| 27 MON L †                      | 27 VIRTUAL 7*         |  |
| 28 MON R †                      | 28 VIRTUAL 8*         |  |
| 29 AUX1L†                       | 29 CUE 1 L            |  |
| 30 AUX1 R †                     | 30 CUE 1 R            |  |
| 31 AUX2L†                       | 31 CUE 2 L            |  |
| 32 AUX2 R †                     | 32 CUE 2 R            |  |
|                                 | 33 CUE 3 L            |  |
|                                 | <b>34</b> CUE 3 R     |  |
|                                 | 35 CUE 4 L            |  |
|                                 | <b>36</b> CUE 4 R     |  |
| *ソフトウェア出力 > DAW入力               | *ソフトウェア入力 > Console入力 |  |

★モ:マルチユニット環境において、MON、AUX入力は、モニターユニットのみに表示されます。CUE 3/4は現在のところ利用で きません。また、DAWの仕様によっては、入出力数が制限されている場合があります。

**ヒント**:DAW側で、ポート名が見えない場合は、上記のチャンネル番号に従って設定します。

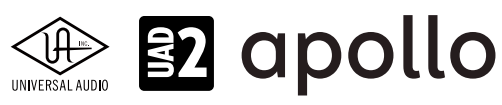

| -  |                 |       |           |
|----|-----------------|-------|-----------|
|    | サンプリングレート       | = 176 | 4/192kHz時 |
|    | 入力              |       | 出力        |
| 1  | MIC/LINE/Hi-Z 1 | 1     | MON L     |
| 2  | MIC/LINE/Hi-Z 2 | 2     | MON R     |
| 3  | MIC/LINE 3      | 3     | LINE 1    |
| 4  | MIC/LINE 4      | 4     | LINE 2    |
| 5  | LINE 5          | 5     | LINE 3    |
| 6  | LINE 6          | 6     | LINE 4    |
| 7  | LINE 7          | 7     | LINE 5    |
| 8  | LINE 8          | 8     | LINE 6    |
| 9  | ADAT 1          | 9     | LINE 7    |
| 10 | ADAT 2          | 10    | LINE 8    |
| 11 | ADAT 3          | 11    | ADAT 1    |
| 12 | ADAT 4          | 12    | ADAT 2    |
| 13 | ADAT 5          | 13    | ADAT 3    |
| 14 | ADAT 6          | 14    | ADAT 4    |
| 15 | ADAT 7          | 15    | ADAT 5    |
| 16 |                 | 16    |           |

| IU ADALZ          | TU LINE 8             |
|-------------------|-----------------------|
| 11 ADAT 3         | 11 ADAT 1             |
| 12 ADAT 4         | 12 ADAT 2             |
| 13 ADAT 5         | 13 ADAT 3             |
| 14 ADAT 6         | 14 ADAT 4             |
| 15 ADAT 7         | 15 ADAT 5             |
| 16 ADAT 8         | 16 ADAT 6             |
| 17 S/PDIF L       | 17 ADAT 7             |
| 18 S/PDIF R       | 18 ADAT 8             |
| 19 VIRTUAL 1*     | 19 S/PDIF L           |
| 20 VIRTUAL 2*     | 20 S/PDIF R           |
| 21 VIRTUAL 3*     | 21 VIRTUAL 1*         |
| 22 VIRTUAL 4*     | 22 VIRTUAL 2*         |
| 23 VIRTUAL 5*     | 23 VIRTUAL 3*         |
| 24 VIRTUAL 6*     | 24 VIRTUAL 4*         |
| 25 VIRTUAL 7*     | 25 VIRTUAL 5*         |
| 26 VIRTUAL 8*     | 26 VIRTUAL 6*         |
| 27 MON L †        | 27 VIRTUAL 7*         |
| 28 MON R †        | 28 VIRTUAL 8*         |
| 29 AUX1L†         | 29 CUE 1 L            |
| 30 AUX1 R †       | 30 CUE 1 R            |
| 31 AUX2L†         | 31 CUE 2 L            |
| 32 AUX2 R †       | 32 CUE 2 R            |
|                   | 33 CUE 3 L            |
|                   | 34 CUE 3 R            |
|                   | 35 CUE 4 L            |
|                   | 36 CUE 4 R            |
| *ソフトウェア出力 > DAW入力 | *ソフトウェア入力 > Console入力 |

メモ:x4のハイサンプリングモードでは、いくつかの入出力が制限されます。マルチユニット環境において、MON、AUX入力は、モニターユニットのみに表示されます。CUE 3/4は現在のところ利用できません。また、DAWの仕様によっては、入出力数が制限されている場合があります。

**ヒント**:DAW側で、ポート名が見えない場合は、上記のチャンネル番号に従って設定します。

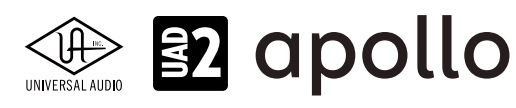

# 製品仕様

Apollo FireWireの製品仕様は以下の通りです:

測定環境はバランス入出力、48kHz/24bit、20kHzの帯域幅です。

| システム                                                                                                    |                                                                                                    |
|----------------------------------------------------------------------------------------------------|----------------------------------------------------------------------------------------------------|
| 入出力端子                                                                                                    |                                                                                                    |
|                                                                                                    | 4 x XI Rバランス                                                                                                    |
|                                                                                                    | 8 x 1//"TRS/(=>.7                                                                                                    |
|                                                                                                    | 0 x 1/4 mox y 2 x 1/4 mox y 2 |
|                                                                                                    |                                                                                                    |
|                                                                                                    |                                                                                                    |
|                                                                                                    | 2 X 1/4 TRS//フノス(TX ステレオヘア)                                                                                                    |
|                                                                                                    |                                                                                                    |
| adat テンダル人出力                                                                                                    | 4 X TUSLINK (adat 取入8ナヤンイル・セルントホートは S/MUXモート時に使用、人川と出川谷2)                                                                                                    |
| <u>S/PDIF デジタル人出力</u>                                                                                                    |                                                                                                    |
|                                                                                                    | 2 x BNC (人力と出力各1)                                                                                                    |
| FireWire                                                                                                    | 2 x FW800 (IEEE 1384b)                                                                                                    |
| 拡張べイ                                                                                                    | 1 x (オブションのThunderboltカード用)                                                                                                    |
| A/D – D/A 変換                                                                                                    |                                                                                                    |
| サンプリングレート                                                                                                    | 44.1 / 48 / 88.2 / 96 / 176.4 / 192 Hz                                                                                                    |
| ビットデプス                                                                                                    | 24bit                                                                                                    |
| 同時 A/D 変換                                                                                                    | 8 x チャンネル                                                                                                    |
|                                                                                                    |                                                                                                    |
| アナログラウンドトリップレイテンシー                                                                                                    | 1.1ms@96kHz(リアルタイムUADプラグインなし)                                                                                                    |
|                                                                                                    | 1.1ms @ 96 kHz (4 x リアルタイムUADプラグイン)                                                                                                    |
| アナログ入出力                                                                                                    |                                                                                                    |
| 周波数特性                                                                                                    | 20 Hz ~ 20 kHz. ±0.1 dB                                                                                                    |
|                                                                                                    |                                                                                                    |
| ライン入力1-4                                                                                                    |                                                                                                    |
| コネクタータイプ                                                                                                    | 1/4"TRSバランス                                                                                                    |
| ダイナミックレンジ                                                                                                    | 117 dB (A-weighted)                                                                                                    |
| S/N比                                                                                                    | 117 dB (A-weighted)                                                                                                    |
| 高周波歪(THD+N)                                                                                                    | -110 dBFS                                                                                                    |
| CMRR                                                                                                    | 60 dB (@10'ケーブル)                                                                                                    |
| 入力インピーダンス                                                                                                    | 10 kΩ                                                                                                    |
| ゲインレンジ                                                                                                    | +10 dB ~ +65 dB (入力ゲインコントロール = オン時)                                                                                                    |
|                                                                                                    | +4 dBu (入力ゲイン = バイパス時)                                                                                                    |
| 最大入力レベル                                                                                                    | +20 dBu                                                                                                    |
| ライン入力5-8                                                                                                    |                                                                                                    |
| <u></u><br>コネクタータイプ                                                                                                    | 1///"TPS バランフ                                                                                                    |
| $\frac{\neg \gamma \gamma \gamma \gamma \gamma \gamma \gamma \gamma}{\gamma \gamma \gamma \gamma \gamma \gamma \gamma \gamma \gamma \gamma \gamma $                                                                                                    | 117 dB (A_weighted)                                                                                                    |
|                                                                                                    | 117 dB (A weighted)                                                                                                    |
|                                                                                                    |                                                                                                    |
|                                                                                                    | -110 dbl 5<br>                                                                                                    |
|                                                                                                    |                                                                                                    |
| $\frac{\sum_{i=1}^{n} \sum_{j=1}^{n} \sum_{i=1}^{n} \sum_{j=1}^{n} \sum_{i=1}^{n} \sum_{i=1}^{n} \sum_{i=1}^{n} \sum_{j=1}^{n} \sum_$ | I U N12                                                                                                    |
|                                                                                                    | ++4 UDU / -10 UDV (スイッテ切合)                                                                                                    |
|                                                                                                    | +4 dBu                                                                                                    |
| 最大人力レベル                                                                                                    | +20 dBu(+4dBu設定時)                                                                                                    |
| マイク入力                                                                                                    |                                                                                                    |
| <br>コネクタータイプ                                                                                                    | XLRバランス(2番ホット)                                                                                                    |
| ファンタム電源                                                                                                    | +48V(マイク入力毎に設定可能)                                                                                                    |
| ダイナミックレンジ                                                                                                    | 118 dB (A-weighted)                                                                                                    |
| S/N比                                                                                                    | 118 dB (A-weighted)                                                                                                    |
| 高周波歪(THD+N)                                                                                                    | -110 dBFS                                                                                                    |
| EIN                                                                                                    | -128 dBu                                                                                                    |
| CMRR                                                                                                    | 60 dB (@10'ケーブル)                                                                                                    |
| 入 カインピーダンス                                                                                                    | 5.4 k $\cap$ (Unisonプラグインなし Unisonプラグインによって異たる)                                                                                                    |
| <u></u><br>ゲインテンジ                                                                                                    |                                                                                                    |
| <u>/ / / / / / / / / / / / / / / / / / / </u>                                                                                                    |                                                                                                    |
|                                                                                                    | 20 dbu (キョンハカサに双たり形の1130ロンフノキンによりて共体の/                                                                                                    |
| 取八八川レンル                                                                                                    | 〒20 はは (取引アトヨンヘハンドオン)                                                                                                    |

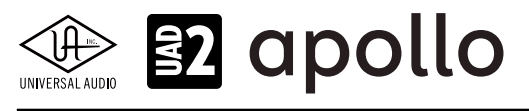

| Hi-Z入力       |                                                           |
|--------------|-----------------------------------------------------------|
| コネクタータイプ     | 1/4"アンバランス                                                |
| ダイナミックレンジ    | 117 dB (A-weighted)                                       |
| S/N比         | 117 dB (A-weighted)                                       |
| 高周波歪(THD+N)  | -103 dBFS                                                 |
| 入力インピーダンス    | 2.2 MΩ (Unisonプラグインなし、Unisonプラグインによって異なる)                 |
| ゲインレンジ       | +10 dB ~ +65 dB                                           |
|              | +12 dBu                                                   |
|              |                                                           |
| ライン出力        |                                                           |
| コネクタータイプ     | 1/4"TRSバランス                                               |
| ダイナミックレンジ    | 118 dB (A-weighted)                                       |
| S/N比         | 118 dB (A-weighted)                                       |
| 高周波歪(THD+N)  | -106 dBFS                                                 |
| ステレオレベルバランス  | ±0.05 dB                                                  |
| 出力インピーダンス    | 600 Ω                                                     |
| 最大出力レベル      | +20 dBu                                                   |
|              |                                                           |
| モニター出力 L/R   |                                                           |
| コネクタータイプ     | 1/4"TRSバランス                                               |
| ダイナミックレンジ    | 115 dB (A-weighted)                                       |
| S/N比         | 114 dB (A-weighted)                                       |
| 高周波歪(THD+N)  | -103 dBFS                                                 |
| ステレオレベルバランス  | ±0.05 dB                                                  |
| 出力インピーダンス    | 600 Ω                                                     |
| 最大出力レベル      | +20 dBu                                                   |
|              |                                                           |
| ステレオヘッドフォン出力 | a a un late Mr.                                           |
| コネクタータイプ     | 1/4"標準ステレオ                                                |
| ダイナミックレンジ    | 113 dB (A–weighted)                                       |
| S/NE         | 113 dB (A-weighted)                                       |
| 高周波金(THD+N)  | -102 dBFS                                                 |
| 最大出力         | 80mW@600 Ω                                                |
| ニジクリスカ       |                                                           |
|              |                                                           |
|              |                                                           |
|              | RLA (コアキンヤル)                                              |
|              |                                                           |
|              | 44.1/48/88.2/90/1/0.4/192KHZ                              |
| ナヤノイル奴       | 2(TX ステレオL/K)                                             |
| ADAT         |                                                           |
| コネクタータイプ     |                                                           |
| フォーマット       | adat光デジタル (S/MUX対応)                                       |
| サンプリングレート    | 44 1 / 48 / 88 2 / 96 / 176 4 / 192 kHz                   |
| チャンネル数       | 8@441/48kHz(出力ポート1と2は同じ信号を出力)                             |
|              | 8 @ 88.2 / 96 kHz (S/MUX, ポート1はチャンネル 1~4, ポート2はチャンネル 5~8) |
|              | 4@176.4/192 kHz(S/MUX、ポート1はチャンネル1/2、ポート2はチャンネル3/4)        |
|              |                                                           |
| ワードクロック      |                                                           |
| コネクタータイプ     | BNC                                                       |
| ロックレンジ       | 土0.5% (サンプルレートに関わらず)                                      |
| 入力ターミネーション   | 75Ω(手動スイッチ)                                               |
|              |                                                           |

クロック同期ソース

Internal (内蔵)、Word Clock (WC)、S/PDIF、ADAT

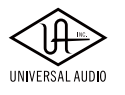

# 

| 電源                           |                                                                               |
|------------------------------|-------------------------------------------------------------------------------|
| 電源供給                         | 外部DCパワーサプライ、Level V準拠                                                         |
| ACソケット                       | IEC                                                                           |
| AC電源                         | 100V $\sim$ 240V AC 50 / 60 Hz                                                |
| DC コネクター                     | XLR 4ピン (Neutrik P/N NC4MDM3-H)                                               |
| DC電源                         | 12 VDC、±5%                                                                    |
| 最大消費電力                       | 50 W                                                                          |
| 環境                           |                                                                               |
| 動作温度                         | 32 ~ 95° F (0 ~ 35° C)                                                        |
| 保管温度                         | -40 ~ 176° F (-40 ~ 85° C)                                                    |
| 動作湿度                         | 20 ~ 80%                                                                      |
| 本体                           |                                                                               |
|                              |                                                                               |
| WxHxD                        | 19" x 1.75" (1U) x 12.125" (突起物含まず/ 13.5" 突起物含む、48.26 x 4.45 x 30.80/34.29cm) |
| 出荷サイズ                        | W x D x H = 24" x 17" x 8" (60.96 x 43.18 x 20.32cm)                          |
| 重量                           |                                                                               |
| <br>出荷重量                     |                                                                               |
| 本体重量                         | 9.1 ポンド (4.13 kg)                                                             |
| パッケージ同梱物                     |                                                                               |
| Apollo Twin 8本体 (DUO / QUAD) |                                                                               |
| 電源ユニット                       |                                                                               |
| 電源ケーブル                       |                                                                               |
| <br>ラックマウントネジ x4             |                                                                               |
|                              |                                                                               |

Getting Started URLカード

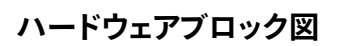

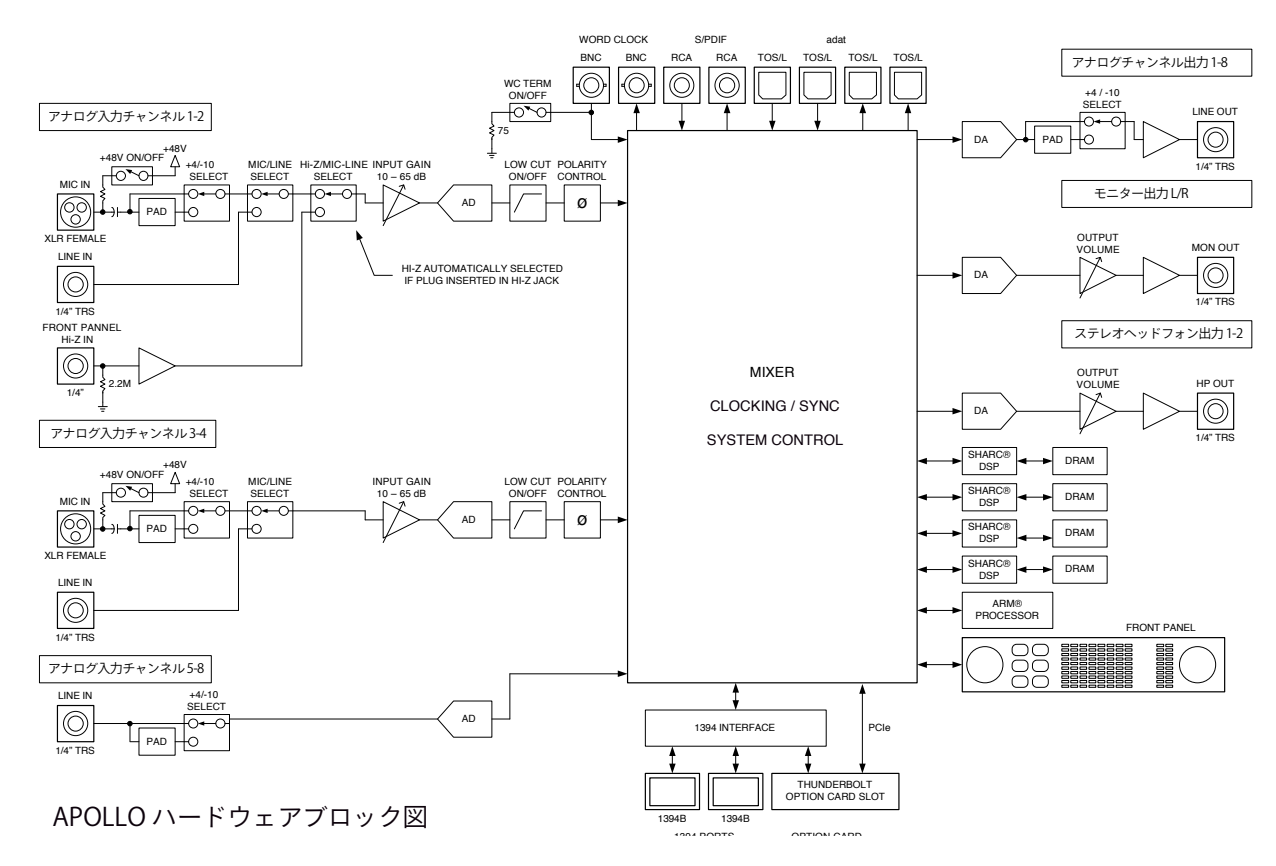

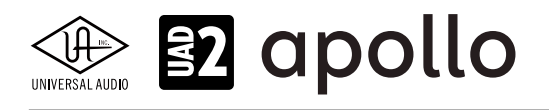

# UAD-2 Satellite Thunderbolt

UAD-2 Satellite Thunderboltは、UADの先進的なDSPシステムを利用したプラグインアクセラレーターです。接続は Thunderboltで、4DSPのQuad、8DSPのOctoモデルがラインナップされています。

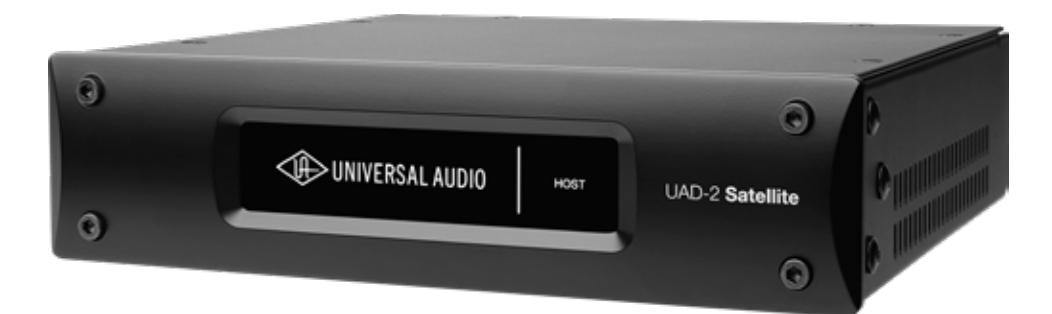

#### 電源ユニットの接続:

UADの電源ユニットはワールド仕様です。ご利用地域のコンセントに合わせて電源ケーブルを接続して使用します。 電源は不意に外れることを防止するため、ロック式のソケットになっています。カチッと鳴るまで、最後までしっかり挿入します。

#### Thunderboltの接続:

UAD-2 Satellite ThunderboltはThunderboltポートを経由して、コンピューターと接続をします。

- Thunderboltケーブルは付属していません。別途、ご用意ください。
- UAD-2 SatelliteはThunderbolt 2規格に準じています。Thunderbolt 1、Thunderbolt 3環境でもご利用頂けます。
- Windows 環境では、Thunderbolt 3 (USB-C端子経由)を内蔵するコンピューターのみに対応します。
- Thunderbolt 3を装備したコンピューターやApolloと接続するには、Thunderboltケーブルとは別にメーカー動作検証 済みのThunderbot変換アダプターが必要です。

**ご注意:**Thunderbolt 1または2端子は、ミニディスプレイポートと同じ形状です。ご利用のコンピューターの端子が Thunderboltであることをご確認下さい。

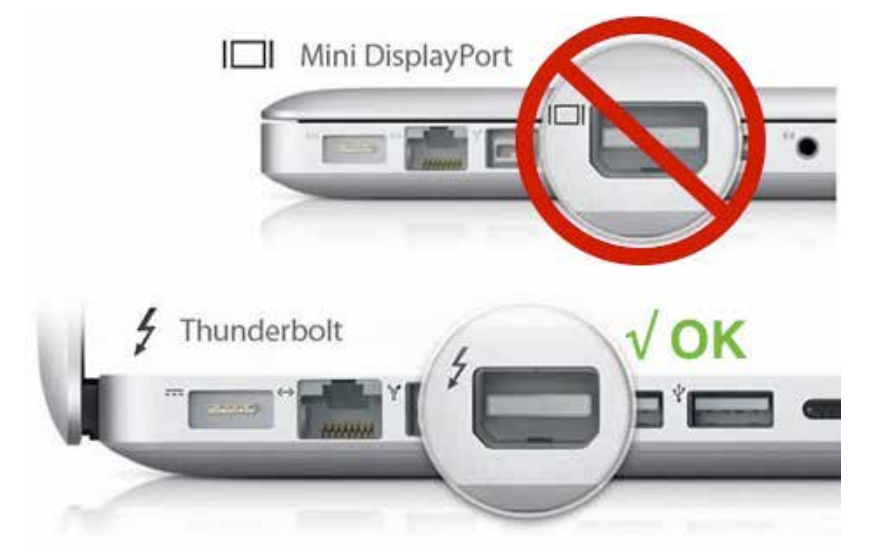

複数のUAD-2 Satellite ThunderboltとApolloを組み合わせた接続も可能です。詳細は、システム構成ガイドの項目をご覧下さい。

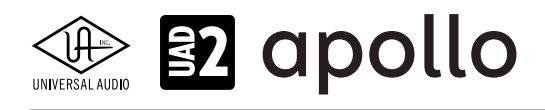

## 概要

UAD-2 Satellite Thunderboltは、正しくコンピューターと接続し、電源を投入してしまえば、本体での操作項目はありません。UADソフトウェアのインストールと設定を完了して、DSPリソースの許す限り、DAWでUADプラグインを追加してご利用頂けます。

#### ホストインジケーター

Thunderboltの接続状況を示します:

- 点滅:起動中です。点灯するまで10秒ほど待ちます。
- **点灯**:ホストコンピューターと接続され、正常に稼働している状態を示します。
- 消灯:ホストコンピューターと接続していない、あるいは認識されていない状態を示します。 インストール後にこの状態になっている場合は、コンピューターとの接続、あるいはソフトウェ アが正常にインストールされているかどうかを確認します。

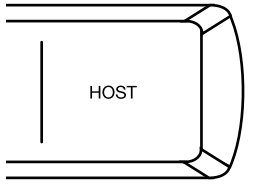

● 赤と白の繰返し:システムエラーが発生しています。テクニカルサポートまでご連絡下さい。

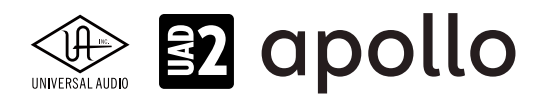

# **UAD-2 Satellite FireWire**

UAD-2 Satellite FireWireは、UADの先進的なDSPシステムを利用したプラグインアクセラレーターです。接続はFireWire 800接続で、4つのDSPを装備します。

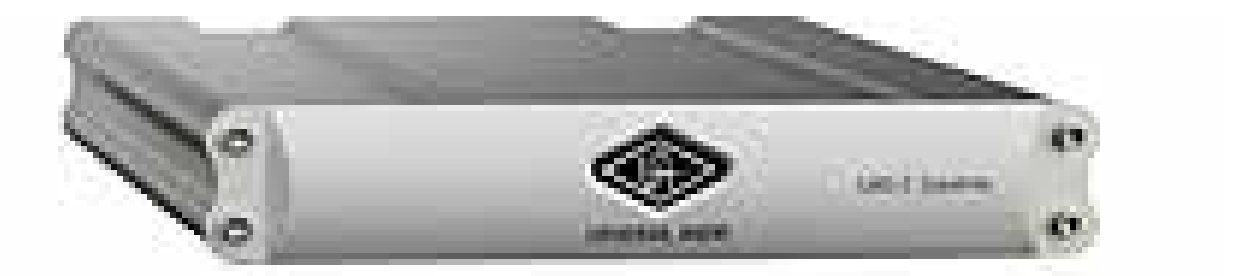

#### 電源ユニットの接続:

UAD-2 Satellite FireWire電源アダプターはワールド仕様で、ご利用地域のコンセントに合わせてソケットアダプターを装着 する必要があります。

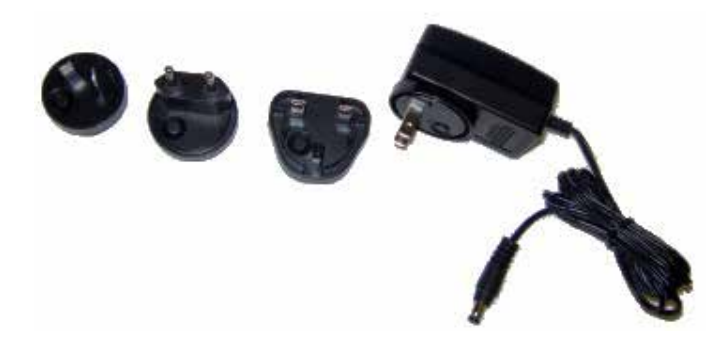

ACアダプターのソケットを外す方法 \*一例です。モデルによって方法が異なります。

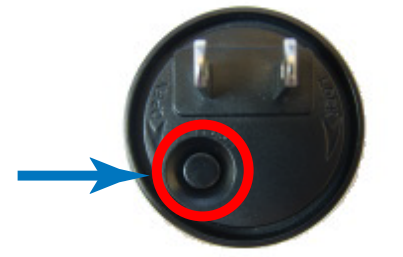

1. ボタンを押したままにします。 (あるいはレバーを引きます。)

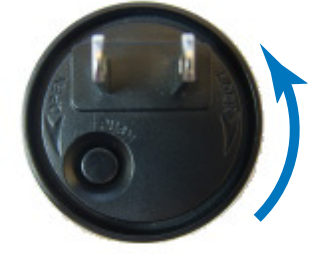

2. コネクターを回転させます。 (あるいはレバーと反対方向に倒します。)

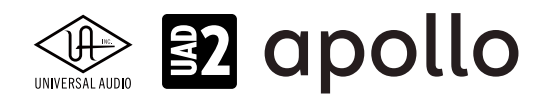

#### FireWireの接続:

UAD-2 Satellite FireWireはFireWireポートを経由して、コンピューターと接続します。

- UAD-2 Satellite FireWireはFireWire 800規格に準じています。FireWire 800での接続を推奨しています。FireWire 400環 境でもご利用頂けますが、パフォーマンスが半減する場合があります。
- 他のFireWire機器と接続する場合は、コンピューターとApolloの間にFireWire 400デバイスを接続しないで下さい。
- UAD-2 Satellite から先のデバイスにバス電源は送られませんので、バスパワー仕様のデバイスは、コンピューターと直接接続して下さい。
- Windows 環境では別途、メーカー動作検証済みのFW800カードが必要です。

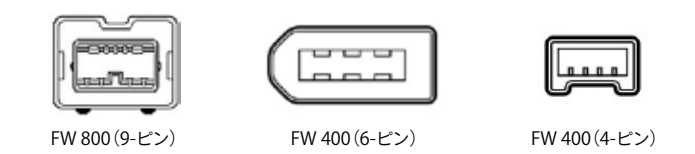

FireWireの接続例です:

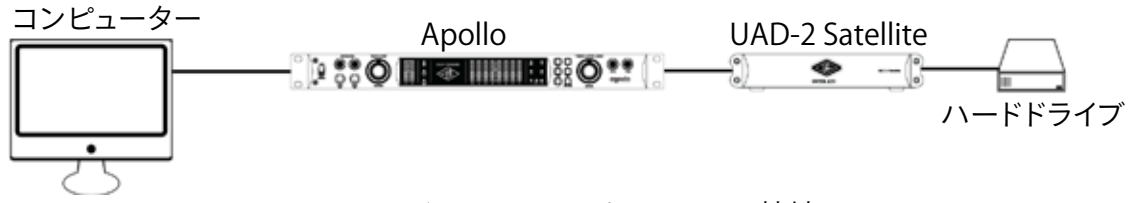

# ディジーチェーンによるFireWire接続

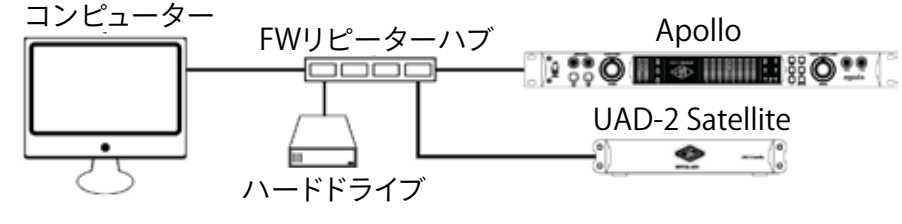

リピーターハブを使用したFireWire接続

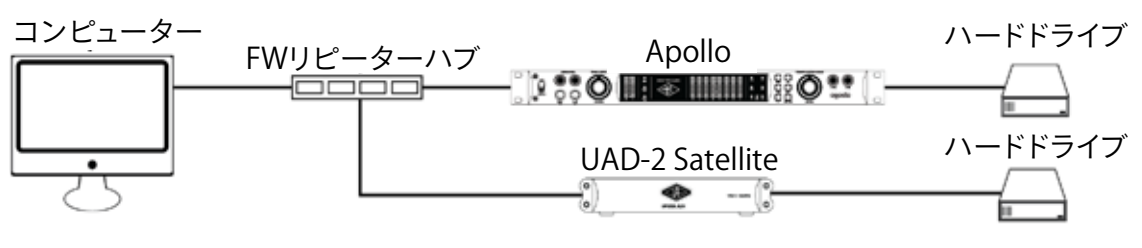

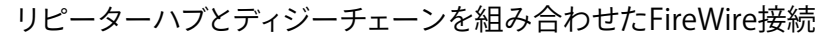

UAD-2 Satelliteをリピーターハブとして使用した例:

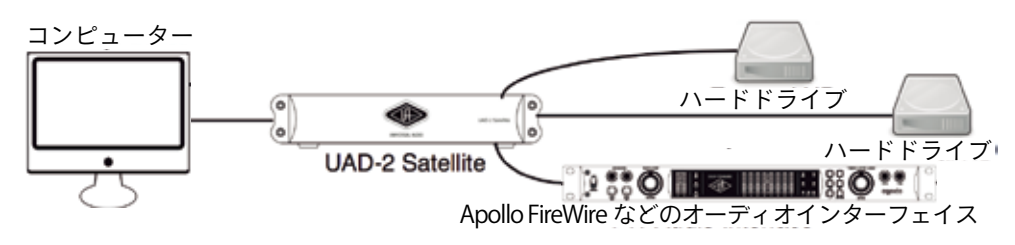

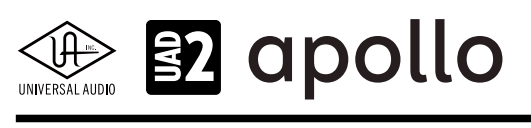

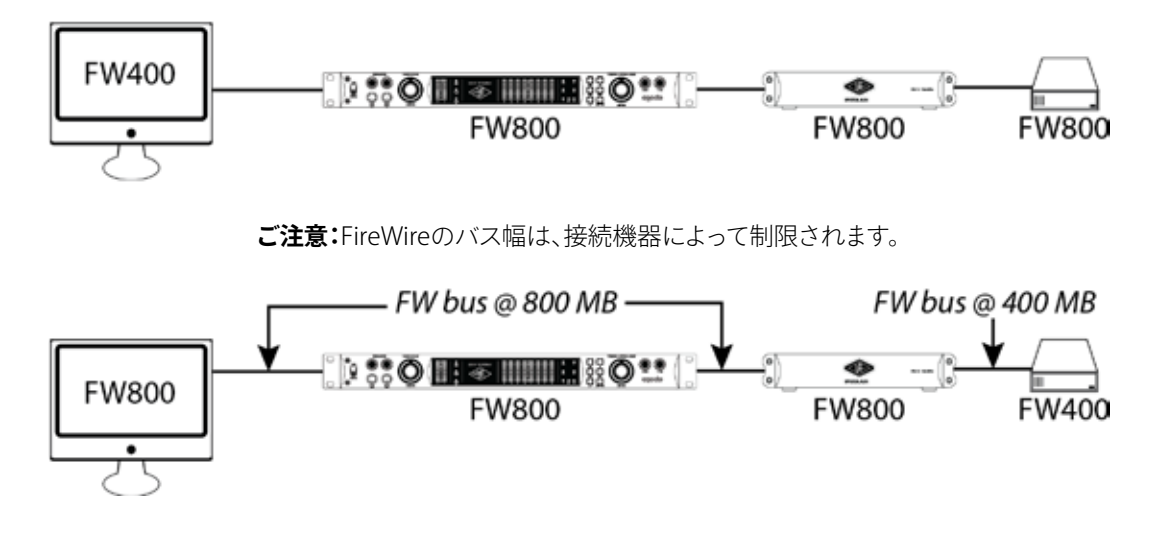

# 概要

UAD-2 Satellite FireWireは、正しくコンピューターと接続し、電源を投入してしまえば、本体での操作項目はありません。UAD ソフトウェアのインストールと設定を完了して、DSPリソースの許す限り、DAWでUADプラグインを追加してご利用頂けます。

### ホストインジケーター

リアパネルのインジケーターは、FireWireの接続状況を示します:

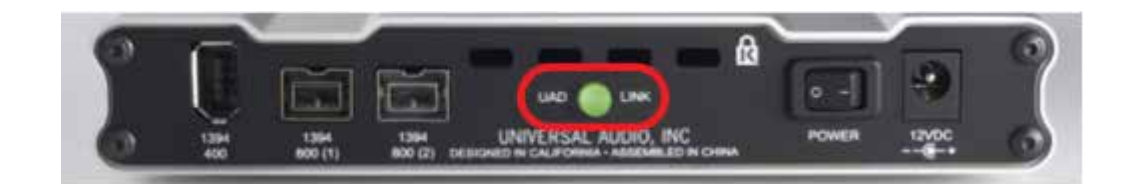

- 赤と緑の繰返し:起動中です。緑色に点灯するまで10秒ほど待ちます。
- **点灯**:ホストコンピューターと接続され、正常に稼働している状態を示します。
- 消灯:ホストコンピューターと接続していない、あるいは認識されていない状態を示します。インストール後にこの状態に なっている場合は、コンピューターとの接続、あるいはソフトウェアが正常にインストールされているかどうかを確認します。
- **赤(あるいは他の点滅パターン)**:システムエラーが発生しています。テクニカルサポートまでご連絡下さい。

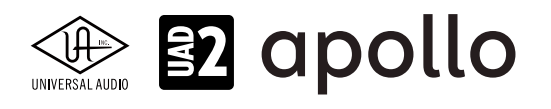

# UAD-2 Satellite USB

UAD-2 Satellite USBは、UADの先進的なDSPシステムを利用したWindows PC専用のプラグインアクセラレーターです。接続はUSB 3.0で、4DSPのQuad、8DSPのOctoモデルがラインナップされています。

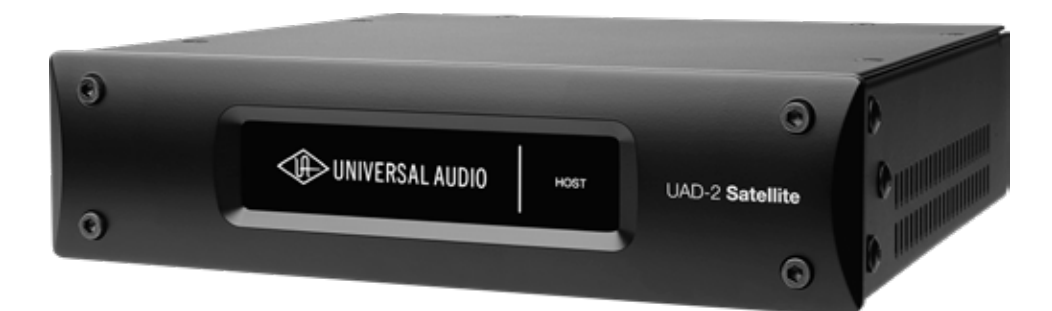

#### 電源ユニットの接続:

UADの電源ユニットはワールド仕様です。ご利用地域のコンセントに合わせて電源ケーブルを接続して使用します。 電源は不意に外れることを防止するため、ロック式のソケットになっています。カチッと鳴るまで、最後までしっかり挿入します。

#### USBの接続:

UAD-2 Satellite USBはUSBを用いて、コンピューターと接続をします。接続には以下の条件があります:

- 付属のUSB 3.0ケーブルでWindowsコンピューターのUSB3端子と接続します。
- 市販のUSBケーブルを使用する際は、3.0規格に対応した高品位のものをご用意下さい。
- UAD-2 Satellite USBはWindows PC専用で、macOSではご利用頂けません。

#### 概要

UAD-2 Satellite USBは、正しくコンピューターと接続し、電源を投入してしまえば、本体での操作項目はありません。UADソフトウェアのインストールと設定を完了して、DSPリソースの許す限り、DAWでUADプラグインを追加してご利用頂けます。

#### ホストインジケーター

USBの接続状況を示します:

- 点滅:起動中です。点灯するまで10秒ほど待ちます。
- **点灯**:ホストコンピューターと接続され、正常に稼働している状態を示します。
- 消灯:ホストコンピューターと接続していない、あるいは認識されていない状態を示します。 インストール後にこの状態になっている場合は、コンピューターとの接続、あるいはソフトウェ アが正常にインストールされているかどうかを確認します。

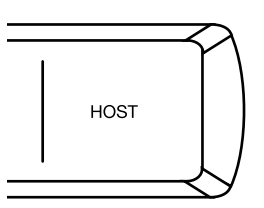

● 赤と白の繰返し:システムエラーが発生しています。テクニカルサポートまで、ご連絡下さい。

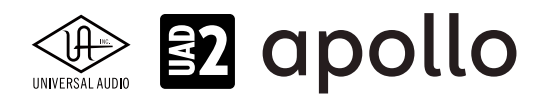

# UAD-2 PCle

UAD-2 PCleカードは、UADの先進的なDSPシステムを利用したプラグインアクセラレーターです。接続は、デスクトップコン ピューターのPCleバスで、4DSPのQuad Coreと8DSPのOcto Coreモデルがラインナップされています。

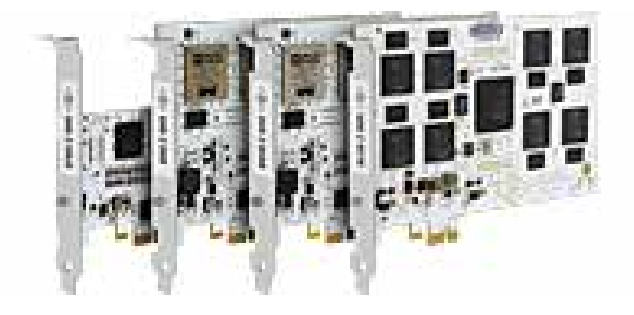

#### 装着:

UAD-2 PCleカードを装着する前に、あらかじめコンピューター (あるいはケース)の製造元から提供されたマニュアルなどのPCleカードの装着方法に関する記述をご確認の上、注意事項等に従って下さい。そしてコンピューターの電源ケーブルを外し、PCleカードに触れる前に、コンピューターシャーシの金属部に触れて体に帯電した静電気を除去します。また、カードの端子部には触れないようにして下さい。

重要なお知らせ:ご利用のコンピューターがPCleスロットを装備し、UAD-2 PCleカードを装着できるスペースが確保されているこ とを再度ご確認下さい。稀にスロットが空いていても、カードを装着できる幅がなかったり、隣接するカードの厚みが干渉して装着で きない場合があります。

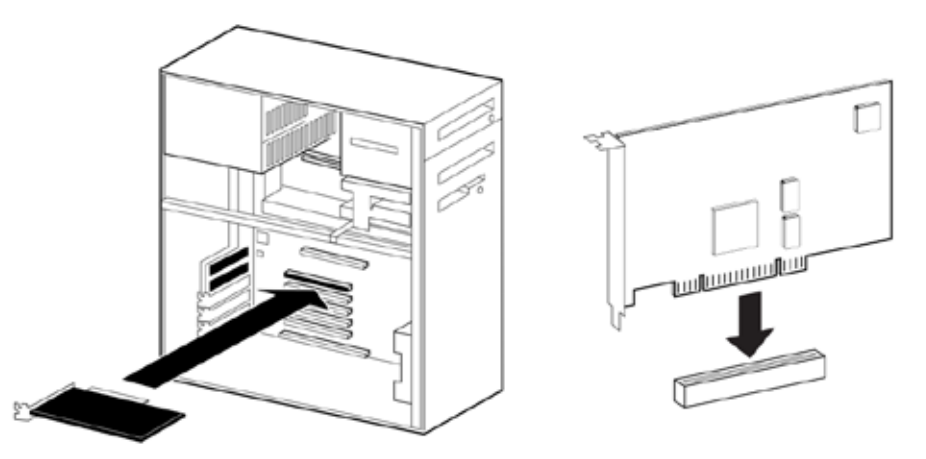

#### 装着手順

次の手順でUAD-2 PCleカードを装着します:

- 1. コンピューターの電源がオフになっていて、電源ケーブルも外れている状態にします。
- 2. コンピューターのケース (PCleスロットの装着箇所)を開けます。
- 3. UAD-2 PCleカードの上端を持ち、コンピューターのPCleスロットにゆっくり装着します。
- 4. カードがしっかり、マザーボードに装着されていることを確認します。
- 5. ネジ留めなど、コンピューターメーカーの示す方法でカードを固定し、ケースを閉じます。

これで、PCleカードの装着は完了です。

#### 概要

UAD-2 PCIeカードは、正しくコンピューターに装着し、UADソフトウェアのインストールと設定を完了すれば、DSPリソースの許す限り、DAWでUADプラグインを追加してご利用頂けます。

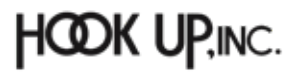
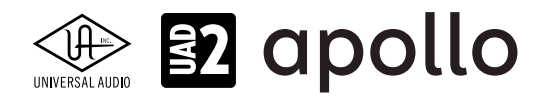

## UADシステム構成ガイド

この項目では複数のUADハードウェアやApolloインターフェイスを組み合わせてシステムを構築する際の注意点や例を解 説します。

### 注意点

複数のUADハードウェアやApolloインターフェイスを組み合わせる際、以下の点にご注意ください(マルチユニット使用時の条件は予告なく変更となる場合があります。最新情報はウェブページでご確認下さい)。

### UADデバイスは1システムにつき最大6台まで:

UAD/Apolloデバイスは、1つのシステム(コンピューター)につき、最大6台まで同時使用が可能です(※後述の条件が伴います)。 プラグインライセンス:

- UADプラグインのライセンスは、同一UAアカウントかつ同一システム内であれば共有できます。
- ひとつのUAアカウント内であっても、その中で複数のシステムが混在されている場合、システムを跨いでのプラグイン ライセンスの共有はできません。

### UAD-2 PCle カード

- Thunderbolt、USB、FireWireのUADデバイス/Apolloと互換性があります。
- (Mac) PCIeスロットを備えていないThunderbolt搭載のMacでは、メーカー動作検証済みThunderbolt PCIe拡張 シャーシを使用してThunderbolt仕様のUAD-2デバイス/Apolloと一緒にお使い頂けます。

### Apollo Twin USB (Windows専用モデル)

- Apollo Twin USB は1台のみ使用可能です。
- Apollo Twin USB は他の Apollo と一緒にお使い頂くことはできません。
- Apollo Twin USB は1台の UAD-2 Satellite USB と一緒にお使い頂けます。
- メーカー検証済み PCIe to FireWire 800 アダプターカードを装備したデスクトップコンピューター環境では、最大2台の UAD-2 Satellite FireWire と組み合わせて使用することが可能です。

### UAD-2 Satellite FireWire

- 最大2台までの UAD-2 Satellite FireWire、または1台の Apollo FireWire モデルとカスケード接続できます。
- (Windows) メーカー検証済み PCle to FireWire 800 アダプターカードが必要です。ノートPCには非対応となります。
- (Windows) 最大2台の UAD-2 Satellite FireWire を Apollo Twin USB および/または UAD-2 Satellite USB と一緒にお 使い頂けます。
- (Mac) Apple製 Thunderbolt to FireWire 変換アダプターを介して、最大2台までの UAD-2 Satellite FireWire を UAD-2 Satellite Thunderbolt や Apollo Thunderbolt モデルにカスケードすることができます。

### UAD-2 Satellite Thunderbolt

- UAD-2 Satellite Thunderbolt は、FireWireで接続された Apollo と一緒にお使い頂くことはできません。
- (Windows) UAD-2 Satellite Thunderbolt は、Thunderbolt 3 を内蔵する Windows 10 PC において、最大2台までの UAD-2 Satellite USB と一緒にお使い頂くことができます。

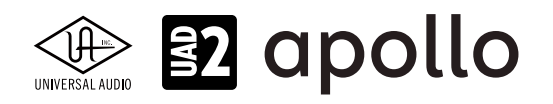

#### UAD-2 Satellite USB (Windows専用モデル)

- UAD-2 Satellite USB はWindows専用モデルです。
- 最大2台の UAD USB デバイス (UAD-2 Satellite USB × 2台、もしくは UAD-2 Satellite USB + Apollo Twin USB) を一 緒にお使い頂けます。
- UAD-2 Satellite USB は、最大2台の UAD FireWire デバイス (UAD-2 Satellite FireWire および/または FireWire接続さ れた Apollo) と一緒にお使い頂けます。
- UAD-2 Satellite USB は、Thunderbolt 3 を内蔵する Windows 10 PC において、UAD-2 Satellite Thunderbolt および/ または Apollo Thunderbolt と一緒にお使い頂くことができます。

### Apollo FireWire (FireWireで接続される全てのApolloシルバーモデル)

- 最大2台までのUAD FireWireデバイス (UAD-2 Satellite FireWire および/または FireWireを介して接続された Apollo) を組み合わせ、一緒にお使い頂くことができます。
- Apollo Twin USBやThunderbolt接続のApolloと一緒にお使い頂くことはできません(Apolloはひとつのシステム内で 接続タイプが異なるモデルを混在させることはできません)。
- 176.4 kHz or 192 kHz でのカスケードはできません。
- マルチユニットカスケード時、AUX 2は使用できません。
- Thunderbolt 2 Option Card (別売) を装着し、Thunderboltを介した接続がなされることで、ユニットはApollo Thunderboltモデルと同様の制約事項が適用されるようになります。
- (Windows) メーカー検証済み PCle to FireWire 800 アダプターカードが必要です。ノートPCは非対応となります。
- (Windows) 最大2台の UAD-2 Satellite USB と一緒にお使い頂くことができます。

#### Apollo Thunderbolt (Thunderboltで接続される全てのApolloモデル)

- 最大4台までのカスケード接続が可能です。
- Thunderbolt 1と2は互換性があり、コネクターの形状は同一ですが、Thunderbolt 3は別形状で、変換コネクターを用いることで、Thunderbolt 1/2と3デバイスを混在させることが可能です。
- Apollo TwinやArrowは1台のみ、接続の終端に加えることが可能です。
- Apollo Twin USBやFireWire接続のApolloと一緒にお使い頂くことはできません(Apolloはひとつのシステム内で接続 タイプが異なるモデルを混在させることはできません)。
- (Mac) Apple製 Thunderbolt to FireWire 変換アダプターを介して、最大2台のUAD-2 Satellite FireWireを組み合わせ、 一緒にお使い頂くことができます。
- (Windows) UAD-2 Satellite FireWireは、メーカー検証済み PCle to FireWire 800 アダプターカードを搭載するデス クトップコンピューター環境でのみ、Apollo Thunderboltモデルと組み合わせることができます。 Thunderbolt to FireWire 変換アダプターはWindowsシステムではサポートされていません。
- (Windows) Apollo Thunderboltモデルは、Thunderbolt 3 を内蔵する Windows 10 PC において、最大2台までの UAD-2 Satellite USB と一緒にお使い頂くことができます。

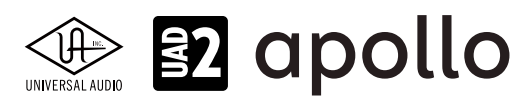

### 電源消費

安定動作のため、デバイスに十分な電源供給を確保します。 各デバイスの消費量は次の通りです:

| UAD デバイス                                 | 最大電力消費               |
|------------------------------------------|----------------------|
| UAD-2 SOLO (PCIe)                        | 5W                   |
| UAD-2 DUO (PCIe)                         | 7W                   |
| UAD-2 QUAD (PCle)                        | 10W                  |
| UAD-2 OCTO (PCIe)                        | 8W                   |
| UAD-2 SOLO/Laptop                        | 3.5W                 |
| UAD-2 Satellite FireWire (DUO)           | 4W(専用パワーサプライによる供給)   |
| UAD-2 Satellite FireWire (QUAD)          | 7W(専用パワーサプライによる供給)   |
| UAD-2 Satellite Thunderbolt & USB (QUAD) | 7W(専用パワーサプライによる供給)   |
| UAD-2 Satellite Thunderbolt & USB (OCTO) | 13W(専用パワーサプライによる供給)  |
| Apollo Twin (全モデル)                       | 12W(専用パワーサプライによる供給)  |
| Apollo x4(全モデル)                          | 19W(専用パワーサプライによる供給)  |
| Apollo ラック(Xシリーズ以外)                      | 50W(専用パワーサプライによる供給)  |
| Apollo X シリーズラック(Gen 2含む)                | 72W (専用パワーサプライによる供給) |

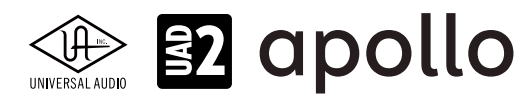

### 接続例

複数のApollo X (Thunderbolt 3)を組み合わせた例です:

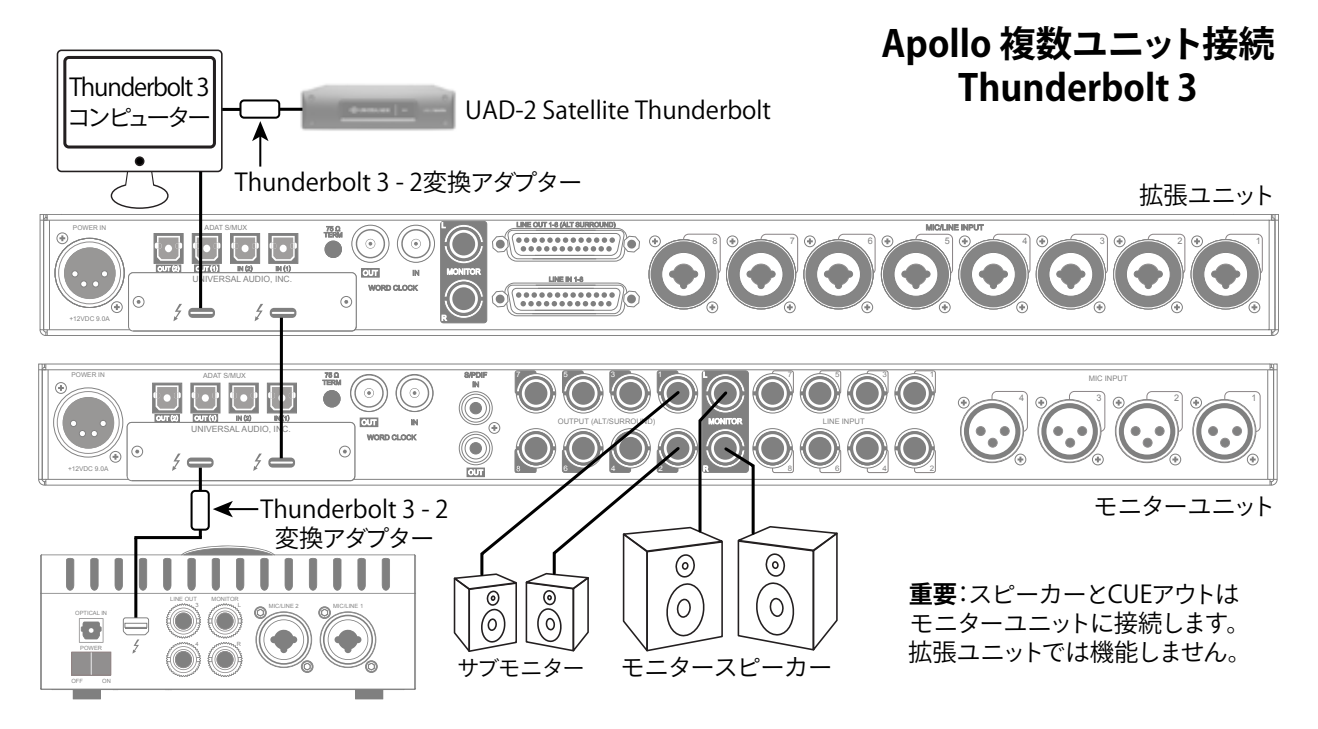

この接続での注意点は、以下の通りです:

- 旧モデルのApolloにThunderbolt 3アダプターを装着した場合もこの例に従います。
- Apollo同士の接続は、Thunderboltで行います。1ユニットにつき、1本のThunderboltケーブル(別売)が必要です。
- Thuderbolt 1/2デバイスと接続には、Thunderbolt 3 to 2変換アダプターが必要です。(場合によってはデバイスごと)
- 全てのApolloとコンピューターを同一のThunderboltバス上で接続します。(コンピューターに複数のThunderboltコネク ターが存在する場合、それが同じバス上にある(Thunderboltコントローラーによって制御されてている)のであれば、図 例のように接続することが可能です。
- Thunderbolt 1/2と3は混在可能ですが、別売の変換コネクターが必要です。
- 異なるプロトコルのApollo(例えば、ThunderboltとFireWire)は、混在できません。
- モニター出力の接続とコントロールは、モニターユニットのみとなります。
- 物理的な接続順は重要ではありません。モニターユニットはConsoleソフトウェアで設定することが可能です。
- Apollo TwinやArrowは、Thunderboltの終端に接続します。
- 上図の例では、Apollo Twinを使用して、Apollo ラックのモニター出力をリモートコントロールできます。
- UAD-2 Satelliteは、通常コンピューターとApolloとの間に接続します。
- Apollo同士の間にUAD-2 Satelliteを挟むのはオーディオの入出力に影響する可能性がありますので、ご遠慮下さい。
- 同期はThunderboltを介して行われます。Apollo同士で、ワードクロック、adat、MADIなど接続する必要はありません。
- Windows環境では、Thunderbolt 1 Option Card を搭載している Apollo (シルバーモデル) は、マルチユニット非対応と なります。

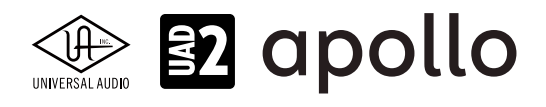

複数のApollo (Thunderbolt)を組み合わせた例です:

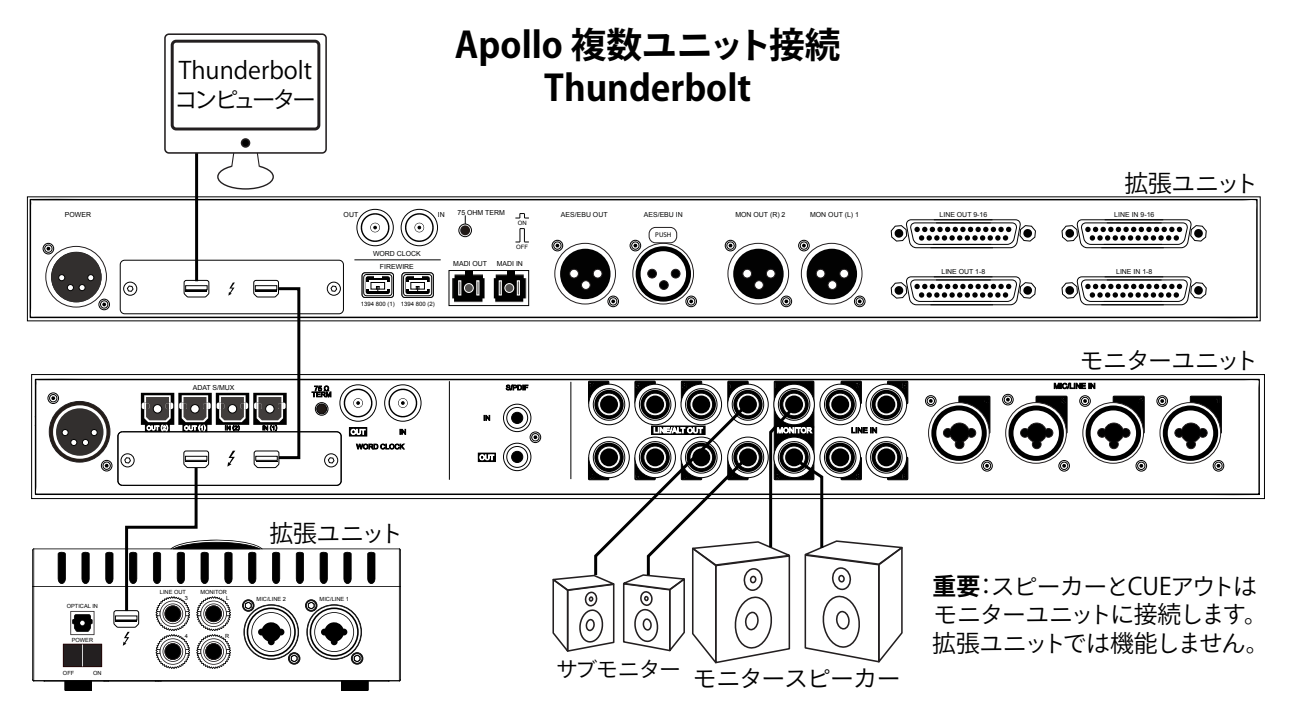

この接続での注意点は、以下の通りです:

- Apollo同士の接続は、Thunderboltで行います。1ユニットにつき、1本のThunderboltケーブル(別売)が必要です。
- 全てのApolloとコンピューターを同一のThunderboltバス上で接続します。
- Thunderbolt 1/2と3は混在可能ですが、別売の変換コネクターが必要です。
- 異なるプロトコルのApollo(例えば、ThunderboltとFireWire)は、混在できません。
- モニター出力の接続とコントロールは、モニターユニットのみとなります。
- 物理的な接続順は重要ではありません。モニターユニットはConsoleソフトウェアで設定することが可能です。
- Apollo TwinやArrowは、Thunderboltの終端に接続します。
- 上図の例では、Apollo Twinを使用して、Apollo ラックのモニター出力をリモートコントロールできます。
- UAD-2 Satelliteは、通常コンピューターとApolloとの間に接続します。
- 同期はThunderboltを介して行われます。Apollo同士で、ワードクロック、adat、MADIなど接続する必要はありません。
- Windows環境では、Thunderbolt 1 Option Card を搭載している Apollo (シルバーモデル) は、マルチユニット非対応と なります。

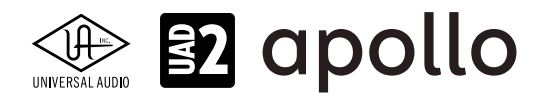

複数のApollo (FireWire)を組み合わせた例です:

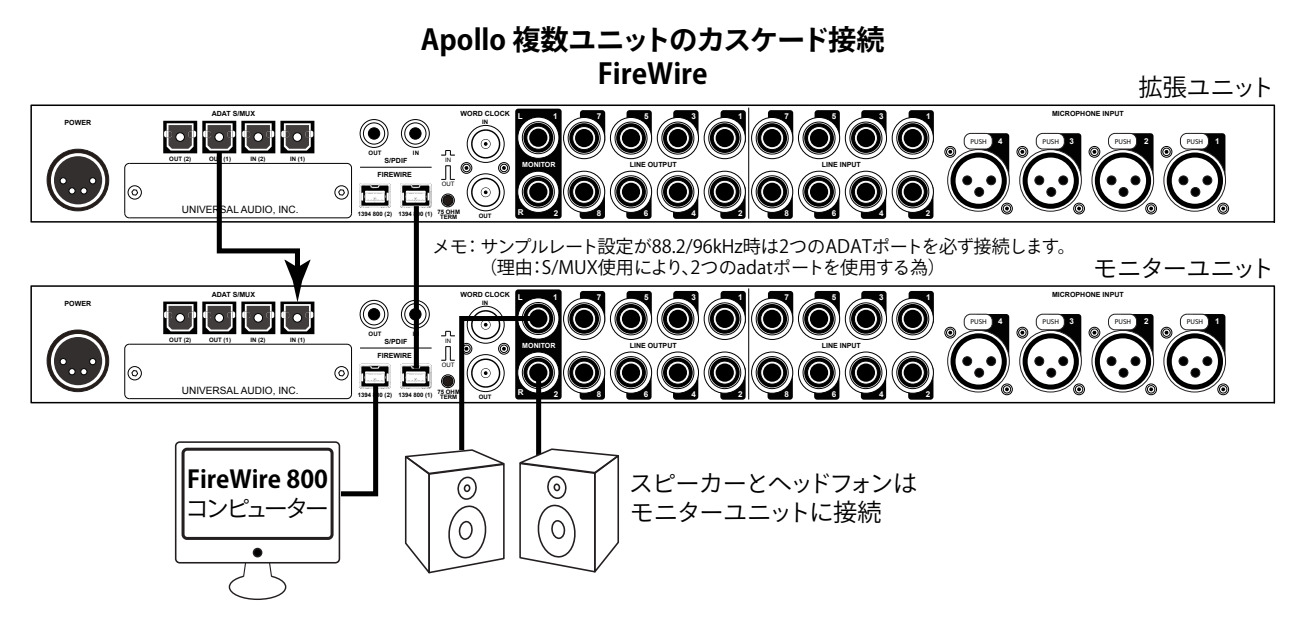

この接続での注意点は、以下の通りです:

- Apollo同士の接続は、FireWireで行います。
- 2台のApolloとコンピューターを同一のFireWire 800バス上で接続します。
- 異なるプロトコルのApollo(例えば、ThunderboltとFireWire)は、混在できません。
- モニター出力の接続とコントロールは、モニターユニットのみとなります。
- 拡張ユニットはコンピューターに接続しないで下さい。
- adatオプティカルケーブル (別売)を使い、拡張ユニット側のadat出力端子(1)とモニターユニット側のadat入力端子 (1)を接続します。サンプルレートが88.2/96kHzの際は、拡張ユニット側のadat出力端子(2)とモニターユニット側のadat 入力端子(2)の接続も必要です。Apollo 16 FireWire の2台カスケードの際には、MADIオプティカルケーブル(別売)を使 い、拡張ユニット側のMADI出力端子とモニターユニット側のMADI入力端子を接続します。
- モニターユニット>拡張ユニットの順で電源を入れて下さい。

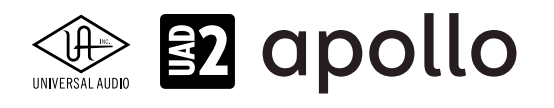

## UADプラグイン

この項目はUADプラグインの操作に関する解説となります。Console上とDAW上のプラグインエディター画面の両方を網羅 しています。

### プラグインエディター

Console上のプラグインエディター

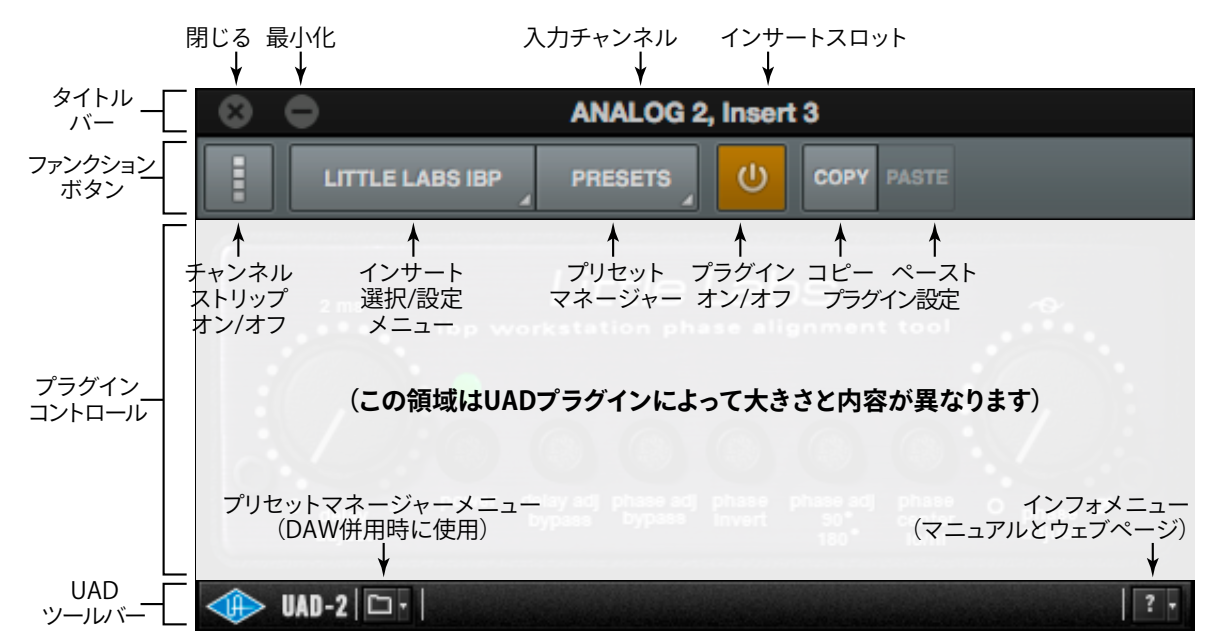

Consoleのチャンネルインサートでは、チャネルストリップ表示で、複数のプラグインを同時に表示し、操作をすることが可能です。

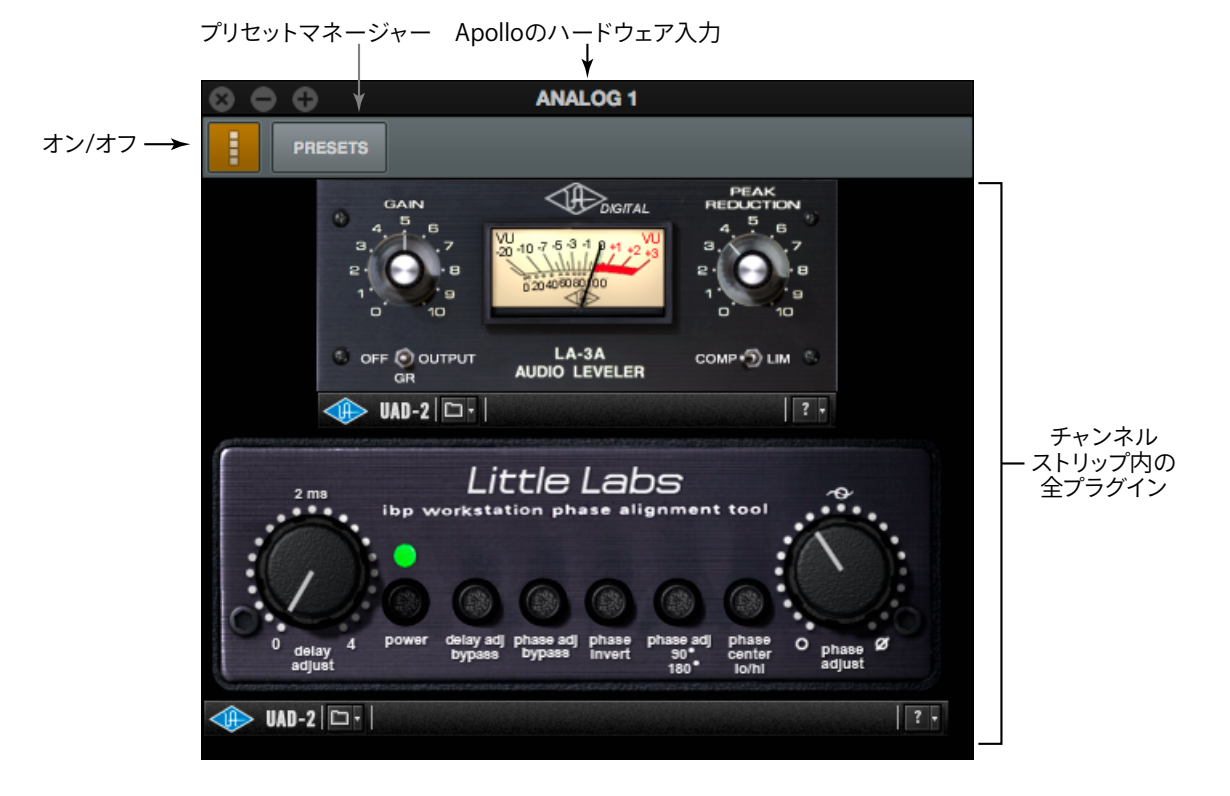

HOOK UP,INC.

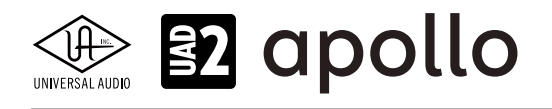

DAWでUADプラグインを開いた場合、以下の画面表示になります。

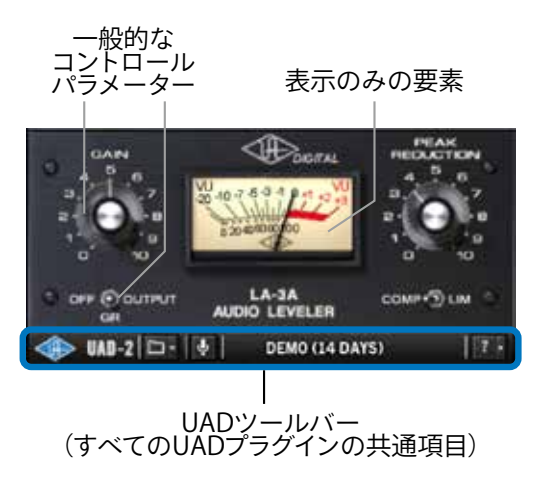

メモ:画面例は、UADプラグインの固有の表示部のみを示しています。実際の画面は上側のDAW固有のプラグインコントロールが表示されます。これらの設定は、DAWのコンセプトによって異なりますので、ここでは割愛させて頂きます。

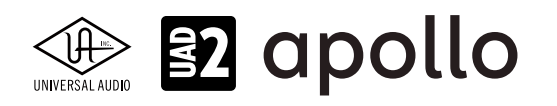

### DAW別設定ガイド

主要DAW上で、UADプラグインを扱う手順は次の通りです:

### **Ableton Live**

Ableton Liveでは、UADプラグインをAUまたはVSTプラグインとして扱います。

メモ:AUプラグインは、macOS環境のみです。macOS環境で作業をする際、WindowsのLiveとコラボレーションをする予定がある場合は、VSTプラグインで作業をされることをお勧めします。また、パフォーマンスの安定と効率の良いシステム管理のために、AU/VSTプラグインの混在利用は極力避けて下さい。

プラグインブラウザーを開き、UADプラグインを目的のトラックにドラッグ&ドロップします。(場所はどこでも)

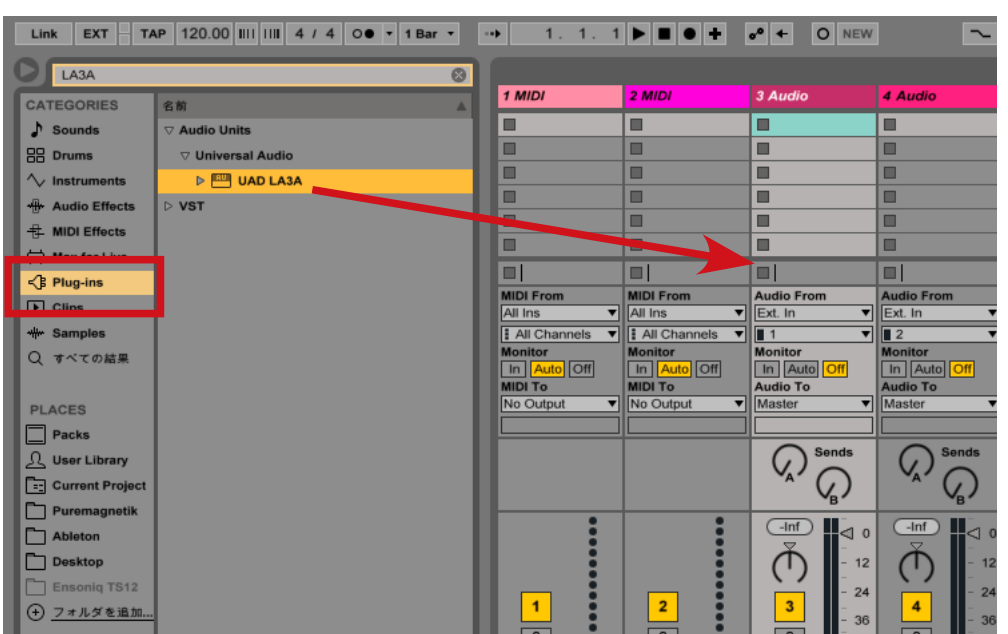

ヒント:ドロップはどこでも構いません。検索欄に目的プラグイン名、あるいはUADと入力することで、より素早く目的のプラグインにた どり着きます。

プラグインエディターは、レンチアイコンボタンで開きます。

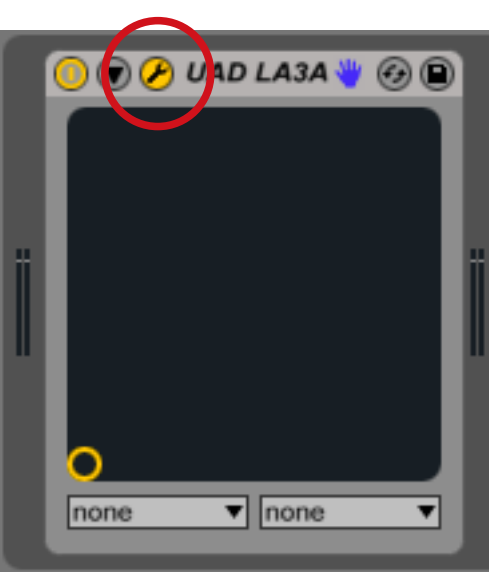

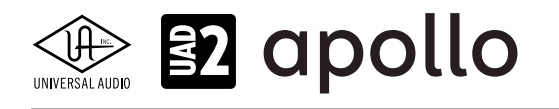

Live上のプラグインエディター画面

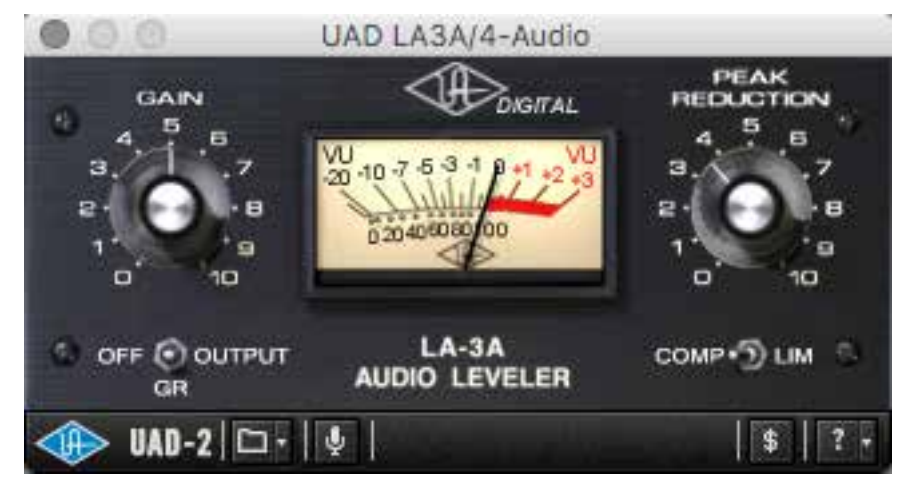

パラメーターオートメーションは、アレンジメントビューで、必要なトラックパラメーターを表示にします。詳細は、Ableton Liveのマニュアルをご確認下さい。

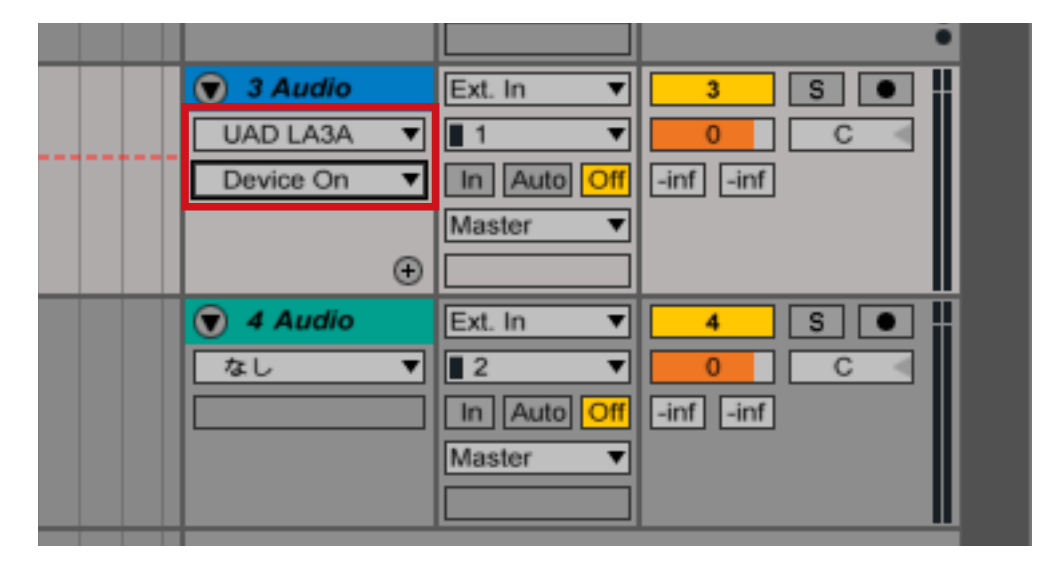

Liveでプラグインが表示されない場合、環境設定の"File Folder"タブのプラグインソースの設定を確認します。 macOS環境では、"Audio Unitを使用する"、あるいは"VSTシステムフォルダを使用する"をオンにします。

| File        | /Users/ /Music/Ableton/Live Recordings/      |
|-------------|----------------------------------------------|
| Folder      | Maxアプリケーション ―――                              |
| Library     | Maxアプリケーション (ブラウス)                           |
| Record      | /Applications/Max.app/                       |
| Warp        | ableton.comから <u>最新バージョンのMax</u> をダウンロードします。 |
| Launch      | キャッシュのデコード                                   |
| CPU         | 最小空き容量 999.99 MB                             |
| Licenses    | 最大キャッシュサイズ オフ 10.00 GB クリア                   |
| Maintenance | キャッシュフォルダ (ブラウズ)                             |
|             | /Users/ /Library/Caches/Ableton/Cache/       |
|             | プラグインソース                                     |
|             | プラグインを再スキャン (スキャン)                           |
|             | Audio Unit を使用する オン                          |
|             | VST システムフォルダを使用する オン                         |

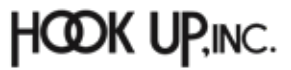

Windows環境では、"VSTプラグインカスタムフォルダ"の設定を確認の上、"VSTプラグインカスタムフォルダを使用する"を オンにします。

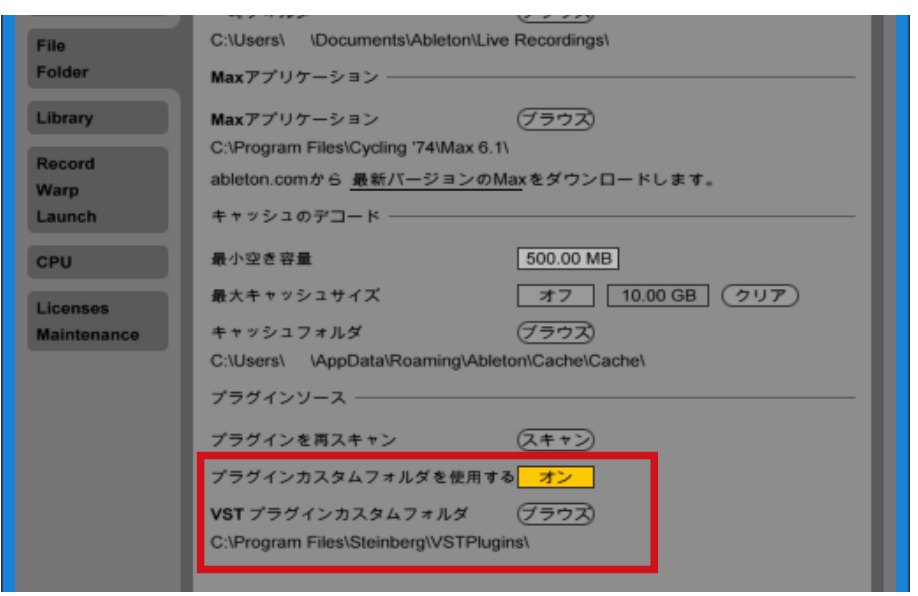

VSTプラグインカスタムフォルダは、以下の場所に設定します(一例)。

- 64bit OLive: C:\Program Files\Steinberg\VstPlugins
- 32bit のLive:C:\Program Files (x86)\Steinberg\VstPlugins

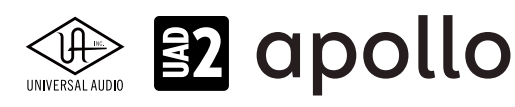

### Apple Logic

Logicでは、UADプラグインをAUプラグインとして扱います。

ミキサーチャンネルの"Audio FX"スロットをクリックし、メニューから目的のUADプラグインを選択します。

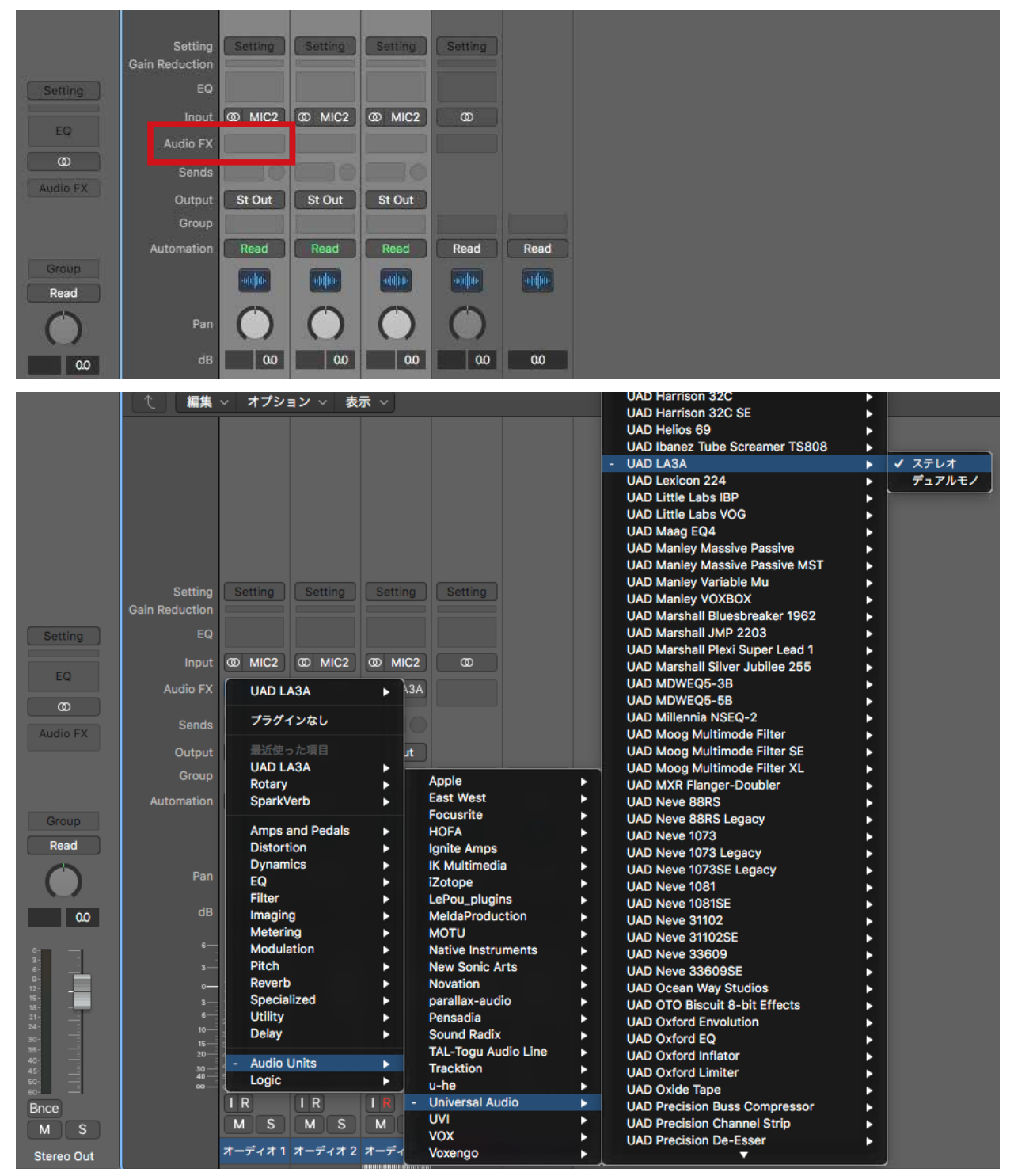

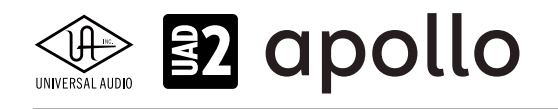

プラグインが追加されると自動でエディター画面が表示されます。

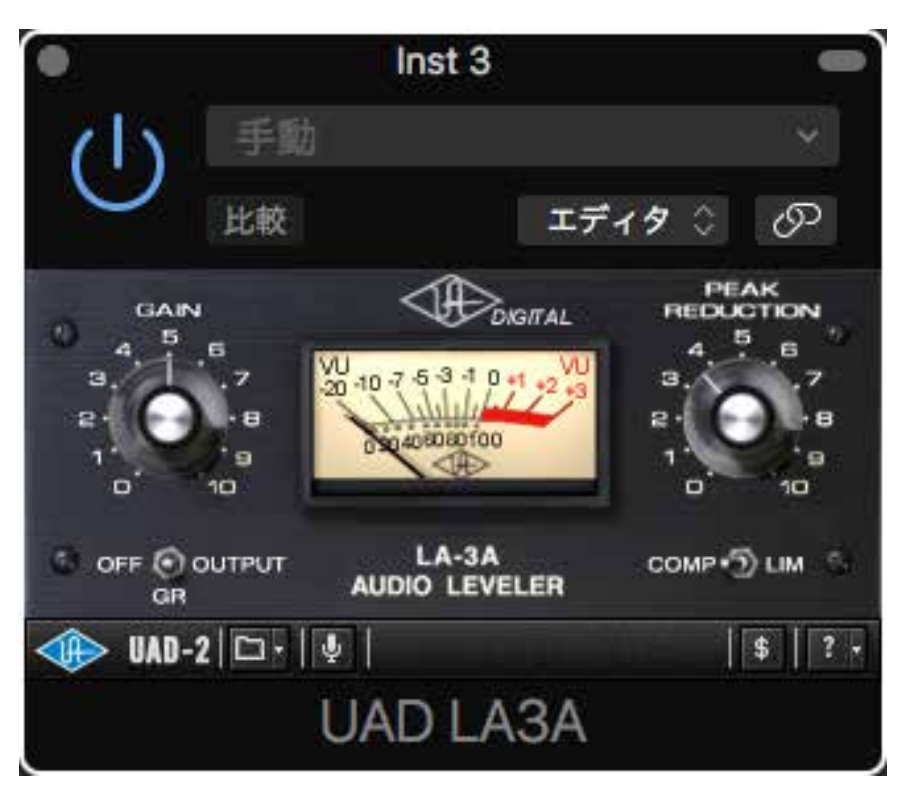

画面上には、Logic固有のプラグイン操作・設定項目が表示されます。

パラメーターオートメーションは、表示ボタンをオンにして、トラックのメニューで必要なパラメーターを有効にします。詳細は、 Logicのマニュアルをご確認下さい。

| ţİ      | ×                                           |                                               |
|---------|---------------------------------------------|-----------------------------------------------|
| La<br>C | 1. 編集 ~ 機能 ~ 表示 ~                           | <                                             |
|         | ► Read ≎ ポリューム ≎ +0.0 dB                    |                                               |
| 2       |                                             | +0.0 dB                                       |
| 3       | A ーディオ 3<br>M S R I<br>Read ◇ オ<br>Read ◇ オ | Comp/Limit<br>Gain<br>Meter<br>Peak Reduction |

HOOK UP,INC.

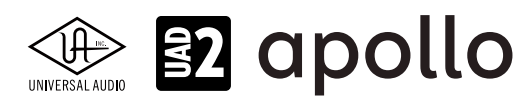

### **Avid ProTools**

ProToolsでは、UADプラグインをAAXプラグインとして扱います。

ミキサーチャンネルの"インサート"スロットをクリックし、メニューから目的のUADプラグインを選択します。

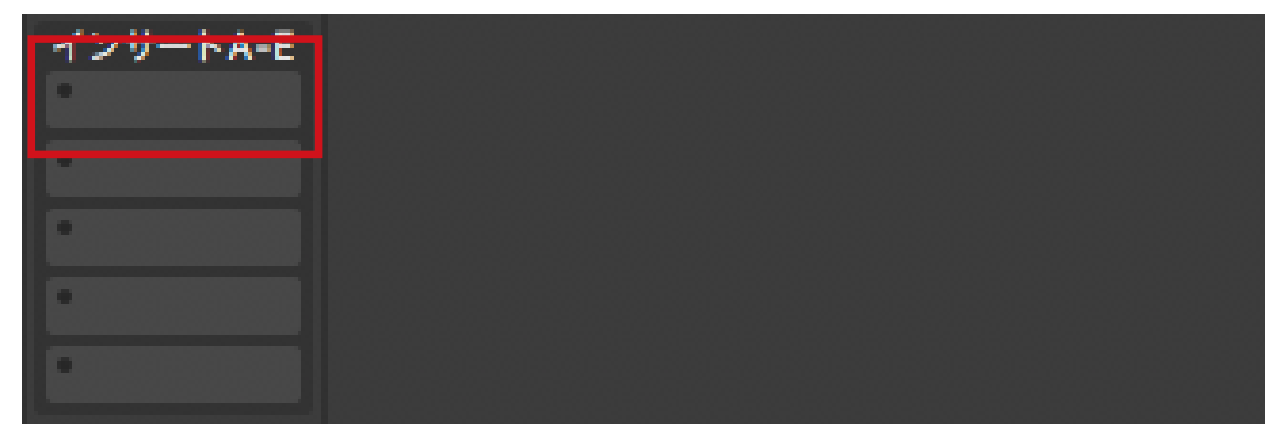

LIAD API 2500 (storeo)

| 4 20-KA-E                                                                                                    |                        | UAD API 550A (stereo)                 |
|----------------------------------------------------------------------------------------------------|------------------------|---------------------------------------|
| ✓ インサートなし                                                                                                    |                        | UAD API 560 (stereo)                  |
|                                                                                                    |                        | UAD API Vision Channel Strip (stereo) |
| マルチチャンネル プラグイン・                                                                                                    | EQ                     | UAD Bermuda Triangle (stereo)         |
| マルチモノプラグイン・                                                                                                    | Dynamics               | UAD Brigade Chorus (stereo)           |
|                                                                                                    | Pitch Shift            | , UAD bx_digital V2 (stereo)          |
| te i/o →                                                                                                    | Reverb                 | UAD bx_digital V2 Mono (stereo)       |
| Concernant and a second second | Delay                  | UAD bx_digital V3 (stereo)            |
|                                                                                                    | Modulation             | UAD bx_digital V3 mix (stereo)        |
|                                                                                                    | Harmonic               | UAD bx_refinement (stereo)            |
|                                                                                                    | Dither                 | UAD bx_saturator V2 (stereo)          |
|                                                                                                    | Sound Field            | UAD bx_subsynth (stereo)              |
| 1/0                                                                                                    | Instrument             | UAD bx_tuner (stereo)                 |
| MIC/LINE/H                                                                                                    | Effect                 | UAD Cambridge (stereo)                |
| MainOutL/R +                                                                                                    | Other                  | UAD Chandler Curve Bender (stereo)    |
| 41170                                                                                                    |                        | UAD Chandler GAV19T (stereo)          |
| auto read                                                                                                    | AIR Music Technology   | UAD Chandler Zener Limiter (stereo)   |
|                                                                                                    | Avid                   | UAD Cooper Time Cube (stereo)         |
|                                                                                                    | East West EW           | UAD CS-1 (stereo)                     |
| The group                                                                                                    | HOFA                   | UAD Dangerous BAX EQ Master (stereo)  |
|                                                                                                    | MOTU                   | UAD Dangerous BAX EQ Mix (stereo)     |
|                                                                                                    | Sound Padix            | UAD dbx 160 (stereo)                  |
| 1100 100 1                                                                                                    | Steinberg              | UAD DreamVerb (stereo)                |
|                                                                                                    | Tracktion              | UAD EL7 FATSO Jr (stereo)             |
|                                                                                                    |                        | UAD EL7 FATSO Sr (stereo)             |
| SM                                                                                                    | Universal Audio        | UAD elysia alpha master (stereo)      |
|                                                                                                    | VIN Audio              | UAD elysia alpha mix (stereo)         |
| 12 :                                                                                                    |                        | UAD elysia mpressor (stereo)          |
| 5                                                                                                    | u-ile                  | UAD EMT 140 (stereo)                  |
|                                                                                                    | Avidマーケット プレイス         | UAD EMT 250 (stereo)                  |
| 0= =                                                                                                    | AVId 9 - 9 9 F 7 D 1 X | UAD ENGL E646 VS (stereo)             |
| 5 15-                                                                                                    |                        | UAD ENGL E765 RT (stereo)             |
| 10 - 20 -                                                                                                    |                        | UAD EP-34 Tape Echo (stereo)          |
| 15                                                                                                    |                        | UAD Eventide H910 Harmonizer (stereo) |
| 23-                                                                                                    |                        | UAD Fairchild 660 (stereo)            |
| 30 -                                                                                                    |                        | UAD Fairchild 670 (stereo)            |
| 30 - 35 -                                                                                                    |                        | UAD Fairchild 670 Legacy (stereo)     |
|                                                                                                    |                        |                                       |

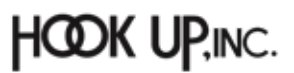

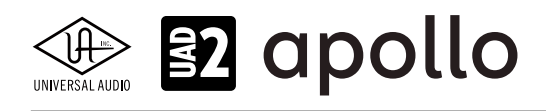

プラグインが追加されると自動でエディター画面が表示されます。

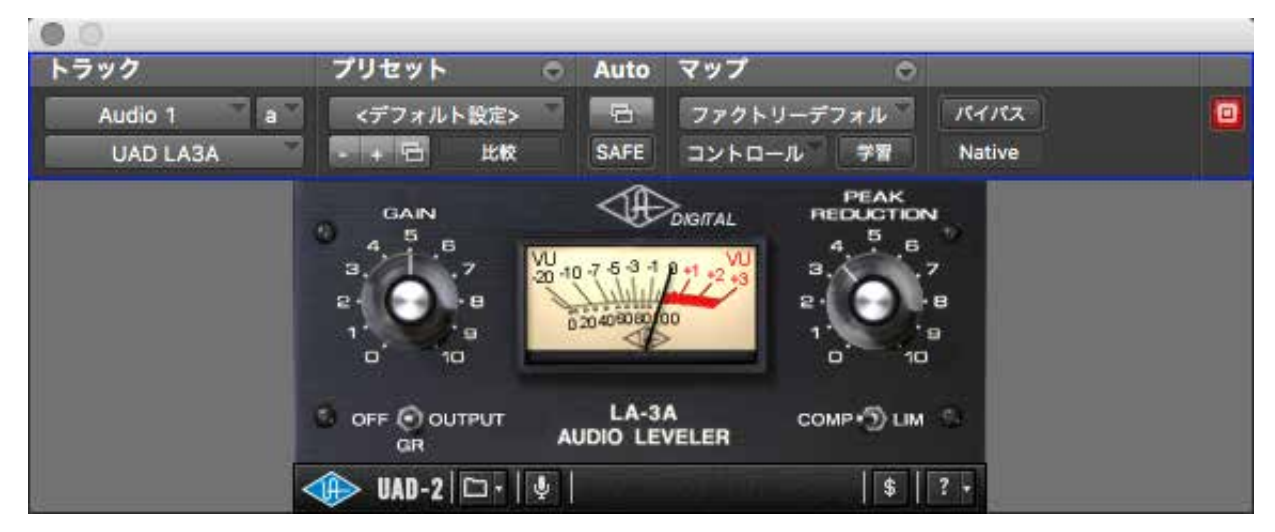

画面上には、ProTools固有のプラグイン操作・設定項目が表示されます。

パラメーターオートメーションは、メニューで必要なパラメーターを追加した後、トラックで表示にします。詳細は、ProToolsのマニュアルをご確認下さい。

| ▶ 小節   拍                                                     | 5       | 9 | 17 | 25 | 33 |
|--------------------------------------------------------------|---------|---|----|----|----|
| IIII <del>▼</del> 1/0                                        |         |   |    |    |    |
| ● Audio 1 MIC/LINE/HIZ<br>● I S M<br>液形<br>◆ dyn read<br>● I |         |   |    |    |    |
| ○ ✓ ポリューム                                                    |         |   |    |    |    |
| ポリュームトリム                                                     |         |   |    |    |    |
| ミュート                                                         |         |   |    |    |    |
| パン・                                                          |         |   |    |    |    |
| Audio 1 (fx a): UAD LA3A •                                   | 1: Gain |   |    |    |    |
|                                                              |         |   |    |    |    |
|                                                              |         |   |    |    |    |

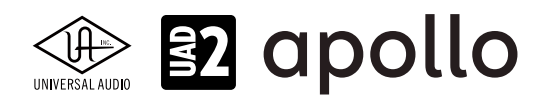

### **MOTU Digital Performer**

Digital Performerでは、UADプラグインをAUまたはVSTプラグインとして扱います。

メモ:AUプラグインは、macOS環境のみです。macOS環境で作業をする際、WindowsのDPとコラボレーションをする予定がある場合は、VSTプラグインで作業をされることをお勧めします。また、パフォーマンスの安定と効率の良いシステム管理のため、AU/VSTプラ グインの混在利用は極力避けて下さい。

ミキサーチャンネルの"インサート"スロットをクリックし、プラグイン設定画面を開いて目的のUADプラグインを選びます。

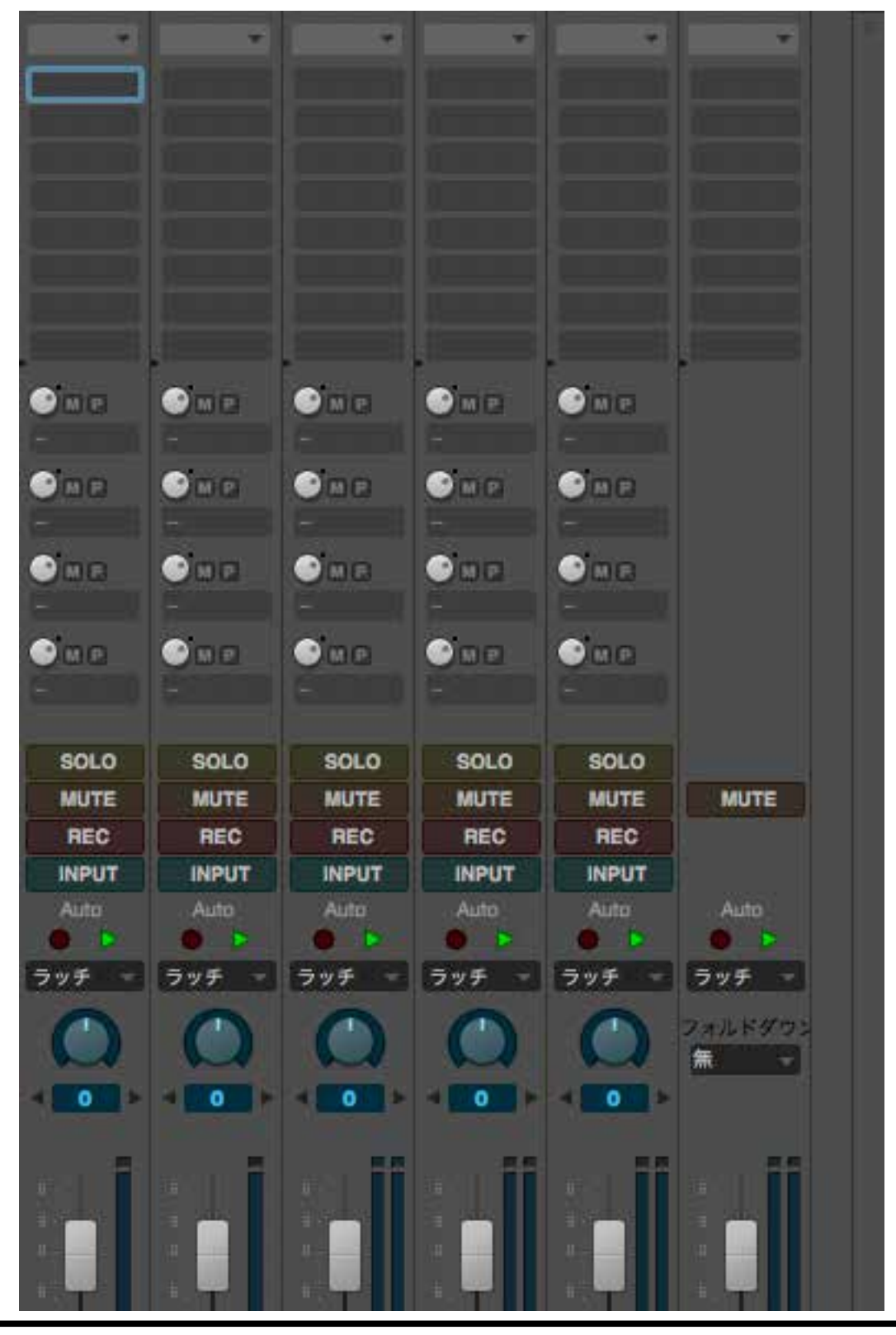

HOOK UP,INC.

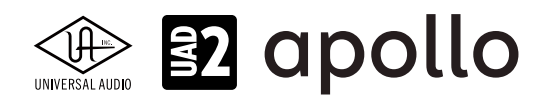

ヒント:検索欄に目的プラグイン名、あるいはUADと入力することで、より素早く目的のプラグインにたどり着きます。

| •             | シーケンス-1: オーディオ-1: インサート A | r.                                                                                                    |    |           |  |
|---------------|---------------------------|----------------------------------------------------------------------------------------------------|----|-----------|--|
|               | エフェクト プリセット               |                                                                                                    |    |           |  |
|               | Q UAD                     |                                                                                                    |    |           |  |
| ▲て            | elysia mpressor           | モノ                                                                                                    | AU | Universal |  |
| - 最近使用した項目    | EMT 140                   | モオ                                                                                                    | AU | Universal |  |
| ▶ ■ カテゴリー     | EMT 140                   | モノ                                                                                                    | AU | Universal |  |
| 目製造元          | EMT 250                   | モオ                                                                                                    | AU | Universal |  |
| ▶ ■ フォーマット    | EMT 250                   | モノ                                                                                                    | AL | Universal |  |
|               | ENGL E646 VS              | モオ                                                                                                    | AU | Universal |  |
| ▶ ■ ユーザーカテゴリー | ENGL E646 VS              | モノ                                                                                                    | AL | Universal |  |
|               | ENGL E765 RT              | モオ                                                                                                    | AU | Universal |  |
|               | ENGL E765 RT              | モノ                                                                                                    | AU | Universal |  |
|               |                           | and the second second se |    |           |  |

プラグインが追加されると自動でエディター画面が表示されます。

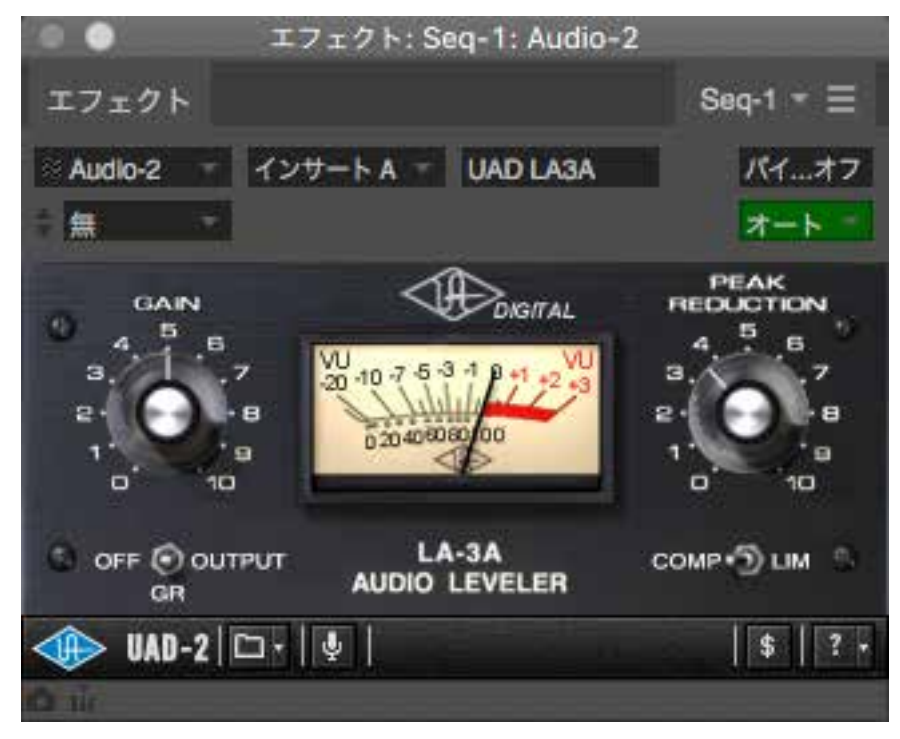

画面上下には、DigitalPerformer固有のプラグイン操作・設定項目が表示されます。

パラメーターオートメーションは、メニューで必要なパラメーターを有効にします。詳細は、DPのマニュアルをご確認下さい。

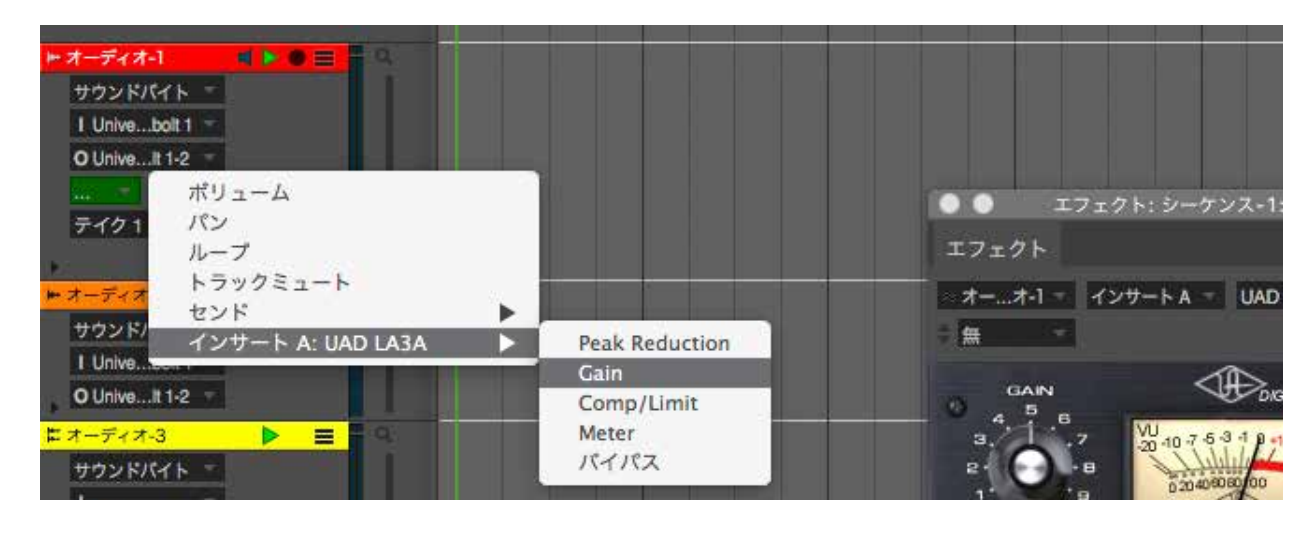

HOOK UP,INC.

Windows環境のDigitalPerformerで、VSTプラグインが表示されない場合、環境設定の"オーディオプラグイン"タブのその他のVSTプラグインフォルダの設定を確認します。

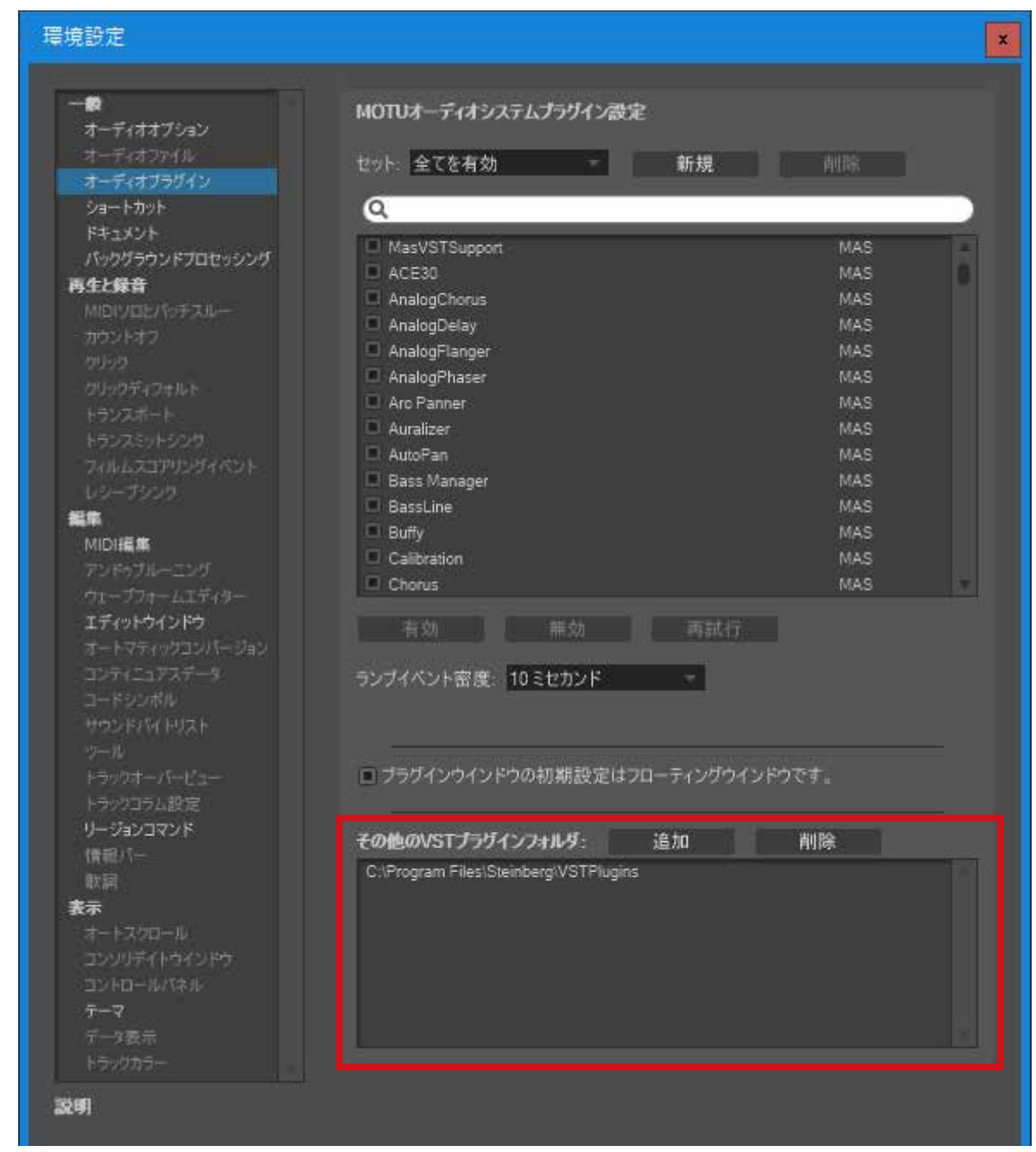

VSTプラグインカスタムフォルダは、以下の場所に設定します(一例)。

- 64bit のDigitalPerformer: C:\Program Files\Steinberg\VstPlugins
- 32bit のDigitalPerformer:C:\Program Files (x86)\Steinberg\VstPlugins

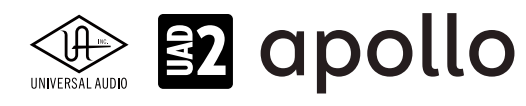

### **Presonus Studio One**

Studio Oneでは、UADプラグインをVSTプラグインとして扱います。

エフェクトブラウザーを開き、UADプラグインを目的のトラックにドラッグ&ドロップします。

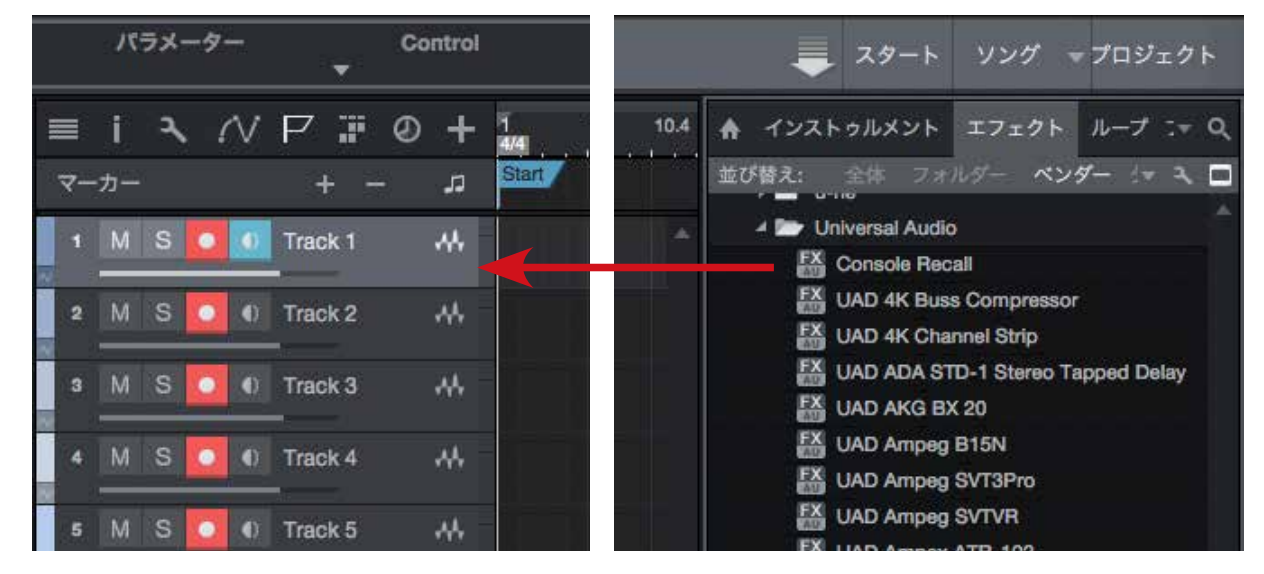

プラグインが追加されると自動でエディター画面が表示されます。

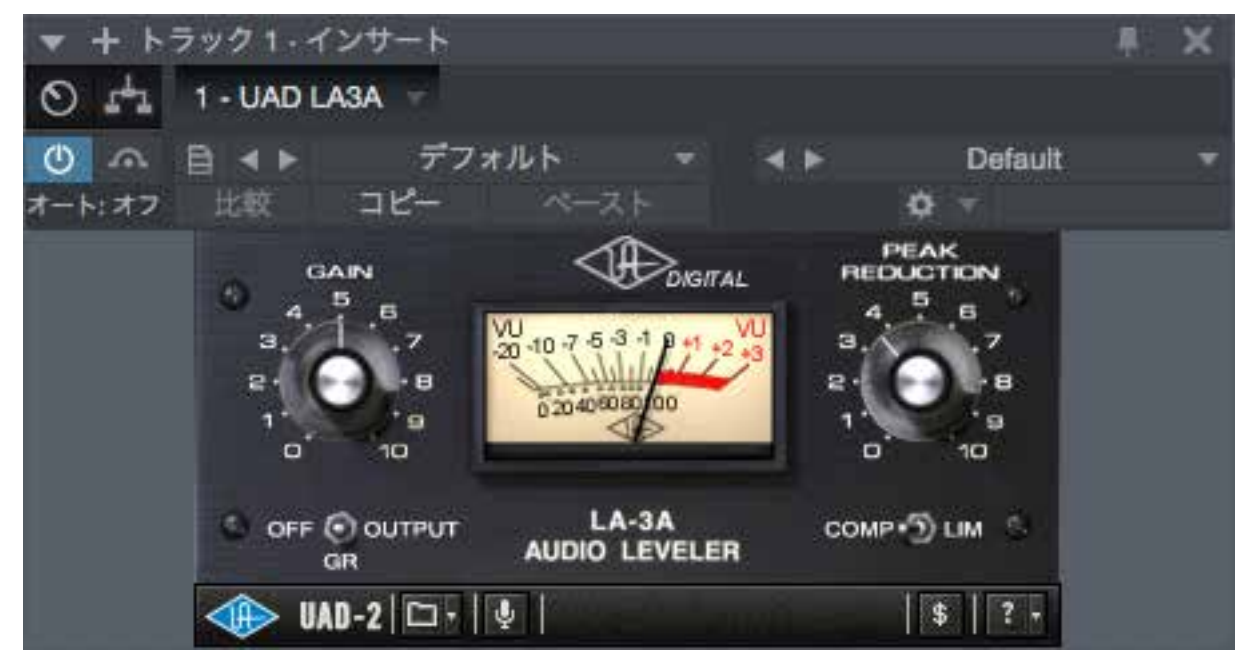

画面上には、Studio One 固有のプラグイン操作・設定項目が表示されます。

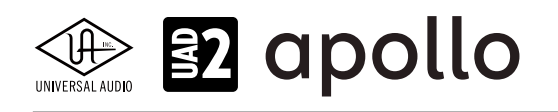

パラメーターオートメーションは、メニューで必要なパラメーターを有効にします。詳細は、Studio Oneのマニュアルをご確認下さい。

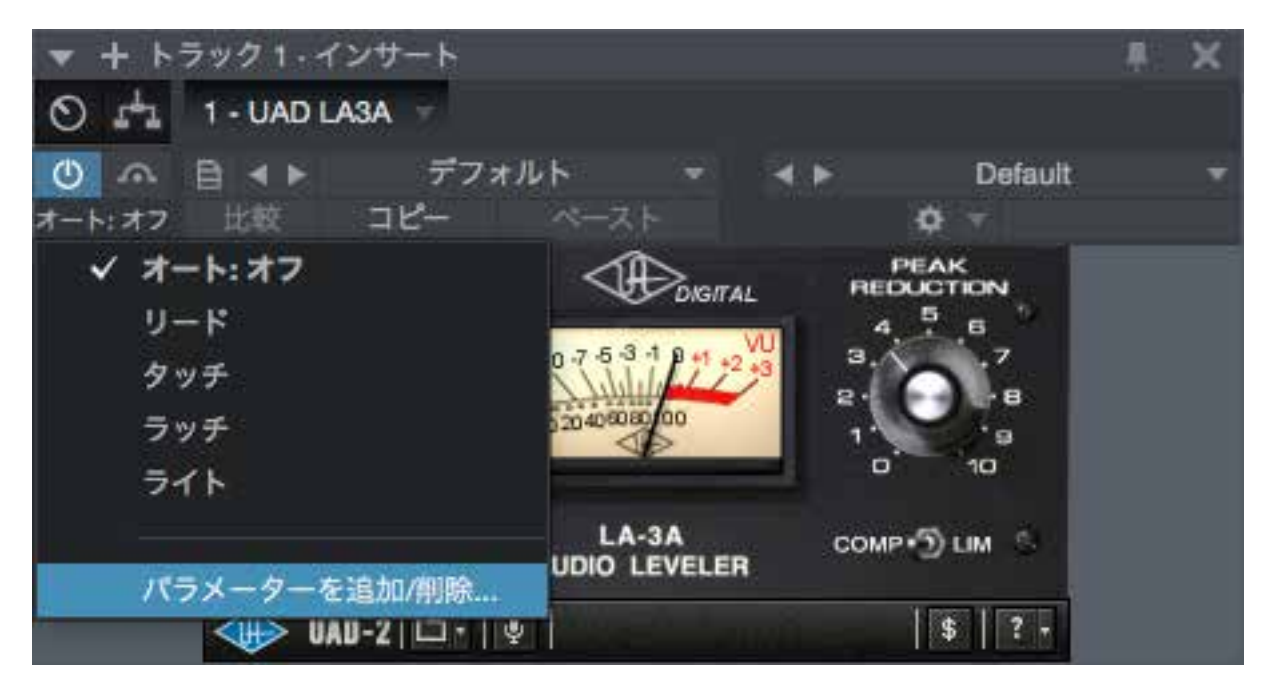

Studio Oneでプラグインが表示されない場合、環境設定(オプション)の"ロケーション"タブのVSTプラグインの設定を確認します。 macOS環境では、"ブラックリストをリセット"ボタンをクリックします。

| • • •             |                 | 環              | 境設定           |               |   |
|-------------------|-----------------|----------------|---------------|---------------|---|
| ©:<br>-*          | ロケーション          | <i>x−₹1</i> 78 | (定)<br>外部デバイス | °0<br>##      |   |
| ユーザーデータ           | ファイルタイプ         | サウンドセット        | インストゥルメントラ    | ライブラリ VSTプラグイ | × |
| ✓ 起動時に、<br>プラックリス | スキャン<br>くトをリセット |                |               |               |   |

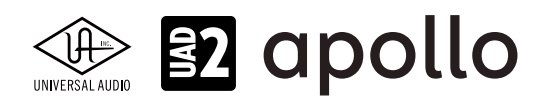

Windows環境では、"ロケーション"の設定を確認の上、それでも改善されない場合は、"ブラックリストをリセット"ボタンをクリックします。

| 🛃 オプション                    |                              |               |                |          |          | x |
|----------------------------|------------------------------|---------------|----------------|----------|----------|---|
| Ô                          |                              |               | ٢              |          | °o       |   |
| 一般                         | D                            | ケーション         | オーディオ設定        | 外部デバイス   | 詳綱       |   |
| ユーザーデータ<br>✓ 起動に<br>ブラックリン | ファイルタイプ<br>時にスキャン<br>ストをリセット | サウンドセット       | インストゥルメントライブラリ | VSTプラグイン |          |   |
| C:\Progra                  | m Files\Steir                | ıberg∖VSTPlug | ロケーション<br>gins |          | <b>^</b> | ۱ |

VSTプラグインのロケーションは、以下の場所に設定します(一例)。

- 64bit のStudio One: C:\Program Files\Steinberg\VstPlugins
- 32bit のStudio One:C:\Program Files (x86)\Steinberg\VstPlugins

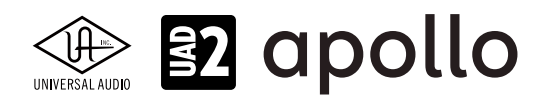

### Steinberg Cubase / Nuendo

CubaseとNuendoでは、UADプラグインをVSTプラグインとして扱います。ここではCubase 9を例に解説します。

ミキサーチャンネルの"Inserts"スロットをクリックし、プラグイン設定画面を開いて目的のUADプラグインを選びます。

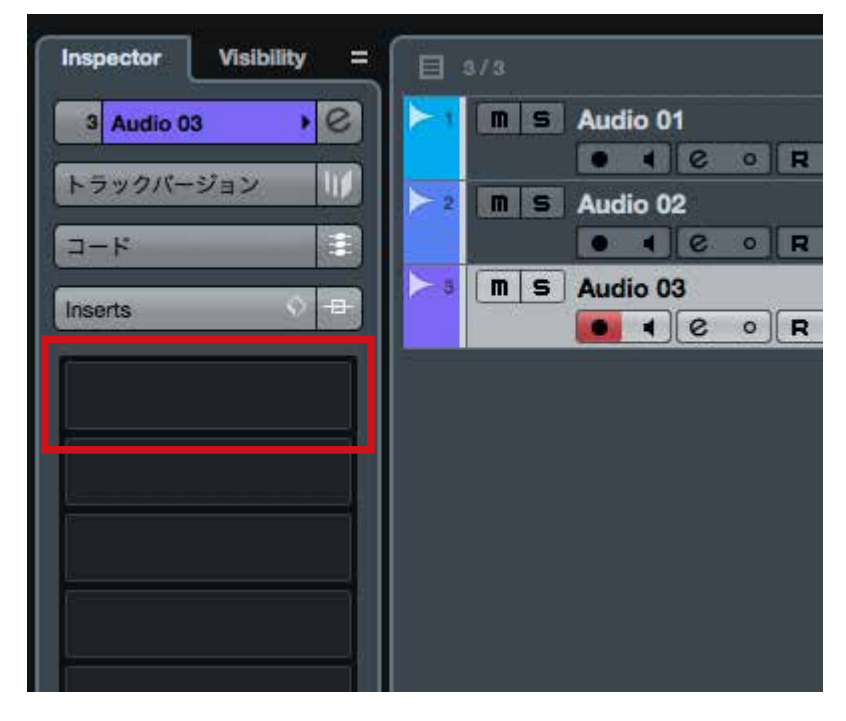

ヒント:検索欄に目的プラグイン名、あるいはUADと入力することで、より素早く目的のプラグインにたどり着きます。

| デフォルト        | + - UAD                   | <del>ب</del> (م |
|--------------|---------------------------|-----------------|
|              |                           |                 |
|              | n                         |                 |
| Qua          | idrafuzz v2               | ///             |
| Universal Au | udio, Inc.                |                 |
| Powere       | d Plug-Ins                |                 |
| ▼ Mor        | 10                        |                 |
|              | UAD 4K Buss Compressor(m  | )               |
|              | UAD 4K Channel Strip(m)   |                 |
|              | UAD ADA STD-1 Stereo Tapp | bed             |
|              | UAD AKG BX 20(m)          |                 |
|              | UAD Ampeg B15N(m)         |                 |
|              | UAD Ampeg SVT3Pro(m)      |                 |
|              | UAD Ampeg SVTVR(m)        |                 |
|              | UAD Ampex ATR-102(m)      |                 |
|              | UAD AMS RMX16(m)          |                 |
|              | UAD API 2500(m)           |                 |
|              | UAD API 550A(m)           |                 |
|              | UAD API 560(m)            |                 |

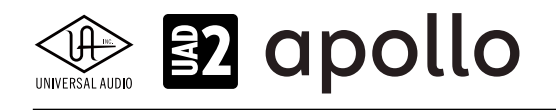

プラグインが追加されると自動でエディター画面が表示されます。

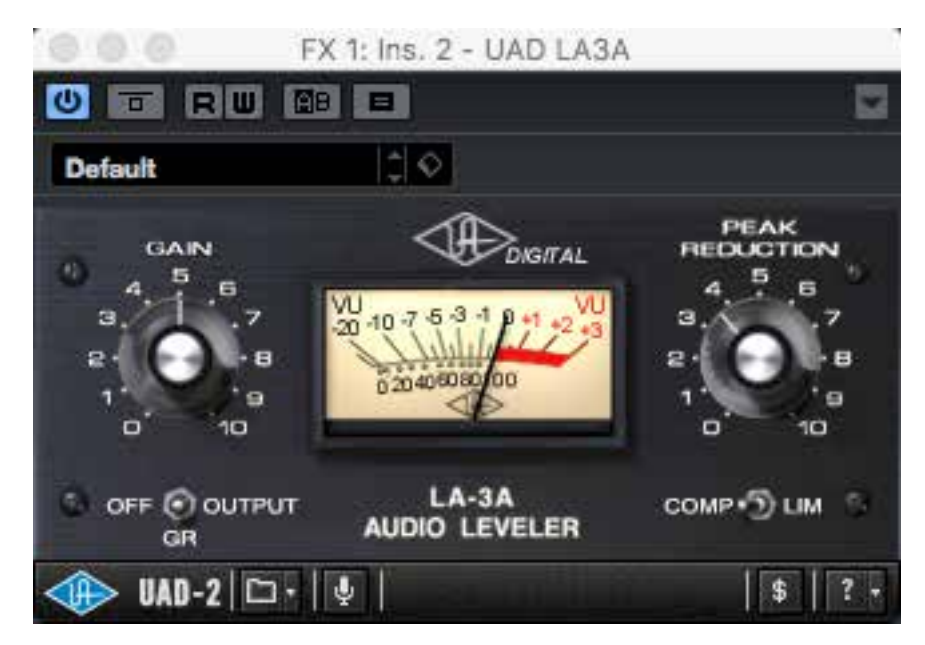

画面上には、Cubase/Nuendo固有のプラグイン操作・設定項目が表示されます。

パラメーターオートメーションは、トラックの右クリックで表示にし、更にメニューで必要なパラメーターを有効にします。詳細は、Cubase/Nuendoのマニュアルをご確認下さい。

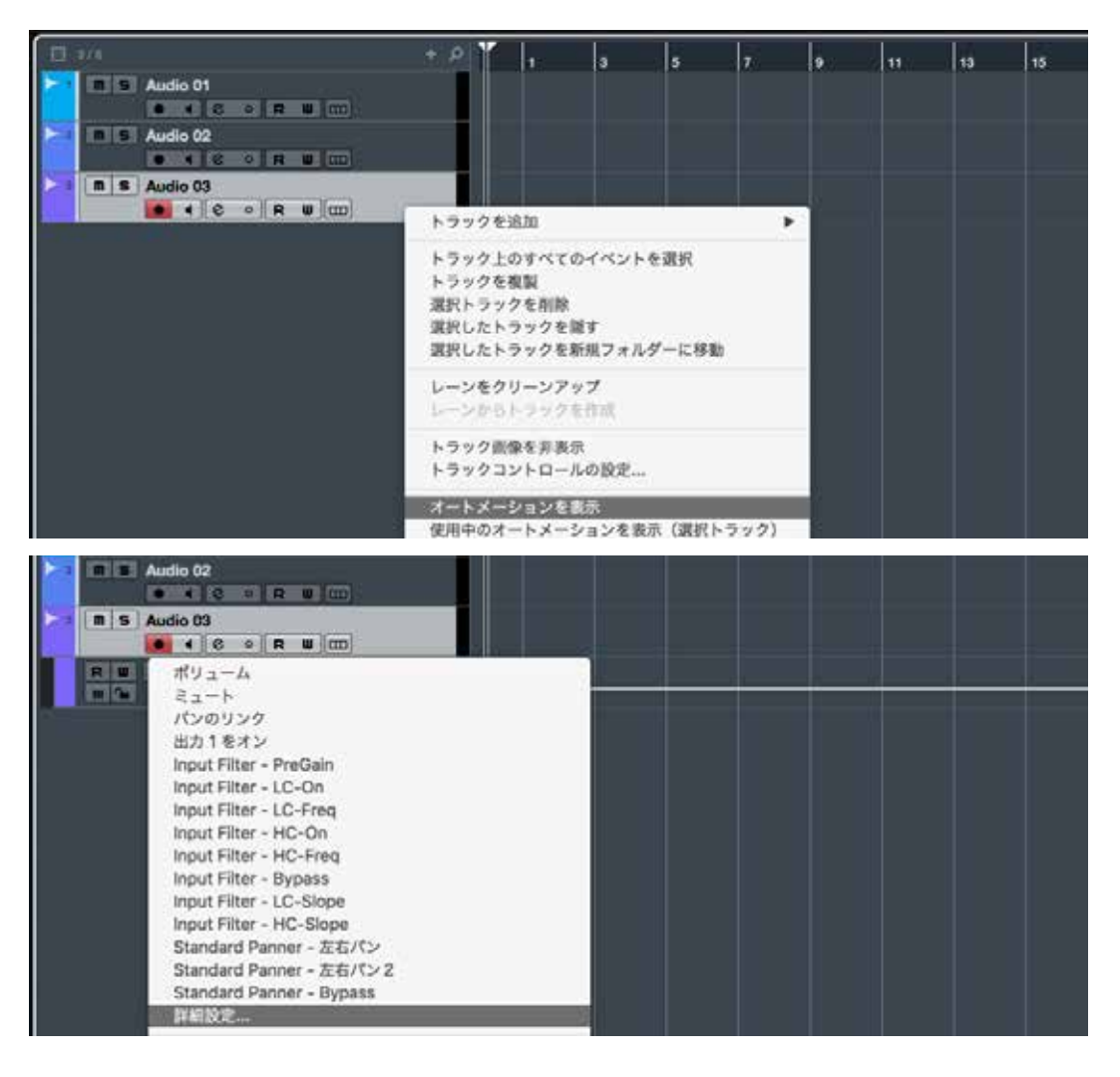

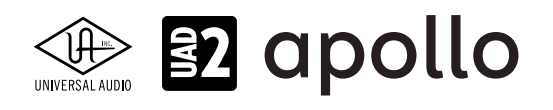

Cubase/Nuendoでプラグインが表示されない場合、デバイスメニューから"プラグインマネージャー"を開き、VST 2 プラグインパスの設定を確認します。

| プラグインマネージャー                                                                                                    |                                                                                                    |                                                                                                    |                                                                                                    |                                                                                             | x                                                                                                    |
|----------------------------------------------------------------------------------------------------|----------------------------------------------------------------------------------------------------|----------------------------------------------------------------------------------------------------|----------------------------------------------------------------------------------------------------|---------------------------------------------------------------------------------------------|----------------------------------------------------------------------------------------------------|
| VST ፲ን፲ንኮ                                                                                                    | VST インストゥルメント                                                                                                    | ブラックリスト                                                                                                    |                                                                                                    | <b>ے</b> (م                                                                                 | דֿ7ォルト ■ × + ▼                                                                                                    |
| ▲ 名前<br>AmpSimulator<br>AutoPan<br>BitCrusher<br>Boost11_64<br>Brickwall Limiter<br>Chopper<br>Chorus<br>Cloner<br>Compressor<br>Console Recall<br>CurveEQ<br>DaTube<br>DeEsser<br>Distortion<br>DJ-Eq<br>DualFilter<br>EnvelopeShaper | 開発元<br>Steinberg Media Technologies<br>Steinberg Media Technologies<br>Steinberg Media Technologies<br>Cakewalk<br>Steinberg Media Technologies<br>Steinberg Media Technologies<br>Steinberg Media Technologies<br>Steinberg Media Technologies<br>Universal Audio, Inc.<br>Voxengo<br>Steinberg Media Technologies<br>Steinberg Media Technologies<br>Steinberg Media Technologies<br>Steinberg Media Technologies<br>Steinberg Media Technologies<br>Steinberg Media Technologies<br>Steinberg Media Technologies<br>Steinberg Media Technologies<br>Steinberg Media Technologies<br>Steinberg Media Technologies | カテゴリー<br>Fx Distortion<br>Fx<br>Fx Modulation<br>Fx<br>Fx<br>Fx<br>Fx Dynamics<br>Fx<br>Fx<br>Fx<br>Fx<br>Fx<br>Fx<br>Fx<br>Fx<br>Fx<br>Fx<br>Fx<br>Fx<br>Fx | VST パージョ:<br>VST 3.6.6<br>VST 3.6.6<br>VST 2.4<br>VST 2.4<br>VST 3.6.6<br>VST 2.4<br>VST 3.6.6<br>VST 3.6.6<br>VST 3.6.6<br>VST 3.6.6<br>VST 2.4<br>VST 3.5.1<br>VST 2.4<br>VST 3.6.6<br>VST 3.6.6<br>VST 3.6.6<br>VST 3.6.6<br>VST 3.6.6<br>VST 3.6.6 | 0<br>0<br>0<br>0<br>0<br>0<br>0<br>0<br>0<br>0<br>0<br>0<br>0<br>0<br>0<br>0<br>0<br>0<br>0 | <ul> <li>Boost11</li> <li>Delay</li> <li>Distortion</li> <li>Dynamics</li> <li>EQ</li> <li>Filter</li> <li>Modulation</li> <li>Network</li> <li>Other</li> <li>Pitch Shift</li> <li>Powered Plugins</li> <li>Reverb</li> <li>Spatial + Panner</li> <li>Surround</li> <li>TH2 Producer</li> <li>Tools</li> <li>Relayent64</li> <li>SparkVerbx64</li> </ul> |
| VST 2 プラガインパスの設定 + X IM の<br>C:\Program Files\Common Files\Steinberg\VST2                                                                                                    |                                                                                                    |                                                                                                    |                                                                                                    |                                                                                             |                                                                                                    |
| C:\Program Files\Common Fil<br>C:\Program Files\Steinberg\V<br>C:\Program Files\Vstplugins                                                                                                    | es\VST2<br>stplugins                                                                                                    |                                                                                                    |                                                                                                    |                                                                                             |                                                                                                    |

VSTプラグインのロケーションは、以下の場所に設定します。

- 64bit のStudio One: C:\Program Files\Steinberg\VstPlugins
- 32bit のStudio One:C:\Program Files (x86)\Steinberg\VstPlugins

改善されない場合は、"ブラックリスト"タブをご確認下さい。

メモ:Cubase / Nuendoのバージョンによっては、"ブラックリスト"タブは用意されていません。この場合は、スタインバーグのカスタ マーサポートまでご連絡下さい。メーカーのサポートデーターベースに有効な解決方法が記載されている場合もあります。"Cubase (のバージョンの数字) VSTプラグイン見つからない"のワードでインターネットを検索してみましょう。

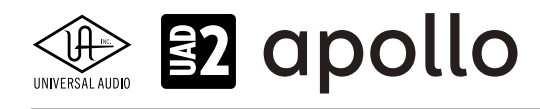

## トラブルシューティング

この項目ではトラブルになった際、問題解決のための症状確認と原因特定について解説します。 解決しない場合はお手数ですが弊社サポートまでご連絡下さい。

| 症状               | 確認項目                                                                           |
|------------------|--------------------------------------------------------------------------------|
| 電源が入らない          | ● 電源コネクターがしっかり奥まで装着されていることを確認します。                                              |
|                  | ● 電源スイッチがオンになっていることを確認します。                                                     |
|                  | ● 電源コンセントにしっかり挿さっていることを確認します。                                                  |
| コンピューターがユニットを    | ● Thunderbotケーブルが正しく装着されていることを確認します。                                           |
| 認識しない            | ● 最新バージョンのUADソフトウェアがインストールされているかどうかを確認します。                                     |
| *Thunderbolt モデル | ● 一度、すべての電源をオフにし、UADハードウェアやその他のデバイスの電源を先に                                      |
|                  | 投入し、最後にコンピューターを起動して確認します。                                                      |
|                  | ● Thuderbolt 3環境の場合、Type-CコネクターのケーブルがUSBではなく、<br>Thunderbolt 3ケーブルであることを確認します。 |
|                  | ● Thunderbolt 3デバイスとThunderbolt 1/2環境のコンピューター(またはその逆)の                         |
|                  | 場合、変換アダプターも確認します。(Thunderbolt 3とUSB-Cケーブル、Thunderbolt                          |
|                  | 3 - 2変換アダプターとThunderbolt 3 - Mini Display変換アダプターは同じ形状です                        |
|                  | のでご注意ください。)                                                                    |
|                  | ● 複数のThunderboltデバイスの環境では、コンピューターとデバイスを1対1で接続                                  |
|                  | して確認をします。                                                                      |
|                  | ● 可能であれば、別のThunderboltケーブルで確認します。                                              |
| コンピューターがユニットを    | ● FireWireケーブルが正しく装着されていることを確認します。                                             |
| 認識しない            | ● 最新バージョンのUADソフトウェアがインストールされているかどうかを確認します。                                     |
| *FireWire モデル    | ● 一度、すべての電源をオフにし、UADハードウェアやその他のデバイスの電源を先に                                      |
|                  | 投入し、最後にコンピューターを起動して確認します。                                                      |
|                  | ● リピーターハブを使用している場合や、複数デバイスで接続している場合はまず、                                        |
|                  | コンピューターとデバイスを1対1で接続して確認をします。                                                   |
|                  | ● 可能であれば、別のFireWireケーブルで確認をします。                                                |
| コンピューターがユニットを    | ● USBケーブルが正しく装着されていることを確認します。                                                  |
| 認識しない            | ● USBケーブルが付属のものではない場合、USB 3.0規格のケーブルであることを確認                                   |
| *USB モデル         | します。                                                                           |
|                  | ● 最新バージョンのUADソフトウェアがインストールされているかどうかを確認します。                                     |
|                  | ● 一度、すべての電源をオフにし、UADハードウェアやその他のデバイスの電源を先に                                      |
|                  | 投入し、最後にコンピューターを起動して確認します。                                                      |
|                  | ● USBハブを使用している場合や、複数デバイスで接続している場合はまず、コン                                        |
|                  | ピューターとデバイスを1対1で接続して、確認をします。                                                    |
|                  | ● 可能であれば、別のUSB 3.0ケーブルで確認をします。                                                 |

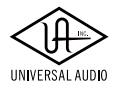

| 症状                        | 確認項目                                                                                                    |
|---------------------------|----------------------------------------------------------------------------------------------------|
| モニターから音が出力され<br>ない        | <ul> <li>モニターシステムの接続、電源、音量設定を確認します。</li> <li>Apolloのモニター音量が適切に上がっていることを確認します。</li> <li>Apolloのモニターノブがミュート(インジケーターが赤)になっていないことを確認します。</li> <li>複数台環境の場合、モニターユニットにスピーカーなどが接続されていることを確認します。</li> <li>モニター出力のレベルメーターで信号の有無を確認します。</li> </ul>     |
| ヘッドフォンから音が出ない             | <ul> <li>Apolloのヘッドフォンボリュームが適切に上がっていることを確認します。</li> <li>ヘッドフォンモニターのルーティングが適切であることを確認します。</li> <li>レベルメーターで信号の有無を確認します。</li> <li>別のヘッドフォンで確認をします。</li> </ul>                                                                                  |
| モニター出力の音が大き過<br>ぎる、小さ過ぎる  | ● モニター出力の定格レベルが適切に設定されているかどうかを確認します。<br>(Consoleソフトウェアの設定画面 > HARDWAREタブ)                                                                                                    |
| モニターが操作出来ない               | ● モニターコントロールがバイパスになっていないことを確認します。                                                                                                    |
| マイクやラインからの入力<br>が聴こえない    | <ul> <li>ApolloのMIC/LINEスイッチが、適切に設定されていることを確認します。</li> <li>プリアンプゲインが適切に設定されていることを確認します。</li> <li>Hi-Z兼用チャンネル(1または2)の場合、フロントパネルのHi-Z入力が接続されていないことを確認します。</li> <li>入力レベルメーターで信号の有無を確認します。</li> <li>別のケーブルやチャンネルで確認をします。</li> </ul>             |
| マイクの音声が聴こえない              | <ul> <li>スタジオコンデンサーマイクなど、ファンタム電源が必要なモデルをご利用の場合、<br/>マイクの仕様(必要電圧が+48Vであること)を確認の上、+48Vスイッチがオンに<br/>なっていること確認します。</li> <li>入力レベルメーターで信号の有無を確認します。</li> <li>別のケーブルやチャンネルで確認をします。</li> </ul>                                                      |
| Hi-Z 入力の音が聴こえない           | <ul> <li>楽器の音量が上がっていることを確認します。</li> <li>フロントパネルのHi-Z入力に接続していることを確認します。</li> <li>アンバランスケーブル(通常のシールドケーブル)で接続していることを確認します。</li> <li>入力レベルメーターで信号の有無を確認します。</li> <li>別のケーブルで確認をします。</li> </ul>                                                   |
| プリアンプコントロールが効<br>かない      | <ul> <li>目的のチャンネルが選択されていることを確認します。</li> <li>Apollo Twinの場合、Preampモードになっていることを確認します。</li> <li>プリアンプがバイパスされていないことを確認します。</li> <li>デジタル入力や一部のライン入力は、プリアンプを装備していませんので、ゲインノ<br/>ブによる入力ゲインの調節は用意されいません。この場合は出力機器で適切な音<br/>量になるように設定します。</li> </ul> |
| ライン入力の音が大き過ぎ<br>  る、小さ過ぎる | ● ライン人力の定格レベルが適切に設定されているかどうかを確認します。<br>(Consoleソフトウェアの設定画面 > HARDWAREタブ)                                                                                                    |

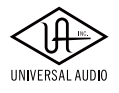

| 症状                 | 確認項目                                                     |
|--------------------|----------------------------------------------------------|
| ライン出力の音が大き過ぎ       | ● ライン出力の定格レベルが適切に設定されているかどうかを確認します。                      |
| る、小さ過ぎる            | (Consoleソフトウェアの設定画面 > HARDWAREタブ)                        |
| デジタル入力音量が調整で       | ● 異常ではありません。                                             |
| きない                | ● デジタル入力の音量は通常、出力側で調節をします。                               |
|                    | ● 信号レベルが小さすぎる場合、UADプラグインを使用してゲインを稼ぎます。                   |
| デジタル入力の音が聴こえ<br>ない | ● デジタル出力機器とApolloのフォーマット:adatかS/PDIFが合致していることを確認<br>します。 |
| (光端子)              | ● adatモードでハイサンプリングレート設定の場合、デジタル出力機器がS/MUXモー              |
|                    | ドに対応していることを確認します。                                        |
|                    | ● S/PDIFモードではサンプリングレートが96kHz以下であることを確認します。               |
|                    | ● ワードクロックで同期をしている場合、サンプリングレートが正しく設定されているこ                |
|                    | とを確認します。                                                 |
|                    | ● 別のケーブルで確認します。                                          |
| デジタル入力の音が聴こえ       | ● ワードクロックで同期をしている場合、サンプリングレートが正しく設定されているこ                |
| ない                 | とを確認します。                                                 |
| (RCA コアキシャル端子)     | ● 別のケーブルで確認をします。                                         |
| デジタル入力の音が聴こえ       | ● ワードクロックで同期をしている場合、サンプリングレートが正しく設定されているこ                |
| ない                 | とを確認します。                                                 |
| (AES/EBU 端子)       | ● 別のケーブルで確認をします。                                         |
| デジタル入力の音が聴こえ       | ● 残念ながら、現段階ではMADI端子は機能しません。                              |
| ない                 |                                                          |
| (MADI 端子)          |                                                          |
| HOST(UAD Link)インジ  | ● コンピューターとの接続を確認します。                                     |
| ケーターが赤色            | ● UADソフトウェアがインストールされていることを確認します。                         |
|                    | ● 一度、すべての電源をオフにし、UADハードウェアやその他のデバイスの電源を先に                |
|                    | 投入し、最後にコンビューターを起動しく確認します。                                |
|                    | ● UADケフトウェアを再インストールします。<br>● 他のケーブルで接続を確認します             |
|                    |                                                          |
| 安登  たり 一音が途切れ途     | ● コンピューターが同員何でのる可能住がありより。この場合は、DAWのハウノアー設定を大きく」ます        |
| 切れになる              | ● デジタル入力を使用している場合、クロックソースが合っていない可能性がありま                  |
|                    | す。クロックソース設定などを確認し、適切な設定や接続をします。                          |
| 音が二重に聴こえる(ある       | ● 不要なプラグインが追加されていないことを確認します。                             |
| いはフランジャーがかかっ       | ● Consoleソフトウェアでダイレクトモニターをしている場合、DAWの入力モニターが             |
| たように聴こえる)          | 有効になっていないことを確認します。                                       |
| 何も接続していないのにノ       | <br>● 使用していいないプリアンプのゲインを下げます。                            |
| イズ(シャー)がひどい        | ● UADプラグインで不要なゲインブーストをしていないことを確認します。                     |
|                    | ● いくつのUADプラグインは実機を忠実に再現するため、その特徴であるノイズ成分                 |
|                    | も再現します。不要の場合は、プラグインのノイズ設定を無効にします。                        |

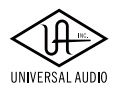

| 症状                                                   |    | 確認項目                                                |
|------------------------------------------------------|----|-----------------------------------------------------|
| 演奏時のモニター音が遅れ                                         | •  | DAWの入力モニターをオフにして、Consoleソフトウェアでのダイレクトモニターお<br>試し下さい |
| して <sup>聴</sup> こえる<br>フェット内の LED の占滅が               |    |                                                     |
| ーニット うら ここ ら (()) () () () () () () () () () () () ( |    |                                                     |
| ユニットが異常な動作をし                                         | 1. | 以下の手順で、ハードウェアリセットを試みます:                             |
| 出した                                                  | 2. | ユニットの電源をオフにします。                                     |
|                                                      | 3. | 以下のスイッチを同時に押しながら、電源を3回オン・オフします。                     |
|                                                      |    | ● Apollo Twin:LEVELノブ、LOW CUT、Ø                     |
|                                                      |    | ● Apollo Twin mkll:PREAMP、LOW CUT、Ø                 |
|                                                      |    | Apollo 8 / 8p / FireWire: PREAMP、LOW CUT、Ø          |
|                                                      |    | Apollo 16: Meter, Monitor                           |
|                                                      | 4. | フロントパネルのLEDが数秒間点滅をしたら、押さえているスイッチから指を離します。           |

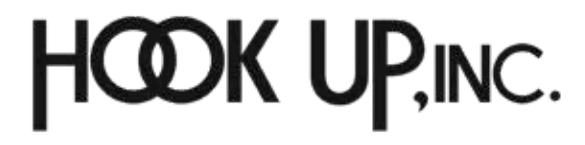

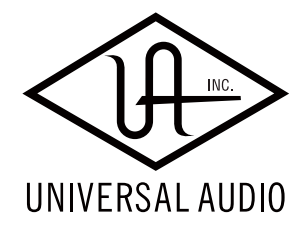